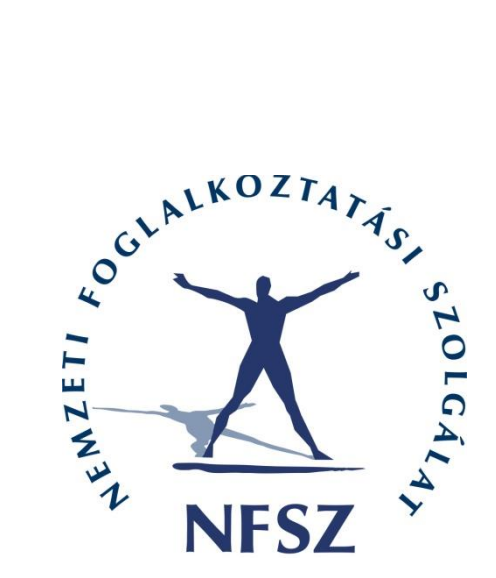

## NFSZ – INTEGRÁLT INFORMÁCIÓS RENDSZER

## KTK – KÖZFOGLALKOZTATÁSI TÁMOGATÁSOK KERETRENDSZERE

# Országos közfoglalkoztatási program és Országos mintaprogram

## FELHASZNÁLÓI KÉZIKÖNYV

6.3.0

2024. március 12.

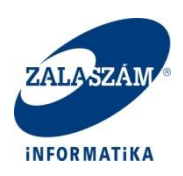

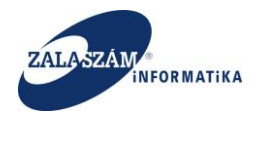

#### Dokumentum adatlap

| Projekt/modul megnevezése:   | NFSZ – Integrált Információs Rendszer Projekt          |  |  |
|------------------------------|--------------------------------------------------------|--|--|
|                              | KTK – Közfoglalkoztatási Támogatások Keretrendszere    |  |  |
| Projekt/modul fantázia neve: | KTK                                                    |  |  |
| Dokumentáció típusa:         | felhasználói kézikönyv                                 |  |  |
| Verziószám:                  | 6.3.0                                                  |  |  |
| Oldalszám címlappal,         | 222                                                    |  |  |
| dokumentum adatlappal:       |                                                        |  |  |
| Állapot:                     | átadott                                                |  |  |
| Kiadás kelte:                | 2024.03.12.                                            |  |  |
| Utolsó mentés kelte:         | 2024.03.12.                                            |  |  |
| Készítette:                  | Zalaszám Informatika Kft.                              |  |  |
| Fájlnév:                     | KTK_országos_Felh_6.3.0                                |  |  |
|                              |                                                        |  |  |
| Kapják:                      | NISZ, BM, Zalaszám                                     |  |  |
| Dokumentáció tárgya:         | KTK Országos közfoglalkoztatási program és Országos    |  |  |
|                              | mintaprogram támogatására vonatkozó web-es kérelmekkel |  |  |
|                              | kapcsolatos feladatok felhasználói kézikönyve          |  |  |

#### Belső ellenőrzés és jóváhagyás:

| Név             | Dátum       | Aláírás |
|-----------------|-------------|---------|
| Kratofil Zoltán | 2024.03.12. |         |
|                 |             |         |

#### Módosítások

| Verzió | Dátum      | Módosítás rövid leírása                                |  |  |
|--------|------------|--------------------------------------------------------|--|--|
| 1.0.1  | 2016.01.15 | Közfoglalkoztatói regisztráció BM által is jóváhagyott |  |  |
|        |            | végleges változat beépítése                            |  |  |
| 1.0.2  | 2016.01.18 | Költségütemezés illetve ehhez kapcsolódó               |  |  |
|        |            | ellenőrzések, továbbá Eseménynapló és Kereső           |  |  |
|        |            | funkciók beépítése                                     |  |  |
| 2.0.0  | 2016.01.27 | Megyei felterjesztés lépéseinek beépítése              |  |  |
| 2.0.1  | 2016.02.01 | Javaslat láttatásának levétele közfoglalkoztató        |  |  |
|        |            | belépésnél                                             |  |  |
| 2.1.0  | 2016.02.16 | Miniszteri döntés kezelése                             |  |  |
| 3.0.0  | 2016.07.25 | Stabilizációs feladatok beépítése                      |  |  |
| 3.0.1  | 2016.08.12 | Stabilizáció II miatti módosítások                     |  |  |
|        |            |                                                        |  |  |
| 3.0.2  | 2016.08.31 | Tesztelési észrevételek miatti módosítások             |  |  |
|        |            |                                                        |  |  |

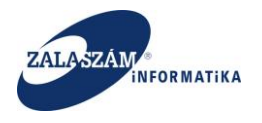

#### NFSZ – IR KTK – Országos közfoglalkoztatási program, Országos mintaprogram Felhasználói kézikönyv 6.3.0

| 4.0.0 | 2016.09.19  | Megyei felület módosítása                                                                               |
|-------|-------------|----------------------------------------------------------------------------------------------------|
| 4.0.1 | 2016.10.10  | Megyei felület módosítása                                                                               |
| 4.0.2 | 2016.11.28  | Egyéb módosítandó feladatok                                                                             |
| 4.0.3 | 2016.12.15  | Egyéb módosítandó feladatok                                                                             |
| 4.0.4 | 2017.01.20  | BM-es felület kialakítása                                                                               |
| 4.0.5 | 2017.01.30  | Csoportos funkció módosítása Felterjesztés előkészítésére                                               |
| 5.0.0 | 2017.05.08. | Országos közfoglalkoztatási program IR rendszerbeli<br>állapotinformációk, valamint elszámolás kezelése |
| 5.0.1 | 2017.05.15. | Közvetlen költség elszámolása                                                                           |
| 5.0.2 | 2017.05.22. | Közvetlen költség elszámolás                                                                            |
| 5.0.3 | 2017.12.15  | Hatósági szerződés módosítás kezelése, Bér ill.<br>Közvetlen költség elszámolás új funkciók beépítése   |
| 5.0.4 | 2018.03.13  | Belépéssel és regisztrációval kapcsolatos lépések<br>módosítása                                         |
| 6.0.0 | 2018.03.29  | Hosszabbítás kezelése, Záró beszámoló felület kialakítása                                               |
| 6.1.0 | 2018.12.17  | Országos mintaprogramok kezelése                                                                        |
| 6.2.0 | 2019.01.25  | Bérköltség ütemezés, BM Felterjesztés felület,<br>Miniszteri döntés felület módosítása                  |
| 6.2.1 | 2019.03.22  | Záró beszámoló módosítása                                                                               |
| 6.2.2 | 2019.05.28  | Országos mintaprogram szerződés módosítás,<br>hosszabbítás kezelése                                     |
| 6.2.3 | 2021.03.08  | Közfoglalkoztatási béremelés kezelése                                                                   |
| 6.2.4 | 2021.05.11  | Országos mintaprogram Záró beszámoló                                                                    |
| 6.2.5 | 2021.07.06. | Összeférhetetlenség kezelése, Egyéb fejlesztési feladatok                                               |
| 6.2.6 | 2021.09.16. | Költsgek két jogcímen történő kezelése                                                                  |
| 6.3.0 | 2024.03.12. | KTK Továbbfejlesztése – Megoldandó feladatok I-<br>III.ütem, 3 év kezelése                              |

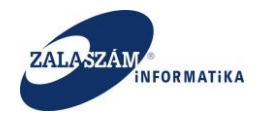

#### TARTALOM

| 1. | Bev              | ezetés     |                                                                | 9    |
|----|------------------|------------|----------------------------------------------------------------|------|
| 2. | Bele             | épés       |                                                                | 10   |
| 3. | <b>Reg</b><br>11 | gisztrácio | ó a Közfoglalkoztatás Támogatási Keretrendszer (KTK) használat | ához |
|    | 3.1.             | Regiszt    | ráció összerendelése a foglalkoztatóval                        | 13   |
|    | 3.2.             | Elfelejt   | ett jelszó                                                     | 14   |
|    | 3.3.             | Regiszt    | ráció adatainak megváltoztatása                                | 14   |
| 4. | Ors              | zágos kö   | özfoglalkoztatási programra épülő program támogatás            | 16   |
| 4  | 4.1.             | Közfog     | lalkoztató feladatai                                           | 16   |
|    | 4.1.             | 1. Ké      | relem rögzítésének lépései                                     | 16   |
|    | 4.               | 1.1.1.     | Új kérelem indítása – Kérelem fő adatai                        | 18   |
|    | 4.               | 1.1.2.     | A program részletes bemutatása                                 | 26   |
|    | 4.               | 1.1.3.     | Nyilatkozat                                                    | 29   |
|    | 4.               | 1.1.4.     | Bérköltség támogatás                                           | 31   |
|    |                  | 4.1.1.4.   | 1. Bérköltség ütemezés                                         | 37   |
|    |                  | 4.1.1.4.   | 2. Bérköltség előleg                                           | 39   |
|    | 4.               | 1.1.5.     | Munkavégzés helye                                              | 41   |
|    | 4.               | 1.1.6.     | Munkaterv                                                      | 43   |
|    | 4.               | 1.1.7.     | Érintett települések                                           | 47   |
|    | 4.               | 1.1.8.     | Együttműködő partnerek                                         | 51   |
|    | 4.               | 1.1.9.     | Dologi és szervezési költség                                   | 53   |
|    |                  | 4.1.1.9.   | 1. Dologi és szervezési költségek ütemezése                    | 58   |
|    |                  | 4.1.1.9.   | 2. Dologi és szervezési költségek előlege                      | 59   |
|    | 4.               | 1.1.10.    | Felhalmozási és működési költségek                             | 62   |
|    |                  | 4.1.1.10   | 0.1. Felhalmozási és működési költségek előlege                | 63   |
|    | 4.               | 1.1.11.    | Egyéb eszközök                                                 | 65   |
|    | 4.               | 1.1.12.    | Számszerűsíthető eredmények                                    | 67   |
|    | 4.               | 1.1.13.    | Képzések                                                       | 70   |
|    | 4.               | 1.1.14.    | Bankszámlaszámok                                               | 72   |
|    | 4.               | 1.1.15.    | Előző programok                                                | 75   |

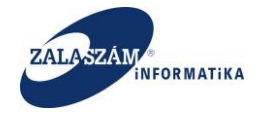

| 4.1     | .1.16.    | Mellékletek                                                 | 78    |
|---------|-----------|-------------------------------------------------------------|-------|
| 4.1     | .1.17.    | Változáskezelő                                              | 81    |
| 4.1     | .1.18.    | Eseménynapló                                                |       |
| 4.1     | .1.19.    | Összesített adatok                                          |       |
| 4.1     | .1.19.1.  | Foglalkoztatásra vonatkozó adatok                           |       |
| 4.1     | .1.19.2.  | Előlegre vonatkozó adatok                                   |       |
| 4.1     | .1.19.3.  | Foglalkoztatni tervezett létszám                            |       |
| 4.1     | .1.19.4.  | Költség összesítő adatok                                    |       |
| 4.1     | .1.20.    | Kérelem nyomtatása                                          |       |
| 4.1     | .1.21.    | Adatok ellenőrzése                                          |       |
| 4.1     | .1.22.    | Terv adatok véglegesítése                                   |       |
| 4.1.2.  | . Min     | niszteri döntés kezelése                                    | 90    |
| 4.2. N  | Megyei    | Kormányhivatal - Foglalkoztatási Főosztály – Közfoglalkozta | ıtási |
| osztály | ügyinté   | ező feladatai                                               | 93    |
| 4.2.1.  | . Köz     | zfoglalkoztató regisztrációjának jóváhagyása                | 93    |
| 4.2.2.  | . Kér     | elem véglegesítésének visszavonása                          | 95    |
| 4.2.3.  | . Ada     | atok összehasonlítása, változáskövetés                      | 96    |
| 4.2.4.  | . Rés     | zletes kereső előzetes programterv/kérelmekre               |       |
| 5. Megy | yei felte | rjesztés                                                    |       |
| 5.1. V  | Véglege   | sített programok iktatása                                   |       |
| 5.2. J  | Javaslat  | tkezelés                                                    |       |
| 5.2.1.  | . Jav     | aslat nyomtatása                                            |       |
| 5.2.2.  | . Ada     | ntok ellenőrzése                                            |       |
| 5.2.3.  | . Ada     | atok összehasonlítása, változáskövetés                      |       |
| 5.2.4.  | . Ese     | ménynapló                                                   |       |
| 5.2.5.  | . Nen     | n támogatható előzetes programterv/kérelem kezelése         | 111   |
| 5.2.6.  | . Ága     | zat kód javaslathoz rendelése                               |       |
| 5.2.7.  | . Felt    | terjeszthetővé nyilvánítás; felterjeszthetőség visszavonása | 115   |
| 5.2.8.  | . Meg     | gjegyzéskezelés                                             | 117   |
| 5.3. H  | Részlete  | es kereső előzetes programterv/kérelmekre, javaslatokra     |       |
| 5.4. N  | Megyei    | összesítő előállítása                                       |       |
| 5.5. N  | Megyei    | felterjesztés                                               |       |
| 5.5.1.  | . Felt    | terjesztő tábla                                             |       |

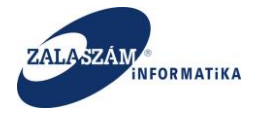

| 5  | 5.6.  | Mini        | iszteri döntés nyilvántartása                        | 130 |
|----|-------|-------------|------------------------------------------------------|-----|
| 5  | 5.7.  | Mini        | iszter elfogadott állapotú ügyek iktatása            | 131 |
| 6. | BM    | l-es fu     | ınkciók                                              | 132 |
| 6  | 5.1.  | Szűr        | öfelület bővítése                                    | 132 |
| 6  | 5.2.  | BM-         | es összesítő előállítása                             | 133 |
| 6  | 5.3.  | Java        | slat (kérelem) visszaküldése megye részére           | 136 |
| e  | 5.4.  | BM          | elutasítás                                           | 137 |
| 6  | 5.5.  | BM          | felterjeszthetővé nyilvánítás                        | 140 |
| 6  | 5.6.  | BM          | felterjeszthetővé nyilvánítás visszavonása           | 141 |
| 6  | 5.7.  | BM-         | es felterjesztés                                     | 142 |
| 6  | 5.8.  | BM-         | es felterjesztés visszavonása                        | 144 |
| 6  | 5.9.  | Mini        | iszteri döntés nyilvántartása                        | 145 |
| 6  | 5.10. | Fe          | lterjesztés előkészítése                             | 151 |
| 7. | IR    | rends       | zerbeli állapotinformációk megjelenítése a KTK-ban   | 152 |
| 7  | 7.1.  | IR k        | érelemhez kapcsolódó állapotok                       | 152 |
|    | 7.1.  | <b>1.</b> ] | Érdemi vizsgálat nélküli elutasítás                  | 152 |
|    | 7.1.  | 2.          | Eljárás megindítása iránti kérelem visszavonása      | 154 |
|    | 7.1.  | 3.          | Eljárás megszüntetése                                | 155 |
| 7  | 7.2.  | IR h        | atósági szerződéshez kapcsolódó állapotok            | 156 |
|    | 7.2.  | <b>1.</b> ] | Hatósági szerződés hatályosítása                     | 157 |
|    | 7.2.  | 2.          | Hatósági szerződés megszüntetése                     | 159 |
|    | 7.2.  | 3.          | Hatósági szerződés megszüntetés visszavonása         | 159 |
|    | 7.2.  | <b>4.</b> ] | Hatósági szerződés lezárása                          | 159 |
|    | 7.2.  | 5.          | Hatósági szerződés lezárásának visszavonása          | 160 |
| 8. | Elsz  | zámol       | lások kezelése                                       | 161 |
| 8  | 8.1.  | Bérk        | xöltség elszámolása                                  | 161 |
|    | 8.1.  | <b>1.</b> ] | Elszámolás rögzítése                                 | 162 |
|    | 8     | .1.1.1      | . Elszámolási időszak meghatározása                  | 162 |
|    | 8.    | .1.1.2      | . Munkavállalók generálása az elszámolási időszakhoz | 164 |
|    | 8.1.  | 2.          | Elszámolás beküldése a megye felé                    | 166 |
|    | 8.1.  | 3.          | Elszámolás megye általi jóváhagyása                  | 167 |
|    | 8.1.  | 4.          | Pénzügyi korrekció kezelése                          | 170 |

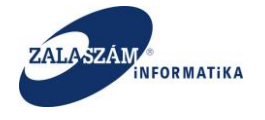

| 8.1.5.        | Elszámoló lap nyomtatása                             |     |
|---------------|------------------------------------------------------|-----|
| 8.1.6.        | Névsor ellenőrzés                                    |     |
| 8.1.7.        | Leltár adatok megjelenítése az elszámolásban         | 174 |
| 8.2. ŀ        | Cözvetlen költség elszámolása                        |     |
| 8.2.1.        | Elszámolás rögzítés                                  |     |
| 8.2.2.        | Igényelt cikkek karbantartása                        | 177 |
| 8.2.3.        | Cikkek elszámolás                                    |     |
| 8.2.4.        | Költségelszámolás jóváhagyása Megyei ügyintéző által |     |
| 8.2.5.        | Költségelszámolás nyomtatása                         |     |
| 8.2.6.        | Leltár adatok megjelenítése az elszámolásban         |     |
| 8.3. E        | lszámolás eseménynapló kezelése                      |     |
| <b>8.4.</b> E | lszámolások lekérdezése                              |     |
| 9. Hatós      | ági szerződés módosítás kezelése                     |     |
| 9.1. H        | latósági szerződés módosítása közfoglalkoztató által |     |
| 9.2. H        | latósági szerződés módosítása hatóság által          |     |
| 9.3. H        | latósági szerződés visszavonás kezelése              |     |
| 9.4. (        | likk ellenőrzés                                      |     |
| 10. Ho        | sszabbítás                                           |     |
| 10.1.         | Hosszabbítás indítása                                |     |
| 10.2.         | Hosszabbítás elvégzése, plusz előlegek rögzítése     |     |
| 11. Zá        | ó beszámoló                                          |     |
| 11.1.         | Záró beszámoló rögzítése                             |     |
| 11.2.         | Kedvezményezett adatai                               |     |
| 11.3.         | Szerződésmódosítás adatok                            |     |
| 11.4.         | Foglalkoztatási adatok                               |     |
| 11.5.         | Támogatási adatok                                    |     |
| 11.6.         | Program megvalósítási adatok                         |     |
| 11.7.         | Megvalósítás tapasztalatai                           |     |
| 11.8.         | Mellékletek                                          |     |
| 11.9.         | Záró beszámoló beküldése, iktatása                   |     |
| 11.10.        | Eseménynapló                                         |     |
| 12. Ors       | zágos mintaprogram                                   |     |

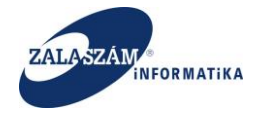

|     | 12.1.<br>képest                                                                                | Kérelem rögzítésének eltérései az Országos közfoglalkoztatási p<br>215                     | rogram-hoz |  |
|-----|------------------------------------------------------------------------------------------------|--------------------------------------------------------------------------------------------|------------|--|
|     | 12.2.<br>közfogla                                                                              | Beruházási és dologi ktg. menüpont eltérései az Országos<br>alkoztatási program-hoz képest | 216        |  |
|     | 12.3.                                                                                          | Egyéb vállalások, kötelezettségek menüpont                                                 |            |  |
|     | 12.4.                                                                                          | Ingatlan vásárlás menüpont                                                                 |            |  |
|     | 12.5. Bankszámlaszámok menüpont eltérései az Országos közfoglalkoztatási<br>program-hoz képest |                                                                                            |            |  |
|     | 12.6.                                                                                          | Hatósági szerződés módosítás kezelése                                                      |            |  |
|     | 12.7.                                                                                          | Hosszabbítás kezelése                                                                      |            |  |
|     | 12.8.                                                                                          | Záró beszámoló                                                                             |            |  |
| 13. | Közfe                                                                                          | oglalkoztatási béremelés kezelése                                                          |            |  |
| 14. | Össze                                                                                          | eférhetetlenség kezelése                                                                   |            |  |
| 15. | Dokumentációk                                                                                  |                                                                                            |            |  |

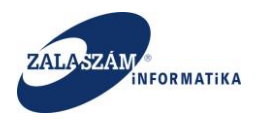

#### 1. Bevezetés

A felhasználói az Országos közfoglalkoztatási program támogatására vonatkozó web-es kérelmekkel kapcsolatos feladatok kezelésének leírását tartalmazza.

Az alkalmazás használatához az ajánlott képernyőfelbontás: 1680x1050.

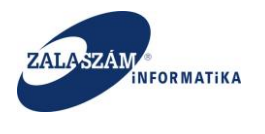

#### 2. Belépés

A Közfoglalkoztatási Támogatások Keretrendszere (továbbiakban KTK) egyes közfoglalkoztatási támogatások igénylését, folyósítását és elszámolását támogató webes alkalmazás. A rendszerbe történő ügyintézéshez elengedhetetlenül szükséges a felhasználok egyértelmű azonosítása. A felhasználók azonosítása több lépésben történik, ehhez nyújt ez a fejezet segítséget.

| Közfoglalkoztatási Támog: ×                |                                                  | Edina - D X                              |
|--------------------------------------------|--------------------------------------------------|------------------------------------------|
| ← → C ↑ [] 192.168.2.130:8080/login?logout |                                                  | ដ<br>                                    |
| 🛔 BELÜGYMINISZTÉRIUM 🛛 😿                   | KÖZFOGLALKOZTATÁSI TÁMOGATÁSOK<br>KERETRENDSZERE |                                          |
|                                            |                                                  |                                          |
|                                            |                                                  |                                          |
|                                            | 👗 Belépés                                        |                                          |
|                                            | Felhasználónév *                                 |                                          |
|                                            | Jelszó *                                         |                                          |
|                                            | Belépés Regisztráció                             |                                          |
|                                            |                                                  |                                          |
|                                            |                                                  |                                          |
|                                            |                                                  | Optimális képernyőfelbontás: 1680x1050   |
|                                            |                                                  | Javasolt böngészők (legfrissebb verzió): |
|                                            |                                                  | 🕹 Mozilla Firefox<br>🧔 Internet Explorer |
|                                            |                                                  |                                          |
| Nemzeti Foglalkoztatási Szolgálat          |                                                  |                                          |

A KTK alkalmazás elérhetősége: https://ktk.munka.hu

A nyitóoldalon három művelet végezhető: belépés, regisztráció, elfelejtett jelszó kezelés. Amennyiben rendelkezünk már belépési jogosultsággal (már regisztráltunk a KTK-ba vagy a Virtuális Közfoglalkoztatási Piac (VKP) alkalmazásba) akkor a felhasználónév és jelszó megadásával be tudunk lépni az alkalmazásba.

FONTOS! A felhasználónév mindig a regisztráció során megadott teljes email cím.

A jelszót szintén a regisztráció során megadott jelszó.

(A jelszó begépelésénél ellenőrizzük a caps lock-ot, mert a jelszó kisbetű-nagybetű érzékeny.)

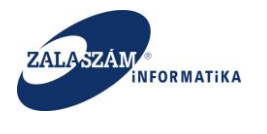

### 3. Regisztráció a Közfoglalkoztatás Támogatási Keretrendszer (KTK) használatához

Amennyiben még nem rendelkeznek belépési jogosultsággal, akkor regisztrálni kell az alkalmazásba, mely a Regisztráció nyomógomb segítségével elvégezhető.

A regisztrálás átirányít minket egy másik oldalra, ahol néhány fontos adatot kell megadnunk.

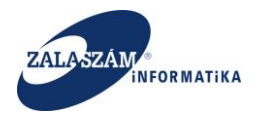

### Regisztráció

| Vezetéknév *        |                             |                                  |
|---------------------|-----------------------------|----------------------------------|
| Keresztnév *        |                             |                                  |
| E-mail cím *        |                             |                                  |
| Nyelv *             | Magyar                      | •                                |
| Telefon             |                             |                                  |
| Ország              |                             |                                  |
| Levelezési cím      |                             |                                  |
| Vállalat            |                             |                                  |
| Jelszó *            |                             | ۲                                |
| Jelszó megerősítése |                             |                                  |
| Biztonsági kód      | wbcg6                       | C <sup>°</sup> Új biztonsági kód |
|                     | Írja ide a biztonsági kódot |                                  |
|                     | ✓ Regisztráció              | Alaphelyzet Mégsem               |

A \*jelzéssel ellátott mezőket kötelező kitölteni, mint pl.:

- Vezetéknév– ide a vezetéknevünket írjuk
- Keresztnév ide a keresztnevünket írjuk
- E-mail cím ide írjuk azt az email címet, amelyet regisztrálni szeretnénk.

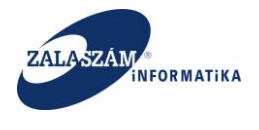

**FONTOS**! Olyan email címet adjunk meg, amihez hozzáférünk, ugyanis a rendszer ide küld majd a regisztráció végén egy megerősítést kérő levelet.

- Nyelv választható magyar, vagy angol
- Telefon ide a telefonszámunkat írjuk
- Jelszó ide azt a jelszót írjuk, amivel majd belépünk a rendszerbe.

Fontos! hogy legalább 8 karakter hosszú legyen, tartalmazzon kisbetűt, nagybetűt és legalább egy számot.

- Jelszó megerősítése ide ugyanazt a jelszót írjuk be még egyszer, mint fentebb.
- Biztonsági kód itt a képen látható betűket és számokat kell beírni. Amennyiben nem tudjuk elolvasni a betűket és a számokat, akkor tudunk új biztonsági kódot kérni.

Ezt követően a regisztráció gombra kattintva befejeződik a regisztráció és megjelenik egy üzenet, miszerint a regisztráció sikeres volt és a megadott email címre a rendszer egy megerősítő e-mailt küldött el.

Amennyiben nem találjuk a regisztráció megerősítésére küldött e-mailt a beérkezett levelek között, akkor nézzük meg a spam (levélszemét) mappában, vagy várjunk egy kicsit. Ha 10 perc után sem érkezett meg, akkor vagy elírhattuk az email címünket, vagy egyéb hibalehetőség áll fenn. Ez esetben kérjük, vegye fel a kapcsolatot ügyfélszolgálatunkkal a ktk-hd@lab.hu e-mail címen, melynek tárgyába írja be, hogy "regisztrációs probléma", a gyors ügykezelés érdekében.

Ha sikeresen megérkezett a regisztráció megerősítésére küldött email, akkor a noreply@munka.hu email címről Regisztráció megerősítése tárgyú levelet kellett kapnia. A levélben található linkre rákattintva megnyit egy weblapot, amelyen megerősíthetjük a regisztrációnkat a Megerősítés gombra kattintva. Ezt követően egy üzenet és egy levelet is kapunk a megadott email címre.

#### 3.1. Regisztráció összerendelése a foglalkoztatóval

A sikeres regisztrációt követően fel kell venni a kapcsolatot az illetékes kerületi/járási hivatal közfoglalkoztatásért felelős osztályával.

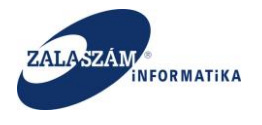

A kapcsolatfelvétel célja, hogy a regisztrációnál megadott email címet összerendeljék a cég adószámával és a foglalkoztató azonosítójával. Az összerendelést az ügyintéző végzi el. Fontos, hogy az összerendelés során a foglalkoztatói törzsben rögzített adatok felülvizsgálatra kerüljenek (banki adatok, kapcsolattartó, képviselői adatok stb.) és, ha szükséges módosításuk, aktualizálásuk is megtörténjen. Ez azért fontos, mert a foglalkoztató törzsben rögzített adatok fognak a kérelem adataiban is megjelenni.

Fontos, hogy az összerendelésben érintett foglalkoztatónál a Típus adatok közt a 10-es közfoglalkoztató kód rögzítve legyen. Ez az adat szükséges a sikeres összerendeléshez.

Az összerendelést követően a regisztrált e-mail címmel és jelszóval be lehet lépni a KTK-ba.

#### 3.2. Elfelejtett jelszó

Bejelentkezés

Amennyiben elfelejtettük a jelszavunkat, akkor vagy az alábbi linket nyissuk meg: https://sr.munka.hu/openidmui/index.html#/forgotten-password, vagy

## E-mail cím Jelszó Bejelentkezés

a https://sr.munka.hu oldalon az Elfelejtette jelszavát? gombra kattintva az email cím megadásával egy levelet küld a megadott email címre, melyben egy link található. A hivatkozásra kattintva megnyílik egy oldal ahol látható a nevünk, biztonsági okokból az email cím nem. Ide beírva az új jelszavunkat és a Jelszó megújítása gombra kattintva megváltozik a jelszó, amiről email értesítést is küld a rendszer.

Fontos tudni, hogy sok esetben a SPAM (levélszemét) mappába kerülhetnek ezek a levelek

#### 3.3. Regisztráció adatainak megváltoztatása

Ha szeretnénk a regisztráció során megadott adatainkon változtatni, akkor azt https://sr.munka.hu linken tudjuk megtenni, amíg nincs a weblapon erre gomb. A bejelentkezés

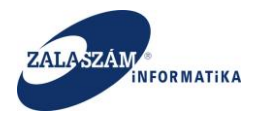

után meg tudjuk változtatni az adatainkat, vagy a Biztonság fülre kattintva meg tudjuk változtatni a jelszavunkat.

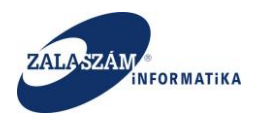

#### 4. Országos közfoglalkoztatási programra épülő program támogatás 4.1. Közfoglalkoztató feladatai

#### 4.1.1. Kérelem rögzítésének lépései

Az alkalmazásba történő sikeres bejelentkezést követően a következő képernyő jelenik meg:

| 🕱 Közfoglalkoztatási Támog 🗙 🕂    |                                   |                                          |                                                 | ×                                           |
|-----------------------------------|-----------------------------------|------------------------------------------|-------------------------------------------------|---------------------------------------------|
| BELÜGYMINISZTÉRI                  |                                   | OGLALKOZTATÁSI TÁM<br>KERETRENDSZERI     | C Q Kreesds<br>OGATÁSOK<br>E Stefanik<br>I Rije | g Adrienn<br>s Adrienn<br>Ientikazés 7 Súgé |
|                                   | Járási startmunka<br>mintaprogram | Hosszabb időtartamú<br>közfoglalkoztatás | Crszágos<br>közfoglalkoztatási<br>program       |                                             |
|                                   |                                   | Kérem válasszon a lehetőségek közül.     |                                                 |                                             |
|                                   |                                   |                                          |                                                 |                                             |
|                                   |                                   |                                          |                                                 |                                             |
|                                   |                                   |                                          |                                                 |                                             |
| Nemzeti Foglalkoztatási Szolgálat |                                   | Hibabejelentés: ktk-hd@lab.hu            |                                                 | Verzió: trunk-SNAPSHOT                      |

Az "**Országos közfoglalkoztatási program**" nyomógomb megnyomásával jutunk el a korábban már rögzített kérelmeink fő adataihoz:

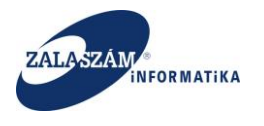

| 192.168.2.130.8080/#!orszagos/                                                                                                    | kerelem     |                                    |                                                |                                 | C Q, Keresés                         |                             | ☆ 自 ♥ ♣ 余                  | ø     |
|----------------------------------------------------------------------------------------------------|-------------|------------------------------------|------------------------------------------------|---------------------------------|--------------------------------------|-----------------------------|----------------------------|-------|
| is 🧕 Legtöbbször látogatott                                                                                                    | 🔅 Bevezetés | 😼 Friss hírek 🦹 Zalaszám JIRA 🗌 Ir | ntraLOG - IP cím lekér 😈 http://192.168.1.18:8 | 808 🗌 MantisBT 🗌 https://rsa.c  | dmz.zalasza 🌠 dokuwiki               |                             |                            |       |
| BELÜGYMINISZ                                                                                                    | TÉRIUM      |                                    |                                                | LKOZTATÁSI TÁN<br>(ERETRENDSZER | nogatások<br>Re                      | Bohar L<br>🍽 Kije           | Lajos<br>elentkezés 7 Súgó |       |
| Országos közf                                                                                                    | foglalko    | ztatási program                    |                                                |                                 | 2016/20/205                          | 7/0001 - Zalaerdő Erdészeti | Zártkörűen Működő Részvény | ársas |
| Kérelem                                                                                                    | +Új 🔒       | Nyomtat 🗸 Ellenőriz 🚀 Terv v       | réglegesít 🛛 🔦 Véglegesít                      |                                 |                                      |                             | ▼ szűrendő szöveg          |       |
| zletes bemtutatás<br>atkozat                                                                                                    | Művelet     | Kérelem azonosító                  | A program megnevezése                          | Állapot                         | A közfoglalkoztató                   | ó teljes neve               | Megye                      |       |
| költség                                                                                                    | C 8         | 2016/20/2057/0002                  | Országos                                       | Terv                            | Zalaerdő Erdészeti Zártkörűen Működő | Részvénytársaság            | Zala megye                 |       |
| érköltség előleg                                                                                                    | C 🗎         |                                    |                                                |                                 |                                      |                             |                            |       |
| üttműködő partnerek<br>ogi és szervezési ktg.<br>ologi és szervezési előleg<br>łb eszközök                                                                                                    |             |                                    |                                                |                                 |                                      |                             |                            |       |
| ittműködő partnerek<br>(g) és szervezési kőg,<br>ologi és szervezési előleg<br>(b észközök<br>(b észközök<br>(b észközök)<br>szerűlsíthető eredmény<br>(számlaszámok<br>ő programok<br>élétetek<br>(számlaszámok<br>előletek<br>(számlaszámok<br>galikosztásri tervezeti lét |             |                                    |                                                |                                 |                                      |                             |                            |       |

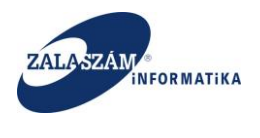

#### 4.1.1.1. Új kérelem indítása – Kérelem fő adatai

Új kérelem rögzítéséhez a baloldali menüsávban lévő "**Kérelem**" menüponton állva nyomjuk meg az "+**Új**" nyomógombot:

| 🕱 Közfoglalkoztatási Támog                                                     | g × +                     |                               |                         |                                | - • ×                            |
|--------------------------------------------------------------------------------|---------------------------|-------------------------------|-------------------------|--------------------------------|----------------------------------|
| ( 192.168.2.130:8080/#!                                                        | lorszagos/kerelem         |                               | C                       | Q. Keresés                     |                                  |
| Belügymi                                                                       | INISZTÉRIUM <b>X</b>      | KÖZFOGLALKOZT<br>KERETF       | ATÁSI TÁMO<br>RENDSZERE | GATÁSOK Stefani                | cs Adrienn<br>Pentkezés P Súgé   |
| * Országos<br>Kérelem                                                          | közfoglalkoztatási progra | am<br>réglegesit 🐟 Véglegesit |                         | 2015/20/2004/000               | I - TESKÁND KÖZSÉG ÖNKORMÁNYZATA |
| Részletes berntutatás                                                          | Művelet Kérelem azonosító | A program megnevezése         | Állapot                 | A közfoglalkoztató teljes neve | Megye                            |
| Nyilatkozat                                                                    | I 2015/20/2004/0001       | Közfoglalkoztatási program    | Terv                    | TESKÁND KÖZSÉG ÖNKORMÁNYZATA   | Zala megye                       |
| Munkavegzés inéye<br>Munkaterv<br>Érintetett települések<br>Együttműködő partn |                           |                               |                         |                                |                                  |
| (X) Nemzeti Foglalko                                                           | oztatási Szolgálat        | Hibabejelentés: kti           | <-hd@lab.hu             |                                | Verzió: trunk-SNAPSHOT           |

Ezt követően megjelenik a "Kérelem fő adatok" rögzítésére szolgáló felugró ablak:

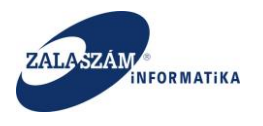

| 🕱 Közfoglalkoztatási Támog 🗙 🕂                                                |                                                     |                                                |                                       | _ 0 <u>×</u> |
|-------------------------------------------------------------------------------|-----------------------------------------------------|------------------------------------------------|---------------------------------------|--------------|
|                                                                               |                                                     | ď                                              | Q, Keresés                            | ☆ 🖻 🛡 🖡 🎓 🚍  |
| 📄 Betöltés 🧟 Legtöbbször látogatott 🛄 Bevezetés 脑 Friss hírek 🦹 Zalaszám JIRA | intraLOG - IP cím lekér 🖤 http://192.168.1.18:808   | . 🗌 MantisBT 🗌 https://rsa.dmz.zalasza 餐 dokuw | iki                                   |              |
|                                                                               | CAdatok szerkesztése                                |                                                | ×                                     |              |
|                                                                               | Kérelem fő adatok                                   |                                                | 🔽 🔒                                   |              |
|                                                                               | _                                                   |                                                |                                       |              |
|                                                                               | Kérelem azonosító *                                 | 2016/20/2057/0001                              |                                       |              |
| Orszagos kozfoglalkoztatasi progran                                           | Állanot *                                           | Véglegesített                                  | 2016/20/2057/0001 - Zalaerdő          |              |
|                                                                               | Terv vi                                             |                                                |                                       |              |
|                                                                               | Érintett program típusa *                           | 2015. évi országos közfoglalkoztatás           | A közfoglalkoztató teljes neve        |              |
|                                                                               | A közfoglalkoztató teljes neve                      | Zalaerdő Erdészeti Zártkörűen Működő Részvén   | ytárs 😑 örűen Működő Részvénytársaság |              |
|                                                                               |                                                     |                                                | örűen Működő Részvénytársaság         |              |
|                                                                               | Szekhely szerinti megye                             | Zala megye                                     |                                       |              |
|                                                                               | Foglalkoztatással érintett megye/megyék*            | Megyék Kiválasztott megyé                      | k                                     |              |
|                                                                               |                                                     | FH > Zala megye                                | <u>^</u>                              |              |
|                                                                               |                                                     | Bács-Kiskun megy                               |                                       |              |
|                                                                               |                                                     | Békés megye<br>Borsod-ébaúi-Zer                |                                       |              |
|                                                                               |                                                     | 001300-7080/2010                               | <u> </u>                              |              |
|                                                                               | Postai címe                                         | 8800 Nagykanizsa, Múzeum tér 6.                |                                       |              |
|                                                                               | a dószám.                                           | 11245170-2-20                                  |                                       |              |
|                                                                               | Audszahl                                            | 113401704220                                   |                                       |              |
|                                                                               | Kincstári egyedi azonosító                          |                                                |                                       |              |
|                                                                               | Gazdálkodási forma                                  | Részvénytársaság                               |                                       |              |
|                                                                               |                                                     |                                                |                                       |              |
|                                                                               | FLŐLEGRE VONATKOZÓ ADATOK (VALAMENN)                | /I PROGRAMELEMRE VONATKOZÓ, ÖSSZESÍTETT ADA    | D III                                 |              |
|                                                                               |                                                     | ,                                              |                                       |              |
|                                                                               | A közfoglalkoztatás költségeire előleget<br>kérek * | Igen      Nem                                  |                                       |              |
|                                                                               | No. Ch                                              |                                                |                                       |              |
|                                                                               | SZÁMLAVEZETŐ PÉNZINTÉZETÉNEK                        |                                                |                                       |              |
|                                                                               | Neve *                                              | KERESKEDELMI ÉS HITELBANK ZRT                  |                                       |              |
|                                                                               | Bankszámlaszáma *                                   | 10404742-49484957-49481026                     | $\checkmark$                          |              |
|                                                                               | Címe*                                               | Nagykaniuzsa                                   |                                       |              |
|                                                                               |                                                     |                                                |                                       |              |

A "Kérelem fő adatok" képernyőn lévő mezők rövid leírása:

 "Kérelem azonosító": kérelmet program által automatikusan képzett egyedi azonosító, amelynek a felépítése a következő: Év/kétjegyű megyekód/megyei szervezeti egységkód/négyjegyű folyamatos sorszám. Pl. 2015/20/2057/0001 <u>Megjegyzés:</u>

A megyei szervezeti egységkód, mindig a kérelem alapján megállapított "illetékesség" szerinti, közfoglalkoztatással foglalkozó - Megyei Kormányhivatal Foglalkoztatási Főosztály – szervezeti egysége (pl. a kód 3-4. pozíciója mindig 57-es)

A kérelem azonosító a "Mentés" gomb megnyomásával töltődik (mentéskor a képernyő felső részében egy sárga csík jelzi a mentést).

- "Állapot": kérelem aktuális állapotát mutatja a mező. Program automatikusan állítja az értékét a folyamat adott lépésének megfelelően. Új kérelem rögzítésekor "Terv" állapot kerül beállításra. A kérelem adatait "Terv" és "Munkaanyag" állapotban módosíthatjuk a. A mező a következő értékeket veheti fel a folyamat egyes lépéseinek megfelelően:
  - o Terv
  - o Munkaanyag
  - Véglegesített

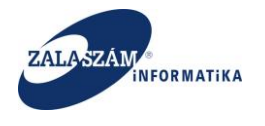

- Kérelem beadva
- Iktatott kérelem
- Megyei felterjesztett
- o BM döntés előkészített
- Miniszteri jóváhagyott
- "A közfoglalkoztató teljes neve": a belépett felhasználóhoz rendelt közfoglalkoztató nevét jeleníti meg a program ebben a mezőben. Felhasználó által nem navigálható a mező.
- "Megye": a belépett felhasználóhoz rendelt közfoglalkoztató illetékessége szerinti megye megnevezését jeleníti meg a program ebben a mezőben. Felhasználó által nem navigálható a mező.
- "Foglalkoztatás helye": A foglalkoztatás helyének megye szintű kiválasztása. A Megyék listából a nyilak segítségével lehet kiválasztani, egy vagy több megyét.
- "Postai címe": a belépett felhasználóhoz rendelt közfoglalkoztató postai címét jeleníti meg a program ebben a mezőben. Felhasználó által nem navigálható a mező.
- "Adószám": a belépett felhasználóhoz rendelt közfoglalkoztató adószámát jeleníti meg a program ebben a mezőben. Felhasználó által nem navigálható a mező.
- "Kincstári egyedi azonosító": a kérelmező közfoglalkoztató kincstári egyedi azonosító számát jeleníti meg a program ebben a mezőben, amennyiben kincstári körbe tartozik. Felhasználó által nem navigálható a mező.
- "Gazdálkodási forma": a belépett felhasználóhoz rendelt közfoglalkoztató gazdálkodási formáját jeleníti meg a program ebben a mezőben. Felhasználó által nem navigálható a mező.

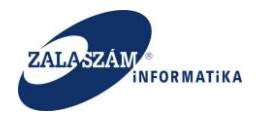

## ELŐLEGRE VONATKOZÓ ADATOK (VALAMENNYI PROGRAMELEMRE VONATKOZÓ, ÖSSZESÍTETT ADAT)

 "A közfoglalkoztatás költségeire előleget kérek": a mezőben azt kell jelölni, hogy a kérelmező bérköltségre és/vagy beruházási és dologi költségekre vonatkozóan kér-e előleget.

#### SZÁMLAVEZETŐ PÉNZINTÉZETÉNEK:

- "Neve": a legördülő ablak segítségével a kérelmező közfoglalkoztatónak azt a pénzintézetet kell megjelölnie, amelynél vezetett bankszámlára támogatás esetén a folyósítást kéri. A következő ("Bankszámlaszám") mező töltésével egyidejűleg ez a mező is töltődik. Amennyiben a lista nem tartalmazza a kiválasztani kívánt pénzintézetet, kérjük, vegye fel a kapcsolatot az illetékes Megyei Kormányhivatal Foglalkoztatási Főosztály ügyintézőjével.
- "Bankszámlaszáma": a legördülő ablak segítségével a kérelmező közfoglalkoztatónak azt a számlaszámot kell megjelölnie, amelyre támogatás esetén a folyósítást kéri. Az előző ("Neve") mező töltésével egyidejűleg ez a mező is töltődik. Amennyiben a lista nem tartalmazza a kiválasztani kívánt bankszámlaszámot, kérjük, vegye fel a kapcsolatot az illetékes Megyei Kormányhivatal Foglalkoztatási Főosztály ügyintézőjével.
- "Címe": az előző mezőben megjelölt számlaszámot vezető pénzintézet címét kell megadni ebben a mezőben. (Amennyiben a fenti bankszámlán kívül még rendelkezik bankszámlákkal, azokat a "Bankszámlaszámok" menüpontban kell megadni.)

#### ÖNKORMÁNYZAT SZÁMLAVEZETŐ PÉNZINTÉZETÉNEK:

 "Neve": Csak Önkormányzat típusú közfoglalkoztató esetén töltendő. A legördülő ablak segítségével a kérelmező közfoglalkoztatónak azt a pénzintézetet kell megjelölnie, amely bankszámlára (alszámlára) a Kincstár a támogatás folyósítását utalja. A következő ("Bankszámlaszám") mező töltésével egyidejűleg ez a mező is töltődik. Amennyiben a lista nem tartalmazza a kiválasztani kívánt pénzintézetet,

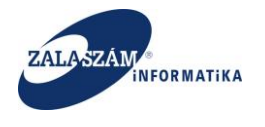

kérjük, vegye fel a kapcsolatot az illetékes Megyei Kormányhivatal Foglalkoztatási Főosztály ügyintézőjével.

"Alszámlaszáma": a legördülő ablak segítségével a kérelmező közfoglalkoztatónak a saját alszámlaszámot kell megjelölnie, amelyre támogatás esetén a folyósítást kéri. Az előző ("Neve") mező töltésével egyidejűleg ez a mező is töltődik. Amennyiben a lista nem tartalmazza a kiválasztani kívánt bankszámlaszámot, kérjük, vegye fel a kapcsolatot az illetékes Megyei Kormányhivatal Foglalkoztatási Főosztály ügyintézőjével.

"**Címe**": az előző mezőben megjelölt alszámlaszámot vezető pénzintézet címét kell megadni ebben a mezőben. (Amennyiben a fenti bankszámlán kívül még rendelkezik bankszámlákkal, azokat a "**Bankszámlaszámok**" menüpontban kell megadni.)

#### A KÖZFOGLALKOZTATÓ KÉPVISELŐJÉNEK:

- "Neve": a legördülő ablak segítségével a kérelmező közfoglalkoztató képviselőjét választhatjuk ki. Amennyiben a lista nem tartalmazza a kiválasztani kívánt képviselőt, kérjük, vegye fel a kapcsolatot az illetékes Megyei Kormányhivatal Foglalkoztatási Főosztály ügyintézőjével.
- "Beosztása": az előző ("Neve") mezőben kiválasztott képviselő beosztását jeleníti meg a program ebben a mezőben automatikusan.
- "E-mail címe": az "Neve" mezőben kiválasztott képviselő e-mail címét jeleníti meg a program ebben a mezőben automatikusan.
- "Telefonszáma": a kérelmező közfoglalkoztatónak képviselőjének telefonszámát adhatjuk meg ebben a mezőben választólista segítségével. Amennyiben a lista nem tartalmazza a kiválasztani kívánt telefonszámot, kérjük, vegye fel a kapcsolatot az illetékes Megyei Kormányhivatal Foglalkoztatási Főosztály ügyintézőjével.

#### A PROGRAM KAPCSOLATTARTÓJÁNAK:

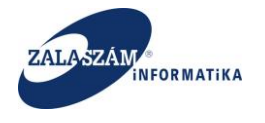

- "Neve": a legördülő ablak segítségével a kérelmező közfoglalkoztató által megvalósítandó program kapcsolattartóját választhatjuk ki. Amennyiben a lista nem tartalmazza a kiválasztani kívánt kapcsolattartót, kérjük, vegye fel a kapcsolatot az illetékes Megyei Kormányhivatal Foglalkoztatási Főosztály ügyintézőjével.
- "Beosztása": az előző ("Neve") mezőben kiválasztott kapcsolattartó beosztását jeleníti meg a program ebben a mezőben automatikusan.
- "E-mail címe": az "Neve" mezőben kiválasztott kapcsolattartó e-mail címét jeleníti meg a program ebben a mezőben automatikusan.
- "Telefonszáma": a kérelmező közfoglalkoztatónak kapcsolattartójának telefonszámát adhatjuk meg ebben a mezőben választólista segítségével. Amennyiben a lista nem tartalmazza a kiválasztani kívánt telefonszámot, kérjük, vegye fel a kapcsolatot az illetékes Megyei Kormányhivatal Foglalkoztatási Főosztály ügyintézőjével.

#### A KÖZFOGLALKOZTATÁSI PROGRAM ÖSSZEGZŐ ADATAI:

- "A program megnevezése": legfeljebb 100 karakter hosszon a megvalósítandó program megnevezését adhatjuk meg ebben a mezőben.
- "A program megvalósításának kezdete": a megvalósítandó program kezdő dátuma. A program automatikusan betölt egy alapértelmezett értéket, majd a bérköltség rögzítését követően, az ott lévő támogatás kezdő dátumával felülírásra kerül. Felhasználó által nem navigálható a mező.
- "A program megvalósításának befejezése": a megvalósítandó program befejezésének dátuma. A program automatikusan betölt egy alapértelmezett értéket, majd a bérköltség rögzítését követően, az ott lévő támogatás vége dátumával felülírásra kerül. Felhasználó által nem navigálható a mező.
- "hónap": az előző két ("A program megvalósításának kezdete" és "A program megvalósításának befejezése") dátum közti intervallum hosszát tartalmazza a mező hónapban. Felhasználó által nem navigálható a mező.

#### A KÖZFOGLALKOZTATÓ ADATAI:

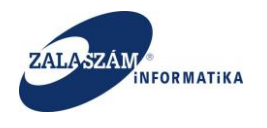

- "A támogatott foglalkoztatást megelőző havi statisztikai állományi létszáma (fő)": A támogatott foglalkoztatást megelőző havi statisztikai állományi létszáma (fő)
- "Települések száma": Nem rögzíthető adat, a program automatikusan feltölti, az "Érintett települések" menüpontban rögzített települések számával.

Ha a "Kérelem fő adatok" képernyőn lévő valamennyi mezőt kitöltöttünk, az adatokat a képernyő alján lévő "Mentés" nyomógomb megnyomásával rögzíthetjük.

A Mentés nyomógomb megnyomásával töltődik a kérelem azonosítója is.

| 🖉 Közfoglalkoztatási Támog     | . × +           |                     |   |                                             |                             |     |             |            |         | -   |     |
|--------------------------------|-----------------|---------------------|---|---------------------------------------------|-----------------------------|-----|-------------|------------|---------|-----|-----|
| 🗲 🛞   192.168.2.130.8080/#lor  | szagos/kerelem  |                     |   | C 🔍 🤉 Keresés 🗘 🖨 😧 🖡 🏫                     |                             |     |             |            |         | 9   | ) ≡ |
| da                             |                 |                     |   | Adatok szerkesztése                         |                             | ×   | ics Adrieni | 1          |         |     |     |
| 🛛 😝 BELÜGYMIN                  |                 |                     | Ж | Neve*                                       | képviselő neve              | ~ ^ |             |            |         |     |     |
|                                |                 |                     |   | Beosztása                                   |                             |     |             |            |         |     |     |
| 🖉 Országos k                   | közfogla        | alkoztatási program |   | E-mail címe                                 |                             |     |             |            |         |     | ATA |
| Kérelem                        |                 |                     |   | Telefonszárna                               | képviselő telefonszáma      | ~   |             |            |         |     |     |
| Részletes berntutatás          |                 |                     |   |                                             |                             |     |             |            |         |     |     |
| Nyilatkozat<br>Rérköltség      |                 |                     |   | A PROGRAM KAPCSOLATTARTÓJÁNAK               |                             |     |             |            |         |     |     |
| Bérköltség előleg              |                 |                     |   | Neve*                                       | kapcsolattartó neve         | ~   |             |            |         |     | _   |
| Munkavégzés helye<br>Munkatery |                 |                     |   | Beosztása                                   |                             |     |             |            |         |     |     |
| Érintetett települések         |                 |                     |   | E-mail címe                                 |                             |     |             |            |         |     |     |
| Együttműködő partn             |                 |                     |   | Telefonszárna                               | kapcsolattartó telefonszáma | ~   |             |            |         |     |     |
|                                |                 |                     |   | A VÄRDELALVOTTATÄRI DROCDANA ÖSSTSST        | SADATAL                     |     |             |            |         |     |     |
|                                |                 |                     |   | A KOZPOGLALKOZTATASI PROGRAM OSSZEGZU       | JADAIAI                     |     |             |            |         |     |     |
|                                |                 |                     |   | A program megnevezése*                      |                             | - 1 |             |            |         |     |     |
|                                |                 |                     |   | A program megvalósításának kezdete          | 2016.03.01                  | _   |             |            |         |     |     |
|                                |                 |                     |   | A program megvalósításának befejezése       | 2017.02.28                  | _   |             |            |         |     |     |
|                                |                 |                     |   | hónap                                       |                             | _   |             |            |         |     |     |
|                                |                 |                     |   | KÖZEDELALKOZTATÓ ADATAL                     |                             | _   |             |            |         |     |     |
|                                |                 |                     |   |                                             |                             |     |             |            |         |     |     |
|                                |                 |                     |   | havi statisztikai állományi létszárna (fő)* |                             | _   |             |            |         |     |     |
|                                |                 |                     |   | Települések szárna                          |                             | _   |             |            |         |     |     |
|                                |                 |                     |   | Rendelkezők                                 |                             |     |             |            |         |     |     |
|                                |                 |                     |   | Utalványozók                                |                             |     |             |            |         |     |     |
|                                |                 |                     |   |                                             |                             |     |             |            |         |     |     |
| ( 👗 ) Nemzeti Foglalkozt       | tatási Szolgála | t                   |   | Ment                                        | tés légsem                  | v   | Ve          | rzió: trun | K-SNAPS | нот |     |

Mentést követően a kérelem néhány fő adata egy sorban jelenik meg:

| ZALASZÁM                                                                                                    |                                  | KTK -                                        | - Országos k<br>Fe               | NFSZ – IR<br>tözfoglalkoztatási pr<br>mintaprogram<br>elhasználói kéziköny<br>6.3.0 | ogram, Országos<br>v                                                                                                    |
|----------------------------------------------------------------------------------------------------|----------------------------------|----------------------------------------------|----------------------------------|-------------------------------------------------------------------------------------|----------------------------------------------------------------------------------------------------|
| 🕱 Közfoglalkoztatási Támog 🗙 +                                                                                                    |                                  |                                              |                                  |                                                                                     | - 0 X                                                                                                    |
| 🗲 🛞 192.168.2.130.8080/#lorszagos/kerelem                                                                                                    | s hírek 👻 Zalaszám IIRA 🗍 Intral | 06 - IP cím lekér - už http://102.168.1.18-8 | 18. MantisBT https://rsa.dmz.1   | alaeza 🧭 dokuwiki                                                                   |                                                                                                    |
|                                                                                                    |                                  | <b>X</b> KÖZFOGLA<br>K                       | LKOZTATÁSI TÁMO<br>ERETRENDSZERE | GATÁSOK                                                                             | Bohar Lajos<br>> Köjelentikezés 7 Sögé                                                                                                    |
| Országos közfoglalkozta                                                                                                    | atási program                    |                                              |                                  | 2016/20/2057/0001 - Zalaero                                                         | lő Erdészeti Zártkörűen Működő Részvénytársaság                                                                                                    |
| Kérelem†Új ⊖ Nyon                                                                                                    | ntat 🗸 Ellenőriz 🦼 Terv végle    | egesít 🐟 Véglegesít                          |                                  |                                                                                     | ▼ szűrendő szöveg ×                                                                                                    |
| Részletes bemtutatás Művelet                                                                                                    | Kérelem azonosító                | A program megnevezése                        | Állapot                          | A közfoglalkoztató teljes neve                                                      | Megye                                                                                                    |
| Nyilatkozat                                                                                                    | AC/20/2057/0002                  | Overlage                                     |                                  | Televelő, Eulónett Zódlazáne Málazdá Dárevén támat                                  | for the second second sec |
| Bérköltség Bérköltség előleg 🕼 😂 20                                                                                                    | 16/20/2057/0001                  | Országos program                             | Véglegesített                    | Zalaerdő Erdészeti Zártkörűen Működő Részvénytársas                                 | ág Zala megye                                                                                                    |
| Munkavégzés helye                                                                                                    |                                  | ۲.                                           |                                  |                                                                                     | اکا<br>ا                                                                                                    |
| Munkaterv<br>Årinteatet lepubléski<br>Egyttmrűködő partnarek<br>Dologi és szerevezési kög.<br>Dologi és szerevezési kög.<br>Egyté szekozk<br>Számszerűsíthető eredmény<br>Kögsék<br>Bankszámak<br>Bankszámak<br>Melléséteski<br>Dossetet attásra vonatkozó<br>Ejölgire vonatkozó<br>Ejölgire vonatkozó<br>Ejölgire vonatkozó |                                  |                                              |                                  |                                                                                     |                                                                                                    |
| X Nemzeti Foglalkoztatási Szolgálat                                                                                                    |                                  | Hibab                                        | ejelentés: ktk-hd@lab.hu         |                                                                                     | Verzió: trunk-SNAPSHOT                                                                                                    |

Adott kérelem soron állva, majd duplán rákattintva valamennyi adatát megtekinthetjük, a szerkesztés gomb megnyomása után pedig módosíthatjuk is:

| 🛛 🕱 Közfoglalkoztatási Támog 🗙        | +                                              |                                                     |                                                   |                                    | - 0         | x |
|---------------------------------------|------------------------------------------------|-----------------------------------------------------|---------------------------------------------------|------------------------------------|-------------|---|
| ( ) 192.168.2.130.8080/#lorszagos/k   | erelem                                         |                                                     | C                                                 | Q, Keresés                         | ☆ 自 ♥ ↓ 俞 ❷ | ≡ |
| 🗌 Betöltés 🙆 Legtöbbször látogatott 🗌 | 🛛 Bevezetés 😹 Friss hírek 🦹 Zalaszám JIRA 🗌 Ir | ntraLOG - IP cím lekér 😈 http://192.168.1.18:808    | . 🗌 MantisBT 📋 https://rsa.dmz.zalasza 🕵 dokuwiki |                                    |             |   |
| da                                    |                                                | CAdatok szerkesztése                                |                                                   |                                    |             |   |
| 🚽 🛢 BELÜGYMINISZT                     |                                                | Kérelem fő adatok                                   |                                                   | <ul> <li>A</li> </ul>              |             |   |
|                                       |                                                |                                                     |                                                   |                                    |             |   |
|                                       | a miailteantatáal usua muana                   | Kérelem azonosító*                                  | 2016/20/2057/0001                                 | 2010/20/20/27/0001 7-1             |             |   |
| Orszagos kozic                        | ogiaikoztatasi program                         | Állapot*                                            | Munkaanyag                                        | 2010/20/2057/0001 - 2alaero        |             |   |
| Kérelem                               |                                                | Ériptott program tinuna k                           | 2015. ávi országos kösfoglalkoztatás              |                                    |             |   |
| Részletes berntutatás<br>Nyilatkozat  |                                                | Ennieu program upusa "                              | 2013. EVI 0152agos kozi oglalkoztatas             | A közfoglalkoztató teljes neve     |             |   |
| Bérköltség                            |                                                | A közfoglalkoztató teljes neve                      | Zalaerdő Erdészeti Zártkörűen Működő Részvénytá   | árs 😑 örűen Működő Részvénytársasi |             |   |
| Bérköltség előleg                     |                                                | Székhely szerinti megye                             | Zala megye                                        | orűen Működő Részvénytársas        |             |   |
| Munkavégzés helye                     |                                                | Englalkoztatással érintett megye/megyék*            | Kiválasztott megyék                               |                                    |             |   |
| Munkaterv                             |                                                | i og om octata si si en mea meg jenneg jen          | Zala megye                                        |                                    |             |   |
| Ennietett települesek                 |                                                |                                                     |                                                   |                                    |             |   |
| Dologi és szervezési ktg.             |                                                |                                                     |                                                   |                                    |             |   |
| Dologi és szervezési előleg           |                                                |                                                     |                                                   | - 10 C                             |             |   |
| Egyéb eszközök                        |                                                | Postal címe                                         | 8800 Nagykanizsa, Múzeum tér 6.                   |                                    |             |   |
| Számszerűsíthető eredmény             |                                                | Adószám                                             | 11345178-2-20                                     |                                    |             |   |
| Bankszámlaszámok                      |                                                | Kinertári ogyadi zzanorítá                          |                                                   |                                    |             |   |
| Előző programok                       |                                                | Tancstan egyed azonosito                            |                                                   |                                    |             |   |
| Mellékletek                           |                                                | Gazdálkodási forma                                  | Részvénytársaság                                  |                                    |             |   |
| Összesített adatok                    |                                                |                                                     |                                                   |                                    |             |   |
| Foglalkoztatásra vonatkozó            |                                                | ELOLEGRE VONATKOZO ADATOK (VALAMENN                 | YI PROGRAMELEMRE VONATKOZO, OSSZESITETT ADAT)     | _                                  |             |   |
| Foglalkoztatni tervezett lét          |                                                | A közfoglalkoztatás költségeire előleget<br>kérek * | Igen      Nem                                     |                                    |             |   |
|                                       |                                                | The Net                                             |                                                   |                                    |             |   |
|                                       |                                                | SZÁMLAVEZETŐ PÉNZINTÉZETÉNEK                        |                                                   |                                    |             |   |
|                                       |                                                | Nove                                                | VEDECVEDEL MLÉC LUTEL DANK 70T                    |                                    |             |   |
|                                       |                                                | Neve .                                              | RERESREDELIWI ES HITELBANK ZRT                    | ·                                  |             |   |
|                                       |                                                | Bankszámlaszáma *                                   | 10404742-49484957-49481026                        | ×                                  |             |   |
|                                       |                                                | Címe *                                              | Nagykaniuzsa                                      |                                    |             |   |
| Nemzeti Foglalkoztatási Sze           |                                                |                                                     |                                                   |                                    |             |   |
|                                       |                                                |                                                     |                                                   | ÷                                  |             | _ |

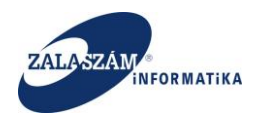

#### 4.1.1.2. A program részletes bemutatása

A program részletes bemutatásának rögzítéséhez – egy konkrét kérelem soron állva – a baloldali menüsávban lévő "**Részletes bemutatás**" menüpontot válasszuk ki:

| 🕅 Közfoglalkoztatási Támog 🗙 🕯                                                                                                    | v wiki: Organ Fejlesztoi Szer 🗙 📔 🕂                                                                                                    |                                                | - 0 ×                                          |
|----------------------------------------------------------------------------------------------------|----------------------------------------------------------------------------------------------------|------------------------------------------------|------------------------------------------------|
| International and the second second secon | elemLeiro C                                                                                                    | 🖞 🔍 Keresés                                    | ☆ 自 ♥ ♣ ♠ ♥ ☰                                  |
| 🛄 Betöltés 🙆 Legtöbbször látogatott 🛄                                                                                                    | Bevezetés 📓 Friss hírek 🌹 Zalaszám JIRA 🗌 IntraLOG - IP cím lekér… 🖤 http://192.168.1.18808… 🗌 MantisBT 🗌 https://rsa.dmz.zalasza… <table-cell> doku</table-cell> | wiki                                           |                                                |
| BELÜGYMINISZTI                                                                                                    | ERIUM KÖZFOGLALKOZTATÁSI TÁMOGATÁSOI<br>KERETRENDSZERE                                                                                                    | K                                              | Bohar Lajos<br>🍽 Kijelentkezés 7 Súgó          |
| <ul> <li>Országos közfo</li> </ul>                                                                                                    | glalkoztatási program                                                                                                    | 2016/20/2057/0001 - Zalaerdé                   | ó Erdészeti Zártkörűen Működő Részvénytársaság |
| Részletes bemtutatás                                                                                                    | A program részletes bemutatása                                                                                                    |                                                |                                                |
| Nyintolosa<br>Bérköltség előleg<br>Munkavégzés helye<br>Munkavégzés helye<br>Kinntetett települések<br>Együttnüködő partorerek<br>Dologi és szervezési kög.<br>Dologi és szervezési kög.                                                                                                    | A programban tervezett képzés rövid bemutatása. A képezni kívánt létszám szakmánkénti és képzési típusonkénti bontása. (A megyel/fűvárosi kormi                   | ányhvatal képzési referensével egyezetve.) (   | max: 500 karakter)                             |
| Egyéb eszközök<br>Számszerűüthető eredmény<br>Képzések<br>Bankszámlaszámok<br>Előtő programok<br>Mellékétetek<br>Összesített adatok<br>Foglalikoztatásra vonatkozó<br>Előllerer vonatkozó                                                                                                    | A program indokoltsága, célja (különös tekintettel az elérhető árbevétel, megtakarítás összegére) és szakmai tartalma, a tevékenység bemutatása a                 | foglalkoztatás helye szerint és a projekt egét | tzére összesíkve) (max. 1000 karakter)         |
| e uning i e visikkūd<br>Foglakostati kervezett kt…<br>Költségek összesítése<br>Változás kezelő                                                                                                    | A program költségvetésének részlettes számszaki és szakmai indoklása (max. 1000 karaktar).                                                                        |                                                |                                                |
|                                                                                                    |                                                                                                    |                                                |                                                |

A szerkesztés ikon megnyomása után aktívvá válnak a mezők:

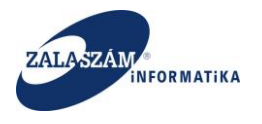

|                                                                                                    | 😡 wiki: Organ Fejlesztoi Szer 🗙 🕇 +               |                                                                   |                                                        |                                                                     |
|----------------------------------------------------------------------------------------------------|---------------------------------------------------|-------------------------------------------------------------------|--------------------------------------------------------|---------------------------------------------------------------------|
| 192.168.2.150:8080/#!orszagos/                                                                                                    | kerelemLeiro                                      |                                                                   | C 🔍 Keresés                                            | ☆ 自 ♥ ↓ 余                                                           |
| s 🧕 Legtöbbször látogatott                                                                                                    | 🗌 Bevezetés 😹 Friss hírek 🦹 Zalaszám JIRA 🗌 Int   | traLOG - IP cím lekér 🕡 http://192.168.1.18:808 📋 MantisBT [      | 🗋 https://rsa.dmz.zalasza 🌠 dokuwiki                   |                                                                     |
| BELÜGYMINISZ                                                                                                    | TÉRIUM                                            | KÖZFOGLALKOZTATÁ<br>KERETRENI                                     | SI TÁMOGATÁSOK<br>DSZERE                               | Bohar Lajos<br>► Kijelentiuzds 🛛 7 Súg5                             |
| Országos közf                                                                                                    | oglalkoztatási program                            |                                                                   | 2016                                                   | /20/2057/0001 - Zalaerdő Erdészeti Zártkörűen Működő Részvénytársas |
| Kérelem<br>zletes bemtutatás                                                                                                    | A program részletes bemutatása                    |                                                                   |                                                        |                                                                     |
| atkozat<br>költség előleg<br>nkavégzés helye<br>nkaterv<br>tetett települések<br>üttműködő partnerek<br>ogi és szervezési kg.                                      | A programban tervezett képzés rövid bemutatás     | (a. A képezni kívánt létszám szakmánkénti és képzési típusonként  | i bontása. (A megyel/fővárosi kormányhivatai képzési r | eferensével egyezetve.) (max. 500 karakter)                         |
| ologie s zele vezel eloteg<br>éb eszközök<br>zések<br>kszámlaszámok<br>ő programok<br>lékletek<br>zesített adatok<br>oglalkoztatásra vonatkozó<br>óliere vonatkozó | A program indokoltsága, célja (különös tekintette | el az elérhető árbevétel, megtakarítás összegére) és szakmal tart | alma, a tevékenység bernutatása a foglalkoztatás hely  | e szerint és a projekt egészére összesíbve) (max: 1000 karakter)    |
| vaja koztatni tervezett lét<br>vitségek összesítése<br>ozás kezelő                                                                                                 | A program költségvetősének részletes számszak     | ki és szakmal indoklása (max. 1000 karakter).                     |                                                        |                                                                     |
|                                                                                                    |                                                   |                                                                   |                                                        |                                                                     |

"A program részletes bemutatása" képernyőn lévő mezők rövid leírása:

- "A programban tervezett képzés rövid bemutatása. A képezni kívánt létszám szakmánkénti és képzési típusonkénti bontása. (A megyei/fővárosi kormányhivatal képzési referensével egyezetve.)" : legfeljebb 500 karakter hosszan tölthető.
- "A program indokoltsága, célja (különös tekintettel az elérhető árbevétel, megtakarítás összegére) és szakmai tartalma, a tevékenység bemutatása a foglalkoztatás helye szerint és a projekt egészére összesítve)": legfeljebb 3000 karakter hosszan tölthető.
- "A program költségvetésének részletes számszaki és szakmai indoklása": legfeljebb 1000 karakter hosszan tölthető.
- "A program célcsoportja(i)": legfeljebb 300 karakter hosszan tölthető.
- "A program hosszabb távú fenntarthatóságával kapcsolatos elképzelések, egyéb más forrásból megvalósított fejlesztésekkel való összhangja és kapcsolata": legfeljebb 2000 karakter hosszan tölthető.

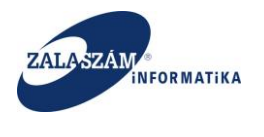

Ismertesse a program megvalósításával kapcsolatos speciális információkat (pl.: együttműködő partnerek): legfeljebb 1000 karakter hosszan tölthető.

Ha "A program részletes bemutatása" képernyőn lévő valamennyi mezőt kitöltöttünk, az adatokat a képernyő alján lévő "Mentés" nyomógomb megnyomásával rögzíthetjük:

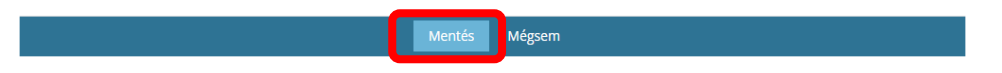

Sikeres mentés esetén az alábbi üzenetet küldi a rendszer:

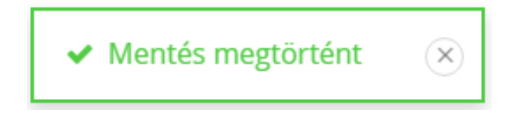

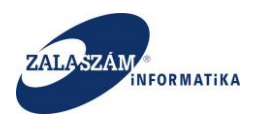

#### 4.1.1.3. Nyilatkozat

A baloldali menüsávban lévő "Nyilatkozat" menüpontot válasszuk ki:

| 🕱 Közfoglalkoztatási Támog 🗙 🖉                                              | wiki: Organ Fejlesztoi Szer $	imes  $ +                                                                                                    | _ 0                                                         |
|-----------------------------------------------------------------------------|----------------------------------------------------------------------------------------------------|-------------------------------------------------------------|
| 🛞   192.168.2.150:8080/#lorszagos/nyi                                       | atkozat C Q Keresés                                                                                                    | ☆ 自 ♥ ↓ 余 😕                                                 |
| etöltés 🧕 Legtöbbször látogatott 🔅                                          | Bevezetés 💊 Friss hírek 🌹 Zalaszám JIRA 🗌 IntraLOG - IP cím lekér… 🖤 http://192.168.1.18.808… 🗌 MantisBT 🗌 https://rsa.dmz.zalasza… 🕵 dokuwiki                                     |                                                             |
| 🗍 BELÜGYMINISZTI                                                            | ÉRIUM KÖZFOGLALKOZTATÁSI TÁMOGATÁSOK<br>KERETRENDSZERE                                                                                                    | Bohar Lajos<br>se kijelentkezés z Súgó                      |
| Országos közfo                                                              | glalkoztatási program                                                                                                    | 001 - Zalaerdő Erdészeti Zártkörűen Működő Részvénytársaság |
| Kérelem                                                                     | Nyilatkozat                                                                                                    | 1                                                           |
| Részletes bemtutatás<br>Nyilatkozat                                         | -<br>Nyilatkozom, hogy jelen kérelem tárgyában és benyújtásának évében támogatási igénys korábban vagy egyidejüleg benyújtottan                                                    | * 🔿 Igen 💿 Nem                                              |
| Bérköltség előleg                                                           | Amennyiben benyújtott, az alábbi hel                                                                                                    | re                                                          |
| Munkavégzés helye<br>Munkaten                                               | és időpont                                                                                                    | an m                                                        |
| Érintetett települések<br>Együttműködő partnerek                            | Kijelentem, hogy ÁFA levonási jogza                                                                                                    | ★ Rendelkezem és érvényesítem ∨                             |
| Dologi és szervezési ktg.                                                   | Kijelentem, hogy a szervezet jogerős végzéssel elrendelt felszámolás, csődeljárás, végelszámolás, vagy egyéb – megszüntetésre irányuló, jogszabályban meghatározott – eljárás alat | * 🔿 Igen 💿 Nem                                              |
| Dologi és szervezési előleg<br>Egyéb eszközök                               | Nyilatkozom, hogy jelen kérelem benyújtásának napján esedékessé vált, meg nem fizetett köztartozásom (adó., vám-, illeték-, járuléktartozás                                        | * 🔵 Igen 💿 Nem                                              |
| Számszerűsíthető eredmény<br>Képzések                                       | Nyilatkozom, hogy korábban közfoglakoztatási támogatásban részesülten                                                                                                    | * ○ Igen • Nem                                              |
| Bankszámlaszámok<br>Előző programok                                         | Mentés Mégsem                                                                                                    |                                                             |
| Mellékletek<br>Összesített adatok<br>Foglalkoztatásra vonatkozó             |                                                                                                    |                                                             |
| Előlegre vonatkozó<br>Foglalkoztatni tervezett lét<br>Költségek összesítése |                                                                                                    |                                                             |
| Változás kezelő                                                             |                                                                                                    |                                                             |
|                                                                             |                                                                                                    |                                                             |
| X Nemzeti Foglalkoztatási Szol                                              | gålat Hibabejelentés: ktk-hd@lab.hu                                                                                                    | Verzló: trunk-SNAPSHOT                                      |

#### A szerkesztés ikon megnyomása után aktívvá válnak a mezők:

| is 🙆 Legtöbbször látogatott 🛄 Bevez | n. 😯 😯 Zalaszám JIRA 🗌 IntraLOG - IP cím lekér 🖤 http://192.168.1.18808 🗌 MantisBT 📄 https://rsa.dmzzalasza 🌠 dokuvilió                                                          | V E V                                  | • • •           |
|-------------------------------------|----------------------------------------------------------------------------------------------------|----------------------------------------|-----------------|
| BELÜGYMINISZTÉRI                    | UM KÖZFOGLALKOZTATÁSI TÁMOGATÁSOK<br>KERETRENDSZERE                                                                                                    | Bohar Lajos<br>🍽 Kijelentkezés 🛛 7 S   | Súgó            |
| Országos közfogla                   | Ikoztatási program                                                                                                    | 11 - Zalaerdő Erdészeti Zártkörűen Műk | ödő Részvénytár |
| Kérelem Nyi                         | latkozat                                                                                                    |                                        |                 |
| zletes bemtutatás                   |                                                                                                    |                                        |                 |
| atkozat                             | Nyilatkozom, hogy jelen kérelem tárgyában és benyújtásának évében támogatási igényt korábban vagy egyidejűleg benyújtottam *                                                     | 🔿 Igen 💿 Nem                           |                 |
| érköltség előleg                    | bronne dans have state an albhi babe                                                                                                    |                                        |                 |
| nkavégzés helye                     | Amentryiden benyujtott, az aladol nelyn                                                                                                    |                                        |                 |
| nkaterv                             | és időpontbal                                                                                                    | 1                                      | Ê               |
| tetett települések                  | Kijelentem, hogy ÁFA levonási joggal *                                                                                                    | Rendelkezem és érvényesítem            |                 |
| ittműködő partnerek                 |                                                                                                    |                                        |                 |
| ogi es szervezesi ktg. Kijel        | entem, hogy a szervezet jogerős végzéssel elrendelt telszámolás, csódeljárás, végelszámolás, vagy egyéb – megszüntetésre irányuló, jogszabályban meghatározott – eljárás alatt * | 🔾 Igen 💿 Nem                           |                 |
| éb eszközök                         | Nyilatkozom, hogy jelen kérelem benyújtásának napján esedékessé vált, meg nem fizetett köztartozásom (adó-, vám-, illeték-, járuléktartozás) *                                   | 🔿 Igen 💿 Nem                           |                 |
| mszerűsíthető eredmény              | Nvilatkozom, hogy korábban közfoglalkoztatási támogatásban részesültem *                                                                                                    | Olgen (•) Nem                          |                 |
| zések                               |                                                                                                    |                                        |                 |
| kszámlaszámok                       | Mentés Mégsem                                                                                                    |                                        |                 |
| io programoк<br>Iékletek            |                                                                                                    |                                        |                 |
| zesített adatok                     |                                                                                                    |                                        |                 |
| oglalkoztatásra vonatkozó           |                                                                                                    |                                        |                 |
| lőlegre vonatkozó                   |                                                                                                    |                                        |                 |
| oglalkoztatni tervezett lét         |                                                                                                    |                                        |                 |
| öltségek összesítése                |                                                                                                    |                                        |                 |
| UZAS KEZEIU                         |                                                                                                    |                                        |                 |
| - <b>K</b> -                        |                                                                                                    |                                        |                 |
|                                     |                                                                                                    |                                        |                 |
|                                     |                                                                                                    |                                        |                 |
|                                     |                                                                                                    |                                        |                 |

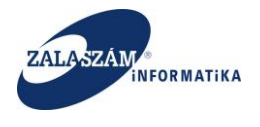

A "**Nyilatkozat**" képernyőn lévő mezők rövid leírása:

- "Nyilatkozom, hogy jelen kérelem tárgyában és benyújtásának évében támogatási igényt korábban vagy egyidejűleg benyújtottam": a választógomb segítségével válasszuk ki a megfelelő értéket (Igen/N em). Ha az "Igen" értéket választottuk, akkor a következő két mező kitöltése kötelező, míg a "Nem" érték esetén nem navigálhatóak.
- "Amennyiben benyújtott, az alábbi helyre": ha az előző mezőnél az "Igen" értéket választottuk, akkor töltsük ki ezt a mezőt is.
- "és időpontban": az előző mezővel együtt ezt a mezőt is ki kell töltenünk.
- "Kijelentem, hogy ÁFA levonási joggal": a legördülő ablak segítségével válasszuk ki a megfelelő értéket:
  - Nem rendelkezem
  - Rendelkezem, de nem érvényesítem
  - Rendelkezem és érvényesítem

Az első két lehetőség választásakor a közvetlen költségek rögzítésekor a program számolni fog ÁFÁ-val, míg az utolsó esetben nem.

 "Kijelentem, hogy a szervezet jogerős végzéssel elrendelt felszámolás, csődeljárás, végelszámolás, vagy egyéb – megszüntetésre irányuló, jogszabályban meghatározott – eljárás alatt": a rádiógomb segítségével válasszuk ki a megfelelő értéket. Ha az "Igen" értéket választottuk, akkor erről figyelmeztető üzenetet küld a program az adatok mentését követően:

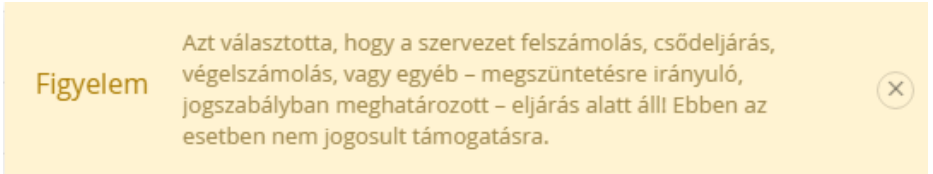

- "Nyilatkozom, hogy jelen kérelem benyújtásának napján esedékessé vált, meg nem fizetett köztartozásom (adó-, vám-, illeték-, járuléktartozás)": a rádiógomb segítségével válasszuk ki a megfelelő értéket (Igen/Nem)
- "Nyilatkozom, hogy korábban közfoglalkoztatási támogatásban részesültem": a rádiógomb segítségével válasszuk ki a megfelelő értéket (Igen/Nem)

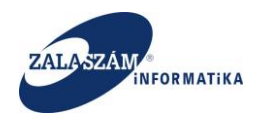

Ha a "**Nyilatkozat**" képernyőn lévő valamennyi mezőt kitöltöttünk, az adatokat a képernyő alján lévő "**Mentés**" nyomógomb megnyomásával rögzíthetjük:

| Mentés | Mégsem |
|--------|--------|
|        |        |

Sikeres mentés esetén az alábbi üzenetet küldi a rendszer:

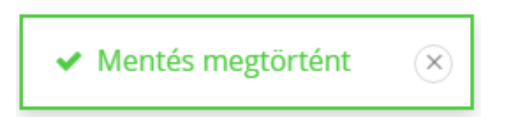

#### 4.1.1.4. Bérköltség támogatás

A baloldali menüsávban lévő "**Bérköltség**" menüpont alatt a program megvalósításához szükséges munkakörök, valamint a hozzájuk igényelt bérköltség támogatás rögzíthetők:

| 🕱 Közfoglalkoztatási Támog 🗙                     | 🖉 wiki   | : Organ | Fejleszt | coi Szer × +                              |              |                  |                   |                      |                     |            |                     |                |                                  |              | - 0         | × |
|--------------------------------------------------|----------|---------|----------|-------------------------------------------|--------------|------------------|-------------------|----------------------|---------------------|------------|---------------------|----------------|----------------------------------|--------------|-------------|---|
|                                                  | ber      |         |          |                                           |              |                  |                   |                      | C                   | Q, Keresés |                     |                | ☆ 自                              | ♥ ♣          | ê ⊜         | - |
| Betöltés 🙆 Legtöbbször látogatott                | 🗌 Bevez  | zetés 📐 | Friss    | hírek 🦹 Zalaszám JIRA 🗌 IntraLOG - IP cím | lekér 😈 httj | p://192.168.1.18 | 3:808 门 Mantis    | sBT 🗌 https://rsa.d  | imz.zalasza 🜠 dokuw | iki        |                     |                |                                  |              |             |   |
| BELÜGYMINISZ                                     | TÉRI     | UM      |          | X                                         | K KÖZ        | ZFOGL/           | ALKOZT/<br>KERETR | ATÁSI TÁN<br>ENDSZER | 10gatásoi<br>E      | <          |                     | Boha           | r Lajos<br>ijelentkezés <b>?</b> | Súgó         |             |   |
| Országos közf                                    | fogla    | alko:   | ztat     | ási program                               |              |                  |                   |                      |                     | 201        | 6/20/2057/0001 - Za | laerdő Erdésze | ti Zártkörűen Mű                 | iködő Részvé | inytársaság | _ |
| Kérelem<br>Részletes bemtutatás                  | BÉR      | KÖLTSÉ  | G TÁM    | IOGATÁS                                   |              |                  |                   |                      |                     |            |                     |                |                                  |              |             |   |
| Dáchálterán                                      | Т        | ámogat  | ás kez   | dete 2016.03.01                           |              |                  |                   |                      |                     |            |                     |                |                                  |              |             |   |
| Berkonseg                                        |          | Támo    | gatás v  | vége 2017.02.18 🟥                         |              |                  |                   |                      |                     |            |                     |                |                                  |              |             |   |
| Munkavégzés helye<br>Munkaterv                   |          |         | hónap    | ban 11,65                                 |              |                  |                   |                      |                     |            |                     |                |                                  |              |             |   |
| Érintetett települések                           |          | Át      | lagléts  | zám 77,48                                 |              |                  |                   |                      |                     |            |                     |                |                                  |              |             |   |
| Dologi és szervezési ktg.                        | Léts     | zám (fő | i) össze | esen 100                                  |              |                  |                   |                      |                     |            |                     |                |                                  |              |             |   |
| Dologi és szervezési előleg                      |          |         | El       | δleg 27 643 200                           |              |                  |                   |                      |                     |            |                     |                |                                  |              |             |   |
| Egyeb eszközök<br>Számszerűsíthető eredmény      | _        |         |          | _                                         |              |                  |                   |                      |                     |            |                     |                |                                  |              |             |   |
| Képzések                                         | +új      | BÚ      | )teme:   | zés                                       |              |                  | 1                 |                      |                     |            |                     | 1              |                                  |              |             |   |
| Bankszámlaszámok<br>Előző programok              |          |         |          |                                           |              |                  |                   | Fogla                | ikoztatás           |            | épzés               |                |                                  |              |             |   |
| Mellékletek                                      |          | muvele  |          | 2114 09 Faipari mérnök                    | Igen         | Igen             | Nem               | 2016.03.01           | 2017.02.18          | Kezüele    | vege                | Letszam (10)   | Rapi munkaldo                    | 100          | Pigy. Jarun |   |
| Összesített adatok<br>Foglalkoztatásra vonatkozó | 1        | 1       |          | 6212 00 Fakitermelő (favágó)              | Igen         | Nem              | Nem               | 2016.03.01.          | 2016.11.30.         |            |                     | 99             | 8                                | 100          |             |   |
| Előlegre vonatkozó                               |          |         |          | Mindösszesen:                             |              |                  |                   |                      |                     |            |                     |                |                                  |              |             |   |
| Foglalkoztatni tervezett lét                     | <        |         |          |                                           |              | Ш                |                   |                      |                     |            |                     |                |                                  |              | >           |   |
| Változás kezelő                                  |          |         |          |                                           |              |                  |                   |                      |                     |            |                     |                |                                  |              |             |   |
|                                                  |          |         |          |                                           |              |                  |                   |                      |                     |            |                     |                |                                  |              |             |   |
|                                                  |          |         |          |                                           |              |                  |                   |                      |                     |            |                     |                |                                  |              |             |   |
|                                                  |          |         |          |                                           |              |                  |                   |                      |                     |            |                     |                |                                  |              |             |   |
| $\sim$                                           |          |         |          |                                           |              |                  |                   |                      |                     |            |                     |                |                                  |              |             | _ |
| (X) Nemzeti Foglalkoztatási S                    | zolgálat |         |          |                                           |              |                  | abejelentés: ktk- |                      |                     |            |                     |                | Verzió: tr                       | unk-SNAPSH   | OT          |   |

A képernyő felső részén található, bérköltség támogatásra vonatkozó összesített adatokat a program automatikusan tölti a képernyő alsó részén lévő, táblázatos formájú munkakörök rögzítését követően:

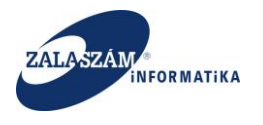

| 192.168.2.150:8080/#!orszagos/                                                                                                    | ber           |                            |                          |                                                                                                    |                           |                                 |                            |                                                | G                                              | Q, Keresés   |                     |                            | ☆自                      | ♥ ↓                      | <b>^ 9</b> |
|----------------------------------------------------------------------------------------------------|---------------|----------------------------|--------------------------|----------------------------------------------------------------------------------------------------|---------------------------|---------------------------------|----------------------------|------------------------------------------------|------------------------------------------------|--------------|---------------------|----------------------------|-------------------------|--------------------------|------------|
| ltés 🧕 Legtöbbször látogatott 🤅                                                                                                    | 🔅 Bevez       | etés 🔊                     | Friss H                  | ıírek 🦞 Zalaszám JIRA 🗌 IntraLOG - IP cír                                                                              | n lekér 😈 htt             | p://192.168.1.18                | :808 门 Mantis              | sBT 🗌 https://rsa.d                            | mz.zalasza ᅞ dokuv                             | viki         |                     |                            |                         |                          |            |
| BELÜGYMINISZ                                                                                                    | TÉRI          | UM                         |                          | 2                                                                                                    | K KÖZ                     | ZFOGLA                          | ALKOZT/<br>KERETR          | ATÁSI TÁN<br>ENDSZER                           | IOGATÁSO<br>E                                  | K            |                     | Bohar<br>🏻 🗠 Ki            | Lajos<br>jelentkezés ?  | Súgó                     |            |
| Országos közf                                                                                                    | ogla          | Ikoz                       | ztat                     | ási program                                                                                                    |                           |                                 |                            |                                                |                                                | 20           | 16/20/2057/0001 - Z | alaerdő Erdésze            | ti Zártkörűen Mú        | iködő Részvé             | énytársasá |
| Kérelem                                                                                                    | BÉR           | KÖLTSÉ                     | G TÁM                    | OGATÁS                                                                                                    |                           |                                 |                            |                                                |                                                |              |                     |                            |                         |                          |            |
| észletes bemtutatás                                                                                                    |               |                            |                          |                                                                                                    |                           |                                 |                            |                                                |                                                |              |                     |                            |                         |                          |            |
| vilatkozat<br>Selestro for                                                                                                    | Т             | ámogati                    | ás kez                   | lete 2016.03.01                                                                                                    | )                         |                                 |                            |                                                |                                                |              |                     |                            |                         |                          |            |
| Bérköltség előleg                                                                                                    |               | Támog                      | gatás v                  | ége 2017.02.18 🕮                                                                                                    |                           |                                 |                            |                                                |                                                |              |                     |                            |                         |                          |            |
| unkavégzés helye                                                                                                    |               |                            |                          |                                                                                                    |                           |                                 |                            |                                                |                                                |              |                     |                            |                         |                          |            |
| unkaterv                                                                                                    | _             |                            | honap                    | ban 11,65                                                                                                    |                           |                                 |                            |                                                |                                                |              |                     |                            |                         |                          |            |
| intetett települések                                                                                                    |               | Átl                        | lagléts:                 | rám 77.48                                                                                                    |                           |                                 |                            |                                                |                                                |              |                     |                            |                         |                          |            |
|                                                                                                    |               |                            |                          |                                                                                                    |                           |                                 |                            |                                                |                                                |              |                     |                            |                         |                          |            |
| gyüttműködő partnerek                                                                                                    | Léts          | zám (fő)                   | ) össze                  | sen 100                                                                                                    |                           |                                 |                            |                                                |                                                |              |                     |                            |                         |                          |            |
| gyüttműködő partnerek<br>ologi és szervezési ktg.<br>Dologi és szervezési előlog                                                                                                    | Léts          | zám (fő)                   | ) össze                  | sen 100                                                                                                    |                           |                                 |                            |                                                |                                                |              |                     |                            |                         |                          |            |
| gvütműködő partnerek<br>ologi és szervezési ktg.<br>Dologi és szervezési előleg<br>zvéb eszközök                                                                                                    | Léts          | zám (fő)                   | ) össze<br>El            | sen 100<br>Sleg 27 643 200                                                                                             | J                         |                                 |                            |                                                |                                                |              |                     |                            |                         |                          |            |
| gvűttműködő partnerek<br>ologi és szervezési ktg.<br>Dologi és szervezési előleg<br>gyéb eszközök<br>rámszerűsíthető eredmény                                                                                                    | Léts          | zám (fő)                   | ) össze<br>El            | sen 100<br>Neg 27 643 200                                                                                              | J                         |                                 |                            |                                                |                                                |              |                     |                            |                         |                          |            |
| gvüttműködő partnerek<br>ologi és szervezési ktg.<br>Dologi és szervezési előleg<br>gyéb eszközök<br>jámszerűsíthető eredmény<br>ipzések                                                                                                    | Léts<br>+ Új  | zám (fő)<br>🖃 Ü            | ) össze<br>El            | sen 100<br>Sleg 27 643 200                                                                                             | J                         |                                 |                            |                                                |                                                |              |                     |                            |                         |                          |            |
| gvittműködő partnerek<br>ologi és szervezési ktg.<br>Dologi és szervezési előleg<br>gyéb eszközök<br>jámszerűsíthető eredmény<br>ipzések<br>ankszámlaszámok                                                                                                    | Léts<br>+ Új  | zám (fő)<br>© Ū            | ) össze<br>El            | sen 100<br>Reg 27 643 200                                                                                              | J                         |                                 |                            | Fogla                                          | koztatás                                       | ,            | (épzés              |                            |                         |                          |            |
| yvitműködő partnerek<br>ologi és szervezési kig.<br>Dologi és szervezési előleg<br>yvéb eszközök<br>ámszerűsíthető eredmény<br>ipzések<br>ankszámlaszámok<br>öző programok                                                                                                    | Léts<br>+ Ú   | zám (fő)<br>E Ü<br>Művelet | ) össze<br>Eli<br>İtemez | sen 100<br>Sleg 27 643 200<br>45<br>Munkakér                                                                           | Szakképz?                 | Munkavez?                       | Megvált. mk?               | Fogla<br>kezdete                               | koztatás<br>vége                               | kezdete      | (épzés<br>vége      | Létszám (fő)               | Napi munkaidő           | Mérték (%)               | Figy. ján  |
| yüttmükdő partnerek<br>alogi és szervezési előleg<br>yéb eszközök<br>ámszerősűhető eredmény<br>pzések<br>inkszámlaszámok<br>5ző programok<br>ellékletek                                                                                                    | Léts<br>+ Ú   | zám (fő)<br>C Ü<br>Művelet | ) össze<br>Eli<br>)temez | sen 100<br>Sieg 27 643 200<br>és<br>Munkaxor<br>2114 09 Falipari mérnök                                                | Szakképz?<br>Igen         | Munkavez?                       | Megvált, mk?<br>Nem        | Fogia<br>kezdete<br>2016.03.01.                | koztetás<br>vége<br>2017.02.18.                | ł<br>kezdete | (épzés<br>vége      | Létszám (fő)               | Napi munkaidő<br>8      | Mérték (%)<br>100        | Figy. jár  |
| ydumklodo partnerek<br>ologi és szervezési előleg<br>tyéb eszközök<br>ámszerűsíthető eredmény<br>ipzések<br>nekszámlaszámok<br>őző programok<br>ellélétetek<br>sszesített adatok<br>Foglalioztatásre vonatkozó                                                                                                    | + Ú)          | zám (fő)<br>E Ü<br>Művelet | ) össze<br>Eli<br>İtemez | sen 100<br>jleg 27 643 200<br>és<br>Muntakór<br>2114 09 Falpari mérnök<br>6212 00 Fakitermelő (favágó)                 | Szakképz?<br>Igen<br>Igen | Munkavez?<br>Igen<br>Nem        | Megvált. mk?<br>Nem<br>Nem | Fogla<br>kezdete<br>2016.03.01.<br>2016.03.01. | koztatás<br>vége<br>2017.02.18.<br>2016.11.30. | kezdete      | Képzés<br>vége      | Létszám (řő)<br>1<br>99    | Napi munkaidő<br>8<br>8 | Mérték (%)<br>100        | Figy. jár  |
| gydamikodo partnerek<br>Jogolf és szervezési előleg<br>bylé eszkozók<br>Amszerűsibhető eredmény<br>jpzések<br>ankszámlaszámok<br>éső programok<br>előkétetek<br>Szszelkett adatok<br>Föglallosztatásra vonatkozó                                                                                                    | Léts<br>+ Ú   | zâm (fō)<br>C Ū<br>Mũvelet | ) össze<br>Eli           | Muniakor<br>2114 09 Falpari mérnök<br>612 00 Fakitermelő (favágó)<br>Mindöszesen                                       | Szakképz?<br>Igen<br>Igen | Munkavez?<br>Igen<br>Nem        | Megvált, mk?<br>Nem<br>Nem | Fogla<br>kezdete<br>2016.03.01.<br>2016.03.01. | koztatás<br>vége<br>2017.02.18.<br>2016.11.30. | kezdete      | Képzés<br>vége      | Létszám (fő)<br>1<br>99    | Napi munkaidő<br>8<br>8 | Ménék (%)<br>100<br>100  | Figy. ján  |
| gydamikodo parmerek<br>Jologi és szenevzési előleg<br>dyel eszközzök<br>Jámszerősibhető eredmény<br>pzések<br>ankszámlaszámok<br>626 programok<br>előkletek<br>sszesített adatok<br>Foglalikotztat tervezett lét                                                                                                    | ل فنه<br>ا    | zám (fő)<br>E Ū<br>Művelet | ) össze<br>El<br>itemez  | sen 100<br>Meg 27 643 200<br>65<br>2114 09 Falpari mérnök<br>6212 00 Fakitermelő (favágó)<br>Mindösszeem               | Szakképz?<br>Igen<br>Igen | Munkayez?<br>Igen<br>Nem<br>III | Megvált. mk?<br>Nem<br>Nem | Fogia<br>kezdete<br>2016.03.01.<br>2016.03.01. | kortekés<br>vége<br>2017.02.18.<br>2016.11.30. | )<br>kezdete | Xépzés<br>vége      | Létszám (fő)<br>1<br>99    | Napi munkaidő<br>8<br>8 | Mérték (%)<br>100<br>100 | Figy. ján  |
| yütmikodo partnerek<br>Jologi és szervezési köleg<br>bolgi és szervezési köleg<br>bolgi és szervezési köleg<br>pyés eszközök<br>japásek<br>ankszámlaszámok<br>626 programok<br>ellékletek<br>szesilett adatok<br>Poglalkoztatásra vonatkozó<br>Bölegre vonakozó<br>Bölegre vonakozó                                        | لـ فتع<br>الم | zám (fő)<br>E Ü<br>Művelet | ) össze<br>El            | sen 100<br>Sieg 27 643 200<br>65<br>Munkakör<br>2114 09 Falpari mérnök<br>6212 00 Fakitermelő (favágó)<br>Mindőszesen  | Szakképz?<br>Igen<br>Igen | Munkavez?<br>Igen<br>Nem<br>III | Megvált.mk?<br>Nem<br>Nem  | Fogla<br>kezdete<br>2016.03.01.<br>2016.03.01. | kostatās<br>vēge<br>2017.02.18.<br>2016.11.30. | kezdete      | Képzés<br>vége      | Létszám (fő)<br>1<br>99    | Napi munkaidő<br>8<br>8 | Mérték (%)<br>100<br>100 | Figy. ján  |
| gydamikodo parmerek<br>Jogidi szervezési előleg<br>yelő eszkozók<br>ámazerűizhtető eredmény<br>yazásek<br>előkletek<br>előkletek<br>zszesített adatok<br>Foglalioztatára vonatkozó<br>Előlegre vonatkozó<br>Előlegre vonatkozó<br>Előlegre vonatkozó<br>előkletek kezelő                                                   | د لفته<br>ب ش | zám (fő)                   | El:                      | sen 100<br>Seg 27 643 200<br>65<br>Munkaxor<br>2114 09 Falipari mémők<br>6212 00 Fakitermelő (favágó)<br>Mindőszcsen   | Szakképz?<br>Igen<br>Igen | Munkavez?<br>Igen<br>Nem<br>II  | Megvált, mk?<br>Nem<br>Nem | Fogia<br>kezdete<br>2016.03.01.<br>2016.03.01. | kortetás<br>vége<br>2017.02.18.<br>2016.11.30. | kezdete      | (épzés<br>vége      | Létszám (fő)<br>1<br>99    | Napi munkaldō<br>8<br>8 | Mérték (%)<br>100<br>100 | Figy. ján  |
| ystemködo parmerek<br>gold is szervezési előleg<br>győl eszkozók<br>ámszerűsíbhető eredmény<br>ipzések<br>minszámlaszámok<br>őző programok<br>előlédetek<br>Szessilett adatok<br>Foglalkoztatásar vonakozó<br>Előlegre vonakozó<br>Előlegre vonakozó<br>Foglalkoztatás vonakozó<br>Költségek összesíbése<br>litozás kezelő | لـéts<br>• ن) | zám (fő)<br>E Ü<br>Művelet | Eli<br>Eli               | sen 100<br>Meg 27.643.200<br>65<br>2114.09 Falipari mérnök<br>6212.00 Fakitermelő (favágó)<br>Mindöszesen              | Szakkép??<br>Igen<br>Igen | Munkave2?<br>Igen<br>Nem        | Megvált.mk?<br>Nem<br>Nem  | Fogia<br>kezdete<br>2016.03.01.<br>2016.03.01. | kortetás<br>vége<br>2017.02.18.<br>2016.11.30. | )<br>kezdete | (épzés vége         | ບ<br>ເປັນ ເຊື່ອງ<br>ເຊື່ອງ | Napi munkalab<br>8<br>8 | Mérték (%)<br>100<br>100 | Figy. jár  |
| ysiamikodo parmerek<br>Jogidi szervezési előleg<br>yéb eszközök<br>Jamszerüsithető eredmény<br>pzősék<br>unkszámlaszámok<br>őző programok<br>előkének<br>sszesikett adatok<br>Foglalikoztárt tervezet lét<br>Költségek összesítése<br>Itozás kezelő                                                                        | Léts          | zám (fő)<br>E Ü<br>Művelet | El<br>El                 | sen 100<br>Seg 27 643 200<br>Ses<br>Munkaxor<br>2114 09 Falipari mérnök<br>6212 00 Fakitermelő (favágó)<br>Mindösszeem | Szakképz?<br>Igen<br>Igen | Munkavez?<br>Igen<br>Nem<br>II  | Megvált.mk?<br>Nem<br>Nem  | Foga<br>keste<br>20160301.                     | koztelás<br>vége<br>2017 02.18.<br>2016.11.30. | H<br>Kezséte | képzés<br>vége      | Létszám (řð)<br>1<br>99    | Napi munkala6<br>8<br>8 | Mérték (%)<br>100<br>100 | Figy. jár  |

A képernyő felső részén található, "**Bérköltség támogatás**"-ra vonatkozó összesített adatoknál megjelenő mezők rövid leírása:

- "**Támogatás kezdete**": program tölti a képernyő alsó részén rögzített munkakörök közül a legkorábbi kezdete dátummal. Felhasználó által nem navigálható a mező.
- "Támogatás vége": program tölti a képernyő alsó részén rögzített munkakörök közül a legkésőbbi vége dátummal. Felhasználó által nem navigálható a mező.
- "hónapban": az előző két ("Támogatás kezdete" és "Támogatás vége") dátum közti intervallum hosszát tartalmazza a mező hónapban. Felhasználó által nem navigálható a mező.
- "Átlaglétszám": program tölti a képernyő alsó részén rögzített munkakörök alapján:  $\sum \left( \frac{\text{Munkakör hónapszám}}{\text{Bérköltség támogatás hónapszám}} \cdot \text{Munkakör Létszám} \right) minden Munkakör tételre$ 
  - Felhasználó által nem navigálható a mező.
- "Létszám (fő) összesen": program tölti a képernyő alsó részén rögzített munkakörökben szereplő létszámok összesenjével. Felhasználó által nem navigálható a mező.
- "Előleg": program tölti a következő ("Bérköltség előleg") menüpontban rögzített előleg összegével. Felhasználó által nem navigálható a mező.

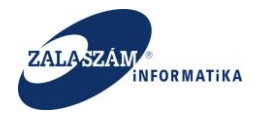

A képernyő alsó részén rögzíthetjük a munkakörönkénti bérköltségre vonatkozó támogatási igényünket.

A baloldali menüsávban lévő "**Bérköltség**" menüponton állva nyomjuk meg az "+Uj" nyomógombot:

|                                                                                                    | w mini c       | Organ F                        | ejleszti             | oi Szer × +                                                                                                    |                           |                                 |                            |                                                |                                                |                |                    |                         |                           |                           |              |
|----------------------------------------------------------------------------------------------------|----------------|--------------------------------|----------------------|----------------------------------------------------------------------------------------------------|---------------------------|---------------------------------|----------------------------|------------------------------------------------|------------------------------------------------|----------------|--------------------|-------------------------|---------------------------|---------------------------|--------------|
| 🛞   192.168.2.150:8080/#lorszagos/                                                                                                    | ber            |                                |                      |                                                                                                    |                           |                                 |                            |                                                | C                                              | Q, Keresés     |                    |                         | ☆ 自                       | ▽ 🔸                       | ê ⊜          |
| töltés 🙆 Legtöbbször látogatott                                                                                                    | Bevezet        | iés 🔊                          | Friss h              | írek 🙀 Zalaszám JIRA 🗌 IntraLOG - IP cín                                                                            | n lekér 🕡 hti             | p://192.168.1.18                | :808 门 Manti               | sBT 🗌 https://rsa.d                            | mz.zalasza 【 dokuv                             | riki           |                    |                         |                           |                           |              |
| BELÜGYMINISZ                                                                                                    | TÉRIU          | м                              |                      | 2                                                                                                    | K KÖ                      | ZFOGL                           | ALKOZT/<br>KERETR          | ATÁSI TÁN<br>ENDSZER                           | IOGATÁSO<br>E                                  | К              |                    | Bohai                   | r Lajos<br>ijelentkezés 7 | Súgó                      |              |
|                                                                                                    | Fordall        | koz                            | tat                  | ási program                                                                                                    |                           |                                 |                            |                                                |                                                | 201            | 5/20/2057/0001 - 7 | alaerdő Erdésze         | ati Zártkörűen Mí         | ikādā Rászu               | inutársasán  |
| Kérelem                                                                                                    | BÉRKO          | DLTSÉG                         | i TÁM                | DGATÁS                                                                                                    |                           |                                 |                            |                                                |                                                |                |                    |                         |                           |                           |              |
| Részletes bemtutatás                                                                                                    |                |                                |                      |                                                                                                    |                           |                                 |                            |                                                |                                                |                |                    |                         |                           |                           |              |
| Nyilatkozat<br>Bérköltség                                                                                                    | Tán            | nogatá                         | s kezd               | ete 2016.03.01                                                                                                    |                           |                                 |                            |                                                |                                                |                |                    |                         |                           |                           |              |
| Bérköltség előleg                                                                                                    | 1              | Támog                          | atás v               | ége 2017.02.18 🛗                                                                                                    |                           |                                 |                            |                                                |                                                |                |                    |                         |                           |                           |              |
| Munkavégzés helye                                                                                                    |                |                                |                      |                                                                                                    |                           |                                 |                            |                                                |                                                |                |                    |                         |                           |                           |              |
| Munkaterv                                                                                                    |                |                                | ionap                | Jan 11,65                                                                                                    |                           |                                 |                            |                                                |                                                |                |                    |                         |                           |                           |              |
| Érintetett települések                                                                                                    |                | Átla                           | glétsz               | ám 77,48                                                                                                    |                           |                                 |                            |                                                |                                                |                |                    |                         |                           |                           |              |
| Együttműködő partnerek                                                                                                    |                |                                |                      |                                                                                                    |                           |                                 |                            |                                                |                                                |                |                    |                         |                           |                           |              |
|                                                                                                    |                |                                |                      |                                                                                                    |                           |                                 |                            |                                                |                                                |                |                    |                         |                           |                           |              |
| Dologi és szervezési ktg.                                                                                                    | Létszá         | im (fő)                        | össze                | sen 100                                                                                                    |                           |                                 |                            |                                                |                                                |                |                    |                         |                           |                           |              |
| Dologi és szervezési ktg.<br>Dologi és szervezési előleg                                                                                                    | Létszá         | im (fő)                        | össze<br>Elő         | leg 27 643 200                                                                                                    |                           |                                 |                            |                                                |                                                |                |                    |                         |                           |                           |              |
| Dologi és szervezési ktg.<br>Dologi és szervezési előleg<br>Egyéb eszközök                                                                                                    | Létszá         | àm (fő)                        | össze<br>Elő         | sen 100<br>leg 27 643 200                                                                                           |                           |                                 |                            |                                                |                                                |                |                    |                         |                           |                           |              |
| Dologi és szervezési ktg.<br>Dologi és szervezési előleg<br>Egyéb eszközök<br>Számszerűsíthető eredmény                                                                                                    | Létszá         | im (fő)                        | össze<br>Elő         | sen 100<br>leg 27 643 200                                                                                           |                           |                                 |                            |                                                |                                                |                |                    |                         |                           |                           |              |
| Dologi és szervezési ktg.<br>Dologi és szervezési előleg<br>Egyéb eszközök<br>Számszerűsíthető eredmény<br>Képzések                                                                                                    | Létszá<br>+ Új | im (fő)                        | össze<br>Elő<br>emez | sen 100<br>Reg 27 643 200                                                                                           |                           |                                 |                            |                                                |                                                |                |                    |                         |                           |                           |              |
| Dologi és szervezési ktg.<br>Dologi és szervezési előleg<br>Egyéb eszközők<br>Számszerűsíthető eredmény<br>Képzések<br>Bankszámlaszámok                                                                                                    | Létszá         | im (fő)                        | össze<br>Elő<br>emez | sen 100<br>Reg 27 643 200                                                                                           |                           |                                 |                            | Fogla                                          | lkoztatás                                      | Kéj            | pzés               |                         |                           |                           |              |
| Dologi és szervezési ktg.<br>Dologi és szervezési előleg<br>Egyéb eszközök<br>Számszerűsíthető eredmény<br>Képzések<br>Bankszámlaszámok<br>Előző programok                                                                                                    | Létszá         | im (fö)<br>lüt                 | össze<br>Elő<br>emez | sen 100<br>Reg 27 643 200<br>65<br>Murkaxér                                                                         | Szakképz?                 | Munkavez?                       | Megvált. mk?               | Fogia<br>kezdete                               | koztetás<br>vége                               | Kéj<br>kezdete | pzés<br>vége       | Létszám (fő)            | Napi munkaidő             | Mérték (%)                | Figy. Járul  |
| Dologi és szervezési kag.<br>Dologi és szervezési előleg<br>Egyéb eszközök<br>Számszerűsíbető eredmény<br>Képzések<br>Bankszámlaszámok<br>Előző programok<br>Mellékletek                                                                                                  | Létszá         | im (fö)<br>Üt<br>lüvelet       | össze<br>Elő<br>emez | een 100<br>Reg 27 643 200<br>Bo<br>Munkakor<br>2114 09 Falipari mémok                                               | Szakképz?<br>Igen         | Munkavez?                       | Megvált. mk?<br>Nem        | Fogla<br>kezdete<br>2016.03.01.                | koztatás<br>vége<br>2017.02.18.                | Kéj<br>kezdete | pzés<br>vége       | Létszám (řő)            | Napi munkaidő<br>8        | Mérték (%)                | Figy. járul  |
| Dologi és szervezési kig.<br>Dologi és szervezési előleg<br>Egyéb eszközök<br>Számszerűsíthető eredmény<br>Képzések<br>Bankszámok<br>Előző programok<br>Mellékletek<br>Összesített adatok<br>Szesített adatok                                                             | Létszá         | im (fō)<br>IŪt<br>IŪvelet<br>🟦 | össze<br>Elő<br>emez | ten 100<br>Reg 27 643 200<br>Ke<br>Munkakór<br>2114 09 Falipari mérnök<br>6212 00 Faktermelő (favágó)               | Szakképz?<br>Igen         | Munkavez?<br>Igen<br>Nem        | Megvált. mk?<br>Nem<br>Nem | Fogle<br>kezdete<br>2016.03.01.<br>2016.03.01. | koztetés<br>vége<br>2017.02.18.<br>2016.11.30. | Ké<br>kezdete  | pzés<br>vége       | Létszám (tő)<br>1<br>99 | Napi munkaidő<br>8        | Mérték (%)<br>100         | Figy. járul  |
| Dologi és szervezési kg.<br>Dologi és szervezési előleg<br>Egyéb eszközök<br>Számszerűsíthető eredmény<br>Képzések<br>Bankszámlaszámok<br>Előző programok<br>Mellélketek<br>Összesített adatok<br>Föglalkoztatásra vonatkozó<br>Előlerze avonatkozó                       | Létszá         | im (fō)<br>IŪt<br>tūvelet<br>🔒 | össze<br>Elő<br>emez | ten 100<br>leg 27 643 200<br>fs<br>uturkasör<br>2114 09 Falpari mérnök<br>6212 00 Faktermelő (favágó)               | Szakképz?<br>Igen<br>Igen | Munkavez?<br>Igen<br>Nem        | Megvált. mk?<br>Nem<br>Nem | Fogia<br>kezdete<br>2016.03.01.<br>2016.03.01. | koztetás<br>vége<br>2017.02.18.<br>2016.11.30. | Ké<br>kezdete  | pzés<br>vége       | Létszám (fő)<br>1<br>99 | Napi munkaidő<br>8<br>8   | Mérték (%)<br>100<br>100  | Figy. járul  |
| Dologi és szervezési kö,<br>Dologi és szervezési előleg<br>Egyéb eszközök<br>Számszerűsíthető eredmény<br>Képzések<br>Bankszámlaszámok<br>Előző programok<br>Melléketek<br>Összesített adatok<br>Foglalkozttatásra vonatkozó<br>Előlegre vonatkozó<br>Előlegre vonatkozó  | Létszá         | im (fō)<br>IŪt<br>IŪvelet<br>🗎 | emez                 | een 100<br>Reg 27 643 200<br>65<br>                                                                                 | Szakképz?<br>Igen<br>Igen | Munkavez?<br>Igen<br>Nem        | Megvält. mk?<br>Nem<br>Nem | Fogla<br>kezdete<br>2016.03.01.<br>2016.03.01. | kontekês<br>Vêge<br>2017.02.18.<br>2016.11.30. | Ké<br>kezdete  | pzés<br>vége       | Létszám (fő)<br>1<br>99 | Napi munkalidō<br>8<br>8  | Mértők (%)<br>100<br>100  | Figy. járuk  |
| Dologi és szervezési kag.<br>Dologi és szervezési előleg<br>Egyéb eszkozó.<br>Számszerűsíthető eredméry<br>Képzések<br>Bankszámlaszámok<br>Előző programok<br>Mellékletek<br>Összesített adatok<br>Foglalkoztatásra vonatkozó<br>Előlegre vonatkozó<br>Előlegre vonatkozó | Létszá         | im (fō)                        | emez                 | een 100<br>leg 27 643 200<br>fs<br>Murkatór<br>2114 09 Falpari mérnök<br>6212 00 Faktermelő (favágó)<br>Mindószeten | Szakképz?<br>Igen<br>Igen | Munkavez?<br>Igen<br>Nem<br>III | Megváit. mk?<br>Nem<br>Nem | Fogia<br>kezdete<br>2016.03.01.<br>2016.03.01. | kortatás<br>vége<br>2017.02.18.<br>2016.11.30. | Káj<br>kezdete | pzés<br>vége       | Létszám (fő)<br>1<br>99 | Napi munkaidő<br>8<br>8   | Ме́тtёк (%)<br>100<br>100 | Figy. járul- |

Ezt követően táblázatos formában rögzíthetjük fel az egyes munkakörök adatait.

Ha minden mezőt kitöltöttünk, az adatokat az adott sor alján lévő "Mentés" nyomógomb megnyomásával rögzíthetjük:

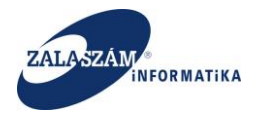

| 192.168.2.150:8080/#lorszagos/                                                                                                    | ber                                                                  |                                                                                                    |                                                |           |               |                         |                         |                            |                                   | C Q Keresés                                       |                                                        | 合自                                                                           | V 🕹 🕆 🔊                                           |
|----------------------------------------------------------------------------------------------------|----------------------------------------------------------------------|----------------------------------------------------------------------------------------------------|------------------------------------------------|-----------|---------------|-------------------------|-------------------------|----------------------------|-----------------------------------|---------------------------------------------------|--------------------------------------------------------|------------------------------------------------------------------------------|---------------------------------------------------|
| és 🙆 Legtöbbször látogatott 🛛                                                                                                    | 🛄 Bevezetés 脑                                                        | Friss hírek 😤 Zalas                                                                                      | zám JIRA 🛄 Intri                               | aLOG - IP | cím lekér… Na | http://192.168.1        | 18:808 []] Mant         | tisBT ([]) https:/         | //rsa.dmz.zalasza                 | 🜠 dokuwiki                                        |                                                        |                                                                              |                                                   |
| BELÜGYMINISZ                                                                                                    | TÉRIUM                                                               |                                                                                                    |                                                |           | Ж             | ÖZFOGL                  | ALKOZT<br>KERETR        | ATÁSI T.<br>RENDSZ         | ÁMOGAT<br>ERE                     | TÁSOK                                             |                                                        | Bohar Lajos 🖙 Kijelentkezés 💦 🤋                                              | Súgó                                              |
| Országos közf                                                                                                    | oglalkoz                                                             | tatási pro                                                                                               | gram                                           |           |               |                         |                         |                            |                                   |                                                   | 2016/20/2057/0001 - Zalae                              | rdő Erdészeti Zártkörüen Mük                                                 | odő Részvénytársa:                                |
| Kérelem                                                                                                    | BÉRKÖLTSÉ                                                            | 3 TÁMOGATÁS                                                                                              |                                                |           |               |                         |                         |                            |                                   |                                                   |                                                        |                                                                              |                                                   |
| szletes bemtutatás                                                                                                    |                                                                      |                                                                                                    |                                                |           |               |                         |                         |                            |                                   |                                                   |                                                        |                                                                              |                                                   |
| ilatkozat                                                                                                    | Támogati                                                             | is kezdete 2016.0                                                                                        | 3.01                                           | -         |               |                         |                         |                            |                                   |                                                   |                                                        |                                                                              |                                                   |
| lérköltség előleg                                                                                                    | Támos                                                                | atás vége 2017.0                                                                                         | 2.18                                           |           |               |                         |                         |                            |                                   |                                                   |                                                        |                                                                              |                                                   |
|                                                                                                    |                                                                      |                                                                                                    |                                                |           |               |                         |                         |                            |                                   |                                                   |                                                        |                                                                              |                                                   |
| nkavégzés helye                                                                                                    |                                                                      | bónanban                                                                                                 | 11.05                                          |           |               |                         |                         |                            |                                   |                                                   |                                                        |                                                                              |                                                   |
| nkavégzés helye<br>nkaterv                                                                                                    |                                                                      | hónapban                                                                                                 | 11,65                                          |           |               |                         |                         |                            |                                   |                                                   |                                                        |                                                                              |                                                   |
| inkavégzés helye<br>inkaterv<br>ntetett települések<br>dittműködő partnerek                                                                                                    | Áti                                                                  | hónapban<br>aglétszám                                                                                    | 11,65<br>77,48                                 |           |               |                         |                         |                            |                                   |                                                   |                                                        |                                                                              |                                                   |
| nkavégzés helye<br>nkaterv<br>ntetett települések<br>rüttműködő partnerek<br>logi és szervezési ktg.                                                                                                    | Áti<br>Létszám (fő)                                                  | hónapban<br>aglétszám<br>összesen                                                                        | 11,65<br>77,48<br>100                          |           |               |                         |                         |                            |                                   |                                                   |                                                        |                                                                              |                                                   |
| inkavégzés helye<br>inkaterv<br>ntetett települések<br>vüttműködő partnerek<br>logi és szervezési ktg.<br>bologi és szervezési előleg                                                                                                    | Áti<br>Létszám (fő)                                                  | hónapban<br>aglétszám<br>összesen<br>Előleg                                                              | 11,65<br>77,48<br>100<br>27 643 200            |           |               |                         |                         |                            |                                   |                                                   |                                                        |                                                                              |                                                   |
| inkavégzés helye<br>inkaterv<br>ntetett települések<br>vüttműködő partnerek<br>logi és szervezési ktg.<br>bologi és szervezési előleg<br>jéb eszközök<br>umszerűelthető aradmány                                                                                                    | Áti<br>Létszám (fő)                                                  | hónapban<br>aglétszám<br>összesen<br>Előleg                                                              | 11,65<br>77,48<br>100<br>27 643 200            |           |               |                         |                         |                            |                                   |                                                   |                                                        |                                                                              |                                                   |
| nkavégzés helye<br>nkaterv<br>nkaterv<br>ktetet települések<br>vüttműködő partnerek<br>lögi és szervezési ktg.<br>Jólogi és szervezési előleg<br>véb eszközök<br>imszerősíthető eredmény                                                                                                    | Áti<br>Létszám (fő)<br>✦ Új  ा≡ 0                                    | hónapban<br>aglétszám<br>összesen<br>Előleg<br>temezés                                                   | 11,65<br>77,48<br>100<br>27 643 200            |           |               |                         |                         |                            |                                   |                                                   |                                                        |                                                                              |                                                   |
| nkavégzés helye<br>nkaterv<br>tretett teleplősek<br>júttműködő partnerek<br>júttműködő partnerek<br>Jolgai és szervezési előleg<br>véb eszközök<br>imszerősüthető eredmény<br>zzések<br>nkszámlaszámok                                                                                                    | Áti<br>Létszám (fő)<br>+ Új 📼 Ö<br>Foglai                            | hónapban<br>aglétszám<br>összesen<br>Előleg<br>temezés<br>«oztatás                                       | 11,65<br>77,48<br>100<br>27 643 200            | Képzés    |               |                         |                         |                            |                                   |                                                   |                                                        | tgényeit támogatás                                                           |                                                   |
| kavégzés helye<br>katerv<br>tetett települések<br>titműködő partnerék<br>jul és szervezési előleg<br>éb eszkozók<br>mszarőatíhető aredmény<br>zések<br>Kszahnlaszámok<br>ő programok                                                                                                    | Átl<br>Létszám (fő)<br>◆Új ☎00<br>Fogal<br>kezdete                   | hónapban<br>aglétszám<br>összesen<br>Előleg<br>temezés<br>voztatás<br>vége                               | 11,65<br>77,48<br>100<br>27 643 200<br>kezdete | Képzés    | vége          | Létszám (řő)            | Napi munkaidő           | Mérték (%)                 | Figy. járulék (%)                 | Figy, elepteér/fő/hő (Ft)                         | Max, aðható bértám, össz.                              | igényeit támogatás<br>Mex. adnetó jéruléktám össz.                           | Mindösszesen                                      |
| kavégrés helye<br>kater/<br>kater/<br>kater/<br>jdtműködő partnerek<br>jdts szervezési időleg<br>bi szekrözki<br>mszerűküthető eredmény<br>ések<br>kszámlaszámok<br>ő programok<br>ákterak<br>ketlett adtok                                                                                               | Att<br>Létszám (fő)<br>Foglal<br>kezdete<br>016.03.01.               | hónapban<br>aglétszám<br>összesen<br>Előleg<br>tomezés<br>tomezés<br>tottás<br>vége<br>2017.02.18.       | 11,05<br>77,48<br>100<br>27 643 200<br>kezdete | Képzés    | vége          | Létszám (fő)            | Nepi munkaidő<br>8      | Mérték (%)<br>100          | Figy, Jánulék (%)<br>13,5         | Figy. alapbér/16/h-6 (FD<br>111 660               | Max, adható bértám; össz<br>1 300 839                  | igényelt támogatás<br>Max adható járuláktám össz<br>175 öl 2                 | Mindösszesen<br>1 476 -                           |
| kavágzés helye<br>katerv<br>katerv<br>tetett települések<br>tötti kelepülések<br>tötti kelepülések<br>tötti kelepülések<br>tötti kelepülések<br>eskesk<br>kszámlaszámok<br>tö programok<br>köztek<br>zesíket adatok<br>galialostatásra vonatkozó                                                          | Átt<br>Létszám (fő;<br>Fogial<br>kezdete<br>016.03.01.<br>2016.03.01 | hónapban<br>aglétszám<br>összesen<br>Előleg<br>tömozés<br>soztatás<br>2017.02.18.                        | 11,65<br>77,48<br>100<br>27 643 200<br>kezdete | Képzés    | vége          | Létszám (fő)<br>1       | Napi munkaidő<br>8<br>8 | Mérték (%)<br>100<br>3 100 | Figy Jánulék (%)<br>13,5<br>13,5  | Figy, alaptérri0/nő (F3)<br>111 000<br>088-101    | Max. adható bértám össz.<br>1 300 839<br>90 418 680    | igényeit tálmogatás<br>Max. admató járuleköm öszz.<br>172 öl2<br>12 200 700  | Mindösszesen<br>1 476 -<br>12 025                 |
| mlavágzás helje<br>misteri veleteti települések<br>úzmóladó partnerék<br>legi és szervezési telőg<br>véls eszhozók<br>miszerűszthető eredmény<br>szések<br>skszánlaszámak<br>a jó norgarand.<br>Bilálatak<br>galalkoztakra vonatkozó<br>Ogdalkoztakra vonatkozó                                           | Átt<br>Létszám (fő)<br>Foglat<br>kezdete<br>016.03.01.<br>2016.03.01 | hónapban<br>aglétszám<br>összesen<br>Előleg<br>kontacás<br>vége<br>2017.02.18.<br>m 2016.11.30           | 11,65<br>77,48<br>100<br>27 643 200<br>kezdete | Kēpzēs    | vége          | Létszám (fő)<br>1<br>99 | Nepi munkeidő<br>8<br>8 | Mérték (%)<br>100<br>3 100 | Figy. Járulák (%)<br>13,5<br>13,5 | Figy. alapbér/16/n-0 (F0<br>111 060<br>101 480    | Max, astrató tefrám össz.<br>1 300 839<br>90 418 680   | igényeti támogatás<br>Max, edmató járufettém, öszr.<br>172.612<br>12.200.700 | Mindosszesen<br>1476 -<br>22.025<br>Mentés trógse |
| nkovágzás helye<br>nketer: települések<br>tormöködő partnerek<br>ogt és szervezési kíg,<br>ologi és szervezési kíg,<br>nologi és szervezési előleg<br>éb eszközök<br>mazerőüthető arednény,<br>ozések<br>kizánhazánok<br>telefek<br>gelikatoztakár svonsákoző<br>ölőlegre vonsákoző<br>ölőlegre vonsákoző | Áti<br>Létszám (fő)<br>Foglal<br>kezdete<br>016.03.01.<br>2016.03.01 | hónapban<br>diszesen<br>Előleg<br>kernezés<br>2017.02.18.<br>2016.11.30                                  | 11,65<br>77,48<br>100<br>27 643 200<br>kezdete | Képzés    | vége          | Létszám (fő)<br>1<br>99 | Napi munkaidő<br>8<br>8 | Mertek (%)<br>100<br>3 100 | Figy Járufék (%)<br>13,5<br>13,5  | Figy, alaphé//15/h-0.610<br>111.660<br>101.480    | Max, adhard bahlam, össz.<br>1 300 839<br>90 418 680   | igényet: támogada<br>Mas, aunais jarutettam cesz<br>172 612<br>12 200 700    | Mindöszesen<br>1.426-<br>12.625<br>Mendősi Hógse  |
| mkavégzés helje<br>mkateri Vandarí<br>umkateri Vandarí annekk<br>lögg és szervezési előleg<br>de szkozdő<br>ke szkozdő<br>keszközdő<br>keszközdő<br>szések<br>közánlaszámok<br>cs programok<br>láládak<br>kög szentet adatoz                                                                              | Att<br>Létszám (fő)<br>Foglal<br>kezdete<br>016.03.01<br>2016.03.01  | hónapban<br>aglétszám<br>összesen<br>Előleg<br>kernezés<br>vortalás<br>vége<br>2017.02.18.<br>2016.11.30 | 11,65<br>77,48<br>100<br>27 643 200<br>kezdete | Képzés    | vége          | Létszám (fő)<br>1<br>99 | Napi munkaidő<br>8<br>8 | Mérték (%)<br>100<br>3 100 | Figy Járulék (%)<br>13,5<br>13,5  | Figy, alaptiér/10/116 (F1)<br>1111 600<br>101 480 | Max, activato betram, ossz.<br>1 300 839<br>90 418 680 | igényer: Amogada<br>Max, acresó jánulétám, oszz<br>172 612<br>12 200 700     | Mindössze<br>1<br>Mentés                          |

Egymást követően több munkakört is rögzíthetünk, amelyek összesített adatát az alsó sorban

#### lévő "Mindösszesen" mutatja:

| 🕱 Közfoglalkoztatási Támog 🗙            | 🕼 wiki: Organ F | ejlesztoi Szer $	imes$ | +                 |                 |                        |                    |                  |                   |                          |                           |                                      |               | 0 X     |
|-----------------------------------------|-----------------|------------------------|-------------------|-----------------|------------------------|--------------------|------------------|-------------------|--------------------------|---------------------------|--------------------------------------|---------------|---------|
| ( ) 3   192.168.2.150:8080/#!orszagos/b | er              |                        |                   |                 |                        |                    |                  |                   | C Q Keresés              |                           | ☆自て                                  | 7 🕹 🏦         | ⊜ ≡     |
| 🗍 Betöltés 🙆 Legtöbbször látogatott 🗌   | ]Bevezetés 脑    | Friss hírek 🦹 Zalas    | zám JIRA 🗍 IntraL | OG - IP cím lei | tér 🛛 http://192.168.1 | 18:808 🗌 Manti     | sBT 🗌 https:/    | //rsa.dmz.zalasza | dokuwiki                 |                           |                                      |               |         |
| BELÜGYMINISZT                           | ÉRIUM           |                        |                   | Ж               | KÖZFOGL                | .ALKOZT,<br>KERETR | ATÁSI T<br>ENDSZ | ámogat<br>Zere    | ÁSOK                     |                           | Bohar Lajos<br>🍽 Kijelentkezés 🛛 ? S | úgó           |         |
| 🙍 Országos közfo                        | oglalkoz        | tatási pro             | gram              |                 |                        |                    |                  |                   | -                        | 2016/20/2057/0001 - Zalae | rdő Erdészeti Zártkörűen Műk         | ödő Részvényt | ársaság |
| Kérelem                                 | BÉRKÖLTSÉG      | 5 TÁMOGATÁS            |                   |                 |                        |                    |                  |                   |                          |                           |                                      |               |         |
| Részletes bemtutatás                    |                 |                        |                   |                 |                        |                    |                  |                   |                          |                           |                                      |               |         |
| Nyilatkozat                             | Támogatá        | s kezdete 2016.0       | 3.01              | <u></u>         |                        |                    |                  |                   |                          |                           |                                      |               |         |
| Bérköltség előleg                       | Támog           | atás vége 2017.0       | 2.18              | <b>60</b>       |                        |                    |                  |                   |                          |                           |                                      |               |         |
| Munkavégzés helye                       |                 |                        |                   |                 |                        |                    |                  |                   |                          |                           |                                      |               |         |
| Munkaterv                               |                 | honapban               | 11,65             |                 |                        |                    |                  |                   |                          |                           |                                      |               |         |
| Érintetett települések                  | Átla            | iglétszám              | 77,48             |                 |                        |                    |                  |                   |                          |                           |                                      |               |         |
| Együttműködő partnerek                  | Létszám (fő)    | összesen               | 100               |                 |                        |                    |                  |                   |                          |                           |                                      |               |         |
| Dologi és szervezesi ktg.               |                 |                        |                   |                 |                        |                    |                  |                   |                          |                           |                                      |               |         |
| Egyéb eszközök                          |                 | Előleg                 | 27 643 200        |                 |                        |                    |                  |                   |                          |                           |                                      |               |         |
| Számszerűsíthető eredmény               |                 |                        |                   |                 |                        |                    |                  |                   |                          |                           |                                      |               |         |
| Képzések                                | ÷Új ⊒Üt         | temezés                |                   |                 |                        |                    |                  |                   |                          |                           |                                      |               |         |
| Bankszámlaszámok                        | Foglalk         | toztatás               | ŀ                 | (épzés          |                        |                    |                  |                   |                          |                           | lgényelt támogatás                   |               |         |
| Előző programok                         | kezdete         | vége                   | kezdete           | véį             | ge Létszám (fő)        | Napi munkaidõ      | Mérték (%)       | Figy. járulék (%) | Figy. alapbér/fő/hó (Ft) | Max. adható bértám. össz. | Max. adható járuléktám. össz.        | Mindössze     | sen     |
| Mellekletek<br>Összesített adatok       | 016.03.01.      | 2017.02.18.            |                   |                 | 1                      | 8                  | 100              | 13,5              | 111 660                  | 1 300 839                 | 175 612                              | 1             | 476 451 |
| Foglalkoztatásra vonatkozó              | 016.03.01.      |                        |                   |                 |                        |                    |                  |                   |                          |                           |                                      |               | 625 380 |
| Előlegre vonatkozó                      |                 |                        |                   |                 |                        |                    |                  |                   |                          |                           |                                      |               | 101 831 |
| Foglalkoztatni tervezett lét            | <               |                        |                   |                 |                        |                    |                  |                   |                          | ш                         |                                      |               | >       |
| Költségek összesítése                   |                 |                        |                   |                 |                        |                    |                  |                   |                          |                           |                                      |               |         |
| Valtozās kezelő                         |                 |                        |                   |                 |                        |                    |                  |                   |                          |                           |                                      |               |         |
| - C -                                   |                 |                        |                   |                 |                        |                    |                  |                   |                          |                           |                                      |               |         |
|                                         |                 |                        |                   |                 |                        |                    |                  |                   |                          |                           |                                      |               |         |
|                                         |                 |                        |                   |                 |                        |                    |                  |                   |                          |                           |                                      |               |         |
| Nemzeti Foglalkoztatási Sze             | olgálat         |                        |                   |                 | н                      | babejelentés: ktk  | -hd@lab.hu       |                   |                          |                           | Verzló: tru                          | ik-SNAPSHOT   |         |

A képernyő alsó részén található, "<u>Munkakörök</u>" rögzítésére szolgáló táblázatos részben lévő mezők rövid leírása:

• "Munkakör": a mező jobb oldalán lévő nyíllal megnyíló legördülő ablak segítségével az ellátandó feladathoz szükséges munkakört választhatjuk ki. A mezőbe lépve a

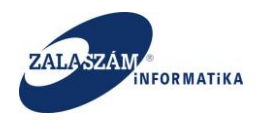

munkakör megnevezése vagy FEOR kódja egy részletének megadásával szűkíthetjük a

#### felajánlott listát, pl.:

|                                                                                                    |                                                                                                    |                                                                                                    |                                         |                 |                       |                                |                                   | et   0          |                     |                   | A 1 m                     | -          | ~ ~                 |
|----------------------------------------------------------------------------------------------------|----------------------------------------------------------------------------------------------------|----------------------------------------------------------------------------------------------------|-----------------------------------------|-----------------|-----------------------|--------------------------------|-----------------------------------|-----------------|---------------------|-------------------|---------------------------|------------|---------------------|
| 192.168.2.150:8080/#iorszagos/                                                                                                    | /ber                                                                                                    |                                                                                                    |                                         |                 |                       |                                | (                                 | C Q. Keresés    |                     |                   | ☆ 目                       | •          | 11 9                |
| töltés 🙆 Legtöbbször látogatott                                                                                                    | 📋 Bevezetés 🔊 Friss hírek 🏋 Zalaszám JIRA 🛄 In                                                                                                    | .traLOG - IP cím I                                                                                                    | lekér 😈 htt                             | p://192.168.1.1 | 8:808 () Mant         | tisBT 🛄 https://rsa.o          | dmz.zalasza 候 doku                | uwiki           |                     |                   |                           |            |                     |
| BELÜGYMINISZ                                                                                                    | TÉRIUM                                                                                                    | <b>}</b>                                                                                                    | K KÖZ                                   | ZFOGL           | ALKOZT<br>KERETR      | ATASI TAN<br>RENDSZEF          | nogatasc<br>Re                    | ЭК              |                     | Bohar             | r Lajos<br>ijelentkezés ? | Súgó       |                     |
| <ul> <li>Országos közt</li> </ul>                                                                                                    | foglalkoztatási program                                                                                                    |                                                                                                    |                                         |                 |                       |                                |                                   | 20              | 16/20/2057/0001 - 2 | alaerdő Erdésze   | ti Zártkörűen Mű          | iködő Rész | /énytársaság        |
| Kérelem<br>Részletes bemtutatás                                                                                                    | BÉRKÖLTSÉG TÁMOGATÁS                                                                                                    |                                                                                                    |                                         |                 |                       |                                |                                   |                 |                     |                   |                           |            |                     |
| Nyilatkozat<br>Bérköltsén                                                                                                    | Támogatás kezdete 2016.03.01                                                                                                    | <b></b>                                                                                                    |                                         |                 |                       |                                |                                   |                 |                     |                   |                           |            |                     |
| Bérköltség előleg                                                                                                    | Támogatás vége 2017.02.18                                                                                                    | -                                                                                                    |                                         |                 |                       |                                |                                   |                 |                     |                   |                           |            |                     |
| Munkavégzés helye<br>Munkaterv                                                                                                    | hónapban 11,65                                                                                                    |                                                                                                    |                                         |                 |                       |                                |                                   |                 |                     |                   |                           |            |                     |
| Érintetett települések                                                                                                    | Átlaglétszám 77,48                                                                                                    |                                                                                                    |                                         |                 |                       |                                |                                   |                 |                     |                   |                           |            |                     |
|                                                                                                    |                                                                                                    |                                                                                                    |                                         |                 |                       |                                |                                   |                 |                     |                   |                           |            |                     |
| Együttműködő partnerek<br>Dologi és szervezési ktg.                                                                                                    | Létszám (fő) összesen 100                                                                                                    |                                                                                                    |                                         |                 |                       |                                |                                   |                 |                     |                   |                           |            |                     |
| Együttműködő partnerek<br>Dologi és szervezési ktg.<br>Dologi és szervezési előleg                                                                                                    | Létszám (fő) összesen 100<br>Előleg 27.643.200                                                                                                    |                                                                                                    |                                         |                 |                       |                                |                                   |                 |                     |                   |                           |            |                     |
| Együttműködő partnerek<br>Dologi és szervezési ktg.<br>Dologi és szervezési előleg<br>Egyéb eszközök<br>Számszerűsíthető eredmény                                                                                                    | Létszám (fő) összesen 100<br>Előleg 27.643.200                                                                                                    |                                                                                                    |                                         |                 |                       |                                |                                   |                 |                     |                   |                           |            |                     |
| Együttműködő partnerek<br>Dologi és szervezési kg.<br>Dologi és szervezési előleg<br>Egyéb eszközök<br>Számszerűsíthető eredmény<br>Képzések<br>Bankszámlaszámok                                                                                                    | Létszám (6) összesen 100<br>Előleg 27.643.200<br>+ Új EE Utemuzés                                                                                                    |                                                                                                    | I                                       |                 |                       | Fogla                          | sikoztatás                        | ĸ               | épzés               |                   |                           |            |                     |
| gyüttműködő partnerek<br>Jologi és szervezési kg,<br>Dologi és szervezési előleg<br>gyéb eszközök<br>zámszerűsíthető eredmény<br>épzések<br>ankszámlaszámok<br>lőző programok                                                                                                    | Létszám (ő) összesen 100<br>Előleg 27 643 200<br>+ Új Elűltemezels                                                                                                    |                                                                                                    |                                         | Munkavez?       | Megvált. mk?          | Fogla                          | elkoztatás<br>vége                | Kezdete Kezdete | épzés vége          | Létszám (fő)      | Napi munkaidő             | Mérték (9  | ) Figy. járu        |
| gyüttműködő partnerek<br>Jologi és szervezési kög,<br>Dologi és szervezési előleg<br>Egyéb eszközök<br>Számszerűsíthető eredmény<br>Képzések<br>Jankszámlaszámok<br>Előző programok<br>Helléldetek                                                                                                    | Létszám (ő) összesen         100           Előleg         27 643 200           + Új         Elűtemezés           Mövelet         2114 09 Fapan mérnök                                                                                                    | ~                                                                                                    | Igen V                                  | Munkavez?       | Megvált. mk?          | Fogla<br>kezdete<br>2016.03.01 | elkoztatás<br>vége<br>2017.02.18  | Kezdete         | épzés<br>vége       | Létszám (fő)      | Nepi munkeidő             | Mérték (9  | ) Figy. járu<br>20  |
| Együttműködő partnerek<br>Dologi és szervezési kölg<br>Dologi és szervezési előleg<br>Egyéb eszközök<br>Számszerűsíthető eredmény<br>Képzések<br>Bankszámlaszámok<br>Előző programok<br>Mellédétek<br>Öszesített adatok<br>Foelalikoztatásra vonatkozó                                                                                                    | Létszám (fő) összesen         100           Előleg         27.643.200           + (j)         Előlegs           Mövelet         214.09 Faljant mémok           2114.03 Bűdörtervező mér                                                                                                    | nök                                                                                                    | igen 🗸                                  | Munkøvez?       | Megvált. mk?<br>Nem 🗸 | Fogy<br>kezdete<br>2016.03.01  | elikoztatás<br>vége<br>2017.02.18 | kezdete         | épzés<br>vége       | Létszám (fő)      | Napi munkaidő<br>8        | Mérték (9  | ) Figy. járu<br>00  |
| Együtmüldeğ partnerek<br>Dologi és szervezési kölög<br>Dologi és szervezési kölög<br>Egyéb eszkozok<br>Számszerűzíthető eredmény<br>Kyözések<br>Bankszámlaszámok<br>Előző programok<br>Melléktetek<br>Östzesített adatok<br>Foglakoztalásra vonatkozó                                                                                                    | Létszám (fő) összesen         100           Előleg         27 643 200           + ú)         Előleg           Művelet         2114 09 Tappar mémok           2114 09 Sútortervező mér         2114 09 Sútortervező mér           2114 09 Sútortervező mér         2114 09 Sútortervező mér                                                                                                    | nők<br>sari mérnök                                                                                                    | lgen v                                  | Munkavez?       | Megvált. mk?<br>Nem 🗸 | Foga<br>kezdete<br>2016.03.01  | alkoztatás<br>vége<br>2017.02.18  | kezdete         | épzés<br>vége       | Létszám (fő)<br>1 | Nepi munkeidő<br>8        | Mérték (9  | ) Figy-járu<br>20   |
| Együtmüldeső partnerek<br>Dologi és szervezési köleg<br>Dologi és szervezési köleg<br>Egyéb eszközök<br>Számszerűszthető eredmény<br>Kyösések<br>Bankszámlaszámok<br>Előő grogramok<br>Melőkétek<br>Összesített adatok<br>Föglikkottati kervezett ké<br>Föglikkottat hervezett ké                                                                                               | Létszám (%) összesen         100           Előleg         27 643 200           • Új         © Otemezés           Művelet         2114 00 Falpan mérnek           2114 03 Bútortervező mérnek         2114 03 Clothervezőmér           2114 04 Clothar Schervezőmér         2114 05 Clothervezőmér           2114 05 Clotharvezőmér         2114 05 Clotharvezőmér                                                                                                    | nök<br>pari mémök<br>pár                                                                                                  | Igen V                                  | Munkavez?       | Megvált. mk?<br>Nem V | Fogi<br>kezdete<br>2016.03.01  | Bikoztatás<br>vége<br>2017.02.18  | kezdete         | épzés<br>vége       | Létszám (fő)<br>1 | Napi munkaidő<br>8        | Mérték (9  | ) Figy. járu<br>200 |
| Együtmüldüd partnerek<br>Dologi és szervezési köleg<br>Egyéb eszközök<br>Számszerőlüthető eredmény<br>Kyöszések<br>Bankszámlaszámok<br>Előkő programok<br>Mellékétek<br>Söszetiket adatok<br>Foglalkoztatásra vonatkozó<br>Előlegre vonatkozó<br>Foglalkoztatásra vonatkozó<br>Foglalkoztatásra vonatkozó                                                                       | Létszám (5) összesen         100           Előleg         27.643.200           + Új         Előleg           Áld 09 Falpan mérnök           2114 09 Előletervező mérnök           2114 09 Előletervező mérnök           2114 09 Előletervező mérnök           2114 09 Cjöttervező mérnők           2114 09 Cjöttervező mérnők           2114 09 Csonagolástelán           2114 00 Csonagolástelán                                                                                                    | nök<br>Jari mérnök<br>Jk<br>tő mérnök<br>ológiai mérnök                                                                   | lgen V                                  | Munkavez?       | Megvált. mk?<br>Nem Y | Fogi<br>kezdete<br>2016.03.01  | alkoztatás<br>vége<br>2017.02.18  | kezdete         | épzés<br>vége       | Létszám (řő)<br>1 | Nepi munkeidő<br>8        | Mérték (9  | ) Figy-jénu<br>20   |
| Együttmöldö partnerek<br>Dologi és szervezési köleg<br>Dologi és szervezési köleg<br>Egyéb eszközök<br>Szimzerdűnibető eredmény<br>Kápzések<br>Bankszámlaszámok<br>Ekőő programok<br>Meliékétek<br>Köszesíteta datak<br>Fogulikoztutása vonstkozó<br>Előgere vonakozó<br>Fogulikoztutása konszók<br>Költőgek össesítése<br>Változás kezelő                                      | Létszám (fő) összesen         100           Előleg         27.643.200           • Új         CE Véremezés           Művelet         214.005 Fulpata memosi           2114.005 Előlotrenvező mém<br>2114.045 Cipátoravező mém<br>2114.065 Cipátoravező mém<br>2114.065 Cipátoravező mám<br>2114.067 Comagolisteténe<br>2114.007 Comagolisteténe           2114.007 Comagolisteténe         2114.007 Comagolisteténe                                                                                                    | nök<br>pari mérnök<br>pis mérnök<br>pisgiai mérnök<br>pisgiai mérnök                                                      | lgen V<br>k                             | Munkavez?       | Megvált. mk?          | Fogs<br>kezdete<br>2016.03.01  | eikoztatás<br>vége<br>2017.02.18  | K<br>kezdete    | épzés<br>vége       | Létszám (fő)<br>1 | Nepi munkeidő<br>8        | Mérték (9  | ) Figy jánu<br>20   |
| Együttmüldedő partnerek<br>Dologi és szervezési kölög<br>Egyéb esztevezési kölög<br>Egyéb esztevezési kölög<br>Barkszánitaszánok<br>Előső programok<br>Melkéketek<br>Östzesített adatok<br>Foglalkoztatárs vonatkozó<br>Előlégre vonatkozó<br>Előlégre vonatkozó<br>Költségek összesítése<br>Változás kezelő                                                                    | Létszám (fő) összesen         100           Előleg         27 643 200           + ú)         Előleg         27 643 200           Mővelet         2114 05 lapparmémok         2114 05 lapparmémok           2114 05 lapparmémok         2114 05 lapparmémok         2114 05 lapparmémok           2114 05 lapparmémok         2114 06 lapparmémok         2114 05 lapparmémok           2114 05 lapparmémok         2114 06 lapparmémok         2114 05 lapparmémok           2114 05 lapparmémok         2114 05 lapparmémok         2114 05 lapparmémok                                                                                                    | nök<br>pari mérnök<br>ök<br>ző mérnök<br>ológiai mérnök<br>si mernelésirányi<br>termelésirányi                            | Igen V<br>k                             | Munkavez?       | Megvált. mk?          | Fogl/<br>kezdete<br>2016.03.01 | aikoztatás<br>vége<br>2017.02.18  | K<br>kezdete    | épzés<br>Vége       | Lészám (fő)<br>1  | hapi munkaldő<br>8        | Mérték (9  | ) Figy járu<br>30   |
| Együttmüldedő partnerek<br>Dologi és szervezési kölg<br>Dologi és szervezési kölg<br>Egyéb eszkozok<br>Számszerűsíthető eredmény<br>Kyök közsén<br>Barkszámlaszámok<br>Előő grogramok<br>Helőlétek<br>Köszesített adatok<br>Föglikkoztati revezett kér<br>Köttégek összesítése<br>Változás kezelő                                                                               | Létszám (6) összesen         100           Előleg         27.643.200           • Új         © Ötemezés           Művelet         2114.00 Falpan mérnök           2114.00 Sübörtervező mérnök         2114.00 Comagolástelán           2114.00 Comagolástelán         2114.00 Falpan mérnök           2114.00 Comagolástelán         2114.00 Falpan mérnök           2114.00 Falpan mérnők         2114.00 Falpan mérnők           2114.00 Falpan mérnők         2114.00 Falpan mérnők           2114.00 Falpan mérnők         2114.00 Falpan mérnők           2114.00 Falpan mérnők         2114.00 Falpan mérnők           2114.00 Falpan mérnők         2114.00 Falpan mérnők           2114.00 Falpan mérnők         2114.00 Falpan mérnők | nök<br>pari mérnök<br>stő mérnök<br>biogiai mérnök<br>termelésirányi<br>jök                                               | Igen V<br>k                             | Munkavez?       | Megvált. mk?          | Foga<br>kezdete<br>2016.03.01  | BIKontatés<br>vége<br>2017.02.18  | kezdete         | épzés<br>vége       | Létszőm (fő)<br>1 | hapi munkaldā<br>8        | Mérték (9  | ) Figy-jánu<br>20   |
| Együttmöldö partnerek<br>Dologi és szervezési eköleg<br>Egyéb eszkozk<br>Samararűühtető eredmény<br>Kápzásek<br>Bankszámlaszámok<br>Ekődő grogramok<br>Belőkétek<br>Mellékétek<br>Mellékétek<br>Bögsikkottása vonstkozó<br>Ekőlegre vonatkozó<br>Ekőlegre vonatkozó<br>Költségek összesítése<br>Valtozás kezelő                                                                 | Létszám (5) összesen         100           Előleg         27.643.200           + Új         Öttemezés           114.09 Falpart mérnők         2114.09 Falpart mérnők           2114 dos Celluloz-és papity         2114.09 Falpart mérnők           2114 dos Gelluloz-és papity         2114.09 Falpart mérnők           2114 dos Falpart mérnők         2114.09 Falpart mérnők           2114 dos Falpart mérnők         2114.09 Falpart mérnők           2114 dos Falpart mérnők         2114.09 Falpart mérnők           2114 dos Falpart mérnők         2114.09 Falpart mérnők           2114 12 Nonyúljank kutat         2114.11 Konyúljank kutat           2114 12 Nongúljank kutat         2114.12 Nongúljank kutat                    | nök<br>pari mérnök<br>ök<br>tö mérnök<br>slöglai mérnök<br>termelésirányi<br>iök<br>:ó<br>tás-előkészítő                  | lgen V<br>k<br>itó mérnök<br>üzemmérnöł | Munkaver?       | Megvált. mk?<br>Nem ¥ | Fogi<br>kezdete<br>20160301    | Bikoztatás<br>vége<br>2017.02.18  | Kazine          | épois<br>Vitas<br>E | Létszám (fő)      | Napi muntaidő<br>8        | Mérték (9  | ) Figy jánu<br>20   |
| Együtmüldeğ partnerek<br>Dologi és szervezési kölög<br>Dologi és szervezési kölög<br>Egyéb eszkozok<br>Számszerűsíthető eredmény<br>Képsések<br>Bankszámlaszámok<br>Előső programok<br>Melékétek<br>Poglalkoztatóra vonutkozó<br>Előlégre vorakozó<br>Poglakoztatóra vonutkozó<br>Előlégre vorakozó<br>Roglakosztatóri teneveseti kt<br>Kötségek összesítése<br>Valtozás kezelő | Létszám (fő) összesen         100           Előleg         27.643.200           • Ú)         C Kemeszé           Művéset         2114.05 Jápas mérnől           2114.05 Skötrörevező mér         2114.05 Skötrörevező mér           2114.05 Skötrörevező mér         2114.05 Skötrörevező mér           2114.05 Skötrörevező mér         2114.05 Skötrörevező mér           2114.05 Skötrörevező mér         2114.05 Skötrörevező mér           2114.05 Comagolásteljes:         2114.05 Comagolásteljes:           2114.05 Faladar mérnők.         2114.05 Faladar mérnők.           2114.12 Könnyűjapar mérnők.         2114.12 Könnyűjapar kutat           2114.12 Nyomdájapar gyér         2114.12 Nyomdájapar gyér                       | nök<br>pari mérnök<br>ölögiai mérnök<br>ölögiai mérnök<br>ölögiai nérnök<br>termelésirányi<br>iök<br>iő<br>tás-előkészítő | Igen V<br>itó mérnök<br>üzemmérnök      | Munkavez?       | Megvált. mk?<br>Nem v | Fogli<br>kadde<br>201603.01    | alkoztatás<br>vége<br>2017.02.18  | Kaste           | Aosta<br>Vege<br>E  | Létsám (fő)<br>1  | Nepi munkaidā<br>8        | Mérték (9  | ) Figy-ján<br>20    |

- "Szakképz?": a legördülő ablak segítségével válasszuk ki, hogy az előző mezőben kiválasztott munkakör szakképzettséget igényel vagy nem.
- "Munkavez?": a legördülő ablak segítségével válasszuk ki, hogy a kiválasztott munkakörben foglalkoztatni kívánt közfoglalkoztatottak munkavezetőnek minősülnek vagy nem. Adminisztrátori munkakörben foglalkoztatott nem lehet munkavezető.
- "Megvált.mk?": a legördülő ablak segítségével válasszuk ki, hogy a kiválasztott munkakörben foglalkoztatni kívánt közfoglalkoztatottak megváltozott munkaképességűnek minősülnek vagy nem.
- "Foglalkoztatás kezdete": a kiválasztott munkakörben foglalkoztatni kívánt közfoglalkoztatottak tervezett foglalkoztatásának kezdő dátumát adjuk meg ebben a mezőben. A foglalkoztatás kezdete nem lehet korábbi, mint az aktuális napi dátum! Mentéskor hibaüzenet.
- "Foglalkoztatás vége": a kiválasztott munkakörben foglalkoztatni kívánt közfoglalkoztatottak tervezett foglalkoztatásának befejező dátumát adjuk meg ebben a mezőben.

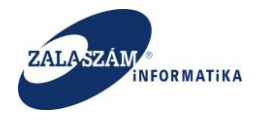

- "Képzés kezdete": amennyiben a kiválasztott munkakörben foglalkoztatni kívánt közfoglalkoztatottak képzésen vennének részt, akkor a tervezett képzés kezdő dátumát adjuk meg ebben a mezőben. Ha nem vesznek részt képzésen, akkor üresen kell hagyni ezt a mezőt.
- "Képzés vége": amennyiben a kiválasztott munkakörben foglalkoztatni kívánt közfoglalkoztatottak képzésen vennének részt, akkor a tervezett képzés befejező dátumát adjuk meg ebben a mezőben. Ha nem vesznek részt képzésen, akkor üresen kell hagyni ezt a mezőt.
- "Létszám (fő)": a kiválasztott munkakörben foglalkoztatni kívánt közfoglalkoztatottak tervezett létszámát adjuk meg ebben a mezőben.
- "Napi munkaidő": a kiválasztott munkakörben foglalkoztatni kívánt közfoglalkoztatottak napi munkaidejét adjuk meg ebben a mezőben.
- "Figy.járulék (%)": program tölti fixen 13,5%-os járulékmértékkel. Felhasználó által nem navigálható a mező.
- "Figy.alapbér/fő/hó (Ft)": a kiválasztott szakképzettség, illetve munkavezetői minőségnek megfelelő egy havi közfoglalkoztatotti minimál, illetve garantált bért tartalmazza a mező. Felhasználó által nem navigálható a mező.
- "Igényelt támogatás Max.adható bértám.össz.": adott munkakörre összesen igényelt bértámogatást tartalmazza a mező. Program számolja az értékét. Felhasználó által nem navigálható a mező.
- "Igényelt támogatás Max.adható járuléktám.össz.": adott munkakörre összesen igényelt járuléktámogatást tartalmazza a mező. Program számolja az értékét. Felhasználó által nem navigálható a mező.
- "Igényelt támogatás Mindösszesen": adott munkakörre összesen igényelt bér-, és járuléktámogatást tartalmazza a mező. Program számolja az értékét. Felhasználó által nem navigálható a mező.

Amennyiben bármelyik munkakör adata, úgy módosul, hogy a támogatás összege megváltozik, akkor a program erről figyelmeztető üzenetet küld. "A támogatás összege megváltozott, ha szükséges módosítsa az előleg ütemezést!"
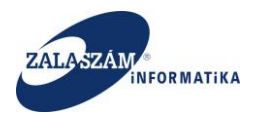

### 4.1.1.4.1. Bérköltség ütemezés

A munkakörönkénti bérre, járulékra, teljes bérköltségre valamint a létszámra vonatkozó havi és éves ütemezést a "Munkaköröket" tartalmazó táblázat következő ikonja segítségével tekinthetjük meg:

| 🕱 Közfoglalkoztatási Támog 🗙         | 🕡 wiki: Organ Fejlesztoi Sz      | 21 ×   +                        |                         |                  |                    |                      |                     |            |                     |                 |                         |              | - 0        |
|--------------------------------------|----------------------------------|---------------------------------|-------------------------|------------------|--------------------|----------------------|---------------------|------------|---------------------|-----------------|-------------------------|--------------|------------|
| ) @   192.168.2.150:8080/#!orszagos/ | ber                              |                                 |                         |                  |                    |                      | C                   | Q, Keresés |                     |                 | ☆ 自                     | ♥ ♦          | â 9        |
| töltés 🧕 Legtöbbször látogatott      | 🔅 Bevezetés <u>Ы</u> Friss hírek | 😤 Zalaszám JIRA 🗌 IntraLOG - IP | cím lekér 😈 htt         | p://192.168.1.18 | 3:808 🛄 Mantis     | BT 🗌 https://rsa.d   | mz.zalasza 🌠 dokuwi | iki        |                     |                 |                         |              |            |
| 🍦 BELÜGYMINISZ                       | TÉRIUM                           |                                 | <b>Ж</b> <sup>кöz</sup> | ZFOGL/           | ALKOZTA<br>KERETRI | ATÁSI TÁN<br>ENDSZER | IOGATÁSOH<br>E      | <          |                     | Bohar           | Lajos<br>ijelentkezés 7 | Súgó         |            |
| Országos közt                        | foglalkoztatás                   | i program                       |                         |                  |                    |                      |                     | 201        | 6/20/2057/0001 - Za | ilaerdő Erdésze | ti Zártkörűen Mű        | iködő Részvé | nytársaság |
| Kérelem<br>Részletes bemtutatás      | BÉRKÖLTSÉG TÁMOGA                | TÁS                             |                         |                  |                    |                      |                     |            |                     |                 |                         |              |            |
| Nyilatkozat<br>Bérköltség            | Támogatás kezdete                | 2016.03.01                      |                         |                  |                    |                      |                     |            |                     |                 |                         |              |            |
| Bérköltség előleg                    | Támogatás vége                   | 2017.02.18                      |                         |                  |                    |                      |                     |            |                     |                 |                         |              |            |
| Munkavégzés helye<br>Munkaterv       | hónapban                         | 11,65                           |                         |                  |                    |                      |                     |            |                     |                 |                         |              |            |
| Érintetett települések               | Átlaglétszám                     | 77,48                           |                         |                  |                    |                      |                     |            |                     |                 |                         |              |            |
| Együttműködő partnerek               |                                  |                                 |                         |                  |                    |                      |                     |            |                     |                 |                         |              |            |
| Dologi és szervezési ktg.            | Letszam (fo) osszesen            | 100                             |                         |                  |                    |                      |                     |            |                     |                 |                         |              |            |
| Dologi és szervezési előleg          | Előleg                           | 27 643 200                      |                         |                  |                    |                      |                     |            |                     |                 |                         |              |            |
| Egyéb eszközök                       |                                  |                                 |                         |                  |                    |                      |                     |            |                     |                 |                         |              |            |
| Szamszerüsünető eredmeny             | 🛨 Új 🛛 🖽 Ütemezés                |                                 |                         |                  |                    |                      |                     |            |                     |                 |                         |              |            |
| Bankszámlaszámok                     |                                  |                                 |                         |                  |                    | Fogla                | Ikoztatás           | Ké         | ozés                |                 |                         |              |            |
| Előző programok                      | Műv                              | Munkakör                        | Szakképz?               | Munkavez?        | Megvált, mk?       | kezdete              | vése                | kezdete    | vége                | Létszám (fő)    | Napi munkaidő           | Mérték (%)   | Figy, járu |
| Mellékletek                          |                                  | 14.09 Esinari mérnök            | Igen                    | Igen             | Nem                | 2016.03.01           | 2017 02 18          |            |                     | 1               | 8                       | 100          |            |
| Összesített adatok                   |                                  | 12.00 Eakitermelő (fauárá)      | Igen                    | Nom              | Nom                | 2016 02 01           | 2016 11 20          |            |                     | 00              |                         | 100          |            |
| Foglalkoztatásra vonatkozó           | <b>y u u</b> 02                  | 12 OF Takiter Helo (lavago)     | igen                    | rvem             | Wenn               | 2010:05:01.          | 2010.11.30.         |            |                     | 55              |                         | 100          |            |
| Előlegre vonatkozó                   | 4                                | windoss2e:                      | en.                     |                  |                    |                      |                     |            |                     |                 |                         |              |            |
| Foglarköztatni tervezett let         |                                  |                                 |                         |                  |                    |                      |                     |            |                     |                 |                         |              |            |
| Változás kezelő                      |                                  |                                 |                         |                  |                    |                      |                     |            |                     |                 |                         |              |            |
|                                      |                                  |                                 |                         |                  |                    |                      |                     |            |                     |                 |                         |              |            |
| ×                                    |                                  |                                 |                         |                  |                    |                      |                     |            |                     |                 |                         |              |            |
|                                      |                                  |                                 |                         |                  |                    |                      |                     |            |                     |                 |                         |              |            |
|                                      |                                  |                                 |                         |                  |                    |                      |                     |            |                     |                 |                         |              |            |
| atte                                 |                                  |                                 |                         |                  |                    |                      |                     |            |                     |                 |                         |              |            |
| Nemzeti Foglalkoztatási S            | zolgálat                         |                                 |                         |                  |                    |                      |                     |            |                     |                 | Verzió: tr              | unk-SNAPSH   | от         |

#### Munkakörönkénti ütemezés:

| Munkakör üteze | emés |           |         |           | ×       |
|----------------|------|-----------|---------|-----------|---------|
| Év             | Hó   | Bér       | Járulék | Összesen  | Létszam |
| 2016           | 3    | 0         | 0       | 0         | 10      |
| 2016           | 4    | 1 116 600 | 150 740 | 1 267 340 | 10      |
| 2016           | 5    | 1 116 600 | 150 740 | 1 267 340 | 10      |
| 2016           | 6    | 1 116 600 | 150 740 | 1 267 340 | 10      |
| 2016           | 7    | 1 116 600 | 150 740 | 1 267 340 | 10      |
| 2016           | 8    | 1 116 600 | 150 740 | 1 267 340 | 10      |
| 2016           | 9    | 1 116 600 | 150 740 | 1 267 340 | 10      |
| 2016           | 10   | 1 116 600 | 150 740 | 1 267 340 | 10      |
| 2016           | 11   | 1 116 600 | 150 740 | 1 267 340 | 10      |
| 2016           | 12   | 1 116 600 | 150 740 | 1 267 340 | 10      |
| 2017           | 1    | 1 116 600 | 150 740 | 1 267 340 | 10      |
| 2017           | 2    | 1 116 600 | 150 740 | 1 267 340 | 10      |
| 2017           | 3    | 1 116 600 | 150 740 | 1 267 340 | 0       |

Munkakör ütezemés

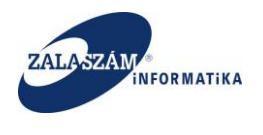

A teljes bérköltségre és létszámra vonatkozó ütemezést a "+Új" gomb mellett lévő "**Ütemezés**" nyomógombbal tekinthetjük meg:

|                                   |          | _       |         |                                      |                |                  |                    |                       |                   |            |                    |                 |                                  |              |          |
|-----------------------------------|----------|---------|---------|--------------------------------------|----------------|------------------|--------------------|-----------------------|-------------------|------------|--------------------|-----------------|----------------------------------|--------------|----------|
| 192.168.2.150:8080/#iorszagos/    | ber      |         |         |                                      |                |                  |                    |                       | e                 | C. Keresés |                    |                 | \[ ] □                           | •            | n 9      |
| iltés 🤌 Legtöbbször látogatott    | 🔅 Beveze | etés 📐  | Friss H | írek 🏆 Zalaszám JIRA 🗍 IntraLOG - IP | ím lekér 🖤 htt | p://192.168.1.18 | :808 🗍 Mantis      | BT 🗌 https://rsa.dr   | mz.zalasza 🏹 doku | wiki       |                    |                 |                                  |              | _        |
| BELÜGYMINISZ                      | TÉRIU    | JM      |         |                                      | Ж код          | ZFOGL/           | ALKOZTA<br>KERETRI | ATÁSI TÁM<br>ENDSZERI | IOGATÁSO<br>E     | К          |                    | Boha            | r Lajos<br>Ijelentkezés <b>?</b> | Súgó         |          |
| <ul> <li>Országos közt</li> </ul> | fogla    | lko:    | ztat    | ási program                          |                |                  |                    |                       |                   | 201        | 6/20/2057/0001 - Z | alaerdő Erdésze | ti Zártkörűen Mű                 | iködő Részvé | nytársa: |
| Kérelem                           | pćov     | (A) TCÉ | G TÁM   | nextés                               |                |                  |                    |                       |                   |            |                    |                 |                                  |              |          |
| észletes bemtutatás               | DERM     | JOLI DE |         | Jakino                               |                |                  |                    |                       |                   |            |                    |                 |                                  |              |          |
| yilatkozat                        | Tá       | imogat  | ás kezr | lete 2016.03.01                      |                |                  |                    |                       |                   |            |                    |                 |                                  |              |          |
| érköltség                         |          |         |         |                                      |                |                  |                    |                       |                   |            |                    |                 |                                  |              |          |
| Bérköltség előleg                 |          | Támog   | gatás v | ége 2017.02.18 🕮                     |                |                  |                    |                       |                   |            |                    |                 |                                  |              |          |
| lunkavégzés helye                 |          |         | hónap   | ban 11.65                            |                |                  |                    |                       |                   |            |                    |                 |                                  |              |          |
| lunkaterv                         |          |         |         |                                      |                |                  |                    |                       |                   |            |                    |                 |                                  |              |          |
| rintetett települések             |          | Átl     | aglétsa | ám 77,48                             |                |                  |                    |                       |                   |            |                    |                 |                                  |              |          |
| gyüttműködő partnerek             | Létsz    | zám (fő | ) össze | sen 100                              |                |                  |                    |                       |                   |            |                    |                 |                                  |              |          |
| ologi es szervezesi ktg.          |          |         |         |                                      |                |                  |                    |                       |                   |            |                    |                 |                                  |              |          |
| Dologi es szervezesi eloleg       |          |         | Elé     | ileg 27 643 200                      |                |                  |                    |                       |                   |            |                    |                 |                                  |              |          |
| ámszerűsíthető eredmény           |          |         |         |                                      |                |                  |                    |                       |                   |            |                    |                 |                                  |              |          |
| épzések                           | +(       | ШŬ      |         | és                                   |                |                  |                    |                       |                   |            |                    |                 |                                  |              |          |
| ankszámlaszámok                   |          |         |         |                                      |                |                  |                    | Foglali               | koztatás          | Кé         | pzés               |                 |                                  |              |          |
| őző programok                     |          | Művelet |         | Munkakör                             | Szakképz?      | Munkavez?        | Megvált, mk?       | kezdete               | vége              | kezdete    | vége               | Létszám (fő)    | Napi munkaidő                    | Mérték (%)   | Figy.    |
| ellékletek                        | 1        |         |         | 2114.09 Fainari mérnök               | Igen           | Igen             | Nem                | 2016.03.01            | 2017 02 18        |            |                    | 1               | 8                                | 100          |          |
| sszesített adatok                 |          | -       | -       | 6212 00 Fakitarmalā (faciārā)        | lase           | Man              | New                | 2016.02.01            | 2016 11 20        |            |                    |                 |                                  | 100          |          |
| Foglalkoztatásra vonatkozó        |          |         |         | 6212 00 Pakitermeio (ravago)         | Igen           | wem              | Nem                | 2016.03.01.           | 2016.11.30.       |            |                    | 99              | •                                | 100          |          |
| Előlegre vonatkozó                | 4        |         |         | Mindösszese                          | n:             |                  |                    |                       |                   |            |                    |                 |                                  |              |          |
| Foglalkoztatni tervezett lét      | •        |         |         |                                      |                |                  |                    |                       |                   |            |                    |                 |                                  |              |          |
| Költségek összesítése             |          |         |         |                                      |                |                  |                    |                       |                   |            |                    |                 |                                  |              |          |
| ltozás kezelő                     |          |         |         |                                      |                |                  |                    |                       |                   |            |                    |                 |                                  |              |          |

| $(\mathbf{X})$ | Nemzeti Foglalkoztatási Szolgála |
|----------------|----------------------------------|
|                |                                  |

babejelentés: ktk-hd@lab.hu

×

Verzló: trunk-SNAPSHOT

Bérköltség és létszám ütemezés

#### ÉVES BÉRKÖLTSÉG ÜTEMEZÉS

| Év   | Bér        | Járulék   | Összesen   |
|------|------------|-----------|------------|
| 2016 | 32 158 080 | 4 341 312 | 36 499 392 |
| 2017 | 5 806 320  | 783 848   | 6 590 168  |

HAVI BÉRKÖLTSÉG ÜTEMEZÉS

| Év   | Hó | Összesen  | Előleg | Létszam |
|------|----|-----------|--------|---------|
| 2016 | 3  | 0         | 0      | 32      |
| 2016 | 4  | 4 055 488 | 0      | 32      |
| 2016 | 5  | 4 055 488 | 0      | 32      |
| 2016 | 6  | 4 055 488 | 0      | 32      |
| 2016 | 7  | 4 055 488 | 0      | 32      |
| 2016 | 8  | 4 055 488 | 0      | 32      |
| 2016 | 9  | 4 055 488 | 0      | 32      |
| 2016 | 10 | 4 055 488 | 0      | 32      |
| 2016 | 11 | 4 055 488 | 0      | 32      |
| 2016 | 12 | 4 055 488 | 0      | 32      |
| 2017 | 1  | 4 055 488 | 0      | 10      |
| 2017 | 2  | 1 267 340 | 0      | 10      |
| 2017 | 3  | 1 267 340 | 0      | 0       |

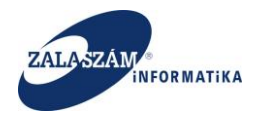

**2019-től induló ügyek esetében**, amennyiben volt bérköltség előleg igényelve, a program automatikusan állapítja meg az ütemezést. Az automatikus ütemezés a támogatási időszak végére (az utolsó ütemtől visszafelé haladva) időzíti az előleg visszavonást, az adott havi ütem 70%-os mértékére alapozva.

4.1.1.4.2. Bérköltség előleg

A közfoglalkoztatási bérhez és az ahhoz kapcsolódó szociális hozzájárulási adóhoz nyújtott támogatás esetében lehetősége van a közfoglalkoztatónak előleg igénylésére.

A baloldali menüsávban lévő "**Bérköltség előleg**" menüponton állva nyomjuk meg az "+Új" nyomógombot:

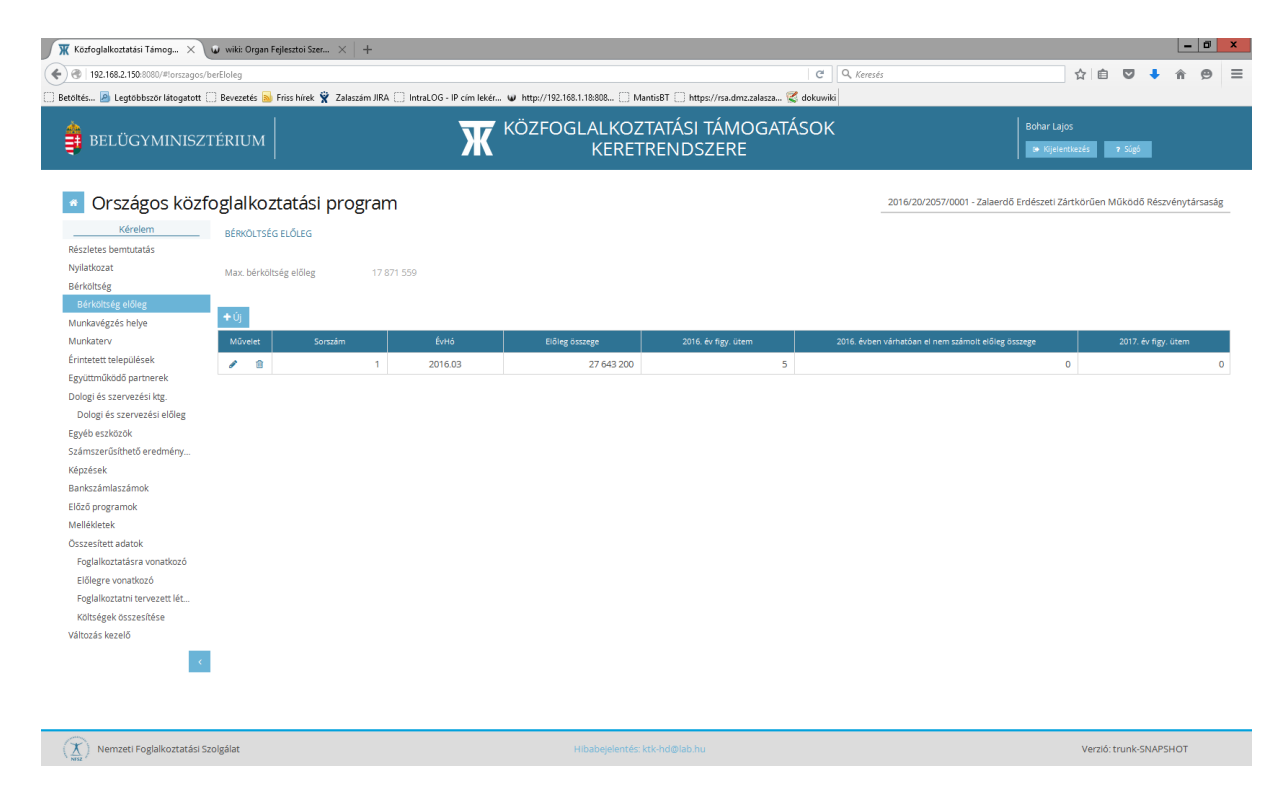

Ezt követően táblázatos formában rögzíthetjük fel az igényelt előleg adatait.

Ha minden mezőt kitöltöttünk, az adatokat az adott sor alján lévő "Mentés" nyomógomb megnyomásával rögzíthetjük:

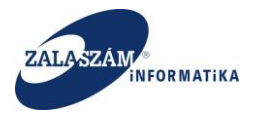

| 192.168.2.150.8080/#lorszagos/be               | rEloleg                      |                                       |                                   |                                    | C Q, Keresés                 | 4                                 | ê 🛡 🖣          | î î         | ø      |
|------------------------------------------------|------------------------------|---------------------------------------|-----------------------------------|------------------------------------|------------------------------|-----------------------------------|----------------|-------------|--------|
| ltés 🧕 Legtöbbször látogatott 🔅                | Bevezetés 脑 Friss hírek 🦹 Za | laszám JIRA 🔅 IntraLOG - IP cím lekér | 👽 http://192.168.1.18:808 🛄 Manti | sBT 🗌 https://rsa.dmz.zalasza 🕵 do | okuwiki                      |                                   |                |             |        |
| BELÜGYMINISZT                                  | ÉRIUM                        | Ж                                     | KÖZFOGLALKOZT,<br>KERETR          | ATÁSI TÁMOGATÁS<br>ENDSZERE        | ОК                           | Bohar Lajos                       | s 7 Súgó       |             |        |
| Országos közfo                                 | glalkoztatási pr             | ogram                                 |                                   |                                    | 2016/20/2057/0               | 0001 - Zalaerdő Erdészeti Zártköi | rűen Működő Ré | észvénytárs | sasá   |
| Kérelem                                        | BÉRKÖLTSÉG ELŐLEG            |                                       |                                   |                                    |                              |                                   |                |             |        |
| észletes bemtutatás<br>yilatkozat<br>érköltség | Max. bérköltség előleg       | 17 871 559                            |                                   |                                    |                              |                                   |                |             |        |
| Bérköltség előleg                              | + Úi                         |                                       |                                   |                                    |                              |                                   |                |             |        |
| lunkavegzes nerye<br>lunkaterv                 | Művelet Sorszám              | ÉvHó                                  | Előleg összege                    | 2016, év figy, ütem                | 2016. évben várhatóan el nem | számolt előleg összege            | 2017. év f     | igy, ütem   |        |
| rintetett települések                          |                              | 1 🛱 2016.03                           | 17 871 559                        | 8                                  |                              | 2 400 000                         |                |             |        |
| gyüttműködő partnerek                          |                              |                                       |                                   |                                    |                              |                                   | Mor            | tás lác     |        |
| ologi és szervezési ktg.                       |                              |                                       |                                   |                                    |                              |                                   |                |             | Bacili |
| Dologi es szervezesi előleg                    |                              |                                       |                                   |                                    |                              |                                   |                |             |        |
| zyeb eszközök<br>zámszerűsíthető eredmény      |                              |                                       |                                   |                                    |                              |                                   |                |             |        |
| ánzásek                                        |                              |                                       |                                   |                                    |                              |                                   |                |             |        |
| ankszámlaszámok                                |                              |                                       |                                   |                                    |                              |                                   |                |             |        |
| őző programok                                  |                              |                                       |                                   |                                    |                              |                                   |                |             |        |
| ellékletek                                     |                              |                                       |                                   |                                    |                              |                                   |                |             |        |
| sszesített adatok                              |                              |                                       |                                   |                                    |                              |                                   |                |             |        |
| Foglalkoztatásra vonatkozó                     |                              |                                       |                                   |                                    |                              |                                   |                |             |        |
| Előlegre vonatkozó                             |                              |                                       |                                   |                                    |                              |                                   |                |             |        |
| Foglalkoztatni tervezett lét                   |                              |                                       |                                   |                                    |                              |                                   |                |             |        |
| Költségek összesítése                          |                              |                                       |                                   |                                    |                              |                                   |                |             |        |
| áltozás kezelő                                 |                              |                                       |                                   |                                    |                              |                                   |                |             |        |
| _                                              |                              |                                       |                                   |                                    |                              |                                   |                |             |        |
| - C                                            |                              |                                       |                                   |                                    |                              |                                   |                |             |        |
| - <b>C</b>                                     |                              |                                       |                                   |                                    |                              |                                   |                |             |        |
| ×.                                             |                              |                                       |                                   |                                    |                              |                                   |                |             |        |

A "<u>Bérköltség előleg</u>" képernyőn lévő mezők rövid leírása:

- "Sorszám": felhasználó tölti az igényelt előleg sorszámával.
- "ÉvHó": felhasználó tölti azzal az év+hóval, amely hónapra az előleget igényli.
- "Előleg összege": felhasználó tölti az igényelt előleg összegével (amennyiben két hónapnál nagyobb összeget ad meg, mentéskor hibaüzenet).
- "*[TÁRGYÉV].* év figy.ütem": felhasználó tölti a hónapok számával, ahány hónapból szeretné érvényesíteni az előleget a tárgyévben. Ha <u>egyhavi előlegnél több</u> előleg összeg került megadásra, akkor a mezőbe <u>minimum 2</u>-et kell írni! Az adott évben ütemezett hónapok számánál nagyobb szám nem adható meg. Amennyiben kevesebb tárgyévi ütemet ad meg az ügyintéző, mint amennyiből a tárgyévi előleg érvényesíthető, akkor a program tiltó üzenetet küld. "A tárgyévre megadott ütemek száma kevesebb, mint amennyiből az előleg érvényesíthető!"
- "[TÁRGYÉV]. évben várhatóan el nem számolt előleg összege": felhasználó tölti a tárgyévben várhatóan el nem számolt előleg összegével.
- "[TÁRGYÉV + 1]. év figy.ütem": felhasználó tölti a hónapok számával, ahány hónapból szeretné érvényesíteni az előleget a tárgyévet követő évben. Az adott évben ütemezett hónapok számánál nagyobb szám nem adható meg. Amennyiben kevesebb

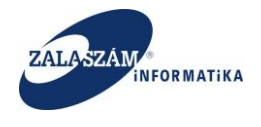

áthúzódó évi ütemet ad meg az ügyintéző, mint amennyiből az áthúzódó évi előleg érvényesíthető, akkor a program tiltó üzenetet küld. "Az áthúzódó évre megadott ütemek száma kevesebb, mint amennyiből az előleg érvényesíthető!"

### 4.1.1.5. Munkavégzés helye

A baloldali menüsávban lévő "**Munkavégzés helye**" menüpontban rögzíthetjük a program egyes megvalósulási helyszíneit. Ebben a menüpontban felrögzített helyszínek közül választhatunk majd a következő, "Munkaterv" rögzítésekor.

A "**Munkavégzés helye**" menüponton állva nyomjuk meg az "+**Új**" nyomógombot:

| 🕱 Közfoglalkoztatási Támog 🗙 😺 wiki: Organ Fejlesztoi S                                                                                                    | izer × +                                 |                                               |                                  |                                         | - 0                                     |
|----------------------------------------------------------------------------------------------------|------------------------------------------|-----------------------------------------------|----------------------------------|-----------------------------------------|-----------------------------------------|
| ③ 192.168.2.150:8080/#lorszagos/helyszin                                                                                                    |                                          |                                               | C C                              | Keresés                                 | ☆ 自 ♥ ↓ 佘 😕                             |
| Setöltés 🙆 Legtöbbször látogatott 🛄 Bevezetés 脑 Friss híre                                                                                                    | k 🦞 Zalaszám JIRA 🔅 IntraLOG - IP cím le | kér 🛛 http://192.168.1.18:808 🗌 MantisBT 🛄 ht | tps://rsa.dmz.zalasza 🌠 dokuwiki |                                         |                                         |
| Belügyminisztérium                                                                                                    | Ж                                        | KÖZFOGLALKOZTATÁSI<br>KERETREND               | TÁMOGATÁSOK<br>SZERE             | Boh                                     | ar Lajos<br>Kijelentkezés 7 Súgó        |
| Országos közfoglalkoztatá:                                                                                                    | si program                               |                                               |                                  | 2016/20/2057/0001 - Zalaerdő Erdés:<br> | zeti Zártkörűen Működő Részvénytársaság |
| Részletes bemtutatás                                                                                                    | Település                                | Közterület                                    | Házszám                          | Helyrajzi szám                          | Terület (ha)                            |
| Nyilatkozat                                                                                                    | Jagykanizsa                              |                                               |                                  | 201548/87                               | 1 5647                                  |
| Bérköltség                                                                                                    | rea incontra                             |                                               |                                  | 154700/54                               | 0.5412                                  |
| Erintette települések<br>Egyturműködő parmerek<br>Dolgi és szervezési köleg<br>Egyéb eszkozk<br>Salmszerűsítékő eredmény<br>Köpzések<br>Banksámlaszámok<br>Előő programok<br>Előő programok<br>Selőlegre vonskoző<br>Föglalkoztaris vonskoző<br>Föglalkoztaris tervezett lét<br>Kötségek összesíkés |                                          |                                               |                                  |                                         |                                         |
| (X) Nemzeti Foglalkoztatási Szolgálat                                                                                                    |                                          | Hibabejelentés: ktk-hd@lab l                  | 1u                               |                                         | Verzló: trunk-SNAPSHOT                  |

Ezt követően táblázatos formában rögzíthetjük fel az egyes megvalósulási helyszínek adatait.

Ha minden mezőt kitöltöttünk, az adatokat az adott sor alján lévő "Mentés" nyomógomb megnyomásával rögzíthetjük:

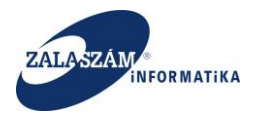

| 192.168.2.150:8080/#lorszagos/                                                                                                    | /helyszin   |                      |                     |                      |                                   | C                                      | Q, Keresés                   | ☆ 自 ♥                                   | 🕇 🏦 😕            |
|----------------------------------------------------------------------------------------------------|-------------|----------------------|---------------------|----------------------|-----------------------------------|----------------------------------------|------------------------------|-----------------------------------------|------------------|
| és 🧕 Legtöbbször látogatott                                                                                                    | 🗌 Bevezetés | 🧕 Friss hírek 🦹 Zala | aszám JIRA 门 IntraL | .OG - IP cím lekér 📦 | http://192.168.1.18:808 🗌 MantisB | T 🗌 https://rsa.dmz.zalasza 🌠 dokuwiki |                              |                                         |                  |
| BELÜGYMINISZ                                                                                                    | TÉRIUM      |                      |                     | ЖК                   | ÖZFOGLALKOZTA<br>KERETRE          | TÁSI TÁMOGATÁSOK<br>NDSZERE            |                              | Bohar Lajos<br>🕫 Kijelentkezés 🛛 7 Súgó |                  |
| Országos közf                                                                                                    | foglalko    | ztatási pro          | ogram               |                      |                                   |                                        | 2016/20/2057/0001 - Zalaerdő | Erdészeti Zártkörűen Működ              | ő Részvénytársa: |
| Kérelem                                                                                                    | + Új        |                      |                     |                      |                                   |                                        |                              |                                         |                  |
| zletes bemtutatás                                                                                                    | Művelet     |                      |                     |                      |                                   |                                        |                              |                                         |                  |
| latkozat                                                                                                    | / 8         | 8800 - Nagykaniz     | zsa                 |                      |                                   |                                        | 201548/87                    |                                         | 1,50             |
| koltseg<br>árköltság alőlag                                                                                                    |             | 8912 - Kispáli       |                     | ~                    |                                   |                                        | 154789/54                    | _                                       | 0,5              |
| nkavárzás helve                                                                                                    |             |                      |                     |                      |                                   |                                        |                              |                                         | Mentés égse      |
| nkatery                                                                                                    |             |                      |                     |                      |                                   |                                        |                              | L                                       |                  |
|                                                                                                    |             |                      |                     |                      |                                   |                                        |                              |                                         |                  |
| tetett települések                                                                                                    |             |                      |                     |                      |                                   |                                        |                              |                                         |                  |
| üttmüködö partnerek                                                                                                    |             |                      |                     |                      |                                   |                                        |                              |                                         |                  |
| ogi és szervezési ktg.                                                                                                    |             |                      |                     |                      |                                   |                                        |                              |                                         |                  |
|                                                                                                    |             |                      |                     |                      |                                   |                                        |                              |                                         |                  |
| ologi és szervezési előleg                                                                                                    |             |                      |                     |                      |                                   |                                        |                              |                                         |                  |
| iologi és szervezési előleg<br>éb eszközök                                                                                                    |             |                      |                     |                      |                                   |                                        |                              |                                         |                  |
| iologi és szervezési előleg<br>éb eszközök<br>mszerűsíthető eredmény                                                                                                    |             |                      |                     |                      |                                   |                                        |                              |                                         |                  |
| ologi és szervezési előleg<br>éb eszközök<br>mszerűsíthető eredmény<br>izések                                                                                                    |             |                      |                     |                      |                                   |                                        |                              |                                         |                  |
| ologi és szervezési előleg<br>éb eszközök<br>mszerűsíthető eredmény<br>szések<br>ikszámlaszámok                                                                                                    |             |                      |                     |                      |                                   |                                        |                              |                                         |                  |
| iologi és szervezési előleg<br>véb eszközök<br>mszerűsíthető eredmény<br>izések<br>ikszámlaszámok<br>ző programok                                                                                                    |             |                      |                     |                      |                                   |                                        |                              |                                         |                  |
| iologi és szervezési előleg<br>éb eszközök<br>mszerűsíthető eredmény<br>izések<br>ikszámlaszámok<br>ző programok<br>lékketek                                                                                                    |             |                      |                     |                      |                                   |                                        |                              |                                         |                  |
| iologi és szervezési előleg<br>éb eszközök<br>mszerűsíthető eredmény<br>izések<br>ikszámlaszámok<br>ző programok<br>liékletek<br>zesített adatok                                                                                                    |             |                      |                     |                      |                                   |                                        |                              |                                         |                  |
| ologi és szervezési előleg<br>éb eszközök<br>mszerűsíthető eredmény<br>zések<br>ikszámlaszámok<br>tő programok<br>lékletek<br>zesítt adatok<br>odalkoztatásra vonatkozó                                                                                                    |             |                      |                     |                      |                                   |                                        |                              |                                         |                  |
| ologi és szervezési előleg<br>éb eszközök<br>mszerűsíthető eredmény<br>zések<br>kisczámlaszámok<br>tő programok<br>liékletek<br>zesített adatok<br>oglalkozttásra vonatkozó<br>fikere vnatkozó                                                                                                    |             |                      |                     |                      |                                   |                                        |                              |                                         |                  |
| ologi és zervezési előleg<br>éb eszközök<br>mszerűsíthető eredmény<br>zérek<br>kszámlaszámok<br>ző programok<br>lékletek<br>zesített adatok<br>oglalkoztatásra vonatkozó<br>dílólegre vonatkozó                                                                                                    |             |                      |                     |                      |                                   |                                        |                              |                                         |                  |
| ologi és zervezési előleg<br>éb eszközök<br>miszerűsíthető redmény<br>zések<br>kiszámlaszámok<br>kiszámlasztánok<br>elődetek<br>zesített adatok<br>oglalkozttálsra vonatkozó<br>öglalkozttálsra vonatkozó<br>oglalkozttálsra tervezeti (ét                                                                                                    |             |                      |                     |                      |                                   |                                        |                              |                                         |                  |
| ologi és zervezési előleg<br>éb eszközök<br>mszerűsíthető eredmény<br>izések<br>kiszámlaszámok<br>tő programok<br>lékletek<br>zesített adatok<br>oglalkoztati tervezett lét<br>oltégge koszesítése                                                                                                    |             |                      |                     |                      |                                   |                                        |                              |                                         |                  |
| ologi és zervezési előleg<br>éb eszközök<br>keszámatok éredmény<br>készámlaszámok<br>készámlaszámok<br>készém<br>lékletek<br>zesített adatok<br>ogalikoztatára vonatkozó<br>lőlegre vonatkozó<br>jogalikoztatára vonatkozó<br>lőlegre vonatkozó<br>jogalikoztatára tervezett lét                                                                     |             |                      |                     |                      |                                   |                                        |                              |                                         |                  |
| ologi és zervezési előleg<br>éb eszközök<br>miszerűsítheő redmény<br>zések<br>kiszámlaszámok<br>tekidetek<br>léldetek<br>léldetek<br>léldetek<br>léldetek<br>léldetek<br>léldetek<br>léldetek<br>léldetek<br>léldetek<br>léldetek<br>léldetek<br>coglalkoztatri tervezeti lét<br>oltségek összesítése<br>ozás kezelő                                 |             |                      |                     |                      |                                   |                                        |                              |                                         |                  |
| ologi és zervezési előleg<br>éb eszközök<br>kszámlaszámok<br>ásrallaszámok<br>és forgoramok<br>lekidetek<br>zesilett adatok<br>ogalakoztási tervezeti lét<br>oliségek osszelisése<br>ozás kezelő                                                                                                    | 1           |                      |                     |                      |                                   |                                        |                              |                                         |                  |
| ologi és zervezési előleg<br>éb eszközök<br>miszerősíthető rerdmény<br>készámlaszámok<br>kiszámlaszámok<br>kiszámlaszakok<br>lekketek<br>kiszeket<br>goláloztatára vonatkozó<br>jóglakoztatára vonatkozó<br>jóglakoztatára vonatkozó<br>jóglakoztatára vonatkozó<br>jóglakoztatára vonatkozó<br>jóglakoztatára vonatkozó<br>jóglakoztatára vonatkozó |             |                      |                     |                      |                                   |                                        |                              |                                         |                  |

A "Munkavégzés helye" képernyőn lévő mezők rövid leírása:

"Település": a mező jobb oldalán lévő nyíllal megnyíló legördülő ablak segítségével a települést választhatjuk ki. Csak olyan települések kerülnek felajánlásra, amelyek a "Kérelem fő adatok" képernyőn megadott Foglalkoztatással érintett megye/megyék-hez tartoznak. A mezőbe lépve a település megnevezése vagy irányítószáma egy részletének megadásával szűkíthetjük a felajánlott listát.

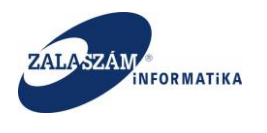

| 192.168.2.150:8080/#torszagos/helyszi | in                                                        |                              | e (                      | l, Keresés                       | 合自 💟 🦊 🎓 😕                               |
|---------------------------------------|-----------------------------------------------------------|------------------------------|--------------------------|----------------------------------|------------------------------------------|
| BELÜGYMINISZTÉR                       | RIUM                                                      | KÖZFOGLALKOZTATÁ<br>KERETREN | SI TÁMOGATÁSOK<br>DSZERE |                                  | 3ohar Lajos<br>☞ Kijelentkezés           |
| Országos közfogl                      | alkoztatási program                                       |                              |                          | 2016/20/2057/0001 - Zalaerdő Erc | lészeti Zártkörüen Működő Részvénytársas |
| Kérelem +                             | Ú)                                                        |                              |                          |                                  |                                          |
| vilatkozat                            | Művelet Település                                         | Közterület                   | Házszám                  | Helyrajzi szám                   | Terület (ha)                             |
| érköltség                             | <ul> <li> <sup>®</sup> 8800 - Nagykapizsa     </li> </ul> |                              |                          | 201548/87                        | 1,56                                     |
| Bérköltség előleg                     | 2 <mark>912 - Kispáli</mark> 👻 🖌                          |                              |                          | 154789/54                        | 0,5                                      |
| unkavégzés helye                      | 8900 - Zalaegerszeg {Szenterzsébethegy}                   |                              |                          |                                  | Mentés Mégse                             |
| unkaterv                              | 8900 - Zalaegerszeg {Szívhegy}                            |                              |                          |                                  |                                          |
| intetett települések                  | 8900 - Zalaegerszeg (Ságod)                               |                              |                          |                                  |                                          |
| gyüttműködő partnerek                 | 8902 - Zalaegerszeg 2.                                    |                              |                          |                                  |                                          |
| ologi és szervezési ktg.              | 8904 - Zalaegerszeg (Andráshida)                          |                              |                          |                                  |                                          |
| Dologi és szervezési előleg           | 8911 - Nagykutas                                          |                              |                          |                                  |                                          |
| yéb eszközök                          | 8911 - Kiskutas                                           |                              |                          |                                  |                                          |
| ámszerűsíthető eredmény               | 8912 - Kispáli                                            |                              |                          |                                  |                                          |
| pzések                                | 8912 - Nagypáli                                           |                              |                          |                                  |                                          |
| ankszámlaszámok                       | 4040-4049/5006                                            |                              |                          |                                  |                                          |
| öző programok                         |                                                           |                              |                          |                                  |                                          |
| ellékletek                            |                                                           |                              |                          |                                  |                                          |
| sszesített adatok                     |                                                           |                              |                          |                                  |                                          |
| Foglalkoztatásra vonatkozó            |                                                           |                              |                          |                                  |                                          |
| Előlegre vonatkozó                    |                                                           |                              |                          |                                  |                                          |
| Foglalkoztatni tervezett lét          |                                                           |                              |                          |                                  |                                          |
| Költségek összesítése                 |                                                           |                              |                          |                                  |                                          |
| iltozas kezelo                        |                                                           |                              |                          |                                  |                                          |
|                                       |                                                           |                              |                          |                                  |                                          |
|                                       |                                                           |                              |                          |                                  |                                          |
|                                       |                                                           |                              |                          |                                  |                                          |

- "Közterület": a megvalósítandó program közterület nevét és jellegét adhatjuk meg ebben a mezőben. Pl.: Rákóczi utca
- "Házszám": az előző mezőben megadott közterülethez tartozó házszámot adhatjuk meg ebben a mezőben.
- "Helyrajzi szám": a megvalósulás helyének helyrajzi számát adhatjuk meg ebben a mezőben.
- "Terület (ha)": mezőgazdasági program esetén kötelező megadni a megvalósulás helyszínének területét hektárban. Legfeljebb 4 tizedes hosszúságban adhatjuk meg a területet.

### 4.1.1.6. Munkaterv

A baloldali menüsávban lévő "**Munkaterv**" menüponton állva nyomjuk meg az "+Új" nyomógombot:

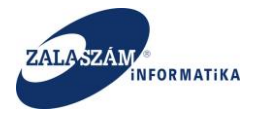

| 192.168.2.150:8080/#!orszagos/mun                                                                                                    | katerv                                  |                                      |                                                         | G                | Q, Keresés  |                        | 合自 🛡 🦊                                  | n e          |
|----------------------------------------------------------------------------------------------------|-----------------------------------------|--------------------------------------|---------------------------------------------------------|------------------|-------------|------------------------|-----------------------------------------|--------------|
| is 🧕 Legtöbbször látogatott 🔅 B                                                                                                    | levezetés <u>Ы</u> Friss hírek 🦞 Zalasz | ám JIRA 🗌 IntraLOG - IP cím lekér… 🛛 | http://192.168.1.18:808 🗌 MantisBT 🛄 https://rsa.dmz.za | lasza 🧭 dokuwiki |             |                        |                                         |              |
| BELÜGYMINISZTÉ                                                                                                    | RIUM                                    | <b>X</b> KĊ                          | ÖZFOGLALKOZTATÁSI TÁMOG<br>KERETRENDSZERE               | GATÁSOK          |             |                        | Bohar Lajos<br>🕫 Kijelentkezés 🛛 ? Súgó |              |
| Országos közfor                                                                                                    | zlalkoztatási prog                      | gram                                 |                                                         |                  | 2016/2      | 0/2057/0001 - Zalaerdő | Erdészeti Zártkörűen Működő Ré          | szvénytársa: |
| zletes bemtutatás                                                                                                    |                                         |                                      |                                                         | Tervezett        | időtartam   |                        |                                         |              |
| atkozat                                                                                                    | Művelet 8                               | illátandó feladat megnevezése        | Ellátandó feladat helyszíne                             | Kezdete          | Vége        | Tervezett létszám (fő) | Munkakör                                |              |
| költség                                                                                                    | 🖉 🍵 Favágás I.                          |                                      | 8912 Kispáli, 154789/54 0.5412 hektár                   | 2016.03.01.      | 2016.08.31. | 12                     | 6212 00 Fakitermelő (favágó)            |              |
| irkonseg eloleg                                                                                                    | Csemeteültetés                          |                                      | 8800 Nagykanizsa, 201548/87 1.5647 hektár               | 2016.08.01.      | 2016.10.30. | 20                     | 6212 00 Fakitermelő (favágó)            |              |
| bb eszkozók<br>nszerűsíthető eredmény<br>tések<br>kszámlaszámok<br>ő programok<br>lékletek<br>zesített adatok<br>oglalkoztat sev onatkozó<br>ólegre vonatkozó<br>joglakoztat i tervezett lét<br>oltségek összesítése |                                         |                                      |                                                         |                  |             |                        |                                         |              |
| nzas kezelo                                                                                                    |                                         |                                      |                                                         |                  |             |                        |                                         |              |

Ezt követően táblázatos formában rögzíthetjük fel a tervezett munkaterv adatait.

Ha minden mezőt kitöltöttünk, az adatokat az adott sor alján lévő "Mentés" nyomógomb megnyomásával rögzíthetjük:

| Közfoglalkoztatási Támog 🗙     | 🕡 wiki: Organ | n Fejlesztoi Szer × 🛛 +                                |                                                          |                   |             |                        |                                         | - 0           |
|--------------------------------|---------------|--------------------------------------------------------|----------------------------------------------------------|-------------------|-------------|------------------------|-----------------------------------------|---------------|
| 192.168.2.150:8080/#lorszagos/ | munkaterv     |                                                        |                                                          | C                 | Q, Keresés  |                        | ☆ 自 🛡 🖡                                 | <b>^ 9</b>    |
| öltés 🧕 Legtöbbször látogatott | 🔅 Bevezetés [ | Friss hírek 🦞 Zalaszám JIRA 🗌 IntraLOG - IP cím lekér. | 👽 http://192.168.1.18:808 🗌 MantisBT 🗌 https://rsa.dmz.z | alasza 🜠 dokuwiki |             |                        |                                         |               |
| BELÜGYMINISZ                   | TÉRIUM        | Ж                                                      | KÖZFOGLALKOZTATÁSI TÁMO<br>KERETRENDSZERE                | GATÁSOK           |             |                        | Bohar Lajos<br>🕫 Kijelentkezés 🛛 ? Súgó |               |
| Országos közf                  | foglalko      | oztatási program                                       |                                                          |                   | 2016/20     | 0/2057/0001 - Zalaerdó | ő Erdészeti Zártkörűen Működő Rés       | zvénytársaság |
| Kérelem                        | 🛨 Új          |                                                        |                                                          |                   |             |                        |                                         |               |
| szletes bemtutatás             |               |                                                        |                                                          |                   |             |                        |                                         |               |
| latkozat                       | Művelet       | Ellátandó feladat megnevezése                          | Ellátandó feladat helyszíne                              | Kezdete           | Vége        | Tervezett létszám (fő) | Munkakör                                |               |
| költség                        | / 8           | Favágás I.                                             | 8912 Kispáli, 154789/54 0.5412 hektár                    | 2016.03.01.       | 2016.08.31. | 12                     | 6212 00 Fakitermelő (favágó)            |               |
| erkoltseg eloleg               |               | Csemeteültetés                                         | 8800 Nam/kanizca 201548/87 1 5647 hel                    | 2016.08.01        | 2016 10 30  | 20                     | 6212.00 Fakitermelő (favágó)            | ~             |
| kavegzes neiye<br>katery       |               | Concedices                                             | 0000 H0gy Kinic 20, 2010 Kinic 7, 1000 Her               | 2010.00.01        | 2010.10.30  | 20                     | Man                                     |               |
| etett települések              | ·             |                                                        |                                                          |                   |             |                        | Mente                                   | s negsem      |
| üttműködő nartnerek            |               |                                                        |                                                          |                   |             |                        |                                         |               |
| logi és szervezési ktg.        |               |                                                        |                                                          |                   |             |                        |                                         |               |
| Dologi és szervezési előleg    |               |                                                        |                                                          |                   |             |                        |                                         |               |
| réb eszközök                   |               |                                                        |                                                          |                   |             |                        |                                         |               |
| imszerűsíthető eredmény        |               |                                                        |                                                          |                   |             |                        |                                         |               |
| pzések                         |               |                                                        |                                                          |                   |             |                        |                                         |               |
| nkszámlaszámok                 |               |                                                        |                                                          |                   |             |                        |                                         |               |
| ző programok                   |               |                                                        |                                                          |                   |             |                        |                                         |               |
| llékletek                      |               |                                                        |                                                          |                   |             |                        |                                         |               |
| szesített adatok               |               |                                                        |                                                          |                   |             |                        |                                         |               |
| oglalkoztatásra vonatkozó      |               |                                                        |                                                          |                   |             |                        |                                         |               |
| lőlegre vonatkozó              |               |                                                        |                                                          |                   |             |                        |                                         |               |
| oglalkoztatni tervezett lét    |               |                                                        |                                                          |                   |             |                        |                                         |               |
| Költségek összesítése          |               |                                                        |                                                          |                   |             |                        |                                         |               |
| ltozás kezelő                  |               |                                                        |                                                          |                   |             |                        |                                         |               |
| 4                              |               |                                                        |                                                          |                   |             |                        |                                         |               |
|                                |               |                                                        |                                                          |                   |             |                        |                                         |               |
|                                |               |                                                        |                                                          |                   |             |                        |                                         |               |
|                                |               |                                                        |                                                          |                   |             |                        |                                         |               |
|                                |               |                                                        |                                                          |                   |             |                        |                                         |               |
| X) Nemzeti Foglalkoztatási S   | zolgálat      |                                                        |                                                          |                   |             |                        | Verzió: trunk-SNAP                      | SHOT          |

A "Munkaterv" képernyőn lévő mezők rövid leírása:

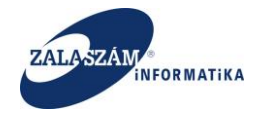

- "Ellátandó feladat megnevezése": felhasználó tölti az egyes ellátandó feladatok megnevezésével.
- "Ellátandó feladat helyszíne": felhasználó tölti az egyes feladatok elvégzésének helyszínével, amelyet legördülő lista segítségével, az előző "Munkavégzés helye" menüpontban rögzített helyszínek közül választhat ki.
- "Tervezett időtartam Kezdete": felhasználó tölti az egyes ellátandó feladatok tervezett kezdeti dátumával.
- "Tervezett időtartam Vége": felhasználó tölti az egyes ellátandó feladatok tervezett befejező dátumával.
- "Tervezett létszám (fő)": felhasználó tölti az egyes ellátandó feladatokhoz rendelt közfoglalkoztatotti létszámmal. A létszám nem haladhatja meg a bérköltség adatlapon ugyanerre a munkakörre megadott létszámot.
- "Munkakör": a mező jobb oldalán lévő nyíllal megnyíló legördülő ablak segítségével az ellátandó feladathoz szükséges munkakört választhatjuk ki. A program csak a "Bérköltség" menüpontban felrögzített munkaköröket ajánlja fel. A mezőbe lépve a munkakör megnevezése vagy FEOR kódja egy részletének megadásával szűkíthetjük a felajánlott listát, pl.:

| 🕱 Közfoglalkoztatási Támog 🗙 🖉                                                                                                    | wiki: Organ    | Fejlesztoi Szer × 🛛 +                                      |                                                      |                   |             |                        |                                                       | - 6 ×       |
|----------------------------------------------------------------------------------------------------|----------------|------------------------------------------------------------|------------------------------------------------------|-------------------|-------------|------------------------|-------------------------------------------------------|-------------|
| ( € ) @   192.168.2.150.8080/#torszagos/mu                                                                                                    | inkaterv       |                                                            |                                                      | C                 | Q, Keresés  |                        | 合 自 🛡 🕇                                               | r ⊜ ≡       |
| 🗍 Betöltés 🧕 Legtöbbször látogatott 🗍                                                                                                    | Bevezetés 📐    | Friss hírek 🦹 Zalaszám JIRA 🗌 IntraLOG - IP cím lekér 🛛 ht | p://192.168.1.18:808 🗍 MantisBT 🗍 https://rsa.dmz.za | alasza 😴 dokuwiki |             |                        |                                                       |             |
| BELÜGYMINISZTI                                                                                                    | ÉRIUM          | KÖ.                                                        | ZFOGLALKOZTATÁSI TÁMO<br>KERETRENDSZERE              | GATÁSOK           |             |                        | Bohar Lajos<br>🍽 Kijelentkezés 🛛 🕈 Súgó               |             |
| Országos közfo<br>Kérelem                                                                                                    | glalko:<br>+്വ | ztatási program                                            |                                                      |                   | 2016/20     | )/2057/0001 - Zalaerdő | Erdészeti Zártkörűen Működő Részv                     | énytársaság |
| Részletes bemtutatás                                                                                                    |                |                                                            |                                                      | Tervezett         | időtartam   |                        |                                                       |             |
| Nyilatkozat                                                                                                    |                | Ellátandó feladat megnevezése                              | Ellátandó feladat helyszíne                          | Kezdete           | Vége        | Tervezett létszám (fő) |                                                       |             |
| Bérköltség előleg                                                                                                    | / 8            | Favágás I.                                                 | 8912 Kispáli, 154789/54 0.5412 hektár                | 2016.03.01.       | 2016.08.31. |                        |                                                       |             |
| Munkavégzés helye                                                                                                    |                | Csemeteültetés                                             | 8800 Nagykanizsa, 201548/87 1.5647 hel 🗸 🗸           | 2016.08.01        | 2016.10.30  | 20                     | 6212 00 Fakitermelő (favágó)                          | ~           |
| Murkaterv<br>Finitetet települések<br>Egyttműködő partnerek<br>Egyteműködő partnerek<br>Dologi és szervezési köz<br>Egybe szközök<br>Számzzerűsűthető eredméry<br>Képzések<br>Bakszámlaszámok<br>Előző programok<br>Mellédetek<br>Oszesített adatok<br>Egyalikoztatárs vonatkozó<br>Előlegre vonatkozó<br>Előlegre vonatkozó<br>Előlegre vonatkozó<br>Előlegre vonatkozó |                |                                                            |                                                      |                   |             | l                      | 2114 09 Falpari mérnök<br>6212 00 Faktermelő (favágó) |             |
| Nemzeti Foglalkoztatási Szol                                                                                                    | lgálat         |                                                            | Hibabejelentés: ktk-hd@lab.hu                        |                   |             |                        | Verzió: trunk-SNAPSI                                  | IOT         |
| 5 NFS2 2                                                                                                    |                |                                                            |                                                      |                   |             |                        |                                                       |             |

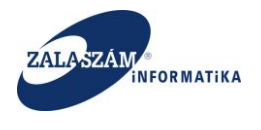

Azonos helyszínre és időtartamra tervezett ellátandó feladatokat annyi sorban kell rögzíteni, ahányféle munkakör szükséges az ellátásához.

Ha a munkatervben adott munkakör tervezett összlétszáma, meghaladja a bérköltség adatlapon ugyanarra a munkakörre rögzített létszámot, akkor mentéskor hibaüzenet!

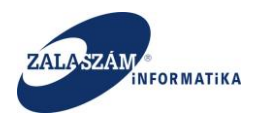

## 4.1.1.7. Érintett települések

A baloldali menüsávban lévő "Érintett települések" menüpontban rögzíthetjük azoknak a településeknek az adatait, ahonnét közfoglalkoztatottakat toboroznak.

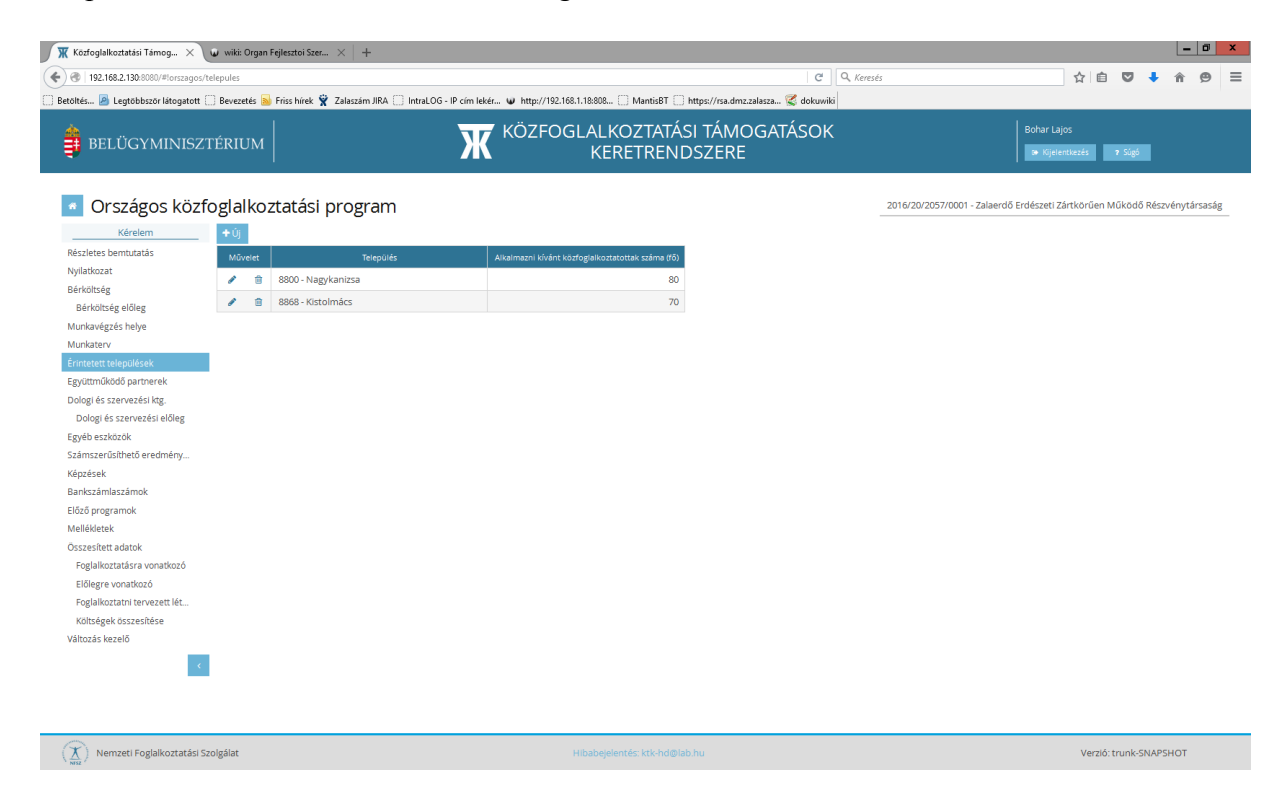

A település rögzítéséhez nyomjuk meg az "+Új" nyomógombot:

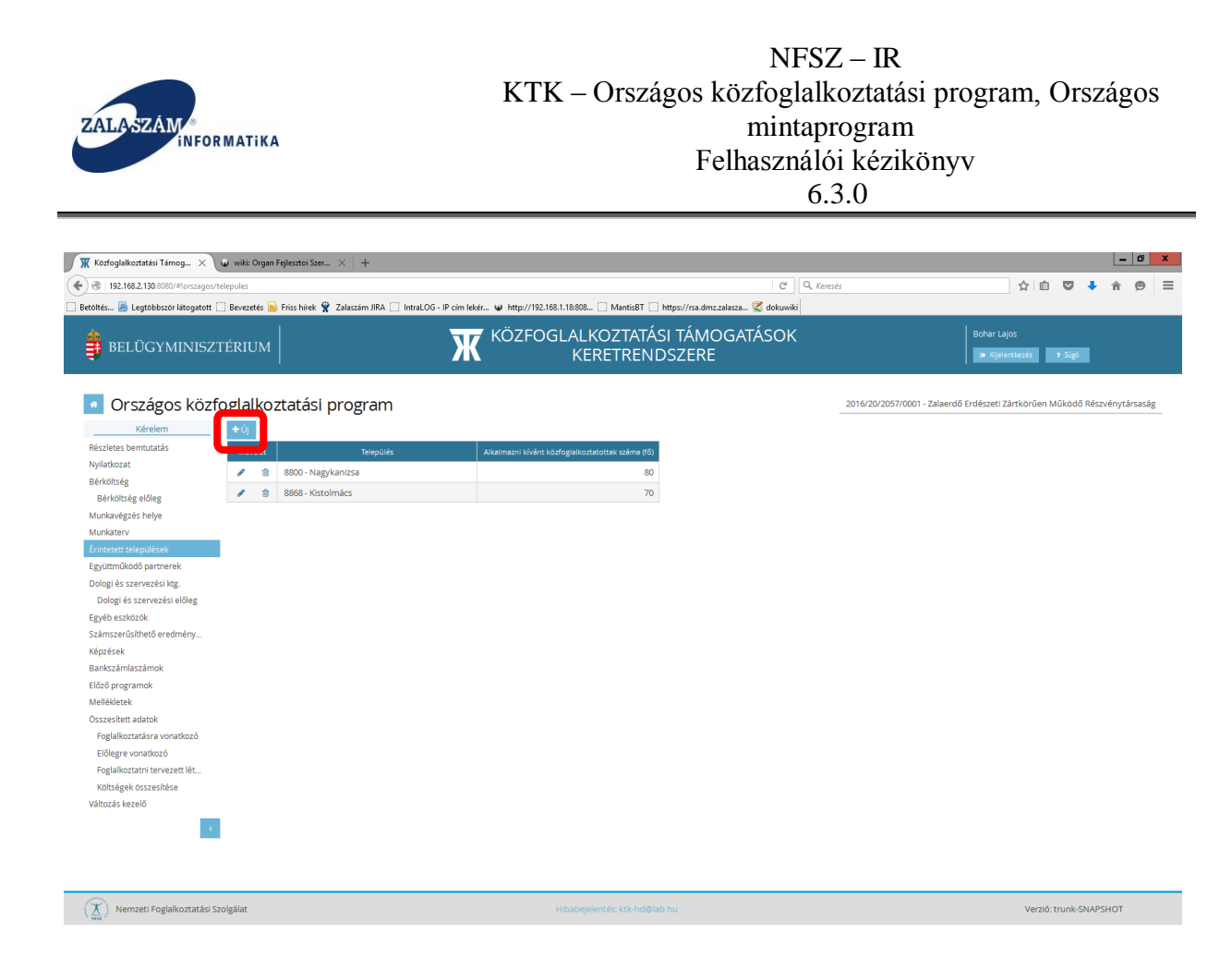

Ezt követően táblázatos formában rögzíthetjük fel a települések adatait. Ha minden mezőt kitöltöttünk, az adatokat az adott sor alján lévő "**Mentés**" nyomógomb megnyomásával rögzíthetjük:

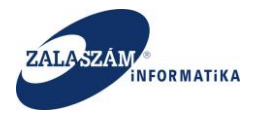

| 192.168.2.130:8080/#lorszagos/telepu | es                                             |                             | Ĉ                                                                | Q, Keresés      | ☆ 自 ♥ ↓ 余 😕                                                |
|--------------------------------------|------------------------------------------------|-----------------------------|------------------------------------------------------------------|-----------------|------------------------------------------------------------|
| öltés 🧕 Legtöbbször látogatott 🔅 Be  | vezetés 脑 Friss hírek 🦞 Zalaszám JIRA 🗌 Intral | OG - IP cím lekér 😈 http:// | /192.168.1.18:808 🗌 MantisBT 🗌 https://rsa.dmz.zalasza 🕵 dokuwil | ä               |                                                            |
| BELÜGYMINISZTÉR                      | IUM                                            | <b>X</b> KÖZF               | OGLALKOZTATÁSI TÁMOGATÁSOK<br>KERETRENDSZERE                     |                 | Bohar Lajos<br>9 Kijelentkezés 7 Súgó                      |
| Országos közfog                      | alkoztatási program                            |                             |                                                                  | 2016/20/2057/00 | 01 - Zalaerdő Erdészeti Zártkörűen Működő Részvénytársaság |
| Kérelem +                            | Új                                             |                             |                                                                  |                 |                                                            |
| tészletes bemtutatás                 | Művelet Település                              | Alkalmazni ki               | vánt közfoglalkoztatottak száma (fő)                             |                 |                                                            |
| yilatkozat                           | 8800 - Nagykanizsa                             | ~                           | 80                                                               |                 |                                                            |
| érköltség                            |                                                |                             | Montór                                                           |                 |                                                            |
| Bérköltség előleg                    |                                                |                             | Wentes                                                           |                 |                                                            |
| lunkavégzés helye                    |                                                |                             |                                                                  |                 |                                                            |
| lunkaterv                            |                                                |                             |                                                                  |                 |                                                            |
| rintetett települések                |                                                |                             |                                                                  |                 |                                                            |
| gyüttműködő partnerek                |                                                |                             |                                                                  |                 |                                                            |
| ologi és szervezési ktg.             |                                                |                             |                                                                  |                 |                                                            |
| Dologi es szervezesi eloleg          |                                                |                             |                                                                  |                 |                                                            |
| gyeb eszkozok                        |                                                |                             |                                                                  |                 |                                                            |
| zamszerüsithető eredmeny             |                                                |                             |                                                                  |                 |                                                            |
| apkraómlaszómok                      |                                                |                             |                                                                  |                 |                                                            |
| ankszamiaszamok                      |                                                |                             |                                                                  |                 |                                                            |
| folláklatak                          |                                                |                             |                                                                  |                 |                                                            |
| rszesített adatok                    |                                                |                             |                                                                  |                 |                                                            |
| Eoglalkoztatásra vonatkozó           |                                                |                             |                                                                  |                 |                                                            |
| Flőlegre vonatkozó                   |                                                |                             |                                                                  |                 |                                                            |
| Eoglalkoztatni tervezett lét         |                                                |                             |                                                                  |                 |                                                            |
| Költségek összesítése                |                                                |                             |                                                                  |                 |                                                            |
| áltozás kezelő                       |                                                |                             |                                                                  |                 |                                                            |
|                                      |                                                |                             |                                                                  |                 |                                                            |
| <                                    |                                                |                             |                                                                  |                 |                                                            |
|                                      |                                                |                             |                                                                  |                 |                                                            |
|                                      |                                                |                             |                                                                  |                 |                                                            |
|                                      |                                                |                             |                                                                  |                 |                                                            |

Ezt követően aktívvá válnak a következő mezők:

- "Település": A rögzíteni kívánt település irányítószáma és neve. Legördülő listából választható.
- "Alkalmazni kívánt közfoglalkoztatottak száma": Alkalmazni kívánt közfoglalkoztatottak száma.

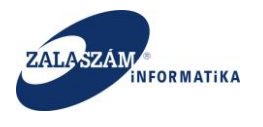

| evere i le tegeteber letegete i le vere i le vere i le v                                                                                                    |                                                                   |
|----------------------------------------------------------------------------------------------------|-------------------------------------------------------------------|
| CONCUMENTSZTÉRIUM       CÓSCOCALACOZTATÁSI TÁMOGATÁSOL<br>CREETERINDUZERE         CONCUMENTSZTÉRIUM       CONCUMENTSZTÉRIUM         CONCUMENTSZTÉRIUM       CONCUMENTSZTÉRIUM         CONCUMENTSZTÉRIUM </th <th></th>                                                                                                    |                                                                   |
| Országos köstesulakoztatási program         Kelem         Nickstes bennakaši<br>Najkavazi<br>Berköltség<br>Berköltség<br>Berköl | Bohar Lajos<br>Im Kijelentkezés i Pi Súgó                         |
| Ascurezes before<br>Ascurezes before<br>Bérkötzég Bélég<br>Bérkötzég Bélég<br>Bérkötzég Bélég<br>Bérkötzég Bélég<br>Bérkötzég Bélég<br>Bindessé<br>Egyisműkőő partnerek<br>Begistműkőő partnerek<br>Dologi és szervezési előleg<br>Bigbé besktok<br>Bigbé besktok<br>Bigbé beskt                                                                                                    | 2057/0001 - Zalaerdő Erdészeti Zártkörűen Működő Részvénytársaság |
|                                                                                                    |                                                                   |

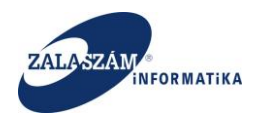

### 4.1.1.8. Együttműködő partnerek

A menüpontban a program megvalósításában érintett partnereket, szakmai és civil szervezetek érdekképviseleteit és tevékenységeiket lehet rögzíteni. Az adatlap használata nem kötelező.

A baloldali menüsávban lévő "**Együttműködő partnerek**" menüponton állva nyomjuk meg az "+Ú**j**" nyomógombot:

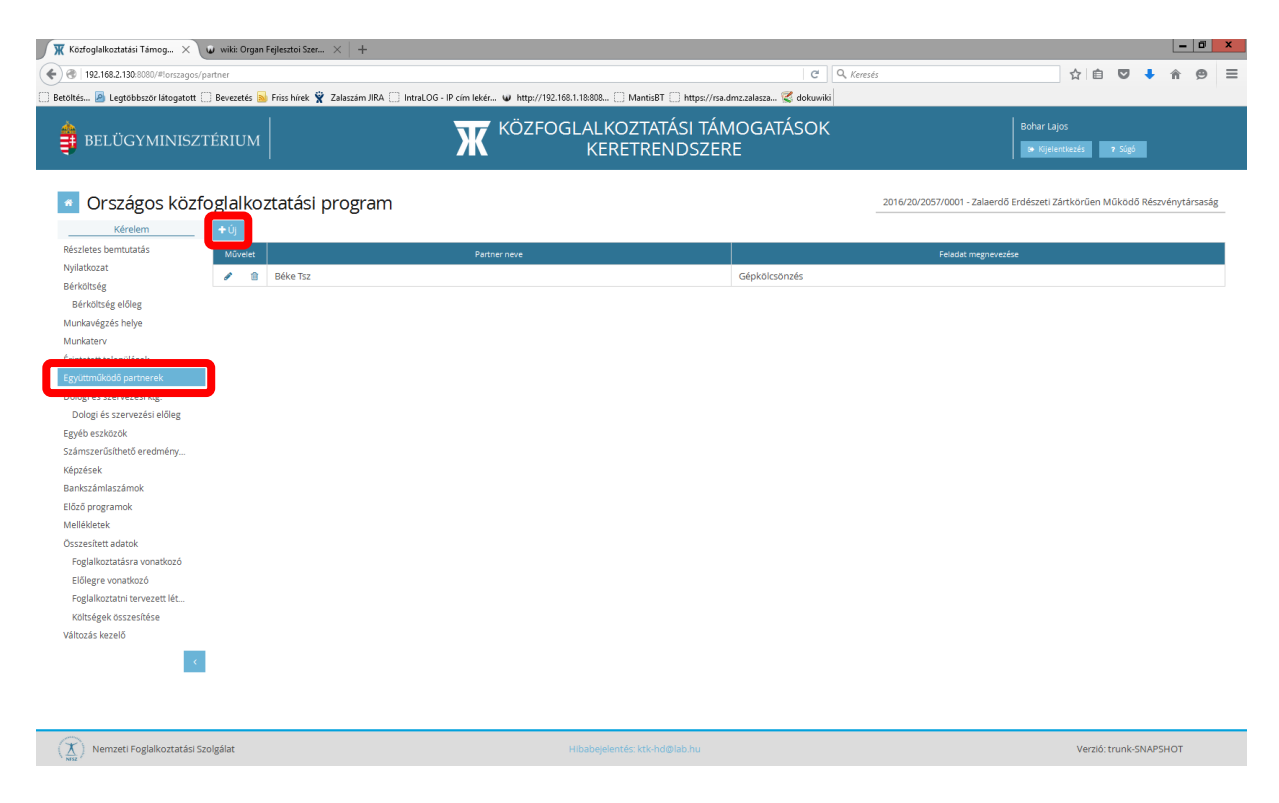

Ezt követően táblázatos formában rögzíthetjük fel az igényelt előleg adatait.

Ha minden mezőt kitöltöttünk, az adatokat az adott sor alján lévő "Mentés" nyomógomb megnyomásával rögzíthetjük:

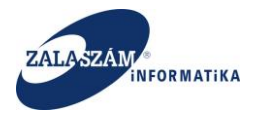

| tés 🧕 Legtöbbször látogatott 🔅 Bevezetés 😹             |                                                    |                             |                                    |                     | ereses                      |                                |           |          | 9      |
|--------------------------------------------------------|----------------------------------------------------|-----------------------------|------------------------------------|---------------------|-----------------------------|--------------------------------|-----------|----------|--------|
|                                                        | Friss hírek 🦞 Zalaszám JIRA 🗌 IntraLOG - IP cím le | ekér 🕡 http://192.168.1.18: | 808 🗍 MantisBT 🗍 https://rsa.dma   | .zalasza 🌠 dokuwiki |                             |                                |           |          |        |
| BELÜGYMINISZTÉRIUM                                     | K                                                  |                             | ALKOZTATÁSI TÁMO<br>KERETRENDSZERE | OGATÁSOK            |                             | Bohar Lajos<br>🍽 Kijelentkezés | 7 Súgó    |          |        |
| Országos közfoglalkoz                                  | tatási program                                     |                             |                                    |                     | 2016/20/2057/0001 - Zalaerd | lő Erdészeti Zártkörűer        | Működő Ré | észvényt | ársasá |
| Kérelem 🛨 Új                                           |                                                    |                             |                                    |                     |                             |                                |           |          |        |
| szletes bemtutatás Művelet                             |                                                    | Partner neve                |                                    |                     | Feladat megneve             | zése                           |           |          |        |
| ilatkozat                                              | Béke Tsz                                           |                             | G                                  | épkölcsönzés        |                             |                                |           |          |        |
| rköltség                                               |                                                    |                             |                                    |                     |                             |                                | Mar       | the      | iaror  |
| Bérköltség előleg                                      |                                                    |                             |                                    |                     |                             |                                | me        |          | egsen  |
| inkavégzés helye                                       |                                                    |                             |                                    |                     |                             |                                |           |          |        |
| inkaterv                                               |                                                    |                             |                                    |                     |                             |                                |           |          |        |
| ntetett települések                                    |                                                    |                             |                                    |                     |                             |                                |           |          |        |
| yuttmukodo partnerek                                   |                                                    |                             |                                    |                     |                             |                                |           |          |        |
| logi és szervezesi ktg.<br>Delesi és szervezési előles |                                                    |                             |                                    |                     |                             |                                |           |          |        |
| véb orakézők                                           |                                                    |                             |                                    |                     |                             |                                |           |          |        |
| jed eszküzük                                           |                                                    |                             |                                    |                     |                             |                                |           |          |        |
| nzásak                                                 |                                                    |                             |                                    |                     |                             |                                |           |          |        |
| nkszámlaszámok                                         |                                                    |                             |                                    |                     |                             |                                |           |          |        |
| iző programok                                          |                                                    |                             |                                    |                     |                             |                                |           |          |        |
| llékletek                                              |                                                    |                             |                                    |                     |                             |                                |           |          |        |
| szesített adatok                                       |                                                    |                             |                                    |                     |                             |                                |           |          |        |
| oglalkoztatásra vonatkozó                              |                                                    |                             |                                    |                     |                             |                                |           |          |        |
| Előlegre vonatkozó                                     |                                                    |                             |                                    |                     |                             |                                |           |          |        |
| Foglalkoztatni tervezett lét                           |                                                    |                             |                                    |                     |                             |                                |           |          |        |
| Költségek összesítése                                  |                                                    |                             |                                    |                     |                             |                                |           |          |        |
| ltozás kezelő                                          |                                                    |                             |                                    |                     |                             |                                |           |          |        |
| <                                                      |                                                    |                             |                                    |                     |                             |                                |           |          |        |
|                                                        |                                                    |                             |                                    |                     |                             |                                |           |          |        |
|                                                        |                                                    |                             |                                    |                     |                             |                                |           |          |        |
|                                                        |                                                    |                             |                                    |                     |                             |                                |           |          |        |

Az "Együttműködő partnerek" képernyőn lévő mezők rövid leírása:

- "Partner neve": Együttműködő partner neve
- "Feladat megnevezése": Feladat megnevezése

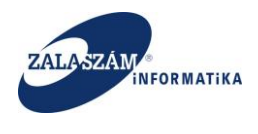

### 4.1.1.9. Dologi és szervezési költség

A baloldali menüsávban lévő "**Dologi és szervezési költség.**" menüpont alatt a program megvalósításához szükséges közvetlen költségek részletes kimutatása rögzíthető.

Első lépésként a felső sorban ki kell választani azt a költség elemet, amelyhez rögzíteni szeretnénk:

| 🕱 Közfoglalkoztatási Támog 🗙                                                                                              | 🕡 wiki: Organ | Fejlesztoi Szer $	imes$                             | +                          |                    |                 |                 |                   |               |            |                |               |                 |                |              |          |             | <b>ت</b> ا |
|----------------------------------------------------------------------------------------------------|---------------|-----------------------------------------------------|----------------------------|--------------------|-----------------|-----------------|-------------------|---------------|------------|----------------|---------------|-----------------|----------------|--------------|----------|-------------|------------|
| 192.168.2.130.8080/#torszagos/                                                                                            | /koltseg      |                                                     |                            |                    |                 |                 |                   |               | C C        | 🔍 Keresés      |               |                 |                | ☆自て          | •        | <b>^</b>    | 9          |
| Betöltés 🤷 Legtöbbször látogatott                                                                                         | 🗌 Bevezetés   | 🎍 Friss hírek 🦹 Zalaszá                             | m JIRA 🗌 IntraLOG - IP cír | n lekér 😈 http://1 | 92.168.1.18:808 | 🗍 MantisB       | T 🗌 https://rsi   | a.dmz.zalasza | 🥰 dokuwiki |                |               |                 |                |              |          |             |            |
| 🍦 BELÜGYMINISZ                                                                                                    | TÉRIUM        |                                                     | Σ                          | KÖZF               | OGLAL<br>KI     | KOZTA<br>ERETRE | TÁSI TÁI<br>NDSZE | MOGA1<br>RE   | ÁSOK       |                |               |                 | Bohar Lajos    | iezés 🛛 🤋 S  | igó      |             |            |
| Országos köz                                                                                                    | foglalke      | <del>ztatáci prog</del>                             | ram                        |                    |                 |                 |                   |               |            | 20             | 16/20/2057/00 | 101 - Zalaordő  | Erdáczoti Zárt | karian Miki  | viñ Pác  | vénutára    | acán       |
| Kérelem                                                                                                    | Munkaruh      | a és egyéni védőesz                                 | Munkába járással kapcs     | olato Munk         | ásszállítás köl | tségei          | Szervezés         | si költség    | Foglalkoz  | tathatósági sz | akvéle Á      | HT-n kivül: Kis | értékű tárgyi  | ÁHT-n ki     | vül: Nag | / értékű tá | irg        |
| Részletes berntutatás                                                                                                    | 0             | szesen: 3 000                                       | Összesen: 60 000           | Öss                | zesen: 15 000   | 000             | Összesen:         | 3 402 900     | Öss        | zesen: 100 00  | 00            | Összeser        | n: 170 000     | Ös           | zesen: 7 | 339 606     |            |
| Nyilatkozat                                                                                                    | Lehetsége     | s közvetlen költség                                 | 21 233 197                 |                    |                 |                 |                   |               |            |                |               |                 |                |              |          |             |            |
| Bérköltség előleg<br>Munkavégzés helye                                                                                    |               | Ebből még szabad                                    | -1 439 409                 |                    |                 |                 |                   |               |            |                |               |                 |                |              |          |             |            |
| Munkaterv                                                                                                    | Lehetséges    | szervezési költség                                  | 3 184 980                  |                    |                 |                 |                   |               |            |                |               |                 |                |              |          |             |            |
| Érintetett települések<br>Együttműködő partnerek                                                                          |               | Ebből még szabad                                    | -217 920                   |                    |                 |                 |                   |               |            |                |               |                 |                |              |          |             |            |
| <complex-block></complex-block>                                                                                           |               |                                                     |                            |                    |                 |                 |                   |               |            |                |               |                 |                |              |          |             |            |
| Számszerűsíthető eredmény                                                                                                 |               |                                                     |                            |                    | Elszámolni k    | vánt menny      | Nettó kö          | iltség (Ft)   | Eiszámolha | tó ÁFA (%)     | Elszámolhi    | ató ÁFA (Ft)    | Összer         | sen (Ft)     |          |             |            |
| Képzések                                                                                                    | Művelet       | Költség megnevezé                                   | e Menny, egys.             | Nettó ár (Ft)      | 2016            | 2017            | 2016              | 2017          | 2016       | 2017           | 2016          | 2017            | 2016           | 2017         | Mir      | dösszsen (  | (Ft)       |
| Bankszamlaszamok                                                                                                    | 1 🕯           | cipõ                                                | pár                        | 3 000              | 1               | 0               | 3 000             | 0             | 27         | 27             | 0             | 0               | 3 000          | 0            |          | 6           | 3 000      |
| <complex-block>  Weigenergenergenergenergenergenergenergen</complex-block>                                                |               |                                                     |                            |                    |                 |                 |                   |               |            |                |               |                 |                |              |          |             |            |
| Foglalkoztálára vonatkozó<br>Előlegre vonatkozó<br>Foglalkoztári tervezeti lét<br>Költégée köszesítése<br>Változás kezelő |               | <pre> type type type type type type type type</pre> |                            |                    |                 |                 |                   |               |            |                |               |                 |                |              |          |             |            |
| (X) Nemzeti Foglalkoztatási S                                                                                             | Szolgálat     |                                                     |                            |                    | Hibabej         | elentés: ktk-h  | d@lab.hu          |               |            |                |               |                 |                | Verzió: trur | ik-SNAP  | бнот        |            |

Felvitelhez nyomjuk meg az "+Új" nyomógombot:

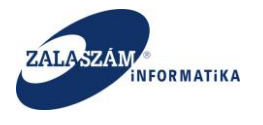

|                                                                                                    | s/koltseg                                                                                                    |                                                |                                                              |                                              |                                               |                                           |                                            |                          | C C                       | 🔍 Keresés                |                         |                            |                                  | ☆自て                  | •           | <b>^ 9</b>                     |
|----------------------------------------------------------------------------------------------------|----------------------------------------------------------------------------------------------------|------------------------------------------------|--------------------------------------------------------------|----------------------------------------------|-----------------------------------------------|-------------------------------------------|--------------------------------------------|--------------------------|---------------------------|--------------------------|-------------------------|----------------------------|----------------------------------|----------------------|-------------|--------------------------------|
| iltés 🤌 Legtöbbször látogatott                                                                                                    | t []] Bevezetés                                                                                                    | 脑 Friss hírek 🦹 Zalaszár                       | m JIRA 📋 IntraLOG - IP cím I                                 | lekér 🛛 http://1                             | 92.168.1.18:808                               | . 🛄 MantisBT                              | https://rsi                                | a.dmz.zalasza            | 🌠 dokuwiki                |                          |                         |                            |                                  |                      |             |                                |
| BELÜGYMINISZ                                                                                                    | ZTÉRIUM                                                                                                    | ı                                              | Χ                                                            | KÖZF                                         | OGLALI<br>KE                                  | KOZTAT<br>RETRE                           | TÁSI TÁ<br>NDSZE                           | MOGAT<br>RE              | ÁSOK                      |                          |                         |                            | Bohar Lajos<br>🍽 Kijelentk       | ezés 📪 S             | gó          |                                |
| Országos köz                                                                                                    | foglalko                                                                                                    | oztatási prog                                  | ram                                                          |                                              |                                               |                                           |                                            |                          |                           | 201                      | 6/20/2057/00            | 101 - Zalaerdő             | Erdészeti Zárt                   | körűen Műkö          | idő Részv   | rénytársasáş                   |
| Kérelem                                                                                                    | Munkaruł                                                                                                    | ha és egyéni védőesz                           | Munkába járással kapcsola                                    | ato Munk                                     | ásszállítás költs                             | iégei                                     | Szervezé                                   | si költség               | Foglalkozt                | athatósági sz            | akvéle Ál               | HT-n kívül: Kis (          | értékű tárgyi                    | ÁHT-n kí             | /ül: Nagy ( | értékű tárg                    |
| .észletes bemtutatás<br>svilatkozat                                                                                                    | Ö                                                                                                    | sszesen: 3 000                                 | Összesen: 60 000                                             | Öss                                          | zesen: 15 000 0                               | 00                                        | Összesen:                                  | 3 402 900                | Öss                       | zesen: 100 00            | 0                       | Összesen:                  | 170 000                          | Öss                  | zesen: 7 3  | 339 606                        |
| lérköltség                                                                                                    | Lehetsége                                                                                                    | s közvetlen költség                            | 21 233 197                                                   |                                              |                                               |                                           |                                            |                          |                           |                          |                         |                            |                                  |                      |             |                                |
| Bérköltség előleg                                                                                                    |                                                                                                    | Ebből még szabad                               | -1 439 409                                                   |                                              |                                               |                                           |                                            |                          |                           |                          |                         |                            |                                  |                      |             |                                |
| lunkavégzés helye<br>Junkatery                                                                                                    | Lehetséges                                                                                                    | szervezési költség                             | 3 184 980                                                    |                                              |                                               |                                           |                                            |                          |                           |                          |                         |                            |                                  |                      |             |                                |
| rintetett települések                                                                                                    |                                                                                                    | Ebből még szabad                               | -217 920                                                     |                                              |                                               |                                           |                                            |                          |                           |                          |                         |                            |                                  |                      |             |                                |
| . Вучалнаково рагонегек                                                                                                    |                                                                                                    |                                                |                                                              |                                              |                                               |                                           |                                            |                          |                           |                          |                         |                            |                                  |                      |             |                                |
| ologi és szervezési ktg.                                                                                                    |                                                                                                    | Me                                             | giegyzés: * Az anyagköltsés                                  | zeket a kis értékű                           | tárgvi eszköző                                | ik között kell                            | felrögzíteni.                              |                          |                           |                          |                         |                            |                                  |                      |             |                                |
| Dologi és szervezési ktg.                                                                                                    |                                                                                                    | Me                                             | gjegyzés: * Az anyagköltség                                  | geket a kis értékű                           | tárgyi eszköző                                | ik között kell                            | felrögzíteni.                              |                          |                           |                          |                         |                            |                                  |                      |             |                                |
| ologi és szervezési ktg.<br>gyéb eszközök<br>zámszerűsűbető eredmény.                                                                                                    | + Új                                                                                                    | Me                                             | gjegyzés: * Az anyagköltség                                  | geket a kis értékű                           | tárgyi eszköző                                | ik között kell                            | felrögzíteni.                              | 5)trå= (E+)              | firminalis                | +5 ÁEA (%)               | <u>Elszámolha</u>       | *** ÁEA (E*)               | Örran                            | en (5t)              |             |                                |
| ologi és szervezési ktg.<br>gyéb eszközök<br>zámszerűsíthető eredmény<br>épzések                                                                                                    | + Új<br>Művelet                                                                                                    | Me;                                            | gjegyzés: * Az anyagköltség                                  | geket a kis értékű<br>Nettó ár (Ft)          | tárgyi eszköző<br>Elszámolni kív<br>2016      | ik között kell<br>iánt menny<br>2017      | felrögzíteni.<br>Nettó kö<br>2016          | iltség (Ft)<br>2017      | Elszámolha<br>2016        | tó ÁFA (%)<br>2017       | Elszámolha<br>2016      | stó ÁFA (Ft)<br>2017       | Összes<br>2016                   | en (Ft)<br>2017      | Mind        | lösszsen (Ft)                  |
| bologi és szervezési ktg.<br>gyéb eszközők<br>zámszerűsíthető eredmény<br>épzések<br>ankszámlaszámok<br>lőző eroszanok                                                                                                    | +Új<br>Művelet                                                                                                    | Me;<br>Költség megnevezés<br>Cipő              | gjegyzés: * Az anyagköltség<br>e Menny, egys.<br>pár         | geket a kis értékű<br>Nettő ár (Ft)<br>3 000 | tárgyi eszközö<br>Elszámolni kiv<br>2016<br>1 | sk között kell<br>ránt menny<br>2017<br>0 | felrögzíteni.<br>Nettő kö<br>2016<br>3 000 | Ditség (Ft)<br>2017<br>0 | Elszámolha<br>2016<br>27  | tō ÁFA (%)<br>2017<br>27 | Elszámolha<br>2016<br>0 | ntő ÁFA (Ft)<br>2017<br>0  | Összes<br>2016<br>3 000          | en (Ft)<br>2017<br>0 | Mind        | lösszsen (Ft)<br>3 000         |
| bologi és szervezési ktg.<br>gyéb eszközök<br>zámszerősíthető eredmény<br>jépzések<br>ankszámlaszámok<br>lőső programok<br>tellékdetek                                                                                                    | + Új<br>Művelet<br>2 🖹                                                                                               | Me<br>Költség megnevezés<br>cipő<br>Mindössze  | gjegyzés: * Az anyagköltség<br>e Menny. egys.<br>pár<br>sen: | geket a kis értékű<br>Nettó ár (Ft)<br>3 000 | tárgyi eszköző<br>Elszámolni kiv<br>2016<br>1 | ik között kell<br>ránt menny<br>2017<br>0 | felrögzíteni.<br>Nettő kö<br>2016<br>3 000 | oltség (Ft)<br>2017<br>O | Elszámolha<br>2016<br>27  | tô ÁFA (%)<br>2017<br>27 | Elszámolha<br>2016<br>O | otó ÁFA (Ft)<br>2017<br>0  | Összes<br>2016<br>3 000<br>3 000 | en (Ft)<br>2017<br>0 | Mind        | lösszsen (Ft)<br>3 000<br>3 00 |
| ologi és szervezési kig,<br>gyéb eszközök<br>zámszerősíthető eredmény<br>épzések<br>ankszámlaszámok<br>lőző programok<br>tellékletek<br>sszesített adatok                                                                                                    | +új<br>Művelet<br>2 B                                                                                                | Me;<br>Költség megnevezés<br>cipő<br>Mindóssze | gjegyzés: * Az anyagköltség<br>e Menny: egys.<br>pár<br>sen: | geket a kis értékű<br>Nettó ár (Ft)<br>3 000 | tárgyi eszköző<br>Elszámolni kir<br>2016<br>1 | sk között kell<br>rånt menny<br>2017<br>0 | felrögzíteni.<br>Nettó kö<br>2016<br>3 000 | 01tség (Ft)<br>2017<br>O | Elszámolha<br>2016<br>27  | tó ÁFA (%)<br>2017<br>27 | Elszémolhe<br>2016<br>O | ntó ÁFA (Ft)<br>2017<br>O  | 0sszes<br>2016<br>3 000<br>3 000 | en (Ft)<br>2017<br>0 | Mind        | 10sszsen (Ft)<br>3 00<br>3 00  |
| kologi és szervezési kig<br>gyéb eszközök<br>ámzerrősilhető eredmény<br>ápzések<br>ankszámakszámok<br>köző programok<br>telékétek<br>sszesített adatok<br>Foglaikotztásra vonatkozó                                                                                                    | +Új<br>Művelet<br>2                                                                                                  | Me<br>Költség megnevezés<br>cipő<br>Mindóssze  | gjegyzés: * Az anyagköltség<br>e Menny: egys<br>pår<br>sen:  | geket a kis értékű<br>Nettó ár (Ft)<br>3 000 | tárgyi eszköző<br>Elszámolni kiv<br>2016<br>1 | ik között kell<br>tánt menny<br>2017<br>0 | felrögzíteni.<br>Nettó kö<br>2016<br>3 000 | bitség (Ft)<br>2017<br>O | Elszámolha<br>2016<br>27  | tó ÁFA (%)<br>2017<br>27 | Eiszámolha<br>2016<br>O | otó ÁFA (Ft)<br>2017<br>0  | Összes<br>2016<br>3 000<br>3 000 | en (Ft)<br>2017<br>0 | Mind        | 10sszsen (Ft)<br>3 00<br>3 00  |
| ologi és szervezési kig<br>gyéb eszközök<br>zámszerűsíthető eredmény…<br>ápátések<br>ankszámiaszámok<br>klelődzetek<br>szesletter adatok<br>Foglalikottati kervezett két…<br>foglalikottati kervezett két…                                                                                                 | +U<br>Művelet<br>2                                                                                                   | Me<br>Költség megnevezés<br>cipő<br>Mindössze  | e Menny egys.<br>pår<br>sent                                 | geket a kis értékű<br>Nettó ár (Ft)<br>3 000 | tárgyi eszköző<br>Elszámolni kiv<br>2016<br>1 | ik között kell<br>ánt menny<br>2017<br>0  | feirögzíteni.<br>Nettő kö<br>2016<br>3 000 | oltzég (Ft)<br>2017<br>O | Elszámolha<br>2016<br>27  | tó ÁFA (%)<br>2017<br>27 | Eiszámolha<br>2016<br>0 | tó ÁFA (Ft)<br>2017<br>0   | 0sszes<br>2016<br>3 000<br>3 000 | en (Ft)<br>2017<br>0 | Mind        | lösszsen (Ft)<br>3 00<br>3 00  |
| ologi és szervezési kig<br>gyéb eszközök<br>zámszerűsíthető eredmény…<br>épzések<br>antezámlaszámok<br>lőző programok<br>tellékétetek<br>sseséttet adatok<br>Foglalkoztatásra vonatkozó<br>Előlegre vonatkozó<br>Foglalkoztati tervezet lét…                                                               | ★Ú Művelet 2                                                                                                    | Me<br>Katsdg megnevezés<br>cipő<br>Mindósse    | e Menny.egys.<br>pår<br>sen:                                 | geket a kis értékű<br>Nettó ár (Ft)<br>3 000 | tárgyi eszköző<br>Elszámolni kö<br>2016<br>1  | ik között kell<br>ánt menny<br>2017<br>0  | felrögzíteni.<br>Nettó kö<br>2016<br>3 000 | oitség (Pt)<br>2017<br>0 | Elszámolha<br>2016<br>27  | τό ÁFA (%)<br>2017<br>27 | Elszámolha<br>2016<br>O | ntó ÁFA (Ft)<br>2017<br>0  | Össtes<br>2016<br>3 000<br>3 000 | en (Ft)<br>2017<br>0 | Mind        | 105525en (Ft)<br>3 00<br>3 00  |
| ologi és szervezési kig<br>yel és szközök<br>zámzerűsíthető eredmény…<br>ápzések<br>ankszámaszámok<br>löző programok<br>lelléktetek<br>sszesített adatok<br>Föglalkoztatásra vonatkozó<br>Előlegre vonatkozó<br>Előlegre vonatkozó<br>Föglalkoztatásra vonatkozó<br>skötségek összellése<br>áltozás kezelő | +ûj<br>Mûvelet<br>♪ ≙                                                                                                | Me<br>Koltdg megnevezés<br>cipő<br>Mindósse    | gjęgyzés: * Az anyagkoltség<br>e Menny, egys.<br>pár<br>sen: | geket a kis értékű<br>Nettő ár (FI)<br>3 000 | tárgyi eszközö<br>Elszámolni kiv<br>2016<br>1 | ik között kell<br>áint menny<br>2017<br>0 | felrögzíteni.<br>Nettő kö<br>2016<br>3 000 | 0ittég (Ft)<br>2017<br>0 | Elszámolha<br>2016<br>27  | tō ÁFA (%)<br>2017<br>27 | Elszámolha<br>2016<br>O | nó ÁFA (F1)<br>2017<br>0   | Összes<br>2016<br>3 000<br>3 000 | en (Ft)<br>2017<br>0 | Mind        | 10sszsen (Ft)<br>3 00<br>3 00  |
| ologi és szervezési kig<br>vel eszközök<br>zámiszerűsíthető eredmény<br>épzések<br>aniszámlaszámok<br>ózó programok<br>lelékítetek<br>sszesített adatok<br>Foglalkotztásár avonatkozó<br>Előlegre vonatkozó<br>Előlegre vonatkozó<br>Előlegre vonatkozó<br>Költségek összesítése<br>átozás kezelő          | ★Új<br>Művelet<br>2 3<br>3                                                                                           | Me<br>Költdig megnevezés<br>cipő<br>Mindőssze  | gjegyzés: * Az anyagköltség<br>e Menny, egys.<br>pár<br>sen: | yeket a kis értékű<br>Nettő ár (P0<br>3 000  | tárgyi eszközö<br>Elszámolni köz<br>2016<br>1 | ik között kell<br>iánt menny<br>2017<br>0 | felrögzíteni.<br>Nettó kö<br>2016<br>3 000 | 01tzég (FU<br>2017<br>0  | Elszámolha<br>2016<br>27  | tó ÁFA (%)<br>2017<br>27 | Elszámolha<br>2016<br>O | ttó ÁFA (F-1)<br>2017<br>0 | 0sszee<br>2016<br>3 000<br>3 000 | en (Ft)<br>2017<br>0 | Mind        | 10sszsen (Ft)<br>3 00<br>3 00  |
| ologi és szervezési kig<br>gyéb eszközök<br>ámiszerűsíthető eredmény<br>épzések<br>aniszámlaszámok<br>ádó programok<br>lelléktetek<br>szeseklet adatok<br>Foglalkoztatára vonatkozó<br>Előlegre vonatkozó<br>Előlegre vonatkozó<br>Előlegre vonatkozó<br>áktozás kezelő                                    | ★ÚJ<br>Művelet<br>2 3<br>3<br>3<br>4<br>4<br>4<br>4<br>4<br>4<br>4<br>4<br>4<br>4<br>4<br>4<br>4<br>4<br>4<br>4<br>4 | Me<br>Koltság megnevezés<br>cipő<br>Mindősze   | e Menny, egys.<br>pår                                        | geket a kis értékű<br>Nettő ár (FU<br>3 000  | tárgyi eszköző<br>Elszámolni ki<br>2016<br>1  | ik között kell<br>iánt menny<br>2017<br>0 | felrögzíteni.<br>Nettó kö<br>2016<br>3 000 | 01526g (Pc)<br>2017<br>0 | Elszámoliha<br>2016<br>27 | τό ÁFA (%)<br>2017<br>27 | Elszámolha<br>2016<br>0 | ttó ÁFA (F-1)<br>2017<br>0 | 0sszee<br>2016<br>3 000<br>3 000 | en (Ft)<br>2017<br>0 | Mind        | 105525en (Ft)<br>3 0(<br>3 0   |

Ezt követően táblázatos formában rögzíthetjük fel az egyes beruházási és dologi költségek adatait.

Ha minden mezőt kitöltöttünk, az adatokat az adott sor alján lévő "Mentés" nyomógomb megnyomásával rögzíthetjük:

| 🕻 Közfoglalkoztatási Támog 🗙                                                                                                    | 🕡 wiki: Organ Fejlesztoi Szer 🗙                                                                                                    | +                                  |               |                    |                     |                  |            |                |       |               |           |           | _         | 0 >   |
|----------------------------------------------------------------------------------------------------|----------------------------------------------------------------------------------------------------|------------------------------------|---------------|--------------------|---------------------|------------------|------------|----------------|-------|---------------|-----------|-----------|-----------|-------|
| 🛞   192.168.2.130:8080/#lorszagos/l                                                                                                    | koltseg                                                                                                    |                                    |               |                    |                     |                  | C O        | , Keresés      |       |               | ☆│自       | •         | ŵ         | ø     |
| töltés 🧕 Legtöbbször látogatott 🛛                                                                                                    | 🗋 Bevezetés 脑 Friss hírek 🦹 Zalas                                                                                                    | zám JIRA 🛄 IntraLOG - IP cím lekér | http://192.   | 168.1.18:808 🛄 Ma  | ntisBT 🗌 https://   | rsa.dmz.zalasza. | 🧭 dokuwiki |                |       |               |           |           |           |       |
| BELÜGYMINISZ                                                                                                    | ΓÉRIUM                                                                                                    | Ж                                  | <özfo         | GLALKOZ<br>KERET   | TATÁSI TA<br>RENDSZ | ÁMOGA<br>ERE     | TÁSOK      |                |       | Bohar Lajos   | zés 👘     | P Súgó    |           |       |
| <complex-block></complex-block>                                                                                                    |                                                                                                    |                                    |               | űködő Rés          | zvénytár            | saság            |            |                |       |               |           |           |           |       |
| <complex-block></complex-block>                                                                                                    |                                                                                                    |                                    |               |                    | tárg                |                  |            |                |       |               |           |           |           |       |
| Részletes berntutatás                                                                                                    | Összesen: 3 000                                                                                                    | Összesen: 60 000                   | Összes        | sen: 15 000 000    | Összese             | 1: 3 402 900     | Össi       | tesen: 100 000 | Össze | esen: 170 000 |           | Összesen: | 7 339 606 |       |
| Nyllatkozat<br>Bérköltség                                                                                                    | wiki: Organ Fejlezatol Szeu.       *         V#forzagos/koltsing         rikitegotott       Bevecetés is Frischiek is Zalaszám JIRA intraLOG-1P cím kelé is horzácosa         INISZTÉRIUM       IntraLOG-1P cím kelé is horzácosa         INISZTÉRIUM       IntraLOG-1P cím kelé is horzácosa         INISZTÉRIUM       IntraLOG-1P cím kelé is horzácosa         INISZTÉRIUM       IntraLOG-1P cím kelé is horzácosa         INISZTÉRIUM       IntraLOG-1P cím kelé is horzácosa         INISZTÉRIUM       IntraLOG-1P cím kelé is horzácosa         INISZTÉRIUM       IntraLOG-1P cím kelé is horzácosa         INISZTÉRIUM       IntraLOG-1P cím kelé is horzácosa         INISZTÉRIUM       IntraLOG-1P cím kelé is horzácosa         INISZTÉRIUM       IntraLOG-1P cím kelé is horzácosa         INISZTÉRIUM       IntraLOG-1P cím kelé is horzácosa         INISZTÉRIUM       IntraLOG-1P cím kelé is horzácosa         INISZIÓN       IntraLOG-1P cím kelé is horzácosa         INISZIÓN       IntraLOG-1P cím kelé is horzácosa         INISZIÓN       IntraLOG-1P cím kelé is horzácosa         INISZIÓN       IntraLOG-1P cím kelé is horzácosa         INISZIÓN       IntraLOG-1P cím kelé is horzácosa         INISZIÓN       IntraLOG-1P cím kelé is horzácosa                                                                                                    |                                    |               |                    |                     |                  |            |                |       |               |           |           |           |       |
| Bérköltség előleg                                                                                                    | meg V v Wek Organ Figleated Szer × 4<br>Mercaragos/hottreg<br>or Mogatott Bevezetés Fischirek V Zalaszám JRA IntraLOG - P cm I<br>MINISZITÉRIUM<br>Dos közfoglalkoztatási program<br>Murkaruha és egyen Védész.<br>Murkaruha és egyen Védész.<br>Murkaruha és egyen |                                    |               |                    |                     |                  |            |                |       |               |           |           |           |       |
| tunkavégzés helye<br>tunkaterv                                                                                                    | Lehetséges szervezési költség                                                                                                    | 3 184 980                          |               |                    |                     |                  |            |                |       |               |           |           |           |       |
| rintetett települések                                                                                                    | Ebből még szabad                                                                                                    | -217 920                           |               |                    |                     |                  |            |                |       |               |           |           |           |       |
| gyüttműködő partnerek<br>Jologi és szervezési kta                                                                                                    |                                                                                                    | leriemzés: * Az anvarköltséreket a | kis ártákű tá | rmi eszközök közö  | t kell felrögzíteni |                  |            |                |       |               |           |           |           |       |
| Dologi és szervezési előleg                                                                                                    |                                                                                                    | nagegyres. Yr anyagnanagenera      | NO CITCINO ED | Tayl Clerolog Rolo | e ken ren ogekern.  |                  |            |                |       |               |           |           |           |       |
| <complex-block>A conception of a conception of a concepti</complex-block> |                                                                                                    |                                    |               |                    |                     |                  |            |                |       |               |           |           |           |       |
| <complex-block>A second and a second and a</complex-block> |                                                                                                    |                                    |               |                    |                     |                  |            |                |       |               |           |           |           |       |
| <form>     Control of the service of the service of t</form>                   |                                                                                                    |                                    |               |                    |                     |                  |            |                | Ment  | is vé         | gsem      |           |           |       |
| <form>     Or 2002 2000 2000 2000 2000 2000 200</form>                                                                                                    |                                                                                                    | 0 0                                | 27            | 27                 | 0                   | 0 3 000          |            | 0              |       | 3 000         |           |           |           |       |
| dellékletek                                                                                                    | Mindöra                                                                                                    | Teren                              |               |                    |                     |                  |            |                | 0     | 0 3.000       |           |           |           | 3.000 |
| )sszesített adatok                                                                                                    | initial second                                                                                                    |                                    |               |                    |                     |                  |            |                | Ŭ.    | 0 5000        |           | <u> </u>  |           | 5000  |
| Foglalkoztatasra vonatkozo                                                                                                    |                                                                                                    |                                    |               |                    |                     |                  |            |                |       |               |           |           |           |       |
| <complex-block>  Independential Tanga     Independential Tanga        Independential Tanga        Independential Tanga        Independential Tanga        Independential Tanga           Independential Tanga</complex-block>                                                                                                    |                                                                                                    |                                    |               |                    |                     |                  |            |                |       |               |           |           |           |       |
| Költségek összesítése                                                                                                    |                                                                                                    |                                    |               |                    |                     |                  |            |                |       |               |           |           |           |       |
| Változás kezelő                                                                                                    | Katari Indog.       Image of the second of the second of the                                                                                                    |                                    |               |                    |                     |                  |            |                |       |               |           |           |           |       |
|                                                                                                    | 142.130.1000/Pferzagos/haltag<br>Legebbazor lifegetot () Reveate () First Mix () Zalazim JRA () IntraCOG - IP cini Idéa () IntraCOG - IP cini Idéa () In                                                                                                    |                                    |               |                    |                     |                  |            |                |       |               |           |           |           |       |
|                                                                                                    | Nextext Begretektoror iktegreteti     BELÜGYMINISZTÉRIUM     Kérelem     Murkabagi árbasza iktegreteti     Kérelem     Murkabagi árbasza iktegreteti     Kérelem     Murkabagi árbasza iktegreteti     Kérelem     Murkabagi árbasza iktegreteti     Kérelem     Murkabagi árbasza iktegreteti     Kérelem     Murkabagi árbasza iktegreteti     Körelem     Murkabagi árbasza iktegreteti     Körelem     Murkabagi árbasza iktegreteti     Körelem     Murkabagi árbasza iktegreteti     Körelem     Murkabagi árbasza iktegreteti     Körelem     Murkabagi árbasza iktegreteti     Körelem     Murkabagi árbasza iktegreteti     Körelem     Murkabagi árbasza iktegreteti     Körelem     Murkabagi árbasza iktegreteti     Körelem     Körelem </td <td></td> <td></td> <td></td> <td></td> <td></td> <td></td> <td></td> <td></td> <td></td> <td></td>                                                                                                    |                                    |               |                    |                     |                  |            |                |       |               |           |           |           |       |
| <form>  Image: The state of the state of the state of</form>                         |                                                                                                    |                                    |               |                    |                     |                  |            |                |       |               |           |           |           |       |
|                                                                                                    |                                                                                                    |                                    |               |                    |                     |                  |            |                |       |               |           |           |           |       |
| X) Nemzeti Foglalkoztatási S                                                                                                    | zolgálat                                                                                                    |                                    |               | Hibabejelentés:    | tk-hd@lab.hu        |                  |            |                |       |               | Verzió: t | runk-SNAF | SHOT      |       |
| NIS2 *                                                                                                    |                                                                                                    |                                    |               |                    |                     |                  |            |                |       |               |           |           |           |       |

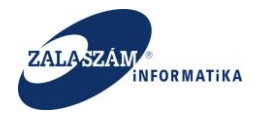

A felajánlott Kis vagy Nagy értékű tárgyi eszköz támogatási elemek attól függően ÁHT-n belüli vagy kívüliek, hogy a közfoglalkoztató Kötelező megbontás (KM) kódja (amit a Foglalkoztató cégtörzs tartalmaz) milyen:

- 1. Ha a Közfoglalkoztató KM kód = 0-10, akkor ÁHT-n belüli,
- 2. Ha a Közfoglalkoztató KM kód > 10, akkor ÁHT-n kívüli

Egymást követően több beruházási és dologi költséget is rögzíthetünk, amelyek összesített adatát az alsó sorban lévő "**Mindösszesen**" mutatja:

| 🕱 Közfoglalkoztatási Támog 🗙                                                                                                    | 🕡 wiki: Or                                                                                                    | gan Fejle | esztoi Szer $	imes  $ + |                          |                   |                  |                |                |               |            |             |             |                  |                |              |           | - 0       | ×  |
|----------------------------------------------------------------------------------------------------|----------------------------------------------------------------------------------------------------|-----------|-------------------------|--------------------------|-------------------|------------------|----------------|----------------|---------------|------------|-------------|-------------|------------------|----------------|--------------|-----------|-----------|----|
|                                                                                                    | koltseg                                                                                                    |           |                         |                          |                   |                  |                |                |               | C          | Q, Keresés  |             |                  |                |              | •         | â 9       | =  |
| Betöltés 🙆 Legtöbbször látogatott 🛛                                                                                                    | Bevezetés                                                                                                    | s 🔝 Fri   | ss hírek 🦞 Zalaszám     | JIRA 🗍 IntraLOG - IP cím | lekér 😈 http://   | 192.168.1.18:808 | 门 MantisB      | T 🗌 https://rs | a.dmz.zalasza | 🥰 dokuwiki |             |             |                  |                |              |           |           |    |
| 🛔 BELÜGYMINISZ                                                                                                    | terreg. V v vkk bygert fijenstelae. V +<br>Werkender<br>Stor kongerte Persone V gerteke vkkee. V vkg/vkg 164.11898. V vkgeft Persone V vkge/vkg 164.11898. V vkgeft Persone V vkge/vkg 164.11898. V vkgeft Persone V vkge/vkg 164.11898. V vkgeft Persone V vkge/vkg 164.11898. V vkgeft Persone V vkge/vkg 164.11898. V vkgeft Persone V vkge/vkg 164.11898. V vkgeft Persone V vkge/vkg 164.11898. V vkgeft Persone V vkge/vkg 164.11898. V vkgeft Persone V vkge/vkg 164.11898. V vkgeft Persone V vkge/vkg 164.11898. V vkgeft Persone V vkge/vkg 164.11898. V vkgeft Persone V vkgeft Persone V vkgeft                         |           |                         |                          |                   |                  |                |                |               |            |             |             |                  |                |              |           |           |    |
| Országos közf                                                                                                    | oglalk                                                                                                    | ozta      | atási progr             | am                       |                   |                  |                |                |               |            | 20          | 16/20/2057/ | '0001 - Zalaerdő | Erdészeti Zárt | körüen Mükö  | dő Részvé | nytársasá | g  |
| Kérelem                                                                                                    | Reference for the second of the second of                               |           |                         |                          |                   |                  |                |                |               |            |             |             |                  |                |              |           |           |    |
| Részletes bemtutatás                                                                                                    | patrix          with dografication:          with dografication:          with                                                                                                    |           |                         |                          |                   |                  |                |                |               |            |             |             |                  |                |              |           |           |    |
| Nyilatkozat<br>Bérköltség                                                                                                    | Lehetség                                                                                                    | ges közv  | vetlen költség          | 21 233 197               |                   |                  |                |                |               |            |             |             |                  |                |              |           |           |    |
| Reducted table 1000 merces with the second of the back of the back of |                                                                                                    |           |                         |                          |                   |                  |                |                |               |            |             |             |                  |                |              |           |           |    |
| Munkavégzés helye<br>Munkaterv                                                                                                    | Lehetség                                                                                                    | es szen   | rezési költség          | 3 184 980                |                   |                  |                |                |               |            |             |             |                  |                |              |           |           |    |
| Érintetett települések<br>Együttműködő partnerek                                                                                                    |                                                                                                    | Ebbő      | l még szabad            | -217 920                 |                   |                  |                |                |               |            |             |             |                  |                |              |           |           |    |
| Dologi és szervezési ktg.<br>Dologi és szervezési előleg<br>Egyéb eszközök                                                                                                    | + Új                                                                                                    |           | Megj                    | egyzés: * Az anyagköltsé | geket a kis érték | ű tárgyi eszköz  | ök között kell | felrögzíteni.  |               |            |             |             |                  |                |              |           |           |    |
| Számszerűsíthető eredmény                                                                                                    |                                                                                                    |           |                         |                          |                   | Elszámolni k     | vánt menny     | Nettó ki       | iltség (Ft)   | Elszámolha | ató ÁFA (%) | Elszámo     | lható ÁFA (Ft)   | Összes         | en (Ft)      |           |           |    |
| Képzések                                                                                                    | <complex-block>         MEXATING CONTINUENTIAL CONTINUENTIAL CONTINUENCE CONTINUENCE CONT</complex-block> |           |                         |                          |                   |                  |                |                |               |            |             |             |                  |                |              |           |           |    |
| Bankszámlaszámok                                                                                                    | 1                                                                                                    | 🛱 ci      | pő                      | pár                      | 3 000             | 1                | 0              | 3 000          | 0             | 27         | 27          | (           | ) 0              | 3 000          | 0            |           | 3 00      | 10 |
| Előző programok<br>Mellékletek                                                                                                    | <form><pre>det updevperingende view in the det period of updeve in the det period of updeve</pre></form>          |           |                         |                          |                   |                  |                |                |               |            |             |             |                  |                |              |           |           |    |
| Összesített adatok<br>Foglalkoztatásra vonatkozó                                                                                                    |                                                                                                    |           | Mindösszese             | n:                       |                   |                  |                |                |               |            | ſ           |             | 0                | 21 000         | 9 000        |           | 30 00     | 20 |
| Előlegre vonatkozó<br>Foglalkoztatni tervezett lét<br>Költségek összesítése<br>Változás kezelő                                                                                                    |                                                                                                    |           |                         |                          |                   |                  |                |                |               |            |             |             |                  |                |              |           |           |    |
| Nemzeti Eoglalkoztatási S                                                                                                    | zolgálat                                                                                                    |           |                         |                          |                   | Hibabel          | elentés: ktk-h | d@lab.hu       |               |            |             |             |                  |                | Verzló: trun | k-SNAP5HI | от –      |    |

A képernyő felső részén lévő mezőket a program automatikusan tölti:

- "Lehetséges közvetlen költség": Program által számolt. Mindig aktuális. Bérköltség 20%-a lehet, abban az esetben, ha a Nyilatkozatban a "Nyilatkozom, hogy jelen kérelem tárgyában, támogatásban részesültem"=Igen, akkor a Bérköltség 10 %-a
- "Ebből még szabad": Program által számolt. Lehetséges közvetlen költség az aktuális, összes támogatási elem (kivéve a szervezési ktg.)
- "Lehetséges szervezési költség": Program által számolt. Mindig aktuális. Bérköltség
  3 %-a lehet.

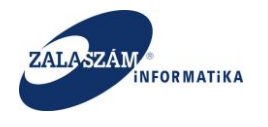

- "Ebből még szabad": Program által számolt. Lehetséges közvetlen költség az aktuális, összes szervezési költség
- Aktuális dologi és szervezési költség arány (%):Program által számolt. Összes dologi és szervezési költség - / Bérköltség támogatás összesen. Ha meghaladja a 10%-ot ez az érték a program figyelmeztető üzenetet küld. "A rögzített dologi és szervezési költségek aránya elérte a 10%-ot!"

A képernyő alsó részén található, "**Dologi és szervezési költségek**" rögzítésére vonatkozó táblázatos mezők rövid leírása:

- "Költség megnevezése": felhasználó tölti.
- "Mennyiségi egység": felhasználó tölti.
- "Nettó egységár (Ft)": felhasználó tölti.
   Attól függően, hogy a foglalkoztató ÁHT-n belüli, vagy kívüli (a kapcsolódó jogszabálynak megfelelően), a kis és nagy értékű tárgyi eszköz összeghatára a következő:
  - Kis értékű tárgyi eszköz esetén a tárgyi eszköz értéke nem haladhatja meg a jogszabályban meghatározott értéket.
  - Nagy értékű tárgyi eszköz esetén a tárgyi eszköz értékének nagyobbnak kell lennie a jogszabályban meghatározott értéknél.
- "Elszámolni kívánt mennyiség [TÁRGYÉV]": felhasználó tölti.
- "Elszámolni kívánt mennyiség [TÁRGYÉV + 1]": felhasználó tölti.
- "Nettó költség (Ft) [TÁRGYÉV]": program számolja a "Nettó egységár (Ft)" és az "Elszámolni kívánt mennyiség [TÁRGYÉV]" mező szorzataként. Felhasználó által nem navigálható a mező.
- "Nettó költség (Ft) [TÁRGYÉV + 1]": program számolja a "Nettó egységár (Ft)" és az "Elszámolni kívánt mennyiség [TÁRGYÉV + 1]" mező szorzataként. Felhasználó által nem navigálható a mező.
- "Elszámolható ÁFA (%) [TÁRGYÉV]": felhasználó tölti. Program automatikusan felajánlja a 27%-ot. Felhasználó által átírható a következő értékekre: 27%, 18%, 5%, 0%.

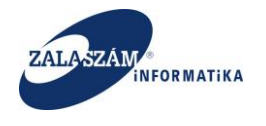

- "Elszámolható ÁFA (%) [TÁRGYÉV + 1]": felhasználó tölti. Program automatikusan felajánlja a 27%-ot. Felhasználó által átírható a következő értékekre: 27%, 18%, 5%, 0%.
- "Elszámolható ÁFA (Ft) [TÁRGYÉV]": program számolja a "Nettó költség (Ft) [TÁRGYÉV]" és az "Elszámolható ÁFA (%) [TÁRGYÉV]" mező szorzataként. Felhasználó által nem navigálható a mező.
- "Elszámolható ÁFA (Ft) [TÁRGYÉV + 1]": program számolja a "Nettó költség (Ft) [TÁRGYÉV + 1]" és az "Elszámolható ÁFA (%) [TÁRGYÉV + 1]" mező szorzataként. Felhasználó által nem navigálható a mező.
- "Összesen Ft [TÁRGYÉV]": program számolja a "Nettó költség (Ft) [TÁRGYÉV]" és az "Elszámolható ÁFA (Ft) [TÁRGYÉV]" mező összegeként. Felhasználó által nem navigálható a mező.
- "Összesen Ft /TÁRGYÉV + 1]": program számolja a "Nettó költség (Ft) [TÁRGYÉV + 1]" és az "Elszámolható ÁFA (Ft) [TÁRGYÉV + 1]" mező összegeként. Felhasználó által nem navigálható a mező.
- "Mindösszesen Ft": program számolja az előző két mező ("Összesen Ft [TÁRGYÉV]" és "Összesen Ft [TÁRGYÉV + 1]") összegeként. Felhasználó által nem navigálható a mező.

Lehetőség van a rögzített dologi és szervezési költségek megtekintésére. Az adatlapon található "Nyomtat" nyomógombra kattintva előáll a költségekre vonatkozó Excel tábla, amely szerkeszthető is.

Amennyiben a nyilatkozatok adatlapon az Áfa levonási jog esetében úgy nyilatkozik, hogy "Rendelkezem és érvényesítem", akkor a dologi és szervezési költségek rögzítése során a program 0%-os Áfá-t ajánl fel, de ez átírható az érvényes áfa kulcsokra, és ha ez megtörténik, akkor számol is vele.

Ha az Áfa levonási jog esetében "Nem rendelkezem"-re vagy "Rendelkezem, de nem érvényesítem" érték szerepel, majd ez később módosul "Rendelkezem és érvényesítem"-re,

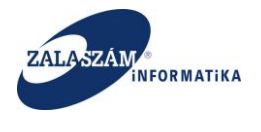

akkor a program a dologi és szervezési költségek vonatkozásában az Áfa értékét nullázza, de ez módosítható az ügyintéző által.

Ha az Áfa levonási jog esetében "Rendelkezem és érvényesítem" szerepel, majd ez később módosul "Nem rendelkezem"-re vagy "Rendelkezem, de nem érvényesítem"-re, akkor a program a dologi és szervezési költségek vonatkozásában az Áfa értékét 27%-os Áfa kulccsal újraszámolja, de ez módosítható az ügyintéző által.

#### 4.1.1.9.1. Dologi és szervezési költségek ütemezése

A dologi és szervezési költségekre vonatkozó havi ütemezést az egyes költség elem fülön belül a "+Új" gomb mellett lévő "**Ütemezés**" nyomógombbal tekinthetjük meg:

| Közfoglalkoztatási Támog 🗙      | +           |          |                           |                     |                       |                 |                  |                  |                 |                |             |              |                 |              |                  |               | - 0       |
|---------------------------------|-------------|----------|---------------------------|---------------------|-----------------------|-----------------|------------------|------------------|-----------------|----------------|-------------|--------------|-----------------|--------------|------------------|---------------|-----------|
| 192.168.2.150.8080/#lorszagos/l | 'koltseg    |          |                           |                     |                       |                 |                  |                  |                 | C              | Q, Keresés  |              |                 |              | ☆ 自              | •             | r e       |
| ltés 🧕 Legtöbbször látogatott   | 🔅 Bevezetés | 5 🔝 F    | riss hírek 🦹 Zalaszám JIF | A 🗌 IntraLOG - IP   | zím lekér 🖤 http://   | 192.168.1.18:80 | 08 门 Mantis      | sBT 🗌 https://   | rsa.dmz.zalasza | ᅞ dokuwik      | i           |              |                 |              |                  |               |           |
|                                 |             |          |                           | _                   |                       |                 | KOZTA            | τάςι τά          | MOGA            | TÁSOK          |             |              |                 | Bohar Laios  |                  |               |           |
| BELÜGYMINISZ'                   | TÉRIUN      | M        |                           |                     | K KOZI                | UUUUU<br>KI     | RFTRF            |                  | RF              | IA30K          |             |              |                 | 🍽 Kijelentk  | ezés ? Súgó      |               |           |
|                                 |             | 1        |                           |                     |                       |                 |                  |                  |                 |                |             |              |                 | _            |                  |               |           |
|                                 |             |          |                           |                     |                       |                 |                  |                  |                 |                |             |              |                 |              |                  |               |           |
| Orszagos közf                   | roglalk     | ozt      | atası progra              | m                   |                       |                 |                  |                  |                 |                |             |              | 2016/           | 20/2057/0009 | 9 - Keszthely Va | áros Onkorr   | nányzata  |
| Kérelem                         | Munkar      |          |                           | Munkába járássi     | al kapcsolatos utaz   | Mur             | nkásszállítás kö | öltségei         | Foglalkozta     | thatósági szak | vélemén     | ÁHT-n belül: | Kis értékű tárg | yi eszkö     | ÁHT-n belül: Na  | egy értékű tá | rgyi esz  |
| zletes bemtutatás               |             | Öss      | zesen: 62 500             | Öss                 | zesen:                | (               | Összesen: 582    | 250              | Ō:              | szesen: 19 00  | 0           |              | Összesen:       |              | Összes           | en: 1 075 00  | )         |
| atkozat<br>költség              | Lehetséj    | ges kö   | zvetlen költség           | 3 144 314           |                       |                 |                  |                  |                 |                |             |              |                 |              |                  |               |           |
| érköltség előleg                |             | Ebb      | ől még szabad             | 1 405 564           |                       |                 |                  |                  |                 |                |             |              |                 |              |                  |               |           |
| kavégzés helye                  |             |          |                           |                     |                       |                 |                  |                  |                 |                |             |              |                 |              |                  |               |           |
| katerv                          | Lehetség    | es sze   | rvezési költség           | 0                   |                       |                 |                  |                  |                 |                |             |              |                 |              |                  |               |           |
| etett települések               |             | Ebb      | ől még szabad             | 0                   |                       |                 |                  |                  |                 |                |             |              |                 |              |                  |               |           |
| ittműködő partnerek             |             |          |                           |                     |                       |                 |                  |                  |                 |                |             |              |                 |              |                  |               |           |
| ogi és szervezési ktg.          |             |          | Megjeg                    | gyzés: * Az anyagkö | ltségeket a kis érték | ű tárgyi eszk   | özök között k    | ell felrögzíteni |                 |                |             |              |                 |              |                  |               |           |
| ologi és szervezési előleg      | 4           | m Ota    | mazás                     |                     |                       |                 |                  |                  |                 |                |             |              |                 |              |                  |               |           |
| éb eszközök                     |             |          | incees .                  |                     |                       |                 |                  |                  |                 |                |             |              |                 |              |                  |               |           |
| mszerüsíthető eredmeny          |             |          |                           |                     |                       | Elszámolni ki   | /ânt menny       | Nettó kö         | iltsêg (Ft)     | Elszámolhi     | stó AFA (%) | Elszâmolh    | ató AFA (Ft)    | Ossze        | isen (Ft)        |               |           |
| zesek<br>kezámlaczámok          | Művele      | et       | Költség megnevezése       | Menny, egys.        | Nettó ár (Ft)         | 2016            | 2017             | 2016             | 2017            | 2016           | 2017        | 2016         | 2017            | 2016         | 2017             | Mindöss       | zsen (Ft) |
| ő programok                     |             | <b>a</b> | Munkaruha                 | db                  | 12 500                | 5               | 0                | 62 500           | 0               | 27             | 27          | 0            | 0               | 62 500       | 0                |               | 62 50     |
| ékletek                         |             |          |                           |                     |                       |                 |                  |                  |                 |                |             |              |                 |              |                  |               |           |
| zesített adatok                 |             |          | Mindösszesen:             |                     |                       |                 |                  |                  |                 |                |             |              |                 | 62 500       |                  |               | 62 50     |
| glalkoztatásra vonatkozó        |             |          |                           |                     |                       |                 |                  |                  |                 |                |             |              |                 |              |                  |               |           |
| őlegre vonatkozó                |             |          |                           |                     |                       |                 |                  |                  |                 |                |             |              |                 |              |                  |               |           |
| glalkoztatni tervezett léts     |             |          |                           |                     |                       |                 |                  |                  |                 |                |             |              |                 |              |                  |               |           |
| iltségek összesítése            |             |          |                           |                     |                       |                 |                  |                  |                 |                |             |              |                 |              |                  |               |           |
| izfoglalkoztatás ütemezé        |             |          |                           |                     |                       |                 |                  |                  |                 |                |             |              |                 |              |                  |               |           |
| ozás kezelő                     |             |          |                           |                     |                       |                 |                  |                  |                 |                |             |              |                 |              |                  |               |           |
| ménynanló                       |             |          |                           |                     |                       |                 |                  |                  |                 |                |             |              |                 |              |                  |               |           |
|                                 |             |          |                           |                     |                       |                 |                  |                  |                 |                |             |              |                 |              |                  |               |           |
| . «                             |             |          |                           |                     |                       |                 |                  |                  |                 |                |             |              |                 |              |                  |               |           |
|                                 |             |          |                           |                     |                       |                 |                  |                  |                 |                |             |              |                 |              |                  |               |           |
|                                 |             |          |                           |                     |                       |                 |                  | 10111            |                 |                |             |              |                 |              |                  |               |           |
| / wenzeti Fogiaikoztatasi S     | zoigaiat    |          |                           |                     |                       |                 |                  |                  |                 |                |             |              |                 |              | verzio: trunk    | C-SNAPSHO     |           |

Adott költség elemre vonatkozó ütemezés:

| ZALASZÁM                                                                                                    | MATIKA                                                                                                    | KT                                                                                                    | K – Országo                                                                                                    | s közfoglalko<br>mintapro<br>Felhasználói<br>6.3.                                                                                                    | ztatási pr<br>gram<br>kéziköny<br>0                                                              | ogram, (<br>v                            | Országos                                                       |
|----------------------------------------------------------------------------------------------------|----------------------------------------------------------------------------------------------------|----------------------------------------------------------------------------------------------------|----------------------------------------------------------------------------------------------------|----------------------------------------------------------------------------------------------------|--------------------------------------------------------------------------------------------------|------------------------------------------|----------------------------------------------------------------|
| 🕱 Kozfoglalkoztatási Támog ×                                                                                                    | +<br>koltseg                                                                                                    |                                                                                                    |                                                                                                    | C ] Q. Keresés                                                                                                    |                                                                                                  | ☆ <b>白</b>                               | - 6                                                            |
| ] Betöltés 🖉 Legtöbbször látogatott  <br>🏥 BELÜGYMINISZ                                                                                                    | ) Bevezetés 脑 Friss hírek 🏆 Zalaszám i<br>FÉRIUM                                                                                                    | IRA 🛄 IntraLOG - IP cím lekér… 🖤 http://192                                                                                                    | 168.1.18:808 🗋 MantisBT 🛄 https://<br>SLALKOZTATÁSI TÁ<br>KERETRENDSZE                                                                          | sa.dmz.załasza 🕊 dokuwiki<br>MOGATÁSOK<br>RE                                                                                                    |                                                                                                  | Bohar Lajos<br>34. Rijelentkezés – 7 Súg | 6                                                              |
| Országos közt      ///      ///      ///      ///      ///      ///      ///      ///      ///      ///      ///      ///      ///      ///      ///      ///      ///      ///      ///      ///      ///      ///      ///      ///      ///      ///      ///      ///      ///      ///      ///      ///      ///      ///      ///      ///      ///      ///      ///      ///      ///      ///      ///      ///      ///      ///      ///      ///      ///      ///      ///      ///      ///      ///      ///      ///      ///      ///      ///      ///      ///      ///      ///      ///      ///      ///      ///      ///      ///      ///      ///      ///      ///      ///      ///      ///      ///      ///      ///      ///      ///      ///      ///      ///      ///      ///      ///      ///      ///      ///      ///      ///      ///      ///      ///      ///      ///      ///      ///      ///      ///      ///      ///      ///      ///      ///      ///      ///      ///      ///      ///      ///      ///      ///      ///      ///      ///      ///      ///      ///      ///      ///      ///      ///      ///      ///      ///      ///      ///      ///      ///      ///      ///      ///      ///      ///      ///      ///      ///      ///      ///      ///      ///      ///      ///      ///      ///      ///      ///      ///      ///      ///      ///      ///      ///      ///      ///      ///      ///      ///      ///      ///      ///      ///      ///      ///      ///      ///      ///      ///      ///      ///      ///      ///      ///      ///      ///      ///      ///      ///      ///      ///      ///      ///      ///      ///      ///      ///      ///      ///      ///      ///      ///      ///      ///      ///      ///      ///      ///      ///      ///      ///      ///      ///      ///      ///      ///      ///      ///      ///      ///      ///      ///      ///      ///      ///      ///      ////      ///      /////      ///      ///      ////      ///      // | oglakoztatási progra<br>Managaria (a synya katalagaria)<br>Dateságas Latvelári katalag<br>Ebből még szabad<br>Ebből még szabad<br>Ebből még szabad<br>Meg<br>(a synya katalagaria)<br>Meg<br>(a synya katalagaria)<br>Meg | am Nurviska prácosa kapcinolatos utaz.<br>Usasene:<br>3 143.114<br>1 400.004<br>0<br>Dologi él szervezétű kigy űrelem<br>Mutviskarulna és Ecoré hu vépőé<br>2016<br>2016<br>2016<br>2016 | Nurskissa INdis kolmitiĝen<br>Ostaresen 582 220<br>zela<br>szka<br>100 - Ostare<br>100 - Ostare<br>100 - Ostare<br>100 - Ostare<br>100 - Ostare | Pogis licotachadra dji szalvel lemeln.         I           Okazesen 19 000         1           sen         Előleg           37 500         37 500           25 000         0           0         27           0         27 | Antrun beldi, kite endeki tangy<br>Osszesen:<br>Verdensenede Adré (fr)<br>ore 2017<br>0 0<br>0 0 |                                          | Város Onkormányzata<br>isgy értélő tárgy ez.<br>sen: 1 075 000 |

A táblázat utolsó, "Előleg" oszlopa az adott hónapra ütemezett teljes költségből az előleg részt mutatja.

#### 4.1.1.9.2. Dologi és szervezési költségek előlege

A beruházási és dologi költségekhez nyújtott támogatás esetében is lehetősége van a közfoglalkoztatónak előleg igénylésére.

A baloldali menüsávban lévő "**Dologi és szervezési költségek előlege**" menüpontonra kattintva megjelennek az előző, "Dologi és szervezési ktg." menüpontban rögzített egyes költségek. Ezekhez tartozóan az igényelt előleget az egyes sorok előtt lévő szerkesztés ikonnal rögzíthetjük:

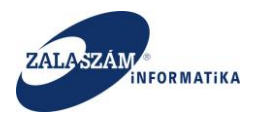

| 192.168.2.150:8080/#lorszagos/k                                                                                                    | oltsegEloleg    |                |                |                    |               |                 |                |                    |                |             | C Q Kere   | sés         |           |               | 슈                | é (        | <b>9</b> + | ŵ       | ę    |
|----------------------------------------------------------------------------------------------------|-----------------|----------------|----------------|--------------------|---------------|-----------------|----------------|--------------------|----------------|-------------|------------|-------------|-----------|---------------|------------------|------------|------------|---------|------|
| is 🙆 Legtöbbször látogatott [                                                                                                    | Bevezetés 📐 Fi  | iss hírek 🦹 Z  | alaszám JIRA [ | ] IntraLOG - IP ci | m lekér 😈 ht  | ttp://192.168.1 | .18:808 门 M    | antisBT 🗌 http     | s://rsa.dmz.za | lasza 🌠 dok | uwiki      |             |           |               |                  |            |            |         |      |
| BELÜGYMINISZI                                                                                                    | TÉRIUM          |                |                | 2                  | K KÖZ         | ZFOGL           | ALKOZ<br>KERET | TATÁSI 1<br>RENDSZ | ÁMOC<br>ZERE   | GATÁSO      | K          |             |           | Bohar Li      | ajos<br>entkezés | ? Súgó     |            |         |      |
| Országos közfe                                                                                                    | oglalkozt       | atási p        | rogram         |                    |               |                 |                |                    |                |             |            |             | 2         | 016/20/2057/0 | )009 - Keszt     | hely Vá    | ros Önke   | ormány: | zat  |
| Kérelem                                                                                                    | Előleg kifiz    | etés           | 1              |                    |               |                 |                |                    |                |             |            |             |           |               |                  |            |            |         |      |
| ietes berntutatas<br>atkozat<br>költség                                                                                            | Előleg kifizeté | s * 2016.0     | 3              |                    |               |                 |                |                    |                |             |            |             |           |               |                  |            |            |         |      |
| erkoitseg előleg<br>nkavégzés helye<br>nkaterv                                                                                     | Men             | tés Mégs       | sem            |                    |               |                 |                |                    |                |             |            |             |           |               |                  |            |            |         |      |
| Construction                                                                                                    |                 |                |                |                    |               |                 |                |                    |                |             |            |             |           |               |                  |            |            |         |      |
|                                                                                                    |                 |                |                |                    |               |                 |                |                    |                |             |            |             |           |               |                  |            |            |         |      |
| ologi es szervezesi eloleg                                                                                                    | Max. igényelhet | ő közvetlen és | anyagköltség e | lőleg              | 1 217 125     |                 |                |                    |                |             |            |             |           |               |                  |            |            |         |      |
|                                                                                                    |                 |                |                |                    |               |                 |                |                    |                |             |            |             |           |               |                  |            |            |         |      |
| kszámlaszámok                                                                                                    |                 |                |                |                    | Elszámolni kň | ránt menny      | Előlegből els: | ámolni kívá…       | Nettó kö       | litség (Ft) | Elszámolhi | stó ÁFA (%) | Elszámolh | ətó ÁFA (Ft)  | Össi             | tesen (Ft) | 0          |         |      |
| to programok<br>lékletek                                                                                                    | Művelet Kö      | ltség megn     | Mennyiségi     | Nettó egys         | 2016          | 2017            | 2016           | 2017               | 2016           | 2017        | 2016       | 2017        | 2016      | 2017          | 2016             | 2          | 2017       | Mindō   | 552. |
| zesített adatok                                                                                                    | 🖋 M             |                |                |                    |               |                 |                |                    |                |             |            |             |           |               |                  |            |            |         |      |
| oglalkoztatásra vonatkozó                                                                                                    |                 |                |                |                    |               |                 | 1              |                    |                |             |            |             |           |               |                  |            |            |         | _    |
|                                                                                                    | h               | lindösszesen:  |                |                    |               |                 |                |                    |                |             |            |             | 0         | 0             | 37 500           |            | 0          | 37      | 7 50 |
| iőlegre vonatkozó                                                                                                    |                 |                |                |                    |               |                 |                |                    |                |             |            |             |           |               |                  |            |            |         |      |
| lőlegre vonatkozó<br>oglalkoztatni tervezett léts<br>öltségek összesítése                                                          |                 |                |                |                    |               |                 |                |                    |                |             |            |             |           |               |                  |            |            |         |      |
| lőlegre vonatkozó<br>oglalkoztatni tervezett léts<br>öltségek összesítése<br>özfoglalkoztatás ütemezé                              |                 |                |                |                    |               |                 |                |                    |                |             |            |             |           |               |                  |            |            |         |      |
| lőlegre vonatkozó<br>oglalkoztatni tervezett léts<br>öltségek összesítése<br>özfoglalkoztatás ütemezé<br>tozás kezelő              |                 |                |                |                    |               |                 |                |                    |                |             |            |             |           |               |                  |            |            |         |      |
| lőlegre vonatkozó<br>oglalkoztatni tervezett léts<br>öltségek összesítése<br>özfoglalkoztatás ütemezé<br>tozás kezelő<br>ménynapló |                 |                |                |                    |               |                 |                |                    |                |             |            |             |           |               |                  |            |            |         |      |
| ólegre vonatkozó<br>oglalkoztatni tervezett léts<br>sitségek összesítése<br>szfoglalkoztatás ütemezé<br>ozás kezelő<br>ménynapló   |                 |                |                |                    |               |                 |                |                    |                |             |            |             |           |               |                  |            |            |         |      |

A képernyő felső részén az előleg kifizetésére vonatkozó hónapot kell megadnunk. (Valamennyi költség elemre ez a kifizetés dátum fog vonatkozni.)

A szerkesztés ikonnal válik navigálható a mező:

| 🕻 Közfoglalkoztatási Támog 🗙                                                                                                    | +              |                 |                 |                  |               |                 |                 |                    |                |              |            |             |            |              |                       |             | l      | - 0     |   |
|----------------------------------------------------------------------------------------------------|----------------|-----------------|-----------------|------------------|---------------|-----------------|-----------------|--------------------|----------------|--------------|------------|-------------|------------|--------------|-----------------------|-------------|--------|---------|---|
| ) 🛞   192.168.2.150:8080/#torszagos/                                                                                                    | /koltsegEloleg |                 |                 |                  |               |                 |                 |                    |                |              | C Q. Keres | és          |            |              | ☆ €                   |             | ÷ 1    | 9       | , |
| etőltés 🧕 Legtöbbször látogatott                                                                                                    | 🗌 Bevezetés    | 脑 Friss hírek 🦹 | Zalaszám JIRA 🔅 | IntraLOG - IP ci | m lekér 🛯 h   | ttp://192.168.1 | I.18:808 门 M    | antisBT 🗌 http     | s://rsa.dmz.za | ılasza ᅞ dok | cuwiki     |             |            |              |                       |             |        |         |   |
| BELÜGYMINISZ                                                                                                    | TÉRIUN         | r               |                 | >                | K KÖZ         | ZFOGL           | ALKOZ<br>KERET  | TATÁSI 1<br>RENDSZ | ÁMOC<br>ZERE   | GATÁSO       | Ж          |             |            | Bohar L      | ajos<br>Ientkezés ? S | iúgó        |        |         |   |
| <ul> <li>Országos közt</li> </ul>                                                                                                    | foglalko       | oztatási p      | rogram          |                  |               |                 |                 |                    |                |              |            |             | 2          | 016/20/2057/ | 0009 - Keszthe        | ely Város Ö | nkormá | inyzata |   |
| Kérelem<br>Részletes bemtutatás                                                                                                    | Előleg         | kifizetés       |                 |                  |               |                 |                 |                    |                |              |            |             |            |              |                       |             |        |         |   |
| Nyilatkozat<br>Bérköltség<br>Bérköltség olőlog                                                                                                    | Előleg kit     | fizetés * 2016. | 03 🛗            |                  |               |                 |                 |                    |                |              |            |             |            |              |                       |             |        |         |   |
| Munkavégzés helye<br>Munkaterv                                                                                                    |                | Mentés Még      | Isem            |                  |               |                 |                 |                    |                |              |            |             |            |              |                       |             |        |         |   |
| rintetett települések<br>gyüttműködő partnerek                                                                                                    | DOLOGIÉS       | SZERVEZÉSI ELŐL | EG              |                  |               |                 |                 |                    |                |              |            |             |            |              |                       |             |        |         |   |
| Construction   Construction Construction <p< td=""></p<> |                |                 |                 |                  |               |                 |                 |                    |                |              |            |             |            |              |                       |             |        |         |   |
| <br>                                                                                                    |                |                 |                 |                  |               |                 |                 |                    |                |              |            |             |            |              |                       |             |        |         |   |
| Bankszámlaszámok                                                                                                    |                |                 |                 |                  | Elszámolni kí | vánt menny      | Előlegből els   | támolni kívá       | Nettó ki       | litség (Ft)  | Elszámolha | tó ÁFA (96) | Elszámolha | ató ÁFA (Ft) | Összes                | sen (Ft)    |        |         | J |
| ilőző programok                                                                                                    | Művelet        | Költség megn    | Mennyiségi      | Nettó egys       |               |                 |                 |                    |                |              | 2016       |             |            |              |                       |             |        | ndössz  |   |
| )sszesített adatok<br>Foglalkoztatásra vonatkozó                                                                                                    | 1              | Munkaruha       | db              | 12 500           | 5             | 0               | 3               | 0                  | 37 500         | 0            | 27         | 27          | 0          | 0            | 37 500                |             | 0      | 37 500  |   |
| Előlegre vonatkozó<br>Foglalkoztatni tervezett léts<br>Költségek összesítése<br>Közfoglalkoztatás ütemezé<br>/áltozás kezelő                                                                                                    |                | Mindösszesen:   |                 |                  |               |                 |                 |                    |                |              |            |             | 0          | 0            | 37 500                |             | 0      | 37 500  |   |
| seménynapló                                                                                                    |                |                 |                 |                  |               |                 |                 |                    |                |              |            |             |            |              |                       |             |        |         |   |
| 🕅 Nemzeti Foglalkoztatási S                                                                                                    | szolgálat      |                 |                 |                  |               |                 | babejelentés: k | tk-hd@lab.hu       |                |              |            |             |            |              | Verzió: t             | runk-SNAF   | знот   |         |   |

A megadott hónapot a "Mentés" nyomógomb megnyomásával rögzíthetjük.

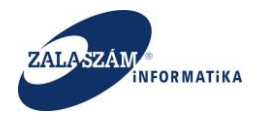

Ezt követően az egyes költség elemekhez tartozóan az igényelt előleget az egyes sorok előtt lévő szerkesztés ikonnal rögzíthetjük (A jogcímre rögzített előleg nem haladhatja meg a jogcímre igényelt teljes támogatási összeg 70%-át.):

| 🕱 Közfoglalkoztatási Támog 🗙                             | +                                        |                                                 |                    |                 |                |                 |                              |                 |                |             |              |                  |                   |                       |              |           | - 0     | × |
|----------------------------------------------------------|------------------------------------------|-------------------------------------------------|--------------------|-----------------|----------------|-----------------|------------------------------|-----------------|----------------|-------------|--------------|------------------|-------------------|-----------------------|--------------|-----------|---------|---|
| 🔿 🛞   192.168.2.150:8080/#lorszagos/k                    | oltsegEloleg                             |                                                 |                    |                 |                |                 |                              |                 |                | C Q Kere    | sés          |                  |                   | ☆ ∎                   | à 🛡          | ÷         | â 9     | 1 |
| –<br>Betöltés… 🔊 Legtöbbször látogatott 🔅                | 🗍 Bevezetés 脑 Friss híre                 | k 🏆 Zalaszám JIRA                               | ] IntraLOG - IP ci | ím lekér 🛯 h    | ttp://192.168. | 1.18:808 🗌 N    | lantisBT 🗍 http              | os://rsa.dmz.zi | alasza 🌠 dol   | kuwiki      |              |                  |                   |                       |              |           |         |   |
| BELÜGYMINISZT                                            | TÉRIUM                                   |                                                 | 3                  | K KÖZ           | ZFOGL          | ALKOZ.<br>KERET | TATÁSI <sup>-</sup><br>RENDS | TÁMOC<br>ZERE   | GATÁSC         | ЭК          |              |                  | Bohar L<br>🍽 Kije | ajos<br>Ientkezés ? ! | Súgó         |           |         |   |
| Országos közfe                                           | oglalkoztatá:                            | si program                                      |                    |                 |                |                 |                              |                 |                |             |              | _2               | 016/20/2057/      | 0009 - Keszth         | ely Város (  | nkorm     | ányzata |   |
| Kérelem<br>Részletes bemtutatás                          | Előleg kifizetés                         | 1                                               |                    |                 |                |                 |                              |                 |                |             |              |                  |                   |                       |              |           |         |   |
| Nyilatkozat<br>Bérköltség                                | Előleg kifizetés *                       | 2016.03                                         |                    |                 |                |                 |                              |                 |                |             |              |                  |                   |                       |              |           |         |   |
| вегкопseg elorég<br>Munkavégzés helye<br>Munkaterv       | Mentés                                   | Mégsem                                          |                    |                 |                |                 |                              |                 |                |             |              |                  |                   |                       |              |           |         |   |
| Érintetett települések<br>Együttműködő partnerek         | DOLOGI ÉS SZERVEZÉS                      | I ELÕLEG                                        |                    |                 |                |                 |                              |                 |                |             |              |                  |                   |                       |              |           |         |   |
| Dologi és szervezési ktg.<br>Dologi és szervezési előleg | Munkaruha és egyér                       | ni védőeszköz k                                 | Munkába járással   | l kapcsolatos u | az             | Munkásszállí    | tás költségei                | Foglal          | koztathatósági | szakvélemén | ÁHT-n be     | elül: Kis értékű | tárgyi eszkö      | ÁHT-n bel             | lül: Nagy ér | tékű tár, | gyi esz |   |
| Egyéb eszközök<br>Számszerűsíthető eredmény<br>Képzések  | Max. igényelhető közvi<br>Max. igényelhe | etlen és anyagköltség<br>ető szervezési költség | előleg             | 1 217 125       |                |                 |                              |                 |                |             |              |                  |                   |                       |              |           |         |   |
| Bankszámlaszámok                                         |                                          |                                                 |                    | Elszámolni kř   | vánt menny     | Előlegből els   | zámolni kívá…                | Nettó ki        | öltség (Ft)    | Elszámolha  | itó ÁFA (96) | Elszámolh        | ató ÁFA (Ft)      | Ossze                 | isen (Ft)    |           |         |   |
| Előző programok                                          | Költség m                                | egn Mennyiségi                                  | Nettó egys         |                 |                |                 |                              |                 |                |             |              |                  |                   | 2016                  |              |           | indössz |   |
| Összesített adatok                                       | 🥒 Munkarı                                | iha db                                          | 12 500             | 5               | 0              | 3               | 0                            | 37 500          | 0              | 27          | 27           | 0                | 0                 | 37 500                |              | 0         | 37 500  |   |
| Foglalkoztatásra vonatkozó                               |                                          |                                                 |                    |                 |                |                 |                              |                 |                |             |              |                  |                   |                       |              |           |         |   |
| Előlegre vonatkozó                                       | Mindöss                                  | zesen:                                          |                    |                 |                |                 |                              |                 |                |             |              | 0                | 0                 | 37 500                |              | 0         | 37 500  |   |
| Foglalkoztatni tervezett léts                            |                                          |                                                 |                    |                 |                |                 |                              |                 |                |             |              |                  |                   |                       |              |           |         |   |
| Költségek összesítése                                    |                                          |                                                 |                    |                 |                |                 |                              |                 |                |             |              |                  |                   |                       |              |           |         |   |
| Változás kezelő                                          |                                          |                                                 |                    |                 |                |                 |                              |                 |                |             |              |                  |                   |                       |              |           |         |   |
| Eseménynapló                                             |                                          |                                                 |                    |                 |                |                 |                              |                 |                |             |              |                  |                   |                       |              |           |         |   |
|                                                          |                                          |                                                 |                    |                 |                |                 |                              |                 |                |             |              |                  |                   |                       |              |           |         |   |
|                                                          |                                          |                                                 |                    |                 |                |                 |                              |                 |                |             |              |                  |                   |                       |              |           |         |   |
| Nemzeti Foglalkoztatási Sz                               | olgálat                                  |                                                 |                    |                 | Hi             | babejelentés: l | ctk-hd@lab.hu                |                 |                |             |              |                  |                   | Verzió:               | trunk-SNA    | рѕнот     |         |   |

Ezt követően aktívvá válnak a következő mezők:

- "Előlegből elszámolni kívánt mennyiség [TÁRGYÉV]": felhasználó itt adhatja meg, hogy az adott költségmennyiségből mekkora részre kíván előleget igényelni a tárgyévben.
- "Előlegből elszámolni kívánt mennyiség [TÁRGYÉV + 1]": felhasználó itt adhatja meg, hogy az adott költségmennyiségből mekkora részre kíván előleget igényelni a tárgyévet követő évben.

A képernyő felső részén lévő mezőket a program automatikusan tölti:

- "Max. igényelhető közvetlen és anyagköltség előleg": Program által számolt. Mindig az aktuálisan felvitt (igényelt) közvetlen és anyagköltség 70 %-a lehet.
- "Max. igényelhető szervezési költség előleg": Program által számolt. Mindig az aktuálisan felvitt (igényelt) szervezési költség 70 %-a lehet.

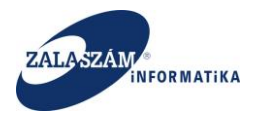

| 192.168.2.130:8080/#lorszagos/koltsegi | loleg             |                 |                   |                   |            |               |              |                |                  |                 | C          | Q, Keresés     |             |               |               |                           | ☆│自       | ♥ ↓           | <b>n</b> 9  |
|----------------------------------------|-------------------|-----------------|-------------------|-------------------|------------|---------------|--------------|----------------|------------------|-----------------|------------|----------------|-------------|---------------|---------------|---------------------------|-----------|---------------|-------------|
| ltés 🧕 Legtöbbször látogatott 🔅 Bev    | zzetés <u>N</u> F | friss hírek 🙀 Z | Zalaszám JIRA []  | IntraLOG - IP cím | lekér 🕡 k  | ttp://192.168 | 1.18:808     | () Mantis      | BT 🗌 https:      | //rsa.dmz.zalas | za 😴 dokuv | viki           |             |               |               |                           |           |               |             |
| BELÜGYMINISZTÉR                        | IUM               |                 |                   | >                 | K KÖ       | ZFOG          | LALK<br>KEI  | (OZT/<br>RETRI | ATÁSI T<br>ENDSZ | ÁMOG<br>ZERE    | ATÁSO      | K              |             |               | Bo            | har Lajos<br>• Kijelentki | ezés 1    | 7 Súgó        |             |
| Országos közfogla                      | alkozt            | tatási pi       | rogram            |                   |            |               |              |                |                  |                 |            |                | 2016/20/205 | 57/0001 - Zal | aerdő Erdé    | szeti Zárti               | körűen Mi | űködő Rész    | vénytársas  |
| Kérelem Mi                             | unkaruha és       | s egyéni védőe  | sz Munkáb         | a járással kapcso | lato       | Munkásszál    | lítás költsi | igei           | Szerv            | ezési költség   | Fogla      | alkoztathatósá | gi szakvéle | ÁHT-n kív     | ül: Kis érték | ű tárgyi                  | ÁHT-r     | n kívül: Nagy | értékű tárg |
| észletes bemtutatás<br>yilatkozat Max  | . igényelhet      | tő közvetlen és | anyagköltség el   | őleg              | 6 439 724  |               |              |                |                  |                 |            |                |             |               |               |                           |           |               |             |
| érköltség<br>Bérköltség előleg         | Max. igé          | ényelhető szen  | vezési költség el | őleg              | 2 382 030  |               |              |                |                  |                 |            |                |             |               |               |                           |           |               |             |
| lunkavégzés helye                      |                   |                 |                   |                   | Elszámolni | i kívánt mer  | y Elől       | egből elszár   | molni kívá       | Nettó kö        | ltség (Ft) | Elszámolha     | itó ÁFA (%) | Elszámo       | ható ÁFA (Ft) |                           | Összese   | :n (Ft)       |             |
| lunkaterv<br>Mit                       | ívelet Kö         | óltség megne    | Mennyiségi        | Nettó egysé       | 2016       | 201           | :            | 2016           | 2017             | 2016            | 2017       | 2016           | 2017        | 2016          | 2017          |                           | 2016      | 2017          | Mindöss     |
| zyüttműködő partnerek                  | kes               | sztyű           | pár               | 1 800             | 1          | 10            | 5            | 7              | 2                | 12 600          | 3 600      | 27             | 27          |               |               | 0                         | 12 600    | 3 600         | 16          |
| ologi és szervezési ktg.               |                   |                 |                   |                   |            |               |              |                |                  |                 |            |                |             |               |               |                           |           | Menté         | Mégse       |
| Dologi és szervezési előleg            |                   |                 |                   |                   |            |               |              |                |                  |                 |            |                |             |               |               |                           |           |               |             |
| gyéb eszközök                          |                   |                 |                   |                   |            |               |              |                |                  |                 |            |                |             |               |               |                           |           |               |             |
| zámszerűsíthető eredmény               |                   | Mindösszesen:   |                   |                   |            |               |              |                |                  |                 |            |                |             |               |               | 0                         | 0         | 0             |             |
| épzések                                |                   |                 |                   |                   | 1          |               |              |                |                  |                 |            |                |             |               |               |                           |           |               |             |
| ankszámlaszámok                        |                   |                 |                   |                   |            |               |              |                |                  |                 |            |                |             |               |               |                           |           |               |             |
| ozo programok                          |                   |                 |                   |                   |            |               |              |                |                  |                 |            |                |             |               |               |                           |           |               |             |
| seresitett adatok                      |                   |                 |                   |                   |            |               |              |                |                  |                 |            |                |             |               |               |                           |           |               |             |
| Englalkoztatásra vonatkozó             |                   |                 |                   |                   |            |               |              |                |                  |                 |            |                |             |               |               |                           |           |               |             |
| Előlegre vonatkozó                     |                   |                 |                   |                   |            |               |              |                |                  |                 |            |                |             |               |               |                           |           |               |             |
| Foglalkoztatni tervezett lét           |                   |                 |                   |                   |            |               |              |                |                  |                 |            |                |             |               |               |                           |           |               |             |
| Költségek összesítése                  |                   |                 |                   |                   |            |               |              |                |                  |                 |            |                |             |               |               |                           |           |               |             |
| áltozás kezelő                         |                   |                 |                   |                   |            |               |              |                |                  |                 |            |                |             |               |               |                           |           |               |             |
|                                        |                   |                 |                   |                   |            |               |              |                |                  |                 |            |                |             |               |               |                           |           |               |             |
|                                        |                   |                 |                   |                   |            |               |              |                |                  |                 |            |                |             |               |               |                           |           |               |             |
|                                        |                   |                 |                   |                   |            |               |              |                |                  |                 |            |                |             |               |               |                           |           |               |             |
|                                        |                   |                 |                   |                   |            |               |              |                |                  |                 |            |                |             |               |               |                           |           |               |             |
|                                        |                   |                 |                   |                   |            |               |              |                |                  |                 |            |                |             |               |               |                           |           |               |             |

### 4.1.1.10. Felhalmozási és működési költségek

2022-től a korábbi Dologi és szervezési költségek neve és felépítése megváltozik. Alapvető módosulás, hogy két jogcímet lehet kiválasztani (Felhalmozási költségek, Működési költségek), míg a korábbi jogcímek ezek alábontásaként, költségnemekként fognak szerepelni.

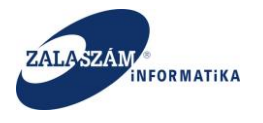

| A C A 102                                                                                                    | 150 2 150 0000 (#1                                                                                                    |                                                                                               |                                             |                                                                     |                                                         |                             |                                                      | ~ 0                                                           | frank                                                         |                                                           |                                                                                                    |                                                                                             |                                                         | co de las                                                                          | • 0             |
|----------------------------------------------------------------------------------------------------|----------------------------------------------------------------------------------------------------|-----------------------------------------------------------------------------------------------|---------------------------------------------|---------------------------------------------------------------------|---------------------------------------------------------|-----------------------------|------------------------------------------------------|---------------------------------------------------------------|---------------------------------------------------------------|-----------------------------------------------------------|----------------------------------------------------------------------------------------------------|---------------------------------------------------------------------------------------------|---------------------------------------------------------|------------------------------------------------------------------------------------|-----------------|
| → G 192.                                                                                                    | 168.2.150:8080/#torszagos/koltse                                                                                                    | igj                                                                                           |                                             |                                                                     |                                                         |                             |                                                      | 23 4                                                          | , search                                                      |                                                           |                                                                                                    |                                                                                             |                                                         | © <u>2</u> III                                                                     | <u>ب</u> و      |
| BELÜGYMINISZTÉRIUM                                                                                                    |                                                                                                    | Ж                                                                                             | ' KÖZFC                                     | )GLALK<br>KEI                                                       | OZTAT.<br>RETREM                                        | ÁSI TÁ<br>NDSZE             | MO(<br>RE                                            | GATÁSC                                                        | Ж                                                             |                                                           |                                                                                                    | Stefa                                                                                       | nics Vas2<br>Kijelentkezés ?                            |                                                                                    |                 |
|                                                                                                    |                                                                                                    | Teszt                                                                                         |                                             |                                                                     |                                                         |                             |                                                      | < 2019.1                                                      | 0.03. 14:09                                                   |                                                           |                                                                                                    |                                                                                             |                                                         |                                                                                    |                 |
| Országos közfoglalko                                                                                                    | ztatási program                                                                                                    |                                                                                               |                                             |                                                                     |                                                         |                             |                                                      |                                                               |                                                               |                                                           | 2021/06/0                                                                                                    | 657/0008 - ÁRI                                                                              | PÁDHALOM KÖ                                             | ZSÉG ÖNKORM/                                                                       | NYZATA X        |
| Tervezet Kérelem Hatósági szerződés El                                                                                                    | számolás Záró beszámoló                                                                                                    |                                                                                               |                                             |                                                                     |                                                         |                             |                                                      |                                                               |                                                               |                                                           |                                                                                                    |                                                                                             |                                                         |                                                                                    |                 |
| Tervezet                                                                                                    |                                                                                                    |                                                                                               |                                             |                                                                     |                                                         |                             |                                                      |                                                               |                                                               |                                                           |                                                                                                    |                                                                                             |                                                         |                                                                                    |                 |
| szletes bemutatás                                                                                                    | Lehetséges közvetlen költség                                                                                                    | 29 338 261 Lehets                                                                             | éges szervezési k                           | öltség                                                              | 4 400 7                                                 | 39 Akt                      | uális dolo;                                          | gi ktg. aránya(9                                              | 5)                                                            | 9,7057                                                    |                                                                                                    |                                                                                             |                                                         |                                                                                    |                 |
| rilatkozat                                                                                                    | Ebből még szabad                                                                                                    | 15 100 862                                                                                    | Ebből még s                                 | zabad                                                               | 3 1 3 0 7                                               | 39 Aktuáli                  | s szervezé                                           | si ktg. aránya(9                                              | 5)                                                            | 0,8658                                                    |                                                                                                    |                                                                                             |                                                         |                                                                                    |                 |
| rköltség                                                                                                    |                                                                                                    |                                                                                               |                                             |                                                                     |                                                         |                             |                                                      |                                                               |                                                               |                                                           |                                                                                                    |                                                                                             |                                                         |                                                                                    |                 |
| Bérköltség előleg                                                                                                    |                                                                                                    |                                                                                               |                                             |                                                                     |                                                         |                             |                                                      |                                                               |                                                               |                                                           |                                                                                                    |                                                                                             |                                                         |                                                                                    |                 |
| unkavégzés helye                                                                                                    |                                                                                                    | Felhalmozá                                                                                    | ısi költségek                               |                                                                     |                                                         |                             |                                                      |                                                               |                                                               |                                                           | Működési ki                                                                                                    | oltségek                                                                                    |                                                         |                                                                                    |                 |
| unkaterv                                                                                                    | Költség akt, évi 7.29/                                                                                                    | 4 944 Keretfelszaba                                                                           | iditás                                      | 0                                                                   |                                                         |                             |                                                      |                                                               |                                                               |                                                           |                                                                                                    |                                                                                             |                                                         |                                                                                    |                 |
| intett települések                                                                                                    |                                                                                                    |                                                                                               |                                             |                                                                     |                                                         |                             |                                                      |                                                               |                                                               |                                                           |                                                                                                    |                                                                                             |                                                         |                                                                                    |                 |
| gyüttműködő partnerek                                                                                                    | Költség ath. évi 8 052                                                                                                    | ¿ 435 Elszámolható támo                                                                       | gatás                                       | 15 347 379                                                          |                                                         |                             |                                                      |                                                               |                                                               |                                                           |                                                                                                    |                                                                                             |                                                         |                                                                                    |                 |
| elhalmozasi es mukodesi ktg                                                                                                    | Jogcím összesen 15.34'                                                                                                    | 7 379                                                                                         |                                             |                                                                     |                                                         |                             |                                                      |                                                               |                                                               |                                                           |                                                                                                    |                                                                                             |                                                         |                                                                                    |                 |
| Feinaimozasi es muk, eloleg                                                                                                    |                                                                                                    |                                                                                               |                                             |                                                                     |                                                         |                             |                                                      |                                                               |                                                               |                                                           |                                                                                                    |                                                                                             |                                                         |                                                                                    |                 |
| EVED ESTEDTOR                                                                                                    |                                                                                                    |                                                                                               |                                             |                                                                     |                                                         |                             |                                                      |                                                               |                                                               |                                                           |                                                                                                    |                                                                                             |                                                         |                                                                                    |                 |
| rime to risk hoto and mánunk                                                                                                    |                                                                                                    |                                                                                               |                                             |                                                                     |                                                         |                             |                                                      |                                                               |                                                               |                                                           |                                                                                                    |                                                                                             | Strög Egg                                               | yéb működési cél                                                                   | A local back as |
| támszerűsíthető eredmények<br>inzések                                                                                                    | Munka- és védőruházat, egyén                                                                                                    | Munkába járással kapcso                                                                       | olatos 🛛 🔒                                  | Munkásszállítás                                                     | i költsége                                              | S                           | tervezési k                                          | költség                                                       | Foglalkozás-                                                  | egészségügyi v                                            | rizs Működ                                                                                                    | esi celu anyagko                                                                            | niseg ug                                                |                                                                                    | u konseg        |
| sámszerűsíthető eredmények<br>ípzések<br>ankszámlaszámok                                                                                                    | Munka- és védőruházat, egyén<br>Összesen:                                                                                                    | Munkába járással kapcso<br>Összesen: 10 210 1                                                 | platos I<br>65                              | Munkásszállítás<br>Összese                                          | s költsége<br>n:                                        | S<br>Ös                     | tervezési k<br>szesen: 1 2                           | költség<br>270 000                                            | Foglalkozás-<br>C                                             | egészségügyi v<br>Isszesen:                               | vizs Működ<br>Ös:                                                                                                    | zesen: 3 867 21                                                                             | 4                                                       | Osszesen:                                                                          | u konseg        |
| ámszerűsíthető eredmények<br>jpzések<br>niksámlaszámok<br>őző programok                                                                                                    | Munka- és védőruházat, egyén<br>Összesen:                                                                                                    | Munkába járással kapcse<br>Összesen: 10 210 10<br>Keretfelszabadítás                          | platos )<br>65                              | Munkásszállítás<br>Összese                                          | s költsége<br>n:                                        | 2<br>Ös                     | tervezési k<br>szesen: 1 (                           | költség<br>270 000                                            | Foglalkozás-                                                  | egészségügyi v<br>Isszesen:                               | Vizs Működ<br>Öst                                                                                                    | esi celu anyagko<br>zesen: 3 867 21                                                         | 4<br>T szür                                             | Összesen:<br>rendő szöveg                                                          | u konseg        |
| ja o canadoli<br>imiszerűsíthető eredmények<br>ípzések<br>iniksámlaszámok<br>őző programok<br>elléktetek                                                                                                    | Munka- és védőnuházat, egyén_<br>Összesen:<br>↔ Nyomtat ট0temezés ট                                                                                  | Munkába járással kapcs<br>Összesen: 10 210 1<br>Keretfelszabadítás                            | olatos L<br>65                              | Munkásszállítás<br>Összese<br>Nettó en                              | i költsége<br>n:<br>sérér (P)                           | Ös<br>Ös                    | tervezési i<br>szesen: 1 :                           | költség<br>270 000<br>Nettó kö                                | Foglalkozás-<br>C                                             | egészségügyi v<br>Isszesen:<br>Elszámolhet                | A. Eszámo                                                                                                    | esi ceiu anyagio<br>zesen: 3 867 21<br>bató ÁFA (Ft)                                        | 4                                                       | Összesen:<br>rendő szöveg                                                          | u konseg        |
| na szerűültető redmények<br>paések<br>Ező programok<br>ellékletek<br>szeslett adatok                                                                                                    | Munka- és védőruházat, egyén…<br>Összesen:<br>↔ Nyomtat ■ Üternezés ■                                                                                | Munkába járással kapcs<br>Összesen: 10 210 1<br>Keretfelszabadítás                            | blatos                                      | Munkásszállítás<br>Összese<br>Nettó egy                             | ségár (Pt)                                              | S<br>Ös<br>Elszárnoln       | tervezési k<br>szesen: 1 :<br>i kív                  | költség<br>270 000<br>Nettő kö                                | Foglalkozás-<br>C<br>tség (Ft)                                | egészségügyi v<br>Isszesen:<br>Elszámolhat                | 425 Működ<br>Ös<br>6 Elszámol                                                                                                    | esi celu anyagio<br>zesen: 3 867 21<br>ható ÁFA (R)                                         | 4                                                       | Összesen:<br>endő szöveg<br>esen (Ft)                                              | u kuliseg       |
| is o concernent<br>ispačesk<br>aniszámlaszámok<br>6ző programok<br>elléktetek<br>szesletet adatok<br>Foglalkoztatásra vonatkozó                                                                                                    | Munka- és védőruházat, egyén…<br>Osszesen:<br>↔ Nyomtat ■ Otemezés ■<br>Kottség megnevezése                                                          | Munkāba jārāssal kapcs<br>Osszesen: 10 210 1<br>I Keretfelszabadītās<br>Részletes megnevezése | 65<br>Menny. egys.                          | Munkásszállítás<br>Összese<br>Nettó egy<br>2022                     | sköltsége<br>n:<br>ségár (Ft)<br>2023                   | Elszámoln<br>20             | i kív<br>20                                          | költség<br>270 000<br>Nettó kö<br>2022                        | Foglalkozás-<br>C<br>tség (Ft)<br>2023                        | egészségügyi v<br>Isszesen:<br>Elszámolhat<br>20 2        | 6 Elszámol<br>0 2022                                                                                                    | esi ceiu anyagio<br>zesen: 3 867 21<br>ható ÁFA (Ft)<br>2023                                | 4<br>0ssze<br>2022                                      | Összesen:<br>endő szöveg<br>esen (R)<br>2023                                       | 1 Küliseg       |
| an szerváltakos eredmények<br>ipaksek<br>enkszámlaszámok<br>dős programok<br>előklesek<br>szerölett adotok<br>Foglalkoztatásov<br>Foglalkoztatásov sovatkozó                                                                                                    | Munka- és vélőfruházat, egyén<br>Összesen:<br>À Nyomtat 📰 Ütemezés 📼<br>Kötség megrovezése<br>30110043 iratmegsemmiskő                               | Munkāba jārāssal kapcs<br>Osszesen: 10 210 1<br>Keretfelszabadītās<br>Részletes megnevezése   | 65<br>Menny. egys.<br>db                    | Munkásszállítás<br>Összese<br>Nettó egy<br>2022<br>400 000          | ségár (Ft)<br>2023<br>400 000                           | Elszámoln<br>20<br>13       | i kív<br>20<br>7                                     | költség<br>270 000<br>Nettő kö<br>2022<br>5 200 000           | Foglalkozás-<br>C<br>tség (Ft)<br>2023<br>2 800 000           | egészségügyi v<br>isszesen:<br>Elszárrolhat<br>20 2<br>27 | Á         Elszámol           0         2022           27         1.404.000                                                                            | esi celu anyagio<br>zesen: 3 867 21<br>ható ÁFA (Ft)<br>2023<br>756 000                     | 4                                                       | Összesen:<br>endő szöveg<br>esen (Ft)<br>2023<br>3 556 000                         | Mindöss<br>10 1 |
| narartisthető eredmények<br>pzések<br>kezkalmisztamok<br>bál programok<br>elékletek<br>regeliletottatára vonatozó<br>Előlegre vonatkozó                                                                                                    | Munka-és védőruházat, egyén…<br>Összesen:<br>A Nyomtat Utemezés<br>Kötség megievezése<br>30110043 iratmégsemmisíkő<br>30902002 lábbeli, cipő         | Munkäba järässal kapcs<br>Összesen: 10 210 1<br>I Keretfelszabaditás<br>Részletes megnevezése | blatos 1<br>65<br>Menny, egys.<br>db<br>pár | Munkásszállítás<br>Összese<br>Nettó egy<br>2022<br>400 000<br>1 400 | költsége<br>n:<br>ségár (R)<br>2023<br>400 000<br>1 700 | Elszámoln<br>20<br>13<br>10 | tervezési k<br>szesen: 1 2<br>i kív<br>20<br>7<br>15 | költség<br>270 000<br>Nettó kö<br>2022<br>5 200 000<br>14 000 | Foglalkozás-<br>C<br>1946 (Ft)<br>2023<br>2 800 000<br>25 500 | Eiszámolhat<br>20 2<br>27<br>27                           | Mūkod           6         Elszámol           0         2022           27         1.404.000           27         3.780                                 | esi celu anyagio<br>zesen: 3 867 21<br>ható ÁFA (FL)<br>2023<br>756 000<br>6 885            | 4<br><b>T</b> szűr<br>2022<br>6 604 000<br>17 780       | Osszesen:<br>endő szöveg<br>esen (P)<br>2023<br>3 556 000<br>32 385                | Mindöss<br>10 1 |
| na na na na na na na na na na na na na n                                                                                                    | Munka-és védőrulhúzat, egyén<br>Összesen:<br>A Nyomtat, El Uternecés El<br>Kötség megnevezése<br>30110043 iratmégsemmisítő<br>30902002 lábbeli, cipő | Munkiba järässal kapcso<br>Oszesen: 10 210 1<br>Keretfelszabadītās<br>Részletes megnevezése   | blatos 1<br>65<br>Menny. egys.<br>db<br>pár | Munkásszállítás<br>Osszese<br>2022<br>400 000<br>1 400              | sköltsége<br>n:<br>2023<br>400 000<br>1 700             | Elszámoln<br>20<br>13<br>10 | rervezési k<br>szesen: 1 2<br>i kív<br>20<br>7<br>15 | költség<br>270 000<br>Nettő kö<br>2022<br>5 200 000<br>14 000 | Foglalkozás-<br>C<br>194g (FL)<br>2023<br>2 800 000<br>25 500 | Elszámolhat<br>20 2<br>27<br>27                           | Á         Elszámol           0         2022           27         1 404 000           27         3 780           1 407 780                             | esi celu anyagic<br>zesen: 3 867 21<br>ható ÁFA (Pt)<br>2023<br>756 000<br>6 885<br>762 885 | 4<br>V szűr<br>2022<br>6 604 000<br>17 780<br>6 621 780 | Osszesen:<br>endő szöveg<br>esen (Fl)<br>2023<br>3 556 000<br>32 385<br>3 588 385  | Mindóss<br>10 1 |
| anizarstrüchtenő eredmények<br>Ipatések<br>enkszámlaszámok<br>dőö programok<br>eléklecek<br>szesíbett addok<br>Fölgalkotzátás vonatkozó<br>Eklegre vonatkozó<br>Fölgalkotzátás tervezett lészám<br>Közfoglálkotzátás (Izemezése havi bon                                                                                                    | Munka-és védőrulvázat, egyén<br>Összesen:<br>A hyomtat Utemezés<br>Kötság megsevesése<br>30910043 iratmegsemmiskő<br>30900202 lábbeli, cipő          | Munkāba jārāssal kapcs<br>Oszesien: 10 210 1<br>Keretfelszabadītās<br>Részletes megnevezēse   | olatos 1<br>65<br>Menny. egys.<br>db<br>pár | Munkásszállítás<br>Összese<br>2022<br>400 000<br>1 400              | sköltsége<br>n:<br>2023<br>400 000<br>1 700             | Elszámoln<br>20<br>13<br>10 | tervezési k<br>szesen: 1 2<br>i kív<br>20<br>7<br>15 | költség<br>270 000<br>2022<br>5 200 000<br>14 000             | Foglalkozás-<br>C<br>1945 (Ft)<br>2023<br>2 800 000<br>25 500 | Elszámolhat<br>20 2<br>27<br>27                           | á         Eiszámol           ó         2022           27         1.404.000           27         3.780           1.407.780                             | esi celu anyagio<br>zesen: 3 867 21<br>ható ÁFA (FL)<br>2023<br>756 000<br>6 885<br>762 885 | 4<br>V szűr<br>2022<br>6 604 000<br>17 780<br>6 621 780 | Osszesen:<br>endő szöveg<br>esen (Ft)<br>2023<br>3 556 000<br>32 385<br>3 588 385  | Mindoss<br>10 1 |
| ala manana kanana kanan<br>Kanana kanana kanana kanana kanana kanana kanana kanana kanana kanana kanana kanana kanana kanana kanana kanan<br>Kanana kanana kanana kanana kanana kanana kanana kanana kanana kanana kanana kanana kanana kanana kanana kanan | Munka-és védőnűhűzat, egyén.<br>Összesen:<br>→ Nyomtat Utemezés<br>sötszág meguvezése<br>30110043 iratmegsemmisítő<br>30902002 lábbeli, cípő         | Munkilba järässal kapcse<br>Összesen: 10 210 1<br>Keretfelszabaditás                          | olatos 1<br>65<br>Menny. egys.<br>db<br>pår | Munkásszállítás<br>Összese<br>Nettó egy<br>2022<br>400 000<br>1 400 | költsége<br>n:<br>ségár (R)<br>2023<br>400 000<br>1 700 | Elszámoln<br>20<br>13<br>10 | tervezési k<br>szesen: 1 2<br>i kív<br>20<br>7<br>15 | költség<br>270 000<br>Nettő kö<br>2022<br>5 200 000<br>14 000 | Foglalkozás-<br>C<br>1946 (Pl)<br>2023<br>2 800 000<br>25 500 | Elszámolhat<br>20 2<br>27<br>27                           | á         Eiszámol           0         2022           27         1.404.000           27         3.780           1.407.780                             | esi celu anyagio<br>zesen: 3 867 21<br>ható ÁFA (Ft)<br>2023<br>756 000<br>6 885<br>762 885 | 4<br>▼ s2ŭr<br>2022<br>6 604 000<br>17 780<br>6 621 780 | Osszesen:<br>endő szöveg<br>esen (F)<br>2023<br>3 556 000<br>32 385<br>3 588 385   | Mindoss<br>10 1 |
| an terminakan ang ang ang ang ang ang ang ang ang a                                                                                                    | Munka-és védőrulházat, egyén…<br>Összesen:<br>A Nyomtat, @ Uternecés @<br>Kötség megrevezése<br>30110043 iratmégsemmisítő<br>30902002 lábbeli, cipő  | Munkāba jārāssai kapcsa<br>Oszceser: 10 210 1<br>Keretfelszahadītās<br>Rēszletes megnovezēse  | olatos 1<br>65<br>Menny. egys.<br>db<br>pár | Munkásszállítás<br>Összese<br>Nettó egy<br>2022<br>400 000<br>1 400 | költsége<br>n:<br>2023<br>400 000<br>1 700              | Elszámoln<br>20<br>13<br>10 | i kóv<br>20<br>7<br>15                               | koltség<br>220 000<br>Nettő kö<br>2022<br>5 200 000<br>14 000 | Foglalkozás-<br>C<br>2023<br>2 800 000<br>25 500              | egészégügyi vi<br>isszesen:<br>20 2<br>27<br>27<br>27     | á         Essámo           b         2022           27         1.404.000           27         3.780           1.407.780                               | esi celu anyagio<br>zesen: 3 867 21<br>ható ÁFA (Ft)<br>2023<br>756 000<br>6 885<br>762 885 | 4<br>T szűr<br>2022<br>6 604 000<br>17 780<br>6 621 780 | Cosszesen:<br>eendő szöveg<br>esen (P)<br>2023<br>3 556 000<br>32 385<br>3 588 385 | Mindoss<br>10 1 |
| sur eterminete eredminyek<br>Apolések<br>Apolések<br>Sabrogramok<br>Istalektesik<br>Issaestet adatok<br>Foglakoztatis vonatkozó<br>Előlegre vonatkozó<br>Előlegre vonatkozó<br>Foglakoztatis tervezett létszám<br>Ktorfoglalkoztatis ütermezése havi bon<br>átozás kezelő<br>saménynapló                                                                                                    | Munka-és védőrulházat, egyén<br>Összesen:<br>A hyomtat El Ütemezés El<br>Kötság megievezése<br>30110043 iratmegsemmisikő<br>30902002 lábbeli, cipő   | Munikita jerksal kapca<br>Oszesen: 10210 1<br>Kereteleszabadikis<br>Résoltes megewezéke       | blatos 1<br>65<br>Menny, egys.<br>db<br>pár | Munkässzállítás<br>Összese<br>Nettó egy<br>2022<br>400 000<br>1 400 | költsége<br>n:<br>2023<br>400 000<br>1 700              | Elszámoln<br>20<br>13<br>10 | tervezési k<br>szesen: 1 2<br>i kóv<br>20<br>7<br>15 | koltség<br>2270 000<br>2022<br>5 200 000<br>14 000            | Foglalikozás-<br>C<br>2023<br>2 800 000<br>25 500             | Ebszimolhat<br>20. 2<br>27<br>27<br>27                    | Működ         Ost           ő         Elszámoi           0         2022           27         1.404.000           27         3.780           1.407.780 | esi celu anyagio<br>zesen: 3 867 21<br>ható Á5A (Ft)<br>2023<br>756 000<br>6 885<br>762 885 | 4<br>7 szűr<br>2022<br>6 604 000<br>17 780<br>6 621 780 | Osszesen:<br>eendő szöveg<br>esen (F)<br>2023<br>3 556 000<br>32 385<br>3 588 385  | Mindoss<br>10 1 |

A képernyő felső harmadában az ügyre vonatkozó összesített adatok szerepelnek, majd alatta jogcímet kell választani, melyek alatt adott jogcímre vonatkozó összegek találhatók és az alsó harmadban helyezkednek el a költségnemek. Az elemi költségek (cikkek) rögzítése, valamint az egyéb funkciók működése megegyezik a Dologi és szervezési költségek fejezetekben ismertetettekkel.

### 4.1.1.10.1. Felhalmozási és működési költségek előlege

2022-től a korábbi Dologi és szervezési költségek előleg menüpontja helyébe a Felhalmozási és működési költségek előleg menüpontja kerül.

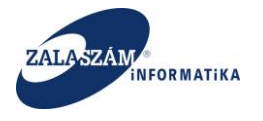

| → C O B 15                                                                                                   | 2.168.2.150:8080/#lorszagos/koltsegElo                          | legj                                                       | <u>ل</u>                              | Q. Search       | S 😤 In 🤩 🎕                                  |
|----------------------------------------------------------------------------------------------------|-----------------------------------------------------------------|------------------------------------------------------------|---------------------------------------|-----------------|---------------------------------------------|
| BELÜGYMINISZTÉRIUM                                                                                           | л                                                               |                                                            | LKOZTATÁSI TÁMOGATÁS<br>ERETRENDSZERE | ОК              | Stefanics Vas2<br>Kystenskezés ? Súgó       |
| <ul> <li>Országos közfoglalk</li> <li>Tervezet Kérelem Hatósági szerződés</li> </ul>                         | oztatási program<br>Elszámolás Záró beszámoló                   | Y Teszt                                                    | < 2019                                | .10.03, 14:09 > | 57/0008 - ÁRPÁDHALOM KÖZSÉG ÖNKORMÁNYZATA X |
| Tervezet<br>készletes beructatás<br>vydiatkozat<br>szérköltség<br>Bérköltség előleg<br>dunkavégzés helye     | Előleg kifizetés<br>Előleg kifizetés * 2022.03 (f)              | I                                                          |                                       |                 |                                             |
| Vunkaterv<br>irintett települések<br>gyüttműködő partnerek<br>ielhalmozási és működési ktg                   | FELHALMOZASI ES MUKODESI ELOLEG                                 | Felhalmozási költségek<br>7 302 564 Eddig rögzített előleg | 6 858 564 Még rógzíthető előleg       | Működési költ   | ségek                                       |
| Felhalmozási és műk. előleg<br>igyéb eszközök<br>izámszerűsíthető eredmények<br>képzések<br>Jankszámlaszámok | Jogcimen max. igényelhető előleg<br>Előleg összege Hos<br>7 620 | 7 620<br>szabbítás előveg összege<br>0                     |                                       |                 |                                             |
| ilőző programok<br>vellékletek<br>Dsszesített adatok<br>Foglalkoztatásra vonatkozó                           |                                                                 |                                                            | Felhaimozási célú koltség             |                 |                                             |
| Előlegre vonatkozó<br>Foglalkoztatni tervezett létszám                                                       | Előleg? Kötség meg<br>Igen 30405021 teddy rács                  | Részletes megne                                            | vezës Menny. egys.<br>db              |                 |                                             |

Előleget jogcím szinten (Felhalmozási költség, Működési költség) lehet igényelni. A cikkeknél változatlan módon meg kell jelölni, hogy melyek beszerzésére kívánja fordítani az előleget a közfoglalkoztató.

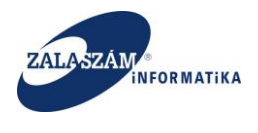

### 4.1.1.11. Egyéb eszközök

Önerőből beszerzett, a programban felhasználható egyéb eszközöket – a közfoglalkoztatási támogatásból beszerzett eszközöket kivéve – kell feltüntetni ebben a menüpontban.

A baloldali menüsávban lévő "**Egyéb eszközök**" menüponton állva nyomjuk meg a "kisértékű" vagy a "nagyértékű" egyéb eszközökhöz tartozó "+Új" nyomógombot:

| 🖉 Közfoglalkoztatási Támog 🗙 🚇 wiki: Organ F                                                                                                    | jlesztoi Szer × +                                                                                                    | _ 0 ×                                                                     |
|----------------------------------------------------------------------------------------------------|----------------------------------------------------------------------------------------------------|---------------------------------------------------------------------------|
| ( €) ③   192.168.2.130.8080/#!orszagos/egyebEszkoz                                                                                                    | C Q Kerese                                                                                                    | ś 🖞 自 🛡 🖡 😕 🚍                                                             |
| 🗍 Betöltés 🤷 Legtöbbször látogatott 🗍 Bevezetés 🔊                                                                                                    | Friss hírek 🦹 Zalaszám JIRA 🗍 IntraLOG - IP cím lekér 🕡 http://192.168.1.18:808 🗍 MantisBT 🗌 https://rsa.dmz.zalasza 🌊 dokuwiki                                                                                |                                                                           |
|                                                                                                    | KÖZFOGLALKOZTATÁSI TÁMOGATÁSOK<br>KERETRENDSZERE                                                                                                    | Bohar Lajos<br>► Kijelentezića 💿 Sligi                                    |
| <section-header><section-header><section-header><section-header><section-header><section-header><section-header><section-header><section-header><section-header><section-header></section-header></section-header></section-header></section-header></section-header></section-header></section-header></section-header></section-header></section-header></section-header> | tatási program<br>Szerzett, a Procinvisan Felhaszválható egyéb eszközök (közerocialkoztatási támogatáseó), Beszerzett eszközöket nem kell felt<br>Kisértékű egyéb eszközök megnevezése Mennyitég<br>Utetőgép 1 | 2016/20/2057/0001 - Zalaerdő Erdészeti Zártkörűen Működő Részvénytársaság |
| Nemzeti Foglalkoztatási Szolgálat                                                                                                    | Hibabegelentés kik-hd@lab.hu                                                                                                    | Verzi6: trunk-SNAPSHOT                                                    |

Ezt követően táblázatos formában rögzíthetjük fel az egyes eszközök adatait.

Ha minden mezőt kitöltöttünk, az adatokat az adott sor alján lévő "Mentés" nyomógomb megnyomásával rögzíthetjük:

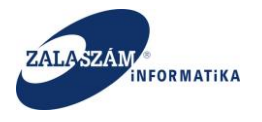

| 192.168.2.130.8080/#lorszagos/ | /egyebEszkoz                       |                                                     | C Q. Keresé                                                                                                    | 3 合 自 🛡 🦊 合 😕                                                            |
|--------------------------------|------------------------------------|-----------------------------------------------------|----------------------------------------------------------------------------------------------------|--------------------------------------------------------------------------|
| ltés 🙆 Legtöbbször látogatott  | 🗌 Bevezetés <u>ঌ</u> Friss hírek 🦹 | Zalaszám JIRA 🛄 IntraLOG - IP cím lekér 🖤 http://19 | 92.168.1.18:808 🗌 MantisBT 🗌 https://rsa.dmz.zalasza 🌠 dokuwiki                                                                                                    |                                                                          |
| BELÜGYMINISZ                   | TÉRIUM                             | <b>X</b> KÖZFO                                      | OGLALKOZTATÁSI TÁMOGATÁSOK<br>KERETRENDSZERE                                                                                                    | Bohar Lajos<br>🔺 Kojelentikažės 🔰 Sūgū                                   |
| Országos közt                  | foglalkoztatási p                  | program                                             |                                                                                                    | 2016/20/2057/0001 - Zalaerdő Erdészeti Zártkörűen Működő Részvénytársasá |
| Kérelem                        | ÖNERŐBŐL BESZERZETT, A P           | ROGRAMBAN FELHASZNÁLHATÓ EGYÉB ESZKÖZÖK (KI         | ÖZFOGLALKOZTATÁSI TÁMOGATÁSBÓL BESZERZETT ESZKÖZÖKET NEM KELL FELT                                                                                                    | ÜNTETNI).                                                                |
| szletes bemtutatás             | + Új                               |                                                     |                                                                                                    |                                                                          |
| yilatkozat                     | Művelet                            | Κιςέιτέκῦ εσνέη εςγκητής megneuezése                | Mennviség                                                                                                    |                                                                          |
| érköltség                      |                                    | intertexto egyeto cacitozox megnevezese             | L'une d'action de la comparte de la comparte |                                                                          |
| Bérköltség előleg              |                                    |                                                     |                                                                                                    |                                                                          |
| unkavégzés helye               |                                    |                                                     |                                                                                                    |                                                                          |
| unkaterv                       | ÷uj                                |                                                     |                                                                                                    |                                                                          |
| ntetett települések            | Művelet                            | Nagyértékű egyéb eszközök megnevezése               | Mennyiség                                                                                                    |                                                                          |
| yüttműködő partnerek           | Ültetőgép                          |                                                     | 1                                                                                                    |                                                                          |
| ologi és szervezési ktg.       |                                    |                                                     | Mentés légsem                                                                                                    |                                                                          |
| Dologi es szervezesi eloleg    |                                    |                                                     |                                                                                                    |                                                                          |
| ámszerűsíthető eredmény        |                                    |                                                     |                                                                                                    |                                                                          |
| nzések                         |                                    |                                                     |                                                                                                    |                                                                          |
| nkszámlaszámok                 |                                    |                                                     |                                                                                                    |                                                                          |
| 5ző programok                  |                                    |                                                     |                                                                                                    |                                                                          |
| ellékletek                     |                                    |                                                     |                                                                                                    |                                                                          |
| sszesített adatok              |                                    |                                                     |                                                                                                    |                                                                          |
| Foglalkoztatásra vonatkozó     |                                    |                                                     |                                                                                                    |                                                                          |
| Előlegre vonatkozó             |                                    |                                                     |                                                                                                    |                                                                          |
| Foglalkoztatni tervezett lét   |                                    |                                                     |                                                                                                    |                                                                          |
| Költségek összesítése          |                                    |                                                     |                                                                                                    |                                                                          |
| iltozás kezelő                 |                                    |                                                     |                                                                                                    |                                                                          |
| - <                            |                                    |                                                     |                                                                                                    |                                                                          |
|                                | -                                  |                                                     |                                                                                                    |                                                                          |
|                                |                                    |                                                     |                                                                                                    |                                                                          |
|                                |                                    |                                                     |                                                                                                    |                                                                          |

Egymást követően több kis-, illetve nagyértékű eszközt is rögzíthetünk:

| 🕱 Közfoglalkoztatási Támog 🗙      | 😺 wiki: Organ Fejle  | lesztoi Szer × +                                                                                                    |                                                                         | _ 0 ×                                                                     |
|-----------------------------------|----------------------|----------------------------------------------------------------------------------------------------|-------------------------------------------------------------------------|---------------------------------------------------------------------------|
| 3 192.168.2.130:8080/#lorszagos   | s/egyebEszkoz        |                                                                                                    | C Q. Kerr                                                               | sés 🗘 🖨 🕲 🗦 🏫 😕 🚍                                                         |
| Betöltés 🙆 Legtöbbször látogatott | 🔅 🔅 Bevezetés 膨 Fris | riss hírek 🦞 Zalaszám JIRA 🛄 IntraLOG - IP cím lekér 🗤                                                                                                    | http://192.168.1.18:808 🗌 MantisBT 📄 https://rsa.dmz.zalasza 🌠 dokuwiki |                                                                           |
| 🎒 BELÜGYMINISZ                    | ZTÉRIUM              | ЖК                                                                                                    | ÖZFOGLALKOZTATÁSI TÁMOGATÁSOK<br>KERETRENDSZERE                         | Bohar Lajos<br>in Kijelenstazets i Sligis                                 |
| Országos köz                      | foglalkozta          | atási program                                                                                                    |                                                                         | 2016/20/2057/0001 - Zalaerdő Erdészeti Zártkörűen Működő Részvénytársaság |
| Kérelem                           | ÖNERŐBŐL BESZ        | ZERZETT, A PROGRAMBAN FELHASZNÁLHATÓ EGYÉB ESZK                                                                                                    | ÖZÖK (KÖZFOGLALKOZTATÁSI TÁMOGATÁSBÓL BESZERZETT ESZKÖZÖKET NEM KELL FE | LTÜNTETNI).                                                               |
| Részletes berntutatás             | 🕂 Új                 |                                                                                                    |                                                                         |                                                                           |
| Nyilatkozat                       | Művelet              | Kisértékű egyéb eszközök megnevezé:                                                                                                    | se Mennyiség                                                            |                                                                           |
| Bérköltség                        | 2 🟦 F(               | Fünvíró                                                                                                    | 2                                                                       |                                                                           |
| Bérköltség előleg                 | 1 1 1                | Canálógán                                                                                                    | 1                                                                       |                                                                           |
| Munkavegzes neiye                 |                      | interest in the second second s |                                                                         |                                                                           |
| Érintetett települések            | _                    |                                                                                                    |                                                                         |                                                                           |
| Együttműködő partnerek            | + Új                 |                                                                                                    |                                                                         |                                                                           |
| Dologi és szervezési ktg.         | Művelet              | Nagyértékű egyéb eszközök megnevezé                                                                                                    | ése Mennyiség                                                           |                                                                           |
| Dologi és szervezési előleg       | 🥒 🍙 OI               |                                                                                                    | 1                                                                       |                                                                           |
| Egyéb eszközök                    |                      |                                                                                                    |                                                                         |                                                                           |
| Számszerűsíthető eredmény         |                      |                                                                                                    |                                                                         |                                                                           |
| Képzések                          |                      |                                                                                                    |                                                                         |                                                                           |
| Bankszámlaszámok                  |                      |                                                                                                    |                                                                         |                                                                           |
| Előző programok                   |                      |                                                                                                    |                                                                         |                                                                           |
| Mellékletek                       |                      |                                                                                                    |                                                                         |                                                                           |
| Osszesített adatok                |                      |                                                                                                    |                                                                         |                                                                           |
| Foglarkoztatasra vonatkozo        |                      |                                                                                                    |                                                                         |                                                                           |
| Elolegre vonatkozo                |                      |                                                                                                    |                                                                         |                                                                           |
| Költségek összesítése             |                      |                                                                                                    |                                                                         |                                                                           |
| Változás kezelő                   |                      |                                                                                                    |                                                                         |                                                                           |
|                                   |                      |                                                                                                    |                                                                         |                                                                           |
|                                   |                      |                                                                                                    |                                                                         |                                                                           |
|                                   |                      |                                                                                                    |                                                                         |                                                                           |
|                                   |                      |                                                                                                    |                                                                         |                                                                           |
|                                   |                      |                                                                                                    |                                                                         |                                                                           |
| (X) Nemzeti Foglalkoztatási       | Szolgálat            |                                                                                                    |                                                                         | Verzió: trunk-SNAPSHOT                                                    |

Az "Egyéb eszközök" képernyőn lévő mezők rövid leírása:

• "Kisértékű/nagyértékű egyéb eszközök megnevezése": felhasználó tölti az egyéb eszköz megnevezésével.

"Mennyiség": felhasználó tölti az egyéb eszköz darabszámával.

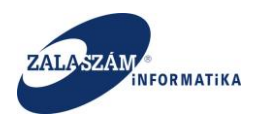

### 4.1.1.12. Számszerűsíthető eredmények

A baloldali menüsávban lévő "**Számszerűsíthető eredmények**" menüpont alatt a program megvalósításának lehetséges számszerűsíthető eredményei, indikátorai rögzíthetők.

| 🕻 Közfoglalkoztatási Támog 🗙                                                                                                    | 🖌 wiki: Organ Fejlesztoi Szer 兴 🕇 +                                                |                                                             | - 0                                                                      |
|----------------------------------------------------------------------------------------------------|------------------------------------------------------------------------------------|-------------------------------------------------------------|--------------------------------------------------------------------------|
| ) 🛞   192.168.2.130:8080/#torszagos/n                                                                                                    | nutato                                                                             | C Q.K                                                       | eresés 👌 🖨 🛡 🖡 🎓 😕                                                       |
| töltés 🙆 Legtöbbször látogatott [                                                                                                    | 📄 Bevezetés 脑 Friss hírek 😤 Zalaszám JIRA 🛄 IntraLOG - IP cím lekér 😈 http://192.1 | 68.1.18:808 🛄 MantisBT 🛄 https://rsa.dmz.zalasza 🕵 dokuwiki |                                                                          |
| 🏚 BELÜGYMINISZI                                                                                                    |                                                                                    | GLALKOZTATÁSI TÁMOGATÁSOK<br>KERETRENDSZERE                 | Bohar Lajos<br>Poplentbezés 7 Sógó                                       |
| <ul> <li>Országos közfe</li> </ul>                                                                                                    | oglalkoztatási program                                                             |                                                             | 2016/20/2057/0001 - Zalaerdő Erdészeti Zártkörűen Működő Részvénytársasá |
| Kérelem                                                                                                    | Számszerűsíthető eredmények                                                        |                                                             |                                                                          |
| Részletes bemtutatás<br>Nyilatkozat<br>Bérköltség                                                                                                    | 2015. évben hasonló programban elért árbevétel (amennyiben értelmezhető) (Pi)      | 20 000 000                                                  |                                                                          |
| Bérköltség előleg<br>Munkavágzás helve                                                                                                    | 2016. évben tervezett árbevétel (amennyiben tervezhető értékesítés) (Pt)           | 22 000 000                                                  |                                                                          |
| Munkatery                                                                                                    | 2015. évben hasonló programban elért megtakarítás (Ft)                             | 2 500 000                                                   |                                                                          |
| rintetett települések<br>gyüttműködő partnerek                                                                                                    | 2016. évre tervezett megtakarítás (Ft)                                             | 3 000 000                                                   |                                                                          |
| Dologi és szervezési ktg.                                                                                                    | Mentés Mégsem                                                                      |                                                             |                                                                          |
| gyéb eszközök<br>Számszerüsíthető eredmény<br>Képzések                                                                                                    |                                                                                    |                                                             |                                                                          |
| 3ankszámlaszámok                                                                                                    | Művelet A jelenleg tervezett progra                                                | mban szereplő mutató (eredmény) megnevezése                 | Mértékegység Mennyiség                                                   |
| likóš programok<br>Welkółketek<br>Dszesietka datotok<br>Poglalkoztatásra vonatkozó<br>Előlegre vonatkozó<br>Foglalkoztatri tarvezett lét…<br>Költségek összeltőe<br>Változás kezelő |                                                                                    |                                                             |                                                                          |
| 🛪 Nemzeti Foglalkoztatási Sz                                                                                                    | rolgálat                                                                           | Hibabejelentés: ktk-hd@lab.hu                               | Verzió: trunk-SNAPSHOT                                                   |

A képernyő felső részén lévő "**Számszerűsíthető eredmények**"-hez tartozó mezők a szerkesztés ikon megnyomása után válnak aktívvá:

| 🕱 Közfoglalkoztatási Támog 🗙                                                                                                    | 😡 wiki: Organ Fejlesztoi Szer 🗙 🕴 +                                              |                                                                                                    |                                                    |                   | _ 0 ×                                                   |
|----------------------------------------------------------------------------------------------------|----------------------------------------------------------------------------------|----------------------------------------------------------------------------------------------------|----------------------------------------------------|-------------------|---------------------------------------------------------|
| ( ) 3   192.168.2.130:8080/#torszagos/                                                                                                    | mutato                                                                           |                                                                                                    |                                                    | C Q. Keresés      | ☆ 自 ♥ ↓ 余 ♥ ☰                                           |
| 🗍 Betöltés 🧕 Legtöbbször látogatott                                                                                                    | 🗌 Bevezetés 脑 Friss hírek 🦞 Zalaszám                                             | JIRA 🗍 IntraLOG - IP cím lekér 😈 http://192.1                                                                                                    | 168.1.18:808 💭 MantisBT 💭 https://rsa.dmz.zalasz   | a 🥰 dokuwiki      |                                                         |
| 🗯 BELÜGYMINISZ                                                                                                    | TÉRIUM                                                                           | <b>X</b> KÖZFO                                                                                                    | GLALKOZTATÁSI TÁMOG/<br>KERETRENDSZERE             | ATÁSOK            | Bohar Lajos<br>• Kijelenskazés • 7 Súgé                 |
| Országos közf                                                                                                    | oglalkoztatási progr                                                             | am                                                                                                    |                                                    | 2016/20/2057/0001 | - Zalaerdő Erdészeti Zártkörűen Működő Részvénytársaság |
| Kérelem                                                                                                    | Számszerűsíthető eredmér                                                         | iyek                                                                                                    | 1                                                  |                   |                                                         |
| Résiliets berntuatás<br>Nyilakozat<br>Bérkölság<br>Bérkölság előleg<br>Munkarey<br>Érntesett települések<br>Egytteműdőg hartnerek<br>Dologi és szervezési kig.<br>Dologi és szervezési kig.<br>Dologi és szervezési kig. | 2015. évben hasonló programban els<br>2016. évben tervezett árbev<br>2015. évben | ért árbevétel (amennyiben értelmezhető) (R)<br>étel (amennyiben tervezhető értékeziké) (R)<br>i hasonló programban elért megtakaritás (R)<br>2016. évre tervezett megtakaritás (R)<br>Mentés Mégsem | 20 000 000<br>22 000 000<br>2 500 000<br>3 000 000 |                   |                                                         |
| Képzések                                                                                                    | + Uj                                                                             |                                                                                                    |                                                    |                   |                                                         |
| Lainkoamiasaanoo<br>Elöö programok<br>Mellékétek<br>Össesített adatok<br>Foglakoztatára vonatkozó<br>Előlegre vonatkozó<br>Föglakoztatri tervezett lét<br>Kötségek össsesítés<br>Váttozás kezelő                         |                                                                                  | n jeding tertada proje                                                                                                    | ninali na espo na aŭ (ekonin ĝi negrinea a         |                   | menyuq                                                  |
| Nemzeti Foglalkoztatási S                                                                                                    | zolgálat                                                                         |                                                                                                    | Hibabejelentés: ktk-hd@lab.hu                      |                   | Verzló: trunk-SNAPSHOT                                  |

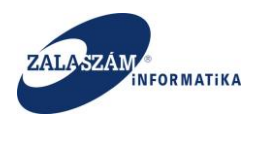

Ha minden mezőt kitöltöttünk, az adatokat az adott sor alján lévő "Mentés" nyomógomb megnyomásával rögzíthetjük:

| 🕱 Közfoglalkoztatási Támog 🗙                                                     | 🕡 wiki: Organ Fejlesztoi Szer 🗙 🕴 +         |                                                                                             |                                                           |                           | - 0 ×                                            |
|----------------------------------------------------------------------------------|---------------------------------------------|---------------------------------------------------------------------------------------------|-----------------------------------------------------------|---------------------------|--------------------------------------------------|
|                                                                                  | /mutato                                     |                                                                                             | G                                                         | Q, Keresés                | ☆ 自 ♥ ♣ 兪 ♥ ☰                                    |
| 🗍 Betöltés 🧕 Legtöbbször látogatott                                              | 🔅 Bevezetés 😹 Friss hírek 🦞 Zalaszám        | JIRA 🗍 IntraLOG - IP cím lekér 🛯 http://192.16                                              | 8.1.18:808 🗌 MantisBT 🗌 https://rsa.dmz.zalasza 🌠 dokuwik | á                         |                                                  |
| 🛔 BELÜGYMINISZ                                                                   | TÉRIUM                                      |                                                                                             | ILALKOZTATÁSI TÁMOGATÁSOK<br>KERETRENDSZERE               |                           | Bohar Lajos<br>🍽 Köjelentikezés 🛛 2: Sügő        |
| Országos köz                                                                     | foglalkoztatási progr                       | am                                                                                          |                                                           | 2016/20/2057/0001 - Zalae | rdő Erdészeti Zártkörűen Működő Részvénytársaság |
| Kérelem<br>Részletes bemtutatás                                                  | Számszerűsíthető eredmén                    | yek                                                                                         | Z                                                         |                           |                                                  |
| Nyilatkozat<br>Bérköltség                                                        | 2015. évben hasonló programban elé          | rt árbevétel (amennyiben értelmezhető) (Ft)                                                 | 20 000 000                                                |                           |                                                  |
| Munkavégzés helye<br>Munkaterv                                                   | 2016. évben tervezett árbevé<br>2015. évben | itel (amennyiben tervezhető értékesítés) (Ft)<br>hasonló programban elért megtakarítás (Ft) | 22 000 000                                                |                           |                                                  |
| Érintetett települések<br>Együttműködő partnerek                                 |                                             | 2016. évre tervezett megtakarítás (Ft)                                                      | 3 000 000                                                 |                           |                                                  |
| Dologi és szervezési ktg.<br>Dologi és szervezési előleg                         |                                             | Mentés Mégsem                                                                               |                                                           |                           |                                                  |
| Egyéb eszközök<br>Számszerűsíthető eredmény<br>Kénzések                          | <b>+</b> új                                 |                                                                                             |                                                           |                           |                                                  |
| Bankszámlaszámok<br>Előző programok                                              | Művelet                                     | A jelenleg tervezett program                                                                | ban szereplő mutató (eredmény) megnevezése                | Me                        | itékegység Mennyiség                             |
| Mellékletek<br>Összesített adatok                                                |                                             |                                                                                             |                                                           |                           |                                                  |
| Foglalkoztatásra vonatkozó<br>Előlegre vonatkozó<br>Foglalkoztatni tenvezett lét |                                             |                                                                                             |                                                           |                           |                                                  |
| Költségek összesítése<br>Változás kezelő                                         |                                             |                                                                                             |                                                           |                           |                                                  |
|                                                                                  | •                                           |                                                                                             |                                                           |                           |                                                  |
|                                                                                  |                                             |                                                                                             |                                                           |                           |                                                  |
| Nemzeti Foglalkoztatási S                                                        | Szolgálat                                   |                                                                                             | Hibabejelentés: ktk-hd@lab.hu                             |                           | Verzló: trunk-SNAPSHOT                           |

A "Számszerűsíthető eredmények" képernyőn lévő mezők rövid leírása:

- "*[Tárgyévet megelőző év]*. évben hasonló programban elért árbevétel (amennyiben értelmezhető) (Ft)": felhasználó tölti megelőző év adatával.
- "*[Tárgyév]*. évben tervezett árbevétel (amennyiben tervezhető értékesítés) (Ft)": felhasználó tölti a tárgyév tervezett adatával.
- "*[Tárgyévet megelőző év].* évben hasonló programban elért megtakarítás (Ft)": felhasználó tölti megelőző év adatával.
- "*[Tárgyév]*. évre tervezett megtakarítás (Ft)": felhasználó tölti a tárgyév tervezett adatával.

Sikeres mentés esetén az alábbi üzenetet küldi a rendszer:

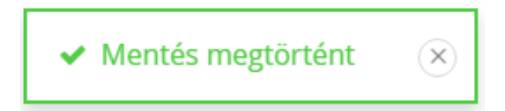

A képernyő alsó részén lévő "**Tervezett eredmények**"-et az "+Ú**j**" nyomógomb segítségével rögzíthetjük:

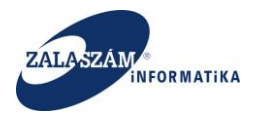

| 192.168.2.130:8080/#lorszagos                                                                                                    | /mutato                                                                               | C Q Ke                                                    | tresés 🗘 🗘                                     | ê 🛡 🦊          | â ș       | Э   |
|----------------------------------------------------------------------------------------------------|---------------------------------------------------------------------------------------|-----------------------------------------------------------|------------------------------------------------|----------------|-----------|-----|
| ltés 🧕 Legtöbbször látogatott                                                                                                    | 🗌 Bevezetés 📓 Friss hírek 🦹 Zalaszám JIRA 🗌 IntraLOG - IP cím lekér 🖤 http://192.168. | .1.18:808 🗌 MantisBT 🗌 https://rsa.dmz.zalasza 🕵 dokuwiki |                                                |                |           |     |
| BELÜGYMINISZ                                                                                                    | TÉRIUM KÖZFOG                                                                         | LALKOZTATÁSI TÁMOGATÁSOK<br>KERETRENDSZERE                | Bohar Lajos<br>🍽 Kijelentiezės                 | 7 Súgó         |           |     |
| Országos köz                                                                                                    | foglalkoztatási program                                                               |                                                           | 2016/20/2057/0001 - Zalaerdő Erdészeti Zártkön | ien Működő Rés | zvénytárs | asá |
| Kérelem                                                                                                    | Számszerűsíthető eredmények                                                           | 1                                                         |                                                |                |           |     |
| észletes bemtutatás<br>yilatkozat<br>érköltség                                                                                                   | 2015. évben hasonló programban elért árbevétel (amennyiben értelmezhető) (Pt)         | 20 000 000                                                |                                                |                |           |     |
| Bérköltség előleg<br>Junkavégzés helve                                                                                                    | 2016. évben tervezett árbevétel (amennyiben tervezhető értékesítés) (Fi)              | 22 000 000                                                |                                                |                |           |     |
| lunkaterv                                                                                                    | 2015. évben hasonló programban elért megtakarítás (Ft)                                | 2 500 000                                                 |                                                |                |           |     |
| rintetett települések<br>gyüttműködő partnerek                                                                                                   | 2016. évre tervezett megtakarítás (Fl)                                                | 3 000 000                                                 |                                                |                |           |     |
| ologi és szervezési ktg.<br>Dologi és szervezési előleg                                                                                          | Mentés Mégsem                                                                         |                                                           |                                                |                |           |     |
| gyéb eszközök<br>zámszerűsíthető eredmény<br>épzések                                                                                             | +ú                                                                                    |                                                           |                                                |                |           |     |
| ankszámlaszámok                                                                                                    | A jelenleg tervezett programb                                                         | oan szereplő mutató (eredmény) megnevezése                | Mértékegység                                   | Menn           | /iség     |     |
| ozo programoк<br>ellékletek                                                                                                    |                                                                                       |                                                           |                                                |                |           |     |
| sszesített adatok<br>Foglalkoztatásra vonatkozó<br>Előlegre vonatkozó<br>Foglalkoztatni tervezett lét<br>Költségek összesítése<br>áltozás kezelő |                                                                                       |                                                           |                                                | Ment           | is Még    | sei |
|                                                                                                    |                                                                                       |                                                           |                                                |                |           |     |

Ezt követően táblázatos formában rögzíthetjük fel a tervezett eredmények adatait.

Ha minden mezőt kitöltöttünk, az adatokat az adott sor alján lévő "Mentés" nyomógomb megnyomásával rögzíthetjük:

| 🗰 Közfoglalkoztatási Támog 🗙 y                                                                                                    | $m{v}$ wiki: Organ Fejlesztoi Szer $_{ m or}$ $	imes$ $ $ –                  | *                                                                                                    |                             | _ <b>0</b> ×                                       |
|----------------------------------------------------------------------------------------------------|------------------------------------------------------------------------------|----------------------------------------------------------------------------------------------------|-----------------------------|----------------------------------------------------|
| ( ) ( 192.168.2.130.8080/#torszagos/m                                                                                                    | utato                                                                        |                                                                                                    | C Q Keresés                 | ☆ 白 ♥ ♣ ★ ♥ 〓                                      |
| []] Betöltés 🚵 Legtöbbször látogatott []]                                                                                                    | ] Bevezetés 🔝 Friss hírek 😤 Zalaszán                                         | a JIRA []] IntraLOG - IP cím lekér 😉 http://192.168.1.18:808 []] MantisBT []] https://                                                                                                    | /rsa.dmz.zalasza 🜠 dokuwiki |                                                    |
| 🎒 BELÜGYMINISZT                                                                                                    |                                                                              | KÖZFOGLALKOZTATÁSI T/<br>KERETRENDSZ                                                                                                    | ÁMOGATÁSOK<br>ERE           | Bohar Lajos<br>🐲 Kijelentiezés 🔹 Súgó              |
| Országos közfo                                                                                                    | glalkoztatási prog                                                           | am                                                                                                    | 2016/20/2057/0001 - Zal     | aerdő Erdészeti Zártkörüen Működő Részvénytársaság |
| Kérelem                                                                                                    | Számszerűsíthető eredmé                                                      | nyek 🗾                                                                                                    |                             |                                                    |
| registrates bernadatus<br>Hyliatosas<br>Bérkötsög<br>Bérkötsög<br>Munkavégzős helye<br>Munkater<br>Egyöttmöbelősek<br>Egyöttmöbelősek<br>Dölögi és zarvazási sölög<br>Bogbé szközök<br>Szarvazási held arastráray | 2015. évben hasorló programban e<br>2016. évben tervezett árbe<br>2015. évbe | ért árlevítsi (amennyiben dirislimezhető) (fr)         20 000 000           étal (amennyiben tarvezhető dirákeultás) (fr)         22 000 000           hasoló programában kért megiakarlás (fr)         2 500 000           2016, évre tarvezzett megiakarlás (fr)         3 000 000           Marráda         Mégisam |                             |                                                    |
| Képzések                                                                                                    | A Constant                                                                   | A fairmfan kan canak na ananak na anana 18 au také (anadas Ant). A sa ang                                                                                                    |                             |                                                    |
| Előző programok                                                                                                    | Muvelet                                                                      | A jelenieg tervezet, programban szerepio motato teredmeny) meg                                                                                                    | nevezese                    | menekegyseg                                        |
| Mellékletek                                                                                                    | Csemete                                                                      |                                                                                                    | db                          | 1000                                               |
| Összesített adatok                                                                                                    |                                                                              |                                                                                                    |                             | wentes                                             |
| Foglalkoztatásra vonatkozó                                                                                                    |                                                                              |                                                                                                    |                             |                                                    |
| Elolegre vonatkozo<br>Foglalkoztatni tervezett lét                                                                                                    |                                                                              |                                                                                                    |                             |                                                    |
| Költségek összesítése                                                                                                    |                                                                              |                                                                                                    |                             |                                                    |
| Változás kezelő                                                                                                    |                                                                              |                                                                                                    |                             |                                                    |
|                                                                                                    |                                                                              |                                                                                                    |                             |                                                    |
|                                                                                                    |                                                                              |                                                                                                    |                             |                                                    |
|                                                                                                    |                                                                              |                                                                                                    |                             |                                                    |
| Nemzeti Foglalkoztatási Szo                                                                                                    | olgálat                                                                      | Hibabejelentés: ktk-hd@lab.hu                                                                                                    |                             | Verzió: trunk-SNAPSHOT                             |

Sikeres mentés esetén az alábbi üzenetet küldi a rendszer:

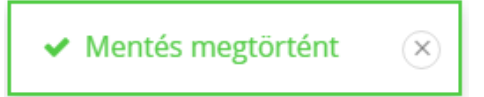

Amennyiben több mutatót, eredményt is szeretnénk felvinni, akkor ezeket egymást követően rögzíthetjük.

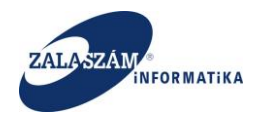

# 4.1.1.13. Képzések

A baloldali menüsávban lévő "**Képzések**" menüponton állva nyomjuk meg az "+Ú**j**" nyomógombot:

| Közfoglalkoztatási Tárnog X +                                                                                                    |                                  |                      |                        |                  |                                       |            | - 0          |
|----------------------------------------------------------------------------------------------------|----------------------------------|----------------------|------------------------|------------------|---------------------------------------|------------|--------------|
| (i) 192.168.2.130.0080/#lorszagos/kepzes                                                                                                    |                                  | C                    | , Keresés              |                  | 合自                                    | ♥ ♣        | ê ⊕          |
| i: Organ 😤 JIRA 😴 dokuwiki 🏋 IRWeb kérelem kezelő 🏋 Közfoglalkoztatási Tá                                                                                                    |                                  |                      |                        |                  |                                       |            |              |
| BELÜGYMINISZTÉRIUM                                                                                                    | KÖZFOGLALKOZTATÁSI<br>KERETRENDS | TÁMOGATÁSOK<br>SZERE |                        |                  | Németh András<br>S= Kijelentkezés ? : |            |              |
|                                                                                                    | Ez a legújabb2                   | < 2016.06.21.14:51 → |                        |                  |                                       |            |              |
| Országos közfoglalkoztatási program                                                                                                    |                                  |                      |                        | 2016/20/2057/00  | 7 - KERKATESKÁND K                    | ÖZSÉG ÖNKO | RMÁNYZ/      |
| Tervezet Kérelem                                                                                                    |                                  |                      |                        |                  |                                       |            |              |
| Tervezet Ckak azokat az adatokat töltse, amelyek rendelke:                                                                                                    | zésre állnak,                    |                      |                        |                  |                                       |            |              |
| Részletes bemtutatás + Ú                                                                                                    |                                  |                      |                        |                  |                                       |            |              |
| Nyilatkozat                                                                                                    |                                  |                      | Képzés időtartama (órá |                  |                                       | Képzés ki  | cöltsége (Fr |
| Bérköltség Művelet                                                                                                    | Képzés megnevezése               | OKJ száma            | Tervezett létszám (fő) | Elméiet Gyakoria | Képzés kezdete                        | Ft/Tő      | Összer       |
| Munkavégzés helye 🖉 😰 fontos                                                                                                    |                                  | 12125                | 10                     | 5 (              | 2016.08.10.                           | 10 000     | 100 0        |
| Munkaterv 🥒 😰 🔋 hajfonás                                                                                                    |                                  |                      | 10                     | 8 2              | 2016.08.10.                           | 10 000     | 100 0        |
| rintett települések                                                                                                    |                                  |                      |                        |                  |                                       |            |              |
| zyüttműködő partnerek                                                                                                    |                                  | Mindösszesen:        |                        |                  |                                       |            | 200          |
| Ageletak<br>Ageletak<br>Jibó programok<br>Aelékterik<br>Sonsetekt adotok<br>Foglakozat kara vonatkozó<br>Előlegre vonatkozó<br>Előlegre vonatkozó<br>Köttgájak összelőkse<br>Katfgálakozat karaka. |                                  |                      |                        |                  |                                       |            |              |
| ieménynapló                                                                                                    |                                  |                      |                        |                  |                                       |            |              |

Ezt követően táblázatos formában rögzíthetjük fel a tervezett képzések adatait.

Ha minden mezőt kitöltöttünk, az adatokat az adott sor alján lévő "Mentés" nyomógomb megnyomásával rögzíthetjük:

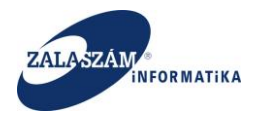

| 192.168.2.130.8080/#Iorszagos/kepzes                                                          |                          | C                                   | Q, Keresés             |                                        | ☆ 自                             | ♥ ♣                        | â 9                   |
|-----------------------------------------------------------------------------------------------|--------------------------|-------------------------------------|------------------------|----------------------------------------|---------------------------------|----------------------------|-----------------------|
| Organ 😨 JIRA ⊄ dokuviki 🕱 IRWeb kérelem kezelő – 🕱 Kedfoglalkozta<br>BELÜGYMINISZTÉRIUM       |                          | DZTATÁSI TÁMOGATÁSOK<br>ETRENDSZERE |                        |                                        | Németh András                   | Súgó                       |                       |
| Országos közfoglalkoztatási progra                                                            | Ez a legújabbz           | < 2016.0621.1451 →                  |                        | 2016/20/2057/                          | 0047 - KERKATESKÁND K           | ÖZSÉG ÖNKO                 | RMÁNYZ/               |
| Tervezet Csak azokat az adatokat töltse, amelye<br>szletes bemutatás +Új                      | ık rendelkezésre állnak. |                                     |                        |                                        |                                 |                            |                       |
| rköltség<br>Sérkoltség Művelet                                                                |                          |                                     | Tervezett létszám (fő) | Képzés időtartama (ör<br>Elmélet Gyako | á<br>rlat Képzés kezdete        | Képzés ki<br>Ft/fő         | öltsége (Ft<br>Összer |
| kavégzés helye                                                                                |                          | 12125                               | 10                     | 5                                      | 0 2016.08.10.<br>2 🗎 2016.08.10 | 10 000<br>10 000<br>Mentés | 100 0<br>100<br>Mégs  |
| tműlidő partnerek<br>gi és szervezési ktg.<br>lógi és szervezési előleg                       |                          | Mindösszesen:                       | 20                     |                                        | L                               |                            | 200                   |
| v razanovo<br>za zarkolitekti eredmény<br>ezak katok<br>zazamászámok<br>Šprogramok<br>Kéletek |                          |                                     |                        |                                        |                                 |                            |                       |
| sshett adatok<br>jalikozataśsra vonatkozó<br>jagre vonatkozó<br>jalikoztatni tervezett léts   |                          |                                     |                        |                                        |                                 |                            |                       |
| tségek összesítése<br>foglalikoztatás ütemezé<br>zás kezelő<br>iérynapió                      |                          |                                     |                        |                                        |                                 |                            |                       |
|                                                                                               |                          |                                     |                        |                                        |                                 |                            |                       |
|                                                                                               |                          |                                     |                        |                                        |                                 |                            |                       |

Egymást követően több képzést is rögzíthetünk, amelyek összesített adatát az alsó sorban lévő

#### "Mindösszesen" mutatja:

| 🕱 Közfoglalkoztatási Támog 🗙                                                                                                    | (+                                                                                                    |                                     |                   |           |                        |              |             |                                   |            |             | D X   |
|----------------------------------------------------------------------------------------------------|----------------------------------------------------------------------------------------------------|-------------------------------------|-------------------|-----------|------------------------|--------------|-------------|-----------------------------------|------------|-------------|-------|
| () 192.168.2.130.8080/#lorszagos/                                                                                                    | /kepzes                                                                                                    |                                     |                   | C         | , Keresés              |              |             | ☆自                                |            | ŵ           | ⊜ ≡   |
| 🖉 wiki: Organ 👻 JIRA 🔀 dokuwiki 🕱                                                                                                    | RWeb kérelem kezelő 🕱 Közfoglalkoztatási Tá                                                                                                    |                                     |                   |           |                        |              |             |                                   |            |             |       |
| BELÜGYMINISZ                                                                                                    | TÉRIUM                                                                                                    | KÖZFOGLALKOZTATÁSI T<br>KERETRENDSZ | ámogatások<br>Ere |           |                        |              | N           | émeth András<br>Ə Kijelentkezés ? | Súgó       |             |       |
| Országos közt                                                                                                    | foglalkoztatási program                                                                                                    | Ez a legijabb2                      | < 2016.06.21      | 1.1451 >  |                        | 2016/2       | 0/2057/0047 | KERKATESKÁND K                    | (ÖZSÉG ÖNF | (ORMÁNY     | ZATA  |
| Tervezet<br>Részletes bemtutatás<br>Nyilatkozat                                                                                                    | Csək azokat az adatokat töltse, amelyek rendelkezésre állna<br>+ Új                                                                                                    | ak.                                 |                   |           |                        |              |             |                                   |            |             |       |
| Bérköltség                                                                                                    |                                                                                                    |                                     |                   |           |                        | Képzés időta | rtama (örå  |                                   | Képzés     | költsége (  | Ft)   |
| Bérköltség előleg                                                                                                    | Müvelet                                                                                                    | Képzés megnevezése                  |                   | OKJ száma | Tervezett létszám (fő) | Elmélet      | Gyakorlat   | Képzés kezdete                    | Ft/15      | Össz        | tesen |
| Munkavégzés helye                                                                                                    | <ul> <li>Image: Control of the second second se</li></ul> |                                     |                   | 12125     | 10                     | 5            | 0           | 2016.08.10.                       | 10 000     | 100         | 000   |
| Munkaterv                                                                                                    | 🖌 🖓 🔒 hajfonás                                                                                                    |                                     |                   |           |                        |              |             |                                   |            |             | 000   |
| Érintett települések                                                                                                    |                                                                                                    |                                     |                   | _         |                        |              | _           |                                   | _          |             |       |
| Együttműködő partnerek                                                                                                    |                                                                                                    |                                     | Mindösszesen:     |           | 20                     |              |             |                                   |            | 20          | 0000  |
| Egyb esisteki<br>Szamszerőstelse erendens,<br>Augustat<br>Barkas funszámak<br>Elsős programs<br>Ress and ansok<br>Argalikasztas vorvaskasó<br>Előgrev vorstasó<br>Költégi köszelő kés<br>Költégi köszelő kés<br>Elsemérynapió |                                                                                                    |                                     |                   |           |                        |              |             |                                   |            |             |       |
| Nemzeti Foglalkoztatási S                                                                                                    | Szolgálat                                                                                                    | Hibabejelentés: ktk-hd@lab.hu       |                   |           |                        |              |             | Verzió: trunk-5                   | INAPSHOT F | ejlesztői t | eszt  |

A "Képzések" képernyőn lévő mezők rövid leírása:

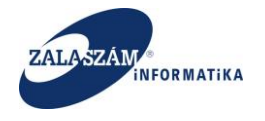

- "Képzés megnevezése": felhasználó tölti a tervezett képzés megnevezésével.
- "OKJ száma": felhasználó tölti a tervezett képzés Országos Képzési Jegyzékben szereplő számával. A mező kitöltése nem kötelező.
- "Tervezett létszám (fő)": képzésben részt venni tervezett létszámot kell megadni a mezőben. A létszám értékének nullánál nagyobbnak kell lennie.
- "Képzés időtartama (órában) Elmélet": tervezett képzés elméleti óráinak számát kell megadni a mezőben.
- "Képzés időtartama (órában) Gyakorlat": tervezett képzés gyakorlati óráinak számát kell megadni a mezőben.
- "Képzés kezdete": tervezett képzés kezdeti dátumát kell megadni a mezőben. A képzés kezdete dátumának a kapcsolódó Kérelemben szereplő program kezdete és vége dátum közé kell esnie.
- "Képzés költsége (Ft) Ft/fő": tervezett képzés egy főre jutó költségét kell megadni a mezőben. A mező kitöltése nem kötelező.
- "Képzés költsége (Ft) Összesen": tervezett képzés összes költsége, amelynek értékét a program automatikusan számolja. Felhasználó által nem navigálható a mező.

#### 4.1.1.14. Bankszámlaszámok

A baloldali menüsávban lévő "**Bankszámlaszámok**" menüpont tartalmazza a közfoglalkoztató bankszámlaszámait.

A képernyő felső részének 1. sorában megjelenő bankszámlaszám, az a számlaszám, amelyre

- 1. ha kincstári körbe tartozó közfoglalkoztató kérelméről van szó akkor a:
  - a Magyar Államkincstárnál vezetett számlaszám (pl.10032000-06060088)
- 2. ha nem kincstári körbe tartozó közfoglalkoztató kérelméről van szó akkor a:
  - a közfoglalkoztatónak a "saját" bankszámlaszáma, amire támogatás folyósítását kéri.

A képernyő felső részén megjelenhet egy másik bankszámlaszám is:

- 1. ha a közfoglalkoztató kincstári körbe tartozik:
  - a közfoglalkoztató "alszámlaszáma", amire a Kincstár a támogatást folyósítja.
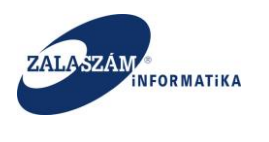

A képernyő alsó részén lévő táblázatos részben kell rögzítenünk a további bankszámláinkat. Ehhez nyomjuk meg az "+Új" nyomógombot:

| 🕱 Közfoglalkoztatási Támog 🗙                                                                            | $oldsymbol{\psi}$ wiki: Organ Fejlesztoi Szer $	imes \mid$ + |                                                       |                                                |              | - 0 -                                             |
|----------------------------------------------------------------------------------------------------|--------------------------------------------------------------|-------------------------------------------------------|------------------------------------------------|--------------|---------------------------------------------------|
| ③   192.168.2.150.8080/#torszagos/k                                                                     | pankszla                                                     |                                                       |                                                | C Q, Keresés | ☆ 自 ♥ ↓ 余 ❷ 3                                     |
| Betöltés 🤷 Legtöbbször látogatott 🕻                                                                     | 📄 Bevezetés 🔊 Friss hírek 🦞 Zalaszám J                       | IRA 🗍 IntraLOG - IP cím lekér 😈 http://192.168.1.18:8 | 08 🗍 MantisBT 🗍 https://rsa.dmz.zalasza 🕵 doki | uwiki        |                                                   |
| BELÜGYMINISZT                                                                                           | TÉRIUM                                                       |                                                       | LKOZTATÁSI TÁMOGATÁSC<br>KERETRENDSZERE        | Ж            | Bohar Lajos<br>🛥 Kijelentkezés 🛛 🕈 Súgá           |
| Országos közfe     Kérelem                                                                              | oglalkoztatási progra<br>számlaszám, amelyre támogatás       | RIM<br>ESETÉN A FOLYÓSÍTÁST KÉRI                      |                                                |              | 2016/20/2057/0004 - Keszthely Város Önkormányzata |
| Részletes berntutatás                                                                                   |                                                              |                                                       |                                                |              |                                                   |
| Nyilatkozat                                                                                             |                                                              | Szamiavezető bank néve                                | Bankszamiaszam                                 | Keenthala    | Szamiavezető bank címe                            |
| Bérköltség                                                                                              | MAGYAR ALLAMKINCS IAR                                        |                                                       | 10032000-06060088                              | Keszthely    |                                                   |
| Bérköltség előleg                                                                                       | OTP NYRT                                                     |                                                       | 11749039-15432711                              | Keszthely    |                                                   |
| Munkaterv<br>Érintetett települések<br>Együttműködő partnerek                                           | KÖZFOGLALKOZTATÓ BANKSZÁMLASZ<br>+ ÚJ                        | ÁMAI                                                  |                                                |              |                                                   |
| Dologi és szervezési ktg.                                                                               | Muvelet                                                      | Számlavezető bank neve                                |                                                |              |                                                   |
| Dologi és szervezési előleg                                                                             | 🖋 🍵 OTP NYRT                                                 |                                                       | 11749039-15432711                              | Keszthely    |                                                   |
| Számszerűsíthető eredmény<br>Bankszámlaszámok<br>Mellékletek                                            | ו                                                            |                                                       |                                                |              |                                                   |
| Összesített adatok<br>Foglalkoztatásra vonatkozó<br>Előlegre vonatkozó<br>Foglalkoztatni tervezett léts |                                                              |                                                       |                                                |              |                                                   |
| Kortsegek összésítése<br>Közfoglalkoztatás ütemezé<br>Változás kezelő                                   | I                                                            |                                                       |                                                |              |                                                   |
| (X) Nemzeti Foglalkoztatási Sz                                                                          | rolgálat                                                     | Hibat                                                 | ejelentés: ktk-hd@lab.hu                       |              | Verzió: trunk-SNAPSHOT                            |

Ezt követően táblázatos formában rögzíthetjük fel a további bankszámlák adatait.

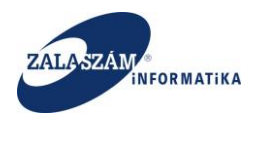

rögzíthetjük:

Ha minden mezőt kitöltöttünk, az adatokat az adott sor alján lévő "Mentés" nyomógomb

#### megnyomásával

| 0 1                                         |                                                      |                                                 |                                                        |                               | 8 5                                             |
|---------------------------------------------|------------------------------------------------------|-------------------------------------------------|--------------------------------------------------------|-------------------------------|-------------------------------------------------|
| Közfoglalkoztatási Támog 🗙                  | 😡 wiki: Organ Fejlesztoi Szer 🗙 🗍 🕂                  | ł.                                              |                                                        |                               | _ 0                                             |
| 192.168.2.150:8080/#lorszagos/k             | pankszla                                             |                                                 | C                                                      | Q. Keresés                    | ☆ 自 ♥ 🖡 合 😕                                     |
| öltés 🧕 Legtöbbször látogatott 🕻            | 🗍 Bevezetés 脑 Friss hírek 🦞 Zalaszán                 | JIRA 🗍 IntraLOG - IP cím lekér 😻 http://192.166 | 8.1.18:808 🗍 MantisBT 🗌 https://rsa.dmz.zalasza 🕵 doku | viki                          |                                                 |
| BELÜGYMINISZT                               | TÉRIUM                                               |                                                 | GLALKOZTATÁSI TÁMOGATÁSO<br>KERETRENDSZERE             | К                             | Bohar Lajos<br>🍽 Köjelentkezés 🔹 ? Sügő         |
| <ul> <li>Országos közfe</li> </ul>          | oglalkoztatási progr<br>számlaszám, amelyre támogatá | 'AM<br>S ESETÉN A FOLYÓSÍTÁST KÉRI              |                                                        |                               | 2016/20/2057/0004 - Keszthely Város Önkormányza |
| Részletes berntutatás                       |                                                      |                                                 |                                                        |                               |                                                 |
| yilatkozat                                  |                                                      | szamiavezető bank néve                          | Bankszamiaszam                                         | Kanathala                     | szamavezető bank címe                           |
| érköltség                                   | MAGYAR ALLAMKINGSIAR                                 |                                                 | 10032000-06060088                                      | Resztnely                     |                                                 |
| Bérköltség előleg                           | OTP NYRT                                             |                                                 | 11749039-15432711                                      | Keszthely                     |                                                 |
| unkavégzés helye                            |                                                      |                                                 |                                                        |                               |                                                 |
| inkaterv                                    | KÖZFOGLALKOZTATÓ BANKSZÁMLAS                         | ZÁMAI                                           |                                                        |                               |                                                 |
| ntetett települések<br>vittműködő partnerek | + Új                                                 |                                                 |                                                        |                               |                                                 |
| logi és szervezési ktg.                     | Művelet                                              | Számlavezető bank neve                          | Bankszámlaszám                                         |                               | Számlavezető bank címe                          |
| Dologi és szervezési előleg                 | OTP NYRT                                             |                                                 | 11749039-15432711                                      | <ul> <li>Keszthely</li> </ul> |                                                 |
| yéb eszközök                                |                                                      |                                                 |                                                        |                               | Mentés Égice                                    |
| ámszerűsíthető eredmény                     |                                                      |                                                 |                                                        |                               |                                                 |
| pzések                                      |                                                      |                                                 |                                                        |                               |                                                 |
| nkszámlaszámok                              |                                                      |                                                 |                                                        |                               |                                                 |
| iző programok                               |                                                      |                                                 |                                                        |                               |                                                 |
| llékletek                                   |                                                      |                                                 |                                                        |                               |                                                 |
| zesített adatok                             |                                                      |                                                 |                                                        |                               |                                                 |
| oglalkoztatásra vonatkozó                   |                                                      |                                                 |                                                        |                               |                                                 |
| Előlegre vonatkozó                          |                                                      |                                                 |                                                        |                               |                                                 |
| Foglaikoztatni tervezett lets               |                                                      |                                                 |                                                        |                               |                                                 |
| Koltsegek osszesítése                       |                                                      |                                                 |                                                        |                               |                                                 |
| koziogiaikoztatas ütemeze                   |                                                      |                                                 |                                                        |                               |                                                 |
| <                                           |                                                      |                                                 |                                                        |                               |                                                 |
|                                             |                                                      |                                                 |                                                        |                               |                                                 |
| Nemzeti Foglalkoztatási Sz                  | rolgálat                                             |                                                 | Hibabejelentés: ktk-hd@lab.hu                          |                               | Verzló: trunk-SNAPSHOT                          |

A "Bankszámlaszámok" képernyőn lévő mezők rövid leírása:

- "Számlavezető bank neve": a legördülő ablak segítségével a kérelmező közfoglalkoztatónak azt a pénzintézetet kell megjelölnie, amelynél vezeti a bankszámlát. A következő ("Bankszámlaszám") mező töltésével egyidejűleg ez a mező is töltődik. Amennyiben a lista nem tartalmazza a kiválasztani kívánt pénzintézetet, kérjük, vegye fel a kapcsolatot az illetékes Megyei Kormányhivatal Foglalkoztatási Főosztály ügyintézőjével.
- "Bankszámlaszám": a legördülő ablak segítségével a kérelmező közfoglalkoztatónak a számlaszámot kell megjelölnie. Az előző ("Számlavezető bank neve") mező töltésével egyidejűleg ez a mező is töltődik. Amennyiben a lista nem tartalmazza a kiválasztani kívánt bankszámlaszámot, kérjük, vegye fel a kapcsolatot az illetékes Megyei Kormányhivatal Foglalkoztatási Főosztály ügyintézőjével.
- "Számlavezető bank címe": az előző mezőben megjelölt számlaszámot vezető pénzintézet címét kell megadni ebben a mezőben.

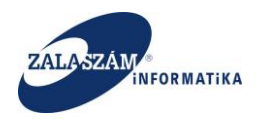

## 4.1.1.15. Előző programok

Az elmúlt 3 évben megvalósított hasonló célú / tartalmú támogatott programok rövid bemutatása történik ebben a menüpontban (közfoglalkoztatást is beleértve).

A baloldali menüsávban lévő "**Előző programok**" menüpontra kattintva láthatjuk az adott közfoglalkoztató, kérelemben kiválasztott program típushoz tartozó korábbi programjait. A "Kérelem fő adatai"-nak felrögzítése (Mentés nyomógomb) után automatikusan látszódnak a programok, az IR –ből való átvétel után (amennyiben az előző években kapott ehhez hasonló támogatást vagy támogatásokat.

Ha további programot szeretnénk rögzíteni, akkor kattintsunk a "+Új" nyomógombra:

| Közfoglalkoztatási Támog ×                                                                                                    | wiki: (<br>ozoProgr | D <mark>rgan F</mark><br>am | glestol Ster ×   +<br>  ♂    Q. Kore                                                                                                    | sés          |                     | ☆自                             | □ ↓          |           | 9     |
|----------------------------------------------------------------------------------------------------|---------------------|-----------------------------|----------------------------------------------------------------------------------------------------|--------------|---------------------|--------------------------------|--------------|-----------|-------|
| Betöltés 🖻 Legtöbbször látogatott 🗌                                                                                                    | Beveze<br>ÉRIL      | tés <u>&gt;</u><br>JM       | Friss hirde 😵 Zalaszám JIRA 🗆 IntraLOG - IP cim lekázi. 🖤 hittp://1921/82.118808 🖬 MantiaBT 🗕 hittp://rsa.dmczałasza 📽 dokumiki<br>KÖZFOGLALKOZTATÁSI TÁMOGATÁSOK<br>KERETRENDSZERE |              |                     | Bohar Lajos<br>🍽 Kijelentkezés | tés 🛛 7 Súgó |           |       |
| <ul> <li>Országos közfe</li> <li>Kérelem</li> </ul>                                                                                                    | glal<br>+ý          | koz                         | tatási program                                                                                                    | 2016/20/2057 | /0001 - Zalaerdō Er | dészeti Zártkörűen             | Működő Rész  | zvénytárs | aság  |
| Részletes berntutatás                                                                                                    |                     |                             | Program megnevezése                                                                                                    |              | Kezdete             | Vége                           | Letszám      | Össz      | eg    |
| Bérköltség                                                                                                    | ß                   | 8                           | Országos közfoglalkoztatási program támogatása                                                                                                    |              | 2011.01.17.         | 2011.12.31.                    | 90           | 119 048   | B 000 |
| Bérköltség előleg                                                                                                    | ß                   | Û                           | Startmunka 2012 Általános országos közfoglalkoztatás                                                                                                    |              | 2012.02.01.         | 2012.12.31.                    | 420          | 481 590   | 0 744 |
| Munkavégzés helye                                                                                                    | ß                   | 8                           | Startmunka 2012 Általános országos közfoglalkoztatás                                                                                                    |              | 2013.03.01.         | 2013.09.30.                    | 420          | 329 107   | 7 710 |
| Munkaterv                                                                                                    | ß                   | 1                           | Téli atmeneti közfoglalkoztatás 2013-2014 - Országos közfoglalkoztatás                                                                                                    |              | 2013.11.01.         | 2014.04.30.                    | 200          | 125 723   | 3 631 |
| Erintetett települések<br>Együttműködő partnerek                                                                                                    | ß                   | Û                           | 2015. évi országos közfoglalkoztatás                                                                                                    |              | 2015.03.01.         | 2016.02.29.                    | 420          | 596 724   | 4 483 |
| Dologi és szervezési ktg.                                                                                                    | CS.                 | 1                           | Startmunka 2012 Általános országos közfoglalkoztatás                                                                                                    |              | 2014.05.01.         | 2015.02.28.                    | 420          | 481 030   | 0 458 |
| Egyéb eszközök<br>Számszerűsíbtető eredmény…<br>Kápzések<br>Hildző programok<br>Hildző programok<br>Gozseniett adatok<br>Foglalkoztatásra vonatkozó<br>Előlegre vonatkozó<br>Előlegre vonatkozó<br>Költségek összetkése<br>Változás kezelő | כ                   |                             |                                                                                                    |              |                     |                                |              |           |       |
| C C                                                                                                    |                     |                             |                                                                                                    |              |                     |                                |              |           |       |

Ezt követően egy felugró ablakban rögzíthetjük fel az előző programjaink adatait:

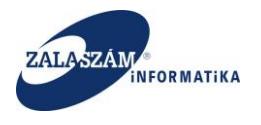

| 192.168.2.130:8080/#lorszagos/e | elozoProgr | am    |                                             |                              |                                                  | C       | Q, Keresés | ☆ 🖻 | • | â | 9 |
|---------------------------------|------------|-------|---------------------------------------------|------------------------------|--------------------------------------------------|---------|------------|-----|---|---|---|
| ltés 🔎 Legtöbbször látogatott   | Beveze     | iés 🔊 | Friss hírek 🦞 Zalaszám JIRA 🗍 IntraLOG - IP | cím lekér 😈 http://192.168.1 | .18:808 🗌 MantisBT 🗌 https://rsa.dmz.zalasza 🕵 d | okuwiki |            |     |   |   |   |
|                                 |            |       |                                             | <b>X</b> KÖZFOGL             |                                                  |         |            |     |   |   |   |
| Országos közf                   |            | koz   | tatási program                              |                              |                                                  |         |            |     |   |   |   |
|                                 |            |       |                                             | Adatok szerkesztése          |                                                  | ×       |            |     |   |   |   |
|                                 |            |       |                                             | Előző programok              |                                                  | 1       |            |     |   |   |   |
|                                 |            |       |                                             | Brogram magazinatóra *       | 1                                                |         |            |     |   |   |   |
|                                 |            |       |                                             | Program kezdete *            |                                                  |         |            |     |   |   |   |
|                                 |            |       |                                             | Program vége *               | *                                                |         |            |     |   |   |   |
|                                 |            |       |                                             | Érintett létszám *           |                                                  |         |            |     |   |   |   |
|                                 |            |       |                                             | Célcsoport megnevezése       |                                                  |         |            |     |   |   |   |
|                                 |            |       |                                             | Támogató megnevezése *       |                                                  |         |            |     |   |   |   |
|                                 |            |       |                                             | Támogatás összege *          |                                                  |         |            |     |   |   |   |
|                                 |            |       |                                             | A program főbb eredményei    |                                                  |         |            |     |   |   |   |
|                                 |            |       |                                             |                              |                                                  |         |            |     |   |   |   |
|                                 |            |       |                                             |                              |                                                  |         |            |     |   |   |   |
|                                 |            |       |                                             |                              | Mentés Mégsem                                    |         |            |     |   |   |   |
|                                 |            |       |                                             |                              |                                                  |         |            |     |   |   |   |
|                                 |            |       |                                             |                              |                                                  |         |            |     |   |   |   |
|                                 |            |       |                                             |                              |                                                  |         |            |     |   |   |   |
|                                 |            |       |                                             |                              |                                                  |         |            |     |   |   |   |

Ha minden mezőt kitöltöttünk, az adatokat az adott sor alján lévő "Mentés" nyomógomb megnyomásával rögzíthetjük:

| 🛛 🕱 Közfoglalkoztatási Támog 🗙 🕻                    | 🖉 wiki: Organ | n Fejlesztoi Szer $	imes  $ +                |                                  |                                                        |            |        |            | - 0        | × |
|-----------------------------------------------------|---------------|----------------------------------------------|----------------------------------|--------------------------------------------------------|------------|--------|------------|------------|---|
|                                                     | ozoProgram    |                                              |                                  | C                                                      | Q, Keresés | ☆ 自    | ♥ ♣        | <b>r 9</b> | ≡ |
| 🗌 Betöltés 🧕 Legtöbbször látogatott 🗌               | ]Bevezetés 🔒  | 🎍 Friss hírek 🦞 Zalaszám JIRA 🗌 IntraLOG - I | P cím lekér 😈 http://192.168.1.1 | 18:808 📋 MantisBT 📋 https://rsa.dmz.zalasza 🕵 dokuwiki | i          |        |            |            |   |
| BELÜGYMINISZT                                       |               |                                              | <b>X</b> KÖZFOGL                 |                                                        |            |        |            |            |   |
| <ul> <li>Országos közfe</li> <li>Kérelem</li> </ul> | glalko        | ztatási program                              |                                  |                                                        |            |        |            |            |   |
| Részletes berntutatás                               |               |                                              | Adatok szerkesztése              | ×                                                      |            |        |            |            |   |
| Nyilatkozat                                         |               |                                              | Előző programok                  | × .                                                    |            |        |            |            |   |
| Bérköltség<br>Rérköltség előleg                     |               |                                              |                                  |                                                        |            |        |            |            |   |
| Munkavégzés helye                                   |               |                                              | Program megnevezése *            | Országos közfogis program                              |            |        |            |            |   |
| Munkaterv                                           |               |                                              | Program kezdete *                | 2013.01.01                                             |            |        |            |            |   |
| Érintetett települések                              |               |                                              | Program vége *                   | 2014.11.30                                             |            |        |            |            |   |
| Együttmüködő partnerek<br>Dologi és szervezési ktg. |               |                                              | é dataté létané az *             | 200                                                    |            |        |            |            |   |
| Dologi és szervezési előleg                         |               |                                              | Enniett letszam -                | 260                                                    |            |        |            |            |   |
| Egyéb eszközök                                      |               |                                              | Célcsoport megnevezése           |                                                        |            |        |            |            |   |
| Számszerűsíthető eredmény                           |               |                                              | Támogató megnevezése *           | Zalaerdő Erdészet                                      |            |        |            |            |   |
| Bankszámlaszámok                                    |               |                                              | Támogatás összege *              | 15 800 000                                             |            |        |            |            |   |
| Előző programok                                     |               |                                              |                                  |                                                        |            |        |            |            |   |
| Mellékletek                                         |               |                                              | A program tobb eredmenyei        |                                                        |            |        |            |            |   |
| Osszesített adatok<br>Foglalkoztatásra vonatkozó    |               |                                              |                                  |                                                        |            |        |            |            |   |
| Előlegre vonatkozó                                  |               |                                              |                                  |                                                        |            |        |            |            |   |
| Foglalkoztatni tervezett lét                        |               |                                              |                                  |                                                        |            |        |            |            |   |
| Költségek összesítése                               |               |                                              |                                  | Mentés égsem                                           |            |        |            |            |   |
| valtozas kezelo                                     |               |                                              | <b></b>                          |                                                        |            |        |            |            |   |
| • • • • • • • • • • • • • • • • • • •               |               |                                              |                                  |                                                        |            |        |            |            |   |
|                                                     |               |                                              |                                  |                                                        |            |        |            |            |   |
|                                                     |               |                                              |                                  |                                                        |            |        |            |            |   |
| (X) Nemzeti Foglalkoztatási Szo                     | olgálat       |                                              | на                               | pabejelentés: ktk-hd@lab.hu                            |            | Verzió | trunk-SNAP | нот        |   |

Amennyiben több program is megvalósításra került előzőleg, akkor ezeket egymást követően rögzíthetjük. Ezek összesített adatát az alsó sorban lévő "**Mindösszesen**" mutatja:

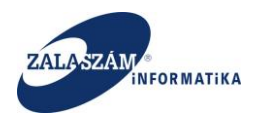

| 🕱 Közfoglalkoztatási Támog 🗙          | 🕡 wiki:                              | Drgan I | Fejlesztoi Szer 🗙 📔 🕂                                                                                                    |               |                     |                                |                | - 6 ×         |
|---------------------------------------|--------------------------------------|---------|----------------------------------------------------------------------------------------------------|---------------|---------------------|--------------------------------|----------------|---------------|
| ( ) 192.168.2.130.8080/#lorszagos/e   | lozoProg                             | am      | C C                                                                                                    | Q, Keresés    |                     | ☆ 🖻                            | I 🔽 🖡          | <b>^ 9</b>    |
| 🗌 Betöltés 🤷 Legtöbbször látogatott 🔅 | Beveze                               | tés 🔊   | Friss hírek 🖞 Zalaszám JIRA 🗍 IntraLOG - IP cím lekér 🖤 http://192.168.1.18:808 🗍 MantisBT 🗌 https://rsa.dmz.zalasza 🌠 dokuwiki |               |                     |                                |                |               |
| BELÜGYMINISZT                         | ſÉRIU                                | JM      | KÖZFOGLALKOZTATÁSI TÁMOGATÁSOK<br>KERETRENDSZERE                                                                                |               |                     | Bohar Lajos<br>🍽 Kijelentkezés | 7 Súgó         |               |
| Országos közfe                        | oglal                                | koz     | ztatási program                                                                                                    | 2016/20/205   | 7/0001 - Zalaerdő E | rdészeti Zártkörűer            | Működő Rész    | vénytársaság  |
| Kérelem                               | + Új                                 |         |                                                                                                    |               |                     |                                |                |               |
| Részletes berntutatás                 | Műv                                  | elet    | Program megnevezése                                                                                                    |               | Kezdete             | Vége                           | Letszám        | Összeg        |
| Rérköltség                            | ß                                    | 1       | Országos közfoglalkoztatási program támogatása                                                                                  |               | 2011.01.17.         | 2011.12.31.                    | 90             | 119 048 000   |
| Bérköltség előleg                     | B                                    | 1       | Startmunka 2012 Általános országos közfoglalkoztatás                                                                            |               | 2012.02.01.         | 2012.12.31.                    | 420            | 481 590 744   |
| Munkavégzés helye                     | 8                                    | Û       | Startmunka 2012 Általános országos közfoglalkoztatás                                                                            |               | 2013.03.01.         | 2013.09.30.                    | 420            | 329 107 710   |
| Munkaterv                             | Ø                                    | â       | Téli atmeneti közfoglalkoztatás 2013-2014 - Országos közfoglalkoztatás                                                          |               | 2013.11.01.         | 2014.04.30.                    | 200            | 125 723 631   |
| Érintetett települések                | Érintetett települések 🛛 🕄 🔒 2015. é |         | 2015. évi országos közfoglalkoztatás                                                                                            |               | 2015.03.01.         | 2016.02.29.                    | 420            | 596 724 483   |
| Együttműködő partnerek                | 8                                    | ÷.      | Startmunka 2012 Általános országos közfoglalkoztatás                                                                            |               | 2014.05.01.         | 2015.02.28.                    | 420            | 461 030 435   |
| Dologi és szervezési ktg.             |                                      |         |                                                                                                    | Mindősszesen: |                     |                                | 1 970          | 2 133 225 026 |
| Dologi es szervezesi eloleg           |                                      |         |                                                                                                    |               |                     |                                |                |               |
| Számszerűsíthető eredmény             |                                      |         |                                                                                                    |               |                     |                                |                |               |
| Képzések                              |                                      |         |                                                                                                    |               |                     |                                |                |               |
| Bankszámlaszámok                      |                                      |         |                                                                                                    |               |                     |                                |                |               |
| Előző programok                       |                                      |         |                                                                                                    |               |                     |                                |                |               |
| Mellékletek                           |                                      |         |                                                                                                    |               |                     |                                |                |               |
| Összesített adatok                    |                                      |         |                                                                                                    |               |                     |                                |                |               |
| Foglalkoztatásra vonatkozó            |                                      |         |                                                                                                    |               |                     |                                |                |               |
| Előlegre vonatkozó                    |                                      |         |                                                                                                    |               |                     |                                |                |               |
| Foglalkoztatni tervezett lét          |                                      |         |                                                                                                    |               |                     |                                |                |               |
| Költségek összesítése                 |                                      |         |                                                                                                    |               |                     |                                |                |               |
| Változás kezelő                       |                                      |         |                                                                                                    |               |                     |                                |                |               |
| - C                                   |                                      |         |                                                                                                    |               |                     |                                |                |               |
|                                       |                                      |         |                                                                                                    |               |                     |                                |                |               |
|                                       |                                      |         |                                                                                                    |               |                     |                                |                |               |
|                                       |                                      |         |                                                                                                    |               |                     |                                |                |               |
| Nemzeti Foglalkoztatási Sz            | olgálat                              |         | Hibabejelentés: ktk-hd@lab.hu                                                                                                   |               |                     | Verzi                          | ó: trunk-SNAP! | бнот          |

Az "Előző programok" képernyőn lévő mezők rövid leírása:

- "**Program megnevezése**": felhasználó tölti a korábban megvalósított program megnevezésével.
- "Program kezdete": felhasználó tölti a korábban megvalósított program kezdő dátumával.
- "Program vége": felhasználó tölti a korábban megvalósított program befejező dátumával.
- "Érintett létszám": felhasználó tölti a korábban megvalósított programban érintett létszámmal.
- "Célcsoport megnevezése": felhasználó tölti a korábban megvalósított program cécsoportjával. Pl: Ellátás nélküliek, FHT-sok, Megv. munkaképességűek, Ellátás nélküliek, Állásk. ellátásra jog.,stb.
- "**Támogató megnevezése**": felhasználó tölti a korábban megvalósított programra támogatást nyújtó szerv megnevezésével.
- "**Támogatás összege**": felhasználó tölti a korábban megvalósított programra nyújtott támogatás összegével.

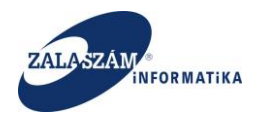

"A program főbb eredményei": előállított produktum számszerűsített adatai, keletkezett árbevétel, kimutatható megtakarítás stb. Legfeljebb 500 karakter hosszon tölthető a mező.

#### 4.1.1.16. Mellékletek

Országos közfoglalkoztatási program támogatására vonatkozó kérelem egyes mellékleteit ebben a menüpontban tölthetjük fel.

A baloldali menüsávban lévő "Mellékletek" menüponton állva nyomjuk meg az "+Új" nyomógombot:

| 🖉 Közfoglalkoztatási Támog X 😡 wiki: Organ Fejlesztoi Szer X 🛛 +                                                                                                    |                                                                                                | _ 0 X                                                                     |
|----------------------------------------------------------------------------------------------------|------------------------------------------------------------------------------------------------|---------------------------------------------------------------------------|
| ( € ) ⊕   192.168.2.130.8080/#torszagos/melleklet                                                                                                    | C Q. Keres                                                                                     | ☆ 自 ♥ ↓ 余 ❷ ☰                                                             |
| 🗌 Betöltés 📕 Leatöbbször látogatott 🗍 Bevezetés 🛼 Friss hírek 👻 Zalaszám JIRA 🗍 Intral O                                                                                                    | G - IP. cím lekér… 🖬 http://192.168.1.18:808… 🗍 MantisBT 🗍 https://rsa.dmz.zalasza… 🌠 dokuwiki |                                                                           |
| BELÜGYMINISZTÉRIUM                                                                                                    | KÖZFOGLALKOZTATÁSI TÁMOGATÁSOK<br>KERETRENDSZERE                                               | Bohar Lajos<br>Ir Nijelenskuzės II 7 Sigė                                 |
| <ul> <li>Országos közfoglalkoztatási program</li> <li>Kérelem</li> </ul>                                                                                                    |                                                                                                | 2016/20/2057/0001 - Zalaerdő Erdészeti Zártkorűen Működő Részvénytársaság |
| Reszletes bemtutatas Muvelet Melléklet típusa                                                                                                    | Név                                                                                            | Feltöltés dátuma                                                          |
| Beinduség<br>Beinduség selleng<br>Munkateg selleng<br>Munkater<br>Beinduség selleng<br>Beinduség selleng<br>Beinduség se |                                                                                                |                                                                           |
| (X) Nemzeti Foglalkoztatási Szolgálat                                                                                                    | Hibabejelentés kik-hd@lab.hu                                                                   | Verzló: trunk-SNAPSHOT                                                    |

Ezt követően megjelenik a "Mellékletek" rögzítésére szolgáló felugró ablak:

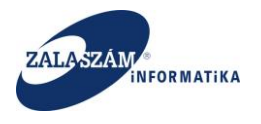

| 💥 Koztoglalkoztatási Támog × 🕡 v          | viki: Organ Fejlesztoi Szer 🗙 🕒  | t                           |                                   |                    |                            | 0         |   |   | Â |   |
|-------------------------------------------|----------------------------------|-----------------------------|-----------------------------------|--------------------|----------------------------|-----------|---|---|---|---|
| 🗩 🐨   192.168.2.130:8080/#lorszagos/melle | klet                             |                             | 1.1.6. 10 http://102.160.1.10.000 | C Martin C Marca   | C .                        | 🔍 Keresés | Ĩ | • | î | Ø |
| Betoltes 🙆 Legtobbszor latogatott 🛄 Be    | vezetes 🔊 Friss hirek 🦹 Zalaszai | m JIRA () IntraLOG - IP cin | Teker W http://192.108.1.18:808   | 드 MantisBT nttps:/ | rsa.dmz.zalasza 👟 dokuwiki |           |   |   |   |   |
|                                           |                                  |                             | KÖZFOGLAL                         |                    |                            |           |   |   |   |   |
|                                           |                                  |                             |                                   |                    |                            |           |   |   |   |   |
| Országos közfog                           | lalkoztatási prog                |                             |                                   |                    |                            |           |   |   |   |   |
|                                           | laikoztatasi prog                |                             |                                   |                    |                            |           |   |   |   |   |
|                                           |                                  |                             |                                   |                    |                            |           |   |   |   |   |
|                                           | Muvelet Mellekiet tipusa         |                             |                                   |                    |                            |           |   |   |   |   |
|                                           |                                  |                             |                                   |                    |                            |           |   |   |   |   |
|                                           |                                  |                             |                                   |                    |                            |           |   |   |   |   |
|                                           |                                  | Adatok szerkesztés          | 2                                 |                    |                            | ×         |   |   |   |   |
|                                           |                                  | Mellékletek                 |                                   |                    |                            | 1         |   |   |   |   |
|                                           |                                  |                             |                                   |                    |                            |           |   |   |   |   |
|                                           |                                  | Melléklet tínusa *          |                                   |                    |                            | <b>V</b>  |   |   |   |   |
|                                           |                                  |                             |                                   |                    |                            |           |   |   |   |   |
|                                           |                                  |                             | Tallózás Nincs kijelölve fáj      | jl.                |                            |           |   |   |   |   |
|                                           |                                  | Név*                        |                                   |                    |                            |           |   |   |   |   |
|                                           |                                  |                             |                                   |                    |                            |           |   |   |   |   |
|                                           |                                  | Mellekletet datuma *        |                                   |                    |                            |           |   |   |   |   |
|                                           |                                  |                             | _                                 | _                  |                            | _         |   |   |   |   |
|                                           |                                  |                             | M                                 | lentés Mégsem      |                            |           |   |   |   |   |
|                                           |                                  |                             |                                   |                    |                            |           |   |   |   |   |
|                                           |                                  |                             |                                   |                    |                            |           |   |   |   |   |
|                                           |                                  |                             |                                   |                    |                            |           |   |   |   |   |
|                                           |                                  |                             |                                   |                    |                            |           |   |   |   |   |
|                                           |                                  |                             |                                   |                    |                            |           |   |   |   |   |
|                                           |                                  |                             |                                   |                    |                            |           |   |   |   |   |
|                                           |                                  |                             |                                   |                    |                            |           |   |   |   |   |
|                                           |                                  |                             |                                   |                    |                            |           |   |   |   |   |
|                                           |                                  |                             |                                   |                    |                            |           |   |   |   |   |
|                                           |                                  |                             |                                   |                    |                            |           |   |   |   |   |

A "Mellékletek" képernyőn lévő mezők rövid leírása:

- "Melléklet típusa": a legördülő ablak segítségével a feltölteni kívánt dokumentum típusát kell kiválasztani, amely az alábbiak egyike lehet:
  - o Hatósági engedély
  - o A program műszaki megalapozottságát alátámasztó dokumentum
  - Aláírásra jogosult személy aláírás minta
  - o Egyéb
- "Fájl kiválasztása": nyomógomb megnyitására megjelenik a fájlkezelő, ahol ki kell választani a feltöltendő mellékletet, majd nyomjuk meg a "Megnyitás" gombot:

| 0                  | Megnyitás                   |     |                          | x           |
|--------------------|-----------------------------|-----|--------------------------|-------------|
| 🔄 🕘 🔹 🕇 🌗          | « Dok › Feltöltendő mellékl | ~ ¢ | Keresés: Feltöltendő mel | léklet 🔎    |
| Rendezés 🔻 Új      | nappa                       |     |                          |             |
|                    | ^ Név                       |     | Módosítás dátuma         | Típus       |
| 🖳 Ez a gép         | hatósági engedély           |     | 2015.11.16. 9:54         | Microsoft W |
| Dokumentum         | ok .                        |     |                          |             |
| 📔 Képek            |                             |     |                          |             |
| 🚺 Letöltések       |                             |     |                          |             |
| 📄 Videók           |                             |     |                          |             |
| 🔰 Zene             |                             |     |                          |             |
| 📥 Helyi lemez (C   | :) =                        |     |                          |             |
| 🖵 files (F:)       |                             |     |                          |             |
| 🚽 sohar (\\zszfile | s∖f                         |     |                          |             |
| docum (\\zszfi     | les                         |     |                          |             |
| files (P:)         |                             |     |                          |             |
| sonar (\\zszfile   | s/t ~ < III                 |     |                          | >           |
|                    | Fájlnév: hatósági engedély  | ~   | Minden fájl              | ~           |
|                    | L                           | [   | Megnyitás 💌 I            | Vlégse      |
|                    |                             |     |                          | 411         |

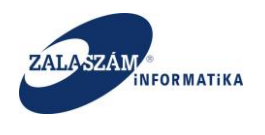

• "Név": fájl kiválasztását követően a program automatikusan betölti névként a dokumentum eredeti nevét, amely felhasználó által átírható:

| Adatok szerkesztés   | e                                                             | × |
|----------------------|---------------------------------------------------------------|---|
| Mellékletek          |                                                               |   |
| Melléklet típusa *   | Hatósági engedély<br>Fájl kiválasztása Észrevételek_SE_5.docx | T |
| Név *                | Hatósági engedély.docx                                        |   |
| Mellékletet dátuma * | 2015.12.06                                                    |   |
|                      | Mentés Mégsem                                                 |   |

 "Melléklet dátuma": program automatikusan tölti a feltöltés dátumával. Felhasználó által nem navigálható a mező.

A feltöltés véglegezéséhez nyomjuk meg a "Mentés" nyomógombot.

Ezt követően megjelenik a mellékleteink között a feltöltött dokumentum:

| 🦷 Közfoglalkoztatási Támog 🗙 😈 wiki: Organ Fejlesztoi Szer                                                                                                    | . ×   +                                                  |                                                           | -                                                                   |
|----------------------------------------------------------------------------------------------------|----------------------------------------------------------|-----------------------------------------------------------|---------------------------------------------------------------------|
| ) ④   192.168.2.130.8080/#lorszagos/melleklet                                                                                                    |                                                          | CQ                                                        | leresés 🔂 🖨 💟 🖡 🏫                                                   |
| etőltés 🧕 Legtőbbször látogatott 🔅 Bevezetés 脑 Friss hírek 🌹                                                                                                    | Zalaszám JIRA 🛄 IntraLOG - IP cím lekér 😈 http://192.168 | .1.18:808 🗌 MantisBT 🗌 https://rsa.dmz.zalasza 🌠 dokuwiki |                                                                     |
|                                                                                                    | <b>X</b> KÖZFOG                                          | LALKOZTATÁSI TÁMOGATÁSOK<br>KERETRENDSZERE                | Bohar Lajos<br>94 Köjelensizetés 19 Súgé                            |
| <ul> <li>Országos közfoglalkoztatási p</li> </ul>                                                                                                    | program                                                  |                                                           | 2016/20/2057/0001 - Zalaerdő Erdészeti Zártkorúen Működő Részvényt. |
| Részletes bemtutatás                                                                                                    |                                                          |                                                           |                                                                     |
| Nyilatkozat Mellek                                                                                                    | det tipusa                                               | Nev                                                       | Feltoites dat                                                       |
| Bérköltség 🛛 🕹 🌐 Hatós                                                                                                    | sági en Országos kérelem_minta_itext.pdf                 |                                                           | 2016.01.1                                                           |
| Bérköltség előleg                                                                                                    |                                                          |                                                           |                                                                     |
| Munkavégzés helye                                                                                                    |                                                          |                                                           |                                                                     |
| Munkaterv                                                                                                    |                                                          |                                                           |                                                                     |
| Érintetett települések                                                                                                    |                                                          |                                                           |                                                                     |
| Együttműködő partnerek                                                                                                    |                                                          |                                                           |                                                                     |
| Dologi és szervezési ktg.                                                                                                    |                                                          |                                                           |                                                                     |
| Dologi és szervezési előleg                                                                                                    |                                                          |                                                           |                                                                     |
| Egyéb eszközök                                                                                                    |                                                          |                                                           |                                                                     |
| Számszerűsíthető eredmény                                                                                                    |                                                          |                                                           |                                                                     |
| Képzések                                                                                                    |                                                          |                                                           |                                                                     |
| Bankszámlaszámok                                                                                                    |                                                          |                                                           |                                                                     |
| Előző programok                                                                                                    |                                                          |                                                           |                                                                     |
| Mellékletek                                                                                                    |                                                          |                                                           |                                                                     |
| Összesített adatok                                                                                                    |                                                          |                                                           |                                                                     |
| Foglalkoztatásra vonatkozó                                                                                                    |                                                          |                                                           |                                                                     |
| Előlegre vonatkozó                                                                                                    |                                                          |                                                           |                                                                     |
| Foglalkoztatni tervezett lét                                                                                                    |                                                          |                                                           |                                                                     |
| Költségek összesítése                                                                                                    |                                                          |                                                           |                                                                     |
| Változás kezelő                                                                                                    |                                                          |                                                           |                                                                     |
| - K -                                                                                                    |                                                          |                                                           |                                                                     |
|                                                                                                    |                                                          |                                                           |                                                                     |
|                                                                                                    |                                                          |                                                           |                                                                     |
|                                                                                                    |                                                          |                                                           |                                                                     |
| Nemzeti Foglalkoztatási Szolgálat                                                                                                    |                                                          | Hibabelelentés: ktk-hd@lab.hu                             | Verzió: trunk-SNAPSHOT                                              |
| TT I THE TOBILITY OF THE TOP THE TOP T |                                                          |                                                           | Versio: Clutte-Short Short                                          |

- A "Művelet" oszlopban lévő ikonok segítségével a következőket végezhetjük el:
  - adatok szerkesztése

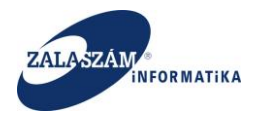

- feltöltött melléklet letöltése (megnyitása)
- : feltöltött melléklet törlése

Itt is megjelenítésre kerül a melléklet feltöltésre vonatkozó limit és az érvényesség kezelés is. Járási eszköz mintájára.

## 4.1.1.17. Változáskezelő

A KTK rendszerben lehetőség van a módosult adatok megtekintésére. Ehhez a baloldali menüsávban lévő "Változás kezelő" menüpontot válasszuk ki:

| Szerkesztés <u>N</u> ézet Előz <u>m</u> ények <u>K</u><br>Közfoglalkoztatási Tárnog × | onyvjelzók <u>E</u> szközök Si<br>+ | igé                       |                         |                                              |                 |                         |                        |               |                         |                         |                         |                                    | - 0               | -  |
|---------------------------------------------------------------------------------------|-------------------------------------|---------------------------|-------------------------|----------------------------------------------|-----------------|-------------------------|------------------------|---------------|-------------------------|-------------------------|-------------------------|------------------------------------|-------------------|----|
| ) (i)   192.168.2.130.8080/#lorszagos/                                                | valtozas                            |                           |                         |                                              |                 |                         |                        |               | C Q K                   | eresés                  |                         | ☆ 自 ∔ 1                            |                   | ſ  |
| etőltés 🙆 Legtőbbször látogatott 🤅                                                    | 🛞 Bevezetés 😹 Friss hír             | ek 🖞 Zalaszám JIRA 🛞 In   | raLOG - IP cím lekér    | <ul> <li>http://192.168.1.18:808.</li> </ul> | 🛞 MantisBT 🛞 ht | ttps://rsa.dmz.zalasza. | . 🌠 dekuwiki           |               |                         |                         |                         |                                    |                   |    |
| 🛊 BELÜGYMINISZ                                                                        | TÉRIUM                              |                           |                         | <b>Ж</b> <sup>кö</sup>                       | ZFOGLALK<br>KE  | (OZTATÁSI<br>RETRENDS   | TÁMOGATÁ<br>SZERE      | SOK           |                         |                         |                         | Bohar Lajos                        |                   |    |
|                                                                                       |                                     |                           |                         | Tesztelés                                    |                 |                         | < 1                    | 2016.07.07. 1 | 16:00 >                 |                         |                         |                                    |                   | 1  |
| Országos közf                                                                         | oglalkoztatá                        | isi program               |                         |                                              |                 |                         |                        |               |                         | 2016/20                 | /2057/0025 - Zalaerdő   | i Erdészeti Zártkörűen Működő Rész | vénytársaság      |    |
| Tervezet Kérelem                                                                      |                                     |                           |                         |                                              |                 |                         |                        |               |                         |                         |                         |                                    |                   |    |
| Kérelem                                                                               | VÁLTOZÁS KEZELŐ                     |                           |                         |                                              |                 |                         |                        |               |                         |                         |                         |                                    |                   |    |
| yilatkozat                                                                            | Hasonlítandó állapot                | 2016.07.25. 07:45:40 Akt  | uális                   |                                              |                 |                         |                        |               |                         |                         |                         |                                    |                   |    |
| érköltség<br>Bérköltség előleg                                                        | Korábbi állapot                     | 2016.07.19. 10:31:37 Jav  | aslat munkaanyag        |                                              |                 |                         |                        |               |                         |                         |                         |                                    |                   |    |
| lunkavégzés helye                                                                     | KÉRELEM FŐ ADATOK                   | c                         |                         |                                              |                 |                         |                        |               |                         |                         |                         |                                    |                   | _  |
| tunkaterv<br>rintett települések                                                      |                                     |                           |                         |                                              |                 |                         | vezető pénzintézetének |               |                         |                         | A kõz                   | foglalkoztató képviselőjének       |                   | l  |
| gyüttműködő partnerek                                                                 | Változás                            | A program megnevezése     | A közfoglaikoztatás     | költségeire előleget kérek                   | Ne              | tve                     | Bankszámlaszá          | ima           | Cime                    | Neve                    | Beosztása               | E-mail címe                        | Telefor           | ł  |
| tologi és szervezési ktg.                                                             | Módosított                          | Országos                  |                         | Igen                                         | KERESKEDELMI    | S HITELBANK ZRT         | 10404742-49484957-     | -49481026     | Nagykanizsa             | Tihanyi Gyula           | kapcsolattartó          | munkaerogazdalkodas@zalaerdo       | hu 93/50          | 1  |
| Dologi es szervezesi előleg<br>gvéb eszközök                                          | Napio allapot                       | Orszagos                  | <                       | Igen                                         | KERESKEDELMIE   | S HITELBANK ZRT         | 10404742-49484957-     | 49481026      | Nagykanizsa             | Tihanyi Gyula           | kapcsolattarto          | munkaerogazdalkodas@zalaerdo       | nu 93/50          |    |
| izámszerűsíthető eredmény<br>Képzések                                                 | NYILATKOZAT                         |                           |                         |                                              |                 |                         |                        |               |                         |                         |                         |                                    |                   |    |
| ankszámlaszámok                                                                       | Változás                            | Támogatási igényt korábba | n vagy egyidejűleg beny | újtottam Az alábbi he                        | yre Időpontban  | ÁFA les                 | onási joggal           | Megszünte     | etésre irányuló eljárá: | s alatt áll 🛛 A kére    | lem benyújtésénak napjá | án köztartozásom van Korábban köz  | foglalkoztatási t | ł  |
| lőző programok<br>follóklotok                                                         | Új                                  |                           |                         |                                              |                 |                         |                        |               |                         |                         | 3 ann                   |                                    | Nen               | ł. |
| Jsszesített adatok                                                                    |                                     | <                         |                         |                                              |                 |                         |                        |               |                         |                         |                         |                                    | >                 |    |
| Foglalkoztatásra vonatkozó                                                            | HAVI BÉRKÖLTSÉG Ü                   | TEMEZÉS                   |                         |                                              |                 |                         |                        |               |                         |                         |                         |                                    |                   | _  |
| Előlegre vonatkozó                                                                    | Változás                            | Év                        |                         | Hô                                           |                 |                         | Kifizetés              |               | Ei                      | 5leg kifizetés/visszavo | onás                    | Létszam                            |                   | L  |
| Költségek összesítése                                                                 | Új                                  |                           | 2 016                   |                                              | 7               |                         |                        | 0             |                         |                         | C                       | )                                  | 1                 |    |
| NOTION INVERTING OF CLUTTER                                                           | Ú                                   |                           | 2 016                   |                                              | 8               |                         | 1 302                  | 2 504         |                         |                         | 1 264 000               |                                    | 24                | L  |
| Változás kezelő                                                                       | Új                                  |                           | 2 016                   |                                              | 9               |                         | 2 245                  | 5 608         |                         |                         | -316 000                |                                    | 24                | l  |
|                                                                                       | 9                                   |                           | 2 016                   |                                              | 10              |                         | 2 245                  | 600           |                         |                         | -316 000                |                                    | 24                | L  |
| - <                                                                                   | U                                   |                           | 2016                    |                                              |                 |                         | 2 245                  | 2008          |                         |                         | -316 000                |                                    | 23                | L  |

A rendszer az összehasonlítást mindig az aktuális adatokra vonatkozóan végzi el ahhoz az állapothoz képest, ahol éppen a rögzítési folyamatban tartunk:

 A tervezési adatlapok felrögzítése után, a "Terv véglegesítése" nyomógomb megnyomásakori adatokhoz történik az összehasonlítás, addig az időpontig, amíg nem véglegesítjük az előzetes programterv/kérelmet.

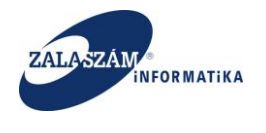

• Előzetes programterv/kérelem véglegesítését követően pedig mindig – véglegesítés visszavonása után is – az utolsó véglegesítéskori adatokhoz történik az összehasonlítás.

#### 4.1.1.18. Eseménynapló

A rendszer az előzetes programterv/kérelmekre egy ún. eseménynaplóba rögzíti időrendi sorrendben a programmal kapcsolatos egyes állapotváltozásokat, az azt végrehajtó felhasználó nevével és időpontjával együtt.

Az eseménynaplót a "Kérelem" menüponton belül, a baloldali menüsávban lévő "Eseménynapló"-val érhetjük el:

| 🕅 Közfoglalkoztatási Támog 🗙 H                                                                                                    |                                 |                                   |                                              |                                    |                              |                      |            |          | - 0     | x |
|----------------------------------------------------------------------------------------------------|---------------------------------|-----------------------------------|----------------------------------------------|------------------------------------|------------------------------|----------------------|------------|----------|---------|---|
| ( ) ( ) ( ) ( ) ( ) ( ) ( ) ( ) ( ) ( )                                                                                                    | emenynaplo                      |                                   |                                              | C                                  | Q, Keresés                   | ☆                    | <b>≙</b> ♥ | +        | î (9    | ≡ |
| Betöltés A Leatöbbször látogatott                                                                                                    | Bevezetés 🛼 Friss hírek 👻       | Zalaszám JIRA 🗍 IntraLOG - IP cím | lekér 🖤 http://192.168.1.18:808 🦳 MantisBT 🦳 | https://rsa.dmz.zalasza 🗭 dokuwiki |                              |                      |            |          |         |   |
| 🛔 BELÜGYMINISZT                                                                                                    | ÉRIUM                           | K                                 | KÖZFOGLALKOZTATÁS<br>KERETREND               | I TÁMOGATÁSOK<br>SZERE             |                              | Bohar Lajos          | Súgó       |          |         | ^ |
| Országos közfo     Kérelem                                                                                                    | glalkoztatási p<br>eseménynapló | program                           |                                              |                                    | 2016/20/2057/0001 - Zalaerdő | Erdészeti Zártkörűen | Működő I   | Részvény | ársaság |   |
| Re                                                                                                    | ldőpont                         | Állapot                           | Felhasználó                                  |                                    |                              |                      |            |          |         |   |
| Párköltsán                                                                                                    | 2016.01.14. 17:02:10            | Véglegesített                     | Bohar Lajos                                  |                                    |                              |                      |            |          |         |   |
| Bérköltség előleg                                                                                                    | 2016.01.14. 17:03:05            | Munkaanyag                        | Belső zalam                                  |                                    |                              |                      |            |          |         |   |
| Munkavégés helye<br>Munkavé<br>Vistorie<br>Kindeatett elepülések<br>Együtműködő partmek<br>Dologi és szervezési előleg<br>Egyéb eszközök<br>Missor esemeketi<br>Missor esemeket<br>Missor esemeket<br>Missor |                                 |                                   |                                              |                                    |                              |                      |            |          |         |   |
| (X) Nemzeti Foglalkoztatási Szo                                                                                                    | lgálat                          |                                   | Hibabejelentés: ktk-hd@lab                   | hu                                 |                              | Verzio               | : trunk-SM | IAPSHOT  |         | _ |

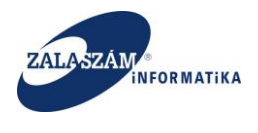

## 4.1.1.19. Összesített adatok

4.1.1.19.1. Foglalkoztatásra vonatkozó adatok

Ebben a menüpontban láthatjuk a foglalkoztatásra vonatkozó, valamennyi programelemre összesített adatokat.

| 🕱 Közfoglalkoztatási Támog 🗙                       | 🕽 wiki: Organ Fejlesztoi Szer $	imes  $ +                          |                                                                  |                                 | _ 0 ×                                      |
|----------------------------------------------------|--------------------------------------------------------------------|------------------------------------------------------------------|---------------------------------|--------------------------------------------|
| ( ) 192.168.2.130:8080/#lorszagos/o:               | sszesitett/foglalkoztat                                            |                                                                  | C Q. Keresés                    | ☆ 自 ♥ ♣ ♠ ♥ ☰                              |
| 🗌 Betöltés 🤌 Legtöbbször látogatott                | Bevezetés 😹 Friss hírek 👻 Zalaszám JIRA 🗌 IntraLOG - IP cím lekér. | 🛛 http://192.168.1.18:808 🗌 MantisBT 🔝 https://rsa.dmz.zalasza 🌊 | dokuwiki                        |                                            |
| BELÜGYMINISZT                                      | TÉRIUM <b>X</b>                                                    | KÖZFOGLALKOZTATÁSI TÁMOGATÁ<br>KERETRENDSZERE                    | soк                             | Sohar Lajos<br>☞ Kijelentkezés 7 Súgó      |
| 🙍 Országos közfo                                   | oglalkoztatási program                                             |                                                                  | 2016/20/2057/0001 - Zalaerdő Er | lészeti Zártkörűen Működő Részvénytársaság |
| Kérelem                                            | A FOGLALKOZTATÁSRA VONATKOZÓ, VALAMENNYI PROGRAMELEM               | E ÖSSZESÍTETT ADATOK                                             |                                 |                                            |
| Részletes berntutatás<br>Nyilatkozat<br>Bérköltcén | A program kezdő munkanapja 2016.03.01                              | â                                                                |                                 |                                            |
| Bérköltség előleg                                  | A program befejező munkanapja 2017.02.18                           | ÷                                                                |                                 |                                            |
| Munkavégzés helye<br>Munkaterv                     | A program teljes költsége 118 768 492                              |                                                                  |                                 |                                            |
| Érintetett települések<br>Együttműködő partnerek   | Az igényelt támogatások összesen 118 768 492                       |                                                                  |                                 |                                            |
| Dologi és szervezési ktg.                          | Költségne                                                          | m megnevezése                                                    | lgényelt támogatá               | s adatai (Ft)                              |
| Egyéb eszközök                                     | Közfoglalkoztatottak közfoglalkoztatási bére                       |                                                                  |                                 | 91 719 519                                 |
| Számszerűsíthető eredmény                          | Közfoglalkoztatási béreket terhelő szociális hozzájárulási adó     |                                                                  |                                 | 12 382 312                                 |
| Képzések                                           | Bérköltség összesen                                                |                                                                  |                                 | 106 165 986                                |
| Bankszámlaszámok                                   | Közvetlen és anyagköltség                                          |                                                                  |                                 | 9 199 606                                  |
| Előző programok<br>Mollóklotok                     | Szervezési költség                                                 |                                                                  |                                 | 3 402 900                                  |
| Összesített adatok                                 | Mindösszesen                                                       |                                                                  |                                 | 116 704 337                                |
| Foglalkoztatásra vonatkozó                         |                                                                    |                                                                  |                                 |                                            |
| Előlegre vonatkozó                                 |                                                                    |                                                                  |                                 |                                            |
| Foglalkoztatni tervezett lét                       |                                                                    |                                                                  |                                 |                                            |
| Változás kezelő                                    |                                                                    |                                                                  |                                 |                                            |
| C                                                  |                                                                    |                                                                  |                                 |                                            |
|                                                    |                                                                    |                                                                  |                                 |                                            |
|                                                    |                                                                    |                                                                  |                                 |                                            |
| Nemzeti Foglalkoztatási Sze                        | olgálat                                                            | Hibabejelentés: ktk-hd@lab.hu                                    |                                 | Verzló: trunk-SNAPSHOT                     |

A képernyő adatai felhasználó által nem módosíthatók, a program a rögzített adatok alapján automatikusan tölti.

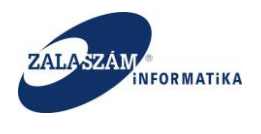

4.1.1.19.2. Előlegre vonatkozó adatok

Ebben a menüpontban láthatjuk az igényelt előlegre vonatkozó összesített adatokat.

| DEL ÜCVMINICZI              |                                                                                                 | TÁSI TÁMOGATÁSOK             |                                                                        |
|-----------------------------|-------------------------------------------------------------------------------------------------|------------------------------|------------------------------------------------------------------------|
| BELUG I MINISZI             |                                                                                                 | NDSZERE                      | 5 Kijelentkezés 7 Súgó                                                 |
|                             |                                                                                                 |                              |                                                                        |
| Országos közf               | oglalkoztatási program                                                                          |                              | 16/20/2057/0001 - Zalaerdő Erdészeti Zártkörűen Működő Részvénytársasá |
| Kérelem                     | Költségnem                                                                                      | igényeit előleg összege (Ft) | 2016. évben várhatóan el nem számolt előleg összege (Ft)               |
| zletes bemtutatás           | Bérköltség előleg (legfeljebb 2 havi bérköltség)                                                | 17 871 5                     | 359 2 400 00                                                           |
| latkozat<br>költeán         | Közvetlen és anyagköltség előleg (legfeljebb a teljes igényelt közvetlen és anyagköltség 70%-a) | 5 262 6                      | 574                                                                    |
| érköltség előleg            | Munka- és egyéni védőeszköz költsége                                                            |                              | 0                                                                      |
| nkavégzés helye             | Foglalkoztathatósági szakvélemény költsége                                                      |                              | 0                                                                      |
| nkaterv                     | Munkába járással kapcsolatos utazási költség munkaadót terhelő része                            |                              | 0                                                                      |
| tetett települések          | Munkásszállítás költsége                                                                        |                              | 0                                                                      |
| üttműködő partnerek         | Kis értékű tárgyi eszköz                                                                        | 124 9                        | 350                                                                    |
| iologi és szervezési előleg | Nagy értékű tárgyi eszköz                                                                       | 5 137 2                      | 724                                                                    |
| éb eszközök                 | Szervezési költség (legfeljebb a teljes igényelt szervezési költség 70%-a)                      | 2 348 (                      | 001                                                                    |
| mszerűsíthető eredmény      | Előleg összesen                                                                                 | 25 482 2                     | 234 2 400 00                                                           |
| zések                       |                                                                                                 |                              |                                                                        |
| nkszámlaszámok              |                                                                                                 |                              |                                                                        |
| ző programok                |                                                                                                 |                              |                                                                        |
| ilekietek                   |                                                                                                 |                              |                                                                        |
| oglalkoztatásra vonatkozó   |                                                                                                 |                              |                                                                        |
| lőlegre vonatkozó           |                                                                                                 |                              |                                                                        |
| oglalkoztatni tervezett lét |                                                                                                 |                              |                                                                        |
| öltségek összesítése        |                                                                                                 |                              |                                                                        |
| tozás kezelő                |                                                                                                 |                              |                                                                        |
|                             |                                                                                                 |                              |                                                                        |
|                             |                                                                                                 |                              |                                                                        |

A képernyő adatai felhasználó által nem módosíthatók, a program a rögzített adatok alapján automatikusan tölti.

4.1.1.19.3. Foglalkoztatni tervezett létszám

Ebben a menüpontban láthatjuk a foglalkoztatni tervezett létszám adatokat munkaköri csoportokra összevontan.

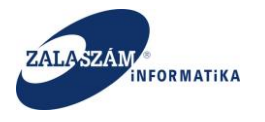

| ,                                                                                                    | s/osszesito/tervletszam                             | C Q Keres                                                                                      | ☆ 自 ♥ ♣ 余 ♥                                                              |
|----------------------------------------------------------------------------------------------------|-----------------------------------------------------|------------------------------------------------------------------------------------------------|--------------------------------------------------------------------------|
| ltés 🧕 Legtöbbször látogatott                                                                                                    | 🗌 Bevezetés 脑 Friss hírek 🏆 Zalaszám JIRA 🗌 IntraLO | IG - IP cím lekér… 😈 http://192.168.1.18:808… 🗌 MantisBT 🗌 https://rsa.dmz.zalasza… 🕵 dokuwiki |                                                                          |
| BELÜGYMINISZ                                                                                                    | ZTÉRIUM                                             | KÖZFOGLALKOZTATÁSI TÁMOGATÁSOK<br>KERETRENDSZERE                                               | Bohar Lajos<br>I • Kijelentiezels • 5.5g5                                |
| Országos köz                                                                                                    | foglalkoztatási program                             |                                                                                                | 2016/20/2057/0001 - Zalaerdő Erdészeti Zártkörűen Működő Részvénytársasá |
| Kérelem                                                                                                    | Sorszám                                             | Munkakör                                                                                       | Létszám (fő)                                                             |
| észletes bemtutatás                                                                                                    | 1.                                                  | Munkavezető                                                                                    | 10,2                                                                     |
| yilatkozat                                                                                                    | 2.                                                  | Adminisztratív dolgozó                                                                         | 20,                                                                      |
| erkoltseg<br>Pérköltség előleg                                                                                                    | 3.                                                  | Szakmunkás                                                                                     | 30,                                                                      |
| inkavégzés helve                                                                                                    | 4.                                                  | Betanított munkás                                                                              | 40.                                                                      |
| unkaterv                                                                                                    | 5                                                   | Sanádmunkác                                                                                    | 50                                                                       |
| Dologi és szervezési előleg                                                                                                    |                                                     |                                                                                                |                                                                          |
| nav czaków<br>marzerűsithető eredmény<br>pzések<br>nikrzámlaszámok<br>záprogramok<br>zelelketek<br>zesilett adatok<br>Foglalkoztatásra vonatkozó<br>Elelgere vonatkozó<br>Elelgere vonatkozó<br>Elelgere vonatkozó<br>Elelgere konstatt tervezett ké.<br>Költségek őszesítése<br>hozás kezelő |                                                     |                                                                                                |                                                                          |

A képernyő adatai felhasználó által nem módosíthatók, a program a rögzített adatok alapján automatikusan tölti.

4.1.1.19.4. Költség összesítő adatok

Ebben a menüpontban láthatjuk a rögzített valamennyi költségre vonatkozó összesített adatokat.

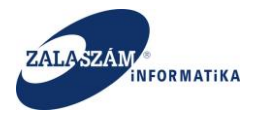

| ltés 🧕 Legtöbbször látogatott 🗍                                                                                                    | iszesitő/ igkoltség                                       |                                             |                                 | C Q. Keresés           | ☆自                                       | 🛡 🖡 🎓 😕                |
|----------------------------------------------------------------------------------------------------|-----------------------------------------------------------|---------------------------------------------|---------------------------------|------------------------|------------------------------------------|------------------------|
|                                                                                                    | ] Bevezetés 脑 Friss hírek 🦞 Zalaszám JIRA 🗍 IntraLOG - IP | 2 cím lekér 🕡 http://192.168.1.18:808 🛄 Man | tisBT 🗌 https://rsa.dmz.zalasza | a 🕵 dokuwiki           |                                          |                        |
| BELÜGYMINISZT                                                                                                    | ÉRIUM                                                     | KÖZFOGLALKOZT<br>KERETF                     | ATÁSI TÁMOGA<br>RENDSZERE       | ATÁSOK                 | Bohar Lajos<br>🍽 Kijelentkezés           | 7 Súgú                 |
| Országos közfo                                                                                                    | oglalkoztatási program                                    |                                             |                                 | 2016/20/2057           | 7/0001 - Zalaerdő Erdészeti Zártkörűen M | lűködő Részvénytársasá |
| éralatar bamtutatár                                                                                                    | Költség megnevezése                                       | Nettó költség (Ft)                          | ÁFA (Ft)                        | 2016. évi költség (Ft) | 2017. évi költség (Ft)                   | Összesen               |
| vilatkozat                                                                                                    | Munka- és védőruházat, egyéni                             | 30 000                                      | 0                               | 21 000                 | 9 000                                    | 30.00                  |
| rköltség                                                                                                    | Foglalkozás-egészségügyi vizsgálat                        | 100 000                                     | 0                               | 100 000                | 0                                        | 100 0                  |
| lérköltség előleg                                                                                                    | Munkába járással kapcsolatos utazási                      | 60 000                                      | 0                               | 48 000                 | 12 000                                   | 60 0                   |
| nkavégzés helye                                                                                                    | Munkásszállítás költsége                                  | 1 500 000                                   | 0                               | 1 250 000              | 250 000                                  | 1 500 0                |
| katerv                                                                                                    | Kis értékű tárgyi eszköz                                  | 170 000                                     | 0                               | 170 000                | 0                                        | 170 0                  |
| tetett települések<br>líttműködő partnerek                                                                                                    | Nagy értékű tárgyi eszköz                                 | 7 339 606                                   | 0                               | 7 339 606              | 0                                        | 7 339 6                |
| ogi és szervezési ktg.                                                                                                    | Szervezési költség                                        | 3 402 900                                   | 0                               | 3 402 900              | 0                                        | 3 402 9                |
| ologi és szervezési előleg                                                                                                    |                                                           |                                             |                                 |                        |                                          |                        |
| éb eszközök                                                                                                    | Milliuusszese                                             | 211.                                        |                                 | 12 331 300             | 2/1000                                   | 2/10                   |
| imszerűsíthető eredmény                                                                                                    |                                                           |                                             |                                 |                        |                                          |                        |
| zések                                                                                                    |                                                           |                                             |                                 |                        |                                          |                        |
| krać mlarać mok                                                                                                    |                                                           |                                             |                                 |                        |                                          |                        |
| Szamiaszamok                                                                                                    |                                                           |                                             |                                 |                        |                                          |                        |
| ő programok                                                                                                    |                                                           |                                             |                                 |                        |                                          |                        |
| ő programok<br>ékletek                                                                                                    |                                                           |                                             |                                 |                        |                                          |                        |
| ő programok<br>ékletek<br>esített adatok                                                                                                    |                                                           |                                             |                                 |                        |                                          |                        |
| Szamuszamok<br>ő programok<br>ékletek<br>zesített adatok<br>iglalkoztatásra vonatkozó                                                               |                                                           |                                             |                                 |                        |                                          |                        |
| nszenineszeninok<br>ő programok<br>lékletek<br>zesített adatok<br>oglalkoztatásra vonatkozó<br>őlegre vonatkozó<br>velalkoztatni tervezett lét      |                                                           |                                             |                                 |                        |                                          |                        |
| nszamiaszamok<br>ző programok<br>lékletek<br>oglalkoztatásra vonatkozó<br>lőléger vonatkozó<br>oglalkoztatni tervezett lét…<br>ofiségek osszesíkése |                                                           |                                             |                                 |                        |                                          |                        |

A képernyő adatai felhasználó által nem módosíthatók, a program a rögzített adatok alapján automatikusan tölti.

# 4.1.1.20. Kérelem nyomtatása

Lehetőség van a felrögzített kérelem PDF formátumban való megjelenítésére, nyomtatására a rögzítési folyamat bármely pontján.

Ehhez a baloldali menüsávban lévő "**Kérelem**" menüponton állva válasszuk ki a konkrét kérelmet és nyomjuk meg a "**Nyomtatás**" nyomógombot:

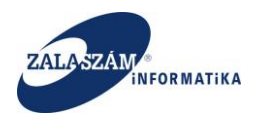

| 🕱 Kozfoglalkoztatási Támog 🗙 🕡 wiki: Organ Fejlesztoi Szer 🗙            | +                                                         |                                 |                                                | - 0 ×                                               |
|-------------------------------------------------------------------------|-----------------------------------------------------------|---------------------------------|------------------------------------------------|-----------------------------------------------------|
| ( € ) 392.168.2.130:8080/#!orszagos/kerelem                             |                                                           |                                 | C Q. Keresés                                   | ☆ 自 ♥ 🖡 余 😕 ☰                                       |
| 🗌 Betöltés 🤷 Leqtöbbször látogatott 🗌 Bevezetés 脑 Friss hírek 👻 Zalaszá | im JIRA 🗍 IntraLOG - IP cím lekér 🖤 http://192.168.1.18:8 | 08 🗍 MantisBT 🗍 https://rsa.dr  | nz.zalasza 🌊 dokuwiki                          |                                                     |
| BELÜGYMINISZTÉRIUM                                                      | <b>K</b> ÖZFOGLA                                          | LKOZTATÁSI TÁM<br>(ERETRENDSZER | OGATÁSOK<br>E                                  | Bohar Lajos<br>9 Kijelentikazés 7 Súgó              |
| Országos közfoglalkoztatási prog                                        | gram                                                      |                                 | 2016/20/2057/0002 - Za                         | laerdő Erdészeti Zártkörűen Működő Részvénytársaság |
| Kerelem  → Bionom                                                       | z 🛪 lerv veglegesit 🤜 veglegesit                          |                                 |                                                | T szurendo szoveg X                                 |
| Nvilatkozat Mitveier Kérelem azo                                        | nosító * A program megnevezése                            | Állapot                         | A közfoglalkoztató teljes neve                 | Megye                                               |
| Bérköltség<br>Bérköltség előleg 🖉 🔒 2016/20/2057/0002                   | Országos, program                                         | Munkaanyag                      | Zalaerdő Erdészeti Zártkörűen Működő Részvényt | irsaság Zala megye                                  |
| Munkavégzés helye                                                       |                                                           |                                 |                                                |                                                     |
| Munkaterv                                                               |                                                           |                                 |                                                |                                                     |
| Erintetett települések                                                  |                                                           |                                 |                                                |                                                     |
| Együttmüködö partnerek                                                  |                                                           |                                 |                                                |                                                     |
| Dologi és szervezési ktg.                                               |                                                           |                                 |                                                |                                                     |
| Dologi es szervezesi eloleg                                             |                                                           |                                 |                                                |                                                     |
| Egyéb eszközök                                                          |                                                           |                                 |                                                |                                                     |
| Szamszerusithető eredmeny                                               |                                                           |                                 |                                                |                                                     |
| Kepzesek<br>Deslasések                                                  |                                                           |                                 |                                                |                                                     |
| Bankszamiaszamok                                                        |                                                           |                                 |                                                |                                                     |
| Elozo programok<br>Mollókistek                                          |                                                           |                                 |                                                |                                                     |
| Összesített adatok                                                      |                                                           |                                 |                                                |                                                     |
| Foglalkoztatásra vonatkozó                                              |                                                           |                                 |                                                |                                                     |
| Előlegre vonatkozó                                                      |                                                           |                                 |                                                |                                                     |
| Foglalkoztatni tervezett lét                                            |                                                           |                                 |                                                |                                                     |
| Költségek összesítése                                                   |                                                           |                                 |                                                |                                                     |
| Változás kezelő                                                         |                                                           |                                 |                                                |                                                     |
|                                                                         |                                                           |                                 |                                                |                                                     |
| Nemzeti Foglalkoztatási Szolgálat                                       | Hibat                                                     | ejelentés: ktk-hd@lab.hu        |                                                | Verzló: trunk-SNAPSHOT                              |

Megjelenik az alábbi ablak, ami alapján megtekinthető (Megnyitás) vagy elmenthető (Fájl mentése) az előállított PDF formátumú kérelem.

| kerelem                                                              | kerelem-2016_20_2057_0001.pdf megnyitása |  |  |  |  |  |  |  |  |
|----------------------------------------------------------------------|------------------------------------------|--|--|--|--|--|--|--|--|
| Megnyitotta a következőt:                                            |                                          |  |  |  |  |  |  |  |  |
| 🔁 kerelem-2016_20_2057_0001.pdf                                      |                                          |  |  |  |  |  |  |  |  |
| ami egy: Adobe Acrobat Document<br>forrás: http://192.168.2.130:8080 |                                          |  |  |  |  |  |  |  |  |
| Mit tegyen a Firefo                                                  | ezzel a fájllal?                         |  |  |  |  |  |  |  |  |
| Megnyitás                                                            | Adobe Reader (alapértelmezett)           |  |  |  |  |  |  |  |  |
| ○ Fájl mentése                                                       | :                                        |  |  |  |  |  |  |  |  |
| Mostantól minden hasonló fájllal tegyen ugyanígy.                    |                                          |  |  |  |  |  |  |  |  |
|                                                                      | OK Mégse                                 |  |  |  |  |  |  |  |  |

Az előállított PDF védett módban áll elő, adatai nem módosíthatók

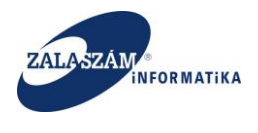

### 4.1.1.21. Adatok ellenőrzése

A baloldali menüsávban lévő "**Kérelem**" menüponton állva válasszuk ki a konkrét kérelmet és nyomjuk meg az "**Ellenőrzés**" nyomógombot, aminek megnyomására egy új képernyőn, az adott kérelem összes lehetséges ellenőrzésének eredménye látszódik. Az ellenőrzés funkció az adott kérelem adatokra vonatkozóan elvégzi a meghatározott – specifikáltaknak megfelelő – szempontok szerinti adatellenőrzéseket:

| 🕱 Közfoglalkoztatási Támog 🗙                                                                                                    | 😡 wiki: Organ Fejleszt | oi Szer × +                  |                                               |                                   |                                                       | _ 0 ×                                    |
|----------------------------------------------------------------------------------------------------|------------------------|------------------------------|-----------------------------------------------|-----------------------------------|-------------------------------------------------------|------------------------------------------|
| 30 192.168.2.130:8080/#torszagos/                                                                                                    | kerelem                |                              |                                               |                                   | C <sup>i</sup> Q, Keresés                             | 습 🖸 🛡 🖡 😁 🗏                              |
| Betöltés 🙆 Legtöbbször látogatott                                                                                                    | 🔅 Bevezetés 脑 Friss H  | iírek 😤 Zalaszám JIRA 🛄 Intr | aLOG - IP cím lekér 😖 http://192.168.1.18:808 | [.]] MantisBT [.]] https://rsa.dr | mz.zalasza 🌠 dokuwiki                                 |                                          |
| 静 belügyminisz                                                                                                    | térium                 |                              | <b>K</b> ÖZFOGLAL                             | KOZTATÁSI TÁM<br>ERETRENDSZERI    | E B                                                   | nar Lajos<br>• Kijelentkezés 🔹 🔹 Súgó    |
| Országos közf                                                                                                    | oglalkoztat            | ási program                  |                                               |                                   | 2016/20/2057/0001 - Zalaerdő Erdé                     | szeti Zártkörűen Működő Részvénytársaság |
| Kérelem                                                                                                    | 🕂 Új 🛛 🕀 Nyomta        | at 🐱 Ellenőriz 🚀 Terv vé     | glegesít 🗠 Véglegesít                         |                                   |                                                       | ▼ szűrendő szöveg                        |
| Részletes bemtutatás                                                                                                    | Müvelet                |                              |                                               |                                   |                                                       | Megye                                    |
| Nyilatkozat                                                                                                    | C# 😫 2016              | /20/2057/0001                |                                               |                                   |                                                       | Zala megye                               |
| Bérköltség előleg                                                                                                    | C# 💼 2016              | 20/2057/0002                 | Országos, program                             | Munkaanyag                        | Zalaerdő Erdészeti Zártkörűen Működő Részvénytársaság | Zala megye                               |
| Munkavégzés helve                                                                                                    |                        |                              | <                                             |                                   | m                                                     | >                                        |
| Dodagi és szervesési előleg<br>Egyéb estkövé<br>Számszerősthető eredmény<br>kapatéak<br>Előső jorgramok<br>Hellékletek<br>Osszenlett adatok<br>Poglakioztatára vonatkozó<br>Előlegre vonatkozó<br>Előlegre vonatkozó<br>Valtozás kezelő |                        |                              |                                               |                                   |                                                       |                                          |
| ~                                                                                                    |                        |                              |                                               |                                   |                                                       |                                          |

Az ellenőrzés eredményének megjelenítésére szolgáló képernyő, csak azokat az ellenőrzési szempontokat jeleníti meg, melyekhez valamilyen hiba kapcsolódik. A hibás eset kiírásánál a súlya szerint megfeleltetjük egy szöveggel továbbá színezzük is a hiba súlyától függően:

| 🕱 Közfoglalkoztatási Támog 🗙 🔰      | 😡 wiki: Organ Fejlesztoi Szer 🔀 | +                                                          |                                    |                           |            |
|-------------------------------------|---------------------------------|------------------------------------------------------------|------------------------------------|---------------------------|------------|
| ③   192.168.2.130:8080/#lorszagos/k | kerelem                         |                                                            |                                    | C <sup>d</sup> Q, Keresés | 合自 🛡 🦊 🎓 😕 |
| etőltés 🔎 Legtöbbször látogatott [  | 🗍 Bevezetés 脑 Friss hírek 🦞 Zal | aszám JIRA [_] IntraLOG - IP cím lekér 🎍 http://192.168.1. | .18:808 📋 MantisBT 🛄 https://rsa.d | mz.zalasza 🌠 dokuwiki     |            |
|                                     |                                 | <b>X</b> KÖZFOGL                                           |                                    |                           |            |
| <ul> <li>Országos közfe</li> </ul>  | oglalkoztatási pro              |                                                            |                                    |                           |            |
|                                     |                                 |                                                            |                                    |                           |            |
|                                     |                                 |                                                            |                                    |                           |            |
|                                     |                                 |                                                            |                                    |                           |            |
|                                     |                                 |                                                            |                                    |                           |            |
|                                     |                                 | ✓Kérelem adatok ellenőrzése                                |                                    | ×                         |            |
|                                     |                                 | <ul> <li>Rereiem adatok ellehorzese</li> </ul>             |                                    | ^                         |            |
|                                     |                                 | Ellenőrzés eredménye                                       |                                    | Minōsités                 |            |
|                                     |                                 | Hianyos munkaterv                                          |                                    | Sulyos                    |            |
|                                     |                                 |                                                            |                                    |                           |            |
|                                     |                                 |                                                            |                                    |                           |            |
|                                     |                                 |                                                            |                                    |                           |            |
|                                     |                                 |                                                            |                                    |                           |            |
|                                     |                                 |                                                            |                                    |                           |            |
|                                     |                                 |                                                            |                                    |                           |            |
|                                     |                                 |                                                            |                                    |                           |            |
|                                     |                                 |                                                            |                                    |                           |            |
|                                     |                                 |                                                            |                                    |                           |            |
|                                     |                                 |                                                            |                                    |                           |            |

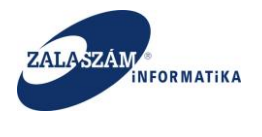

Az adott hiba sorában található menüpont ikonra kattintva megjelenik a kiválasztott hibát tartalmazó képernyő.

#### 4.1.1.22. Terv adatok véglegesítése

Ha a tervezési adatlapot nem a betöltés funkcióval rögzítettük, hanem adatrögzítéssel vittük fel, akkor véglegesítenünk kell a rögzített terv adatokat. Ehhez a baloldali menüsávban lévő "Kérelem" menüponton állva válasszuk ki a konkrét kérelmet és nyomjuk meg az "Terv véglegesít" nyomógombot:

| öltés 🙆 Legtöbbször látogatott 🛄 Bev                                                                                                    | n                                          |                                                            | C                                       | 🔧 Keresés                      | \$\$ E ♥ ♣ ♠ ♥                       |
|----------------------------------------------------------------------------------------------------|--------------------------------------------|------------------------------------------------------------|-----------------------------------------|--------------------------------|--------------------------------------|
|                                                                                                    | vezetés 脑 Friss hírek 🦞 Zalaszám JIRA 🛄 li | ntraLOG - IP cím lekér 😈 http://192.168.1.18:808 🛄 MantisB | BT 🗌 https://rsa.dmz.zalasza 🌠 dokuwiki |                                |                                      |
| BELÜGYMINISZTÉR                                                                                                    | uum                                        | KÖZFOGLALKOZTA<br>KERETRE                                  | TÁSI TÁMOGATÁSOK<br>ENDSZERE            | Bohar                          | Lajos<br>jelentkezés ? Súgó          |
| <ul> <li>Országos közfogl</li> </ul>                                                                                                    | alkoztatási program                        |                                                            |                                         | 2016/20/2057                   | //0005 - Keszthely Város Önkormányza |
| Kérelem +                                                                                                    | Új 🖨 Nyomtat 🗸 Ellenőriz 🚀 Terv            | véglegesít 🔨 Véglegesít                                    |                                         |                                | ▼ szűrendő szöveg…                   |
| Részletes bemtutatás                                                                                                    | Művelet Kérelem azo.                       | A program megnevezése                                      | Állapot                                 | A közfoglalkoztató teljes neve | Megye                                |
| Vyilatkozat (                                                                                                    | 2016/20/2057/0004                          | Idenforfgalmi program támogatása                           | Munkaanyag                              | Keszthely Város Önkormányzata  | Zala megye                           |
| Bárköltság előleg                                                                                                    | æ ≘ 2016/20/2057/0005                      | Országos                                                   | Terv                                    | Keszthely Város Önkormányzata  | Zala megye                           |
| lunkavégzés helve                                                                                                    |                                            | <                                                          |                                         |                                |                                      |
| lunkatery                                                                                                    |                                            |                                                            |                                         |                                |                                      |
| intetett telenülések                                                                                                    |                                            |                                                            |                                         |                                |                                      |
| vöttműködő nartnarak                                                                                                    |                                            |                                                            |                                         |                                |                                      |
| ologi ós szoplozósi letg                                                                                                    |                                            |                                                            |                                         |                                |                                      |
| Dologi és szervezesi kig.                                                                                                    |                                            |                                                            |                                         |                                |                                      |
| Dologi es szervezesi eloleg                                                                                                    |                                            |                                                            |                                         |                                |                                      |
| gyeb eszküzük                                                                                                    |                                            |                                                            |                                         |                                |                                      |
| ionárok                                                                                                    |                                            |                                                            |                                         |                                |                                      |
| ankraindarainnak                                                                                                    |                                            |                                                            |                                         |                                |                                      |
| árá programok                                                                                                    |                                            |                                                            |                                         |                                |                                      |
| ellékletek                                                                                                    |                                            |                                                            |                                         |                                |                                      |
| szesített adatok                                                                                                    |                                            |                                                            |                                         |                                |                                      |
| Eoglalkoztatásra vonatkozó                                                                                                    |                                            |                                                            |                                         |                                |                                      |
| Előlegre vonatkozó                                                                                                    |                                            |                                                            |                                         |                                |                                      |
|                                                                                                    |                                            |                                                            |                                         |                                |                                      |
| Foglalkoztatni tervezett lets                                                                                                    |                                            |                                                            |                                         |                                |                                      |
| Foglalkoztatni tervezett lets                                                                                                    |                                            |                                                            |                                         |                                |                                      |
| Foglaikoztatni tervezett lets<br>Költségek összesítése<br>Közfoglalkoztatás (itemezé                                                         |                                            |                                                            |                                         |                                |                                      |
| Foglalköztátni tervezett lets<br>Költségek összesítése<br>Közfoglalkoztatás ütemezé<br>áltorás kezelő                                        |                                            |                                                            |                                         |                                |                                      |
| Foglaikoztatni tervezett lets<br>Költségek összesítése<br>Közfoglalkoztatás ütemezé<br>áltozás kezelő                                        |                                            |                                                            |                                         |                                |                                      |
| <ul> <li>Fogialikoztárů tervezett lets</li> <li>Költségek összesítése</li> <li>Közfogialikoztatás ütemezé</li> <li>áltozás kezelő</li> </ul> |                                            |                                                            |                                         |                                |                                      |
| -oglaikoztáni térvezétt létS<br>Költségek ősszesítése<br>Közfoglalkoztatás ütemezé<br>iltozás kezelő                                         |                                            |                                                            |                                         |                                |                                      |

A terv véglegesítését követően a kérelem állapota átáll "Terv"-ről "Munkaanyag"-ra.

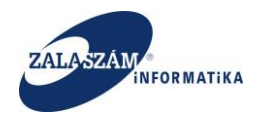

## 4.1.2. Miniszteri döntés kezelése

Miniszteri döntést követően a közfoglalkoztató számára nyomtathatóvá válik a kérelem, amelyet a "**Tervezet**" főmenüpontban érhetünk el:

| Közfoglalkoztatási Támog: ×     → C ♣ ⓑ 192 168 2 13         | 0.8080/#k | orszagos/kerelem       |                       |                                                                                                    |                 | Edina                                           | ×□ ×    |
|--------------------------------------------------------------|-----------|------------------------|-----------------------|----------------------------------------------------------------------------------------------------|-----------------|-------------------------------------------------|---------|
| BELÜGYMINISZT                                                | ſÉRIUM    |                        | KÖZFOGLALKOZ<br>KERET | TATÁSI TÁMOGATA<br>FRENDSZERE                                                                                                    | ÁSOK            | Bohar Lajos<br>(* Kyelentkezés) ? Súgó          |         |
| <ul> <li>Országos közfe</li> <li>Teverzet Kérelem</li> </ul> | oglalko   | oztatási progi         | ram                   |                                                                                                    |                 | Zalaerdő Erdészeti Zártkörűen Működő Részvénytá | irsaság |
| Kérelem                                                      | S Kérele  | m szűrő ki 🛛 🖨 Nyomtal | : 🗸 Ellenőriz         |                                                                                                    |                 | 🔍 Kereső 🍸 szűrendő szöveg                      | ×       |
| Részletes bemtutatás                                         | Művelet   | Kérelem azonosító      | A program megnevezése | Állapot                                                                                                    |                 | A közfoglalkoztató teljes neve                  |         |
| Nyilatkozat                                                  | Ø         | 2016/20/2057/0001      | Országos program      | Miniszteri döntés                                                                                                    | Zalaerdő Erdé   | észeti Zártkörűen Működő Részvénytársaság       |         |
| Bérköltség                                                   | Ø         | 2016/20/2057/0012      | Országos pr.          | Miniszteri döntés                                                                                                    | Zalaerdő Erdé   | észeti Zártkörűen Működő Részvénytársaság       |         |
| Bérköltség előleg                                            | 12        | 2016/20/2057/0002      | Országos program      | Miniszteri döntés                                                                                                    | Zalaerdő Erdé   | észeti Zártkörűen Működő Részvénytársaság       |         |
| Munkavegzes neiye                                            |           | 2010/201205//0002      | 01520805, prog. ant   | initial control in the second second s | Londer do Li de |                                                 |         |
| Frintatett telenülések                                       |           |                        |                       |                                                                                                    |                 |                                                 |         |
| Együttműködő partnerek                                       |           |                        |                       |                                                                                                    |                 |                                                 |         |
| Dologi és szervezési ktg.                                    |           |                        |                       |                                                                                                    |                 |                                                 |         |
| Dologi és szervezési előleg                                  |           |                        |                       |                                                                                                    |                 |                                                 |         |
| Egyéb eszközök                                               |           |                        |                       |                                                                                                    |                 |                                                 |         |
| Számszerűsíthető eredmények                                  |           |                        |                       |                                                                                                    |                 |                                                 |         |
| Képzések                                                     |           |                        |                       |                                                                                                    |                 |                                                 |         |
| Bankszámlaszámok                                             |           |                        |                       |                                                                                                    |                 |                                                 |         |
| Előző programok                                              |           |                        |                       |                                                                                                    |                 |                                                 |         |
| Mellékletek                                                  |           |                        |                       |                                                                                                    |                 |                                                 |         |
| Összesített adatok                                           |           |                        |                       |                                                                                                    |                 |                                                 |         |
| Foglalkoztatásra vonatkozó                                   |           |                        |                       |                                                                                                    |                 |                                                 |         |

Közfoglalkoztató számára a "Kérelem" főmenüpontban csak a saját tervezeteihez tartozó "Miniszteri döntés" állapotú kérelmek jelennek meg.

Konkrét kérelem soron állva a "Kérelem" főmenüpontban a "Nyomtat" nyomógombbal állíthatjuk elő a kérelmet:

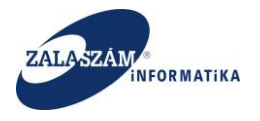

| 🕱 Közfoglalkoztatási Támog: 🗙           |                    |                     |                      |                                | Edina 📃 🗖 🗖 🗙                                                          |
|-----------------------------------------|--------------------|---------------------|----------------------|--------------------------------|------------------------------------------------------------------------|
| ← → C ⋒ 🗋 192.168.2.13                  | <b>0</b> :8080/#!@ | orszagos/kerelem    |                      |                                | ۹ 🕁                                                                    |
| 🛔 BELÜGYMINISZT                         | ÉRIUM              | <b>K</b>            | KÖZFOGLALKOZ<br>KERE | ZTATÁSI TÁMOGAT/<br>TRENDSZERE | ÁSOK Bohar Lajos<br>• Xgelentkuzés ? 50gó                              |
| Országos közfo     Teverzet     Kérelem | oglalko            | oztatási progi      | ram                  | 2016                           | 5/20/2057/0001 - Zalaerdő Erdészeti Zártkörűen Működő Részvénytársaság |
| Kérelem<br>Részletes bemtutatás         | S Kérele           | em szűrő k 🖨 Nyomta | ✓ Ellenőriz          | Állapot                        | Kereső     T szűrendő szöveg     K                                     |
| Nyilatkozat                             | IZ IZ              | 2016/20/2057/0001   | Országos program     | Miniszteri döntés              | Zalaerdő Erdészeti Zártkörűen Működő Részvénytársaság                  |
| Bérköltség                              |                    | 2016/20/2057/0017   |                      | MINISZERI GODIES               |                                                                        |
| Bérköltség előleg                       |                    | 2010/20/2037/0012   | 01328603 p1.         | With Secent donces             |                                                                        |
| Munkavégzés helye                       | 2                  | 2016/20/2057/0002   | Orszagos, program    | Miniszteri döntes              | Zalaerdo Erdeszeti Zartkorüen Mükodo Reszvenytarsasag                  |
| Munkaterv                               |                    |                     |                      |                                |                                                                        |
| Érintetett települések                  |                    |                     |                      |                                |                                                                        |
| Együttműködő partnerek                  |                    |                     |                      |                                |                                                                        |
| Dologi és szervezési ktg.               |                    |                     |                      |                                |                                                                        |
| Dologi és szervezési előleg             |                    |                     |                      |                                |                                                                        |
| Egyéb eszközök                          |                    |                     |                      |                                |                                                                        |
| Számszerűsíthető eredmények             |                    |                     |                      |                                |                                                                        |
| Képzések                                |                    |                     |                      |                                |                                                                        |
| Bankszámlaszámok                        |                    |                     |                      |                                |                                                                        |
| Előző programok                         |                    |                     |                      |                                |                                                                        |
| Mellékletek                             |                    |                     |                      |                                |                                                                        |
| Összesített adatok                      |                    |                     |                      |                                |                                                                        |
| Foglalkoztatásra vonatkozó              |                    |                     |                      |                                |                                                                        |

Az oldal alján megjelenik az előállított PDF, a megtekintéséhez kattintsunk rá:

|                                                              | <b>)</b> :8080/#!o                                                                                                    | rszagos/kerelem        |                       |                                         | ičine _ □ ×                                           |  |  |  |
|--------------------------------------------------------------|----------------------------------------------------------------------------------------------------|------------------------|-----------------------|-----------------------------------------|-------------------------------------------------------|--|--|--|
| BELÜGYMINISZT                                                | ÉRIUM                                                                                                    | K                      | KÖZFOGLALKOZ<br>KERET | TATÁSI TÁMOGA <sup>-</sup><br>RENDSZERE | TÁSOK Bohar Lajos<br>P Egeleműszás ? Súgó             |  |  |  |
| <ul> <li>Országos közfe</li> <li>Teverzet Kérelem</li> </ul> | Országos közfoglalkoztatási program     2016/20/2057/0001 - Zalaerdő Erdészeti Zártkörűen Működő Részvénytársaság     Tegerzet Vérelem |                        |                       |                                         |                                                       |  |  |  |
| Kérelem                                                      | 🖏 Kéreler                                                                                                    | m szűrő ki 🛛 🔒 Nyomtal | 🗸 🗸 Ellenőriz         |                                         | Q Kereső T szűrendő szöveg X                          |  |  |  |
| Nvilatkozat                                                  | Művelet                                                                                                    | Kérelem azonosító      | A program megnevezése | Ållapot                                 | A közfoglalkoztató teljes neve                        |  |  |  |
| Bérköltség                                                   | Ø                                                                                                    | 2016/20/2057/0001      | Országos program      | Miniszteri döntés                       | Zalaerdő Erdészeti Zártkörűen Működő Részvénytársaság |  |  |  |
| Bérköltség előleg                                            | Ø                                                                                                    | 2016/20/2057/0012      | Országos pr.          | Miniszteri döntés                       | Zalaerdő Erdészeti Zártkörűen Működő Részvénytársaság |  |  |  |
| Munkavégzés helye                                            | đ                                                                                                    | 2016/20/2057/0002      | Országos, program     | Miniszteri döntés                       | Zalaerdő Erdészeti Zártkörűen Működő Részvénytársaság |  |  |  |
| Munkaterv                                                    |                                                                                                    |                        |                       |                                         |                                                       |  |  |  |
| Érintetett települések                                       |                                                                                                    |                        |                       |                                         |                                                       |  |  |  |
| Együttműködő partnerek                                       |                                                                                                    |                        |                       |                                         |                                                       |  |  |  |
| Dologi és szervezési ktg.                                    |                                                                                                    |                        |                       |                                         |                                                       |  |  |  |
| Dologi és szervezési előleg                                  |                                                                                                    |                        |                       |                                         |                                                       |  |  |  |
| Egyéb eszközök                                               |                                                                                                    |                        |                       |                                         |                                                       |  |  |  |
| Számszerűsíthető eredmények                                  |                                                                                                    |                        |                       |                                         |                                                       |  |  |  |
| Képzések                                                     |                                                                                                    |                        |                       |                                         |                                                       |  |  |  |
| Bankszámlaszámok                                             |                                                                                                    |                        |                       |                                         |                                                       |  |  |  |
| Előző programok                                              |                                                                                                    |                        |                       |                                         |                                                       |  |  |  |
| 🔁 kerelem-2016-20-20pdf 🎽                                    |                                                                                                    |                        |                       |                                         | <u>     Osszes letöltés megjelenítése.</u> ×          |  |  |  |

"**Miniszteri döntés**" állapotban a "**Tervezet**" főmenüben lévő előzetes tervezet már nem nyomtatható, hibaüzenetet küld a program arról, hogy a nyomtatást a "**Kérelem**" főmenüben kell elvégezni:

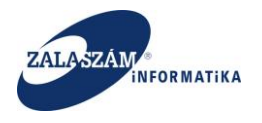

#### NFSZ – IR KTK – Országos közfoglalkoztatási program, Országos mintaprogram Felhasználói kézikönyv 6.3.0

| 🕱 Közfoglalkoztatási Támog: 🗙 🚺 |                 |          |                   |                   |                               |                 | Edina 🗖 🗖                                              |  |
|---------------------------------|-----------------|----------|-------------------|-------------------|-------------------------------|-----------------|--------------------------------------------------------|--|
| ← → C ⋒ 🗋 192.168.2.13          | <b>0</b> :8080, | /#!or    | szagos/kerelem    |                   |                               |                 | <b>T</b> 😪                                             |  |
| BELÜGYMINISZT                   | ÉRIU            | JM       | <b>Ж</b>          | KÖZFOGLAL<br>K    | KOZTATÁSI TÁI<br>ERETRENDSZEI | MOGATÁSOK<br>RE | Bohar Lajos<br>iz Agidentizada 7 Súgó                  |  |
|                                 |                 |          |                   |                   |                               |                 |                                                        |  |
| Részletes bemtutatás            |                 |          |                   |                   | 6 m                           |                 |                                                        |  |
| Nyilatkozat                     | ß               | Ê        | 2016/20/2057/0001 | Országos program  | Miniszteri döntés             | 785-0/2016-4000 | Zalaerdő Erdészeti Zártkörűen Működő Részvénytársaság  |  |
| Berköltség                      | ß               |          | 2010/20/2057/0010 | 44                | wegye reiterjesztneto         | 758-0/2010-4000 | zalaeroo eroeszeti zartkoroen mukouo keszvenytarsasag  |  |
| Munkavágzás helve               | Ø               | ÷        | 2016/20/2057/0023 | ttt               | Terv                          |                 | Zalaerdő Erdészeti Zártkörűen Működő Részvénytársaság  |  |
| Munkaterv                       | Z               | Û        | 2016/20/2057/0025 | Országos          | Terv                          |                 | Zalaerdő Erdészeti Zártkörűen Működő Részvénytársaság  |  |
| Érintetett települések          | 1               | n        | 2016/20/2057/0002 | Országos, program | Miniszteri döntés             | 783-0/2016-4000 | Zalaerdő Erdészeti Zártkörűen Működő Részvénytársaság  |  |
| Együttműködő partnerek          | 12              | <b>a</b> | 2016/20/2057/0012 | Országos pr.      | Miniszteri döntés             | 784-0/2016-4000 | Zalaerdő Erdészeti Zártkörűen Működő Részvénytársaság  |  |
| Dologi és szervezési ktg.       |                 | -        | 2016/20/2057/0022 | 2                 | Munkaanvag                    |                 | Zalaerdő Erdészeti Zártkörűen Működő Részvénytársaság  |  |
| Dologi és szervezési előleg     |                 | -        | 2016/20/2057/0015 | Országos          | Ton                           |                 | Zalaordő Erdérzeti Zártkörűen Működő Rézvénytál 3838g  |  |
| Egyéb eszközök                  | 8               |          | 2010/20/2057/0015 | 01528805          | T                             |                 | Zalaerdő Erdészeti Zartkörden Működő Részvenytal Saság |  |
| szamszerüsíthető eredmények     | 6               |          | 2016/00/005//0001 | 33                | ierV                          |                 | Zalaeruo Erueszeti Zartkoruen Mukodo Keszvenytársáság  |  |
| Repzesek                        | Ø               | Ē        | 2016/20/2057/0017 | 33                | Terv                          |                 | Zalaerdo Erdeszeti Zartkörüen Mükodo Reszvenytarsasag  |  |
| Előző programok                 | Ø               | Ē        | 2016/20/2057/0018 | 33                | Terv                          |                 | Zalaerdő Erdészeti Zártkörűen Működő Részvénytársaság  |  |
| Mellékletek                     |                 |          |                   |                   |                               |                 |                                                        |  |
| Összesített adatok              |                 |          |                   |                   |                               |                 |                                                        |  |
| Foglalkoztatásra vonatkozó      |                 |          |                   |                   |                               |                 |                                                        |  |

#### Figyelem

A program miniszteri döntés állapotban van, ezért kérjük a kérelem nyomtatását a Kérelem főmenüpontban végezze el.

 $(\mathbf{x})$ 

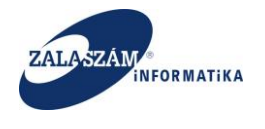

# 4.2. Megyei Kormányhivatal - Foglalkoztatási Főosztály – Közfoglalkoztatási osztály ügyintéző feladatai

### 4.2.1. Közfoglalkoztató regisztrációjának jóváhagyása

Ha a közfoglalkoztató a regisztráció során megadott adataival felkeresi az illetékes Megyei Kormányhivatal Foglalkoztatási Főosztály, Közfoglalkoztatási osztályát, akkor az osztály ügyintézőjének el kell végeznie a beregisztrált felhasználó konkrét foglalkoztatóval való összerendelését.

Ezt a főképernyő "Regisztráció" nyomógombjára megnyíló felületen lehet megtenni:

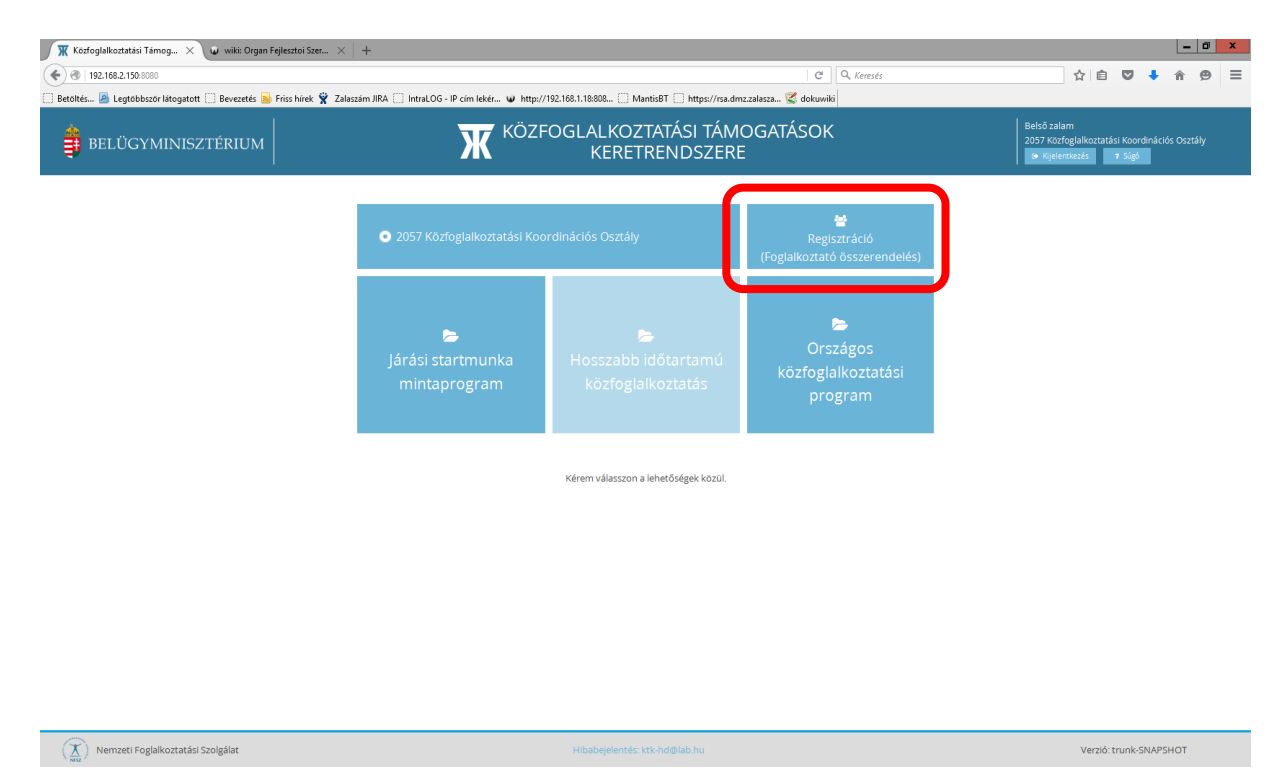

A "Regisztráció" nyomógombra a következő képernyő nyílik meg:

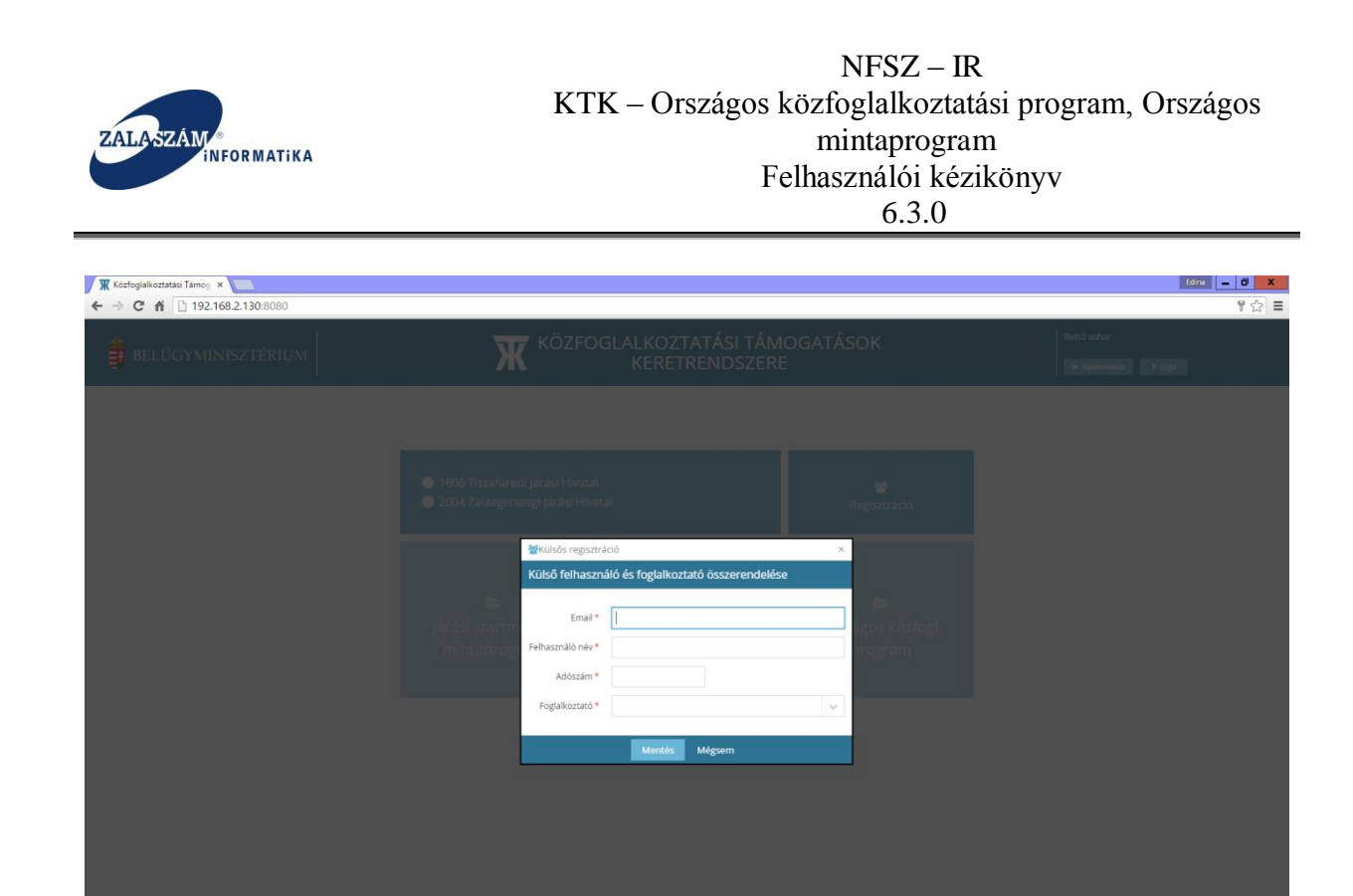

A "Külső felhasználó és foglalkoztató összerendelése" képernyőn lévő mezők rövid leírása:

- "Email": közfoglalkoztató által a regisztráció során megadott email címét kell megadnunk ebben a mezőben.
- "Felhasználó név": közfoglalkoztató által a regisztráció során megadott felhasználó nevét a rendszer automatikusan betölti ebbe a mezőbe, az előző mezőben megadott email címhez tartozóan. Felhasználó által nem navigálható a mező.
- "Adószám": ebben a mezőben annak a foglalkoztatónak az adószámát kell megadnunk, amellyel a regisztrált felhasználót (email címét) össze szeretnénk kapcsolni.
- "Foglalkoztató": a legördülő ablak segítségével az előző mezőben megadott adószámhoz tartozó foglalkoztatók közül válasszuk ki a megfelelőt.

A felhasználó – foglalkoztató összerendelést a "Mentés" nyomógomb megnyomása után történik meg:

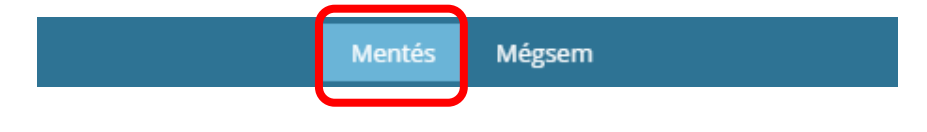

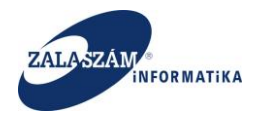

## 4.2.2. Kérelem véglegesítésének visszavonása

A "Véglegesített" állapotú kérelem adatai már nem módosíthatók. A véglegesítés visszavonására az illetékes Megyei Kormányhivatal Foglalkoztatási Főosztály, Közfoglalkoztatási osztály ügyintézőjének van jogosultsága, ezt a "Véglegesítés visszavonás" nyomógombbal teheti meg:

| 🕱 Közfoglalkoztatási Támog 🗙 🕻                                                                                                    | 🖉 wiki: Orga | an Fejlesztoi Szer $	imes  $ + |                                                   |                               |                                                       | _ 0 ×                                                                               |
|----------------------------------------------------------------------------------------------------|--------------|--------------------------------|---------------------------------------------------|-------------------------------|-------------------------------------------------------|-------------------------------------------------------------------------------------|
| 🗲 🛞   192.168.2.150.8080/#lorszagos/kei                                                                                                    | relem        |                                |                                                   |                               | C Q, Keresés                                          | ☆ 自 ♥ ♣ 余 ♥ 目                                                                       |
| Betöltés 🙆 Legtöbbször látogatott 🗌                                                                                                    | Bevezetés    | 🔊 Friss hírek 🦹 Zalaszám JIRA  | IntraLOG - IP cím lekér W http://192.168.1.18:808 | MantisBT https://rsa.dmz.zz   | alasza 🌠 dokuwiki                                     |                                                                                     |
|                                                                                                    | ÉRIUN        | 1                              | <b>X</b> KÖZFOGLALK<br>KEF                        | OZTATÁSI TÁMO<br>RETRENDSZERE | GATÁSOK                                               | első zalam<br>157 Közfoglalkoztatási Koordinációs Osztály<br>9 Kijelentkezés 7 Súgó |
| <ul> <li>Országos közfo</li> </ul>                                                                                                    | glalk        | oztatási progran               | 1                                                 |                               | 2016/20/2057/0001 - Zalaerdő Erd                      | észeti Zártkörűen Működő Részvénytársaság                                           |
| Részletes bemtutatás                                                                                                    | Mivelet      | Kérelen                        | A program meznevezése                             | Állanot                       | A közfoglalkoztató telles neve                        | Megye                                                                               |
| Nyilatkozat                                                                                                    | R            | 2016/20/2057/0005              | Országos                                          | Tery                          | Keszthely Város Önkormányzata                         | Zala merve                                                                          |
| Bérköltség                                                                                                    | 8            | 2016/20/2057/0004              | Idenforfgalmi program támogatása                  | Munkaanvag                    | Keszthely Város Önkormányzata                         | Zala megye                                                                          |
| Berkoltseg eloleg                                                                                                    | 8            | 2016/20/2057/0003              | Országos                                          | Terv                          | ZALASZENTIVÁN KÖZSÉG ÖNKORMÁNYZATA                    | Zala megve                                                                          |
| Munkaterv                                                                                                    | ß            | 2016/20/2057/0002              | Országos, program                                 | Munkaanvag                    | Zalaerdő Erdészeti Zártkörűen Működő Részvénvtársaság | Zala megye                                                                          |
| Érintetett települések                                                                                                    | 17           | 2016/20/2057/0001              | Országos program                                  | Véglegesített                 | Zalaerdő Erdészeti Zártkörűen Működő Részvénytársaság | Zala merve                                                                          |
| Dunge 5 szerkezei nomg<br>Egyéb eszközk<br>Számszerűsíhető eredmény<br>Képzések<br>Bankszámássámok<br>Előző programok<br>Mellédétetek<br>Összesített adatok<br>Foglalkoztatásra vonatkozó<br>Előlegre vonatkozó<br>Előlegre vonatkozó<br>Előlegre vonatkozó<br>Költségek összelsésé<br>Körfogalikoztatás ütemezé |              |                                |                                                   |                               |                                                       |                                                                                     |
| Valtozás kezelő                                                                                                    | olgálat      |                                | Hibabejek                                         | ntés: ktk-hd@lab.hu           |                                                       | Verzió: trunk-SNAPSHOT                                                              |

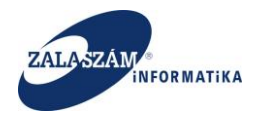

### 4.2.3. Adatok összehasonlítása, változáskövetés

A KTK rendszerben lehetőség van a módosult adatok megtekintésére. Ehhez a baloldali menüsávban lévő "Változás kezelő" menüpontot válasszuk ki:

| 🕱 Közfoglalkoztatási Támog 🗙                                                                                                    | 🕼 wiki: Org | an Fejlesztoi Szer $	imes  $ +  |                                     |                       |                                 |                           |                                    |                                          |                       | Ŀ         | . 0      | x  |
|----------------------------------------------------------------------------------------------------|-------------|---------------------------------|-------------------------------------|-----------------------|---------------------------------|---------------------------|------------------------------------|------------------------------------------|-----------------------|-----------|----------|----|
| ( ) @   192.168.2.150:8080/#torszagos/k                                                                                                    | erelem      |                                 |                                     |                       |                                 | C Q Keresés               |                                    | ☆自                                       |                       | • î       | ø        | =  |
| 🔅 Betöltés 🙆 Legtöbbször látogatott 🕻                                                                                                    | ] Bevezetés | 脑 Friss hírek 🦞 Zalaszám JIRA 🗌 | ] IntraLOG - IP cím lekér 🌒 http:// | /192.168.1.18:808 📋 I | /lantisBT 🗌 https://rsa.dmz.zal | asza 🌊 dokuwiki           |                                    |                                          |                       |           |          |    |
| 🛔 BELÜGYMINISZT                                                                                                    | TÉRIUN      | 1                               | <b>X</b> KÖZF                       | OGLALKO<br>KERE       | ZTATÁSI TÁMOG<br>TRENDSZERE     | GATÁSOK                   | Belsō<br>2057 i<br>• Ki            | zalam<br>Közfoglalkoztat<br>ijelentkezés | tási Koordi<br>7 Súgó | iációs Os | ztály    |    |
| 💿 Országos közfe                                                                                                    | oglalk      | oztatási program                |                                     |                       |                                 | 201                       | 16/20/2057/0001 - Zalaerdő Erdésze | ti Zártkörűen                            | Működő F              | észvény   | társasáj | 2  |
| Kérelem                                                                                                    | 🔒 Nyon      | ntat 🗸 Ellenõriz 🦘 Véglegesi    | tést visszavon                      |                       |                                 |                           |                                    | ₹ zala                                   |                       |           |          | ¢. |
| Részletes bemtutatás                                                                                                    | Művelet     | Kérelem azonosító               | - A program mej                     | gnevezése             | Állapot                         | Ak                        | tözfogialkoztató teljes neve       |                                          |                       | Megye     |          |    |
| Nyilatkozat                                                                                                    | 8           | 2016/20/2057/0002               | Országos, program                   |                       | Munkaanyag                      | Zalaerdő Erdészeti Zártkö | rűen Működő Részvénytársaság       |                                          | Zala meg              | ye        |          | ٦. |
| Bérköltség előleg                                                                                                    | R           | 2016/20/2057/0004               | Idenforfgalmi program tám           | nogatása              | Munkaanyag                      | Keszthely Város Önkormá   | inyzata                            |                                          | Zala meg              | ye        |          |    |
| Munkavégzés helye                                                                                                    | ß           | 2016/20/2057/0003               | Országos                            |                       | Terv                            | ZALASZENTIVÁN KÖZSÉG      | ÖNKORMÁNYZATA                      |                                          | Zala meg              | ye        |          |    |
| Munkaterv                                                                                                    | ß           | 2016/20/2057/0005               | Országos                            |                       | Terv                            | Keszthely Város Önkormá   | inyzata                            |                                          | Zala meg              | ye        |          |    |
| Érintetett települések                                                                                                    | C.          | 2016/20/2057/0001               | Országos program                    |                       | Véglegesített                   | Zalaerdő Erdészeti Zártkö | rűen Működő Részvénytársaság       |                                          | Zala meg              | ye        |          |    |
| Együttműködő partnerek                                                                                                    |             |                                 | ۲.                                  |                       |                                 | III                       |                                    |                                          |                       |           |          | >  |
| Dologi és szervezősi előleg<br>Egyéb eszközök<br>Számszerűsíthető eredmény<br>Képzések<br>Bankszámlaszámok<br>Előző programok<br>Mellékötek<br>Összesitett adatok<br>Foglalkoztatni tervezett léts<br>Költségek összesitése<br>Változás kezelő |             |                                 |                                     |                       |                                 |                           |                                    |                                          |                       |           |          |    |
| (X) Nemzeti Foglalkoztatási Sz                                                                                                    | olgálat     |                                 |                                     | Hibabejelentés        | : ktk-hd@lab.hu                 |                           |                                    | Verzló                                   | : trunk-SN            | APSHOT    |          |    |

A rendszer az összehasonlítást mindig az aktuális adatokra vonatkozóan végzi el ahhoz az állapothoz képest, ahol éppen a rögzítési folyamatban tartunk:

- Ennél a támogatásnál, a tervezési adatok csak rögzítés eredményeként kerülhetnek nek be a KTK rendszerbe. Tervezési adatoknak minősülnek, a Országos közfoglalkoztatási program kérelménél meghatározott adatalapok adatai. Így a tervezési adatok rögzítését követően, a "Terv véglegesítése" nyomógomb megnyomásakori adatokhoz történik az összehasonlítás, addig az időpontig, amíg nem véglegesítjük a kérelmet.
- Kérelem véglegesítését követően pedig mindig véglegesítés visszavonása után is az utolsó véglegesítéskori adatokhoz történik az összehasonlítás.

Adott kérelem véglegesítéséhez a baloldali menüsávban lévő "Kérelem" menüponton állva válasszuk ki a konkrét kérelmet és nyomjuk meg az "Véglegesít" nyomógombot:

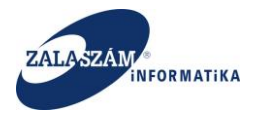

| 192.100.2.190.0000/=/01528g03/                                                                                       | kerelem                                       |                                           |                                     | C C Keresés                                        | ☆ 自 ♥ ♣ 余 🤗                                   |
|----------------------------------------------------------------------------------------------------|-----------------------------------------------|-------------------------------------------|-------------------------------------|----------------------------------------------------|-----------------------------------------------|
| és 🧕 Legtöbbször látogatott                                                                                          | 📄 Bevezetés 膨 Friss hírek 🦹 Zalaszám JIRA 🗍 I | ntraLOG - IP cím lekér 🖤 http://192.168.1 | .18:808 🗌 MantisBT 🗌 https://rsa.dr | nz.zalasza 🌠 dokuwiki                              |                                               |
| BELÜGYMINISZ                                                                                                    | TÉRIUM                                        |                                           | ALKOZTATÁSI TÁM<br>KERETRENDSZER    | IOGATÁSOK<br>E                                     | Bohar Lajos<br>Kijelentkezés 7 Súgó           |
| Országos közf                                                                                                    | oglalkoztatási program                        |                                           |                                     | 2016/20/2057/0001 - Zalaen                         | 16 Erdészeti Zártkörűen Működő Részvénytársa: |
| Kérelem                                                                                                    | 🕈 Új 🖨 Nyomtat 🗸 Ellenőriz 🚀 Terv             | véglegesít 🐟 Véglegesít                   |                                     |                                                    | ▼ szűrendő szöveg…                            |
| zletes bemtutatás                                                                                                    | Művelet Kérelem azonosító                     | • Inevezése                               | Állapot                             | A közfoglalkoztató teljes neve                     | Megye                                         |
| atkozat                                                                                                    | 2016/20/2057/0002                             | Országos, program                         | Munkaanyag                          | Zalaerdő Erdészeti Zártkörűen Működő Részvénytársa | ság Zala megye                                |
| érköltség előleg                                                                                                    | ☑ 章 2016/20/2057/0001                         |                                           |                                     |                                                    |                                               |
| üttműködő partnerek<br>ogi és szervezési ktg.<br>ologi és szervezési előleg<br>éb eszközök<br>mszerűsíthető eredmény |                                               |                                           |                                     |                                                    |                                               |

Véglegesítést követően a kérelem állapota átáll "**Munkaanyag**"-ról "**Véglegesített**"-re, ekkor már nem módosíthatjuk a kérelem adatait.

Ha mégis szeretnénk módosítani az adatokon, akkor először a véglegesítést vissza kell vonni a "**Véglegesítés visszavonás**" nyomógombbal. A véglegesítés visszavonására az illetékes Megyei Kormányhivatal Foglalkoztatási Főosztály, Közfoglalkoztatási osztály ügyintézőjének van jogosultsága. Ha a véglegesített kérelemben módosításra van szükség, akkor kérjük, vegye fel a kapcsolatot az illetékes Megyei Kormányhivatal Foglalkoztatási Főosztály, Közfoglalkoztatási Főosztály, Közfoglalkoztatási osztály ügyintézőjével.

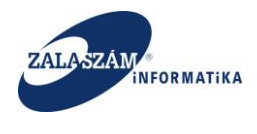

### 4.2.4. Részletes kereső előzetes programterv/kérelmekre

Jelenleg az előzetes programterv/kérelmek esetében (következő ütemeknél a javaslatoknál is) lehetőségünk van különböző szempontok szerinti szűrésre.

A "Részletes kereső"-t a "Kérelem" menüponton belül a "Kereső" nyomógombbal érhetjük

| 5zfoglalkoztatási Támog × +                                                                                                    | F                                                                                                    |                                                                                                    |                                                                                                    |                                                                                                    | C Q Kernsés                                                                                                    |                                                                                                    |
|----------------------------------------------------------------------------------------------------|----------------------------------------------------------------------------------------------------|----------------------------------------------------------------------------------------------------|----------------------------------------------------------------------------------------------------|----------------------------------------------------------------------------------------------------|----------------------------------------------------------------------------------------------------|----------------------------------------------------------------------------------------------------|
| és 🙆 Legtöbbször látogatott 🗍                                                                                                    | Bevezetés                                                                                                    | 🔊 Friss hírek 🌹 Zalaszám JIRA 🗍                                                                                                    | IntraLOG - IP cím lekér 😈 http://192.168.1.18:808.                                                                                                    | . 🗍 MantisBT 🗍 https://rsa.dn                                                                                                    | iz.zalasza 🌊 dokuwiki                                                                                                    |                                                                                                    |
| BELÜGYMINISZTÉ                                                                                                    | ÉRIUN                                                                                                    | ſ                                                                                                    | KÖZFOGLALK<br>KEI                                                                                                    | OZTATÁSI TÁMO<br>RETRENDSZERE                                                                                                    | DGATÁSOK Beek                                                                                                    | ő zalam<br>7 Közfoglalkoztatási Koordinációs Osztály<br>Nöjelentiszés ? Sügő                                                                                                    |
| Országos közfog<br>Kérelem                                                                                                    | glalko                                                                                                    | oztatási program                                                                                                    |                                                                                                    |                                                                                                    |                                                                                                    | Q Keres 🗶 Töröl                                                                                                    |
| itkozat<br>jöltség<br>irköltség előleg<br>kavégzés helye<br>katerv                                                                                                    | Kérelem<br>Terv<br>Mun<br>Végk<br>Javas                                                                                                    | Ailapota Érintett progra     határnyila kaanyag Autópálya egesített 2015. évi c slat munkaanyag Hajléktala viact                                                                                                    | m típusa<br>dék-tisztítás 2013 - országos mintaprogram<br>hófogó erdősáv telepítése - orsz. közfogi. minta<br>rszágos közfoglalkoztatás<br>n mintaprogram 2015 országos közfoglalkozta                                                                                                    | Település<br>irányítószám vagy<br>pr 2013                                                                                                    | telepul 🗸                                                                                                    |                                                                                                    |
| tetett települések                                                                                                    |                                                                                                    | Bitott                                                                                                    |                                                                                                    |                                                                                                    |                                                                                                    |                                                                                                    |
| uteret terepulesek<br>Jttműködő partnerek<br>ogi és szervezési ktg.                                                                                                    | ⊖ Eldte                                                                                                    | itat ✓ Ellenōriz ↔ Véglegesíté                                                                                                    | ést visszavon                                                                                                    | fureed                                                                                                    |                                                                                                    | reső T szűrendő szöveg 🗙                                                                                                    |
| ieteti temporesek<br>ittműködő partnerek<br>igi és szervezési ktg.<br>ologi és szervezési előleg<br>ib eszközök                                                                                                    | Aŭvelet                                                                                                    | itat ✓ Ellenőriz ⇔Véglegesíte<br>Kérelem ezonosító<br>2016/12/2057/0001                                                                                                    | ist Visszavon<br>A program megnevezése<br>dfordfe                                                                                                    | Állapot<br>Terv                                                                                                    | A közfögilikozstó teljes neve<br>BÁRNA KÖZSÉG ÖNKÖBMÁNYZATA                                                                                                    | reső Y szűrendő szöveg ×<br>Megye<br>Nógrád megye                                                                                                    |
| tručké vereporesek<br>tručíkodő partnerek<br>gi és szervezési ktg.<br>logi és szervezési előleg<br>b eszközők<br>isszerűsíthető eredmény                                                                                                    | A Nyom<br>Művelet                                                                                                    | tat ✓ Ellenőriz ♠ Véglegesítv<br>Kérelem azonosító<br>2016/12/2057/0001<br>2016/20/2057/0002                                                                                                    | A program megnerezése<br>dfgdfg<br>Országos, program                                                                                                    | Állspot<br>Terv<br>Munkaanyag                                                                                                    | A körföglelkozató teljes neve<br>BÁRNA KÖZSÉG ONKORMÁNYZATA<br>Zalaerdő Erdészeti Zárkköre Működő Részvénytársaság                                                                                                    | reső Y szűrendő szöveg. ×<br>Megre<br>Nógrád megye<br>Zala megye                                                                                                    |
| tera: cenporesex<br>ttműködő partnerek<br>gi és szervezési kig,<br>logi és szervezési előleg<br>b eszközök<br>iszerűsíthető eredmény<br>Isek                                                                                                    | A Nyom<br>Művelet                                                                                                    | tat ✓ Ellenőriz ♠ Véglegesíté<br>Kérelem azonosítá<br>2016/12/2057/0001<br>2016/20/2057/0002<br>2016/20/2057/0004                                                                                                    | A program megnerozise<br>digotig<br>Orazágos, program<br>lidenfortgalmi program támogatása                                                                                                    | Álispot<br>Terv<br>Munkaanyag<br>Munkaanyag                                                                                                    | A körföglelkozető teljes neve<br>BÁRNA KÖZSÉG ONKORMÁNYZATA<br>Zalaerdő Erdészeti Zártkorien Működő Részvénytársaság<br>Keszthely Város Önkormányzata                                                                                                    | reső Y szűrendő szöveg ×<br>Megye<br>Nógrá megye<br>Zala megye<br>Zala megye                                                                                                    |
| treu urenjunezek<br>trműködő partnerek<br>ij és szervezési kög.<br>logi és szervezési előleg<br>b eszközök<br>szerűsíthető eredmény<br>ések<br>számlaszámok<br>isororamok                                                                                                    | A Nyom<br>Művelet<br>C                                                                                                    | tat ✓ Elenőriz ♠Véglegesik<br>Kérelem azonasító<br>2016/12/2057/0001<br>2016/20/2057/0002<br>2016/20/2057/0004<br>2016/20/2057/0006                                                                                                    | A program megnevezése<br>ofgofg<br>Országos, program<br>Idenforfgalmi program támogatása<br>Program Allattenyésztés                                                                                                    | Álispot<br>Terv<br>Munkaanyag<br>Munkaanyag<br>Munkaanyag                                                                                                    | A kösfögiskozató teljes neve<br>BÁRNA KÖZSÉG ONKORMÁNYZATA<br>Zalaerő Erdészeti Zark körülen Működö Részvénytársaság<br>Keszthely Város Önkormányzata<br>TESKÁIN KöZSÉG ÖNKORMÁNYZATA                                                                                                    | reső Y szűrendő szöveg. ×<br>Megve<br>Nógrád megve<br>Zala megye<br>Zala megye<br>Zala megye                                                                                                    |
| teren remponserk<br>ternikológ partnerek<br>gi és szervezési előleg<br>b eszközök<br>szerviszhető eredmény<br>ések<br>számlaszámok<br>5 programok<br>ákletek                                                                                                    | A Nyom     Művelet     C     C     C     C     C     C     C     C     C     C     C     C     C     C     C     C     C     C     C     C     C     C     C     C                                                             | tat ✓ Ellenöriz ♠ Véglegesit.<br>Kérelem azonesítő<br>2016/12/2057/0001<br>2016/20/2057/0002<br>2016/20/2057/0006<br>2016/20/2057/0006                                                                                                    | A program megnevezése<br>dfgofg<br>Országos, program<br>Idenforfgalmi program támogatása<br>Program Allattenyéstés<br>Autópálya                                                                                                    | Áttspot       Terv       Munkaanyag       Munkaanyag       Munkaanyag       Terv                                                                                                    | A kösfogskozstáb teljes neve<br>BÁRNA KÖZSÉG ONKORMÁNYZATA<br>Zalaerób Erdészeti Zirkoniem Működő Részvénytánsaság<br>Keszthely Város Önkormányzata<br>TESKÁND KÖZSÉG ONKORMÁNYZATA<br>Keszthely Város Önkormányzata                                                                                                    | reső Y szűrendő szöveg. ×<br>Megre<br>Nógrád megye<br>Zala megye<br>Zala megye<br>Zala megye                                                                                                    |
| rea uterporezen<br>Miklodó parnerek<br>j és szervezési kög,<br>ogi és szervezési előleg<br>eszközök<br>zarúlatkó rerdmény<br>isek<br>zámlaszámok<br>programok<br>kérek<br>sitett adatok                                                                                                    | Nyom     Művelet     C                                                                                                    | tat ✓ Elenóriz ▲ Véglegesit<br>Kérelem azonositó<br>2016/12/2057/0001<br>2016/20/2057/0004<br>2016/20/2057/0006<br>2016/20/2057/0006<br>2016/20/2057/0001                                                                                                    | A program megnevezése<br>dígdíg<br>Orszégos, program<br>idenforgalmi program támogatása<br>Program Állattenyésztés<br>Autópálya<br>Zalaegerszeg                                                                                                    | Álispot           Terv           Munkaanyag           Munkaanyag           Munkaanyag           Terv           Terv                                                                                                    | A körfögekozató teljes neve<br>BÁRNA KÖZSÉG ÖNKÖRMÁNYZATA<br>Zaleerőő Erdészeti Zartkorðen Működő Részvénytársaság<br>Keszthely Város Önkormányzata<br>TESKÁND KÖZSÉG ÖNKÖRMÁNYZATA<br>Keszthely Város Önkormányzata<br>Kiskunmajas és Környéke Vízgazdálkodási Társulat                                                                                                    | reső T szűrendő szöveg. ×<br>Megye<br>Nógrád megye<br>Zala megye<br>Zala megye<br>Zala megye<br>Bács-kiskun megye                                                                                                    |
| tes ursgenzenen<br>mikladi partnerek<br>tj és szervezési kig<br>ogi és szervezési kidleg<br>eszközök<br>szerűsíbhető eredmény<br>tsek<br>zámlaszámok<br>kidetak<br>szelmasztán vonstozó<br>jalkozatásv vonstozó                                                                                                    | A Nyom<br>Művelet<br>C<br>C<br>C<br>C<br>C<br>C<br>C<br>C<br>C<br>C<br>C<br>C<br>C<br>C<br>C<br>C<br>C<br>C<br>C                                                                                                    | tat ✓ Elenőriz ▲ Véglegeste<br>Kérelem azonosító<br>2016/12/2057/0001<br>2016/20/2057/0002<br>2016/20/2057/0006<br>2016/20/2057/0001<br>2016/20/2057/0001<br>2016/20/2057/0001                                                                                                    | A program megnerezése<br>dígofg<br>Orszégos, program<br>Idenforfgalmi program támogatása<br>Program Állattenyésztés<br>Autópálya<br>Zalaegerszeg<br>fgfg                                                                                                    | Álapot<br>Terv<br>Munkaanyag<br>Munkaanyag<br>Terv<br>Terv<br>Terv                                                                                                    | A körföglekozató tejös neve<br>BÁRNA KÖZSÉG ÖNKORMÁNYZATA<br>Zalaerdő Erdészeti Zártkorðen Működő Réssvénytársaság<br>Keszthely Város Önkormányzata<br>TESKÁND KÖZSÉG ÖNKORMÁNYZATA<br>Keszthely Város Önkormányzata<br>Kiskunmajisa és Könyéke Vízgazdálkodási Társulat<br>Keszthely Város Önkormányzata                                                                                                    | reső Y szűrendő szöveg. ×<br>Megre<br>Nógrád megye<br>Zala megye<br>Zala megye<br>Zala megye<br>Bács-kilskun megye<br>Zala megye                                                                                                    |
| treas uterpusetek<br>gi és szenvezési tág,<br>logi és szenvezési tág,<br>logi és szenvezési előleg<br>be szákozók<br>szenűszbhető eredmény<br>ések<br>szahlaszámok<br>kietek<br>gialkoztató szen vonatkozó<br>legre vonatkozó                                                                                                    | A Nyom Művelet                                                                                                    | tat ✓ Elenőriz ● Véglegeské<br>Kéreen azonasítá<br>2016/12/2057/0001<br>2016/20/2057/0004<br>2016/20/2057/0006<br>2016/20/2057/0001<br>2016/20/2057/0001<br>2016/20/2057/0001<br>2016/20/2057/0003                                                                                                    | A program megnerezéze<br>dfgofg<br>Orszégos, program<br>Idenforfgalmi program támogatása<br>Program Állattenyésztés<br>Autópálya<br>Zalaegerszeg<br>föfgfg<br>proba_6                                                                                                    | Álispot<br>Terv<br>Munkaanyag<br>Munkaanyag<br>Munkaanyag<br>Terv<br>Terv<br>Terv<br>Terv<br>Terv                                                                                                    | A kösfögleközstö teljes neve<br>BÁRNA KÖZSÉG ÖNKORMÁNYZATA<br>Zalaerdő Erdészeti Zártköröen Működő Réssvénytársaság<br>Keszthely Város Önkormányzata<br>TESKÁND KÖZSÉG ÖNKORMÁNYZATA<br>Kisskunnajsa és Környéke Vízgazdálkodási Társulat<br>Kisskunnajsa és Környéke Vízgazdálkodási Társulat<br>Keszthely Város Önkormányzata<br>BÁRNA KÖZSÉG ÖNKORMÁNYZATA                                                                                                    | reső Y szűrendő szöveg ×<br>Megre<br>Nógrád megye<br>Zala megye<br>Zala megye<br>Zala megye<br>Bács-Kiškun megye<br>Zala megye<br>Zala megye<br>Nógrád megye                                                                                                    |
| neu, urayoursek<br>mikulódó partorek<br>gi és zervezési kitg,<br>lógg és zervezési előleg<br>beszközök<br>ések<br>szarhaszámok<br>ó programok<br>estett adatok<br>estett adatok<br>estett adatok<br>jegre vonatkozó<br>jegre vonatkozó<br>giakoztatri tervezett létz<br>tikgek öszszélsés                                                                                                    | Nyom     Művelet     C     C     C     C     C     C     C     C     C     C     C     C     C     C     C     C     C     C     C     C     C     C     C     C     C     C     C                                             | tat ✓ Ellenőriz ♠ Véglegeské<br>Kérelem azonasító<br>2016/12/2057/0001<br>2016/20/2057/0004<br>2016/20/2057/0004<br>2016/20/2057/0006<br>2016/20/2057/0001<br>2016/20/2057/0003<br>2016/20/2057/0003                                                                                                    | A program megnerozise<br>digofig<br>Orazágos, program<br>idenforfgalmi program támogatása<br>Program Állattenyésztés<br>Autópálya<br>Zalegerszeg<br>fgfigfs<br>proba_6<br>Orazágos                                                                                                    | Álapot           Terv           Munkaanyag           Munkaanyag           Munkaanyag           Terv           Terv           Terv           Terv           Terv           Terv           Terv           Terv           Terv           Terv           Terv                                                                                                    | A käsfagakuszető teljes neve<br>BÁRNA KÖZSÉG ONKORMÁNYZATA<br>Zalaerő Erdészeti Zirt Kövűen Működő Részvénytársaság<br>Keszthely Város Önkormányzata<br>Kisskunmájas és Környéke Viggadálkodási Társulat<br>Kisskunmájas és Környéke Viggadálkodási Társulat<br>Keszthely Város Onkormányzata<br>BáRNA KÖZSÉG ONKORMÁNYZATA<br>ZALASZENTUÁN KÖZSÉG ONKORMÁNYZATA                                                                                                    | tolirendő szöveg. ×     Megye     Mógrád megye     Zala megye     Zala megye     Zala megye     Zala megye     Zala megye     Zala megye     Zala megye     Zala megye     Zala megye     Zala megye     Xala megye     Zala megye                                                                                                    |
| unna umpunenk<br>gaj és szervezési kög<br>ga és szervezési kölleg<br>és eszközök<br>és eszközök<br>és eszközök<br>és eszközök<br>és eszköz és eszköz<br>és körgaranök<br>élőtete<br>ás atok<br>gallakottatás vonatkozó<br>őlegre vonatkozó<br>őlegre vonatkozó<br>és eszkösés<br>szógalakottatás ütemezé…                                                                                                    | A Nyom<br>Művelet<br>C<br>C<br>C<br>C<br>C<br>C<br>C<br>C<br>C<br>C<br>C<br>C<br>C<br>C<br>C<br>C<br>C<br>C<br>C                                                                                                    | tat ✓ Ellenőriz ♠ Véglegesít<br>Kérelem ezonosító<br>2016/12/2057/0001<br>2016/20/2057/0004<br>2016/20/2057/0006<br>2016/20/2057/0006<br>2016/20/2057/0007<br>2016/20/2057/0007<br>2016/20/2057/0003<br>2016/20/2057/0008                                                                                     | kst visitavon     A program megnevezise     dfgdfg     Crozdgos, program     Idenforfgalmi program tämogatäsa     Program Allattenyésztés     Autópálya     Zalaegerszeg     fgfsfg     proba_6     Országos      Program 6                                                                                    | Álapet           Terv           Munkaanyag           Munkaanyag           Munkaanyag           Terv           Terv           Terv           Terv           Terv           Terv           Terv           Terv           Terv           Terv           Terv           Terv           Terv           Terv                                                                                                    | A kösfögeknöstelö teljes neve<br>BÁRNA KÖZSÉG ONKORMÁNYZATA<br>Zalaerő Erdőszeti Zair körülen Működö Részvénytársaság<br>Keszthely Város Onkormányzata<br>Kiskunmajsa és Környéke Vízgazdálkodási Társulat<br>Keszthely Város Onkormányzata<br>BÁRNA KÖZSÉG ONKORMÁNYZATA<br>ZALASZENTIVÁN KÖZSÉG ONKORMÁNYZATA<br>TESKÁND KÖZSÉG ONKORMÁNYZATA                                                                                                    | reco Y szörendő szöveg. ×<br>Megve<br>Nögrád megye<br>Zala megye<br>Zala megye<br>Zala megye<br>Zala megye<br>Zala megye<br>Zala megye<br>Zala megye<br>Zala megye<br>Zala megye                                                                                                    |
| unna umpunenk<br>umfulkögi árszervezési kög<br>gi és szervezési kög<br>ologi és szervezési kölleg<br>és szközök<br>kezámlaszámok<br>és kezámlaszámok<br>ó programok<br>kéktete<br>kéktete | A Nyom<br>Művelet<br>2'<br>2'<br>2'<br>2'<br>2'<br>2'<br>2'<br>2'<br>2'<br>2'<br>2'<br>2'<br>2'                                                                                                    | tat ✓ Ellenöriz ♠ Véglegesít.<br>Kérelem azonasító<br>2016/12/2057/0001<br>2016/20/2057/0004<br>2016/20/2057/0006<br>2016/20/2057/0006<br>2016/20/2057/0000<br>2016/20/2057/0003<br>2016/20/2057/0003<br>2016/20/2057/0008<br>2016/20/2057/0008                                                               | tvisszavon     Aprogram megnevezése     digofig     Országos, program     Idenforfgalmi program támogatása     Program Alattenyésztés     Autópálya     Zalaegerszeg     fgrfg     proba_6     Országos     Program 6     Országos                                                                             | Ålapet           Terv           Munkaanyag           Munkaanyag           Terv           Terv           Terv           Terv           Terv           Terv           Terv           Terv           Terv           Terv           Terv           Terv           Terv           Terv           Terv                                                                                                    | A kösfögshozstól teljes nev     BÁRNA KÖZSÉG ÖNKÖRMÁNYZATA     ZDIAERÓ Erdészeti Zirlikönöen Működö Részvénytánsaság     Keszthely Város Önkormányzata     Kiskunmajsa és Környéke Vízgazdálkodási Társulat     Keszthely Város Önkormányzata     BÁRNA KÖZSÉG ÖNKÖRMÁNYZATA     ZALASZENTIVÁN KÖZSÉG ÖNKÖRMÁNYZATA     TESKÁIN DÖXESÉG ÖNKÖRMÁNYZATA     TESKÁIN DÖXESÉG ÖNKÖRMÁNYZATA     Keszthely Város Önkormányzata                                                                                                    | reco Y szörendő szöveg. ×<br><u>Megré</u><br>Nögrád megye<br>Zala megye<br>Zala megye<br>Zala megye<br>Zala megye<br>Zala megye<br>Zala megye<br>Zala megye<br>Zala megye<br>Zala megye<br>Zala megye<br>Zala megye                                                                                                    |
| neu umpunesk<br>miklikadi partnerek<br>gi és servezési tilg<br>logi és servezési tilg<br>logi és servezési telleg<br>be szközék<br>miklikatek<br>szimlaszámok<br>szimlaszámok<br>szimlaszámok<br>szimlaszámok<br>szimlaszámok<br>szimlaszámok<br>szimlaszámok<br>ligalovatati a vonakozó<br>ligalovatati a vonakozó<br>ligalovatati a vonakozó<br>ligalovatati a vonakozó<br>ligalovatati a vonakozó<br>ligalovatati a vonakozó<br>ligalovatati a vonakozó<br>ligalovatati a vonakozó<br>ligalovatati a vonakozó<br>ligalovatati a vonakozó<br>ligalovatati a vonakozó<br>ligalovatati a vonakozó                                                                                                    | A Nyom     Mövelet     Z     Z     Z     Z     Z     Z     Z     Z     Z     Z     Z     Z     Z     Z     Z     Z     Z     Z     Z     Z     Z     Z     Z     Z     Z     Z     Z     Z     Z     Z     Z     Z     Z     Z | tat ✓ Ellenöriz ♠ Véglegest.<br>Kérelem ezonositó<br>2016/12/2057/0001<br>2016/20/2057/0004<br>2016/20/2057/0006<br>2016/20/2057/0001<br>2016/20/2057/0001<br>2016/20/2057/0001<br>2016/20/2057/0003<br>2016/20/2057/0003<br>2016/20/2057/0008<br>2016/20/2057/0008                                           | Aprogram megnevezése           ofgofg           Országos, program           Idenforfgalmi program támogatása           Program Allattenyésztés           Autópálya           Zalaegerszeg           fgfgfg           proba_6           Országos           Program 60           Országos           juszti teszt | Álispot           Terv           Munkaanyag           Munkaanyag           Munkaanyag           Terv           Terv | A kösfögskozstál teljes nev     BÁRNA KÖZSÉG ÖNKORMÁNYZATA     Zalaerób Erdészeti Zárkonen Működő Részvénytársaság     Keszthely Város Önkormányzata     Kiskunmajsa és Környéke Vízgazdálkodási Társulat     Készthely Város Önkormányzata     BARNA KÖZSÉG ÖNKORMÁNYZATA     ZALASZENTIVÁN KÖZSÉG ÖNKORMÁNYZATA     TESKÁND KÖZSÉG ÖNKORMÁNYZATA     Keszthely Város Önkormányzata     BÁRNA KÖZSÉG ÖNKORMÁNYZATA                                                                                                    | reso Y szűrendő szöveg. ×<br><u>Magré</u><br>Nögrád megye<br>Zala megye<br>Zala megye<br>Zala megye<br>Zala megye<br>Zala megye<br>Zala megye<br>Zala megye<br>Zala megye<br>Zala megye<br>Zala megye<br>Zala megye<br>Zala megye                                                                                                    |
| nea uregnozenek<br>mikladő partnerek<br>tj és szervezési köleg<br>eszközök<br>szerűsíbhető eredméry<br>isek<br>ziamlaszámok<br>kötek<br>isek<br>talakoztástra vonatozó<br>egre vonatkozó<br>lalkoztatás vervezeti kés<br>ségek összehőse<br>foglalkoztatá ötemezé<br>ás ksezelő<br>fognapló                                                                                                    | A Nyom<br>Műveies<br>Z<br>Z<br>Z<br>Z<br>Z<br>Z<br>Z<br>Z<br>Z<br>Z<br>Z<br>Z<br>Z<br>Z<br>Z<br>Z<br>Z<br>Z<br>Z                                                                                                    | tat ✓ Ellenöriz ♠ Véglegest.<br>Kérelem azonesitő<br>2016/12/2057/0001<br>2016/20/2057/0004<br>2016/20/2057/0006<br>2016/20/2057/0006<br>2016/20/2057/0001<br>2016/20/2057/0001<br>2016/20/2057/0003<br>2016/20/2057/0003<br>2016/20/2057/0008<br>2016/20/2057/0008<br>2016/20/2057/0004<br>2016/20/2057/0004 | Kt VISZAWON     A program megnevezése     dfgofg     Országos, program     Idenforfgalmi program támogatása     Program Állattenyésztés     Autópálya     Zalaegerszeg     fgfg'g     proba_6     Országos     Program 6     Országos     Juszti teszt     Idegenforgalmi program                              | Álapot           Terv           Munkaanyag           Munkaanyag           Munkaanyag           Terv           Terv           Terv           Terv           Munkaanyag           Munkaanyag           Munkaanyag           Munkaanyag           Munkaanyag           Munkaanyag           Munkaanyag           Munkaanyag           Munkaanyag                                                                                                    | A körlögekozató tejes nev     BÁRNA KÖZSÉG ÖNKÖRMÁNYZATA     Zalaerő Erdészeli Zarkönöen Működő Részvénytánsaság     Keszthely Város Önkormányzata     TESKÁND KÖZSÉG ÖNKÖRMÁNYZATA     Kkszunnajas és Környéke Vizgazdálkodási Társulat     Keszthely Város Önkormányzata     BÁRNA KÖZSÉG ÖNKÖRMÁNYZATA     ZALASZENTIVÁN KÖZSÉG ÖNKÖRMÁNYZATA     TESKÁND KÖZSÉG ÖNKÖRMÁNYZATA     EKeszthely Város Önkormányzata     BÁRNA KÖZSÉG ÖNKÖRMÁNYZATA     Keszthely Város Önkormányzata     BÁRNA KÖZSÉG ÖNKÖRMÁNYZATA     Keszthely Város Önkormányzata                                                                                                    |                                                                                                    |
| neu umpunensk<br>miklikadb partnerek<br>gi és szenvezési tög<br>kögi és szenvezési tög<br>kögi és szenvezési tölög<br>beszközk<br>szamlaszámok<br>i programok<br>szendaszánok<br>galkoztati szenvezési<br>foglalkoztati szenvezési<br>foglalkoztati szenvezési<br>töglalkoztati szenvezési<br>kisynapió                                                                                                    | A Nyom Műveies  C C C C C C C C C C C C C C C C C C                                                                                                    | tat ✓ Ellen5riz ♠ Véglegoské<br>kéreen azonasítá<br>2016/12/2057/0001<br>2016/20/2057/0004<br>2016/20/2057/0004<br>2016/20/2057/0006<br>2016/20/2057/0001<br>2016/20/2057/0007<br>2016/20/2057/0003<br>2016/20/2057/0003<br>2016/20/2057/0008<br>2016/20/2057/0009<br>2016/20/2057/0009<br>2016/12/2057/0009  | A program megnevecte     degrofg     Országos, program     Idenforfganini program támogatása     Program Állattenyésztés     Autópálya     Zalegerszeg     føfgfs     proba_6     Országos     Program 6     Országos     Juszti teszt     Idegenforganini program                                             | λίιοροι           Terv           Munkaanyag           Munkaanyag           Munkaanyag           Terv           Terv           Terv           Terv           Munkaanyag           Munkaanyag           Munkaanyag           Munkaanyag           Munkaanyag           Munkaanyag           Munkaanyag           Munkaanyag           Munkaanyag           Munkaanyag           Munkaanyag           Munkaanyag                                                                                                    | Aktorfogekozató teljes neve      BÁRNA KÖZSÉG ONKORMÁNYZATA      Zalevrő Erdészeli Zartkorðen Működő Részvénytársaság      Keszthely Város Önkormányzata      TESKÁND KÖZSÉG ÖNKORMÁNYZATA      Kiskunmajna és Könnyéke Vízgazdálkodási Társulat      Készthely Város Önkormányzata      BÁRNA KÖZSÉG ÖNKORMÁNYZATA      ZLIJSZENTIVÁN KÖZSÉG ÖNKORMÁNYZATA      Keszthely Város Onkormányzata      BÁRNA KÖZSÉG ÖNKORMÁNYZATA      Keszthely Város Onkormányzata      BÁRNA KÖZSÉG ÖNKORMÁNYZATA      Keszthely Város Onkormányzata      BÁRNA KÖZSÉG ÖNKORMÁNYZATA      Keszthely Város Onkormányzata      BÁRNA KÖZSÉG ÖNKORMÁNYZATA      Keszthely Város Onkormányzata | Y szűrendő szöveg     X       Megre     Megre       Nögrád megye     Zala megye       Zala megye     Zala megye       Bášc-kitkun megye     Bášc-kitkun megye       Zala megye     Zala megye       Zala megye     Zala megye       Zala megye     Zala megye       Zala megye     Zala megye       Zala megye     Zala megye       Zala megye     Nögrád megye       Zala megye     Nögrád megye |

A "**Kereső**" nyomógomb megnyomásának hatására kinyílik a képernyő felső részén a szűrőfelület:

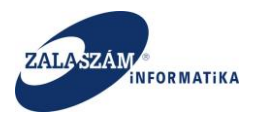

#### NFSZ – IR KTK – Országos közfoglalkoztatási program, Országos mintaprogram Felhasználói kézikönyv 6.3.0

| ztatási Támog × +                                                                                                    |                                                                                                    |                                                                                                    |                                                                                                    |                                                                                                    |                                                                                                    |
|----------------------------------------------------------------------------------------------------|----------------------------------------------------------------------------------------------------|----------------------------------------------------------------------------------------------------|----------------------------------------------------------------------------------------------------|----------------------------------------------------------------------------------------------------|----------------------------------------------------------------------------------------------------|
| 2.130:8080/#!orszagos/kerelem                                                                                                    |                                                                                                    |                                                                                                    | C                                                                                                    | Q. Keresés                                                                                                    | ☆ 自 ♥ ♣ 俞                                                                                                    |
| egtöbbször látogatott 🛄 Bevezet                                                                                                    | tés <u>Ы</u> Friss hírek 🦹 Zalaszám JIRA 🗍 IntraLOG -                                                                                                    | IP cím lekér 😈 http://192.168.1.18:808 🗌 MantisE                                                                                                    | IT 🗌 https://rsa.dmz.zalasza 🌠 dokuwi                                                                                                    | ki                                                                                                    |                                                                                                    |
| ÜGYMINISZTÉRIU                                                                                                    | ЛМ                                                                                                    | KÖZFOGLALKOZTAT<br>KERETRE                                                                                                    | TÁSI TÁMOGATÁSOK<br>NDSZERE                                                                                                    | Belső zal.<br>2057 Köz<br>Mijele                                                                                                    | am<br>foglalkoztatási Koordinációs Osztály<br>intkezés ? Súgó                                                                                                    |
| zágos közfoglal                                                                                                    | koztatási program                                                                                                    |                                                                                                    |                                                                                                    |                                                                                                    |                                                                                                    |
| Kérelem Q                                                                                                    | Részletes kereső                                                                                                    |                                                                                                    |                                                                                                    |                                                                                                    | Q Keres 🗙 Tor                                                                                                    |
| előleg V                                                                                                    | lem állapota Érintett program típusa<br>erv határnyiladék-tisztít<br>Aunkaanyag Autópálya hófogó er<br>régiegesített 2015. évi országos ká<br>avaslat munkaanyag Hajléktalan mintapro                                                                                                    | iás 2013 - országos mintaprogram<br>[<br>dősáv telepítése - orsz. közfogl. mintapr 2013<br>özfoglaikoztatás<br>ogram 2015 országos közfoglaikoztatás                                                                                                    | relepülés<br>Irányítószám vagy települ 💉                                                                                                    |                                                                                                    |                                                                                                    |
| epülések                                                                                                    | lutasított                                                                                                    |                                                                                                    |                                                                                                    |                                                                                                    |                                                                                                    |
| epülések<br>lő partnerek<br>ervezési ktg.                                                                                                    | lutasított<br>vomtat 🗸 Ellenőriz 🖘 Véglegesítést visszav                                                                                                    | ron                                                                                                    |                                                                                                    | Q Kereső                                                                                                    | ▼ szűrendő szöveg                                                                                                    |
| epülések<br>lő partnerek<br>ervezési ktg. Alvy<br>zervezési előn Műve                                                                                                    | lutasított<br>romtat 🗸 Ellenőriz 🦘 Véglegesítést visszav<br>Iet Kérelem azonosító                                                                                                    | A program megnevezése                                                                                                    | Állspot                                                                                                    | Q Kareső<br>A közfogialkaztető teljes neve                                                                                                    | ▼ szűrendő szöveg<br>Megye                                                                                                    |
| epülések<br>Iő partnerek<br>rvezési ktg. A Niy<br>zervezési elők Műve<br>tők Z                                                                                                    | lutasított<br>romtat → Ellenőriz → Véglegesítést visszav<br>set Kérelem azonosító<br>2016/12/2057/0001                                                                                                    | A program megnevezése<br>dfgdfg                                                                                                    | Állepot<br>Terv                                                                                                    | Q. Kereső<br>A körtogialkoztató teljes neve<br>BÁRNA KÖZSÉG ÖNKORMÁNYZATA                                                                                                    | ▼ szűrendő szöveg<br>Megye<br>Nógrád megye                                                                                                    |
| ió partnerek<br>ió partnerek<br>zervezési kto<br>zervezési előo<br>które<br>cök<br>które feredmény                                                                                                    | lutaskott  romtat ✓ Elenőrz → Véglegeskést visszav set Kérelem asonoshó 2016/12/2057/0001 2016/20/2057/0002                                                                                                    | A program megnevestes dfgdfg Országos, program                                                                                                    | Allapot<br>Terv<br>Munkaanyag                                                                                                    | Q. Krestő<br>A ködögeköztélő tejes neve<br>BÁRNA KÖZSÉG ÖNKORMÁNYZKTA<br>Zalaerő Erdészeli Zártkörüen Működő Részvényt                                                                                                    | ▼ szűrendő szóveg<br>Megye<br>Nógrád megye<br>t Zala megye                                                                                                    |
| spülések<br>lő partnerel<br>jő partnerel<br>Zervezési elő<br>Kök<br>któs eredmény<br>zámok                                                                                                    | Iurasikott  vontat ✓ Elenőrz ♠ Véglegeztést visszav  set Kérelem asonaská  2016/12/2057/0001  2016/22/2057/0002  2016/22/2057/0004                                                                                                    | A program megnevzete<br>dřigdig<br>Országos, program<br>Idenforfgalmi program támogatása                                                                                                    | Allapot<br>Terv<br>Munkaanyag<br>Munkaanyag                                                                                                    | Q, Krestő<br>A ködögalusztaó tejes neve<br>BÁRNA KÖZSÉG ÖNKORMÁNYZATA<br>Zalaerdő Erdészel: Zártkörüen Működő Részvényi<br>Kesztely Város Önkormányzata                                                                                                    | ▼ szűrendő szöveg<br>Négye<br>Nögrád megye<br>t Zala megye<br>zala megye                                                                                                    |
| ppülések 2 2 2 2 2 2 2 2 2 2 2 2 2 2 2 2 2 2 2                                                                                                    | lutaskott  vomtat ✓ Elenőrz ↔ Véglegestést visszav  et Kérelem asonaská  2016/12/2057/0001  2016/20/2057/0002  2016/20/2057/0004  2016/20/2057/0006                                                                                                    | A program megnevezáe<br>dřigdíg<br>Országos, program<br>Idenforfigalmi program támogatása<br>Program Allattenyésztés                                                                                                    | Aliepot<br>TerV<br>Munkaanyag<br>Munkaanyag<br>Munkaanyag                                                                                                    | Q. krestő<br>A ködfogalsoztaló tejles neve<br>BÁRNA KÖZSÉG ÖNKORMÁNYZATA<br>Zalaerdő Erdészeti Zártkörűen Műkodő Részvényt<br>Keszthely Város Önkormányzata<br>TESKÁND KÖZSÉG ÖNKORMÁNYZATA                                                                                                    | ▼ szűrendő szöveg…<br><u>Megye</u><br>Nögrád megye<br>Zala megye<br>Zala megye<br>zala megye                                                                                                    |
| pplések pplések ő partenek<br>fő partenek<br>rervezési kög Móóv<br>cök för deredmény<br>zámok ĉ<br>cátok ĉ                                                                                                    | lutaskott                                                                                                    | A program megneezáse     drgofg     Országos, program     Idenfortgalmi program támogatása     Program Állattenyésztés     Autópálya     Zahasexane                                                                                                    | Aliepat<br>Terv<br>Munkaanyag<br>Munkaanyag<br>Munkaanyag<br>Terv<br>Tero                                                                                                    | Q. kmrció<br>A ködfogalkoztań tejies nove<br>BÁRNA KÖZŚEG ÖNKORMÁNYZATA<br>Zalaerdő Erdészeti Zártkörűen Működő Részvényi<br>Keszthely Város Önkormányzata<br>TESKÁND KÖZŚEG ÖNKORMÁNYZATA<br>Keszthely Város Önkormányzata                                                                                                    | ▼ szűrendő szöveg<br><u>Megre</u><br>Nögrád megye<br>Zala megye<br>Zala megye<br>Zala megye<br>Zala megye<br>Zala megye                                                                                                    |
| pplősak piplősak é partnernő<br>é partnernő verzési keg<br>zervezési keg<br>zervezési elő More<br>cok é z<br>zámok é z<br>támok é z<br>datok é z<br>tásra vonašozó                                                                                                    | lutasitott                                                                                                    | A program megnevasáve     dřigolig     drigolig     Crszágos, program     Idenfortigalmi program támogatása     Program Allattery/észtés     Autópálya     Zalaegerseg     Ender                                                                                                    | Aliopot<br>Terv<br>Munkaanyag<br>Munkaanyag<br>Munkaanyag<br>Terv<br>Terv<br>Terv<br>Terv                                                                                                    | A kööfgislusztaó tejles neve BÁRNA KÖZSÉG ÖNKORMÁNYZATA Zalaerdő Erdészeti Zártkörűen Működő Részvényi Keszthely Város Önkormányzata TESKÁND KÖZSÉG ÖNKORMÁNYZATA Keszthely Város Önkormányzata Köskunnajsa és Környéke Vízgazdálkodási Társula                                                                                                   | ▼ szűrendő szöveg<br>Megre<br>Nógrád megye<br>Zala megye<br>Zala megye<br>Zala megye<br>Zala megye<br>Zala megye<br>Zala megye<br>Zala megye<br>Zala megye                                                                                                    |
| pplősak piplősak égy armenői égy armenői kelek kelek égy armenői kelek égy armesés lely Molor kelek égy armesés lely Molor kelek égy | lutasitott  vomtat  v Ellenőrz  v Ellenőrz  v Ellenőr | A program megnetesée<br>dřgořg<br>Országos, program<br>Idenforgalmi program támogatása<br>Program fallattenyésztés<br>Autópálya<br>Zalasgerszeg<br>fgrőg<br>arsho é                                                                                                    | Alignet<br>Terv<br>Munkaanyag<br>Munkaanyag<br>Munkaanyag<br>Terv<br>Terv<br>Terv<br>Terv<br>Terv                                                                                                    | Q, Kresső<br>A közlegéelkezéső kejen neve<br>BÁRNA KÖZSÉG ÖNKORMÁNYZATA<br>Zalaerdő Fréézeszi Zartkörörem Működő Részvényri<br>Keszthely Város Önkormányzata<br>TESkÁNA KÖZSÉG ÖNKORMÁNYZATA<br>Keszthely Város Önkormányzata<br>Keszthely Város Önkormányzata                                                                                    | ▼ szűrendő szöveg<br>Megre<br>Nőgrád megye<br>Zala megye<br>Zala megye<br>Zala megye<br>Zala megye<br>Zala megye<br>La Bács-Kiskun megye<br>Zala megye<br>Nágrád megne                                                                                                    |
| pplősak piplősak égy provisor kelletetetetetetetetetetetetetetetetetet                                                                                                    | Uutasitoott                                                                                                    | A program mignotoček     dřigdíg     Országos, program     Idenforgálmi program támogatása     Program Allatteryésztés     Autópálya     Zolaegerszeg     fgfefg     proba_6     Országos                                                                                                    | Airpot<br>Terv<br>Munkaaryag<br>Munkaaryag<br>Munkaaryag<br>Terv<br>Terv<br>Terv<br>Terv<br>Terv<br>Terv<br>Terv                                                                                                    | A statogiekosteń terjes nere<br>BÁRNA KÖZSÉG ONIKORMÁNYZATA<br>Zalaerdő Srédszeli Zártkörűen Működő Részvényi<br>Keszthely Város Önkormányzata<br>TESKÁND KÖZSÉG ONIKORMÁNYZATA<br>Köskunmaja és Kömyéke Vízggazdálkodási Társula<br>BÁRNA KÖZSÉG ÖNKORMÁNYZATA<br>BÁRNA KÖZSÉG ÖNKORMÁNYZATA                                                     | ✓ szűrendő szöveg     Végye     Nógrád megye     Zala megye     Zala megye     Zala megye     Zala megye     Zala megye     Zala megye     Xógrád megye     Nógrád megye                                                                                                    |
| pplősak piplősak (* * * * * * * * * * * * * * * * * * *                                                                                                     | Utrasitott                                                                                                    | A progrem mispitvictule     dfgdfg     Grzdgos, program     Idenforgalmi program fulnogatása     Program Állatenyelsztés     Autópálya     Zalaegerszeg     fgfgfg     proba_6     Országos     Program 6                                                                                                    | Attepst<br>Terv<br>Munkaanyag<br>Munkaanyag<br>Munkaanyag<br>Terv<br>Terv<br>Terv<br>Terv<br>Terv<br>Terv<br>Terv<br>Terv                                                                                                    | A bödgekusztád teljes neve BÁRNA KÖZÉG ÖNKÖRMÁNYZATA Zalaerdő Erdészeti Zártkörűen Működő Részvényt Keszthej Város Önkormányzata TESKÁND KÖZÉG ÖNKÖRMÁNYZATA Kiskunnajsa és Környéke Vízgazdálkodási Társulas BÁRNA KÖZÉG ÖNKÖRMÁNYZATA BÁRNA KÖZÉG ÖNKÖRMÁNYZATA ZALASZENTIVÁN KÖZÉG ÖNKÖRMÁNYZATA                                               | t szűrendő szöveg      Kegre     Nógrád megye     Zala megye     Zala megye     Zala megye     Zala megye     Zala megye     Zala megye     Nógrád megye     Zala megye     Nógrád megye     Zala megye     Zala megye                                                                                                    |
| pplőssk piplős (* * * * * * * * * * * * * * * * * * *                                                                                                     | Utrashort         ✓ Ellenórz         ✓ Véglegeztést visszav           set         Kérkém asonashó           2016/12/2057/0001         2016/20/2057/0002           2016/20/2057/0002         2016/20/2057/0006           2016/20/2057/0006         2016/20/2057/0006           2016/20/2057/0001         2016/20/2057/0001           2016/20/2057/0001         2016/20/2057/0003           2016/20/2057/0003         2016/20/2057/0003           2016/20/2057/0006         2016/20/2057/0006           2016/20/2057/0006         2016/20/2057/0006                                                                                                    | A program megnecestae           dfgdfg           dfgdfg           ofrszágos, program           leenforfgalmi program támogatása           Program Allatenyésztés           Autópálya           Zalaegerszeg           fgfgfg           proba_6           Országos           Országos           Országos                                                                                                    | Attepet Terv Munkaanyag Munkaanyag Munkaanyag Terv Terv Terv Terv Terv Terv Terv Terv                                                                                                    | A ködigálközték tejen nev<br>BÁRNA KÖZSÉG ONKORMÁNYZATA<br>Zalaerdő Erdészeti Zártkörűen Működő Részvényi<br>Keszthéy Város Önkormányzata<br>TESKÁND KÖZSÉG ONKORMÁNYZATA<br>Készthéy Város Önkormányzata<br>BÁRNA KÖZSÉG ONKORMÁNYZATA<br>ZALASZENTIVÁN KÖZSÉG ÖNKORMÁNYZATA<br>TESKÁND KÖZSÉG ÖNKORMÁNYZATA                                     | T szűrendő szöveg.     Nógrád megye     Nógrád megye     Zala megye     Zala megye     Zala megye     Zala megye     Zala megye     Zala megye     Zala megye     Zala megye     Zala megye     Zala megye     Zala megye     Zala megye     Zala megye     Zala megye     Zala megye     Zala megye                                                                                                    |
| poplásak poplásak é poplásak é po | Utraslicitit         ✓ Ellenóriz         ✓ Véglegeztést visszav           Veglegeztést visszav         Z016/12/2057/0001           2016/12/2057/0002         2016/20/2057/0002           2016/20/2057/0006         2016/20/2057/0006           2016/20/2057/0006         2016/20/2057/0006           2016/20/2057/0006         2016/20/2057/0006           2016/20/2057/0006         2016/20/2057/0006           2016/20/2057/0007         2016/20/2057/0003           2016/20/2057/0006         2016/20/2057/0005           2016/20/2057/0006         2016/20/2057/0005           2016/20/2057/0005         2016/20/2057/0005           2016/20/2057/0005         2016/20/2057/0005                                                                                                    | Aptogram megnevezke     digdig     digdig     Országos, program     Idenforfigalmi program támogatása     Program Allattenyésztés     Autópáya     Zalaegerszeg     Gisfig     proba_6     Országos     Program 6     Országos                                                                                                    | Allepot<br>Terv<br>Munkaanyag<br>Munkaanyag<br>Munkaanyag<br>Munkaanyag<br>Terv<br>Terv<br>Terv<br>Terv<br>Terv<br>Munkaanyag<br>Munkaanyag                                                                                                    | A ködögalusztaó kejes neve BÁRNA KÖZSÉG ÖNKORMÁNYZATA Zalaerdő Erdészel: Zárkönüen Működő Részvényi Keszthely Város Önkormányzata TESKÁND KöZSÉG ÖNKORMÁNYZATA Készthely Város Önkormányzata BÁRNA KÖZSÉG ÖNKORMÁNYZATA ZALASZENTIVÁN KÖZSÉG ÖNKORMÁNYZATA TESKÁND KÖZSÉG ÖNKORMÁNYZATA                                                           | ✓ szűrendő szöveg     ✓ szűrendő szöveg     Nógrád megye     Zala megye     Zala megye                                                                                                    |
| pipliesk pipliesk (* * * * * * * * * * * * * * * * * * *                                                                                                     | Utrashort         ✓ Ellenőrz         ✓ Véglegesítést visszav           vérelem azonsáló         Kérelem azonsáló           2016/12/2057/0001         2016/20/2057/0002           2016/20/2057/0002         2016/20/2057/0004           2016/20/2057/0006         2016/20/2057/0006           2016/20/2057/0001         2016/20/2057/0001           2016/20/2057/0001         2016/20/2057/0001           2016/20/2057/0003         2016/20/2057/0003           2016/20/2057/0008         2016/20/2057/0008           2016/20/2057/0008         2016/20/2057/0008           2016/20/2057/0004         2016/20/2057/0008                                                                                                    | A pregram megnetekse           d/fgdfg         Országos, program           idenforgalmi program támogatása         Program Allattenyisztés           Autópálya         Zalaegerszeg           igfgfg         Országos           proba_6         Országos           Országos         Idenforgalmi program támogatása           Program Allattenyisztés         Autópálya           Zalaegerszeg         Grigfg           proba_6         Országos           Uszteszti teszt         Idesenforgalmi program támogatása | Attent           Terv           Munkaanyag           Munkaanyag           Munkaanyag           Terv           Terv           Terv           Terv           Terv           Terv           Munkaanyag           Munkaanyag           Munkaanyag           Munkaanyag                                            | A kizégélekezék érjen eve BÁRNA KÖZSÉG ÖNIKÖRAÁNYZATA Zalaerőő Erdészeti Zárktorőne Működő Részvényi Keszthely Város Önkormányzata Esskhöl Közsés ÖNKÖRMÁNYZATA Keszthely Város Önkörmányzata BÁRNA KÖZSÉG ÖNKÖRMÁNYZATA TESKÁND KÖZSÉG ÖNKÖRMÁNYZATA EsskáND KÖZSÉG ÖNKÖRMÁNYZATA EsskáND KÖZSÉG ÖNKÖRMÁNYZATA EsskáND KÖZSÉG ÖNKÖRMÁNYZATA      | ▼ szűrendő szöveg       Kegye       Nögrád megye       Zala megye       Zala megye       Zala megye       Zala segye       Zala megye       Zala megye                                    |
| pplősak polisák (* * * * * * * * * * * * * * * * * * *                                                                                                     | Iduata/constant     Vellen/rs     Vellen/rs     Vell      | A program megnetockée     dřgořg     dřgořg     dřgořg     dřgořg     denfortgalmi program ta     idenfortgalmi program ta     idenfortgalmi program ta     idenfortgalmi program     idenfortgalmi program     idenfortgalmi program     fortga     zolasgerszeg     fortga     fortga     conszágos     program 6     Országos     justti testt     idegenforgalmi program     proba 5                                                                                                    | Alignet       Terv       Munkaanyag       Munkaanyag       Munkaanyag       Terv       Terv       Terv       Terv       Terv       Terv       Terv       Terv       Terv       Terv       Terv       Terv       Terv       Terv       Terv       Terv       Terv       Munkaanyag       Munkaanyag       Terv | A stafogékosztel kejen neve  BÁRNA KÖZSÉG ONKORMÁNYZATA  Zalaerdő Frédszeti Zártkörűen Működő Részvényi Keszthely Város Önkormányzata  Tésvkön KöZség ONKORMÁNYZATA  Keszthely Város Önkormányzata BÁRNA KÖZSÉG ÖNKORMÁNYZATA  Reszthely Város Önkormányzata BÁRNA KÖZSÉG ÖNKORMÁNYZATA  Reszthely Város Önkormányzata BÁRNA KÖZSÉG ÖNKORMÁNYZATA | ▼ szűrendő szöveg…           Megré           Nögrád megye           Zala megye           Zala megye           Nögrád megye           Zala megye           Nögrád megye           Nögrád megye           Nögrád megye           Nögrád megye |

A szűrőfelületet bezárni a "Kereső" nyomógomb ismételt megnyomásával tudjuk.

## A "<u>Részletes kereső</u>" képernyőn lévő mezők rövid leírása:

- "Állapot": Kérelmek (majd további ütemeknél) javaslatok állapotára szűrhetünk, kijelöléssel egyidejűleg több állapotra is.
- "Érintett program típusa": Kérelmeket a program típus vagy TamParam szerint is szűrhetjük.
- "Település": a mező jobb oldalán lévő nyíllal megnyíló legördülő ablak segítségével egy konkrét települést választhatunk ki. A mezőbe lépve a település megnevezése vagy irányítószáma egy részletének megadásával szűkíthetjük a felajánlott listát, pl.:

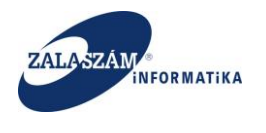

|                                                                                                    | Setöltés 🙆 Legtöbbször látogatott 🕻                                                                                                    | 🗌 Bevezetés                                                                                      | 🔊 Friss hírek 🦹 Zalaszám JIRA 🗌                                                                                                    | IntraLOG - IP cím lekér 🖤 http://192.168.1.18:808                                                                                                    | MantisBT 🗌 https://rsa.dmz.                                                                                  | zalasza 🕵 dokuwiki                                                                                                    |                                                                                                    |
|----------------------------------------------------------------------------------------------------|----------------------------------------------------------------------------------------------------|--------------------------------------------------------------------------------------------------|----------------------------------------------------------------------------------------------------|----------------------------------------------------------------------------------------------------|----------------------------------------------------------------------------------------------------|----------------------------------------------------------------------------------------------------|----------------------------------------------------------------------------------------------------|
| Image: Second Second         | 🛊 BELÜGYMINISZI                                                                                                    | ΓÉRIUM                                                                                           | t                                                                                                    | KÖZFOGLALKO<br>KERE                                                                                                    | ZTATÁSI TÁMO<br>TRENDSZERE                                                                                   | GATÁSOK                                                                                                    | Belső zalam<br>2057 Közfoglalkoztatási Koordinációs Osztály<br>• Kijelentkezés ? Súgó                                                                                                    |
| Arteine         Resident services         Resident services         Res                                                                                                    | <ul> <li>Országos közfe</li> </ul>                                                                                                    | oglalko                                                                                          | oztatási program                                                                                                    |                                                                                                    |                                                                                                    |                                                                                                    |                                                                                                    |
| Number Name         Name         Instrum         Instrum         <                                                                                                    | Kérelem                                                                                                    | Q Ré                                                                                             | szletes kereső                                                                                                    |                                                                                                    |                                                                                                    |                                                                                                    | Q Keres 🗙 Töröl                                                                                                    |
| Egylinmäödig painverka<br>Doligi és zerverkälti jääkääääääääääääääääääääääääääääääääää                                                                                                    | Nyilatkozat<br>Bérköltség<br>Bérköltség előleg<br>Munkavégzés helye<br>Munkaterv<br>Érintetett települések                                                                                                    | Kérelem<br>Terv<br>Mun<br>Végk<br>Javas<br>Eluta                                                 | állapota Érintett progra<br>határnyila<br>kaanyag Autópálya<br>egesített 2015. évi c<br>jat munkaanyag Hajléktala<br>asított                                                                                   | im tipusa<br>dék-tisztítás 2013 - országos mintaprogram<br>i hófogó erdősáv telepítése - orsz. közfogl. mintapr<br>rszágos körőgolalkoztatás<br>n mintaprogram 2015 országos közfoglalkoztatás | Település<br>keszthely<br>13<br>8360 - Keszthely<br>8362 - Keszthely 2.<br>8363 - Keszthely 3.               | szthely-Fenekpuszta)                                                                                                    |                                                                                                    |
| Dodg /s serve set set set set set set set set set se                                                                                                    | Együttműködő partnerek<br>Dologi és szervezési ktg.                                                                                                    | 🖨 Nyom                                                                                           | itat 🗸 Ellenőriz 🦘 Véglegesít                                                                                                    | ést visszavon                                                                                                    |                                                                                                    |                                                                                                    | Q Kereső 🝸 szűrendő szöveg 🗙                                                                                                    |
| Epile back         I virul virul v          | Dologi és szervezési előleg                                                                                                    | Művelet                                                                                          | Kérelem azonosító                                                                                                    | A program megnevezése                                                                                                    | Állapot                                                                                                    | A közfoglalkoztató teljes neve                                                                                                    | Megye                                                                                                    |
| stantistication standing     i     2016/20/2057/002     Orságos program     Munkaaryag     Zalearó Erdészeti Zárkorden Működő Részvelyatánság     Zalearoge       közéska     i     2016/20/2057/0024     Idenforgiami program támogatása     Munkaaryag     Kesthely Város Onkornányzata     Zalearoge       közéska     i     2016/20/2057/0024     Porgam Állattevásztés     Munkaaryag     Kesthely Város Onkornányzata     Zalearoge       közéska     i     2016/20/2057/0024     Porgam Állattevásztés     Munkaaryag     Kesthely Város Onkornányzata     Zalearoge       kölektek     i     2016/20/2057/0024     Ataloga     For     Skothorgálköldsátarsuta     Zalearoge       kölektek     i     2016/20/2057/0024     Salearoge     For     Skothorgálköldsátarsuta     Zalearoge       Kölektek     i     2016/20/2057/0024     Spage     For     Skothorgálköldsátarsuta     Ajeárdage       Kölektek     i     2016/20/2057/0024     Spage     For     Skothorgálköldsátarsuta     Jalearoge       Kölektek     i     2016/20/2057/0024     Spage     For     Skothorgálköldsátarsuta     Jalearoge       Kölektek     i     2016/20/2057/0024     Spage     For     Skothorgálköldsátarsuta     Jalearoge       Köstek     i     2016/20/2057/0024     Spage <t< td=""><td>gyéb eszközök</td><td>C.</td><td>2016/12/2057/0001</td><td>dfgdfg</td><td>Terv</td><td>BÁRNA KÖZSÉG ÖNKORMÁNYZATA</td><td>Nógrád megye</td></t<>                                                                                                    | gyéb eszközök                                                                                                    | C.                                                                                               | 2016/12/2057/0001                                                                                                    | dfgdfg                                                                                                    | Terv                                                                                                    | BÁRNA KÖZSÉG ÖNKORMÁNYZATA                                                                                                    | Nógrád megye                                                                                                    |
| Partial stands         Probability         Standspace         Probability         Restandspace         Restandspace         Probability         Restandspace         Restandspace <td>zamszerüsítnető eredmeny<br/>Jénzések</td> <td>ß</td> <td>2016/20/2057/0002</td> <td>Országos, program</td> <td>Munkaanyag</td> <td>Zalaerdő Erdészeti Zártkörűen Működő Részvénytársas</td> <td>ág Zala megye</td>                                                                                                    | zamszerüsítnető eredmeny<br>Jénzések                                                                                                    | ß                                                                                                | 2016/20/2057/0002                                                                                                    | Országos, program                                                                                                    | Munkaanyag                                                                                                   | Zalaerdő Erdészeti Zártkörűen Működő Részvénytársas                                                                                                    | ág Zala megye                                                                                                    |
| Kod pogram         Image: Registrance         Image: Registrance         Image: Registra                                                                                                    |                                                                                                    | R                                                                                                |                                                                                                    |                                                                                                    |                                                                                                    |                                                                                                    |                                                                                                    |
| Aldebia         I         2012020370010         Adapha         Ten         Extend years         Constraints         Constraints                                                                                                    | lankszámlaszámok                                                                                                    |                                                                                                  | 2016/20/2057/0004                                                                                                    | Idenforfgalmi program támogatása                                                                                                    | Munkaanyag                                                                                                   | Keszthely Város Önkormányzata                                                                                                    | Zala megye                                                                                                    |
| Stratement         I         201600320370001         Zalagerzeg         Terv         Kokumagia é kőnyéke Vagazdálkodás Tárulat         Bick Kisku megné           Feglekoztati korvate         I         20160320370007         Églekoztati korvate         Kesthe Varso Onkományzata         Zalaegrzeg           Feglekoztati korvate         I         20160202070000         Fogle         For         Kesthe Varso Onkományzata         Zalaegrzeg           Feglekoztati korvate         I         20160202070000         Poglekoztati korvate         Kesthe Varso Onkományzata         Nárda megne           Koteglekoztati korvate         I         20160202070000         Pogano         For         Stakat Koztekovata         Nárda megne           Koteglekoztati korvate         I         20160202070000         Pogano         For         Stakat Koztekovata         Zalaegrze           Koteglekoztati korvate         I         20160202070000         Pogano         For         Stakat Koztekovata         Zalaegrze           Koteglekoztati korvate         I         20160202070000         Pogano         Munkanya         Kesthey Varso Onkományzata         Zalaegrze           Koteglekoztati korvate         I         Jalaegrze         Jalaegrze         Jalaegrze         Jalaegrze           Koteglekoztati korvate         Jalaegrze </td <td>lankszámlaszámok<br/>ilőző programok</td> <td>ß</td> <td>2016/20/2057/0004<br/>2016/20/2057/0006</td> <td>Idenforfgalmi program támogatása<br/>Program Állattenyésztés</td> <td>Munkaanyag<br/>Munkaanyag</td> <td>Keszthely Város Önkormányzata<br/>TESKÁND KÖZSÉG ÖNKORMÁNYZATA</td> <td>Zala megye<br/>Zala megye</td>                                                                                                    | lankszámlaszámok<br>ilőző programok                                                                                                    | ß                                                                                                | 2016/20/2057/0004<br>2016/20/2057/0006                                                                                                    | Idenforfgalmi program támogatása<br>Program Állattenyésztés                                                                                                    | Munkaanyag<br>Munkaanyag                                                                                     | Keszthely Város Önkormányzata<br>TESKÁND KÖZSÉG ÖNKORMÁNYZATA                                                                                                    | Zala megye<br>Zala megye                                                                                                    |
| Image: Propertion of the provided in the provided interpretation of the provided interpretation of the provided interpretatinterpretatinterpretation of the provide | Bankszámlaszámok<br>Előző programok<br>Vellékletek                                                                                                    | ß                                                                                                | 2016/20/2057/0004<br>2016/20/2057/0006<br>2016/20/2057/0010                                                                                                    | Idenforfgalmi program támogatása<br>Program Állattenyésztés<br>Autópálya                                                                                                    | Munkaanyag<br>Munkaanyag<br>Terv                                                                             | Keszthely Város Önkormányzata<br>TESKÁND KÖZSÉG ÖNKORMÁNYZATA<br>Keszthely Város Önkormányzata                                                                                                    | Zala megye<br>Zala megye<br>Zala megye                                                                                                    |
| Foglakorzán tervezeti kto. <sup>(2)</sup> 2016/22057/0003          proba_6         Terv         BÁRNA KÖZÉG ÖNKÖRMÁNYZATA         Nögrád megye           Köttsége Köszenkke <sup>(2)</sup> 2016/20/057/0003               Orzágos               Terv               ZÁLSZEG ÖNKÖRMÁNYZATA               Zán megye            Köttsége Köszenkke <sup>(2)</sup> 2016/20/057/0003               Pogan               Terv               ZÁLSZENTVÁN KÖZÉG ÖNKÖRMÁNYZATA               Zán megye            Köttsége Köszenkke <sup>(2)</sup> 2016/20/057/0003               Orzágos               Munkanya               Keszhely Város Önkönkönkönköntanya               Zán megye            saménynapió               Oszágos               Munkanya               Készhely Város Önkönkönkönyzata               Nógrád megye                 vizeti vizeti vi                                                                                                    | ankszámlaszámok<br>lőző programok<br>lellékletek<br>sszesített adatok<br>Foglalkoztatásra vonatkozó                                                                                                    | 8<br>8<br>8                                                                                      | 2016/20/2057/0004<br>2016/20/2057/0006<br>2016/20/2057/0010<br>2016/03/2057/0001                                                                                                    | Idenforfgalmi program támogatása<br>Program Állattenyésztés<br>Autópálya<br>Zalaegerszeg                                                                                                    | Munkaanyag<br>Munkaanyag<br>Terv<br>Terv                                                                     | Keszthely Város Önkormányzata<br>TESKÁND KÖZSÉG ÖNKORMÁNYZATA<br>Keszthely Város Önkormányzata<br>Kiskunmajsa és Környéke Vízgazdálkodási Társulat                                                                                                    | Zala megye<br>Zala megye<br>Zala megye<br>Bäcs-Kiskun megye                                                                                                    |
| Kotologicol         Q <sup>2</sup> 2016/20/2057/0003         Oragon         Terv         ZALASZENTUAN KÖZEĞŐ ÜNKORMÁNYZATA         Zalaregye           Kördgalácztástő Kozenésé         Q <sup>2</sup> 2016/20/2057/0003         Porgan         Terv         TESKÁN KÖZEĞŐ ÜNKORMÁNYZATA         Zalaregye           Kördgalácztástő Kozenésé         Q <sup>2</sup> 2016/20/2057/0004         Porgan         Terv         TESKÁN KÖZEĞŐ ÜNKORMÁNYZATA         Zalaregye           Samérye sele         Q <sup>2</sup> 2016/20/2057/0004         Orszáso         Munkanyarga         BÁNA KÖZEĞ ÖNKORMÁNYZATA         Nogád megve           Q <sup>2</sup> 2016/20/2057/0004         Juzit tert         Munkanyarga         BÁNA KÖZEĞ ÖNKORMÁNYZATA         Nogád megve           Q <sup>2</sup> 2016/20/2057/0004         Ideenforgalmi program         Munkanyarga         BÁNA KÖZEĞ ÖNKORMÁNYZATA         Nogád megve           Q <sup>2</sup> 2016/20/2057/0004         Ideenforgalmi program         Munkanyarga         BÁNA KÖZEĞ ÖNKORMÁNYZATA         Nogád megve                                                                                                    | lankszámlaszámok<br>Iőző programok<br>Aellékletek<br>Þsszesített adatok<br>Foglalkoztatásra vonatkozó<br>Előlegre vonatkozó                                                                                                    | 8<br>8<br>8                                                                                      | 2016/20/2057/0004<br>2016/20/2057/0006<br>2016/20/2057/0010<br>2016/03/2057/0001<br>2016/20/2057/0007                                                                                                    | Idenforfgalmi program támogatása<br>Program Állattenyésztés<br>Autópálya<br>Zalaegerszeg<br>fgfgfg                                                                                             | Munkaanyag<br>Munkaanyag<br>Terv<br>Terv<br>Terv                                                             | Keszthely Város Önkormányzata<br>TESKÁND KÖZSÉG ÖNKORMÁNYZATA<br>Keszthely Város Önkormányzata<br>Kiskunmajsa és Környéke Vizgazdálkodási Társulat<br>Keszthely Város Önkormányzata                                                                                                    | Zala megye<br>Zala megye<br>Zala megye<br>Zala megye<br>Bács-Kiskun megye<br>Zala megye                                                                                                    |
| Kardinguarditation         Q*         2016/20/2057/0006         Program 6         Terv         TESKAIN NO2SEG ONKORMANYZATA         Zala megye           Semenyrapho         Q*         2016/20/2057/0006         Orzadgoz         Munkanyaga         Kesttely Viaros Onkormányzata         Zala megye           V         2016/20/2057/0004         Juzzit test         Munkanyaga         Kesttely Viaros Onkormányzata         Nogád megye           V         2016/20/2057/0004         Juzzit test         Munkanyaga         Kesttely Viaros Onkormányzata         Nogád megye           V         2016/20/2057/0004         Idegenforgalmi program         Munkanyaga         Kesttely Viaros Onkormányzata         Zala megye           V         2016/20/2057/0004         proba_5         Terv         BÁRNA KÖZEG ONKORMANYZATA         Nógád megye                                                                                                    | Bankszámlaszámok<br>ilőző programok<br>vlellékletek<br>Összesített adatok<br>Foglalkoztatásra vonatkozó<br>Előlegre vonatkozó<br>Foglalkoztatni tervezett léts…                                                                                                    | 8<br>8<br>8<br>8                                                                                 | 2016/20/2057/0004<br>2016/20/2057/0006<br>2016/20/2057/0010<br>2016/20/2057/0001<br>2016/20/2057/0007<br>2016/20/2057/0003                                                                                     | Idenforfgalmi program támogatása<br>Program Állatteryésztés<br>Autópálya<br>Zalaegerszeg<br>fejfelg<br>proba_6                                                                                 | Munkaanyag<br>Munkaanyag<br>Terv<br>Terv<br>Terv<br>Terv                                                     | Keszthely Város Önkormányzata<br>TESKÁND KÖZSÉG ÖNKORMÁNYZATA<br>Keszthely Város Önkormányzata<br>Kiskunmajsa és Környéke Vizgazdálkodási Társulat<br>Keszthely Város Önkormányzata<br>BÁRNA KÖZSÉG ÖNKÖRMÁNYZATA                                                                                                    | Zala megye<br>Zala megye<br>Zala megye<br>Bács-Köskun megye<br>Zala megye<br>Nógrád megye                                                                                                    |
| Ministration         Image: 2016/20/2057/0005         Országos         Munkanyag         Kestthely Város Onkományzata         Zala megye           Image: 2016/12/2057/0004         Juzti test         Munkanyag         BÁRNA KÖZSÉG ÖNKORMÁNYZATA         Nógrád megye           Image: 2016/20/2057/0004         Juzti test         Munkanyag         Kestthely Város Onkormányzata         Nógrád megye           Image: 2016/20/2057/0004         Idegenforgalmi program         Munkanyag         Kestthely Város Onkormányzata         Zala megye           Image: 2016/20/2057/0004         Idegenforgalmi program         Munkanyag         Kestthely Város Onkormányzata         Zala megye           Image: 2016/12/2057/0004         Idegenforgalmi program         Munkanyag         Kestthely Város Onkormányzata         Zala megye           Image: 2016/12/2057/0004         Ipoba_5         Tenv         BÁRNA KÖZSÉG ONKORMÁNYZATA         Nógrád megye                                                                                                    | lankszámlaszámok<br>Jőrő programok<br>Aellékétek<br>Sszesített adatok<br>Foglalkoztatásra vonatkozó<br>Előlegre vonatkozó<br>Foglalkoztatni tervezett léts<br>Költségek összesítése                                                                                | 6<br>6<br>7<br>7<br>7<br>7<br>7<br>7<br>7<br>7<br>7<br>7<br>7<br>7<br>7<br>7<br>7<br>7<br>7<br>7 | 2016/20/2057/0004<br>2016/20/2057/0006<br>2016/20/2057/0010<br>2016/03/2057/0001<br>2016/20/2057/0007<br>2016/20/2057/0003<br>2016/20/2057/0003                                                                | Idenfortgalmi program támogatása<br>Program Állatteryésztés<br>Autópálya<br>Zalasegerzeg<br>fofog<br>proba_6<br>Országos                                                                       | Munkaanyag<br>Munkaanyag<br>Terv<br>Terv<br>Terv<br>Terv<br>Terv<br>Terv                                     | Keszthely Város Önkormányzata<br>TESKÁND KÖZSÉG ÖNKORMÁNYZATA<br>Keszthely Város Önkormányzata<br>Kiskunmajsa és Környéke Vízgazdálkodási Társulat<br>Keszthely Város Nokormányzata<br>BÁRNA KÖZSÉG ÖNKORMÁNYZATA<br>ZALASZENTIVÁN KÖZSÉG ÖNKORMÁNYZATA                                                                                                | Zala megye<br>Zala megye<br>Zala megye<br>Bács-Köskun megye<br>Zala megye<br>Kógrád megye<br>Zala megye                                                                                                    |
| 2016/12/2057/0004     juszti teszt     Munkaanyag     BÁRNA KÖZSÉG ÓNKORMÁNYZATA     Nógrád megye       2     2016/20/2057/0009     Idegenforgalmi program     Munkaanyag     Keszthely Város Onkormányzata     Zala megye       2     2016/12/2057/0002     proba_5     Terv     BÁRNA KÖZSÉG ÓNKORMÁNYZATA     Nógrád megye                                                                                                    | Jankszámlaszámok<br>ilőző programok<br>delőkötek<br>Szszesített adatok<br>Foglalicottatársa vonatkozó<br>Előlegre vonatkozó<br>Foglalicottati tervezett léts<br>Költségek összesításe<br>Közfoglalikottatás ütemezé<br>tífotnará kanaló                            | 8<br>8<br>8<br>8<br>8<br>8<br>8<br>8<br>8<br>8<br>8<br>8<br>8<br>8<br>8<br>8<br>8<br>8<br>8      | 2016/20/2057/0004<br>2016/20/2057/0006<br>2016/20/2057/0010<br>2016/20/2057/0001<br>2016/20/2057/0007<br>2016/12/2057/0003<br>2016/20/2057/0003<br>2016/20/2057/0008                                           | Identortgalmi program támogatása<br>Program Allattenyésztés<br>Autópálya<br>Zalaegerszeg<br>förfet<br>proba_6<br>Országos<br>Program 6                                                         | Munkaanyag<br>Munkaanyag<br>Terv<br>Terv<br>Terv<br>Terv<br>Terv<br>Terv<br>Terv                             | Keszthely Város Önkormányzata<br>TESIKÁND KÖZSÉG ÖNKORMÁNYZATA<br>Keszthely Város Önkormányzata<br>Kiskunnenjas és Környéke Vízgazdálkodási Társulat<br>Keszthely Város Önkormányzata<br>BÁRNA KÖZSÉG ÖNKÖRMÁNYZATA<br>ZALASZENTIVÁN KÖZSÉG ÖNKÖRMÁNYZATA<br>TESIKÁND KÖZSÉG ÖNKÖRMÁNYZATA                                                             | Zala megye       Zala megye       Zala megye       Bács-Kiskun megye       Zala megye       Nögrád megye       Zala megye       Zala megye                                                                                                    |
| 2016/20/2057/0009     Idegenforgalmi program     Munkaanyag     Keszthely Város Onkormányzata     Zala megye       2     2016/12/2057/0002     proba_5     Terv     BÁRNA KÖZSÉG ONKORMÁNYZATA     Nógrád megye                                                                                                    | Jankszámlaszámok<br>Jöző programok<br>elelőketek<br>Szszesített adatok<br>Foglalioztattárra vonatkozó<br>Előlegre vonatkozó<br>Foglalioztattár tervezett léts<br>Költségek összesítése<br>Közfoglalioztattás ütemezé<br>Yáltozás kezelő<br>sseménynapló            |                                                                                                  | 2016/20/2057/0004<br>2016/20/2057/0016<br>2016/20/2057/0010<br>2016/20/2057/0001<br>2016/20/2057/0003<br>2016/20/2057/0003<br>2016/20/2057/0008<br>2016/20/2057/0008                                           | Identorfgalmi program támogatása<br>Program Allattenyésztés<br>Autópálya<br>Zalaegerszeg<br>föffig<br>proba_6<br>Országos<br>Program 6<br>Országos                                             | Munkaanyag<br>Munkaanyag<br>Terv<br>Terv<br>Terv<br>Terv<br>Terv<br>Terv<br>Terv<br>Terv                     | Keszthely Város Önkormányzata<br>TESKÁND KÖZSÉG ONKORMÁNYZATA<br>Keszthely Város Onkormányzata<br>Kiskumajsa és Környéke Vízgazdálkodási Társulat<br>Keszthely Város Onkormányzata<br>BÁRNA KÖZSÉG ONKORMÁNYZATA<br>ZALASZENTIVÁN KÖZSÉG ONKORMÁNYZATA<br>TESKÁND KÖZSÉG ONKORMÁNYZATA<br>Keszthely Város Onkormányzata                                | Zala megye<br>Zala megye<br>Zala megye<br>Bács-Kiskun megye<br>Zala megye<br>Nögrád megye<br>Zala megye<br>Zala megye<br>Zala megye                                                                                                    |
| 2 2016/12/2057/0002 proba_5 Terv BÁRNA KÖZSÉG ÖNKORMÁNYZATA Nógrád megye                                                                                                    | Iantszimisszemek<br>Kiző programok<br>keléktetek<br>Sszestette datotk<br>Foglafikorstatásra vonatkozó<br>Előlegre vonatkozó<br>Foglafikorstatis vonetetek<br>Költségek összesítás<br>Körzőglafikorstatás ütemezé<br>Költségek fosszesítás<br>kezelő<br>seménynapió | 8<br>8<br>8<br>8<br>8<br>8<br>8<br>8<br>8<br>8<br>8<br>8<br>8<br>8<br>8<br>8<br>8<br>8<br>8      | 2016/20/2057/0004<br>2016/20/2057/0006<br>2016/20/2057/0010<br>2016/20/2057/0001<br>2016/20/2057/0007<br>2016/22/2057/0003<br>2016/20/2057/0003<br>2016/20/2057/0008<br>2016/20/2057/0005<br>2016/12/2057/0004 | Identorfgalmi program támogatása<br>Program Allattenyésztés<br>Autópálya<br>Zalaegerszeg<br>förfőg<br>proba_6<br>Országos<br>Program 6<br>Országos<br>Juszti teszt                             | Munkaanyag<br>Munkaanyag<br>Terv<br>Terv<br>Terv<br>Terv<br>Terv<br>Terv<br>Terv<br>Munkaanyag<br>Munkaanyag | Keszthely Város Önkormányzata<br>TESKÁND KÖZSÉG ONKORMÁNYZATA<br>Keszthely Város Önkormányzata<br>Kiskummajsa és Környéke Vizgazdálkodási Társulat<br>Keszthely Város Önkormányzata<br>ZALASZENTIVÁN KÖZSÉG ÖNKORMÁNYZATA<br>TESKÓND KÖZSÉG ÖNKORMÁNYZATA<br>Keszthely Város Önkormányzata<br>BÁRNA KÖZSÉG ÖNKORMÁNYZATA                               | Zala megye       Zala megye       Zala megye       Bácc-Köskun megye       Zala megye       Nögrád megye       Zala megye       Zala megye       Zala megye       Zala megye       Kögrád megye                                                                                                    |
|                                                                                                    | Jantszimkaszámok<br>1826 programok<br>keléktetek<br>Kossestent adatok<br>Foglákoztatára vonatkozó<br>Foglákoztatára vonatkozó<br>Foglákoztatár tervezet léts<br>Költségek köszesítése<br>Közfoglákoztatás útemezé<br>1802ás lezelő<br>seménynapló                  | 5<br>5<br>5<br>5<br>5<br>5<br>5<br>5<br>5<br>5<br>5<br>5<br>5<br>5<br>5<br>5<br>5<br>5<br>5      | 2016/20/2057/0004<br>2016/20/2057/0005<br>2016/20/2057/001<br>2016/20/2057/001<br>2016/20/2057/0007<br>2016/12/2057/0003<br>2016/20/2057/0008<br>2016/20/2057/0005<br>2016/12/2057/0005<br>2016/12/2057/0005   | Identorfgalmi program támogatása<br>Program Állatteryésztés<br>Autópálya<br>Zalasgerszag<br>Igfgfg<br>proba_6<br>Országos<br>Program 6<br>Országos<br>Juszti teszt<br>Idegenforgalmi program   | Munkaanyag<br>Munkaanyag<br>Terv<br>Terv<br>Terv<br>Terv<br>Terv<br>Terv<br>Munkaanyag<br>Munkaanyag         | Keszthely Város Önkormányzata<br>TESKÁND KÖZSÉG ONKORMÁNYZATA<br>Keszthely Város Onkormányzata<br>Niskummajia és Kornykév Usgazdálkodási Társulat<br>Keszthely Város Onkormányzata<br>BÁRNA KÖZSÉG ONKORMÁNYZATA<br>ZALASZENTÍVÁK KÖZSÉG ÖNKORMÁNYZATA<br>Keszthely Város Önkormányzata<br>BÁRNA KÖZSÉG ÖNKORMÁNYZATA<br>Keszthely Város Önkormányzata | Zala megye       Zala megye       Zala megye       Bács-Kiskun megye       Zala megye       Zala megye       Zala megye       Zala megye       Zala megye       Zala megye       Zala megye       Zala megye       Zala megye       Zala megye       Zala megye       Zala megye       Zala megye       Zala megye       Zala megye |

- "Keres": a nyomógomb hatására a kijelölt szűrőfeltételeknek megfelelő előzetes programterv/kérelmek kerülnek megjelenítésre.
- "Töröl": a nyomógomb hatására a kijelölt szűrőfeltételek törlődnek, és valamennyi a belépett felhasználó jogosultságának megfelelő – előzetes programterv/kérelem megjelenítésre kerül.

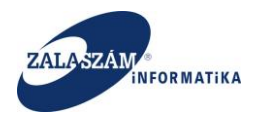

# 5. Megyei felterjesztés

Az Országos közfoglalkoztatási program az előzetes programterv/kérelem, illetve javaslatkezelés során a megyei felterjesztésig a következő állapotokat veheti fel a KTK rendszerben:

- "Terv": Új előzetes programterv/kérelem lépésről lépésre történő rögzítésekor "Terv" állapot kerül beállításra.
- "Munkaanyag": Új előzetes programterv/kérelem lépésről lépésre történő rögzítésekor a "Terv véglegesít" nyomógombbal állíthatjuk át az állapotot "Terv"-ről "Munkaanyag"-ra, illetve tervezési adatlap PDF-ének betöltését követően is a "Munkaanyag" állapot kerül beállításra.
- "Véglegesített": Véglegesítést követően az előzetes programterv/kérelem állapota átáll "Munkaanyag"-ról "Véglegesített"-re, ekkor már nem módosíthatjuk az előzetes programterv/kérelem adatait. (Megyei ügyintézői jogosultsággal ez az állapot visszavonható.)
- 4. "Javaslat munkaanyag": Előzetes programterv/kérelem iktatásával egyidejűleg generálásra kerül az előzetes programterv/kérelemhez egy "Javaslat Munkaanyag" állapotú javaslat. Az előzetes programterv/kérelem és a hozzá tartozó javaslat állapota a folyamat során mindvégig megegyezik.
- 5. "Elutasított": Amennyiben a megye úgy ítéli meg, hogy az előzetes programterv/kérelem nem támogatható, akkor "Elutasított" állapotúra állítja a programot. (Megyei ügyintézői jogosultsággal ez az állapot visszavonható.)
- "Megye felterjeszthető": Amennyiben a megye úgy ítéli meg, hogy átnézte a javaslatot

   az esetleges módosításokat végrehajtotta és mindent rendben talált, akkor "Megye felterjeszthető" állapotúra állítja a programot. (Megyei ügyintézői jogosultsággal ez az állapot visszavonható.)
- "Megye felterjesztett": Az egy megyei csomagba beválasztott "Megye felterjeszthető" állapotú javaslatok együttes felterjesztését követően valamennyi csomagban lévő javaslat állapota "Megye felterjesztett" lesz.

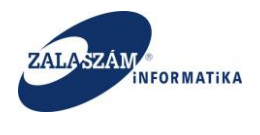

### 5.1. Véglegesített programok iktatása

Az előzetes programterv/kérelem véglegesítését követően az illetékes Megyei Kormányhivatal Foglalkoztatási Főosztály ügyintézője iktatja az adott programot. Ehhez a baloldali menüsávban lévő "**Kérelem**" menüponton állva válasszuk ki a konkrét kérelmet és nyomjuk meg az "**Iktat**" nyomógombot:

| ÜGYMINISZT                               | ÉRIUM                            |                                                      | <b>X</b> KÖZF                        | OGLALKOZTATÁSI TÁ<br>KERETRENDSZE | MOGATÁSOK<br>RE | Belső vasm<br>1857 Köcfe<br>Körjelent             | 1<br>glalkoztatási Koordinációs Osz<br>kezés 7 Súgó |
|------------------------------------------|----------------------------------|------------------------------------------------------|--------------------------------------|-----------------------------------|-----------------|---------------------------------------------------|-----------------------------------------------------|
| tágos közfo<br>slat Összesítő<br>térelem | oglalko<br>Feiterjeszti<br>⊖Nyom | oztatási program<br>is<br>tat ✓Ellenőrz ⇔Véglegeskéz | vusz an 🖻 iteat                      |                                   |                 | Q. foresd.                                        | T szűrendő szöveg                                   |
| itás                                     | Művelet                          | Kérelem azonosító                                    | megnevezése                          | Állapot                           | lktatószám      | A közfoglalkoztató teljes neve                    | Megye                                               |
|                                          | 8                                | 2016/18/1857/0002                                    | Infrastruktúra fejlesztés            | Terv                              |                 | Őrségi Nemzeti Park Igazgatóság                   | Vas megye                                           |
|                                          | 8                                | 2016/18/1857/0009                                    | Járda felújítás                      | Munkaanyag                        |                 | Sárvár és Kistérsége Többcélú Kistérségi Társulás | Vas megye                                           |
|                                          | CK.                              | 2016/18/1857/0010                                    | Árkok tisztítása, karbantartása      | Véglegesített                     |                 | Vas Megyei Katasztrófavédelmi Igazgatóság         | Vas megye                                           |
|                                          | C.                               | 2016/18/1857/0004                                    | Természeti fenntartási program       | Terv                              |                 | Őrségi Nemzeti Park Igazgatóság                   | Vas megye                                           |
|                                          | 8                                | 2016/18/1857/0007                                    | Útkarbantantás                       | Javaslat munkaanyag               | 759-0/2016-4000 | Sárvár és Kistérsége Többcélú Kistérségi Társulás | Vas megye                                           |
|                                          | 8                                | 2016/18/1857/0008                                    | Konyhakert                           | Terv                              |                 | Sárvár és Kistérsége Többcélú Kistérségi Társulás | Vas megye                                           |
|                                          | ß                                | 2016/18/1857/0011                                    | Csatorna karbantartás                | Terv                              |                 | Vas Megyei Katasztrófavédelmi Igazgatóság         | Vas megye                                           |
|                                          | C2                               | 2016/18/1857/0012                                    | Közút karbantartása                  | Munkaanyag                        |                 | Vas Megyei Katasztrófavédelmi Igazgatóság         | Vas megye                                           |
|                                          | 8                                | 2016/18/1857/0015                                    | Karbantartási feladatok              | Véglegesített                     |                 | Sárvár és Kistérsége Többcélú Kistérségi Társulás | Vas megye                                           |
|                                          | ß                                | 2016/18/1857/0006                                    | Erdészeti közfoglalkoztatási program | Terv                              |                 | Sárvár és Kistérsége Többcélú Kistérségi Társulás | Vas megye                                           |
|                                          | 8                                | 2016/18/1857/0005                                    | Erdei turizmus fejlesztése           | Megye felterjeszthető             | 760-0/2016-4000 | Őrségi Nemzeti Park Igazgatóság                   | Vas megye                                           |
|                                          | ß                                | 2016/18/1857/0001                                    | Természetvédelmi fejlesztés          | Véglegesített                     |                 | Őrségi Nemzeti Park Igazgatóság                   | Vas megye                                           |
|                                          | ß                                | 2016/18/1857/0013                                    | Adminisztrációs feladatok            | Véglegesített                     |                 | Vas Megyel Katasztrófavédelmi Igazgatóság         | Vas megye                                           |
|                                          | œ                                | 2016/18/1857/0014                                    | Épületfelújítás                      | Terv                              |                 | Vas Megyei Katasztrófavédelmi Igazgatóság         | Vas megye                                           |
|                                          |                                  |                                                      | Természetmegőrzés                    | Munkaanvag                        |                 | Őrségi Nemzeti Park Igazgatóság                   | Var memor                                           |

Iktatást követően az előzetes programterv/kérelem állapota átáll "**Véglegesített**"-ről "**Javaslat munkaanyag**"-ra, kitöltésre kerül a "Kérelem fő adatok" között az "Iktatószám" mező, és ezzel egyidejűleg generálásra kerül hozzá egy szintén "**Javaslat munkaanyag**" állapotú javaslat.

| BELÜGYMINISZ              | TÉRIUM                    |                             | <b>X</b> <sup>KÖZF</sup>             | OGLALKOZTATÁSI TÁ<br>KERETRENDSZE | MOGATÁSOK<br>RE | Belső vasm<br>1857 Karfo<br>> Kjelem              | i<br>glalkoztatási Koordinációs Osz<br>kezés ? Súgó |
|---------------------------|---------------------------|-----------------------------|--------------------------------------|-----------------------------------|-----------------|---------------------------------------------------|-----------------------------------------------------|
| Országos közf             | oglalkoz<br>Feiterjesztés | tatási program              |                                      |                                   |                 | 2016/18/1857/000                                  | 5 - Őrségi Nemzeti Park Igazş                       |
| tereiem                   | 🖶 Nyomtai                 | t 🛩 Ellenőriz 👆 Véglegesíte | ést visszavon 🛛 🗟 lktat              |                                   |                 | Q, Kareső                                         | ▼ szűrendő szöveg                                   |
| zietes berntutatás        | Művelet                   | Kérelem azonosító           | A program megnevezése                | Állapot                           | liktatószám     | A közfogialkoztató teljes neve                    | Megye                                               |
| atkozat                   | œ                         |                             |                                      | Megye felterjeszthető             |                 | Őrségi Nemzeti Park Igazgatóság                   |                                                     |
| érköltség előleg          | œ                         | 2016/18/1857/0007           | Útkarbantarrtás                      |                                   |                 | Sárvár és Kistérsége Többcélú Kistérségi Társulás | Vas megye                                           |
| kavégzés helye            | CK.                       | 2016/18/1857/0002           | Infrastruktúra fejlesztés            | Terv                              |                 | Őrségi Nemzeti Park Igazgatóság                   | Vas megye                                           |
| katerv                    | œ                         | 2016/18/1857/0009           | Járda felújítás                      | Munkaanyag                        |                 | Sárvár és Kistérsége Többcélű Kistérségi Társulás | Vas megye                                           |
| etett települések         | C2                        | 2016/18/1857/0010           | Árkok tisztítása, karbantartása      | Véglegesített                     |                 | Vas Megyei Katasztrófavédelmi Igazgatóság         | Vas megye                                           |
| ttműködő partnerek        | Ø                         | 2016/18/1857/0004           | Természeti fenntartási program       | Terv                              |                 | Őrségi Nemzeti Park Igazgatóság                   | Vas megye                                           |
| logi és szervezési előleg | œ                         | 2016/18/1857/0008           | Konyhakert                           | Terv                              |                 | Sárvár és Kistérsége Többcélú Kistérségi Társulás | Vas megye                                           |
| b eszközök                | C2                        | 2016/18/1857/0011           | Csatorna karbantartás                | Terv                              |                 | Vas Megyei Katasztrófavédelmi Igazgatóság         | Vas megye                                           |
| szerűsíthető eredmény     | ß                         | 2016/18/1857/0012           | Közút karbantartása                  | Munkaanyag                        |                 | Vas Megyei Katasztrófavédelmi Igazgatóság         | Vas megye                                           |
| ések                      | ß                         | 2016/18/1857/0015           | Karbantartási feladatok              | Véglegesített                     |                 | Sárvár és Kistérsége Többcélú Kistérségi Társulás | Vas megye                                           |
| szamlaszamok              | œ                         | 2016/18/1857/0006           | Erdészeti közfoglalkoztatási program | Terv                              |                 | Sárvár és Kistérsége Többcélú Kistérségi Társulás | Vas megye                                           |
| kletek                    | CK.                       | 2016/18/1857/0001           | Természetvédelmi fejlesztés          | Véglegesített                     |                 | Őrségi Nemzeti Park Igazgatóság                   | Vas megye                                           |
| esített adatok            | ø                         | 2016/18/1857/0013           | Adminisztrációs feladatok            | Véglegesített                     |                 | Vas Megyei Katasztrófavédelmi Igazgatóság         | Vas megye                                           |
| lalkoztatásra vonatkozó   | œ                         | 2016/18/1857/0014           | Épületfelújítás                      | Terv                              |                 | Vas Megyel Katasztrófavédelmi Igazgatóság         | Vas megye                                           |
| legre vonatkozó           |                           |                             |                                      |                                   |                 | Automatic technologies and the                    |                                                     |

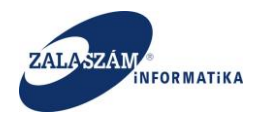

#### 5.2. Javaslatkezelés

Az iktatás hatására generált javaslat és az eredeti előzetes programterv/kérelem állapota a folyamat valamennyi következő lépésénél egymással meg fog egyezni.

Adott előzetes programterv/kérelemhez tartozó javaslatot a "Javaslat" menüpontban találjuk:

| 🏮 BELÜGYMINISZT                                                                                                    | ÉRIUM              |                              | <b>X</b> KÖZFOGLAI<br>K    | -KOZTATÁSI TÁMOGATÁ<br>ERETRENDSZERE | SOK                                               | Belső vasr<br>1857 Közfi | n<br>oglalkoztatási Koordinációs Osztáły<br>Nezet 75.0gó |
|----------------------------------------------------------------------------------------------------|--------------------|------------------------------|----------------------------|--------------------------------------|---------------------------------------------------|--------------------------|----------------------------------------------------------|
| <ul> <li>Országos közfe</li> <li>Közég a közfe</li> </ul>                                                                                                    | oglalkoztatá       | isi program                  |                            |                                      |                                                   |                          |                                                          |
|                                                                                                    | Particulary evices | Abbonntat 🥜 Blankin 🔳 Barach | Elution A Sultaneethald    | C Fulteriacethat A vice auton        |                                                   | G Karath                 | Y sylvandi syhaar                                        |
| Részletes berntutatās                                                                                                    | Mövelet            | Kérelem azonosító            | A program megnevezése      | Ållapot                              | A közfogialkoztató teljes neve                    |                          | Megye                                                    |
| Nyilatkozat                                                                                                    | 2 8 9              | 2016/18/1857/0007            | Útkarbantarrtás            | javaslat munkaanyag                  | Sárvár és Kistérsége Többcélű Kistérségi Társulás |                          | Vas megye                                                |
| Bérkültség                                                                                                    |                    | 2016/18/1857/0005            | Erdei turizmus fejlesztése | Megye felterjeszthető                | Őrségi Nemzeti Park Igazgatóság                   |                          | Vas megye                                                |
| Dialogi és szervezési kég<br>Oldagi és szervezési kélleg<br>Egyele esténet<br>Számzervézéhetől erednelny.<br>Mapateai<br>Backszarvisztenet<br>Elsőp forgysmok<br>Matélésete<br>Matélésete<br>Matélésete<br>Kigele szervézési<br>Kigele szervézési<br>Kigele szervézési<br>Kigele szervézési<br>Kigele szervézési<br>Kigelek szervézési<br>Kigelek szervézési<br>Kigelek szervézési<br>Kigelek szervézési<br>Kigelek szervézési |                    |                              |                            |                                      |                                                   |                          |                                                          |

Ha egy konkrét előzetes programterv/kérelem soron állva kattintunk a "**Javaslat**" menüpontra, és megnyomjuk a "**Kérelem szűrű ki/be**" nyomógombot, akkor az adott kérelemhez tartozó

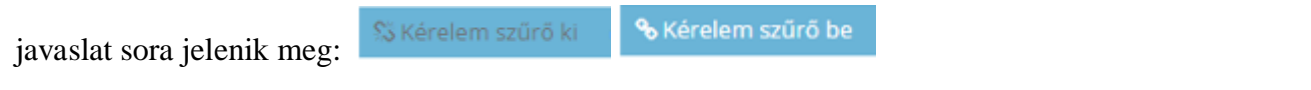

| BELÜGYMINISZTÉRIUM                                  |                                                                 | GLALKOZTATÁSI TÁMOGATÁSOK<br>KERETRENDSZERE | Beis<br>1851                   | Švasm<br>Közfoglalkoztatási Koordinációs Osztály<br>Kjelentlezés ? Súgó |
|-----------------------------------------------------|-----------------------------------------------------------------|---------------------------------------------|--------------------------------|-------------------------------------------------------------------------|
| <ul> <li>Országos közfoglalkoztatási pro</li> </ul> | ogram                                                           |                                             | 2016/18/1857/0007 - Sárvár     | és Kistérsége Többcélú Kistérségi Társulás                              |
| Kérelem Javaslat Felterjesztés                      |                                                                 |                                             |                                |                                                                         |
| Javaslat 💊 Kérelem szűrő be 🖨 N                     | omtat 🗸 Ellenőriz 🔳 Elutasít 🕨 Elutasít visszavon 🖞 Felterjeszt | thető 🛛 🖉 Felterjeszthető visszavon 👘       | Q, Ke                          | reső 🔻 szűrendő szöveg 🗙                                                |
| Részletes bemtutatás Művelet<br>Nyilatkozat         | Kérelem azonosító A program megnevezése                         | Állapot                                     | A közfoglalkoztató teljes neve | Megye                                                                   |
| Bérköltség                                          |                                                                 |                                             |                                |                                                                         |
| Bérköltség előleg                                   |                                                                 |                                             |                                |                                                                         |
| Munkavégzés helye                                   |                                                                 |                                             |                                |                                                                         |
| Munkaterv                                           |                                                                 |                                             |                                |                                                                         |
| Érintetett települések                              |                                                                 |                                             |                                |                                                                         |
| Együttműködő partnerek                              |                                                                 |                                             |                                |                                                                         |
| Dologi és szervezési ktg.                           |                                                                 |                                             |                                |                                                                         |
| Dologi és szervezési előleg                         |                                                                 |                                             |                                |                                                                         |
| Egyéb eszközök                                      |                                                                 |                                             |                                |                                                                         |
| Számszerűsíthető eredmény                           |                                                                 |                                             |                                |                                                                         |
| Képzések                                            |                                                                 |                                             |                                |                                                                         |
| Bankszámlaszámok                                    |                                                                 |                                             |                                |                                                                         |
| Előző programok                                     |                                                                 |                                             |                                |                                                                         |
| Mellékletek                                         |                                                                 |                                             |                                |                                                                         |
|                                                     |                                                                 |                                             |                                |                                                                         |

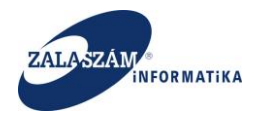

A nyomógomb ismételt megnyomásával a szűrőt kikapcsolhatjuk.

A javaslat adatait a *közfoglalkoztató* kivételével minden szint (Megye, BM) látja, de szerkeszteni kizárólag a megyei ügyintéző jogosult, és csak "**Javaslat Munkaanyag**" állapot esetén.

#### 5.2.1. Javaslat nyomtatása

Lehetőség van a generált javaslat PDF formátumban való megjelenítésére, nyomtatására a folyamat bármely pontján.

Ehhez a baloldali menüsávban lévő "**Javaslat**" menüponton állva válasszuk ki a konkrét javaslatot és nyomjuk meg a "**Nyomtat**" nyomógombot:

| BELÜGYMINISZTÉRIUM                                         | KÖZFOGLALKOZTATÁSI TÁMOGATÁSOK<br>KERETRENDSZERE |                                                |                         |                                 | Belső vasm<br>1857 Közfoglikoztatási Koordinációs Osztály<br>• Kjelentöszés ? Súgó |                                      |  |
|------------------------------------------------------------|--------------------------------------------------|------------------------------------------------|-------------------------|---------------------------------|------------------------------------------------------------------------------------|--------------------------------------|--|
| Országos közfoglalkozta     Kérelem javaslat Felterjesztés | atási program                                    |                                                |                         |                                 | 2016/18/1857/000                                                                   | 15 - Őrségi Nemzeti Park Igazgatóság |  |
| Javaslat 🛛 🛇 Kérelem szű                                   | iri 🔒 Nyomtat 🕐 Ellenõriz 📄 Elutas               | it 🕨 Elutasít visszavon 🖞 Felterjeszthető 🖓 Fe | iterjeszthető visszavon |                                 | Q Kereső                                                                           | T szűrendő szöveg X                  |  |
| Részletes bemtutatás Művelet                               | Kérelem azonosító                                | A program megnevezése                          | Állapot                 | A közfogialkoztató teljes neve  |                                                                                    | Megye                                |  |
| Bérköltség előleg                                          | 2016/18/1857/0005                                | Erdei turizmus fejlesztése                     | Megye feiterjeszthető   | Őrségi Nemzeti Park Igazgatóság |                                                                                    | Vas megye                            |  |
| Munkavégzés helye                                          |                                                  |                                                |                         |                                 |                                                                                    |                                      |  |
| Munkaterv<br>Érintetett települések                        |                                                  |                                                |                         |                                 |                                                                                    |                                      |  |
| Együttműködő partnerek                                     |                                                  |                                                |                         |                                 |                                                                                    |                                      |  |
| Dologi és szervezési ktg.                                  |                                                  |                                                |                         |                                 |                                                                                    |                                      |  |
| Dologi és szervezési előleg                                |                                                  |                                                |                         |                                 |                                                                                    |                                      |  |
| Egyéb eszközök                                             |                                                  |                                                |                         |                                 |                                                                                    |                                      |  |
| Számszerűsíthető eredmény                                  |                                                  |                                                |                         |                                 |                                                                                    |                                      |  |
| Képzések                                                   |                                                  |                                                |                         |                                 |                                                                                    |                                      |  |
| Bankszámlaszámok                                           |                                                  |                                                |                         |                                 |                                                                                    |                                      |  |
| Előző programok                                            |                                                  |                                                |                         |                                 |                                                                                    |                                      |  |
| Mellékletek                                                |                                                  |                                                |                         |                                 |                                                                                    |                                      |  |
| Összesített adatok                                         |                                                  |                                                |                         |                                 |                                                                                    |                                      |  |
| Foglalkoztatásra vonatkozó                                 |                                                  |                                                |                         |                                 |                                                                                    |                                      |  |
| Előlegre vonatkozó                                         |                                                  |                                                |                         |                                 |                                                                                    |                                      |  |
| Foglalkoztatni tervezett léts                              |                                                  |                                                |                         |                                 |                                                                                    |                                      |  |
| Költségek összesítése                                      |                                                  |                                                |                         |                                 |                                                                                    |                                      |  |
| Közfoglalkoztatás ütemezé                                  |                                                  |                                                |                         |                                 |                                                                                    |                                      |  |
| Változás kezelő                                            |                                                  |                                                |                         |                                 |                                                                                    |                                      |  |
| Esemenynapló                                               |                                                  |                                                |                         |                                 |                                                                                    |                                      |  |
| κ.                                                         |                                                  |                                                |                         |                                 |                                                                                    |                                      |  |
|                                                            |                                                  |                                                |                         |                                 |                                                                                    |                                      |  |

Az Nyomtatás gombra megnyomását követően megjelenik az előállított PDF, a megtekintéséhez kattintsunk rá:

Nemzeti Foglal

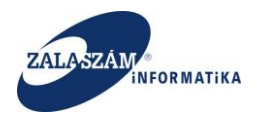

| BELÜGYMINISZTÉRIUM KÖZFOO                                                                                                    |                 |                                                                                                    | <b>X</b> KÖZFOGLA                        | LKOZTATÁSI TÁMOGAT,<br>ERETRENDSZERE | ÁSOK                                              | Belső vasm<br>1857 Közfoglalkoztatási Koordinációs Osztály<br>• Kigeletkezés ? 50gó |
|----------------------------------------------------------------------------------------------------|-----------------|----------------------------------------------------------------------------------------------------|------------------------------------------|--------------------------------------|---------------------------------------------------|-------------------------------------------------------------------------------------|
| Országos közf     Kérelem Javaslat Felterjeszt                                                                                                    | oglalkoztat     | tási program                                                                                                    |                                          |                                      |                                                   | 2016/18/1857/0005 - Őrségi Nemzeti Park igazgatóság                                 |
| Javaslat                                                                                                    | S Kérelem szűrő | 5 ki 🖶 Nyomtat 🗸 Ellenőriz 🔳 Elutasit                                                                                                    | t 🕨 Elutasít visszavon 🖞 Felterjeszthető | 🖉 Felterjeszthető visszavon          |                                                   | Q Kereső T szűrendő szöveg 🗙                                                        |
| Részletes berntutatás                                                                                                    | Művelet         | Kérelem azonosító                                                                                                    | A program megnevezése                    | Állapot                              | A közfoglalkoztató teljes neve                    | Megye                                                                               |
| Nyilatkozat                                                                                                    | 6 8 9           | 2016/18/1857/0007                                                                                                    | Útkarbantarrtás                          | Javaslat munkaanyag                  | Sárvár és Kistérsége Többcélú Kistérségi Társulás | Vas megye                                                                           |
| Bérköltség                                                                                                    | C 8 9           | 2016/18/1857/0005                                                                                                    | Erdel turizmus fejlesztése               | Megye felterjeszthető                | Őrségi Nemzeti Park Igazgatóság                   | Vas megye                                                                           |
| minimum<br>Finnenet települések<br>Eystimtöksöd partnerek<br>Dologi és szervezési előlig<br>Eystevezési előlig<br>Eystevezési előlig<br>Eystevezési előlig<br>Minimum<br>Hariszának<br>Barbazának<br>Harbazának<br>Harbazának<br>Harbazának<br>Harbazának<br>Karbajalési tevezeti kits<br>Karbajalési tevezeti kits<br>Karbajalési tevezeti kits<br>Karbajálési tevezeti kits<br>Karbajálési teveeti kits<br>Karbajálési tevezeti kits<br>Karbajálési teveeti kits<br>Karbajálési teveeti kits<br>Karbajálési teveeti kits<br>Karbajálési teveeti kits<br>Karbajálési teveeti kits<br>Karbajálési teveeti kits<br>Karbajálési teveeti kits<br>Karbajálési teveeti kits<br>Karbajálési teveeti kits<br>Karbajálési teveeti kits<br>Karbajálési teveeti kits<br>Karbajálési teveeti kits<br>Karbajálési teveeti kits | 1               | kerelem-2016, 18, 1857, G<br>Megnyitatia akveiteziti<br>Megnyitatia akveiteziti<br>Media Kerken-2016, 18, 1857, 0005, pd1<br>miliigi: Adobi Accelati Document<br>forsin: hurp/120, 1823, 2010, 000<br>Mit tegyna Ferder accel a fijilat<br>Medignitati Adobe Reader (also<br>Fajilat<br>Medignitati minden hasonlo fajilat | 0005.pdf megnyitása                      |                                      |                                                   |                                                                                     |
| Nemzeti Foglalkoztatási S                                                                                                    | zolgálat        |                                                                                                    |                                          |                                      |                                                   | Verzió: trunk-SNAPSHOT                                                              |
| - MM                                                                                                    |                 |                                                                                                    |                                          |                                      |                                                   |                                                                                     |

Az előállított PDF védett módban áll elő, adatai nem módosíthatók:

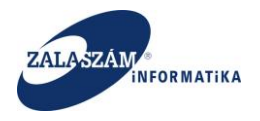

NFSZ – IR KTK – Országos közfoglalkoztatási program, Országos mintaprogram Felhasználói kézikönyv 6.3.0

|                                 |                                               | kerelem-2016_18_                                                                                             | 1857_0005.pdf - Adobe                                                              | Reader                   | - 🗆 ×           |  |  |  |  |
|---------------------------------|-----------------------------------------------|----------------------------------------------------------------------------------------------------|------------------------------------------------------------------------------------|--------------------------|-----------------|--|--|--|--|
| Fájl Szerkesztés Nézet Ablak Sú | gó                                            |                                                                                                    |                                                                                    |                          |                 |  |  |  |  |
| 🛅 Megnyitás 🛛 🧔 🔁 [             | 2                                             | 1 / 12 75%                                                                                                   | 6 💌 🛃 👻                                                                            | Eszközök Kitöltés és alá | írás Megjegyzés |  |  |  |  |
|                                 | _                                             |                                                                                                    |                                                                                    |                          | _               |  |  |  |  |
|                                 |                                               |                                                                                                    |                                                                                    |                          |                 |  |  |  |  |
| R                               |                                               |                                                                                                    |                                                                                    |                          |                 |  |  |  |  |
| <i>"</i>                        |                                               |                                                                                                    |                                                                                    |                          |                 |  |  |  |  |
|                                 |                                               | ELŐZETES PROGRAMTERV / KÉRELEM                                                                               |                                                                                    |                          |                 |  |  |  |  |
|                                 |                                               | ORSZAGOS KOZFOGLALKOZTATASI PROGRAM<br>TÁMOGATÁSÁRA                                                          |                                                                                    |                          |                 |  |  |  |  |
|                                 |                                               | nrogram megnevezése: Erdei turizmus feilesztése                                                              |                                                                                    |                          |                 |  |  |  |  |
|                                 |                                               | program megnevezese: rruei iurizmus lejlesztese                                                              |                                                                                    |                          |                 |  |  |  |  |
|                                 | 1. A k                                        | térelmező adatai                                                                                             |                                                                                    |                          |                 |  |  |  |  |
|                                 | 1.1.                                          | Őrségi Nemzeti Park I                                                                                        |                                                                                    |                          |                 |  |  |  |  |
|                                 | 1.2.                                          | A kérelmező irányítószáma, posta                                                                             | ni címe                                                                            |                          |                 |  |  |  |  |
|                                 |                                               | 9941 Őriszentpéter, Si                                                                                       | iskaszer út 26/a                                                                   |                          |                 |  |  |  |  |
|                                 | 1.3.                                          | Székhely szerinti megye                                                                                      | Vas megye                                                                          |                          |                 |  |  |  |  |
|                                 | 1.5.1                                         | megye/megyék                                                                                                 | vas megye                                                                          |                          |                 |  |  |  |  |
|                                 | 1.4.                                          | Képviseletre jogosult neve, F                                                                                | Pál Éva                                                                            |                          |                 |  |  |  |  |
|                                 | 1.5.                                          | Képviseletre jogosult telefonszám                                                                            | la                                                                                 | 30/760-2070              |                 |  |  |  |  |
|                                 | 1.6.                                          | Képviseletre jogosult e-mail címe                                                                            | •                                                                                  | pale@onp.kvvm.hu         |                 |  |  |  |  |
|                                 | 1.7.                                          | A kérelmező (gazdálkodó szervez                                                                              | æt) típusa                                                                         |                          |                 |  |  |  |  |
|                                 | 1.8.                                          | A kérelmező a támogatott foglalko<br>statisztikai állományi létszáma (a<br>létszámba a közfoglalkoztatottaka | oztatást megelőző havi<br>statisztikai állományi<br>it nem kell figyelembe venni.) | 5 fõ                     |                 |  |  |  |  |
|                                 | 2. A f                                        | oglalkoztatás adatai a teljes prog                                                                           | ramban                                                                             |                          |                 |  |  |  |  |
|                                 | 2.1.                                          | <ol> <li>Foglalkoztatni tervezett közfoglalkoztatott létszám<br/>(átlaglétszám)</li> </ol>                   |                                                                                    | 11,02 fö                 |                 |  |  |  |  |
|                                 | 2.2.                                          | A programban érintett települések                                                                            | t száma                                                                            | 1                        |                 |  |  |  |  |
|                                 | 2.3.                                          | A program kezdő munkanapja (dá                                                                               | itum)                                                                              | 2016.04.01               |                 |  |  |  |  |
|                                 | 2.4.<br>3 Az                                  | A program befejezo munkanapja (<br>jgényelt támogatás adatai (forint)                                        | (datum)<br>han nem kerekítve)                                                      | 2016.12.31               |                 |  |  |  |  |
|                                 | 3.1.                                          | Az igényelt támogatás összesen                                                                               | oan, nem kerekieve)                                                                | 10 541 323 Ft            |                 |  |  |  |  |
|                                 | 3.1.1                                         | Közfoglalkoztatási bérre                                                                                     | e                                                                                  | 8 143 386 Ft             |                 |  |  |  |  |
|                                 | 3.1.2                                         | Szociális hozzájárulási a                                                                                    | adóra                                                                              | 1 099 362 Ft             |                 |  |  |  |  |
|                                 | 3.1.3                                         | Közvetlen és anyag költ<br>a bérköltséghez nyúitott                                                          | ségekre összesen (együttesen<br>támogatás legfeljebb 20 %-a)                       | 1 298 575 Ft             |                 |  |  |  |  |
|                                 | 3.1.4                                         | Szervezési költségek (le<br>esetén a bérköltséghez n                                                         | galább 100 fő foglalkoztatása<br>nyújtott támogatás 3 %-a)                         | 0 Ft                     |                 |  |  |  |  |
|                                 | -                                             |                                                                                                    | Mindösszesen:                                                                      | 10 541 323 Ft            |                 |  |  |  |  |
|                                 | 4.                                            | A program összes költsé                                                                                      | ege                                                                                | 10 541 323 Ft            |                 |  |  |  |  |
|                                 | 5. A k                                        | apcsolattartó személy /aki intézke                                                                           | désre jogosult/                                                                    |                          |                 |  |  |  |  |
|                                 | ne                                            | ve:                                                                                                    | Pál Éva                                                                            |                          |                 |  |  |  |  |
|                                 | beosztása:<br>telefon(ok):<br>fax:<br>e-mail: |                                                                                                    |                                                                                    |                          |                 |  |  |  |  |
|                                 |                                               |                                                                                                    | mobil: 30/760-2070                                                                 | vezetékes:               |                 |  |  |  |  |
|                                 |                                               |                                                                                                    | nale@onn kyym hu                                                                   |                          |                 |  |  |  |  |
|                                 |                                               |                                                                                                    | 1                                                                                  |                          |                 |  |  |  |  |
|                                 |                                               |                                                                                                    | 1                                                                                  |                          |                 |  |  |  |  |

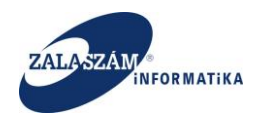

## 5.2.2. Adatok ellenőrzése

A "**Javaslat**" menüponton állva, a baloldali menüsávban válasszuk ki a konkrét javaslatot és nyomjuk meg az "**Ellenőrzés**" nyomógombot, aminek megnyomására egy új képernyőn, az adott javaslat összes lehetséges ellenőrzésének eredménye látszódik. Az ellenőrzés funkció az adott javaslat adatokra vonatkozóan elvégzi a meghatározott – specifikáltaknak megfelelő – szempontok szerinti adatellenőrzéseket:

| 🛱 BELÜGYMINISZ                                     | ZTÉRIUM                      | KÖZFOGLALKOZTATÁSI TÁMOGATÁSOK<br>KERETRENDSZERE |                                         |                                                 | Belső vasm<br>1857 Közfo<br>Rijelen | Belső vasm<br>1857 Körfoglalkoztatási Koordinációs Osztály<br>• Körlennisztő ? Súgó |          |  |
|----------------------------------------------------|------------------------------|--------------------------------------------------|-----------------------------------------|-------------------------------------------------|-------------------------------------|-------------------------------------------------------------------------------------|----------|--|
| Országos köz     Kérelem Javaslat Felterjes:       | foglalkoztatási progran      | n                                                |                                         |                                                 | 2016/18/1857/000                    | 5 - Őrségi Nemzeti Park Iga:                                                        | zgatóság |  |
| Javaslat                                           | S Kérelem szűrő ki 🔒 Nyomt 🗸 | ellenőriz Elutasít 🕨 Elutasít visszavon 🖏 Felter | jeszthető 🛛 🖗 Felterjeszthető visszavon |                                                 | Q Kereső                            | ▼ szűrendő szöveg…                                                                  | ×        |  |
| Részletes berntutatás                              | Művelet Kérelen              | n azonosīto A program megneva                    | zése Állapot                            | t A közfoglelkoztató teljes na                  | ve                                  | Mezve                                                                               |          |  |
| Nyilatkozat                                        | 2016/18/1857/0007            | Útkarbantarrtás                                  | lavaslat munkaanvag                     | Sárvár és Kistérsége Töhbrélú Kistérségi Társul | ás                                  | Vas megve                                                                           |          |  |
| Bérköltség                                         |                              | Cedal truction up failacet de a                  | Manue faltorierathets                   | őrsási Nemzeti Park Jaszastásáa                 |                                     | Var menue                                                                           |          |  |
| Bérköltség előleg                                  | 2016/18/185//0005            | Erdel tunzmus rejiesztese                        | Megye texter jesztneto                  | Orsegi Nemzeti Park igazgatosag                 |                                     | vas megye                                                                           |          |  |
| Munkavégzés helye                                  |                              |                                                  |                                         |                                                 |                                     |                                                                                     |          |  |
| Munkaterv                                          |                              |                                                  |                                         |                                                 |                                     |                                                                                     |          |  |
| Erintetett telepulesek                             |                              |                                                  |                                         |                                                 |                                     |                                                                                     |          |  |
| Együttműködő partnerek<br>Dologi és szopiozósi kte |                              |                                                  |                                         |                                                 |                                     |                                                                                     |          |  |
| Dologi és szervezési előleg                        |                              |                                                  |                                         |                                                 |                                     |                                                                                     |          |  |
| Egyéb eszközők                                     |                              |                                                  |                                         |                                                 |                                     |                                                                                     |          |  |
| Számszerűsíthető eredmény                          |                              |                                                  |                                         |                                                 |                                     |                                                                                     |          |  |
| Képzések                                           |                              |                                                  |                                         |                                                 |                                     |                                                                                     |          |  |
| Bankszámlaszámok                                   |                              |                                                  |                                         |                                                 |                                     |                                                                                     |          |  |
| Előző programok                                    |                              |                                                  |                                         |                                                 |                                     |                                                                                     |          |  |
| Mellékletek                                        |                              |                                                  |                                         |                                                 |                                     |                                                                                     |          |  |
| Összesített adatok                                 |                              |                                                  |                                         |                                                 |                                     |                                                                                     |          |  |
| Foglalkoztatásra vonatkozó                         |                              |                                                  |                                         |                                                 |                                     |                                                                                     |          |  |
| Előlegre vonatkozó                                 |                              |                                                  |                                         |                                                 |                                     |                                                                                     |          |  |
| Foglalkoztatni tervezett léts                      |                              |                                                  |                                         |                                                 |                                     |                                                                                     |          |  |
| Költségek összesítése                              |                              |                                                  |                                         |                                                 |                                     |                                                                                     |          |  |
| Közfoglalkoztatás ütemezé                          |                              |                                                  |                                         |                                                 |                                     |                                                                                     |          |  |
| Változás kezelő                                    |                              |                                                  |                                         |                                                 |                                     |                                                                                     |          |  |
| Eseménynapló                                       |                              |                                                  |                                         |                                                 |                                     |                                                                                     |          |  |
|                                                    | c -                          |                                                  |                                         |                                                 |                                     |                                                                                     |          |  |
|                                                    |                              |                                                  |                                         |                                                 |                                     |                                                                                     |          |  |
|                                                    |                              |                                                  |                                         |                                                 |                                     |                                                                                     |          |  |
|                                                    |                              |                                                  |                                         |                                                 |                                     |                                                                                     |          |  |
|                                                    |                              |                                                  |                                         |                                                 |                                     |                                                                                     |          |  |
|                                                    |                              |                                                  |                                         |                                                 |                                     |                                                                                     |          |  |
| Nemzeti Foglalkoztatási                            | Szolaálat                    |                                                  | Hibabajalantás ktichd@lab.bu            |                                                 |                                     | Verzió: trunk-SNAPSHOT                                                              | r        |  |

Az ellenőrzés eredményének megjelenítésére szolgáló képernyő, csak azokat az ellenőrzési szempontokat jeleníti meg, melyekhez valamilyen hiba kapcsolódik. A hibás eset kiírásánál a súlya szerint megfeleltetjük egy szöveggel, továbbá színezzük is a hiba súlyától függően:

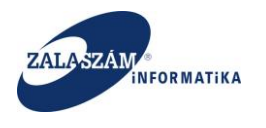

| BELÜGYMINISZ   | TÊRIUM | <b>W</b> KÖZFOGLALKOZTATÁSI TÁMOGATÁSOK<br>KERETRENDSZERE |  |        | debid yayın<br>HEET Koorhigan kacımalışı Moordandırda, Orazallar<br>Bacıyana anala |  |  |  |
|----------------|--------|-----------------------------------------------------------|--|--------|------------------------------------------------------------------------------------|--|--|--|
| Országos közfe |        |                                                           |  |        |                                                                                    |  |  |  |
|                |        |                                                           |  |        |                                                                                    |  |  |  |
|                |        |                                                           |  |        |                                                                                    |  |  |  |
|                |        |                                                           |  |        |                                                                                    |  |  |  |
|                |        | ≪Kérelem adatok ellenőrzésa                               |  | ×      |                                                                                    |  |  |  |
|                |        | Ellendrais evedménye Minősibés                            |  |        |                                                                                    |  |  |  |
|                |        | A garantált béresek aránya 28,6 % meghaladja a 20 %-ol    |  | Gyenge | Gyenge                                                                             |  |  |  |
|                |        |                                                           |  |        |                                                                                    |  |  |  |
|                |        |                                                           |  |        |                                                                                    |  |  |  |
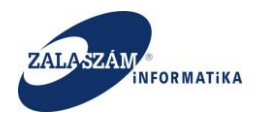

### 5.2.3. Adatok összehasonlítása, változáskövetés

A KTK rendszerben javaslatok esetén is lehetőség van a módosult adatok megtekintésére. Ehhez a "**Javaslat**" menüponton belül lévő "**Változás kezelő**" menüpontot válasszuk ki:

| 🏮 BELÜGYMINISZT                                 | TÉRIUM                              | <b>X</b> KÖZFOGLAI<br>K                           | -KOZTATÁSI TÁMOGAT,<br>ERETRENDSZERE | ÁSOK                                             | Belső vasm<br>Be Kijelentia | zzés 🤋 Súgó                       |
|-------------------------------------------------|-------------------------------------|---------------------------------------------------|--------------------------------------|--------------------------------------------------|-----------------------------|-----------------------------------|
| Országos közfe     Kérelem Javaslat P terjeszté | oglalkoztatási program              |                                                   |                                      |                                                  | 2016/18/1857/0005           | - Őrségi Nemzeti Park Igazgatóság |
| lavaslat                                        | S Kérelem szűrő ki 🕒 Nyomtat 🗸 File | enőriz 🖉 Flutasít 🕨 Flutasít visszavon 🖒 Felterie | szthető 🖉 Felterieszthető visszavon  |                                                  | 🖌 Kereső                    | T szűrendő szöveg                 |
| Részletes bemtutatás                            | Művelet Kérelem azonosító           | 4 ornaram megnevezêse                             | állanot                              | A közfoglalkoztató telles neve                   |                             | Mesue                             |
| Nyilatkozat                                     | 2016/18/1857/0007                   | Útkarbantartás                                    | lavaslat munkaanvar                  | Sányár ár Kistársára Többeálú Kistársára Törsulá | <i>.</i>                    | Vacmenue                          |
| Bérköltség                                      | 2010/18/185/7000/                   | otkarbantantas                                    | javasiat munkaanyag                  | Sarvar es kistersege roboceio kistersegri arsola | 5                           | vasmegye                          |
| Bérköltség előleg                               | LZ 😪 2016/18/1857/0005              | Erdel turizmus fejlesztése                        | Megye feiterjeszthető                | Orsegi Nemzeti Park igazgatosag                  |                             | Vas megye                         |
| Munkavégzés helye                               |                                     |                                                   |                                      |                                                  |                             | ,                                 |
| Munkaterv                                       |                                     |                                                   |                                      |                                                  |                             |                                   |
| Érintetett települések                          |                                     |                                                   |                                      |                                                  |                             |                                   |
| Együttműködő partnerek                          |                                     |                                                   |                                      |                                                  |                             |                                   |
| Dologi és szervezési ktg.                       |                                     |                                                   |                                      |                                                  |                             |                                   |
| Dologi és szervezési előleg                     |                                     |                                                   |                                      |                                                  |                             |                                   |
| Egyéb eszközök                                  |                                     |                                                   |                                      |                                                  |                             |                                   |
| Számszerűsíthető eredmény                       |                                     |                                                   |                                      |                                                  |                             |                                   |
| Képzések                                        |                                     |                                                   |                                      |                                                  |                             |                                   |
| Bankszamlaszamok                                |                                     |                                                   |                                      |                                                  |                             |                                   |
| Előző programok                                 |                                     |                                                   |                                      |                                                  |                             |                                   |
| Mellekietek                                     |                                     |                                                   |                                      |                                                  |                             |                                   |
| Osszesített adatok                              |                                     |                                                   |                                      |                                                  |                             |                                   |
| Foglaikoztatasra vonatkozo                      |                                     |                                                   |                                      |                                                  |                             |                                   |
| Elolegre vonatkozo                              |                                     |                                                   |                                      |                                                  |                             |                                   |
| Foglaikoztatrii tervezetti lets                 |                                     |                                                   |                                      |                                                  |                             |                                   |
| Konsegek osszesítése                            |                                     |                                                   |                                      |                                                  |                             |                                   |
| Változás kezelő                                 |                                     |                                                   |                                      |                                                  |                             |                                   |
| 3                                               | I                                   |                                                   |                                      |                                                  |                             |                                   |
| Nemzeti Foglalkoztatási Sz                      | rolgálat                            |                                                   | jelentés: ktk-hd@lab.hu              |                                                  |                             | Verzió: trunk-SNAPSHOT            |

A rendszer az összehasonlítást mindig az aktuális adatokra vonatkozóan végzi el az iktatáskori tervezési adatlap adattartalmához viszonyítva.

| BELÜGYMINISZT                                        | TÉRIUM             | Ж <sup>кöz</sup>        | FOGLALKOZTA<br>KERETRI          | ATÁSI TÁ<br>ENDSZE               | MO<br>RE | GATÁSC         | Ж             | Belső va<br>1857 Köz<br>ເ⇒ Kijel | sm<br>zfoglalkoztatási<br>entkezés ? Sú | i Koordinációs<br>igó | Osztály      |
|------------------------------------------------------|--------------------|-------------------------|---------------------------------|----------------------------------|----------|----------------|---------------|----------------------------------|-----------------------------------------|-----------------------|--------------|
| Országos közfe     Kérelem Javaslat Felterjeszté     | oglalkoztatá       | ási program             |                                 |                                  |          | 201            | 6/18/1857/000 | 17 - Sárvár és I                 | Kistérsége Töb                          | bcélú Kistérs         | égi Társulás |
| Javaslat                                             | KÉRELEM FŐ ADATOP  | K                       |                                 |                                  |          |                |               |                                  |                                         |                       |              |
| Részletes bemtutatás                                 |                    |                         |                                 |                                  |          |                |               | Számlave                         | zető pénzintéze                         |                       |              |
| Nyilatkozat                                          | Változás           | A program megnevezése   | A közfoglalkoztatás költségeire | e előleget kérek                 |          | Nev            |               |                                  | Bankszámlaszáma                         |                       |              |
| Bérköltség                                           | Módosított         | Útkarbantarrtás         | Nem                             | RUM ÉS VIDÉKE TAKARÉKSZÖVETKEZET |          |                | ZET 72700     | 72700112-30087143-00000000       |                                         |                       |              |
| Bérköltség előleg                                    | Napló állapot      | Útkarbantarrtás         | Nem                             |                                  | RUM É    | ÉS VIDÉKE TAKA | RÉKSZÖVETKE   | ZET 72700                        | )112-30087143                           | -00000000             | 9600 Sárvár, |
| Munkavégzés helye                                    |                    |                         | <                               |                                  |          |                |               |                                  |                                         |                       | >            |
| Munkaterv<br>Érintetett települések                  |                    |                         |                                 |                                  |          |                |               |                                  |                                         |                       |              |
| Erintetett települések<br>Együttműködő partnerek     | DOLOGI ES SZERVEZE | ÉSI KÖLTSÉG             |                                 |                                  |          |                |               |                                  |                                         |                       |              |
| Dologi és szervezési ktg.                            |                    |                         |                                 |                                  |          |                |               | Elszámolni ki                    | vánt menny                              | Nettó k               | öltség (Ft)  |
| Dologi és szervezési előleg                          | Változás           |                         | Típus                           | Költség megne                    | vezése   | Menny. egys.   | Nettó ár (Ft) | 2016                             | 2017                                    | 2016                  | 2017         |
| Egyéb eszközök                                       | Módosított         | 17 Munkaruha és egyé    | ni védőeszköz költsége          | munkaruha                        |          | 25             | 3 000         | 20                               | 0                                       | 60 000                | 0            |
| Számszerűsíthető eredmény                            | Napló állapot      | 17 Munkaruha és egyé    | ni védőeszköz költsége          | munkaruha                        |          | 25             | 3 000         | 25                               | 0                                       | 75 000                | 0            |
| Képzések                                             | Új                 | 56 Foglalkoztathatóság  | zi szakvélemény díja            | Szakvélemér                      | iy       | alkalom        | 1 900         | 2                                | 0                                       | 3 800                 | 0            |
| Bankszámlaszámok                                     | Törölt             | 60 ÁHT-n kívül: Nagy ér | tékű tárgyi eszköz költsége     | utánfutó                         |          | 1              | 250 000       | 1                                | 0                                       | 250 000               | 0            |
| Előző programok<br>Mellékletek<br>Összesített adatok |                    |                         |                                 | <                                |          |                |               |                                  |                                         |                       | >            |

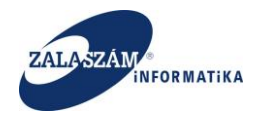

### 5.2.4. Eseménynapló

A rendszer az előzetes programterv/kérelmekre, illetve javaslatokra egy ún. eseménynaplóba rögzíti időrendi sorrendben a programmal kapcsolatos egyes állapotváltozásokat, az azt végrehajtó felhasználó nevével és időpontjával együtt.

Az eseménynaplót a "Kérelem", illetve a "Javaslat" menüponton belül, a baloldali menüsávban lévő "Eseménynapló"-val érhetjük el:

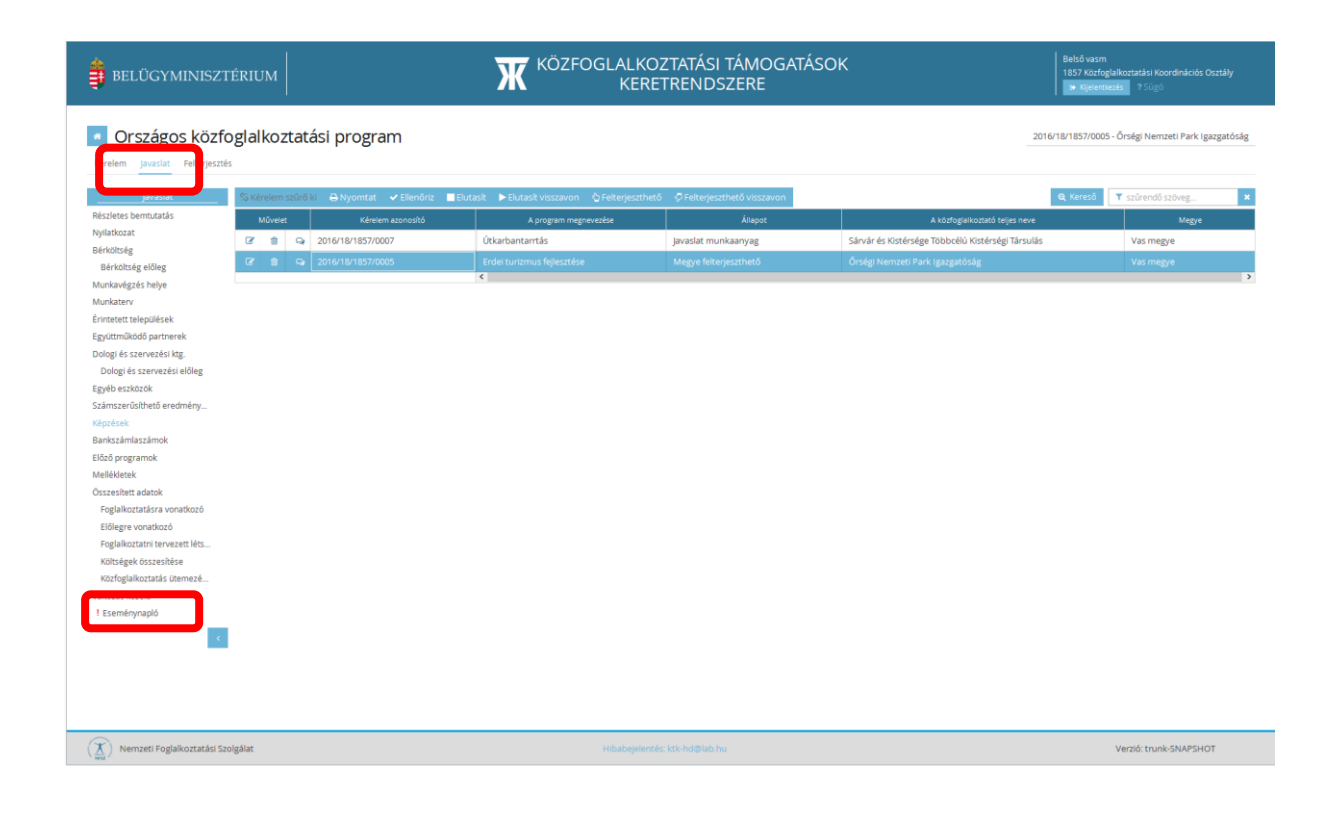

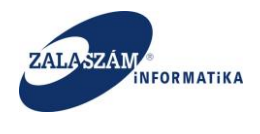

# 5.2.5. Nem támogatható előzetes programterv/kérelem kezelése

Amennyiben a megye úgy ítéli meg, hogy az előzetes programterv/kérelem nem támogatható, akkor "**Elutasított**" állapotúra kell állítani az állapotot.

Ehhez a menüsávban lévő "Javaslat" menüponton állva válasszuk ki a konkrét javaslatot és

nyomjuk meg az "Elutasít" nyomógombot:

| <complex-block>         Image: State State St</complex-block> | BELÜGYMINISZT                                                                                                    | ÉRIUM    | 1     |                          | Ж        | KÖZFOGLALKO<br>KER          | DZTATÁSI TÁMOGATÁS<br>ETRENDSZERE         | ок                                       | Belső vasm<br>1857 Közfo<br>Hijelent | glalkoztatási Koordinációs Osztáły<br>ezés ?Súgó |
|----------------------------------------------------------------------------------------------------|----------------------------------------------------------------------------------------------------|----------|-------|--------------------------|----------|-----------------------------|-------------------------------------------|------------------------------------------|--------------------------------------|--------------------------------------------------|
| Cardinal Control     Cardinal Control     Cardinal Control </th <th>Országos közfo     Kérelet Javaslat Frærjesztés</th> <th>glalko</th> <th>oztat</th> <th>ási program</th> <th></th> <th></th> <th></th> <th></th> <th></th> <th></th>                                                                                                    | Országos közfo     Kérelet Javaslat Frærjesztés                                                                                                    | glalko   | oztat | ási program              |          |                             |                                           |                                          |                                      |                                                  |
| National Sector Sector Sect                                       | javasiat                                                                                                    | S Kérele |       | ki 🔒 Nyomtat ✔ Ellenöri: | Elutasit | Elutasít visszavon 🛛 🖞 Felt | erjeszthető 🛛 🖓 Felterjeszthető visszavon |                                          | <b>Q</b> Kereső                      | ▼ szűrendő szöveg ×                              |
| Nymitted:       Image       Deside:       Deside:                                                                                                    | Részletes bemtutatás                                                                                                    | Műve     |       |                          |          | A program megnevezése       |                                           | A közfoglaikoztató teljes                |                                      | Megye                                            |
| Bardback       Image       Image       Image       Image         Bardback       Bardback                                                                                                    | Nyilatkozat                                                                                                    | 6 8      | I 9   | 2016/18/1857/0007        | Útkarba  | intarrtás                   | Javaslat munkaanyag                       | Sárvár és Kistérsége Többcélú Kistérségi | Társulás                             | Vas megye                                        |
| Munkang manunang manunang ma<br>Manunang manunang manunang manunang manunang manunang manunang manunang manunang manunang manunang manunang manunang manunang manunang manunang manunang manunang manunang manunang manunang manunang manunang manunang manunang manunang m     | Bérköltség előleg                                                                                                    | 8 8      | 9     | 2016/18/1857/0005        | Erdei tu | rizmus fejlesztése          | Megye felterjeszthető                     | Őrségi Nemzeti Park Igazgatóság          |                                      | Vas megye                                        |
|                                                                                                    | Munkarvi<br>Kansent enkaplisések<br>Sayutaruliséső partonesek<br>Dolgei és szervezési köz<br>Sayatorulisések<br>Sastarszantolistekő eledmény<br>Köpelse<br>Bankszamlaszámok<br>Böldsorgaranok<br>Melklenk<br>Kösselset adatok<br>Kösselse tadatok<br>Bölgei kösszelisés<br>Kösselse kösselisés<br>Kösselse kösselisés<br>Kösselse kösselisés<br>Kösselse kösselisés<br>Kösselse kösselisés<br>Kösselse kösselisés |          |       |                          |          |                             |                                           |                                          |                                      |                                                  |

Az "Elutasít" nyomógomb csak "Javaslat munkaanyag" állapot esetén használható, hatására "Elutasított" lesz a programunk:

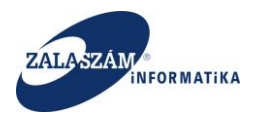

| elem Javaslat Felterjeszté                                                                                                    | s               | ási program                |                                      |                                          | 2016/18/1857/0007 - Sárvái      | r és Kistérsége Többcélú Kistérségi Társu |
|----------------------------------------------------------------------------------------------------|-----------------|----------------------------|--------------------------------------|------------------------------------------|---------------------------------|-------------------------------------------|
| Javaslat                                                                                                    | % Kérelem szűrő | i ki 🔒 Nyomtat 🗸 Ellenõriz | 📕 Elutasit 🕨 Elutasit visszavon 👌 Fe | lterjeszthető 🛛 🖗 Felterjeszthető vissza | avon Q Ke                       | reső T szűrendő szöveg                    |
| letes berntutatás                                                                                                    | Művelet         | Kérelem azonosító          | A program megnevezése                |                                          | A közfoglalkoztató teljes neve  | Megye                                     |
| xozat                                                                                                    | C 🕆 🖓           |                            |                                      | Elutasított                              |                                 |                                           |
| iseg                                                                                                    | 8 8 9           | 2016/18/1857/0005          | Erdei turizmus fejlesztése           | Megye feiterjesztneto                    | Őrségi Nemzeti Park Igazgatóság | Vas megye                                 |
| tett települések<br>tműködő partnerek<br>i és szervezési kig,<br>ogi és szervezési előleg<br>i eszközök<br>szerűsíthető eredmény<br>sek<br>zámlaszámok                                                                                                    |                 |                            |                                      |                                          |                                 |                                           |
| kett települések<br>működő partnerek<br>és szervezési kög.<br>gi és szervezési előleg<br>eszközök<br>zerűsíhető eredmény<br>iek<br>iámlaszárnok<br>vogramok<br>letek<br>ifett adatok<br>ilkoztatásra vonatkozó                                                                                  |                 |                            |                                      |                                          |                                 |                                           |
| ett települések<br>möködő partverék élőleg<br>gi és szervezési köleg<br>gi és szervezési előleg<br>szeközök<br>zerűsíthető eredmény<br>iek<br>ámlaszámok<br>inett adatok<br>inett adatok<br>inett adatok<br>inett adatok<br>inett adatok<br>alkoztatásra vonatkozó<br>alkoztatni tervezett léss |                 |                            |                                      |                                          |                                 |                                           |
| att települések<br>mökdő partnerek<br>és szervezési kög,<br>gi és szervezési előleg<br>eszközök<br>zerűsíthető eredmény<br>tek<br>ámlaszámok<br>rogramok<br>letek<br>fiett adatok<br>ilkoztatásra vonatkozó<br>gre vonatkozó<br>ulkoztatásra vonatkozó<br>gizeszenkése                          |                 |                            |                                      |                                          |                                 |                                           |
| tet települések<br>működő partnerek<br>j és szervezési köz.<br>ggi és szervezési előleg<br>eszközök<br>szerűsühtető eredmény<br>sek<br>számlaszámok<br>programok<br>kérek<br>sisett adatok<br>lalkoztatásra vonatkozó<br>egre vonatkozó<br>lalkoztatásra venektok<br>szegek összesítése         |                 |                            |                                      |                                          |                                 |                                           |

Az "Elutasít visszavon" nyomógombbal az "Elutasított" állapot visszaállítható "Javaslat

| BELÜGYMINISZ:                                                                                                    | TÉRIUM    |         |                          | KÖZFOGLALK<br>KEF             | OZTATÁSI TÁMOGATÁS<br>RETRENDSZERE          | OK Betszi<br>1857                                 | vasm<br>Közfoglalkoztatási Koordinációs Osztály<br>ijelenkezés ? Súgó |
|----------------------------------------------------------------------------------------------------|-----------|---------|--------------------------|-------------------------------|---------------------------------------------|---------------------------------------------------|-----------------------------------------------------------------------|
| Országos közfe                                                                                                    | oglalkoz  | ztata   | ási program              |                               |                                             | 2016/18/1857/0007 - Sárvár                        | és Kistérsége Többcélú Kistérségi Társulás                            |
| Javaslat Javaslat                                                                                                    | S Kérelem | szűrő l | ti 🔒 Nyomtat 🗸 Ellenõriz | Elutas Felutasit visszavon Fe | lterjeszthető 🛛 🖓 Felterjeszthető visszavon | Q, Ker                                            | eső 🔻 szűrendő szöveg 🗙                                               |
| Részletes bemtutatás                                                                                                    | Művele    | t       | Kérelem azonosító        | A program megnevezése         | Állapot                                     | A közfoglalkoztató teljes neve                    | Megye                                                                 |
| Nyilatkozat                                                                                                    | 67 8      | Q       | 2016/18/1857/0007        | Útkarbantarrtás               | Elutasított                                 | Sárvár és Kistérsége Többcélú Kistérségi Társulás | Vas megye                                                             |
| Bérköltség előleg                                                                                                    | 6 8       | Q       | 2016/18/1857/0005        | Erdei turizmus fejlesztése    | Megye felterjeszthető                       | Őrségi Nemzeti Park Igazgatóság                   | Vas megye                                                             |
| Nurkaren<br>Anneter települések<br>Egytetműködő partnerek<br>Dologi és szervezési köle<br>Gyélé szervezési köle<br>Gyélések<br>Sámszerűsőhető eredmény<br>Közős<br>Kölesén<br>Kölesén<br>Köleséne<br>Kölesénet adatok<br>Kölesénet adatok<br>Kölesénet adatok<br>Kölesénet adatok<br>Kölesénet adatok<br>Kölesénet adatok<br>Kölesénet adatok<br>Kölesénet adatok<br>Kölesénet adatok<br>Kölesénet adatok | I         |         |                          |                               |                                             |                                                   |                                                                       |
| Nemzeti Foglalkoztatási Sz                                                                                                    | olgálat   |         |                          | Hibabejele                    | ntés: ktk-hd@lab.hu                         |                                                   | Verzló: trunk-SNAPSHOT                                                |

munkaanyag"-ra és a javaslat adatai ismét módosíthatók: Elutasít visszavon

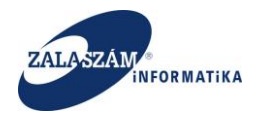

# 5.2.6. Ágazat kód javaslathoz rendelése

A megyei felterjeszthetővé nyilvánításhoz szükséges a javaslat ágazati kóddal való kiegészítése.

Megyei ügyintézőként belépve, az "Országos közfoglalkoztatási programon" belül, egy konkrét javaslat soron állva a **"Szerkesztés"** ikonnal, felugrik a **"Kérelem/javaslat fő adatok"** képernyő. A felugró ablakban a **"Szerkesztés"** ikonnal módosíthatók lesznek az adatok, és tölthető a még üres "Ágazat megnevezése" mező. A mező értéke a legördülő listából választható ki.

| <u>ک</u>       |             | Adatok szerkesztése                      |                                            | ×        | Belső vasm | ŕ |
|----------------|-------------|------------------------------------------|--------------------------------------------|----------|------------|---|
|                |             | Kérelem fő adatok                        |                                            |          |            |   |
|                |             |                                          |                                            |          |            |   |
|                |             | Kérelem azonosító *                      | 2016/18/1857/0001                          | - 1      |            |   |
| Orszagos kozfo | oglalkoztat | Állapot*                                 | Javaslat munkaanyag                        |          |            |   |
|                |             | Érintett program típusa *                | 2015. évi országos közfoglalkoztatás       | ~        |            |   |
|                |             | A közfoglalkoztató teljes neve           | Őrségi Nemzeti Park Igazgatóság            |          |            |   |
|                |             | Közfoglalkoztató azonosító               | YY0014MC                                   |          |            |   |
|                | C 1 Q       |                                          | 770014WC                                   |          |            |   |
|                |             | Székhely szerinti megye                  | Vas megye                                  | - 1      |            |   |
|                |             | Foglalkoztatással érintett megye/megyék* | Megyék Kiválasztott megy                   | /ék      |            |   |
|                |             |                                          | FH > Vas megye                             | ^        |            |   |
|                | 6 8 9       |                                          | Baranya megye                              |          |            |   |
|                |             |                                          | Békés megye                                | ~        |            |   |
|                | 6 8 9       | Postai címe                              | 9941 Őriszentpéter, Siskaszer út 26/a      |          |            |   |
|                |             |                                          |                                            |          |            |   |
|                |             | Adószám                                  | 15763064-2-18                              | _        |            |   |
|                |             | Kincstári egyedi azonosító               |                                            |          |            |   |
|                |             | Gazdálkodási forma                       | Központi költségvetési szerv               |          |            |   |
|                |             | American American                        | á mart                                     |          |            |   |
|                |             | Agazat megnevezese                       | agazat                                     |          |            |   |
|                |             | ELŐLEGRE VONATKOZÓ ADATOK (VALAMENNY     | I PROGRAMELEMRE VONATKOZÓ, ÖSSZESÍTETT AD/ | AT)      |            |   |
|                |             | A közfoglalkoztatás költságoira alőlagat |                                            |          |            |   |
|                |             | kérek*                                   | 🔵 Igen 💿 Nem                               |          |            |   |
|                |             |                                          |                                            |          |            |   |
|                |             | SZÁMLAVEZETŐ PÉNZINTÉZETÉNEK             |                                            |          |            |   |
|                |             | Neve*                                    | MÁK                                        | <b>∼</b> |            |   |
|                |             |                                          |                                            | ×        |            |   |

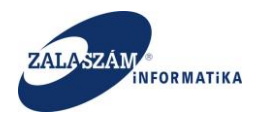

A Javaslat szerkesztésekor a "Közfoglalkoztató adataihoz" megjegyzés fűzhető. A "Megjegyzés" mezőt a közfoglalkoztató nem látja.

|                         | CAdatok szerkesztése                                                                 |                             | 3            | K<br>Belső vasm                      | ŕ |
|-------------------------|--------------------------------------------------------------------------------------|-----------------------------|--------------|--------------------------------------|---|
|                         | E-mail címe                                                                          |                             |              | 1857 Közfoglalkoztatási Koordin      |   |
|                         | Telefonszáma                                                                         | képviselő telefonszáma      | ~            | tigé kijelentkezés ? Súgó            |   |
|                         |                                                                                      |                             |              |                                      |   |
| Országos közfoglalkozta | A PROGRAM KAPCSOLATTARTOJANAK                                                        |                             |              | 7 - Sárvár és Kistérsége Többcélú Ki |   |
|                         | Neve *                                                                               | dr. Németh Gábor            | ~            |                                      |   |
|                         | Beosztása                                                                            |                             |              |                                      |   |
|                         | ki                                                                                   |                             |              | Q Keres                              |   |
|                         | E-mail címe                                                                          |                             |              |                                      |   |
|                         | Telefonszáma                                                                         | kapcsolattartó telefonszáma | $\mathbf{v}$ | lepül 🗸                              |   |
|                         | 2                                                                                    |                             |              |                                      |   |
|                         | A KÖZFOGLALKOZTATÁSI PROGRAM ÖSSZEGZŐ                                                | ό adatai                    |              |                                      |   |
|                         | A program megnevezése*                                                               | Útkarbantarrtás             |              |                                      |   |
|                         | j                                                                                    |                             |              |                                      |   |
|                         | A program megvalósításának kezdete                                                   | 2016.03.01                  |              |                                      |   |
|                         | A program megvalósításának befejezése                                                | 2016.12.31                  |              |                                      |   |
|                         | h śwa                                                                                | 10                          |              | tő visszavon 🔍 Kereső 🚺 💈            |   |
|                         | попар                                                                                | 10                          |              | foglalkoztató teljes neve            |   |
|                         | KÖZEOGI ALKOZTATÓ ADATAL                                                             |                             |              | ége Többcélú Kistérségi Társulás     |   |
|                         |                                                                                      |                             |              | ark Igazgatóság                      |   |
|                         | A támogatott foglalkoztatást megelőző<br>havi statisztikai állományi létszáma (fő) * | 10                          |              | ége Többcélú Kistérségi Társulás     |   |
|                         |                                                                                      |                             |              | sztrófavédelmi Igazgatóság           |   |
|                         | poreser szomo                                                                        |                             |              | ége Többcélú Kistérségi Társulás     |   |
|                         | Megjegyzés                                                                           | 1                           |              | sztrófavédelmi Igazgatóság           |   |
|                         |                                                                                      |                             |              | ark Igazgatóság                      |   |
|                         |                                                                                      |                             |              | ark Igazgatóság                      |   |
|                         |                                                                                      |                             |              |                                      |   |
|                         |                                                                                      |                             |              |                                      |   |
|                         | Men                                                                                  | tés Mégsem                  |              | ×                                    |   |

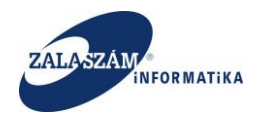

🖒 Felterjeszthető

## 5.2.7. Felterjeszthetővé nyilvánítás; felterjeszthetőség visszavonása

"**Javaslat munkaanyag**" állapot esetén módosíthatja a megyei ügyintéző a javaslat adatait, akár új munkakört, új közvetlen költség elemet is rögzíthet.

Ha a megye átnézte javaslatot és – az esetleges módosításokat követően – mindent rendben talált, akkor felterjeszthetővé nyilvánítja a javaslatot. (Felterjeszthetővé nyilvánítás során az adott javaslathoz fűzött megjegyzés kezelését a felhasználói kézikönyv következő, **5.2.8**–es pontja tartalmazza.)

Javaslat felterjeszthetővé nyilvánításához a menüsávban lévő "**Javaslat**" menüponton állva válasszuk ki a konkrét javaslatot és nyomjuk meg az "**Felterjeszthető**" nyomógombot:

KÖZFOGLALKOZTATÁSI TÁMOGATÁSOK KERETRENDSZERE Ж 🛔 BELÜGYMINISZTÉRIUM Országos közfoglalkoztatási program 2016/18/1857/0007 - Sárvár és Kistérsége Többcélú Kistérségi Társulá Részletes hemtuta Nyilatkozat Bérköltség ø 2016/18/1857/0 Megye felterjeszthető Őrség Bérköltség előleg Munkavégzés helye Munkaterv Érintetett települések Együttműködő partnerel Dologi és szervezési ktg. Dologi és szervezési előleg Egyéb eszközök 5zámszerűsíthető eredmény Képzések Bankszámlaszámol Előző programok Mellékletek Összesített adatok Foglalkoztatásra vonatkozó Előlegre vonatkozó Foglalkoztatni tervezett léts. Költségek összesítése Közfoglalkoztatás ütemezé Változás kezelő Eseménynanló Nemzeti Foglalkoztatási Szolgál ió: trunk-SNAPSHOT

A nyomógomb hatására "Megye felterjeszthető" állapotúvá válik a programunk:

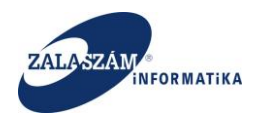

| 🛔 BELÜGYMINISZ                                   | FÉRIUM          |                             | KÖZFOGLALKO<br>KERE                    | ZTATÁSI TÁMOGATÁ<br>TRENDSZERE        | ÁSOK Belsőv<br>1857 k<br>I s 7 k | ásm<br>szfoglalkoztatási Koordinációs Osztály<br>lentkezés ? Súgó |
|--------------------------------------------------|-----------------|-----------------------------|----------------------------------------|---------------------------------------|----------------------------------|-------------------------------------------------------------------|
| Országos közfe     Kérelem javaslat Felterjeszti | oglalkoztat     | ási program                 |                                        |                                       | 2016/18/1857/0007 - Sárvár és    | Kistérsége Többcélú Kistérségi Társulás                           |
| Javaslat                                         | S Kérelem szűrő | iki 🖨 Nyomtat ✔ Ellenõriz 🛽 | Elutasit 🕨 Elutasit visszavon 🚯 Felter | jeszthető 🛛 🖓 Felterjeszthető visszav | ron Q Keres                      | ő 🝸 szűrendő szöveg 🗙                                             |
| Részletes bemtutatás                             | Művelet         | Kérelem azonosító           | A program megnevezêse                  | Állapot                               | A közfoglalkoztató teljes neve   | Megye                                                             |
| Nyilatkozat                                      | C7 🗎 🗣          |                             |                                        | Flutasitott                           |                                  | Vas megye                                                         |
| Berköltseg                                       | C 📋 🔍           | 2016/18/1857/0005           | Erdei turizmus fejlesztése             | Megye felterjeszthető                 | Őrségi Nemzeti Park Igazgatóság  | Vas megye                                                         |
| berkulseg eioleg                                 |                 |                             |                                        |                                       |                                  |                                                                   |
| Munkavegzes nerve                                |                 |                             |                                        |                                       |                                  |                                                                   |
| Érintetett telenülések                           |                 |                             |                                        |                                       |                                  |                                                                   |
| Együttműködő partnerek                           |                 |                             |                                        |                                       |                                  |                                                                   |
| Dologi és szervezési ktg.                        |                 |                             |                                        |                                       |                                  |                                                                   |
| Dologi és szervezési előleg                      |                 |                             |                                        |                                       |                                  |                                                                   |
| Egyéb eszközök                                   |                 |                             |                                        |                                       |                                  |                                                                   |
| Számszerűsíthető eredmény                        |                 |                             |                                        |                                       |                                  |                                                                   |
| Képzések                                         |                 |                             |                                        |                                       |                                  |                                                                   |
| Bankszámlaszámok                                 |                 |                             |                                        |                                       |                                  |                                                                   |
| Előző programok                                  |                 |                             |                                        |                                       |                                  |                                                                   |
| Mellékletek                                      |                 |                             |                                        |                                       |                                  |                                                                   |
| Összesített adatok                               |                 |                             |                                        |                                       |                                  |                                                                   |
| Foglalkoztatásra vonatkozó                       |                 |                             |                                        |                                       |                                  |                                                                   |
| Előlegre vonatkozó                               |                 |                             |                                        |                                       |                                  |                                                                   |
| Foglalkoztatni tervezett léts                    |                 |                             |                                        |                                       |                                  |                                                                   |
| Költségek összesítése                            |                 |                             |                                        |                                       |                                  |                                                                   |
| Közfoglalkoztatás ütemezé                        |                 |                             |                                        |                                       |                                  |                                                                   |
| Változás kezelő                                  |                 |                             |                                        |                                       |                                  |                                                                   |
| Eseménynapló                                     |                 |                             |                                        |                                       |                                  |                                                                   |
|                                                  |                 |                             |                                        |                                       |                                  |                                                                   |
| Nemzeti Foglalkoztatási Sz                       | olgálat         |                             | Hibabejelente                          | is: ktk-hd@lab.hu                     |                                  | Verzió: trunk-SNAPSHOT                                            |

A "Felterjeszthető visszavon" nyomógombbal a "Megye felterjeszthető" állapot visszaállítható "Javaslat munkaanyag"-ra és a javaslat adatai ismét módosíthatók:

| The second second | 6e                              |                      |                                       |                                      |                                                   |                   |
|----------------------------------------------------------------------------------------------------|---------------------------------|----------------------|---------------------------------------|--------------------------------------|---------------------------------------------------|-------------------|
| Invasion renerjeseo                                                                                                    | es<br>19 Martine enfait la DAte | and a fillen faire a | - Chatana - A Calcal                  |                                      |                                                   | vocă              |
| szletes bemtutatás                                                                                                    | No Kerelem szuro ki 😅 Nyo       | imtat 🗸 Ellenoriz    | Elutasit Felutasit visszavon OPelterj | esztr to 🤤 Feiterjesztheto visszavor |                                                   | Y szurendo szoveg |
| ilatkozat                                                                                                    |                                 | Kerelein azonosito   | A program megnevezese                 | Anapot                               | A Kuztugiaikuztatu teijes neve                    | megye             |
| rköltség                                                                                                    | L2 Ⅲ Q 2016/18/                 | 1857/0007            | Utkarbantantas                        | Elutasitott                          | Sarvar es Ristersege Többcelü Kistersegi Tarsulas | vaš megye         |
| lérköltség előleg                                                                                                    | C 🗎 🔾 2016/18/                  | 1857/0005            | Erdei turizmus fejlesztése            | Megye felterjeszthető                | Örségi Nemzeti Park Igazgatóság                   | Vas megye         |
| nkavégzés helye                                                                                                    |                                 |                      |                                       |                                      |                                                   |                   |
| nkaterv                                                                                                    |                                 |                      |                                       |                                      |                                                   |                   |
| tetett települések                                                                                                    |                                 |                      |                                       |                                      |                                                   |                   |
| üttműködő partnerek                                                                                                    |                                 |                      |                                       |                                      |                                                   |                   |
| ngi és szervezési kto                                                                                                    |                                 |                      |                                       |                                      |                                                   |                   |
| ORICS SECTORESI NER.                                                                                                    |                                 |                      |                                       |                                      |                                                   |                   |
| ologi ás szervezési előleg                                                                                                    |                                 |                      |                                       |                                      |                                                   |                   |
| iologi és szervezési előleg                                                                                                    |                                 |                      |                                       |                                      |                                                   |                   |
| ologi és szervezési előleg<br>réb eszközök                                                                                                    |                                 |                      |                                       |                                      |                                                   |                   |
| iologi és szervezési előleg<br>éb eszközök<br>mszerűsíthető eredmény                                                                                                    |                                 |                      |                                       |                                      |                                                   |                   |
| ologi és szervezési előleg<br>réb eszközök<br>imszerűsíthető eredmény<br>szések                                                                                                    |                                 |                      |                                       |                                      |                                                   |                   |
| vologi és szervezési előleg<br>éb eszközök<br>mszerűsíthető eredmény<br>izések<br>ikszámlaszámok                                                                                                    |                                 |                      |                                       |                                      |                                                   |                   |
| ologi és szervezési előleg<br>éb eszközök<br>mszerűsíthető eredmény<br>zések<br>kszámlaszámok<br>tő programok                                                                                                    |                                 |                      |                                       |                                      |                                                   |                   |
| ologi és szervezési előleg<br>éb eszközök<br>mszerűsíthető eredmény<br>zések<br>kszámlaszámok<br>tő programok<br>lékletek                                                                                                    |                                 |                      |                                       |                                      |                                                   |                   |
| ologi és szervezési előleg<br>éb eszközök<br>mszerűsíthető eredmény<br>zések<br>kszámlaszámok<br>készénnok<br>lékletek<br>zesített adatok                                                                                                    |                                 |                      |                                       |                                      |                                                   |                   |
| ologi és szervezési előleg<br>éb eszközök<br>mszerűsíthető eredmény<br>zések<br>kszámlaszámok<br>tö programok<br>lélvéteek<br>zesített adatok<br>oglalkoztatásra vonatkozó                                                                                                    |                                 |                      |                                       |                                      |                                                   |                   |
| – ogi és szervezési előleg<br>éb eszközök<br>miszerűsíhető eredmény<br>zések<br>iszámlaszámok<br>iső programok<br>lékletek<br>zesített adatok<br>gejálkoztatásra vonatkozó<br>ólólegre vonatkozó                                                                                                    |                                 |                      |                                       |                                      |                                                   |                   |
| ogi és szervezési előleg<br>éb eszkozók<br>mszerűsíbbető eredmény<br>zések<br>kszámlaszámok<br>ió programok<br>lékkeek<br>zesíbett adatok<br>gyilakoztatásra vonatkozó<br>ólógrev vonatkozó<br>ogialkoztatri tervezett léts                                                                                                    |                                 |                      |                                       |                                      |                                                   |                   |
| – ogi és szervezési előleg<br>éb eszkozók<br>mszerűsíthető eredmény<br>zérek<br>kszámlaszámok<br>fő programok<br>lékletek<br>szellett adatok<br>ogialkoztatásra vonatkozó<br>lőlegre vonatkozó<br>jolikoztatásra vonatkozó<br>jolikoztatásra vonatkozó<br>jolikoztatásra vonatkozó<br>jolikoztatásra vonatkozó                                                                                                    |                                 |                      |                                       |                                      |                                                   |                   |
| ne sologi és szervezési előleg<br>éb eszközök<br>miserűsítbető eredmény<br>izések<br>kiszalmatzámok<br>télőtetek<br>telőtetek<br>galakottatásra vonatkozó<br>ógalakottatásra vonatkozó<br>ógalakottatásra vonatkozó<br>ógalakottatást tervezeti léts<br>oltségek összesítése                                                                                                    |                                 |                      |                                       |                                      |                                                   |                   |
| vogal és szervezési előleg<br>elő eszkozók<br>imszerűsíthető eredmény<br>zések<br>kszámlaszámok<br>ző programok<br>likidetek<br>izesített adatok<br>oglalkoztatára vonatkozó<br>oglalkoztató tervezett léts<br>zöltégé kösszelítősé<br>ázrfoglalkoztatás (termezé<br>zotás kezelő                                                                                                    |                                 |                      |                                       |                                      |                                                   |                   |

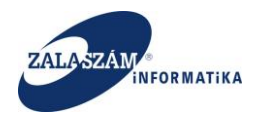

# 5.2.8. Megjegyzéskezelés

Valamennyi szinten (megye, BM) lehetőség van az adott javaslathoz szabadon tölthető megjegyzés fűzéséhez, amelynek olvasásához minden szint rendelkezik jogosultsággal. Az adott szintű felhasználó által rögzített megjegyzés a további három szinten "olvasatlan" megjelöléssel jelenik meg, így valamennyi szint pontosan láthatja, hogy másik szint tett-e az adott javaslattal kapcsolatban megjegyzést.

A megjegyzések kezeléséhez a menüsávban lévő "**Javaslat**" menüponton állva válasszuk ki a konkrét javaslatot és nyomjuk meg a műveletek között szereplő "**Üzenet**" ikont:

| BELÜGYMINISZ                                   | TÉRIUM    |          |                         | KÖZFOGLALKO<br>KER                      | DZTATÁSI TÁMOGATÁS<br>ETRENDSZERE        | OK Belsőv<br>1857 k                               | asm<br>bzłoglaikoztatási Koordinációs Osztáły<br>Hentkezés ? Súgó |
|------------------------------------------------|-----------|----------|-------------------------|-----------------------------------------|------------------------------------------|---------------------------------------------------|-------------------------------------------------------------------|
| Országos közf     Kérelen Javaslat Felterjeszt | oglalkoz  | tatás    | i program               |                                         |                                          | 2016/18/1857/0007 - Sárvár és                     | Kistérsége Többcélú Kistérségi Társulás                           |
| Javasia                                        | S Kérelem | szűrő ki | 🖨 Nyomtat 🗸 Ellenõriz 🛛 | 🗖 Elutasít 🕨 Elutasít visszavon 👌 Felte | rjeszthető 🛛 🖓 Felterjeszthető visszavon | Q Keres                                           | ió 🔻 szűrendő szöveg 🗙                                            |
| tészletes bemtutatás                           | Művel     |          | Kérelem azonosító       | A program megnevezése                   | Állapot                                  | A közfoglalkoztató teljes neve                    | Медуе                                                             |
| iyilatkozat                                    | cz e      | 9        | 016/18/1857/0007        | Útkarbantarrtás                         | Elutasított                              | Sárvár és Kistérsége Többcélú Kistérségi Társulás | Vas megye                                                         |
| Sérköltség                                     | C2 A      | 9        | 016/18/1857/0005        | Erdei turizmus fejlesztése              | Megye felterjeszthető                    | Őrségi Nemzeti Park Igazgatóság                   | Vas megye                                                         |
| Berkoltseg eloleg                              |           |          |                         | -,                                      |                                          | 0 0 1011110                                       | - 10-                                                             |
| iurikavegzes nelye<br>Aunkatoni                |           |          |                         |                                         |                                          |                                                   |                                                                   |
| rintetett telenülések                          |           |          |                         |                                         |                                          |                                                   |                                                                   |
| vüttműködő partnerek                           |           |          |                         |                                         |                                          |                                                   |                                                                   |
| logi és szervezési ktg.                        |           |          |                         |                                         |                                          |                                                   |                                                                   |
| Dologi és szervezési előleg                    |           |          |                         |                                         |                                          |                                                   |                                                                   |
| yéb eszközök                                   |           |          |                         |                                         |                                          |                                                   |                                                                   |
| ámszerűsíthető eredmény                        |           |          |                         |                                         |                                          |                                                   |                                                                   |
| pzések                                         |           |          |                         |                                         |                                          |                                                   |                                                                   |
| nkszámlaszámok                                 |           |          |                         |                                         |                                          |                                                   |                                                                   |
| 5ző programok                                  |           |          |                         |                                         |                                          |                                                   |                                                                   |
| ellékletek                                     |           |          |                         |                                         |                                          |                                                   |                                                                   |
| szesített adatok                               |           |          |                         |                                         |                                          |                                                   |                                                                   |
| Foglalkoztatásra vonatkozó                     |           |          |                         |                                         |                                          |                                                   |                                                                   |
| Előlegre vonatkozó                             |           |          |                         |                                         |                                          |                                                   |                                                                   |
| Foglalkoztatni tervezett léts                  |           |          |                         |                                         |                                          |                                                   |                                                                   |
| Költségek összesítése                          |           |          |                         |                                         |                                          |                                                   |                                                                   |
| (özfoglalkoztatás ütemezé                      |           |          |                         |                                         |                                          |                                                   |                                                                   |
| ltozās kezelő                                  |           |          |                         |                                         |                                          |                                                   |                                                                   |
| semenynaplö                                    | _         |          |                         |                                         |                                          |                                                   |                                                                   |
| ×                                              |           |          |                         |                                         |                                          |                                                   |                                                                   |
|                                                |           |          |                         |                                         |                                          |                                                   |                                                                   |

A következő típusú üzenet ikonokkal találkozhatunk, amelyek jelentése az alábbi:

| 0 | Az adott javaslathoz még egyik szint sem fűzött megjegyzést.     |
|---|------------------------------------------------------------------|
| 0 | Az adott javaslathoz korábban már történt megjegyzés írása, de a |
|   | felhasználó szintje által olvasatlan üzenet nincs a rendszerben. |

Az üzenet ikon megnyomására felugró ablakban megjelenik a megjegyzés írására, valamint olvasására szolgáló felület:

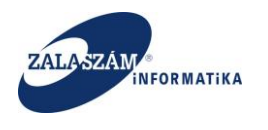

| BELÜGYMINISZ                                   | TÉRIUM   |                 | <b>X</b> KÖZFOGL                  | ALKOZTATÁSI TÁ<br>KERETRENDSZE | Mogatásc<br>Ere | Ж       | Belső vasm<br>1857 Közfoglalkoz<br>(* Kijelentkezés | tatási Koordinációs Oszta<br>? Súgó | lly |
|------------------------------------------------|----------|-----------------|-----------------------------------|--------------------------------|-----------------|---------|-----------------------------------------------------|-------------------------------------|-----|
| Országos közf     Kérelem javaslat Felterjeszt | oglalko: | ztatási program |                                   |                                |                 |         |                                                     |                                     |     |
|                                                |          |                 |                                   |                                |                 |         |                                                     |                                     |     |
|                                                |          |                 |                                   |                                |                 |         |                                                     |                                     |     |
|                                                |          |                 |                                   |                                |                 |         |                                                     |                                     |     |
|                                                |          |                 | Qjavaslat megjegyzések            |                                |                 | × rk I, |                                                     |                                     |     |
|                                                |          |                 | Új megjegyzés hozzáfűzése         |                                |                 | 🥒 ge Ti |                                                     |                                     |     |
|                                                |          |                 | ,                                 |                                |                 | tró     |                                                     |                                     |     |
|                                                |          |                 | Megjegyzés (max. 3000 karakter).* |                                |                 | je T    |                                                     |                                     |     |
|                                                |          |                 |                                   |                                |                 | tró     |                                                     |                                     |     |
|                                                |          |                 |                                   |                                |                 | rk I,   |                                                     |                                     |     |
|                                                |          |                 |                                   | Mentés Mégsem                  |                 |         |                                                     |                                     |     |
|                                                |          |                 |                                   |                                |                 |         |                                                     |                                     |     |

Az "**Új megjegyzés hozzáfűzése**" képernyő "**Megjegyzés**" mezőjét legfeljebb 3000 karakter hosszan tölthetjük.

A beírt megjegyzésünket a képernyő alján lévő "**Mentés**" nyomógomb megnyomásával rögzíthetjük. Ha mégsem szeretnénk megjegyzést rögzíteni, akkor a képernyőről a "**Mégsem**" nyomógombbal léphetünk ki (ekkor a beírt megjegyzés nem kerül mentésre):

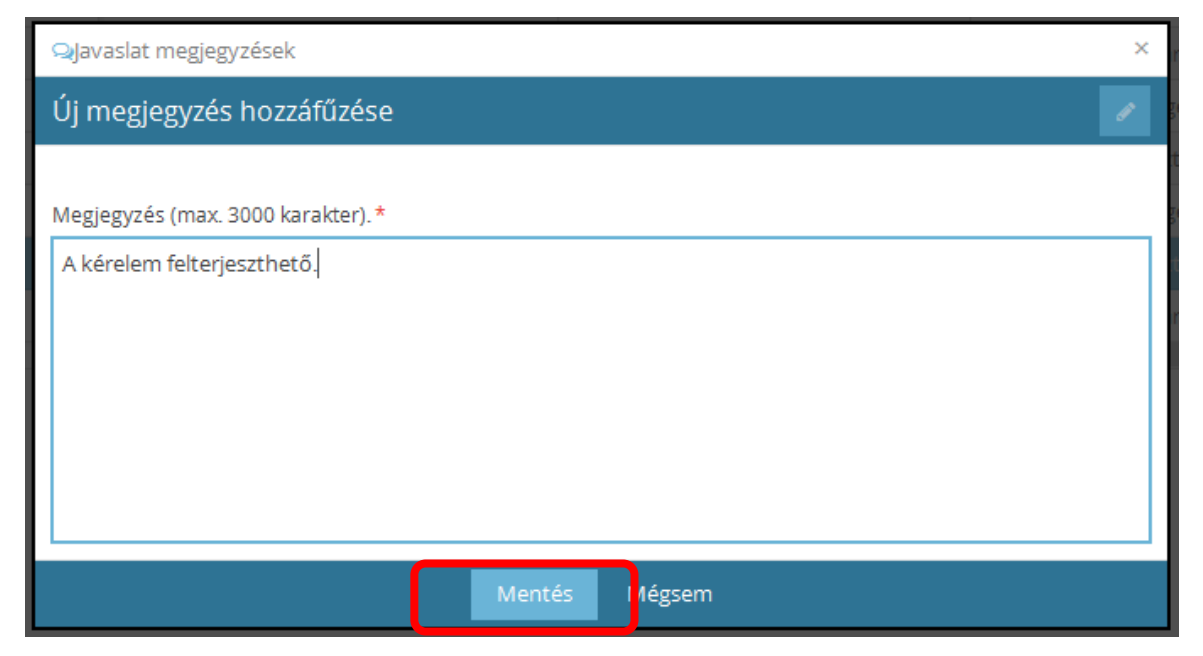

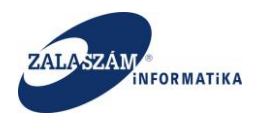

Amennyiben újabb megjegyzést szeretnénk írni, akkor a képernyő alsó, rögzítésre szolgáló részét a szerkesztés ikonnal tehetjük aktívvá.

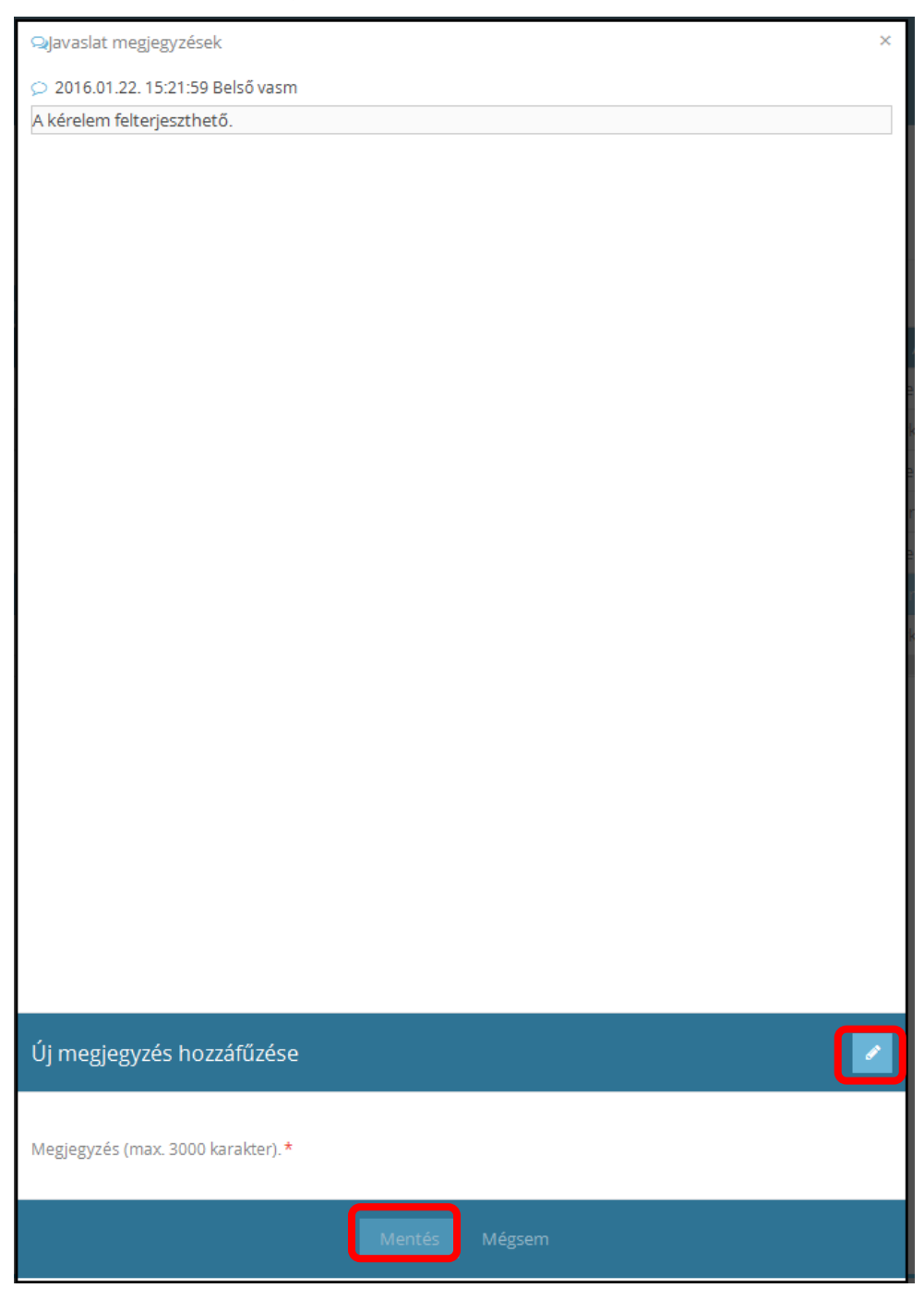

Adott javaslathoz fűzött egyes megjegyzések időrendi sorrendben jelennek meg, a megjegyzést író felhasználó nevével és rögzítés pontos idejével:

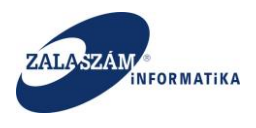

| ♀Javaslat megjegyzések                                           | $\times$ |  |  |  |  |  |
|------------------------------------------------------------------|----------|--|--|--|--|--|
| 오 2016.01.10. 11:51:52 Belső sohar                               |          |  |  |  |  |  |
| Járási Hivatal úgy ítéli meg, hogy a program felterjeszthető.    |          |  |  |  |  |  |
| 오 2016.01.10. 12:18:42 Teszt Felhasználó                         |          |  |  |  |  |  |
| Közfoglalkoztató megjegyzése a felterjeszthetővé nyilvánításhoz. |          |  |  |  |  |  |
|                                                                  |          |  |  |  |  |  |
|                                                                  |          |  |  |  |  |  |
|                                                                  |          |  |  |  |  |  |
|                                                                  |          |  |  |  |  |  |
|                                                                  |          |  |  |  |  |  |
|                                                                  |          |  |  |  |  |  |
|                                                                  |          |  |  |  |  |  |
| Új megjegyzés hozzáfűzése                                        | 2        |  |  |  |  |  |
|                                                                  |          |  |  |  |  |  |
| Megjegyzés (max. 3000 karakter). *                               |          |  |  |  |  |  |
|                                                                  |          |  |  |  |  |  |
| Mentés Mégsem                                                    |          |  |  |  |  |  |

5.3. Részletes kereső előzetes programterv/kérelmekre, javaslatokra

Mind az előzetes programterv/kérelmek, mind pedig a javaslatok esetében is lehetőségünk van különböző szempontok szerinti szűrésre.

A "**Részletes kereső**"-t a "**Kérelem**" és a "**Javaslat**" menüpontokon belül a "**Kereső**" nyomógombbal érhetjük el:

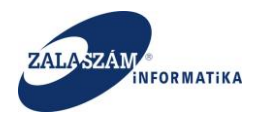

| elem Javaslat Felterjeszt                            | is                |                                 | Data                                 |                       |                 |                                                   |           |
|------------------------------------------------------|-------------------|---------------------------------|--------------------------------------|-----------------------|-----------------|---------------------------------------------------|-----------|
| zletes bemtutatás                                    | ⊖ Nyom<br>Művelet | tat Vegleg<br>Kérelem azonosító | A program megnevezése                | Állapot               | lktatószám      | A közfozlalközatu teles neve                      | Megve     |
| atkozat                                              | ß                 | 2016/18/1857/0002               | Infrastruktúra feilesztés            | Megve felterieszthető | 765-0/2016-4000 | Őrségi Nemzeti Park Igazgatóság                   | Vas megve |
| költség                                              | ß                 | 2016/18/1857/0009               | lárda felúiítás                      | Megve felterieszthető | 766-0/2016-4000 | Sárvár és Kistérsége Többcélú Kistérségi Társulás | Vas megve |
| erkoitseg eioleg<br>skavégzés helve                  | 8                 | 2016/18/1857/0010               | Árkok tisztítása, karbantartása      | Véglegesített         |                 | Vas Megyei Katasztrófavédelmi Igazgatóság         | Vas megye |
| nkaterv                                              | ß                 | 2016/18/1857/0004               | Természeti fenntartási program       | Terv                  |                 | Őrségi Nemzeti Park Igazgatóság                   | Vas megye |
| tetett települések                                   | ß                 | 2016/18/1857/0007               | Útkarbantarrtás                      | Elutasított           | 759-0/2016-4000 | Sárvár és Kistérsége Többcélú Kistérségi Társulás | Vas megve |
| ittműködő partnerek                                  | ß                 | 2016/18/1857/0008               | Konyhakert                           | Munkaanyag            |                 | Sárvár és Kistérsége Többcélú Kistérségi Társulás | Vas megye |
| gi és szervezési ktg.                                | C.                | 2016/18/1857/0011               | Csatorna karbantartás                | Megye felterjeszthető | 769-0/2016-4000 | Vas Megyei Katasztrófavédelmi Igazgatóság         | Vas megye |
| ib eszközök                                          | C.                | 2016/18/1857/0012               | Közút karbantartása                  | Munkaanyag            |                 | Vas Megyei Katasztrófavédelmi Igazgatóság         | Vas megye |
| nszerűsíthető eredmény                               | CK.               | 2016/18/1857/0015               | Karbantartási feladatok              | Megye felterjeszthető | 768-0/2016-4000 | Sárvár és Kistérsége Többcélú Kistérségi Társulás | Vas megye |
| :ések                                                | ß                 | 2016/18/1857/0006               | Erdészeti közfoglalkoztatási program | Véglegesített         |                 | Sárvár és Kistérsége Többcélú Kistérségi Társulás | Vas megye |
| kszámlaszámok                                        | 8                 | 2016/18/1857/0005               | Erdei turizmus fejlesztése           | Javaslat munkaanyag   | 760-0/2016-4000 | Őrségi Nemzeti Park Igazgatóság                   | Vas megye |
| ékletek                                              | C8                | 2016/18/1857/0001               | Természetvédelmi fejlesztés          | Véglegesített         |                 | Őrségi Nemzeti Park Igazgatóság                   | Vas megye |
| esített adatok                                       | 68                | 2016/18/1857/0013               | Adminisztrációs feladatok            | Javaslat munkaanyag   | 767-0/2016-4000 | Vas Megyei Katasztrófavédelmi Igazgatóság         | Vas megye |
| glalkoztatásra vonatkozó                             | C8                | 2016/18/1857/0014               | Épületfelújítás                      | Munkaanyag            |                 | Vas Megyei Katasztrófavédelmi Igazgatóság         | Vas megye |
| őlegre vonatkozó                                     | 68                | 2016/18/1857/0003               | Természetmegőrzés                    | Véglegesített         |                 | Őrségi Nemzeti Park Igazgatóság                   | Vas megye |
| glalkoztatni tervezett léts                          |                   |                                 | ٢                                    |                       |                 |                                                   |           |
| izfoglalkoztatás ütemezé<br>ozás kezelő<br>ménynapló |                   |                                 |                                      |                       |                 |                                                   |           |

A "Kereső" nyomógomb megnyomásának hatására kinyílik a képernyő felső részén a szűrőfelület:

| 50:8080/#lorszagos/kerelen                                                                                                    | n                                                                                                    |                                                                                                    |                                                                                                    |                                                                  |                                                                                                    |
|----------------------------------------------------------------------------------------------------|----------------------------------------------------------------------------------------------------|----------------------------------------------------------------------------------------------------|----------------------------------------------------------------------------------------------------|------------------------------------------------------------------|----------------------------------------------------------------------------------------------------|
| K 🕱 HUSZ KTK 🕡 wiki: Or                                                                                                    | gan 🦞 JIRA 🏋 Gábor - KTK 🚯 Projektportál                                                                                                    |                                                                                                    |                                                                                                    |                                                                  |                                                                                                    |
| IISZTÉRIUM                                                                                                    | ж                                                                                                    | KÖZFOGLALKOZTATÁSI TÁM<br>KERETRENDSZER                                                                                                    | IOGATÁSOK<br>E                                                                                                    |                                                                  | Sohár Edina<br>2057 Zala Megyei Kormányhivatal Közfo<br>Figlenkezés ? Súgo                                                                                                    |
|                                                                                                    | Ez a legújabb2                                                                                                    |                                                                                                    | < 2016.06.21.14:51 >                                                                                                    |                                                                  |                                                                                                    |
| közfoglalkoztat                                                                                                    | ási program                                                                                                    |                                                                                                    |                                                                                                    |                                                                  |                                                                                                    |
| izesítő Felterjesztés                                                                                                    |                                                                                                    |                                                                                                    |                                                                                                    |                                                                  |                                                                                                    |
|                                                                                                    |                                                                                                    |                                                                                                    |                                                                                                    |                                                                  |                                                                                                    |
| Q Részletes ki                                                                                                    | ereső                                                                                                    |                                                                                                    |                                                                                                    |                                                                  | Q Keres 🗙 1                                                                                                    |
| Targyév           Targyév                 2017            Kérelem állapota           Terv           Munkaanyag           Véglegesitett           Javaslat munů           Elutasított           Megye felterji                                                                                                    | Erntet program tipusa  Tentet program tipusa  Autopskych körstöks 2013 – országos mintaprog Autopskych körgöge vetőskar velepítéte – orsz. kortó  Autopskych körgöge vetőskar velepítéte – országos kördögiska<br>Kalturalia program 2016. eli országos kördögiska<br>Kalturalia program 2016. eli országos kördögiska<br>augysag  Országos mintaprogram – országos kördögisk<br>vezelhető                                                                                                    | ram Zala megye<br>gal mintapi 2013<br>gişl mintapi 2013<br>zıtalas Település<br>urknyitőszám vagy települé<br>gişlakoztatás Allapotvákozás<br>dű ig<br>memere megyetelepülé v                                                                                                    |                                                                                                    |                                                                  |                                                                                                    |
| Miniszteri dőr                                                                                                    | esztett<br>Ités                                                                                                    |                                                                                                    |                                                                                                    |                                                                  |                                                                                                    |
| Miniszteri dör                                                                                                    | szarett<br>tés<br>Ellenőriz ← Véglegesítést visszavon ⊉liktat<br>tem zorosító A ködöpálkotató téjes noe                                                                                                    | A program megnewezžac                                                                                                    | Állapot                                                                                                    | Bdatössám                                                        | Q. Kereső T szűrendő szöveg<br>Megye                                                                                                    |
| Megye recerju     Miniszteri dőr     Nyomtat     Műv. Kére     2016/                                                                                                    | szuert<br>tés<br>Elénőriz – Nivégéegesítést visszaivon (2) ítászt<br>ele azonabó Akisfogeikasztelő térjes neve<br>2020207/0064 Nova Község Örikormányazta                                                                                                    | A program megnovezbe                                                                                                    | Allapot<br>Munkaanyag                                                                                                    | Bitetőssám                                                       | Q. Kereső Y szűrendő szöveg<br>Megye<br>Zala megye                                                                                                    |
| Miniszteri dőr Miniszteri dőr Miniszteri dőr Műv. Kére 2016/ 2016/                                                                                                    | azunt:<br>Ités<br>Ellendra: • Veglegesitést Vászavon (2) stat<br>kem szonobő<br>Kosse Kosseg Onkormányzsta<br>20205270064 Nova Kosseg Onkormányzsta                                                                                                    | A program meguwezise                                                                                                    | Абырое<br>Munkaanyag<br>Terv                                                                                                    | likatóozám                                                       | Q. Keeső T szűrendő szöveg<br>Zala megye<br>Zala megye                                                                                                    |
| Miniszteri dőr           Miniszteri dőr           Műv           Kére           2016           2016                                                                                                    | Asteria<br>Elemánia: Wegingesítétet tesszavon Paktat<br>tesse asonoló Asidogaleutatető teljes neve<br>20025/70064 Norus Közdég Önlermányzata<br>20225/70063 Közdég Önlermányzata                                                                                                    | Aprogram meguevezier<br>JJ<br>Tesztelés20161206<br>2017, Vi                                                                                                    | Assoce<br>Munkaanyag<br>Terv<br>Munkaanyag                                                                                                    | istatocam                                                        | Q. Kereső T szürendő szöveg<br>Zala megye<br>Zala megye<br>Zala megye                                                                                                    |
| More being being         Miniszteri do           Miniszteri do         Miniszteri do           Móv         Kér           K         2016/           K         2016/           Ks         Ø 2016/                                                                                                    | 201991:<br>Idei<br>Idei                                                                                                    | A program meguwezake                                                                                                    | Alapot<br>Munkaanyag<br>Terv<br>Munkaanyag<br>Terv                                                                                                    | Radiodim                                                         | Q, Kessol Y scienceld scivery<br>Xia megye<br>Zala megye<br>Zala megye<br>Zala megye                                                                                                    |
| More beinger         Miniszteri dor           Miniszteri dor         Mov.           Mov.         Kén           C         2016/           CS         C           C         2016/           CS         C                                                                                                    | Izzanti<br>Isteinora ●v Hoglegosätteid vascaavon 20 ktost<br>ken asnonää Exteinogalaiseutä loijos nove<br>20/2057/0064 Norva Kozsig Oniormänyzata<br>20/2057/0063 KEIRATESKANO KOZSIG ONiorMähyzata<br>20/2057/0061 Nova Kozsig Oniormänyzata<br>20/2057/0061 Nova Kozsig Oniormänyzata                                                                                                    | A program megoversion<br>Testrale/s20161206<br>2017_V1<br>2017 test VI                                                                                                    | Kleper<br>Murikaanyag<br>Terv<br>Murikaanyag<br>Terv<br>Terv                                                                                                    | Baticain                                                         | Constant<br>Constant<br>Cala megre<br>Zala megre<br>Zala megre<br>Zala megre<br>Zala megre                                                                                                    |
| Marge traces     Ministeriolo     Ministeriolo     Ministeriolo     Ministeriolo     Mov. Ken     C 2016     C 2016                                                                                                    | 2010112<br>Idea<br>Idea<br>Ide | Aprogram meguvezáse                                                                                                    | Alapot<br>Munkaanyag<br>Terv<br>Munkaanyag<br>Terv<br>Terv<br>Terv<br>Terv                                                                                                    | Batticain                                                        | Koresti     Y schenddischeg     Mege     Zala mege     Zala mege     Zala mege     Zala mege     Zala mege     Zala mege                                                                                                    |
| Image Teacing           Image Teacing                                                                                                    | 2010812<br>Etherofox • Veglegeshtöt kossavvar 20105<br>tern asonalla Nova Kozelg Önkormänysta<br>20205570024 Nova Kozelg Önkormänysta<br>20205570020 Nova Kozelg Önkormänysta<br>20205570020 Nova Kozelg Önkormänysta<br>20205570020 Nova Kozelg Önkormänysta<br>20205570030 Nova Közelg Önkormänysta                                                                                                    | A program megrevector                                                                                                    | Alayot<br>Munkaanyag<br>Terv<br>Munkaanyag<br>Terv<br>Terv<br>Terv<br>Terv<br>Megye felterjesztett                                                                                                    | 800500m                                                          | Q. Kendo         T. schendol schreg           Zala megre         Zala megre           Zala megre         Zala megre           Zala megre         Zala megre           Zala megre         Zala megre           Zala megre         Zala megre           Zala megre         Zala megre           Zala megre         Zala megre                                                                                                    |
| → Magyor Reading           → Magyor Reading           → Magyor                                                                                                    | 201011:<br>1853<br>1854<br>1855<br>1856<br>1857<br>1857<br>185 | A program megowecine                                                                                                    | Kiejon<br>Munkaanyag<br>Terv<br>Munkaanyag<br>Terv<br>Terv<br>Terv<br>Terv<br>Negye felterjesztett<br>Munkaanyag                                                                                                    | Barboam<br>421-0/2016-2000                                       | C klowd     T striewdsstwy,     Zala megw     Zala megw     Zala megw     Zala megw     Zala megw     Zala megw     Zala megw     Zala megw     Zala megw     Zala megw                                                                                                    |
| Angesteriady     Angesteriady                                                                                                    | Azumit<br>Hele<br>Hele<br>2020597/0064 Nova Kozsig Oniormányzata<br>2020597/0064 Nova Kozsig Oniormányzata<br>2020597/0060 KERNETESKÉN Község Oniormányzata<br>2020597/0060 Nova Kozsig Oniormányzata<br>2020597/0060 Nova Kozsig Oniormányzata<br>2020597/0060 Nova Kozsig Oniormányzata<br>2020597/0060 Nova Kozsig Oniormányzata<br>2020597/0060 Kesnet Schlan Község Oniormányzata<br>2020597/0050 Kesnet Teského Község Oniormányzata<br>2020597/0050 Kesnet Teského Község Oniormányzata                                                                                                    | A program megaweside     Aprogram megaweside                                                                                                    | Alayar           Murikanyag           Terv           Murikanyag           Terv           Terv           Terv           Terv           Murikanyag           Murikanyag           Murikanyag                                                        | Eutricalm<br>421-0/2016-2000                                     | Constant Statements     Constant Statements     Constant     Constant Statements     Constant Statements     Constant Sta |
| yel<br>→ Magyer level<br>→ Magyer level<br>→ Magyer | Astent:<br>Ethnology ♦vg6/ges/block vessar/own 20x55<br>Asten acrosold New Koreleg Onkormalryzata<br>2020557/002 New Koreleg Onkormalryzata<br>2020557/002 New Koreleg Onkormalryzata<br>2020557/002 New Koreleg Onkormalryzata<br>2020557/003 New Koreleg Onkormalryzata<br>2020557/003 New Koreleg Onkormalryzata<br>2020557/003 Koreleg Onkormalryzata<br>2020557/003 Kestengt Onkormalryzata<br>2020557/003 Kestengt Onkormalryzata<br>2020557/003 Kestengt Onkormalryzata<br>2020557/005 Kestengt Onkormalryzata<br>2020557/005 Kestengt Onkormalryzata<br>2020557/005 Kestengt Onkormalryzata<br>2020557/005 Kestengt Onkormalryzata<br>2020557/005 Kestengt Onkormalryzata<br>2020557/005 Kestengt Onkormalryzata                                                                                                    | A program (negovecide           JJ           Testrelés20161306           2017, Vi           JJ           2017 test Vi           Jojo           201608.26 Laci próba 1           Testrelés 201608.26 Testrelés                                                                                | Alapot           Munkaanyag           Terv           Munkaanyag           Terv           Terv           Terv           Terv           Munkaanyag           Munkaanyag           Munkaanyag           Javaslat munkaanyag                          | Ratioalm<br>421-0/2016-2000<br>441-0/2016-2000                   | Koresz     V szűverdő szöveg     Kegre     Zala megre     Zala megre     Zala megre     Zala megre     Zala megre     Zala megre     Zala megre     Zala megre     Zala megre     Zala megre                                                                                                    |
| yels<br>→ Margor etecky<br>→ Margor etecky<br>→ Ma                                                                                                    | Assent         Bitsti           Statut         Asticityginalitist sussawani         Bitsti           tein asonobi         Asticityginalitist sussawani         Bitsti           tein asonobi         Asticityginalitist sussawani         Bitsti           202055700064         Nova Kozelęj Orkormányzata         Sozostrobi           20205570080         Nova Kozelęj Orkormányzata         Sozostrobi           20205570080         Nova Kozelęj Orkormányzata         Sozostrobi           20205570080         Nova Kozelęj Orkormányzata         Sozostrobi           20205570080         Kitekristek/ko Közelęj Orkormányzata         Sozostrobi           20205570080         Kitekristek/ko Közelęj Orkormányzata         Sozostrobi           20205570080         Kitekristek/ko Közelęj Orkormányzata         Sozostrobi           20205570080         Kitekristek/ko Közelej Orkormányzata         Sozostrobi           20205570085         Kitekristek/ko Közelej Orkormányzata         Sozostrobi           20205570085         Kitekristek/ko Közelej Orkormányzata         Sozostrobi           20205570085         Kitekristek/ko Közelej Orkormányzata         Sozostrobi           20205570085         Kitekristek/ko Közelej Orkormányzata         Sozostrobi           20205570086         Kitekristek/ko Közelej Orkorkorki/rztata         <                                                                                                    | A program megnecisic           JJ           Testrales2010 10 1006           2017, Vi           JJ           2017 test Vi           Jojo           J0           2016,08,26 Laci proba 1           Testrales           2016,08,26 Testrales           2016,08,26 Testrales           Testrales | Klapst           Munkaanyag           Terv           Munkaanyag           Terv           Terv           Terv           Terv           Terv           Munkaanyag           Munkaanyag           javastar munkaanyag           Metye felterjesztest | Katioan<br>421-0/2016-2000<br>441-0/2016-2000<br>281-0/2016-2000 | A knew     Y schendststweg.     Zala megye     Zala megye     Zala megye     Zala megye     Zala megye     Zala megye     Zala megye     Zala megye     Zala megye     Zala megye     Zala megye     Zala megye     Zala megye     Zala megye     Zala megye                                                                                                    |

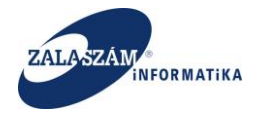

A szűrőfelületet bezárni a "Kereső" nyomógomb ismételt megnyomásával tudjuk.

A "<u>Részletes kereső</u>" képernyőn lévő mezők rövid leírása:

- "Állapot": Kérelmek vagy javaslatok állapotára szűrhetünk, kijelöléssel egyidejűleg több állapotra is.
- "Startmunka mintaprogram típusa": Kijelöléssel egyidejűleg több pillért is ki lehet választani.
- "Megvalósulás módja": Kijelöléssel egyidejűleg több megvalósulási módot is ki lehet választani.
- "Település": a mező jobb oldalán lévő nyíllal megnyíló legördülő ablak segítségével egy konkrét települést választhatunk ki. A lenyíló lista a belépett felhasználó megyéhez tartozó településeket ajánlja fel. A mezőbe lépve a település megnevezése vagy irányítószáma egy részletének megadásával szűkíthetjük a felajánlott listát, pl.:
- Állapotváltozás dátuma: Kérelmek vagy javaslatok állapotváltozásának időtartamára szűrhetünk, TÓL IG intervallummal. Max. időtartam 1 hónap lehet. Csak akkor működik ha legalább 1 állapot is kiválasztásra kerül. Ellenkező esetben a program üzenetet küld: "Válasszon ki legalább 1 állapotot is." Eseménynapló alapján jeleníti meg a találatokat a program.
- Tárgyév: Közfoglalkoztatási ciklus évére szűrhetünk.
- "Keres": a nyomógomb hatására a kijelölt szűrőfeltételeknek megfelelő előzetes programterv/kérelmek, illetve javaslatok kerülnek megjelenítésre.
- "Töröl": a nyomógomb hatására a kijelölt szűrőfeltételek törlődnek, és valamennyi a belépett felhasználó jogosultságának megfelelő előzetes programterv/kérelem, illetve javaslat megjelenítésre kerül.

Részletes kereső felületről az érintett program típusok felsorolása már nem látszik.

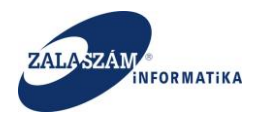

# 5.4. Megyei összesítő előállítása

Megyei ügyintézőként belépve, az "Országos közfoglalkoztatási programon" belül az , "Összesítő" fülre kattintva jutunk el az összesítés megtekintésére szolgáló felülethez:

| X Közfoglalkoztatási Támoj X                                                                                                    |                    |                                      |                                                                                                |
|----------------------------------------------------------------------------------------------------|--------------------|--------------------------------------|------------------------------------------------------------------------------------------------|
| ← → C ① 192.168.2.130:8080/#!orszagos/osszesito/szuro/OSSZESITO                                                                                                    |                    |                                      | 부 ☆ : :                                                                                        |
| 🖬 Alkalmazások 🕱 Boresz- KTK 🕱 HUSZ KTK ⊌ wiki: Organ 😤 JIRA 🕱 Gábor - KTK 🥵                                                                                                    | Projektportál      |                                      |                                                                                                |
| BELÜGYMINISZTÉRIUM                                                                                                    | KÖZFOGLALKO<br>KER | OZTATÁSI TÁMOGATÁSOK<br>RETRENDSZERE | Sohár Edina<br>2057 Zala Megyei Kormányhivatal Közfoglalkoztatási C<br>💌 Kejetestezet: 7 5 565 |
|                                                                                                    | Ez a legújabb2     | < 2016.06.21.14:51 →                 |                                                                                                |
| Or SZE - VERE BURGLOCALCASI PLOGRAM      Interpreter      Juszi - Casenia - Verepreteria      Oscolarite statute      Oscolarite statute      Osc |                    |                                      |                                                                                                |
| <b></b>                                                                                                    |                    |                                      |                                                                                                |

Az "Összesítő" menüpontra kattintva egy szűrő felület jelenik meg, ahol kiválaszthatjuk, hogy milyen állapotú kérelem/javaslat adatokat szeretnénk látni az összesítésben:

A Tárgyév mező kitöltése kötelező. Ha nem adunk meg a Tárgyév mezőben Év-et akkor az Összesítő tábla nem áll elő, a program hibaüzenetet küld: "Tárgyév mező kitöltése kötelező!"

A kiválasztható állapotok az alábbiak:

• Terv

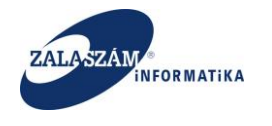

- Munkaanyag
- Véglegesített
- Javaslat munkaanyag
- Elutasított
- Megye felterjeszthető
- Megye felterjesztett
- Miniszteri döntés

Valamely állapotra való szűrés kötelező: Ha nem ad meg állapotot az ügyintéző, akkor a program hibaüzenetet küld: "Összesítő előállításához adjon meg szűrési feltételt."

Alapértelmezett kijelölés: nincsen kijelölve állapot.

Az Összesítő tábla a Tárgyév mezőben megadott évben kezdődő közfoglalkoztatási ciklusban érintett ügyeket jeleníti meg a kijelölt állapotoknak megfelelően. (Paraméter táblában wokerelem.kezdete.dat év rész = Tárgyév mezőben megadott év, akkor az ehhez a kezdete dátumhoz tartozó Paraméter verziószámot kell venni, és azon ügyeket kell az Összesítő táblának megjeleníteni amelyeknek a kérelmében, javaslatában lévő verziószám (wokerelem.pararmeter\_verzio) = az érintett szám.)

Az összesítések a belépett hivatali ügyintézőhöz rendelt – a kijelölt állapotoknak megfelelő – kérelmekből, illetve kérelemhez tartozó javaslatokból állnak össze.

A "Nyomtat" nyomógomb hatására előáll XLS formátumban az összesítő tábla:

Az előállított XLS nem védett módban áll elő, szűrhetünk az adataira:

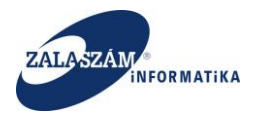

#### NFSZ – IR KTK – Országos közfoglalkoztatási program, Országos mintaprogram Felhasználói kézikönyv 6.3.0

| 🚺 🖶 🍤 🖑 🕫                                                          |                                       |                                                        | osszesito ('                                                        | 17) [kompatibilis üzemmód] - Exce             | 21                                                                       |                                                   | ? 🗈 – 🗆 🗙                             |
|--------------------------------------------------------------------|---------------------------------------|--------------------------------------------------------|---------------------------------------------------------------------|-----------------------------------------------|--------------------------------------------------------------------------|---------------------------------------------------|---------------------------------------|
| FÁJL KEZDŐLAP BESZÚRÁS LAPELRENDEZÉS                               | KÉPLETEK A                            | DATOK VÉLEMÉNYEZÉS                                     | S NÉZET                                                             |                                               |                                                                          |                                                   | Sohár Edina 👻 🔍                       |
| Access- Weblapról Szövegből Egyéb<br>fájlból Külső adatók átvétele | Az összes<br>frissítése - Rapcsolatok | latok<br>nságok<br>zások Ž↓ ŽIŽ<br>Z↓ Rendezés<br>Rend | Szűrő Szűrők törlése<br>Szűrő Öjból alkalmaz<br>Speciális<br>szűrés | Szövegből Villámkitöltés Ismétlőc<br>oszlopok | lések Érvényesítés Összesítés Lehetőségelemzés K<br>tása<br>Adateszközők | spcsolatok Csoportositás Csoportbontás<br>Tagolás | Részösszeg                            |
| A2 $\sim$ i $\times \sqrt{f_k}$ Hibauzenet                         |                                       |                                                        |                                                                     |                                               |                                                                          |                                                   |                                       |
| A                                                                  | В                                     | С                                                      | D                                                                   | E                                             | F                                                                        | G                                                 | H                                     |
| 1<br>2 Hihaŭzonat                                                  | Hibaüzonot cúb x                      | Károlom azonorító                                      | Momo                                                                | v láráe v                                     | Brogram tinura                                                           | Mogualógulás módia                                | Tolopülár                             |
| A munkavezetők száma 2 nem lehet töhb mint a                       | Hibauzenet sun *                      | Kerelem azonosito                                      | Тмевле                                                              | Jaras                                         | Program upusa                                                            | Megvalosulas mouja                                | Telepules                             |
| 3 paraméterben meghatározott                                       | Közenes                               | 2016/20/2002/0007                                      | Zala megye                                                          | Lenti Járás                                   | Belterületi közutak karbantartása                                        | Mintaprogram                                      | Pórszombat                            |
| 4 Hiányos munkatery                                                | Súlvos                                | 2016/20/2002/0007                                      | Zala megye                                                          | Lenti Járás                                   | Belterületi közutak karbantartása                                        | Mintaprogram                                      | Pórszombat                            |
| A munkavezetők száma 2 nem lehet több mint a                       |                                       |                                                        |                                                                     |                                               |                                                                          |                                                   |                                       |
| 5 paraméterben meghatározott                                       | Közepes                               | 2016/20/2002/0008                                      | Zala megye                                                          | Lenti Járás                                   | Belvízelvezetés                                                          | Mintaprogram                                      | Pórszombat                            |
| 6 Hiányos munkatery                                                | Súlvos                                | 2016/20/2002/0008                                      | Zala megye                                                          | Lenti Járás                                   | Belvízelvezetés                                                          | Mintaprogram                                      | Pórszombat                            |
| A munkavezetők száma 2 nem lehet több mint a                       |                                       |                                                        |                                                                     |                                               |                                                                          |                                                   |                                       |
| 7 paraméterben meghatározott                                       | Közepes                               | 2016/20/2002/0009                                      | Zala megye                                                          | Lenti Járás                                   | Bio- és megújuló energia felhasználás                                    | Ráépülő program                                   | Pórszombat                            |
| 8 Hiányos munkatery                                                | Súlvos                                | 2016/20/2002/0009                                      | Zala megye                                                          | Lenti Járás                                   | Bio- és megújuló energia felhasználás                                    | Ráépülő program                                   | Pórszombat                            |
| A munkavezetők száma 2 nem lehet több mint a                       |                                       |                                                        | 0/                                                                  |                                               | Helvi saiátosságokra épülő                                               |                                                   |                                       |
| 9 paraméterben meghatározott                                       | Közepes                               | 2016/20/2002/0010                                      | Zala megye                                                          | Lenti Járás                                   | közfoglalkoztatás                                                        | Ráépülő program                                   | Pórszombat                            |
|                                                                    |                                       |                                                        |                                                                     |                                               | Helyi sajátosságokra épülő                                               |                                                   |                                       |
| 10 Hiányos munkaterv                                               | Súlyos                                | 2016/20/2002/0010                                      | Zala megye                                                          | Lenti Járás                                   | közfoglalkoztatás                                                        | Ráépülő program                                   | Pórszombat                            |
| A munkavezetők száma 2 nem lehet több mint a                       |                                       |                                                        |                                                                     |                                               | Illegális hulladéklerakó-helyek                                          |                                                   |                                       |
| 11 paraméterben meghatározott                                      | Közepes                               | 2016/20/2002/0011                                      | Zala megye                                                          | Lenti Járás                                   | felszámolása                                                             | Ráépülő program                                   | Pórszombat                            |
|                                                                    |                                       |                                                        |                                                                     |                                               | Illegális hulladéklerakó-helyek                                          |                                                   |                                       |
| 12 Hiányos munkaterv                                               | Súlyos                                | 2016/20/2002/0011                                      | Zala megye                                                          | Lenti Járás                                   | felszámolása                                                             | Ráépülő program                                   | Pórszombat                            |
| A munkavezetők száma 2 nem lehet több mint a                       |                                       |                                                        |                                                                     |                                               |                                                                          |                                                   |                                       |
| 13 paraméterben meghatározott                                      | Közepes                               | 2016/20/2002/0012                                      | Zala megye                                                          | Lenti Járás                                   | Mezőgazdaság                                                             | Ráépülő program                                   | Pórszombat                            |
| 14 Hiányos munkaterv                                               | Súlyos                                | 2016/20/2002/0012                                      | Zala megye                                                          | Lenti Járás                                   | Mezőgazdaság                                                             | Ráépülő program                                   | Pórszombat                            |
| A munkavezetők száma 2 nem lehet több mint a                       |                                       |                                                        |                                                                     |                                               |                                                                          |                                                   |                                       |
| 15 paraméterben meghatározott                                      | Közepes                               | 2016/20/2002/0013                                      | Zala megye                                                          | Lenti Járás                                   | Mezőgazdasági földutak karbantartása                                     | Szociális ráépülő program                         | Pórszombat                            |
| 16 Hiányos munkaterv                                               | Súlyos                                | 2016/20/2002/0013                                      | Zala megye                                                          | Lenti Járás                                   | Mezőgazdasági földutak karbantartása                                     | Szociális ráépülő program                         | Pórszombat                            |
| A munkavezetők száma 2 nem lehet több mint a                       |                                       |                                                        |                                                                     |                                               |                                                                          |                                                   |                                       |
| 17 paraméterben meghatározott                                      | Közepes                               | 2016/20/2002/0014                                      | Zala megye                                                          | Lenti Járás                                   | Belterületi közutak karbantartása                                        | Szociális ráépülő program                         | Szilvágy                              |
| ↔ Hibalista Járási Járási csop                                     | Képzések Ütem                         | ezés 🕀                                                 |                                                                     | 1                                             | E (                                                                      | 1                                                 | • • • • • • • • • • • • • • • • • • • |
| KÉSZ                                                               |                                       |                                                        |                                                                     |                                               |                                                                          | CELLÁK SZÁMA: 8 🏢 🗐                               | + 100%                                |

Ha a teljes munkafüzetet szeretnénk nyomtatni, akkor az Excel nyomtatás funkciójában a "teljes munkafüzet nyomtatás"-t válassza ki.

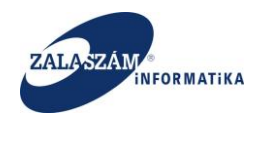

# 5.5. Megyei felterjesztés

A megyei hivatal megye felé történő felterjesztését a menüsáv "Felterjesztés" menüpontjában tehetjük meg:

| 🕱 Közfoglalkoztatási Tárnog 🗙 Új lap 🛛 🗙 🕂                                                               |                       |                                           |                                   | - 0 X                                                                                         |
|----------------------------------------------------------------------------------------------------|-----------------------|-------------------------------------------|-----------------------------------|-----------------------------------------------------------------------------------------------|
| (     ) 192.168.2.150.8080/#lonzagos/felterjeszt/csomag/FELTERJESZT                                      |                       |                                           | C Q Keresés                       | ☆ 自 ♥ ♣ 余 ⊕ ☰                                                                                 |
| 🛛 wiki: Organ 😤 JIRA 😴 dokuwiki 🕱 IRWeb kérelem kezelő 🕱 Közfoglalkoztatási Tá.                          |                       |                                           |                                   |                                                                                               |
| BELÜGYMINISZTÉRIUM                                                                                       | <b>X</b> KÖZFC        | OGLALKOZTATÁSI TÁMOGATÁ<br>KERETRENDSZERE | ÁSOK                              | Sohár Edina<br>2057 Zala Megyei Kormányhivatal Közfoglalkoztatási O<br>F Kijelestkezés ? 50gó |
| Ország ze hözfeglelle statási program Terezet jeres febryezets     Presentes     Presentes     Presentes | Ez a legcipabo2       | c.                                        | 2016.06.21, 14.51 >               |                                                                                               |
| Kérelem azonosító                                                                                        | A program megnevezése | Állapot                                   | A közfoglalkoztató teljes neve    | Megye                                                                                         |
| 2016/20/2057/0055                                                                                        | 2016.08.26 Tesztelés  | Megye felterjeszthető                     | KERKATESKÁND KÖZSÉG ÖNKORMÁNYZATA | Zala megye                                                                                    |
|                                                                                                    |                       |                                           |                                   |                                                                                               |
| Nemzeti Foglalkoztatási Szolgálat                                                                        |                       | Hibabejelentés: ktk-hd@lab.hu             |                                   | Verzió: trunk-SNAPSHOT Fejlesztői                                                             |

A képernyőn a "**Megye felterjeszthető**" állapotú javaslatok jelennek meg táblázatos formában. A táblázat első oszlopában kijelölhetők az egyes javaslat sorok, amiket szeretne az ügyintéző felterjeszteni.

Ha nincs kijelölve "Megye felterjeszthető" állapotú javaslat sor , akkor a **Nyomtat** nyomógombra kattintva nem áll elő a felterjesztő tábla. A program üzenetet küld: "Kérem válasszon ki legalább egy javaslatot."

Ha van kijelölve legalább egy javaslat, akkor a nyomógomb hatására előáll a felterjesztő tábla a kijelölt javaslatokra vonatkozóan.

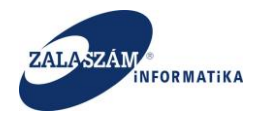

Ha nincs kijelölve "Megye felterjeszthető" állapotú javaslat sor, akkor a **Felterjesztés** nyomógombra kattintva nem történik meg a felterjesztés. A program üzenetet küld: "Kérem válasszon ki legalább egy javaslatot."

Ha van kijelölve legalább egy javaslat, akkor a nyomógomb hatására megtörténik a kijelölt "Járás felterjeszthető" állapotú javaslatok felterjesztése. A javaslatok állapota **"Megye felterjesztett"** lesz.

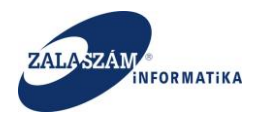

# 5.5.1. Felterjesztő tábla

Megyei ügyintézőként belépve, az "Országos közfoglalkoztatási programon" és "Felterjesztés"-en belül az alábbi menüpont: "Felterjesztő tábla"

A **Felterjesztő tábla** menüpontra kattintva előáll a Felterjesztő tábla képernyő, ahol kiválaszthatjuk, hogy milyen állapotú ügyekről szeretnénk előállítani a felterjesztő táblát.

| X Közfoglalkoztatási Támo X                                                         |                                                  |                                                                                               |
|-------------------------------------------------------------------------------------|--------------------------------------------------|-----------------------------------------------------------------------------------------------|
| ← → C ① 192.168.2.130:8080/#lorszagos/felterjeszt/szuro                             |                                                  | 무 ☆ :                                                                                         |
| Alkalmazások 😈 wiki: Organ Fejlesztoi 🛛 G jira - Google keresés                     |                                                  |                                                                                               |
| Belügyminisztérium                                                                  | KÖZFOGLALKOZTATÁSI TÁMOGATÁSOK<br>KERETRENDSZERE | Sohár Edina<br>2057 Zala Megyei Kormányhivatal Közfoglalkoztatási O.<br>• Kjelenöizets ? Súgo |
|                                                                                     | Ez a legújabb2 < 2016.06.21. 14:51 >             |                                                                                               |
| Országos közfoglalkoztatási program                                                 |                                                  |                                                                                               |
| Tervezet Javaslat Felterjesztés                                                     |                                                  |                                                                                               |
| FelterjesztésFELTERJESZTŐ TÁBLA<br>Felterjesztő E                                   |                                                  |                                                                                               |
| < Tárgyév 🛗                                                                         |                                                  |                                                                                               |
| Kérelem állapota Megye felterjeszthető<br>Megye felterjesztett<br>Miniszteri döntés |                                                  |                                                                                               |
| 🖨 Nyomtat                                                                           |                                                  |                                                                                               |
|                                                                                     |                                                  |                                                                                               |
|                                                                                     |                                                  |                                                                                               |
|                                                                                     |                                                  |                                                                                               |
|                                                                                     |                                                  |                                                                                               |
|                                                                                     |                                                  |                                                                                               |
|                                                                                     |                                                  |                                                                                               |
| (X) Nemzeti Foglalkoztatási Szolgálat                                               | Hibabejelentés: ktk-hd@lab.hu                    | Verzió: trunk-SNAPSHOT Fejlesztői teszt                                                       |

A **Tárgyév** mező kitöltése kötelező. Ha nem adunk meg a Tárgyév mezőben Év-et akkor a Felterjesztő tábla nem áll elő, a program hibaüzenetet küld: "Tárgyév mező kitöltése kötelező!"

Az előállított felterjesztő tábla csak azokat a programjainkat fogja tartalmazni, amelyek az itt kiválasztott állapotban vannak.

Valamely **állapotra** való szűrés kötelező: Ha nem ad meg állapotot az ügyintéző, akkor a program hibaüzenetet küld: "Felterjesztő tábla előállításához adjon meg szűrési feltételt."

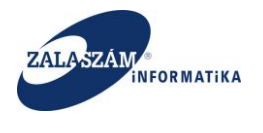

A Felterjesztő **tábla** a Tárgyév mezőben megadott évben kezdődő közfoglalkoztatási ciklusban érintett ügyeket jeleníti meg a kijelölt állapotoknak, valamint a megadott pillérnek megfelelően.

Megjelenik az előállított XLS, a megtekintéséhez kattintsunk rá:

Az előállított felterjesztő XLS nem védett mód áll elő, szűrhetünk az adataira:

| FÁJL       | ち・ ぐ・ *<br>KEZDŐLAP BESZÚ     | RÁS LAPELRENDEZÉS KÉPLETEK ADATOK        | VÉLEMÉNYEZÉS NÉ         | ZET                                         | orszagos_felterjeszto     | tabla-7 [Olvasásra]         | (kompatibilis üzemme    | ód] - Excel   |                                     |            |                                     |                      | afaan a A                           | ? E – 5<br>Németh András * | ×    |  |
|------------|-------------------------------|------------------------------------------|-------------------------|---------------------------------------------|---------------------------|-----------------------------|-------------------------|---------------|-------------------------------------|------------|-------------------------------------|----------------------|-------------------------------------|----------------------------|------|--|
|            | 🚯 Kıvagas<br>🗈 Másolás 🔹      | Times New Roma * 14 * A* A* = = 🐡 *      | Sortöréssel több se     | arba Általános                              | • <b>*</b>                | N N                         | ormál 2 Nor             | rmál 2 2 Norr | nál 3 Norr                          | nál *      | ÷ ÷                                 | Kati                 | Sittés -                            | <b>n</b>                   |      |  |
| Beilleszté | <sup>5</sup> I Formátummásoló | F D A - 1 - 2 - A - = = = 1 + 1          | Cellaegyesités *        | ₩ + % 000                                   | 100 Feitétele<br>formázás | Formázás     táblázatként - | Ros                     | sz Sem        | Bevi                                | tel 🗸      | Beszúrás Tö                         | irlés Formátum 🅑 Tör | Rendezés Ke<br>lés * és szűrés * ki | resés és<br>jelölés *      |      |  |
|            | Vágólap r <sub>2</sub>        | Betūtipus ra I                           | gazītās                 | r <sub>k</sub> Szám                         | G                         |                             | 5                       | Stílusok      |                                     |            | c                                   | ellák                | Szerkesztés                         |                            | ^    |  |
| A1         | ¥                             | X I Támogatástipus:                      |                         |                                             |                           |                             |                         |               |                                     |            |                                     |                      |                                     |                            | ۷    |  |
| 1          | A                             | В                                        | C                       | D                                           | E                         | F                           | G                       | Н             | 1                                   | J          | K                                   | L                    | М                                   | N                          |      |  |
| Tái<br>1   | nogatástípus:                 | Országos közfoglalkozt                   | atás                    |                                             |                           |                             |                         |               |                                     |            |                                     |                      |                                     |                            |      |  |
| 2          |                               |                                          | Ágazati                 | Foglalkoztatni<br>tervezett<br>átlasátkozám | Foglalk                   | oztatni terveze<br>(1       | tt átlaglétszám b<br>ö) | oontása       | Foglalkoztatás teljes<br>idötartama |            | Foglalkoztatás teljes<br>idötartama |                      | Tervezett bér + SZHA<br>Napi (Ft)   |                            | IA   |  |
|            | Megye/Föváros                 | Közfoglalkoztató neve                    | besorolás               | összesen                                    |                           |                             | munka                   | vezető        |                                     | munka-     |                                     | unka-<br>idō         |                                     |                            |      |  |
| 5          |                               |                                          |                         | (fö)                                        | segédmunkás               | szakmunkás                  | segédmunkás             | szakmunkás    | (tól                                | ig)        | (óra)                               | 2017                 | 2018                                | összesen                   |      |  |
| 6          |                               |                                          | Összesen:               | 30                                          | 30                        |                             |                         |               | kezdete                             | vége       |                                     | 24 257 070           | 7 546 650                           | 31 803 720                 |      |  |
| 7          | Zala megye                    | KERKATESKÁND KÖZSÉG<br>ÖNKORMÁNYZATA     | Magán<br>erdőgazdálkodó | 30                                          | 30                        |                             |                         |               | 2017.03.01                          | 2018.02.28 | 8                                   | 24 257 070           | 7 546 650                           | 31 803 720                 |      |  |
| 8 *M       | egjegyzés: mintapr            | ogramok esetében az anyagköltség a beruh | izási költséget is t    | artalmazza                                  |                           |                             |                         |               |                                     |            |                                     |                      |                                     |                            |      |  |
| 9          |                               |                                          |                         |                                             |                           |                             |                         |               |                                     |            |                                     |                      |                                     |                            |      |  |
| 10         |                               |                                          |                         |                                             |                           |                             |                         |               |                                     |            |                                     |                      |                                     |                            |      |  |
| 11         |                               |                                          |                         |                                             |                           |                             |                         |               |                                     |            |                                     |                      |                                     |                            |      |  |
| 2          |                               |                                          |                         |                                             |                           |                             |                         |               |                                     |            |                                     |                      |                                     |                            |      |  |
| 3          |                               |                                          |                         |                                             |                           |                             |                         |               |                                     |            |                                     |                      |                                     |                            |      |  |
| 4          |                               |                                          |                         |                                             |                           |                             |                         |               |                                     |            |                                     |                      |                                     |                            |      |  |
| 15         |                               |                                          |                         |                                             |                           |                             |                         |               |                                     |            |                                     |                      |                                     |                            |      |  |
| 16         |                               |                                          |                         |                                             |                           |                             |                         |               |                                     |            |                                     |                      |                                     |                            |      |  |
|            |                               |                                          |                         |                                             |                           |                             |                         |               |                                     |            |                                     |                      |                                     |                            | w    |  |
| -          | országos                      | ÷ : •                                    |                         |                                             |                           |                             |                         |               |                                     |            |                                     |                      |                                     |                            | Þ    |  |
|            |                               |                                          |                         |                                             |                           |                             |                         |               |                                     |            |                                     |                      | III III •                           | +                          | 100% |  |

Ha a teljes munkafüzetet szeretnénk nyomtatni, akkor az Excel nyomtatás funkciójában a "teljes munkafüzet nyomtatás"-t válassza ki.

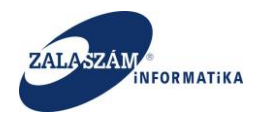

### 5.6. Miniszteri döntés nyilvántartása

Ebben a menüpontban van lehetősége a megyei ügyintézőnek az adott megyére vonatkozó letárolt felterjesztő Excel táblák megtekintésére. Csak a Miniszter elfogadott állapotú csomagok jelennek meg.

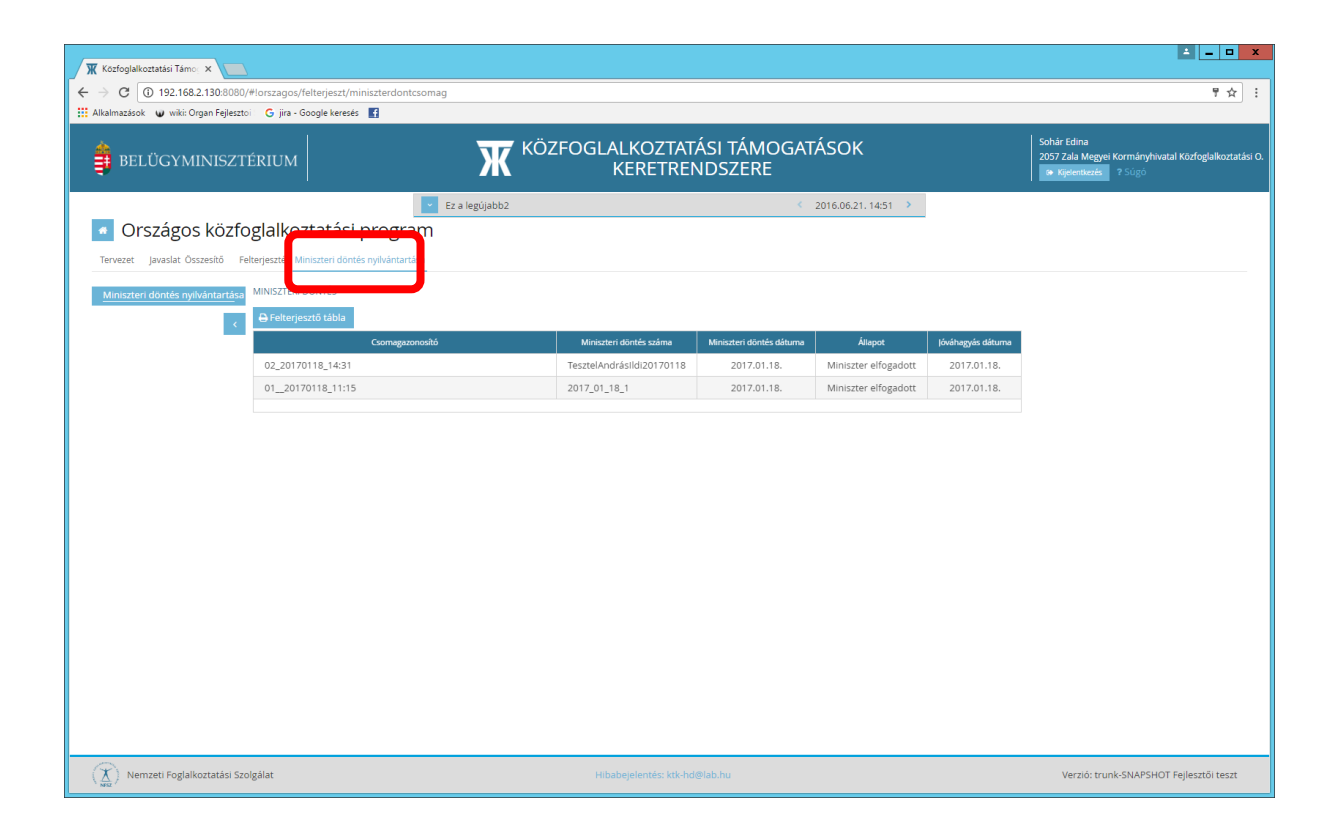

Ha van kijelölve egy csomag, akkor a Felterjesztő tábla nyomógombra kattintva előáll az érintett csomaghoz tartozó ügyekről a letárolt Felterjesztő xls.

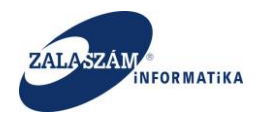

## 5.7. Miniszter elfogadott állapotú ügyek iktatása

Megyei ügyintézőként belépve, az "Országos közfoglalkoztatási program" **"Javaslat"** fülön belül, egy konkrét **Miniszter elfogadott** állapotú javaslat soron állva a "**Iktat**" nyomógombbal állíthatjuk át a javaslat (és tervezet) állapotát "**Kérelem**"-re.

| 🕱 Közfoglalkoztatási Támo: 🗙        |                  |                              |                                                            |                            |                               |                                  |                                                     | <b>- -</b>         |
|-------------------------------------|------------------|------------------------------|------------------------------------------------------------|----------------------------|-------------------------------|----------------------------------|-----------------------------------------------------|--------------------|
| + → C (i) 192.168.2.130:8080        | )/#!orszagos/l   | kerelem/JAVASLAT             |                                                            |                            |                               |                                  |                                                     |                    |
| Alkalmazások 🕡 wiki: Organ Fejleszt | toi i 🕒 jira - G | Google keresés 📑             |                                                            |                            |                               |                                  |                                                     |                    |
| 🛔 BELÜGYMINISZT                     | TÉRIUM           |                              | KÖZFOGLALKOZ<br>KERET                                      | TATÁSI TÁMOGA<br>RENDSZERE | ATÁSOK                        | Sohár Ed<br>2057 Zal<br>🍽 Kijela | lina<br>a Megyei Kormányhivatal I<br>mtkezés ? Súgó | Közfoglalkoztatási |
|                                     |                  |                              | Ez a legújabb2                                             |                            | 2016.06.21. 14:51 >           |                                  |                                                     |                    |
| Országos közfe                      | oglalko          | ztatási progra               | am                                                         |                            |                               | 2017/20/2057                     | //0002 - Nova Község Ön                             | ikormányzata       |
| Tenvezet javaslat Összesítő E       | altariasztás M   | iniszteri döntés nyilvántart | àca.                                                       |                            |                               |                                  |                                                     |                    |
|                                     | energesztes m    | insteri doneo nyivanan       |                                                            |                            |                               |                                  |                                                     |                    |
| Javaslat                            | Q Rácz           | letes kereső                 |                                                            |                            |                               |                                  | Q Keres                                             | × Töröl            |
| Részletes bemtutatás                |                  | A                            |                                                            |                            |                               |                                  |                                                     |                    |
| Nyilatkozat                         | Targyev          | Erint                        | ett program tipusa                                         | Megye                      |                               |                                  |                                                     |                    |
| Bérköltség                          | ₩ 201            |                              | Autópálya hófogó erdősáv telepítése - orsz. közfogl. minta | apr 2013                   | ~                             |                                  |                                                     |                    |
| Berkoltseg eloleg                   | Kérelem ál       | lapota 2                     | 1015. évi országos közfoglalkoztatás                       |                            |                               |                                  |                                                     |                    |
| Munkavegzes neiye                   | Terv             | F                            | Hajléktalan mintaprogram 2015 országos közfoglalkozta      | atás Település             |                               |                                  |                                                     |                    |
| Érintatt talanülárak                | Munka            | aanyag 🔤 H                   | ulturális program 2016. évi országos közfoglalkoztatás     |                            | ~                             |                                  |                                                     |                    |
| Emitten települesek                 | Végleg           | esített 🔤                    | (özüt mintaprogram 2016 - országos közfoglalkoztatás       |                            |                               |                                  |                                                     |                    |
| Dologi és szervezési kto.           | Javasla          | it munkaanyag                | /adterelő kerítés mintaprogram - országos közfoglalkozta   | tás Állapotváltozás        |                               |                                  |                                                     |                    |
| Dologi és szervezési előleg         | Megve            | felterieszthető              |                                                            | -tól                       | -ig                           |                                  |                                                     |                    |
| Egyéb eszközök                      | Megye            | felterjesztett               |                                                            | <b>m</b>                   | <b>(11)</b>                   |                                  |                                                     |                    |
| Számszerűsíthető eredmények         | Minisz           | teri döntés                  |                                                            |                            |                               |                                  |                                                     |                    |
| Képzések                            | BM Fel           | lterjeszthető                |                                                            |                            |                               |                                  |                                                     |                    |
| Bankszámlaszámok                    | BM fel           | terjesztett                  |                                                            |                            |                               |                                  |                                                     |                    |
| Előző programok                     | BM VIS           | szakuldott                   |                                                            |                            |                               |                                  |                                                     |                    |
| Mellékletek                         | Minisz           | ter visszaküldött            |                                                            |                            |                               |                                  |                                                     |                    |
| Összesített adatok                  | Minisz           | ter elfogadott               |                                                            |                            |                               |                                  |                                                     |                    |
| Foglalkoztatásra vonatkozó          | Kérele           | m                            |                                                            |                            |                               |                                  |                                                     |                    |
| Előlegre vonatkozó                  |                  |                              |                                                            |                            |                               |                                  |                                                     |                    |
| Foglalkoztatni tervezett léts       | S Kérelem        | n szűrő ki 🛛 🔒 Nyomtat       | 🖌 Ellenőriz 📑 Iktat 🔄 Elutasít 🕞 Elutasít visszav          | on 🖞 Felterjeszthető 🧔 Fe  | lterjeszthető visszavon 🛛 🕤 F | elterjesztést visszavon 🛛 🍳 Ke   | resô 🛛 🕇 szűrendő szö                               | weg                |
| Költségek összesítése               | Művelet          | Kérelem azonosító            | A koztorialkoztató telies neve                             | A program megnevezése      | Állapot                       | lktatószám                       | Megve                                               | Elutasit           |
| Közfoglalkoztatás ütemezé           |                  | 2017/20/2057/2022            | New Kässés Öslesseésusets                                  | Terest M                   | Ninimter alfamadatt           |                                  | 7-1                                                 |                    |
| Változás kezelő                     | e o              | 2017/20/2057/0002            | Nova Kozseg Onkormanyzata                                  | Teszt_vi                   | Miniszter enogadott           |                                  | zala megye                                          |                    |
| Eseménynapló                        | S D              | 2016/20/2057/0067            | Nova Község Onkormányzata                                  | 2017. évi közfogis bér     | Kérelem                       | 861-0/2017-2000                  | Zala megye                                          |                    |
|                                     |                  | 2016/20/2057/0058            | KERKATESKÁND KÖZSÉG ÖNKORMÁNYZATA                          | Tesztelés 20160829         | BM Felterieszthető            |                                  | Zala megve                                          |                    |

Ha van kiválasztva egy "Miniszter elfogadott" állapotú ügy, akkor a nyomógomb hatására megtörténik a kijelölt ügy iktatása. Az ügy (tervezet és javaslaté) állapota **"Kérelem**" lesz. Az ilyen állapotú ügyeket lehet az IR-be befogadni.

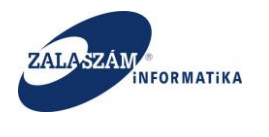

# 6. BM-es funkciók

### 6.1. Szűrőfelület bővítése

BM-es ügyintézőként belépve az "Országos közfoglalkoztatási programon" belül, mind a "**Tervezet**"-nél, mind a "**Javaslat**"-nál a, "**Kereső**" nevű nyomógombra lenyílik a szűrőfelület a nyomógombsor felett:

A szűrőfelületet bővül a "**Megye**" mezővel, ahol az ország megyéi közül lehet a BM-es ügyintézőnek választani:

| atasi iamoj ×                                                                                                    |                                                                                                    |                                                                                                    |                                                                                                    |                                                                                                    |                                    | -                                                                                                    |
|----------------------------------------------------------------------------------------------------|----------------------------------------------------------------------------------------------------|----------------------------------------------------------------------------------------------------|----------------------------------------------------------------------------------------------------|----------------------------------------------------------------------------------------------------|------------------------------------|----------------------------------------------------------------------------------------------------|
| 192.168.2.150:8080/#!orszag                                                                                                    | gos/kerelem                                                                                                    |                                                                                                    |                                                                                                    |                                                                                                    |                                    |                                                                                                    |
| T Boresz- KTK T HUSZ KTK                                                                                                    | 🖌 wiki: Organ 🦞 JIRA                                                                                                    | 🕱 Gábor - KTK 🚯 Projektportál                                                                                                    |                                                                                                    |                                                                                                    |                                    |                                                                                                    |
| ÚGYMINISZTÉRIU                                                                                                    |                                                                                                    | <b>Ж</b> <sup>кöz</sup>                                                                                                    | ZFOGLALKOZTATÁSI TÁM<br>KERETRENDSZERE                                                                                                    | ogatások<br>E                                                                                                    |                                    | Sohár Edina<br>4000 KEK KH<br>Dr. Kyelentkezés ? Súgó                                                                                                    |
|                                                                                                    |                                                                                                    | Ez a legújabb2                                                                                                    |                                                                                                    | < 2016.06.21. 14:51 >                                                                                                    |                                    |                                                                                                    |
| zágos közfoglalk                                                                                                    | koztatási pro                                                                                                    | gram                                                                                                    |                                                                                                    |                                                                                                    |                                    |                                                                                                    |
| avaslat Összesítő                                                                                                    |                                                                                                    |                                                                                                    |                                                                                                    |                                                                                                    |                                    |                                                                                                    |
| ervezet                                                                                                    |                                                                                                    |                                                                                                    |                                                                                                    |                                                                                                    |                                    |                                                                                                    |
| ntutatás                                                                                                    | Részletes kereső                                                                                                    |                                                                                                    |                                                                                                    |                                                                                                    |                                    | Q Keres x 1                                                                                                    |
| Tárgyé                                                                                                    | év é                                                                                                    | rintett program tipusa                                                                                                    | Megye                                                                                                    |                                                                                                    |                                    |                                                                                                    |
|                                                                                                    | 2017                                                                                                    | határnyiladék-tisztítás 2013 - országos mintaprogram                                                                                                    | Zala megye 🗸                                                                                                    |                                                                                                    |                                    |                                                                                                    |
| előleg<br>Kérele                                                                                                    | em állapota                                                                                                    | 2015. évi országos közfoglalkoztatás                                                                                                    | ap zot                                                                                                    |                                                                                                    |                                    |                                                                                                    |
| helye                                                                                                    | rv .                                                                                                    | Hajléktalan mintaprogram 2015 országos közfoglalkozi                                                                                                    | tatās Település                                                                                                    |                                                                                                    |                                    |                                                                                                    |
| □ Mt                                                                                                    | unkaanyag                                                                                                    | Kulturális program 2016. évi országos közfoglalkoztatás                                                                                                    | irányítószám vagy települe 🐱                                                                                                    |                                                                                                    |                                    |                                                                                                    |
| i partnerek                                                                                                    | glegesített                                                                                                    | Közút mintaprogram 2016 - országos közfoglalkoztatás                                                                                                    |                                                                                                    |                                                                                                    |                                    |                                                                                                    |
| vezési kte                                                                                                    | vaslat munkaanyag                                                                                                    | Variterelő kerités mintaprogram - országos közfoglalkozt                                                                                                    | ratás Állapotváltozás                                                                                                    |                                                                                                    |                                    |                                                                                                    |
| ervezési előleg Me                                                                                                    | egye felterjeszthető                                                                                                    |                                                                                                    | -tól -ig                                                                                                    |                                                                                                    |                                    |                                                                                                    |
| ik Me                                                                                                    | egye felterjesztett                                                                                                    |                                                                                                    |                                                                                                    |                                                                                                    |                                    |                                                                                                    |
| nető eredmények                                                                                                    | iniszteri döntés                                                                                                    |                                                                                                    |                                                                                                    |                                                                                                    |                                    |                                                                                                    |
|                                                                                                    |                                                                                                    |                                                                                                    |                                                                                                    |                                                                                                    |                                    |                                                                                                    |
| támok 🔒 Nyo                                                                                                    | umtat 🛛 🖌 Ellenőriz 🔤                                                                                                    |                                                                                                    |                                                                                                    |                                                                                                    |                                    |                                                                                                    |
| 10K 845e                                                                                                    |                                                                                                    |                                                                                                    |                                                                                                    |                                                                                                    |                                    | Q Kereső T szűrendő szöveg                                                                                                    |
| MOV                                                                                                    | . Kérelem azonosító                                                                                                    | A közfoglalkoztató teljes neve                                                                                                    | A program megnevezése                                                                                                    | Állapot                                                                                                    | lktatószám                         | Q Kereső T szűrendő szöveg<br>Megye                                                                                                    |
| latok                                                                                                    | . Kérelem azonosító<br>2016/20/2057/006<br>2016/20/2057/006                                                                                                    | A ködögélikozlató teljes neve<br>4 Nova Község Önkormányzata<br>3 veskateskálni krózség Onkorskálavyzata                                                                                                    | A program megnevezése                                                                                                    | Állapot<br>Munkaanyag                                                                                                    | lktatószám                         | Q Kereső T szűrendő szöveg<br>Megye<br>Zala megye<br>Zala megye                                                                                                    |
| latok<br>čásra vonatkozó                                                                                                    | Kérelem azonostó<br>2016/20/2057/006<br>2016/20/2057/006<br>2016/20/2057/006                                                                                                    | A ködöglelikoztető teljes neve<br>4 Nova Község Önkormányzata<br>3 KERKATESKÁND KÖZSÉG ÖNKORMÁNYZATA<br>2 Nova Község Önkormányzata                                                                                                    | A program megnovezěse<br>JJJ<br>Tesztelés20161206<br>2017 VI                                                                                                    | Állapot<br>Munkaanyag<br>Terv<br>Munkaanyag                                                                                                    | lidatőszám                         | Q Keresů T szűrendő szöveg<br>Keresű<br>Zala megye<br>Zala megye<br>Zala megye                                                                                                    |
| latok Z<br>tásra vonatkozó z<br>natkozó z<br>tni tervezett léts Z                                                                                                    | Kérelem azonosító<br>2016/20/2057/006<br>2016/20/2057/006<br>2016/20/2057/006<br>2016/20/2057/006                                                                                                    | Atkädtgärikotatelä teljes nove     Nova Kozség Önkormányzata     KEIKKATESIKÁND KÖZSÉG ÖNKORMÁNYZATA     Nova Község Önkormányzata     Nova Község Önkormányzata                                                                                                    | A program megnovezšae<br>Jiji<br>Tesztelés20161206<br>2017_V1<br>Jiji                                                                                                    | Áttapot<br>Munkaanyag<br>Terv<br>Munkaanyag<br>Terv                                                                                                    | Bdatőssám                          | Q Kereső Y szűrendő szöveg<br>Zala megye<br>Zala megye<br>Zala megye<br>Zala megye<br>Zala megye                                                                                                    |
| latok 2<br>Lásra vonatkozó<br>natkozó 2<br>tni tervezett léts 2<br>sszesibése 2<br>2                                                                                                    | Kérelem azonosító           2016/20/2057/006           2016/20/2057/006           2016/20/2057/006           2016/20/2057/006           2016/20/2057/006           2016/20/2057/006                                                                                                    | Akädogekestelt köjis nove     Nova Közzég Önkormányzata     KERKATESKÁND KÖZZÉG ÖNKORMÁNYZATA     Nova Közzég Önkormányzata     Nova Közzég Önkormányzata     Nova Közzég Önkormányzata                                                                                                    | A program megnovative<br>Tesztelés20161206<br>2017_VI<br>2017 teszt VI                                                                                                    | Attapot           Munkaanyag           Terv           Munkaanyag           Terv           Terv           Terv                                                                                                    | Batticcim                          | Q Keeső Y szűrendő szöveg<br>Megye<br>Zala megye<br>Zala megye<br>Zala megye<br>Zala megye<br>Zala megye                                                                                                    |
| latok (77)<br>Lásra vonatkozó (77)<br>natkozó (77)<br>szszesíkése (77)<br>szszesíkése (77)<br>tratáls ütemezé (77)                                                                                                    | Kérelem azonosító           2016/20/2057/006           2016/20/2057/006           2016/20/2057/006           2016/20/2057/006           2016/20/2057/006           2016/20/2057/006           2016/20/2057/006           2016/20/2057/006                                                                                                    | Akädogéköztető köjes neve     Nova Község Önkormányzata     Nova Község Önkormányzata     Nova Község Önkormányzata     Nova Község Önkormányzata     Nova Község Önkormányzata     Nova Község Önkormányzata                                                                                                    | A program megnevesible<br>Tesztelés20161206<br>2017_VI<br>2017 teszt VI<br>Jojo                                                                                                    | Assport           Munkaanyag           Terv           Munkaanyag           Terv           Terv           Terv                                                                                                    | Raebuim                            | Q Kored     Y schendd schep,     Mege     Zala megye     Zala megye     Zala megye     Zala megye     Zala megye     Zala megye                                                                                                    |
| latok 22<br>dásra vonatkozó 22<br>tatkozó 22<br>szelétés 22<br>ztatás ütemezé 22<br>ó 27<br>0 27<br>0 | <ul> <li>Kérelem azonoskó</li> <li>2016/20/2057/006</li> <li>2016/20/2057/006</li> <li>2016/20/2057/006</li> <li>2016/20/2057/006</li> <li>2016/20/2057/006</li> <li>2016/20/2057/005</li> <li>2016/20/2057/005</li> </ul>                                                                                                    | Aküdeğeklezteli kejes nov     Nova Község Önkormányzata     Nova Község Önkormányzata     Nova Község Önkormányzata     Nova Község Önkormányzata     Nova Község Önkormányzata     Nova Község Önkormányzata     Nova Község Önkormányzata                                                                                                    | Aprigue mignovisible           JI           Testsele320163206           2017_VI           JI           20171/restt VI           JOID           Testsele320160229                                                                                                    | Aupot           Munkaanyag           Terv           Munkaanyag           Terv           Terv           Terv           Mage feiterjezztett                                                                                                    | Batisain<br>421-0/2016-2000        | Q Kosed         Y schendl sove           Zala megye         Zala megye           Zala megye         Zala megye           Zala megye         Zala megye           Zala megye         Zala megye           Zala megye         Zala megye           Zala megye         Zala megye           Zala megye         Zala megye                                                                                                    |
| atok 22<br>dara vonaškogo 22<br>naktogo 22<br>ni terevzeti kits 22<br>etada ütemezě 22<br>ó 27<br>c 22<br>d                                                                                                    | Kéretem azonosób           2016/20/2057/006           2016/20/2057/006           2016/20/2057/006           2016/20/2057/006           2016/20/2057/006           2016/20/2057/006           2016/20/2057/005           2016/20/2057/005           2016/20/2057/005           2016/20/2057/005           2016/20/2057/005                                                                                                    | Atabogenocted begin new     Nova Község Önliormányzata     Nova Község Önliormányzata     Nova Község Önliormányzata     Nova Község Önliormányzata     Nova Község Önliormányzata     Nova Község Önliormányzata     Nova Község Önliormányzata     Keterketského Község Önliormányzata     Keterketského Község Önliormányzata                                                                                                    | Aprigue megnovisible           III           Testsele30161206           2017_V1           III           2017 tests V1           Jojo           Testsele5 20160239           2016.0L2 Subjects                                                                                  | Munikaanyag<br>Terv<br>Munikaanyag<br>Terv<br>Terv<br>Terv<br>Terv<br>Megy folkerjestett<br>Munikaanyag                                                                                                    | 84x15x3m<br>421-0/2016-2000        | Q Konol Y schend streps.<br>Moge<br>Zala megre<br>Zala megre<br>Zala megre<br>Zala megre<br>Zala megre<br>Zala megre<br>Zala megre<br>Zala megre<br>Zala megre<br>Zala megre                                                                                                    |
| Atok (7<br>dara vonskod (7<br>vri tarvezeti 145<br>Sszeláše (7<br>tradia útemezé<br>6<br>(7<br>2<br>2<br>2<br>2<br>2<br>2<br>2<br>2<br>2<br>2<br>2<br>2<br>2<br>2<br>2<br>2<br>2<br>2                                                                                                    | <ul> <li>Kéretem azorosláb</li> <li>2016/20/2057/006</li> <li>2016/20/2057/006</li> <li>2016/20/2057/006</li> <li>2016/20/2057/005</li> <li>2016/20/2057/005</li> <li>2016/20/2057/005</li> <li>2016/20/2057/005</li> <li>2016/20/2057/005</li> <li>2016/20/2057/005</li> <li>2016/20/2057/005</li> </ul>                                                                                                    | Akächgekisctelä köjes nee     Nova Község Önliormányzata     Nova Község Önliormányzata     Nova Község Önliormányzata     Nova Község Önliormányzata     Nova Község Önliormányzata     Nova Község Önliormányzata     Nova Község Önliormányzata     KERKATESIÁND KÖZSÉG ÖNKORMÁNYZATA     KERKATESIÁND KÖZSÉG ÖNKORMÁNYZATA     KERKATESIÁND KÖZSÉG ÖNKORMÁNYZATA                                                                                                    | Aprogrem megnoveskee                                                                                                    | Aupot           Munkaanyag           Terv           Munkaanyag           Terv           Terv           Terv           Terv           Munkaanyag           Munkaanyag           Munkaanyag                                                               | 421-0/2016-2000                    | Q Koned     V schend store,     Kope     Zala megve     Zala megve     Zala megve     Zala megve     Zala megve     Zala megve     Zala megve     Zala megve     Zala megve     Zala megve     Zala megve                                                                                                    |
| Atak (2<br>dara vonafod<br>taria twatab<br>rri tarvezeti kis<br>szszelőés<br>tatak (temesé<br>ó<br>(2<br>(2<br>(2<br>(2<br>(2<br>(2<br>(2<br>(2<br>(2<br>(2                                                                                                    | Kördem atomotió     2016/20/2057/006     2016/20/2057/006     2016/20/2057/006     2016/20/2057/006     2016/20/2057/005     2016/20/2057/005     2016/20/2057/005     2016/20/2057/005     2016/20/2057/005     2016/20/2057/005     2016/20/2057/005     2016/20/2057/005     2016/20/2057/005     2016/20/2057/005     2016/20/2057/005     2016/20/2057/005     2016/20/2057/005     2016/20/2057/005     2016/20/2057/005     2016/20/2057/005     2016/20/2057/005     2016/20/2057/005     2016/20/2057/005     2016/20/2057/005     2016/20/2057/005     2016/20/2057/005     2016/20/2057/005     2016/20/2057/005     2016/20/2057/005     2016/20/2057/005     2016/20/2057/005     2016/20/2057/005     2016/20/2057/005     2016/20/2057/005     2016/20/2057/005     2016/20/2057/005     2016/20/2057/005     2016/20/2057/005     2016/20/2057/005     2016/20/2057/005     2016/20/2057/005     2016/20/2057/005     2016/20/2057/005     2016/20/2057/005     2016/20/2057/005     2016/20/2057/005     2016/20/2057/005     2016/20/2057/005     2016/20/2057/005     2016/20/2057/005     2016/20/2057/005     2016/20/2057/005     2016/20/2057/005     2016/20/2057/005     2016/20/2057/005     2016/20/2057/005     2016/20/2057/005     2016/20/2057/005     2016/20/2057/005     2016/20/2057/005     2016/20/2057/005     2016/20/2057/005     2016/20/2057/005     2016/20/2057/005     2016/20/2057/005     2016/20/2057/005     2016/20/2057/005     2016/20/2057/005     2016/20/2057/005     2016/20/2057/005     2016/20/2057/005     2016/20/2057/005     2016/20/2057/005     2016/20/2057/005     2016/20/2057/005     2016/20/2057/005     2016/20/2057/005     2016/20/2057/005     2016/20/2057/005     2016/20/2057/005     2016/20/2057/005     2016/20/2057/005     2016/200     2016/200     2016/200     2016/200     2016/200     2016/200     2016/200     2016/200     2016/200     2016/200     2016/200     2016/200     2016/200     2016/200     2016/200     2016/200     2016/200     2016/200     2016/200     2016/200     2016/200      2016/200     2016/20  | Aktiofigikilistelä kejes nove           Nova Kozség Onkormálnyzata           KERKATESKÁN KÖZSÉG ÖNKORMÁNYZATA           Nova Község Önkormálnyzata           Nova Község Önkormálnyzata           Nova Község Önkormálnyzata           Nova Község Önkormálnyzata           Nova Község Önkormálnyzata           Nova Község Önkormálnyzata           Nova Község Önkormálnyzata           KERKATESKÁND KÖZSÉG ÖNKORMÁNYZATA           KERKATESKÁND KÖZSÉG ÖNKÖRMÁNYZATA           KERKATESKÁND KÖZSÉG ÖNKÖRMÁNYZATA                                                                                                    | Apriguen migrowishic           III           Testrikés20161206           2017_01           III           2017 forst VI           Joip           Testrikés 20160829           201608.26 karjijiróba 1           Testrikés           201608.26 karjijiróba 1           Testrikés | Aujot           Munkaanyag           Terv           Munkaanyag           Terv           Terv           Terv           Terv           Megne feiterjeztett           Munkaanyag           Munkaanyag           Javastiat munkaanyag                       | 441-0/2016-2000                    | Q Kotes         Y schendi streg           Zala megye         Zala megye           Zala megye         Zala megye           Zala megye         Zala megye           Zala megye         Zala megye           Zala megye         Zala megye           Zala megye         Zala megye           Zala megye         Zala megye           Zala megye         Zala megye           Zala megye         Zala megye           Zala megye         Zala megye |
| atok (7<br>dara vonaticač) (7<br>vaticač) (7<br>va                                                                                                    | Kártem zonodá     2016/2012057/006     2016/2012057/006     2016/2012057/006     2016/2012057/006     2016/2012057/005     2016/2012057/005     2016/2012057/005     2016/2012057/005     2016/2012057/005     2016/2012057/005     2016/2012057/005     2016/2012057/005     2016/2012057/005     2016/2012057/005     2016/2012057/005     2016/2012057/005     2016/2012057/005     2016/2012057/005     2016/2012057/005     2016/2012057/005     2016/2012057/005     2016/2012057/005     2016/2012057/005     2016/2012057/005     2016/2012057/005     2016/2012057/005     2016/2012057/005     2016/2012057/005     2016/2012057/005     2016/2012057/005     2016/2012057/005     2016/2012057/005     2016/2012057/005     2016/2012057/005     2016/2012057/005     2016/2012057/005     2016/2012057/005     2016/2012057/005     2016/2012057/005     2016/2012057/005     2016/2012057/005     2016/2012057/005     2016/2012057/005     2016/2012057/005     2016/2012057/005     2016/2012057/005     2016/2012057/005     2016/2012057/005     2016/2012057/005     2016/2012057/005     2016/2012057/005     2016/2012057/005     2016/2012057/005     2016/2012057/005     2016/2012057/005     2016/2012057/005     2016/2012057/005     2016/2012057/005     2016/2012057/005     2016/2012057/005     2016/2012057/005     2016/2012057/005     2016/2012057/005     2016/2012057/005     2016/2012057/005     2016/2012057/005     2016/2012057/005     2016/2012057/005     2016/2012057/005     2016/2012057/005     2016/2012057/005     2016/2012057/005      2016/2012057/005     2016/2012057/005     2016/2012057/005     2016/2012057/005     2016/2012057/005     2016/2012057/005     2016/2012057/005     2016/2012057/005     2016/2012057/005     2016/2012057/005     2016/2012057/005     2016/2012057/005     2016/2012057/005     2016/2012057/005     2016/2012057/005     2016/2012057/005     2016/2012057/005     2016/2012057/005     2016/2012057/005     2016/2012057/005     2016/201     2016/201     2016/201     2016/201     2016/201     2016/201     2016/201 | Aktórógelisztelő kégis new           4         Nova Község Önlormányzata           3         KERKATESKÁND KÖZSÉG ÖNKORMÁNYZATA           1         Nova Község Önlormányzata           2         Nova Község Önlormányzata           3         Nova Község Önlormányzata           4         Nova Község Önlormányzata           5         Nova Község Önlormányzata           6         KERKYESKÁND KÖZSÉG ÖNKÖRMÁNYZATA           7         KERKYESKÁND KÖZSÉG ÖNKÖRMÁNYZATA           6         KERKYESKÁND KÖZSÉG ÖNKÖRMÁNYZATA           6         KERKYESKÁND KÖZSÉG ÖNKÖRMÁNYZATA           6         KERKYESKÁND KÖZSÉG ÖNKÖRMÁNYZATA           6         KERKYESKÁND KÖZSÉG ÖNKÖRMÁNYZATA | Apriguen mignovestate           JJ           Testrele20161206           2017_VI           JJ           2017 fests VI           JOP           Testrele5 2016029           2016.08.26 Laci proba 1           Testrele5           2016.08.26 Testrele5                            | Akupot           Munkaanyag           Terv           Munkaanyag           Terv           Terv           Marya           Terv           Munkaanyag           Munkaanyag           Munkaanyag           Javasiat munkaanyag           Javasiat munkaanyag | 441-0/2016-2000<br>281-0/2016-2000 | Q Kosed         Y schendl stopp           Zala megye         Zala megye           Zala megye         Zala megye           Zala megye         Zala megye           Zala megye         Zala megye           Zala megye         Zala megye           Zala megye         Zala megye           Zala megye         Zala megye           Zala megye         Zala megye           Zala megye         Zala megye           Zala megye         Zala megye |

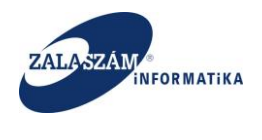

### 6.2. BM-es összesítő előállítása

BM-es ügyintézőként belépve, az "Országos közfoglalkoztatási programon" belül az

"Összesítő" menüpontra kattintva jutunk el az összesítés megtekintésére szolgáló felülethez:

| ★ Közfoglalikoztatási Támo × ★ → C ① 192.168.2.130:8080/#lorszagos/osszesito/sza                                                                                                    | uro                               |                                           | 1 - 0 X<br>7 🕁 :                               |
|----------------------------------------------------------------------------------------------------|-----------------------------------|-------------------------------------------|------------------------------------------------|
| III Alkalmazások 🕱 Borezz- KTK 🕱 HUSZ KTK 📦 wiki: Organ                                                                                                    | R JRA T Gabor- KTK B Projektional | ALKOZTATÁSI TÁMOGATÁSOK<br>KERETRENDSZERE | Solar Edma<br>GOD KK KH<br>• Nyewitazin 7 Suga |
| Országos közforjalkoztatási     Teresti juviai ortekl      Osszájtásse volantozt      Osszájtásse volantozt      Terevi      Osszájtásse volantozt      Osszájtásse volantozt | E za legipubb2                    | 2016.0621.1451 >>                         |                                                |
| (X) Nemzeti Foglalkoztatási Szolgálat                                                                                                    |                                   | abejelentés: ktk-hd@lab.hu                | Verzió: trunk-SNAPSHOT Fejlesztői teszt        |

Az "Összesítő" menüpontra kattintva egy szűrő felület jelenik meg, ahol kiválaszthatjuk, hogy milyen állapotú kérelem/javaslat adatokat szeretnénk látni az összesítésben:

A **Tárgyév** mező kitöltése kötelező. Ha nem adunk meg a Tárgyév mezőben Év-et akkor az Összesítő tábla nem áll elő, a program hibaüzenetet küld: "Tárgyév mező kitöltése kötelező!"

A **Megye** mező kitöltése kötelező. Ha nem választunk ki Megyét akkor az Összesítő tábla nem áll elő, a program hibaüzenetet küld: "Megye kiválasztása kötelező!"

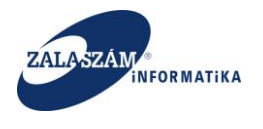

A Település mező kitöltése nem kötelező. A kiválasztott megye településeire szűrhetünk.

A kiválasztható állapotok az alábbiak:

- Terv
- Munkaanyag
- Véglegesített
- Javaslat munkaanyag
- Elutasított
- Megye felterjeszthető
- Megye felterjesztett
- Miniszteri döntés

Valamely állapotra való szűrés kötelező: Ha nem ad meg állapotot az ügyintéző, akkor a program hibaüzenetet küld: "Összesítő előállításához adjon meg szűrési feltételt."

Alapértelmezett kijelölés: nincsen kijelölve állapot.

Az Összesítő tábla a Tárgyév mezőben megadott évben kezdődő közfoglalkoztatási ciklusban érintett ügyeket jeleníti meg a kijelölt állapotoknak megfelelően.

A "Nyomtat" nyomógomb hatására előáll XLS formátumban az összesítő tábla:

Az előállított XLS nem védett módban áll elő, szűrhetünk az adataira:

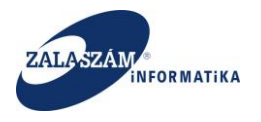

#### NFSZ – IR KTK – Országos közfoglalkoztatási program, Országos mintaprogram Felhasználói kézikönyv 6.3.0

| 🕼 🔒 🍤 - 🖑 - =                                                    |                                                  |                                                    | osszesito (1                                                               | 7) [kompatibilis üzemmód] - Exce              | 21                                                                        |                                                  | ? 🗉 – 🗆 🗙       |
|------------------------------------------------------------------|--------------------------------------------------|----------------------------------------------------|----------------------------------------------------------------------------|-----------------------------------------------|---------------------------------------------------------------------------|--------------------------------------------------|-----------------|
| FÁJL KEZDŐLAP BESZÚRÁS LAPELRENDEZÉS                             | KÉPLETEK A                                       | DATOK VÉLEMÉNYEZÉ                                  | 6 NÉZET                                                                    |                                               |                                                                           |                                                  | Sohár Edina 👻 🔍 |
| Acces- Weblapról Szövegből Egyéb<br>fájiból Külső adatok átvétee | Az összes<br>frissítése - Hivatko<br>Kapcsolatok | latok 2 XA2<br>nságok X Rendezés<br>zások Rendezés | Szűrő Szűrők törlése<br>ý Újból alkalmaz<br>ý Speciális<br>Jezés és szűrés | Szövegből Villámkitöltés Ismétlőc<br>oszlopok | lések Érvényesítés Összesítés Lehetőségelemzés Ki<br>lása<br>Adateszközök | pcsolatok Csoportositás Csoportbontás<br>Tagolás | Részösszeg      |
| A2 $\cdot$ $f_x$ Hibauzenet                                      |                                                  |                                                    |                                                                            |                                               |                                                                           |                                                  |                 |
| AA                                                               | В                                                | С                                                  | D                                                                          | E                                             | F                                                                         | G                                                | H               |
| 1<br>2 Whether at                                                | 100 - P                                          | 164                                                |                                                                            | - 1/-/-                                       | Deserve Manage                                                            | an and faith and dia                             | T-1             |
| Z Hibauzenet                                                     | Hibauzenet sult                                  | Kerelem azonosito 🔄                                | Megye                                                                      | Jaras                                         | Program tipusa                                                            | Megvalosulas modja                               | Telepules 💌     |
| a naraméterben meghatározott                                     | Közenes                                          | 2016/20/2002/0007                                  | Zala menye                                                                 | Lenti lárás                                   | Belterületi közutak karbantartása                                         | Mintaprogram                                     | Pórszombat      |
| A Hiányos munkateny                                              | Súlvos                                           | 2010/20/2002/0007                                  | Zala megye                                                                 | Lenti Járás                                   | Belterületi közutak karbantartása                                         | Mintaprogram                                     | Porszombat      |
| A munkavezetők száma 2 nem lehet több mint a                     | Julyos                                           | 2010/20/2002/0007                                  | Luid megye                                                                 | centradius                                    | beneraletti közatak karbantartasa                                         | in the program                                   | l'orszonisut    |
| 5 paraméterben meghatározott                                     | Közenes                                          | 2016/20/2002/0008                                  | Zala megye                                                                 | Lenti lárás                                   | Belvízelvezetés                                                           | Mintaprogram                                     | Pórszombat      |
| 6 Hiányos munkatery                                              | Súlvos                                           | 2016/20/2002/0008                                  | Zala megye                                                                 | Lenti Járás                                   | Belvízelvezetés                                                           | Mintaprogram                                     | Pórszombat      |
| A munkavezetők száma 2 nem lehet több mint a                     |                                                  |                                                    |                                                                            |                                               |                                                                           |                                                  |                 |
| 7 paraméterben meghatározott                                     | Közepes                                          | 2016/20/2002/0009                                  | Zala megye                                                                 | Lenti Járás                                   | Bio- és megújuló energia felhasználás                                     | Ráépülő program                                  | Pórszombat      |
| 8 Hiányos munkaterv                                              | Súlyos                                           | 2016/20/2002/0009                                  | Zala megye                                                                 | Lenti Járás                                   | Bio- és megújuló energia felhasználás                                     | Ráépülő program                                  | Pórszombat      |
| A munkavezetők száma 2 nem lehet több mint a                     |                                                  |                                                    |                                                                            |                                               | Helyi sajátosságokra épülő                                                |                                                  |                 |
| 9 paraméterben meghatározott                                     | Közepes                                          | 2016/20/2002/0010                                  | Zala megye                                                                 | Lenti Járás                                   | közfoglalkoztatás                                                         | Ráépülő program                                  | Pórszombat      |
|                                                                  |                                                  |                                                    |                                                                            |                                               | Helyi sajátosságokra épülő                                                |                                                  |                 |
| 10 Hiányos munkaterv                                             | Súlyos                                           | 2016/20/2002/0010                                  | Zala megye                                                                 | Lenti Járás                                   | közfoglalkoztatás                                                         | Ráépülő program                                  | Pórszombat      |
| A munkavezetők száma 2 nem lehet több mint a                     |                                                  |                                                    |                                                                            |                                               | Illegális hulladéklerakó-helyek                                           |                                                  |                 |
| 11 paraméterben meghatározott                                    | Közepes                                          | 2016/20/2002/0011                                  | Zala megye                                                                 | Lenti Járás                                   | felszámolása                                                              | Ráépülő program                                  | Pórszombat      |
|                                                                  |                                                  |                                                    |                                                                            |                                               | Illegális hulladéklerakó-helyek                                           |                                                  |                 |
| 12 Hiányos munkaterv                                             | Súlyos                                           | 2016/20/2002/0011                                  | Zala megye                                                                 | Lenti Járás                                   | felszámolása                                                              | Ráépülő program                                  | Pórszombat      |
| A munkavezetők száma 2 nem lehet több mint a                     |                                                  |                                                    |                                                                            |                                               |                                                                           |                                                  |                 |
| 13 paraméterben meghatározott                                    | Közepes                                          | 2016/20/2002/0012                                  | Zala megye                                                                 | Lenti Járás                                   | Mezőgazdaság                                                              | Ráépülő program                                  | Pórszombat      |
| 14 Hiányos munkaterv                                             | Súlyos                                           | 2016/20/2002/0012                                  | Zala megye                                                                 | Lenti Járás                                   | Mezőgazdaság                                                              | Ráépülő program                                  | Pórszombat      |
| A munkavezetők száma 2 nem lehet több mint a                     |                                                  |                                                    |                                                                            |                                               |                                                                           |                                                  |                 |
| 15 paraméterben meghatározott                                    | Közepes                                          | 2016/20/2002/0013                                  | Zala megye                                                                 | Lenti Járás                                   | Mezőgazdasági földutak karbantartása                                      | Szociális ráépülő program                        | Porszombat      |
| 16 Hiányos munkaterv                                             | Súlyos                                           | 2016/20/2002/0013                                  | Zala megye                                                                 | Lenti Járás                                   | Mezőgazdasági földutak karbantartása                                      | Szociális ráépülő program                        | Pórszombat      |
| A munkavezetők száma 2 nem lehet több mint a                     |                                                  |                                                    | L .                                                                        |                                               |                                                                           |                                                  |                 |
| 17 paraméterben meghatározott                                    | Közepes                                          | 2016/20/2002/0014                                  | Zala megye                                                                 | Lenti Járás                                   | Belterületi közutak karbantartása                                         | Szociális ráépülő program                        | Szilvágy        |
| <ul> <li>↔ Hibalista Járási Járási csop</li> </ul>               | Képzések Ütem                                    | ezés 🕒                                             |                                                                            |                                               | 1                                                                         |                                                  | Þ               |
| KÉSZ                                                             |                                                  |                                                    |                                                                            |                                               |                                                                           | CELLÁK SZÁMA: 8 🗰 🗐                              | + 100%          |

Ha a teljes munkafüzetet szeretnénk nyomtatni, akkor az Excel nyomtatás funkciójában a "teljes munkafüzet nyomtatás"-t válassza ki.

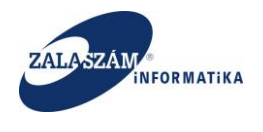

### 6.3. Javaslat (kérelem) visszaküldése megye részére

BM-es ügyintézőként belépve, az "Országos közfoglalkoztatási program" **"Javaslat"** fülön belül, egy konkrét javaslat soron állva a "**BM visszaküld**" nyomógombbal állíthatjuk át a javaslat (és tervezet) állapotát "**BM visszaküldött**"-re. Ezzel a funkcióval tudja a BM a megye felé visszaküldeni az ügyeket. Csak **"Megye felterjesztett és Miniszter visszaküldött**" állapotú ügyek esetén működik a **BM visszaküld** funkció.

| Kozfoglalkoztatási Támo: ×                                   |                                                                   |                                                   |                                                     |
|--------------------------------------------------------------|-------------------------------------------------------------------|---------------------------------------------------|-----------------------------------------------------|
| ← → C (1) 192.168.2.130:8080/#lorszagos/kerelem              |                                                                   |                                                   | Ŷ :                                                 |
|                                                              | KÖZFOGLALKOZTATÁS<br>KERETRENI                                    | SI TÁMOGATÁSOK<br>DSZERE                          | Sohár Edina<br>4000 KEK KH<br>I Kiglentkozés ? Súgó |
|                                                              | Ez a legújabb2                                                    | < 2016.06.21.14:51 >                              |                                                     |
| Országos közfoglalkoztatási pro                              | gram                                                              |                                                   |                                                     |
| Tervezet Javaslat Csoportos funkciók Összesítő Felterjesztés | Miniszteri döntés nyilvántartása                                  |                                                   |                                                     |
| Javaslat Q Részletes kereső                                  |                                                                   |                                                   | Q Keres 🗶 Töröl                                     |
| Részletes bemtutatás                                         | Érintett program típusa                                           | Megve                                             |                                                     |
| Rýhlitkozat                                                  | határnyiladék-tisztítás 2013 - országos mintaprogram              | Zala megye                                        |                                                     |
| Bérköltség előleg                                            | Autópálya hófogó erdősáv telepítése - orsz. közfogl. mintapr 2013 |                                                   |                                                     |
| Munkavégzés helye Kérelem állapota                           | 2015. évi országos közfoglalkoztatás                              |                                                   |                                                     |
| Munkaterv Terv                                               | Hajléktalan mintaprogram 2015 országos közfoglalkoztatás          | Települes                                         |                                                     |
| Érintett települések Minkaanyag                              | Kulturalis program 2016. evi országos közfoglalkoztatás           | irányítószám vagy települé 💙                      |                                                     |
| Együttműködő partnerek lavaslat munkaanvag                   | Országos mintaprogram                                             |                                                   |                                                     |
| Dologi és szervezési ktg. Elutasított                        | Vadterelő kerítés mintaprogram - országos közfoglalkoztatás       | Állapotváltozás                                   |                                                     |
| Dologi és szervezési előleg Megye felterjeszthető            |                                                                   | -tól -ig                                          |                                                     |
| Egyéb eszközök Megye felterjesztett                          |                                                                   |                                                   |                                                     |
| Számszerűsíthető eredmények Miniszteri döntés                |                                                                   |                                                   |                                                     |
| Képzések BM Felterjeszthető                                  |                                                                   |                                                   |                                                     |
| Bankszámlaszámok BM felterjesztett                           |                                                                   |                                                   |                                                     |
| Előző programok Minister alutasított                         |                                                                   |                                                   |                                                     |
| Mellékletek Miniszter visszaküldött                          |                                                                   |                                                   |                                                     |
| Összesített adatok Miniszter elfogadott                      |                                                                   |                                                   |                                                     |
| Foglalkoztatásra vonatkozó Kérelem                           |                                                                   |                                                   |                                                     |
| Előlegre vonatkozó                                           |                                                                   |                                                   |                                                     |
| Foglalkoztatni tervezett léts 🖇 Kérelem szűrő ki 🔒 Nyor      | ntat 🗸 Ellenőriz 🔲 Elutasít 🖒 Elutasít visszavon 🛛 BM visszakül   | d 💍 Felterjeszthető 🛛 🖓 Felterjeszthető visszavop | Q Kereső ▼ szűrendő szöveg ×                        |
| Költségek összesítése                                        |                                                                   | ata ituat                                         |                                                     |
| Közfoglalkoztatás ütemezé                                    | to A kozrogialkoztato telješ neve A program me                    | gnevezese Aliapot Iktatoszam                      | Megye                                               |
| Változás kezelő                                              |                                                                   |                                                   |                                                     |
| Eseménynapló                                                 |                                                                   |                                                   |                                                     |
| 4                                                            |                                                                   |                                                   |                                                     |

A nyomógomb hatására megtörténik a kijelölt ügy visszaküldése a megye felé. Az ügy (tervezet és javaslaté) állapota "BM visszaküldött" lesz. A "BM visszaküldött" állapot a "Javaslat

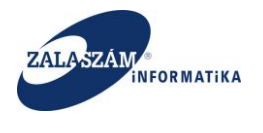

**munkaanyag**" állapotnak felel meg, így az ügyek kezelése is ennek megfelelően történhet a **Megye** szintjén.

### 6.4. BM elutasítás

BM-es ügyintézőként belépve, az "Országos közfoglalkoztatási program" **"Javaslat"** fülön belül, egy konkrét javaslat soron állva a "**Elutasít**" nyomógombbal jelölhetjük meg a javaslatot (és tervezetet) elutasításra. Csak **"Miniszter visszaküldött"** állapotú ügyek esetén működik a **BM elutasít** funkció.

| C 192.168.2.130:8080             | /#!orszagos/kerelem            |                                                                                                    |                                                  |                                                      |
|----------------------------------|--------------------------------|----------------------------------------------------------------------------------------------------|--------------------------------------------------|------------------------------------------------------|
| nazások 🛛 😈 wiki: Organ Fejleszt | oi 🛛 🔓 jira - Google keresés 📑 |                                                                                                    |                                                  |                                                      |
| BELÜGYMINISZT                    | ÉRIUM                          | KÖZFOGLALKOZTATÁ<br>KERETRENI                                                                       | SI TÁMOGATÁSOK<br>DSZERE                         | Sohár Edina<br>4000 KEK KH<br>is Xgelentkezés ? Súgó |
|                                  |                                | Ez a legújabb2                                                                                      | < 2016.06.21.14:51 >                             |                                                      |
| Országos közfo                   | oglalkoztatási pr              | ogram                                                                                               |                                                  |                                                      |
| vezet Javaslat Csoportos fi      | unkciók Összesítő Felterjeszté | s Miniszteri döntés nyilvántartása                                                                  |                                                  |                                                      |
| lavaslat                         |                                |                                                                                                    |                                                  |                                                      |
| letes bemtutatás                 | Q Részletes kereső             |                                                                                                    |                                                  | Q Keres 🗙 Töröl                                      |
| atkozat                          | Tárgyév                        | Érintett program típusa                                                                             | Megye                                            |                                                      |
| öltség                           | 2017                           | határnyiladék-tisztítás 2013 - országos mintaprogram                                                | Zala megye 🗸 🗸                                   |                                                      |
| érköltség előleg                 |                                | Autópálya hófogó erdősáv telepítése - orsz. közfogl. mintapr 2013                                   |                                                  |                                                      |
| kavégzés helye                   | Kérelem állapota               | 2015. évi országos köztoglalkoztatás<br>Hallóktalan mintanrogram 2015. – országos közfoglalkoztatás | Telenilés                                        |                                                      |
| katerv                           | Ierv                           | Kulturális program 2016. évi országos közfoglalkoztatás                                             | irányítószám vany telenüle                       |                                                      |
| tett települések                 | Véglegesített                  | Közút mintaprogram 2016 - országos közfoglalkoztatás                                                | nunyitoszani vegy települe                       |                                                      |
| ittmüködő partnerek              | Javaslat munkaanyag            | Országos mintaprogram                                                                               |                                                  |                                                      |
| gi és szervezési ktg.            | Elutasított                    | Vadterelő kerítés mintaprogram - országos közfoglalkoztatás                                         | Állapotváltozás                                  |                                                      |
| ologi és szervezési előleg       | Megye felterjeszthető          |                                                                                                    | -tol -ig                                         |                                                      |
| b eszközök                       | Megye felterjesztett           |                                                                                                    |                                                  |                                                      |
| nszerűsíthető eredmények         | Miniszteri döntés              |                                                                                                    |                                                  |                                                      |
| zések                            | BM felterjesztrieto            |                                                                                                    |                                                  |                                                      |
| kszámlaszámok                    | BM visszaküldött               |                                                                                                    |                                                  |                                                      |
| ő programok                      | Miniszter elutasított          |                                                                                                    |                                                  |                                                      |
| ékletek                          | Miniszter visszaküldött        |                                                                                                    |                                                  |                                                      |
| tesített adatok                  | Miniszter elfogadott           |                                                                                                    |                                                  |                                                      |
| glalkoztatásra vonatkozó         | Kérelem                        |                                                                                                    |                                                  |                                                      |
| őlegre vonatkozó                 |                                |                                                                                                    |                                                  |                                                      |
| glalkoztatni tervezett léts      | 🖏 Kérelem szűrő ki 🛛 🕒 Ny      | omtat 🗸 Ellenöriz 🔤 Elutasít 🖕 Elutasít visszavon 🖪 BM visszakü                                     | ld 👌 Felterjeszthető 🧔 Felterjeszthető visszavon | 🔍 Kereső 🛛 🔻 szűrendő szöveg                         |
| iltségek összesítése             | Művelet Kérelem azon           | xsító A közfoglalkoztató teljes neve A program me                                                   | egnevezése Állapot Iktatósz                      | zám Megye <u>Elutasít</u>                            |
| izfoglalkoztatás ütemezé         |                                | 9 Januar 199                                                                                        |                                                  |                                                      |
| ozás kezelő                      |                                |                                                                                                    |                                                  |                                                      |

Ha van kiválasztva legalább egy "**Miniszter visszaküldött"** állapotú ügy, akkor a nyomógomb hatására megtörténik a kijelölt ügy elutasításra jelölése. Az **elutasítás oszlop** értéke Igen-re változik.

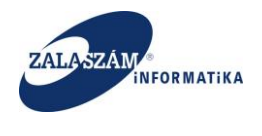

#### Elutasít visszavon nyomógomb

BM-es ügyintézőként belépve, az "Országos közfoglalkoztatási program" **"Javaslat"** fülön belül, egy konkrét javaslat soron állva az "**Elutasít visszavon**" nyomógombbal végezhetjük el az ügyek elutasításra jelölésének visszavonását.

| 3 192.168.2.130:8080<br>zások w wiki: Organ Fejleszti | #lorszagos/kerelem             |                                      |                                      |                               |                              |            |                                                       |          |
|-------------------------------------------------------|--------------------------------|--------------------------------------|--------------------------------------|-------------------------------|------------------------------|------------|-------------------------------------------------------|----------|
| BELÜGYMINISZT                                         | ÉRIUM                          | Ж <sup>кözf</sup>                    | OGLALKOZTATÁ<br>KERETREN             | SI TÁMOGA<br>DSZERE           | TÁSOK                        |            | Sohár Edina<br>4000 KEK KH<br>P+ Kijelentkezés ? Súgó |          |
|                                                       |                                | Ez a legújabb2                       |                                      | <                             | 2016.06.21. 14:51 >          |            |                                                       |          |
| Országos közfo                                        | glalkoztatási pr               | ogram                                |                                      |                               |                              | -          |                                                       |          |
| zet Javaslat Csoportos fi                             | inkciók Összesítő Felterjeszté | s Miniszteri döntés nyilvántartása   |                                      |                               |                              |            |                                                       |          |
|                                                       | ,                              |                                      |                                      |                               |                              |            |                                                       |          |
| Javaslat                                              | Q Részletes kereső             |                                      |                                      |                               |                              |            | Q Keres                                               | × Töröl  |
| tes bemtutatás                                        |                                | A                                    |                                      | 14 million                    |                              |            |                                                       |          |
| kozat                                                 | largyev                        | batároviladék-tisztítás 2013 - orszá | igos mintanrogram                    | Megye                         |                              |            |                                                       |          |
| itség                                                 | 2017                           | Autópálya hófogó erdősáv telepíté    | se - orsz. közfogl. mintapr 2013     | zala megye                    | v                            |            |                                                       |          |
| coltseg eloleg                                        | Kérelem állapota               | 2015. évi országos közfoglalkoztat   | ás .                                 |                               |                              |            |                                                       |          |
| avegzes helye                                         | Terv                           | Hajléktalan mintaprogram 2015        | országos közfoglalkoztatás           | Település                     |                              |            |                                                       |          |
|                                                       | Munkaanyag                     | Kulturális program 2016. évi orszá   | gos közfoglalkoztatás                | irányítószám vagy             | települé 🐱                   |            |                                                       |          |
| tt települések                                        | Véglegesített                  | Közút mintaprogram 2016 - ország     | os közfoglalkoztatás                 |                               |                              |            |                                                       |          |
| működő partnerek                                      | Javaslat munkaanyag            | Országos mintaprogram                |                                      |                               |                              |            |                                                       |          |
| i és szervezési ktg.                                  | Elutasított                    | Vadterelő kerítés mintaprogram - o   | országos közfoglalkoztatás           | Allapotváltozás               | 17                           |            |                                                       |          |
| ogi és szervezési előleg                              | Megye felterjeszthető          |                                      |                                      | -(0)                          | 18                           |            |                                                       |          |
| eszközök                                              | Megye felterjesztett           |                                      |                                      |                               |                              |            |                                                       |          |
| zerűsíthető eredmények                                | Miniszteri döntés              |                                      |                                      |                               |                              |            |                                                       |          |
| sek                                                   | BM Felterjesztheto             |                                      |                                      |                               |                              |            |                                                       |          |
| zámlaszámok                                           | BM reiterjesztett              |                                      |                                      |                               |                              |            |                                                       |          |
| programok                                             | Miniszter elutasított          |                                      |                                      |                               |                              |            |                                                       |          |
| letek                                                 | Miniszter visszaküldött        |                                      |                                      |                               |                              |            |                                                       |          |
| itett adatok                                          | Miniszter elfogadott           |                                      |                                      |                               |                              |            |                                                       |          |
| alkoztatásra vonatkozó                                | Kérelem                        |                                      |                                      |                               |                              |            |                                                       |          |
| egre vonatkozó                                        |                                |                                      |                                      |                               |                              |            |                                                       |          |
| –<br>alkoztatni tervezett léts…                       | S Kérelem szűrő ki 🛛 🖨 Nv      | omtat 🗸 Ellenőriz 🔲 Elutasít 🛛 E     | utasít visszavo 4 BM <u>visszaki</u> | ild 👌 Felterjes <u>zthető</u> | ő 🛛 🖗 Felterjeszthető vissza | ivon       | Q Kereső T szűrendő szöve                             | e        |
| iégek összesítése                                     |                                |                                      |                                      |                               |                              |            | · Scarendo Score,                                     |          |
| -<br>oglalkoztatás ütemezé                            | Muvelet Kérelem azoni          | A közfoglalkoztató teljes ne         | ve A program m                       | egnevézése                    | Allapot                      | Iktatószám | Megye                                                 | Elutasit |
| is kezelő                                             |                                |                                      |                                      |                               |                              |            |                                                       |          |
|                                                       |                                |                                      |                                      |                               |                              |            |                                                       |          |

Ha van kiválasztva legalább egy "Miniszter visszaküldött" és elutasításra jelölt ügy, akkor a nyomógomb hatására megtörténik a kijelölt ügy elutasításra jelölésének visszavonása. Az elutasítás oszlop értéke üres-re változik.

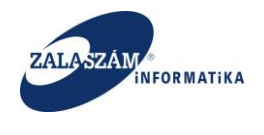

#### Miniszter elutasít nyomógomb

BM-es vezetőként belépve, az "Országos közfoglalkoztatási program" **"Javaslat"** fülön belül, egy konkrét javaslat soron állva a "**Miniszter elutasít**" nyomógombbal végezhetjük el az elutasításra jelölt ügyek **miniszteri elutasítását**.

| azások 😈 wiki: Organ Fejleszti        | oi 🔓 jira - Google keresés 📑   |                                                            |                                |                                                                 |
|---------------------------------------|--------------------------------|------------------------------------------------------------|--------------------------------|-----------------------------------------------------------------|
| BELÜGYMINISZT                         | ÉRIUM                          | KÖZFOGLALKOZT<br>KERETF                                    | ATÁSI TÁMOGATÁSOK<br>RENDSZERE | Tamás Norbert Jusztina<br>4000 KEK KH<br>Ge Kigelenkezés ? Súgó |
|                                       |                                | Ez a legújabb2                                             | < 2016.06.21.14:51 →           |                                                                 |
| Országos közfo                        | oglalkoztatási pro             | ogram                                                      |                                |                                                                 |
| ezet Javaslat Csoportos fi            | unkciók Összesítő Miniszteri d | öntés nyilvántartása                                       |                                |                                                                 |
| Javaslat                              | Q Részletes kereső             |                                                            |                                | Q Keres x Töröl                                                 |
| eles peritutatas<br>tkozat            | Tárgyév                        | Érintett program típusa                                    | Megye                          |                                                                 |
| öltség                                | 2017                           | határnyiladék-tisztítás 2013 - országos mintaprogram       | kód vagy név 😽                 |                                                                 |
| rköltség előleg                       | Kérelem állapota               | 2015. évi országos közfoglalkoztatás                       | 12013                          |                                                                 |
| avégzés helye                         | Terv                           | Hajléktalan mintaprogram 2015 országos közfoglalkoztat     | ás Település                   |                                                                 |
| katerv                                | Munkaanyag                     | Kulturális program 2016. évi országos közfoglalkoztatás    | ~                              |                                                                 |
| ett települesek<br>ttműködő partoarok | Véglegesített                  | Közút mintaprogram 2016 - országos közfoglalkoztatás       |                                |                                                                 |
| ni ás szervezési kta                  | Javaslat munkaanyag            | Vadterelő kerítés mintaprogram - országos közfoglalkoztat: | s Állapotváltozás              |                                                                 |
| logi és szervezési előleg             | Megve felterieszthető          |                                                            | -tól -lg                       |                                                                 |
| b eszközök                            | Megye felterjesztett           |                                                            |                                |                                                                 |
| nszerűsíthető eredmények              | Miniszteri döntés              |                                                            |                                |                                                                 |
| ések                                  | BM Felterjeszthető             |                                                            |                                |                                                                 |
| számlaszámok                          | BM felterjesztett              |                                                            |                                |                                                                 |
| programok                             | Miniszter elutasított          |                                                            |                                |                                                                 |
| ikletek                               | Miniszter visszaküldött        |                                                            |                                |                                                                 |
| esített adatok                        | Miniszter elfogadott           |                                                            |                                |                                                                 |
| glalkoztatásra vonatkozó              | Kérelem                        |                                                            |                                |                                                                 |
| legre vonatkozó                       |                                |                                                            |                                |                                                                 |
| glalkoztatni tervezett léts           | 🖏 Kérelem szűrő ki 🛛 🖨 Nyo     | omtat 🗸 Ellenöriz 🛛 Miniszter elutasi                      |                                | Q Kereső ▼ szűrendő szöveg…                                     |
| tségek összesítése                    | Művelet Kérelem azono          | sító A közfoglalkoztató teljes neve A pr                   | gram megnevezése Állapot       | ktatószám Megye Elutasít                                        |
| rfoglalkoztatás ütemezé               |                                |                                                            |                                |                                                                 |
|                                       |                                |                                                            |                                |                                                                 |

A nyomógomb hatására megtörténik a kijelölt ügy miniszteri elutasítása. Az ügy (tervezet és javaslaté) állapota "Miniszter elutasított" lesz.

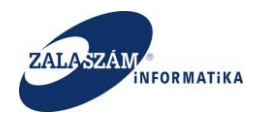

### 6.5. BM felterjeszthetővé nyilvánítás

BM-es ügyintézőként belépve, az "Országos közfoglalkoztatási programon" belül, egy konkrét javaslat soron állva a "Felterjeszthető" nyomógombbal állíthatjuk át a kérelem (és javaslat) állapotát "BM felterjeszthető"-re: Csak "Megye felterjesztett" állapotú ügyek esetén működik a BM felterjeszthetővé nyilvánítás funkció

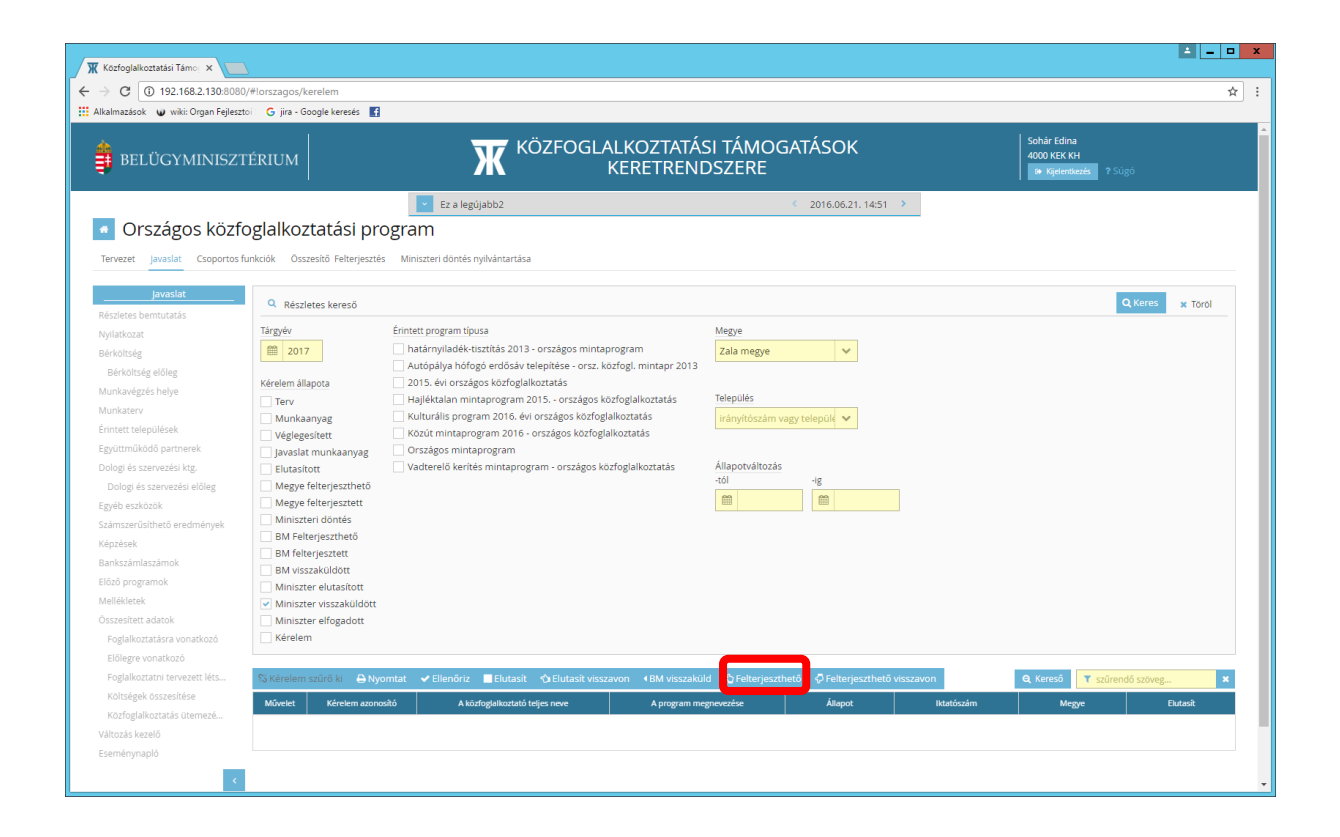

A "Felterjeszthető" nyomógomb hatására átáll a kérelem (és javaslat) állapota "BM felterjeszthető"-re. A "BM felterjeszthető" állapotú kérelem (és javaslat) adatai nem módosíthatók.

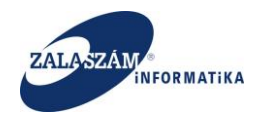

### 6.6. BM felterjeszthetővé nyilvánítás visszavonása

BM-es ügyintézőként belépve, az "Országos közfoglalkoztatási programon" belül, egy konkrét javaslat soron állva a "Felterjeszthető visszavon" nyomógombbal állíthatjuk át a kérelem (és javaslat) állapotát ismét "Megye felterjesztett"-re. Csak "BM felterjeszthető" állapotú ügyek esetén működik a BM felterjeszthetővé nyilvánítás visszavonása funkció.

| azások 🛛 👽 wiki: Organ Fejleszto | G jira - Google keresés 🕴     |                           |                                          |                       |                     |                                   |             |                                                      |           |
|----------------------------------|-------------------------------|---------------------------|------------------------------------------|-----------------------|---------------------|-----------------------------------|-------------|------------------------------------------------------|-----------|
| BELÜGYMINISZTI                   | ÉRIUM                         | Σ                         | KÖZFOGLALI<br>KE                         | KOZTATÁSI<br>RETRENDS | TÁMOGAI<br>SZERE    | ÁSOK                              |             | Sohár Edina<br>4000 KEK KH<br>🕫 Kijelentkezés ? Súgó |           |
|                                  |                               | 👻 Ez a legúja             | bb2                                      |                       | < C                 | 2016.06.21. 14:51 >               |             |                                                      |           |
| Országos közfo                   | glalkoztatási pr              | ogram                     |                                          |                       |                     |                                   |             |                                                      |           |
| zet Javaslat Csoportos fu        | nkciók Összesítő Felterjeszté | s Miniszteri döntés nyil  | lvántartása                              |                       |                     |                                   |             |                                                      |           |
|                                  |                               |                           |                                          |                       |                     |                                   |             |                                                      |           |
| Javaslat                         | Q Részletes kereső            |                           |                                          |                       |                     |                                   |             | Q Keres                                              | × Töröl   |
| etes bemtutatás                  | Tárgyéy                       | Érintett program típusa   | 1                                        |                       | Megve               |                                   |             |                                                      |           |
| KOZBL                            | 2017                          | határnyiladék-tisz        | :<br>títás 2013 - országos mintaprog     | am                    | Zala megve          | ~                                 |             |                                                      |           |
| költség előleg                   |                               | Autópálya hófogó          | erdősáv telepítése - orsz. közfoj        | gl. mintapr 2013      |                     |                                   |             |                                                      |           |
| avégzés helve                    | Kérelem állapota              | 2015. évi országos        | s közfoglalkoztatás                      |                       |                     |                                   |             |                                                      |           |
| atery                            | Terv                          | Hajléktalan minta         | program 2015 országos közfog             | lalkoztatás           | Felepülés           |                                   |             |                                                      |           |
| tt telenülések                   | Munkaanyag                    | Kulturális program        | n 2016. évi országos köztoglalko:        | rtatás                | irányítószám vagy t | elepülé 🗙                         |             |                                                      |           |
| tműködő partnerek                | Véglegesített                 | Orszáros mintaprogra      | am 2016 - orszagos közlöglaikoz<br>ogram | tatas                 |                     |                                   |             |                                                      |           |
| ri és szervezési ktø.            | Elutasított                   | Vadterelő kerítés i       | mintaprogram - országos közfog           | lalkoztatás           | Állapotváltozás     |                                   |             |                                                      |           |
| ngi és szervezési előleg         | Megve felterieszthető         |                           |                                          |                       | tól                 | -ig                               |             |                                                      |           |
| eszközök                         | Megye felterjesztett          |                           |                                          |                       | <b>m</b>            | <b>**</b>                         |             |                                                      |           |
| szerűsíthető eredménvek          | Miniszteri döntés             |                           |                                          |                       |                     |                                   |             |                                                      |           |
| isek                             | BM Felterjeszthető            |                           |                                          |                       |                     |                                   |             |                                                      |           |
| számlaszámok                     | BM felterjesztett             |                           |                                          |                       |                     |                                   |             |                                                      |           |
| programok                        | BM visszaküldött              |                           |                                          |                       |                     |                                   |             |                                                      |           |
| kletek                           | Miniszter visszaküldött       |                           |                                          |                       |                     |                                   |             |                                                      |           |
| sített adatok                    | Miniszter elfogadott          |                           |                                          |                       |                     |                                   |             |                                                      |           |
| alkoztatásra vonatkozó           | Kérelem                       |                           |                                          |                       |                     |                                   |             |                                                      |           |
| legre vonatkozó                  |                               |                           |                                          |                       |                     |                                   | · · · · · · |                                                      |           |
| alkoztatni tervezett léts        | 🖇 Kérelem szűrő ki 🛛 🖨 Ny     | omtat 🗸 Ellenő <u>riz</u> | Elutasít 🔥 Elutasít v <u>isszavor</u>    | BM visszaküld         | Felterjeszthető     | Felterjeszthető vi <u>sszavon</u> |             | Q Kereső 🛛 🝸 szűrendő szöver                         |           |
| ségek összesítése                | Montal Montan area            |                           |                                          |                       |                     |                                   |             |                                                      | P. 41-2   |
| foglalkoztatás ütemezé           | Muvelet Kerelem azon          | A közfo                   | giaikoztato teljes neve                  | A program megni       | wezese              | Allapot                           | ixtatoszam  | Megye                                                | Cititasit |
| -                                |                               |                           |                                          |                       |                     |                                   |             |                                                      |           |

A "Felterjeszthető visszavon" nyomógomb hatására átáll a kérelem (és javaslat) állapota "Megye felterjesztett"-re.

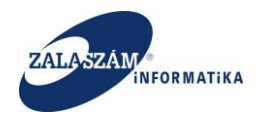

### 6.7. BM-es felterjesztés

BM-es ügyintézőként belépve, az "Országos közfoglalkoztatási programon" belül, a "Felterjesztés" menüpontban végezhetjük el a BM-es felterjesztést.

| Országo           | os közfog       | glalkoztatás         | i program              | _                              |                               |                          |                         |           |
|-------------------|-----------------|----------------------|------------------------|--------------------------------|-------------------------------|--------------------------|-------------------------|-----------|
| Tervezet Javaslat | Hatósági szerző | ódés Elszámolás Zi   | áró beszámoló Felterje | sztés előkészíté Felterjesztés | Miniszteri döntés nyilvántari | ása Továbbfoglalkoztatá: | s Ingatlan vásárlás     | Összesítő |
| Felterjesztés     | JAVASLAT        | OK BM FELTERJESZTÉSE |                        |                                |                               |                          |                         |           |
|                   | < Tárgyév       | 🛍 Q I                | Lekérdezés             |                                |                               |                          |                         |           |
|                   | 🖒 Felte         | rjesztés indítása    |                        |                                |                               |                          |                         |           |
|                   |                 | Kérelem azonosító    | A program meg          | nevezése Álla                  | ot Mód. sz                    | zám A közfo              | glalkoztató teljes neve | Megye     |
|                   |                 |                      |                        |                                |                               |                          |                         |           |

A képernyőn megjelenő szűkítő felületen a **tárgyév** kitöltése kötelező. A **Lekérdezés** nyomógombra kattintva megjelennek a választott tárgyévben a **BM felterjeszthető és azon Miniszter visszaküldött állapotú ügyek, amelyek nincsenek elutasításra jelölve.** A Lekérdezés eredményeként a következő felület jelenik meg.

| JAVASLAT | OK BM FELTERJESZTÉSE      |                                  |                    |                |                                  |           |  |  |  |
|----------|---------------------------|----------------------------------|--------------------|----------------|----------------------------------|-----------|--|--|--|
| Tárgyév  | ygyév 🗎 2018 Q Lekérdezés |                                  |                    |                |                                  |           |  |  |  |
|          |                           |                                  |                    |                |                                  |           |  |  |  |
| ්) Felte | erjesztés indítása        |                                  |                    |                |                                  |           |  |  |  |
|          |                           |                                  |                    |                |                                  |           |  |  |  |
|          | Kérelem azonosító         | A program megnevezése            | Állapot            | -<br>Mód. szám | A közfoglalkoztató teljes neve   | - Megye   |  |  |  |
| □.       | 2018/18/1857/0001         | 2018. évi Országos közfoglalk    | BM Felterjeszthető | 1              | Őrségi Nemzeti Park Igazgatóság  | Vas megye |  |  |  |
|          | 2017/18/1857/0006         | 2018. évi Országos Közfoglalk    | BM Felterieszthető | 2              | Nyugat-dunántúli Vízügyi Igazgat | Vas megve |  |  |  |
|          |                           | Lotor err or stagos horrogiantin |                    |                | rijugat danantan                 | 8) -      |  |  |  |

A képernyőn "**BM felterjeszthető**" és azon **"Miniszter visszaküldött"** állapotú javaslatok jelennek meg táblázatos formában, amik nincsenek elutasításra jelölve

Ha van kijelölve legalább egy javaslat, akkor a **Felterjesztés indítása** nyomógombra , a megjelenő ablakban a kijelölt ügyek BM-es felterjesztése elvégezhető.

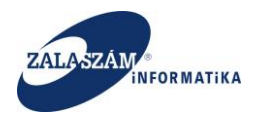

Amennyiben eddig még **nem felterjesztett ügyek** vannak kijelölve, a megjelenő képernyőn meg kell adnia a miniszteri döntés számát és a Felterjesztés gombbal elvégezhető a felterjesztés.

| < |  |  |   |                                   |   |                                |  |
|---|--|--|---|-----------------------------------|---|--------------------------------|--|
|   |  |  |   | Pelterjesztés                     | × |                                |  |
|   |  |  |   | Miniszteri döntés szám beállítása |   |                                |  |
|   |  |  |   |                                   |   |                                |  |
|   |  |  |   | Miniszteri döntes szama           |   | A közfoglalkoztató teljes neve |  |
|   |  |  | т | Faltovicentée Mércom              |   | ÁRPÁDHALOM KÖZSÉG ÖNKORM       |  |
|   |  |  |   | reterjesztes megsem               |   |                                |  |

Amennyiben korábban már **felterjesztett, módosított ügyek** vannak kijelölve, a megjelenő képernyőn az ügyekhez kikeresett, módosuló csomagokhoz kell megadnia a miniszteri döntés számát. Előfordulhat hogy a kiválasztott ügyek nem ugyanazon csomagban szerepelnek, ebben az esetben minden csomaghoz egyenként kell megadnia a kért adatot, a sor elején található szerkesztés ikonnal, vagy a sorra duplán kattintva. A megfelelő adat megadásának megkönnyítéséhez az új miniszteri döntés szám mező mellett, a módosuló csomagokhoz megjelenítjük a csomag azonosítóját, az utolsó módosítás számát, az utolsó miniszteri döntés dátumát és számát továbbá a csomagban érintett módosuló ügyek azonosítóit. Felbontástól függően esetleg az ablak tartalmát görgetnie kell, az adatok megtekintéséhez.

| Tái | Pelterjeszté | źs                   |             |                          |                           |                       | ×                | l i   |
|-----|--------------|----------------------|-------------|--------------------------|---------------------------|-----------------------|------------------|-------|
|     | Miniszteri o | döntés szám beállítá | ása         |                          |                           |                       |                  |       |
|     |              |                      |             |                          |                           |                       |                  |       |
|     | Műv          | Csomag azonosito     | Ut.Mód. szá | Ut.Miniszteri dönt. dat. | Ut.Miniszteri dörit. szám | Miniszteri dönt. szám | - Érint          |       |
|     | 1            | 01_20180208_09:51    | 1           | 2018.06.21.              | BM/3887-2/2018.           |                       | 2017/18/1857/000 | Медуе |
|     |              |                      |             |                          |                           |                       |                  |       |
|     |              |                      |             |                          |                           |                       |                  |       |
|     |              |                      |             | Felterjesztés M          | égsem                     |                       |                  |       |

Adott csomag miniszteri döntés számának megadása:

| ZALASZÁM                                                 | NFSZ – IR<br>KTK – Országos közfoglalkoztatási program, Országos<br>mintaprogram<br>Felhasználói kézikönyv<br>6.3.0 |                                                            |  |  |  |  |
|----------------------------------------------------------|----------------------------------------------------------------------------------------------------|------------------------------------------------------------|--|--|--|--|
| Tá<br>Pelterjesztés<br>Miniszteri döntés szám beállítása |                                                                                                    | ×                                                          |  |  |  |  |
| 01_20180208_09:51 1                                      | 2018.06.21. BM/3887-2/2018.                                                                                         | Mentés         Mégsem           2017/18/1857/000         > |  |  |  |  |
|                                                          | Felterjesztés Mégsem                                                                                                |                                                            |  |  |  |  |

Ha minden csomaghoz megadásra került a miniszteri döntés szám, a Felterjesztés gombbal elvégezhető a felterjesztés.

A mégsem gomb megnyomásával illetve az ablak becsukásával mindkét esetben visszaléphet az előző képernyőre, ilyenkor az ablakban esetleg megadott adatok nem kerülnek rögzítésre, a felterjesztés nem kerül végrehajtásra.

A felterjesztett ügyek (a javaslatok és tervezetek) állapota **"BM felterjesztett"** lesz. BM felterjesztett állapotú ügy adatlapjaiban már semmilyen módosítás nem végezhető, funkció nem használható. A felterjesztéssel egyidejűleg generálásra kerül egy csomagazonosító az egyszerre felterjesztett javaslatokra vonatkozóan.

A felterjesztéssel egyidejűleg továbbá letárolódik az érintett csomagazonosítóhoz tartozó Felterjesztő tábla.

## 6.8. BM-es felterjesztés visszavonása

Járás felhasználói kézikönyv 7.10-es fejezetében leírtak az érvényesek Országos és Országos mintaprogramok esetében is.
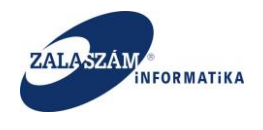

#### 6.9. Miniszteri döntés nyilvántartása

Ebben a menüpontban van lehetőség a létrehozott csomagokra vonatkozóan a miniszteri döntés meghozatalára, továbbá a különböző letárolt xls-ek valamint word dokumentumok kinyomtatására.

A táblázatban megjelenő adatok köre tárgyév szűrővel szűkíthető (ki nem töltött szűrőmező esetén az összes találat megjelenik), alapértelmezésben a tárgyév mezőt az aktuális naptári évvel előre kitöltjük, az adatok először ez alapján jelennek meg (az aktuális naptári évben, az összes csomag).

A beállított tárgyév szűrőfeltétel, a **Lekérdezés** gomb hatására lesz érvényesek. Míg a **Töröl** gomb segítségével, a szűrőfeltétel üres lesz és az összes ügy megjelenik. A jobb oldalon található szabadszavas kereső a táblázatban megjelenő adattartalmat szűri, csak olyan sorok jelennek meg, amik az ebbe a mezőbe beírt szöveget valamelyik oszlopban, legalább részben tartalmazzák. A mező jobb oldalán található 'X' jellel törölhető a tartalma.

A kétféle (tárgyév, valamint a szabadszavas) szűrő, feltételei együtt értelmeződnek, azaz többféle szűrőparaméter megadása esetén, azok mindegyikének megfelelő sorok látszanak csak.

| Országos közfoglalkoz                                                | tatási program                                     |                                    |                                         |                                 |                    |                     |
|----------------------------------------------------------------------|----------------------------------------------------|------------------------------------|-----------------------------------------|---------------------------------|--------------------|---------------------|
| Tervezet Javaslat Hatósági szerződés Elszá                           | molás Záró beszámoló Fel                           | terjesztés előkészítés             | Felterjesztés Miniszteri döntés         | nyilvántartása Továbbfoglalkozt | atás Ingatlan vásá | rlás Összesítő      |
| Miniszteri döntés nyilvántartása MibiSZTER<br>< Tárgyév<br>G Felterj | DÖNTÉS<br>2019 Q Le<br>essztő tábla 🔒 NGM-nek kere | ekérdezés 🗶 T<br>et ellenjegyzés 🔒 | Torol<br>Feljegyzés ⊖ Likviditás biztos | ítása 🔒 Tájékoztó korm.hív.     | ſ                  | ▼ szűrendő szöveg × |
| Művelet                                                              | Csomagazonosító                                    | Mód. szám                          | Miniszteri döntés száma                 | Miniszteri döntés dátuma        | Állapot            | jovanagyas datuma   |
| 1                                                                    | 05_20181207_08:05                                  | 0                                  | 20181207                                | 2018.12.07.                     | Miniszter elfogac  | dott 2018.12.07.    |
| 1                                                                    | 15_20190118_17:19                                  | 0                                  | még kell                                |                                 | BM felterjesztett  |                     |
| 1                                                                    | 20_20190118_19:27                                  | 0                                  | 125                                     |                                 | BM felterjesztett  |                     |

A táblázatban alapnézetben, a módosított csomagok közül kizárólag a legutolsó módosítású csomag jelenik meg. A művelet oszlopban található "szem" ikon segítségével tekinthető meg

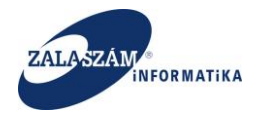

az adott csomag összes módosítási előzménye (ha módosított a csomag). Ebben a nézetben csak a választott csomag jelenik meg, de az összes módosítása láthatóvá válik, módosítás száma szerint sorba rendezve.

| MINIS      | ZTERI D   | ÖNTÉS                      |                      |                                  |                                |                      |                   |
|------------|-----------|----------------------------|----------------------|----------------------------------|--------------------------------|----------------------|-------------------|
| Tárgy      | év        | <b>2017 Q</b> Le           | kérdezés 🗙 , T       | öröl                             |                                |                      |                   |
| 🖶 Fe       | elterjes: | ztő tábla 🛛 🖨 NGM-nek kere | t ellenjegyzés 🛛 🔒 I | Feljegyżés 🛛 🔒 Likviditás biztos | ítása 🛛 🖨 Tájékoztó korm. hív. | T szűre              | ndő szöveg 🗙      |
| Mű         | velet     | Csomagazonosító            | Mód. szám            | Miniszteri döntés száma          | Miniszteri döntés dátuma       | Állapot              | Jóváhagyás dátuma |
| <b>a</b> * | ۲         | 01_20170214_10:10          | 2                    | BM/3305-2/2017                   | 2018.02.20.                    | Miniszter elfogadott | 2018.02.20.       |
| ø          |           | 02_20170308_08:30          | 0                    | BM/5502-2/2017                   | 2017.03.09.                    | Miniszter elfogadott | 2017.03.09.       |
|            | ۲         | 03_20170822_15:09          | 3                    | BM/13951-5/2017.                 | 2018.04.20.                    | Miniszter elfogadott | 2018.04.23.       |
|            |           |                            |                      |                                  |                                |                      |                   |

#### Adott csomag módosítási előzményei:

| MINISZ | TERI D  | ÖNTÉS                       |                      |                                  |                               |                      |                   |
|--------|---------|-----------------------------|----------------------|----------------------------------|-------------------------------|----------------------|-------------------|
| Tárgyé | v       | 2017 Q Lei                  | kérdezés 🚬 🗙 T       | öröl                             |                               |                      |                   |
| 🖶 Fe   | terjesz | ztő tábla 🛛 🔒 NGM-nek keret | t ellenjegyzés 🛛 🔒 🛛 | Feljegyżés 🛛 🔒 Likviditás biztos | ítása 🛛 🔒 Tájékoztó korm.hív. | T szűre              | ndő szöveg 🗙      |
| Műv    | elet    | Csomagazonosító             | Mód. szám            | Miniszteri döntés száma          | Miniszteri döntés dátuma      | Állapot              | Jóváhagyás dátuma |
|        | ø       | 03_20170822_15:09           | 3                    | BM/13951-5/2017.                 | 2018.04.20.                   | Miniszter elfogadott | 2018.04.23.       |
|        |         | 03_20170822_15:09           | 2                    | BM/13951-5/2017.                 | 2018.04.20.                   | Módosított           | 2018.04.23.       |
|        |         | 03_20170822_15:09           | 1                    | BM/13951-5/2017.                 | 2017.12.16.                   | Módosított           | 2017.12.19.       |
| ø      |         | 03_20170822_15:09           | 0                    | BM/13951-5/2017.                 | 2017.08.24.                   | Módosított           | 2017.08.24.       |

A legutolsó módosítás (legfelül) előtti "szem" ikonnal visszatérhet az előző (alap-)nézethez. Az alkalmazott szűrőfeltételek nem változnak a nézetváltás hatására, ez a szabadszavas szűrő használata esetében fokozott figyelmet igényelhet!

A tárgyév szűrés megváltoztatása (Lekérdezés gomb) esetén mindig alapnézetben jelennek meg, a szűrésnek megfelelő találatok.

Az aktuális nézettől függetlenül van lehetőség az alábbi funkciók használatára:

Egy adott csomagot kijelölve, szerkesztő módban van lehetőség a miniszteri döntés dátumának megadására.

BM-es ügyintézőként vagy vezetőként van lehetőség egy adott csomag állapotának állítására az állapot oszlopban, módosító módban.

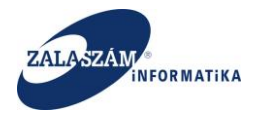

A beállítandó állapot lehetséges értékei az alábbiak:

- Miniszteri visszaküldött
- Miniszteri elfogadott

A **csomag állapotának beállítására** csak akkor van lehetősége a BM-es ügyintézőnek vagy a vezetőnek, ha a **miniszteri döntés dátuma már beállításra került**. Ellenkező esetben hibaüzentet küld a program. "A miniszteri döntés dátuma üres, így az Állapot mező nem szerkeszthető!"

#### Csomagra vonatkozó jóváhagyás dátumának megadása

A jóváhagyás dátuma oszlopot csak BM vezető töltheti. Itt van lehetőség a korábban beállított csomagra vonatkozó állapotok vezetői jóváhagyására.

| main e viel rigen feige e viel rigen feige e viel e viel   | e general de la construcción de la construcción de  | Asztok      Weit-Organ Fajlesztol     C jira-Google kere     BELÜGYMINISZTÉRIUM  Országos közfoglalkoztatás  exet javaslat Csoportos funkciók Osszesítő Mir  iszteri döntés nyilvántartás  MINISZTERI DÖNTÉS  C  Feleterjesztő tabla  Mix  02,2017  01,2017  03,2017 | E E K<br>Eza legújabb2<br>i program<br>Ezten dönés nykkanarása<br>O NGM-nek karet ellenyegyzés O Felje<br>Comagazonosók<br>0118_14:31<br>0118_09:40      | ÖZFOGLALKOZTA<br>KERETR<br>gyzés ● Elevidtás biztosítása<br>Miniszteri dörtés száma<br>TesztelAndrásíldí20170118<br>2017_01_18     | TÁSI TÁMOGA<br>ENDSZERE                                                                                      | Attapot<br>Miniszter elfogadott<br>Miniszter visszaküld                          | jõelhegyis dituma                              | Tamás Norbert Jusztina<br>4000 KCK KH                       |
|----------------------------------------------------------------------------------------------------|----------------------------------------------------------------------------------------------------|----------------------------------------------------------------------------------------------------|----------------------------------------------------------------------------------------------------|----------------------------------------------------------------------------------------------------|----------------------------------------------------------------------------------------------------|----------------------------------------------------------------------------------|------------------------------------------------|-------------------------------------------------------------|
|                                                                                                    |                                                                                                    | BELÜGYMINISZTÉRIUM                                                                                                    | E a legújabb2<br>E a legújabb2<br>i program<br>suteri donés nytkentarása<br>O NGM-nek keret ellenyiegyzás<br>Comagazonosík<br>20118_09-40<br>20118_15-42 | ÖZFOGLALKOZTA<br>KERETR<br>agyzés ⊕ Likviditás biztosítása<br>Miniszteri dörtés száma<br>TesztelAndrásildí20170118<br>2017_01_18   | Tájékoztó korm.hiv.     Miniszteri dörtés déturae     2017.01.18     2017.01.18                              | ATÁSOK 2016.06.21, 14:51 > Attapot Miniszter elfogadott Miniszter visszaküld Y   | Jösihagyis diturna<br>2017.01.18               | Tamis Norbert Justina<br>4000 KK KH<br>in rijeemizen 7 Súgó |
| Coportion function:         Occurreduce of control of the individual and individual andividual andividual andindinandividual andividual andividual           | Coprotes function:     Consequence plantarities      Coprotes function:     Consequence plantarities      Musicates doubles a NOAM-role karet elemptograde a Linkvidtale bistoculatus a Tajikkoardi korm.hkv      Coconsequence plantarities      Musicates doubles and consequence plantarities      Consequence plantarities      Musicates doubles and consequence plantarities      Consequence plantarities      Musicates doubles and consequence plantarities      Consequence plantarities      Musicates doubles and consequence plantarities      Musicates doubles and consequence plantarities      Occonsequence plantarities      Occonsequ      | Országos közfoglalkoztatás<br>ezet javaslat Csoportos funkciók Oszesitő Mir<br>iszteri dontás nyilvántarása<br>MINISZTERI DONTÉS<br>C<br>Pelerejesztő tábla<br>Móv.<br>02,2017<br>01,2017<br>03,2017                                                                 | Ez a legújabb2      i program      szteri dönés nytkvintartása      NGM-nek keret ellenyegyzás     Gomagazonosób      1118_09-40      1118_15-42         | gyzés ⊖ Likviditás biztosítása<br>Miniszteri döntés száma<br>TesztelAndrásildí20170118<br>2017_01_18<br>tearttelás mássortsíszesse | Täjékoztó korm.hiv.     Miniszteri döntés dátuma     2017.01.18.     2017.01.18                              | 2016.06.21, 14:51 →<br>Attapot<br>Miniszter elfogadott<br>Miniszter visszaküld ¥ | jóvíhegyis díturna<br>2017.01.02<br>2017.01.18 |                                                             |
| Ocszágos közfoglalkoztatási program         ere i veste i coporte functor i coporte functori i dorefé snytvántartás         INSERTER DONTÉS         Intervint dorefé snytvántartás         Intervint dorefé snytvántartás         INSERTER DONTÉS         Intervint dorefé snytvántartás         Intervint dorefé snytvántartás         <                                                                                                    | OSC KÖZGOGLALKOZTATÁSI POGRAM         Coportos funkció       Osszetkið Menszteri dömlés nykkktartalsa         TYNKATUTET       MINISZTERI DOMÉS         MINISZTERI DOMÉS       Éfelfergezetið talka       NAGM-nek keret ellenjegyzé       Feljegyzé       Livndálas butrostalka       Tájekoztó korm.hk         1       ÚSZ 20170118_14:31       Tesztelándrásild20170118       2017.01.18       Miniszter visszakúld of       1012017.01.18         1       0.5.20170118_15:42       tesztelás mégandrásssss       2017.01.18.       Miniszter visszakúldott       2017.01.18.                                                                                                    | Országos közfoglalkoztatás<br>zet javaslat Csoportos funkciók Osszesitő Mir<br>iszteri döntés nyilvántartása<br>MINISZTERI DÖNTÉS<br>C<br>D Felergiesztő tábla<br>Mov.<br>02,2017<br>01,2017<br>03,2017                                                              | i program szten döntés nyllvántartása  NGM-nek keret ellenyegyzés  felge Comagazorosóó 0118_14:21 0118_09:40 0118_15:42                                  | gyzés ⊖ Elkviditás biztosítása<br>Miniszteri dörtés száma<br>TesztelAndrásildí20170118<br>2017_01_18<br>tearttelás mássortsísszess | Täjékoztó korm.hiv.     Miniszteri dőntés dátuma     2017.01.18.     2017.01.18                              | Állapot<br>Miniszter elfogadott<br>Miniszter visszaküld Y                        | löváhagyás dáturna<br>2017.01.18<br>2017.01.18 |                                                             |
| eze jusai Coporto funkcik Ospento funkcik Ospento funkcik Ospe | Coporte function: Conservation de la function de la function de la | zzet javaslat Csoportos funkciók Oszzesitó Mir<br>isszteri döntés nyilválntartása<br>MINISZTERI DONTÉS<br>C Belenyesztő tábla<br>Möv.<br>02,2017<br>01,2017<br>03,2017                                                                                               | A NGM-nek keret ellenjegyzés A Felje<br>Comagazonosók<br>1118_09-40<br>1118_15-42                                                                        | gyzés D Likviditás biztosítása<br>Miniszteri dörlés száma<br>TesztelAndráslidi20170118<br>2017_01_18                               | <ul> <li>Tájékoztó kormuhív.</li> <li>Mniszteri döntés dátuma<br/>2017.01.18.</li> <li>2017.01.18</li> </ul> | Állapot<br>Miniszter elfogadott<br>Miniszter visszaküld 🗸                        | löváhagyás dáturna                             |                                                             |
| MINSZTERI DONTÉS  MINSZTERI DONTÉS  MINSZTERI DONTÉS  MINSZTERI DONTÉS  COMARGADON DES  COMARGADON DES  COMARG | MNSZTERI DÖNTÉS   MINSZTERI DÖNTÉS                                                                                                    | IIISZTERI DÖNTÉS<br>C<br>B Felterjesztő tábla<br>MINISZTERI DÖNTÉS<br>B Felterjesztő tábla<br>Műv.<br>01,2017<br>03,2017                                                                                                    | A NGM-nek keret ellenjegyzés A Felje<br>Gomagazonsók<br>1118_0940<br>1118_1542                                                                           | gyzés ⊖ Likviditás biztosítása<br>Miniszteri dönés száma<br>TesztelAndrásildi20170118<br>2017_01_18                                | Tájékoztó korm.hív.     Miniszteri döntés dátuma     2017.01.18.     2017.01.18                              | Áilapot<br>Miniszter elfogadott<br>Miniszter visszaküld 🗸                        | Ióváhagyás dátuma<br>2017 01 10<br>2017 01 118 | ]                                                           |
| Indextended by the second second      | minister overset                                                                                                    | stren dontés nyivántarása         autoLLEN OUNTES           G         Ø-Fekerjesztő tábla           Műv.         02,2017           01,2017         03,2017                                                                                                    | B NGM nek keret ellenjegyzés B Felje<br>Comagazonsák<br>1118_0940<br>1118_1542                                                                           | gyzés ⊖ Likviditás biztosítása<br>Miniszteri döntés száma<br>TesztelAndrásildi20170118<br>2017_01_18                               | Tájékoztó korm.hív.   Miniszteri döntés dátuma   2017.01.18.   2017.01.18                                    | Allapot<br>Miniszter elfogadott<br>Miniszter visszaküld                          | jóváhagyás dáturna<br>2017.01.12<br>2017.01.18 | ]                                                           |
| Image: Selection of Module and Module and Medical Selection Softmark       Mix.     Comagazonosid     Minister stories safina     Minister stories safina       1     02_20170118_14:31     Testrel-indivisitid/20170118     2017.01.18     Minister viscaskulul       1     01_20170118_00:40     2017_01_18     2017.01.18     Minister viscaskulul     2017.01.18       1     03_20170118_15:42     testel-indivisitid/sistissis     2017.01.18     Minister visszakulul     2017.01.18                                                                                                    | Image: Proceeding of the second second sec                        | 4         E * Refejence valua           Mor.         02.2017           01_2017         03.2017                                                                                                    | Coonagazonobió     Coonagazonobió     D118_14:31     D118_09:40     D118_15:42                                                                           | gyzes e Likvioita's biztosita's<br>Ministeri döntés száma     TesztelAndrásildi20170118     2017_01_18                             | Iajeköztö körm.niv.<br>Miniszteri döntés dátuma 2017.01.18.<br>2017.01.18                                    | Állapot<br>Miniszter elfogadott<br>Miniszter visszaküld 🗸                        | jóváhagyás dáturna<br>2017 01 10<br>2017.01.18 | ]                                                           |
| MMC.         Condugationation         Monitation rounds statuma         Monitation rounds statuma         Monitation rounds statuma         Monitation rounds statuma             02_20170118_14:31          TestateAndrásidi20170118          2017.01.18          Miniszter visszakuli                 01_20170118_00:400          2017.01.18          Miniszter visszakuli                   03_20170118_15:42          tesztelés mégandrásssss          2017.01.18          Miniszter visszaküld                                                                                                    | NUC.         Consideration         Mandacet double scalar         Mandacet double scalar         Mandacet d                                                                                                    |                                                                                                    | Contegeronomi<br>0118_14:31<br>0118_09:40<br>0118_15:42                                                                                                  | TesztelAndrásildi20170118<br>2017_01_18                                                                                            | 2017.01.18.                                                                                                  | Miniszter elfogadott<br>Miniszter visszaküld V                                   | 2017.01.18                                     | )                                                           |
| Image: Column (1,40)         Heater of additional (2,017,017,18)         Image: Column (1,017,017,18)         Image: Column (1,017,017,017,017,017,017,017,017,017,01                                                                                                    | OLZOTOTIS_0040         Z017_01_18         Z017_01.18         Minizzer visszakúl v         Z017_01.18           0.3_20170118_15:42         tesztelés mégandrásssss         2017.01.18         Miniszter visszakúldott         2017.01.18                                                                                                    | 01_2013     03_2017                                                                                                    | )118_09:40<br>)118_15:42                                                                                                    | 2017_01_18                                                                                                    | 2017.01.18                                                                                                   | Miniszter visszaküld 🗸                                                           | 2017.01.18                                     | ]                                                           |
| O3_20170118_15:42     tesztelés mégandrásssss     2017.01.18.     Miniszter visszaküldött     2017.01.18.                                                                                                    | O3_20170118_15:42     tesztelés mégandrásssss     2017.01.18. Miniszter visszaküldött     2017.01.18.                                                                                                    | 03,2017                                                                                                    | 118_15:42                                                                                                    | tasztalás márandrássesse                                                                                                    |                                                                                                    |                                                                                  |                                                | •                                                           |
| 03_20170118_15:42     tesztelés mégandrásssss     2017.01.18.     Miniszter visszaküldött     2017.01.18.                                                                                                    | O3_20170118_15:42     tesztelés mégandrásssss     2017.01.18.     Miniszter visszaküldött     2017.01.18.                                                                                                    | 03,2017                                                                                                    | 0118_15:42                                                                                                    | taeztalás mágandrássesse                                                                                                    |                                                                                                    |                                                                                  |                                                |                                                             |
|                                                                                                    |                                                                                                    |                                                                                                    |                                                                                                    | teszteles meganurassssss                                                                                                    | 2017.01.18.                                                                                                  | Miniszter visszaküldött                                                          | 2017.01.18.                                    |                                                             |
|                                                                                                    |                                                                                                    |                                                                                                    |                                                                                                    |                                                                                                    |                                                                                                    |                                                                                  |                                                |                                                             |
|                                                                                                    |                                                                                                    |                                                                                                    |                                                                                                    |                                                                                                    |                                                                                                    |                                                                                  |                                                |                                                             |
|                                                                                                    |                                                                                                    |                                                                                                    |                                                                                                    |                                                                                                    |                                                                                                    |                                                                                  |                                                |                                                             |
|                                                                                                    |                                                                                                    |                                                                                                    |                                                                                                    |                                                                                                    |                                                                                                    |                                                                                  |                                                |                                                             |
|                                                                                                    |                                                                                                    |                                                                                                    |                                                                                                    |                                                                                                    |                                                                                                    |                                                                                  |                                                |                                                             |
|                                                                                                    |                                                                                                    |                                                                                                    |                                                                                                    |                                                                                                    |                                                                                                    |                                                                                  |                                                |                                                             |
|                                                                                                    |                                                                                                    |                                                                                                    |                                                                                                    |                                                                                                    |                                                                                                    |                                                                                  |                                                |                                                             |
|                                                                                                    |                                                                                                    |                                                                                                    |                                                                                                    |                                                                                                    |                                                                                                    |                                                                                  |                                                |                                                             |
|                                                                                                    |                                                                                                    |                                                                                                    |                                                                                                    |                                                                                                    |                                                                                                    |                                                                                  |                                                |                                                             |
|                                                                                                    |                                                                                                    |                                                                                                    |                                                                                                    |                                                                                                    |                                                                                                    |                                                                                  |                                                |                                                             |
|                                                                                                    |                                                                                                    |                                                                                                    |                                                                                                    |                                                                                                    |                                                                                                    |                                                                                  |                                                |                                                             |
|                                                                                                    |                                                                                                    |                                                                                                    |                                                                                                    |                                                                                                    |                                                                                                    |                                                                                  |                                                |                                                             |
|                                                                                                    |                                                                                                    |                                                                                                    |                                                                                                    |                                                                                                    |                                                                                                    |                                                                                  |                                                |                                                             |
|                                                                                                    |                                                                                                    |                                                                                                    |                                                                                                    |                                                                                                    |                                                                                                    |                                                                                  |                                                |                                                             |
|                                                                                                    |                                                                                                    |                                                                                                    |                                                                                                    |                                                                                                    |                                                                                                    |                                                                                  |                                                |                                                             |

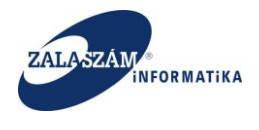

A jóváhagyás dátuma nem lehet nagyobb az aktuális napi dátumnál.

# Miniszteri visszaküldött állapot vezetői jóváhagyása:

Ha ki van jelölve egy csomag szerkesztő módban, melynél a Miniszteri visszaküldött állapot kerül beállításra az állapot oszlopban, akkor a jóváhagyás dátumának megadása utána Mentés gomb megnyomása után történik meg a miniszteri visszaküldött állapot beállítása.

A javaslatok (és tervezetek) állapota **"Miniszteri visszaküldött"** lesz. Miniszter visszaküldött állapotú ügy adatlapjaiban már semmilyen módosítás nem végezhető, funkció nem használható.

A miniszter visszaküldés hatására az érintett csomaghoz tartozó ügyek törlésre kerülnek. Miniszter visszaküldött állapotú csomagról a letárolt xls-ek, valamint a Word kimenetek nem nyomtathatók. A program az alábbi hibaüzenetet küldi: "Az adott csomag állapota miatt dokumentum nem nyomtatható."

# Miniszteri elfogadott állapot vezetői jóváhagyása:

Ha ki van jelölve egy csomag szerkesztő módban, melynél a Miniszteri elfogadott állapot kerül beállításra az állapot oszlopban, akkor a jóváhagyás dátumának megadása utána Mentés gomb megnyomása után történik meg a **miniszteri elfogadott állapot** beállítása.

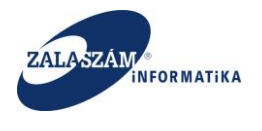

A javaslatok (és tervezetek) állapota **"Miniszteri elfogadott"** lesz. Miniszter elfogadott állapotú ügy adatlapjaiban már semmilyen módosítás nem végezhető, funkció nem használható.

A vezetői jóváhagyás dátuma nem lehet nagyobb az aktuális napi dátumnál.

# Felterjesztő tábla

Ha van kijelölve egy csomag (aminek az állapota **nem Miniszter visszaküldött**), akkor a **Felterjesztő tábla** nyomógombra kattintva előáll az érintett csomaghoz tartozó ügyekről a letárolt xls.

# NGM-nek keret ellenjegyzés

Ha van kijelölve egy csomag (aminek az állapota **nem Miniszter visszaküldött**), akkor az **NGM-nek keret ellenjegyzés** nyomógombra kattintva előáll az érintett csomagra vonatkozó Word kimenet.

# Feljegyzés

Ha van kijelölve egy csomag (aminek az állapota **nem Miniszter visszaküldött**), akkor a **Feljegyzés** nyomógombra kattintva előáll az érintett csomagra vonatkozó Word kimenet.

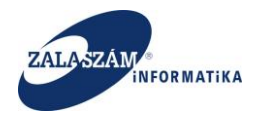

# Likviditás biztosítása

Ha van kijelölve egy csomag (aminek az állapota **nem Miniszter visszaküldött**), akkor a **Likviditás biztosítása** nyomógombra kattintva előáll az érintett csomagra vonatkozó Word kimenet.

# Tájékoztató kormányhivatalnak

Ha van kijelölve egy csomag (aminek az állapota **nem Miniszter visszaküldött**), akkor a **Tájékoztató korm.hiv** nyomógombra kattintva előáll az érintett csomagra vonatkozó Word kimenet.

#### Aláírt Miniszteri döntés mellékletek

Adott Miniszteri döntésen állva, a bal oldali Mellékletek almenüben van lehetőség feltölteni és megtekinteni a már feltöltött aláírt Miniszteri döntés iratokat.

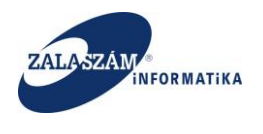

#### 6.10. Felterjesztés előkészítése

BM-es ügyintézőként belépve, az "Országos közfoglalkoztatási programon" belül, a "Felterjesztés előkészítése" menüpontban a Javaslat fülhöz hasonlóan lekérdezhetünk különböző állapotú ügyeket. A korábbi pontokban ismertetett funkciókat (Felterjeszthetővé nyilvánítás, Felterjeszthetővé nyilvánítás visszavonása) itt van lehetőség több ügyre vonatkozóan egyidejűleg elvégezni.

| 🕱 Közfoglalkoztatási Támo: 🗙    |                                                                                                    |                                                                                                    |                                | <b>▲ ■ ■ ×</b>                                      |
|---------------------------------|----------------------------------------------------------------------------------------------------|----------------------------------------------------------------------------------------------------|--------------------------------|-----------------------------------------------------|
| ← → C ③ 192.168.2.142:          | :8080/#!orszagos/kerelemcs                                                                                                    | pp/CSOPORTOS                                                                                                    |                                | <b>☆</b> :                                          |
| 🛄 Alkalmazások 😈 wiki: Organ Fe | ejlesztoi 🛛 Ġ jira - Google kere:                                                                                                    | sés 🛃                                                                                                    |                                |                                                     |
| 🛔 BELÜGYMINIS                   | SZTÉRIUM                                                                                                    | <b>X</b> KÖZFOGLALKOZT<br>KERETF                                                                                                    | ATÁSI TÁMOGATÁSOK<br>RENDSZERE | Sohár Edina<br>4000 KEK KH<br>• Kjelerikezés ? Súgó |
|                                 |                                                                                                    | 👻 Ez a legújabb2                                                                                                    | < 2016.06.21.14:51 >           |                                                     |
| <ul> <li>Országos kö</li> </ul> | izfogla <mark>l</mark> koztatás                                                                                                    | i program                                                                                                    |                                |                                                     |
| Tervezet Javaslat Felterj       | esztés előkés tés Felterjesztés                                                                                                    | Miniszteri döntés nyilvántartása Összesítő                                                                                                    |                                |                                                     |
| Felterjesztés előkészítés       | Q Részletes kereső                                                                                                    |                                                                                                    |                                | Q Keres 🗙 Töröl                                     |
| <                               | Tárgyév 2017 Kérelem állapota                                                                                                    | Érintett program tipusa<br>határnyiladék-tisztítás 2013 - országos mintaprogram<br>kutópálya hófogó erdősáv telepítése - orsz. közfogl. mintapr 2013<br>2015. éu jercsánek körtelallukutatás | Megye<br>kód vagy név 💙        |                                                     |
|                                 | Terv<br>Munkaanyag<br>Véglegesített                                                                                                    | Hajléktálan mintaprogram 2015 országos közfoglalkoztatás<br>Kulturális program 2016. évi országos közfoglalkoztatás<br>Közút mintaprogram 2016 - országos közfoglalkoztatás                  | Település 🗸                    |                                                     |
|                                 | Javaslat munkaanyag     Elutasitott     Megye felterjesztett     Miniszter idöntés     BM Felterjesztettö     BM felterjesztettö     BM visszakildött     Miniszter visszakildött     Miniszter veszakildött     Kirelem | országos mintaprogram<br>Vadterelő kerités mintaprogram - országos közfoglalkoztatás<br>szthető visszavon                                                                                    | Allapotváltozás<br>-tol -tg    | Q. Kness Y szűrendő szöveg X                        |
|                                 | Kérelem azonosító                                                                                                    | A közfoglalkoztató teljes neve A program meg                                                                                                    | nevezése Áltapot Iktatószám    | Megye Elutask                                       |
| Remzeti Foglalkoztatá           | ási Szolgálat                                                                                                    | Hibabelelentés: kt                                                                                                    | k-hd@lab.hu                    | Verzió: trunk-SNAPSHOT Feilesztői                   |

A végrehajtott funkciók hatására több ügyre vonatkozóan **egyidejűleg csoportosan** megtörténnek az állapotváltozások.

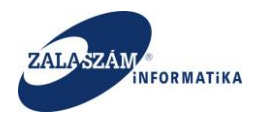

# 7. IR rendszerbeli állapotinformációk megjelenítése a KTK-ban

Az IR rendszer kérelem, illetve hatósági szerződés egyes funkciók végrehajtása megjelenítésre kerül a KTK-ban is.

#### 7.1. IR kérelemhez kapcsolódó állapotok

Az IR kérelemmel kapcsolatban az alábbi funkciók eredményeként beállt állapotok kerülnek átadásra a KTK-ba:

- érdemi vizsgálat nélküli elutasítás,
- eljárás megindítása iránti kérelem visszavonása, valamint
- eljárás megszüntetése.

# 7.1.1. Érdemi vizsgálat nélküli elutasítás

Az IR érdemi vizsgálat nélküli elutasítás funkció hatására az IR-es ügy állapota "**Elutasított**" lesz, míg a KTK-s "**Kérelem megszüntetett**" lesz:

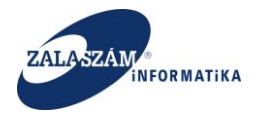

# NFSZ – IR KTK – Országos közfoglalkoztatási program, Országos mintaprogram Felhasználói kézikönyv 6.3.0

| ELÜGYMINISZ                             | TÉRIU!             |               |                   | Ж кö                                                 | ZFOGLALKOZTATÁS<br>KERETREND       | I TÁMOGATÁSOK<br>SZERE            |                  | Sohár E<br>2057 Za          | dina<br>la Megyei Kormányhivatal Közfoglalkozta<br>Imikadis ? Súgó |
|-----------------------------------------|--------------------|---------------|-------------------|------------------------------------------------------|------------------------------------|-----------------------------------|------------------|-----------------------------|--------------------------------------------------------------------|
|                                         |                    |               |                   | Ez a legújabb2                                       |                                    | < 2016.06.21                      | . 14:51 🔹        |                             |                                                                    |
| Drszagos kozt<br>t javaslat Hatósági s: | ogiaik<br>terződés | OZT<br>Elszán | atasi progra      | I <b>M</b><br>izteri döntés nyilvántartása Összesítő |                                    |                                   |                  | 2017/20/205                 | 7/0013 - Nova Község Onkormányzat.                                 |
| Javaslat                                | S Kére             | lem sa        | zűrő ki 🔒 Nyomtat | 🛩 Ellenőriz 🕑 iktat 🗕 Elutasít 🕨 Elutasít viss       | izavon 🖕 Felterjeszthető 🛷 Felterj | eszthető visszavon 🛛 🖒 Felterjesz | tést visszavon   | Keres                       | T szűrendő szöveg                                                  |
| rs bemutatás                            | Művek              | rt 🛛          | Kérelem azonosító | A közfoglalkoztató teljes neve                       | A program megnevezése              | Állapot                           | lktatószám       | Döntés száma                | Megye Elutasit                                                     |
| zət                                     | 8                  | P             | 2017/20/2057/0014 | Nova Község Önkormányzata                            | Teszt_VI_20170429_1                |                                   | 0/2017-2000      | Teszt_VI_20170429_1         | Zala megye                                                         |
| ég<br>Itrán alólan                      | œ                  | P             | 2017/20/2057/0013 | Nova Község Önkormányzata                            | Teszt_bérelsz_20170429             | Kérelem megszüntetett             | 70 0/2017-2000   | Teszt_VI_20170429           | Zala megye                                                         |
| izzés helve                             | 8                  | ρ             | 2017/20/2057/0012 | Nova Község Önkormányzata                            | 20170427                           | Hatalyos                          | 0+1-0/2017-2000  | VI_20170427_Hatósági_szerz  | Zala megye                                                         |
| nv                                      | Cr (               | ρ             | 2017/20/2057/0009 | Nova Község Önkormányzata                            | Juszti IR-hez teszt                | Kérelem                           | 323-0/2017-2000  | 12345                       | Zala megye                                                         |
| elepülések                              | œ                  | ρ             | 2017/20/2057/0008 | KERKATESKÁND KÖZSÉG ÖNKORMÁNYZATA                    | Tesztelés                          | Javaslat munkaanyag               |                  |                             | Zala megye                                                         |
| űködő partnerek                         | 8                  | ρ             | 2017/20/2057/0006 | KERKATESKÁND KÖZSÉG ŐNKORMÁNYZATA                    | TesztelésBefogadás20170208         | Kérelem                           | 1241-0/2017-2000 | BM\befogadás2017            | Zala megye                                                         |
| s szervezési ktg.                       | ß                  | ρ             | 2017/20/2057/0005 | Nova Község Önkormányzata                            | уоуо3                              | BM felterjesztett                 |                  |                             | Zala megye                                                         |
| izközök                                 | œ                  | P             | 2017/20/2057/0004 | Nova Község Önkormányzata                            | усуо2                              | BM felterjesztett                 |                  |                             | Zala megye                                                         |
| rűsithető eredmények                    | 8                  | ρ             | 2017/20/2057/0003 | Nova Község Önkormányzata                            | уоуо                               | BM felterjesztett                 |                  |                             | Zala megye                                                         |
| k                                       | Cr (               | ρ             | 2017/20/2057/0002 | Nova Község Önkormányzata                            | Teszt_VI                           | Miniszter elfogadott              |                  | 2017_01_18_1                | Zala megye                                                         |
| mlaszámok                               | 8                  | P             | 2016/20/2057/0067 | Nova Község Önkormányzata                            | 2017. évi közfogis bér             | Kérelem                           | 1441-0/2017-2000 | BefogadásiRATMINTA          | Zala megye                                                         |
| ogramok<br>tek                          | 8                  | ρ             | 2016/20/2057/0066 | KERKATESKÁND KÖZSÉG ÖNKORMÁNYZATA                    | Teszt_20161219                     | Kérelem                           | 1261-0/2017-2000 | Befogadásmég2017            | Zala megye                                                         |
| ett adatok                              | ß                  | ρ             | 2016/20/2057/0058 | KERKATESKÁND KÖZSÉG ÖNKORMÁNYZATA                    | Tesztelés 20160829                 | BM felterjesztett                 |                  |                             | Zala megye                                                         |
| oztatásra vonatkozó                     | œ                  | P             | 2016/20/2057/0055 | KERKATESKÁND KÖZSÉG ŐNKORMÁNYZATA                    | 2016.08.26 Tesztelés               | Megye felterjeszthető             |                  |                             | Zala megye                                                         |
| re vonatkozó                            | 8                  | P             | 2016/20/2057/0054 | KERKATESKÁND KÖZSÉG ÖNKORMÁNYZATA                    | Tesztelés                          | Kérelem                           | 882-0/2017-2000  | BM\Tesztelnyomtatás20170126 | Zala megye                                                         |
| oztatni tervezett léts                  | C.                 | P             | 2016/20/2057/0053 | KERKATESKÁND KÖZSÉG ÖNKORMÁNYZATA                    | okés                               | Kérelem                           | 1281-0/2017-2000 | Befogadás20170209           | Zala megye                                                         |
| gek összesítése<br>dalkoztatás ütemezés |                    |               |                   |                                                      |                                    |                                   |                  |                             |                                                                    |
| kanalā                                  |                    |               |                   |                                                      |                                    |                                   |                  |                             |                                                                    |

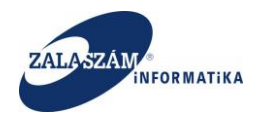

# 7.1.2. Eljárás megindítása iránti kérelem visszavonása

Az IR eljárás megindítása iránti kérelem visszavonása funkció hatására az IR-es ügy állapota "**Eljárás megszüntetett**" lesz, míg a KTK-s "**Kérelem megszüntetett**" lesz:

| BELÜGYMINISZT                                                               | ÉRIU                    | лм      |                    | Ж кё                                           | ZFOGLALKOZTATÁS<br>KERETREND       | I TÁMOGATÁSOK<br>SZERE            |                  | Sohár Ed<br>2057 Zala<br>in Tigite | na<br>Megyei Kormányhivatal Közfoglalko<br>ntwałs ? Súgó |
|-----------------------------------------------------------------------------|-------------------------|---------|--------------------|------------------------------------------------|------------------------------------|-----------------------------------|------------------|------------------------------------|----------------------------------------------------------|
| Országos közfe<br>ezet Javaslat Hatósági sz                                 | O <b>gla</b><br>erződés | koz     | tatási progra      | Ez a legújabb2                                 |                                    | < 2016.06.21                      | . 14:51 >        | 2017/20/2057                       | 0013 - Nova Község Önkormányz                            |
| Javaslat                                                                    | S Ké                    | relem : | szűrő ki 🔒 Nyomtat | ✓ Ellenőriz 🕑 iktat – Elutasít 🕨 Elutasít viss | szavon 👌 Felterjeszthető 🛷 Felterj | eszthető visszavon 🛛 🖒 Felterjesz | tést visszavon   | Q Kereső                           | ▼ szűrendő szöveg                                        |
| letes bemutatās                                                             | Mű                      | elet    | Kérelem azonosító  | A közfoglalkoztató teljes neve                 | A program megnevezése              | Állapot                           | lktatószám       | Döntés száma                       | Megye Elutasi                                            |
| tkozat                                                                      | ß                       | 9       | 2017/20/2057/0014  | Nova Község Önkormányzata                      | Teszt_VI_20170429_1                |                                   | 703-0/2017-2000  | Teszt_VI_20170429_1                | Zala megye                                               |
| ottseg<br>rköltség előleg                                                   | ß                       | P       | 2017/20/2057/0013  | Nova Község Önkormányzata                      | Teszt_bérelsz_20170429             | Kérelem megszűntetett             | 11-0/2017-2000   | Teszt_VI_20170429                  | Zala megye                                               |
| avégzés helye                                                               | 8                       | 9       | 2017/20/2057/0012  | Nova Község Önkormányzata                      | 20170427                           |                                   | 41-0/2017-2000   | VI_20170427_Hatósági_szerz         | Zala megye                                               |
| aterv                                                                       | ß                       | 9       | 2017/20/2057/0009  | Nova Község Önkormányzata                      | Juszti IR-hez teszt                | Kérelem                           | 323-0/2017-2000  | 12345                              | Zala megye                                               |
| ett települések                                                             | 8                       | P       | 2017/20/2057/0008  | KERKATESKÁND KÖZSÉG ÖNKORMÁNYZATA              | Tesztelés                          | Javaslat munkaanyag               |                  |                                    | Zala megye                                               |
| ttműködő partnerek                                                          | 8                       | P       | 2017/20/2057/0006  | KERKATESKÁND KÖZSÉG ŐNKORMÁNYZATA              | TesztelésBefogadás20170208         | Kérelem                           | 1241-0/2017-2000 | BM\befogadás2017                   | Zala megye                                               |
| gi és szervezési ktg.<br>logi és szervezési előleg                          | ß                       | P       | 2017/20/2057/0005  | Nova Község Önkormányzata                      | уоуо3                              | BM felterjesztett                 |                  |                                    | Zala megye                                               |
| b eszközök                                                                  | œ                       | 9       | 2017/20/2057/0004  | Nova Község Önkormányzata                      | yoyo2                              | BM felterjesztett                 |                  |                                    | Zala megye                                               |
| iszerűsíthető eredmények                                                    | 8                       | 9       | 2017/20/2057/0003  | Nova Község Önkormányzata                      | уоуо                               | BM felterjesztett                 |                  |                                    | Zala megye                                               |
| ések                                                                        | ß                       | 9       | 2017/20/2057/0002  | Nova Község Önkormányzata                      | Teszt_VI                           | Miniszter elfogadott              |                  | 2017_01_18_1                       | Zala megye                                               |
| számlaszámok                                                                | 8                       | P       | 2016/20/2057/0067  | Nova Község Önkormányzata                      | 2017. évi közfogis bér             | Kérelem                           | 1441-0/2017-2000 | BefogadásIRATMINTA                 | Zala megye                                               |
| programok                                                                   | 8                       | 9       | 2016/20/2057/0066  | KERKATESKÁND KÖZSÉG ÖNKORMÁNYZATA              | Teszt_20161219                     | Kérelem                           | 1261-0/2017-2000 | Befogadásmég2017                   | Zala megye                                               |
| esitett adatok                                                              | ß                       | 9       | 2016/20/2057/0058  | KERKATESKÁND KÖZSÉG ÖNKORMÁNYZATA              | Tesztelés 20160829                 | BM felterjesztett                 |                  |                                    | Zala megye                                               |
| glalkoztatásra vonatkozó                                                    | œ                       | 9       | 2016/20/2057/0055  | KERKATESKÁND KÖZSÉG ÖNKORMÁNYZATA              | 2016.08.26 Tesztelés               | Megye feiterjeszthető             |                  |                                    | Zala megye                                               |
| legre vonatkozó                                                             | 8                       | 9       | 2016/20/2057/0054  | KERKATESKÁND KÖZSÉG ÖNKORMÁNYZATA              | Tesztelés                          | Kérelem                           | 882-0/2017-2000  | BM\Tesztelnyomtatás20170126        | Zala megye                                               |
| Jalkoztatni tervezett léts<br>tségek összesítése<br>foglalkoztatás ütemezés | ß                       | 9       | 2016/20/2057/0053  | KERKATESKÁND KÖZSÉG ÖNKORMÁNYZATA              | okés                               | Kérelem                           | 1281-0/2017-2000 | Befogadás20170209                  | Zala megye                                               |
| tás kezelő<br>énynapló                                                      |                         |         |                    |                                                |                                    |                                   |                  |                                    |                                                          |

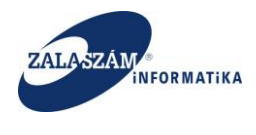

# 7.1.3. Eljárás megszüntetése

Az IR eljárás megszüntetése funkció hatására az IR-es ügy állapota "**Eljárás megszüntetett**" lesz, míg a KTK-s "**Eljárás megszüntetett**" lesz:

|                                                                                                    |                  |                         | Т                               | KEF                           | ETRENDSZ    | ERE                              |                   |             | l              | <ul> <li>Kjelentkezé</li> </ul> | s ? Súgó           |          |
|----------------------------------------------------------------------------------------------------|------------------|-------------------------|---------------------------------|-------------------------------|-------------|----------------------------------|-------------------|-------------|----------------|---------------------------------|--------------------|----------|
|                                                                                                    |                  |                         | Teszt                           |                               |             | < 2019.10.03. 14:09              | >                 |             |                |                                 |                    |          |
| Országos közfoglalko                                                                                                    | ztatási pro      | ogram                   |                                 |                               |             |                                  |                   | 20          | 21/06/0657/000 | 2 - ÁRPÁDHALO                   | M KÖZSÉG ÖNKO      | RMÁNYZAT |
| lavaslat Hatosagi szerződés El:                                                                                                    | Si Kózolom szűrő | lås lekerdezese Zaro be | számoló Felterjesztés Miniszter | i döntés nyilvántartása. Ossz | esito       | áriterámolár 👌 Coltoriorathotő 🖉 | Coltoriorathatō y | irrano      |                | O Varazã                        | columned in status |          |
| letes bemutatās                                                                                                    | Missiet          | Kérelem azonosító       | A közfnelalinztató telles neve  | A nongram memowratise         | Thmoanth    |                                  | Mód szám          | Hoszabhítás | Közt bér em    | litatószám                      | Déotés száma       | Mesue    |
| itkozat                                                                                                    | 7 8 0            | 2021/06/0657/0002       | ÁRPÁDHALOM KÖZSÉG               | Teszt                         | 2021 01     | Fliárás megszűntetett            | 0                 |             |                |                                 | Tesztelás2         | Csone    |
| öltség                                                                                                    |                  | 2021/00/00///0002       | Addresson Rozard                | TEDAX                         | 2021        | Eganas megszümetett              |                   |             |                |                                 | resateresam        | Caong    |
| rköltség előleg                                                                                                    |                  | 2021/06/0657/0001       | ARPADHALOM KOZSEG               | Teszt                         | 2021.03.01. | Hatayos                          | 0                 |             |                | 4821-1/                         | Tesztelesh         | Csong    |
| kavégzés helye                                                                                                    | 8 8 P            | 2021/06/0657/0001       | ÁRPÁDHALOM KÖZSÉG               | Teszt                         | 2021.03.01. | Miniszter elfogadott             | 1                 |             |                |                                 | Iratmint           | Csong    |
| taterv                                                                                                    | 2 8 P            | 2020/06/0657/0019       | ÁRPÁDHALOM KÖZSÉG               | Teszt                         | 2021.03.01. | Hatályos                         | 0                 |             |                | 4822-1/                         | Tesztelésh         | Csong    |
| ett települések                                                                                                    |                  |                         |                                 |                               |             |                                  |                   |             |                |                                 |                    |          |
| a eszközök                                                                                                    |                  |                         |                                 |                               |             |                                  |                   |             |                |                                 |                    |          |
| amzerűnűhelő eredmények<br>potsek<br>inkzámlaszámok<br>dős programok<br>előketek<br>szsellett akdolók<br>Foglálkoztatára vonatiozó<br>Silógre vonatikazó<br>Foglálkoztatára tervezett létszám<br>Kindrade forszellet |                  |                         |                                 |                               |             |                                  |                   |             |                |                                 |                    |          |

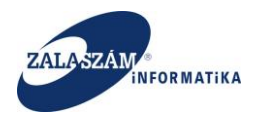

# 7.2. IR hatósági szerződéshez kapcsolódó állapotok

Az IR rendszerben kezelt hatósági szerződés adatai a KTK rendszerben is megjelenítésre kerülnek egy külön "**Hatósági szerződés**" menüpontban:

| 192.168.2.130.8         | 080/#!ors | zagos/kerelem/SZERZOD      | ES                                        |                       |                           |                 |                 |                      |                                                              |                        |
|-------------------------|-----------|----------------------------|-------------------------------------------|-----------------------|---------------------------|-----------------|-----------------|----------------------|--------------------------------------------------------------|------------------------|
| ÜGYMINISZT              |           |                            |                                           | KÖZFOGLALKOZ<br>KERE  | ZTATÁSI TÁM<br>TRENDSZERI | ogatások<br>E   |                 |                      | Sohár Edina<br>2057 Zala Megyei Korm<br>@ Kijelentkezés ? Sú | ányhivatal Közfo<br>gó |
|                         |           |                            | Ez a legúj                                | abb2                  |                           | < 2016.06.21.14 | :51 >           |                      |                                                              |                        |
| szágos közfe            | glalk     | oztatási progr             | ram                                       |                       |                           |                 |                 |                      |                                                              |                        |
| Javaslat Hatósági sze   | rződés    | lszámolás Felterjesztés Mi | iniszteri döntés nyilvántartása Összesítő |                       |                           |                 |                 |                      |                                                              |                        |
| a fail a successful for |           |                            |                                           |                       |                           |                 |                 |                      | a Kanad                                                      |                        |
| emutatás                | Műv-      | Kérelem azonosító          | A közforlalkoztató telles neve            | A program megnevezése | Állapot                   | Ûrvezim         | Bitatószám      | Döntés száma         | Mesur                                                        | Eluta                  |
|                         | 17        | 2017/20/2057/0014          | Nova Község Önkormányzata                 | Teczt VI 20170429 1   | Hatálvos                  | 32057/28/00050  | 703-0/2017-2000 | Teszt VI 20170429 1  | Zala memve                                                   |                        |
|                         |           | 2017/20/2057/0012          | Neva Käzsig Önkormångata                  | 20170427              | Hatáburs                  | 32057/28/00048  | 541 0/2017 2000 | VI 20170427 Unicial  | Zala megre                                                   |                        |
| .g előleg               | La        | 2017/20/2057/0012          | Nova Közseg Onkormanyzata                 | 20170427              | Hatalyos                  | 32037726700048  | 641-0/2017-2000 | V1_20170427_Hatosagi | zaia megye                                                   |                        |
| xés helye               |           |                            |                                           |                       |                           |                 |                 |                      |                                                              |                        |
|                         |           |                            |                                           |                       |                           |                 |                 |                      |                                                              |                        |
| epülések                |           |                            |                                           |                       |                           |                 |                 |                      |                                                              |                        |
| odo partnerek           |           |                            |                                           |                       |                           |                 |                 |                      |                                                              |                        |
| zervezesi ktg.          |           |                            |                                           |                       |                           |                 |                 |                      |                                                              |                        |
| szervezesi eloleg       |           |                            |                                           |                       |                           |                 |                 |                      |                                                              |                        |
| UZUK                    |           |                            |                                           |                       |                           |                 |                 |                      |                                                              |                        |
|                         |           |                            |                                           |                       |                           |                 |                 |                      |                                                              |                        |
| aszámok                 |           |                            |                                           |                       |                           |                 |                 |                      |                                                              |                        |
| ramok                   |           |                            |                                           |                       |                           |                 |                 |                      |                                                              |                        |
|                         |           |                            |                                           |                       |                           |                 |                 |                      |                                                              |                        |
| adatok                  |           |                            |                                           |                       |                           |                 |                 |                      |                                                              |                        |
| tatásra vonatkozó       |           |                            |                                           |                       |                           |                 |                 |                      |                                                              |                        |
| ronatkozó               |           |                            |                                           |                       |                           |                 |                 |                      |                                                              |                        |
| tatni tervezett léts    |           |                            |                                           |                       |                           |                 |                 |                      |                                                              |                        |
| k összesítése           |           |                            |                                           |                       |                           |                 |                 |                      |                                                              |                        |
| koztatás ütemezés       |           |                            |                                           |                       |                           |                 |                 |                      |                                                              |                        |
| zelő                    |           |                            |                                           |                       |                           |                 |                 |                      |                                                              |                        |
| pló                     |           |                            |                                           |                       |                           |                 |                 |                      |                                                              |                        |
|                         |           |                            |                                           |                       |                           |                 |                 |                      |                                                              |                        |

A következő IR funkciók végrehajtása jelenik meg a KTK hatósági szerződésében:

- hatósági szerződés hatályosítása, valamint
- hatósági szerződés megszüntetése

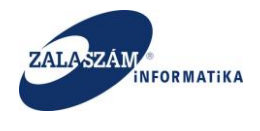

# 7.2.1. Hatósági szerződés hatályosítása

Az IR hatósági szerződés hatályosítása eredményeként az IR-es ügy állapota "**Hatályos**" lesz, míg a KTK-ban a kérelem adatai lemásolásra és megjelenítésre kerülnek a "**Hatósági** szerződés" menüpont alatt, "**Hatályos**" állapottal:

| ① 192.168.2.130.8           | 080/#!orsa | zagos/kerelem/SZERZOD       | ES                                        |                       |                          |                 |                 |                      |                                                              |                             |
|-----------------------------|------------|-----------------------------|-------------------------------------------|-----------------------|--------------------------|-----------------|-----------------|----------------------|--------------------------------------------------------------|-----------------------------|
| LÜGYMINISZT                 | ÉRIUN      |                             | 3                                         | KÖZFOGLALKOZ<br>KERE  | ZTATÁSI TÁN<br>TRENDSZER | 10gatások<br>E  |                 |                      | Sohár Edina<br>2057 Zala Megyei Korm<br>& Kijelentkezés ? Sú | ányhivatal Közfoglall<br>gó |
|                             |            |                             | Ez a legúji                               | abb2                  |                          | < 2016.06.21.14 | 4:51 >          |                      |                                                              |                             |
| rszág <mark>os közfe</mark> | glalk      | oztatási progr              | ram                                       |                       |                          |                 |                 |                      |                                                              |                             |
| Javaslat Hatósági sze       | rződés     | ilszámolás Felterjesztés Mi | iniszteri döntés nyilvántartása Összesítő |                       |                          |                 |                 |                      |                                                              |                             |
| tósági szerződés            |            |                             |                                           |                       |                          |                 |                 |                      | Kereső                                                       |                             |
| bemutatās                   | Műv        | Kérelem azonosító           | A közfoglalkoztató teljes neve            | A program megnevezése | Állapot                  | Úgyszám         | lktatószám      | Döntés száma         | Megye                                                        | Elutasit                    |
|                             | C.         | 2017/20/2057/0014           | Nova Község Önkormányzata                 | Teszt_VI_20170429_1   | Hatálune                 | 32057/28/00050  | 703-0/2017-2000 | Teszt_VI_20170429_1  | Zala megye                                                   |                             |
|                             | 8          | 2017/20/2057/0012           | Nova Község Önkormányzata                 | 20170427              | Hatályos                 | 32057/28/00048  | 641-0/2017-2000 | VI_20170427_Hatósági | Zala megye                                                   |                             |
| eg előleg                   |            |                             |                                           |                       |                          |                 |                 |                      |                                                              |                             |
| tes helye                   |            |                             |                                           |                       |                          |                 |                 |                      |                                                              |                             |
|                             |            |                             |                                           |                       |                          |                 |                 |                      |                                                              |                             |
| tidő partnerek              |            |                             |                                           |                       |                          |                 |                 |                      |                                                              |                             |
| szervezési ktg.             |            |                             |                                           |                       |                          |                 |                 |                      |                                                              |                             |
| is szervezési előleg        |            |                             |                                           |                       |                          |                 |                 |                      |                                                              |                             |
| közök                       |            |                             |                                           |                       |                          |                 |                 |                      |                                                              |                             |
| űsíthető eredmények         |            |                             |                                           |                       |                          |                 |                 |                      |                                                              |                             |
|                             |            |                             |                                           |                       |                          |                 |                 |                      |                                                              |                             |
| ilaszárnok                  |            |                             |                                           |                       |                          |                 |                 |                      |                                                              |                             |
| gramok                      |            |                             |                                           |                       |                          |                 |                 |                      |                                                              |                             |
| ek.                         |            |                             |                                           |                       |                          |                 |                 |                      |                                                              |                             |
| tt adatok                   |            |                             |                                           |                       |                          |                 |                 |                      |                                                              |                             |
| oztatásra vonatkozó         |            |                             |                                           |                       |                          |                 |                 |                      |                                                              |                             |
| vonatkozó                   |            |                             |                                           |                       |                          |                 |                 |                      |                                                              |                             |
| oztatní tervezett léts      |            |                             |                                           |                       |                          |                 |                 |                      |                                                              |                             |
| ek összesítése              |            |                             |                                           |                       |                          |                 |                 |                      |                                                              |                             |
| alkoztatás ütemezés         |            |                             |                                           |                       |                          |                 |                 |                      |                                                              |                             |
| ezelő                       |            |                             |                                           |                       |                          |                 |                 |                      |                                                              |                             |
| napló                       |            |                             |                                           |                       |                          |                 |                 |                      |                                                              |                             |
|                             |            |                             |                                           |                       |                          |                 |                 |                      |                                                              |                             |

Amennyiben az IR-ben visszavonásra kerül a hatósági szerződés hatályosítása, a KTK-ban törlésre kerülnek a "**Hatósági szerződés**" menüpont alatti adatok, a kérelem állapota pedig visszaáll "**Kérelem**"-re:

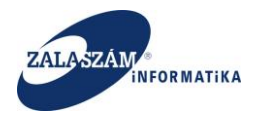

# NFSZ – IR KTK – Országos közfoglalkoztatási program, Országos mintaprogram Felhasználói kézikönyv 6.3.0

|                                                                                                    | elügyminisz:                                                                                                    | TÉRIU       |       |                          | ж <sup>кö</sup>                                | ZFOGLALKOZTATÁS<br>KERETREND        | I TÁMOGATÁSOI<br>SZERE         | K                | Sohia<br>2057:              | Edina<br>Zala Megyei Kormányhivatal Közfoglalkozi<br>jelentkezés ? Súgó |
|----------------------------------------------------------------------------------------------------|----------------------------------------------------------------------------------------------------|-------------|-------|--------------------------|------------------------------------------------|-------------------------------------|--------------------------------|------------------|-----------------------------|-------------------------------------------------------------------------|
|                                                                                                    |                                                                                                    |             |       |                          | Ez a legújabb2                                 |                                     | < 2016.06.2                    | 81, 14:51 🔺      |                             |                                                                         |
| Participation         Participation         Partitestellatestestestestestestestestestestestestest                                                                                                    | )rszágos közf                                                                                                    | ogla        | koz   | tatási progra            | I <b>M</b>                                     |                                     |                                |                  | 2017/20/20                  | 157/0012 - Nova Község Önkormányza                                      |
| Normalia         Control Normalia         Control Normalia         Control Normalia         Control Normalia         Control Normalia         Control Normalia         Market           Normalia         Normalia         Normalia         Normalia         Audoplokadabilije por Autoplokadabilije por Autoplokadabili por Autoplokadabilije po                                                                                                    | interest and the state of the state of the s | er anvære s | 6104  | annuas reverjescoes mini | aten dontes nymenantese Osszesito              |                                     |                                |                  | _                           |                                                                         |
| Minite         Markade         Antagene magnetize         Angene magnetize         Angene         Machade         Angene         Machade         Angene         Machade         Angene         Machade         Angene         Machade         Angene         Machade         Angene         Machade         Machade <th>Javaslat</th> <th>SS Ké</th> <th>relem</th> <th>szűrő ki 🔒 Nyomtat</th> <th>🗸 Ellenőriz 🔹 Iktat — Elutasít 🕨 Elutasít viss</th> <th>szavon 👌 Felterjeszthető 🔗 Felterje</th> <th>szthető visszavon 🛛 🖒 Felterje</th> <th>sztést visszavon</th> <th>Q Ken</th> <th>so szűrendő szöveg</th>                                                                                                    | Javaslat                                                                                                    | SS Ké       | relem | szűrő ki 🔒 Nyomtat       | 🗸 Ellenőriz 🔹 Iktat — Elutasít 🕨 Elutasít viss | szavon 👌 Felterjeszthető 🔗 Felterje | szthető visszavon 🛛 🖒 Felterje | sztést visszavon | Q Ken                       | so szűrendő szöveg                                                      |
| $P_{1}$ $P_{2}$ $P_{2}$                                                                                                    | i bemutatas                                                                                                    | Mű          | elet  | Kérelem azonosító        | A közfoglalkoztató teljes neve                 | A program megnevezése               | Allapot                        | lktetószám       | Döntés száma                | Megye Elutasit                                                          |
| ProblemProblem<                                                                                                    | g                                                                                                    | ß           | 9     | 2017/20/2057/0014        | Nova Község Önkormányzata                      | Teszt_VI_20170429_1                 | Hatályos                       | 703-0/2017-2000  | Teszt_VI_20170429_1         | Zala megye                                                              |
| $Q^{2}$ $Q^{2}$                                                                                                    | ség előleg                                                                                                    | ß           | ρ     | 2017/20/2057/0013        | Nova Község Önkormányzata                      | Teszt_bérelsz_20170429              |                                | 701-0/2017-2000  | Teszt_VI_20170429           | Zala megye                                                              |
| v $v$ $v$                                                                                                    | gzés helye                                                                                                    | œ           | 9     | 2017/20/2057/0012        | Nova Község Önkormányzata                      | 20170427                            | Kérelem                        | 641-0/2017-2000  | VI_20170427_Hatósági_szerz  | Zala megye                                                              |
| ipplicity         ipplicity         ipplicity <t< td=""><td>v</td><td>ß</td><td>9</td><td>2017/20/2057/0009</td><td>Nova Község Önkormányzata</td><td>Juszti IR-hez teszt</td><td></td><td>323-0/2017-2000</td><td>12345</td><td>Zala megye</td></t<>                                                                                                    | v                                                                                                    | ß           | 9     | 2017/20/2057/0009        | Nova Község Önkormányzata                      | Juszti IR-hez teszt                 |                                | 323-0/2017-2000  | 12345                       | Zala megye                                                              |
| above partial stranding         above partial stranding         above partial                                                                                                    | slepülések                                                                                                    | ß           | ρ     | 2017/20/2057/0008        | KERKATESKÁND KÖZSÉG ÖNKORMÁNYZATA              | Tesztelés                           | Javaslat munkaanyag            |                  |                             | Zala megye                                                              |
| number       r       s       Solution in status in the status in the                    | kodo partnerek<br>stanjatási kto                                                                                                    | ß           | P     | 2017/20/2057/0006        | KERKATESKÁND KÖZSÉG ÖNKORMÁNYZATA              | TesztelésBefogadás20170208          | Kérelem                        | 1241-0/2017-2000 | BM\befogadás2017            | Zala megye                                                              |
| Radio         P         Old         Old         Nodes devininguade         Sport         Methematic         Sector         State         State           Radio         P         O         Old         Old         Old         Old         State         State <td>és szervezési előleg</td> <td>ß</td> <td>ρ</td> <td>2017/20/2057/0005</td> <td>Nova Község Önkormányzata</td> <td>уоуо3</td> <td>BM felterjesztett</td> <td></td> <td></td> <td>Zala megye</td>                                                                                                    | és szervezési előleg                                                                                                    | ß           | ρ     | 2017/20/2057/0005        | Nova Község Önkormányzata                      | уоуо3                               | BM felterjesztett              |                  |                             | Zala megye                                                              |
| Addition         Addition         Second Second Seco | zközök                                                                                                    | œ           | P     | 2017/20/2057/0004        | Nova Község Önkormányzata                      | yoyo2                               | BM felterjesztett              |                  |                             | Zala megye                                                              |
| n         n                                                                                                    | üsithető eredmények                                                                                                    | 8           | P     | 2017/20/2057/0003        | Nova Község Önkormányzata                      | уоуо                                | BM felterjesztett              |                  |                             | Zala megye                                                              |
| Statistical         Proprint         State         State                                                                                                    |                                                                                                    | ß           | P     | 2017/20/2057/0002        | Nova Község Önkormányzata                      | Teszt_VI                            | Miniszter elfogadott           |                  | 2017_01_18_1                | Zala megye                                                              |
| gamma         gamma         gamma <th< td=""><td>nlaszámok</td><td>8</td><td>P</td><td>2016/20/2057/0067</td><td>Nova Község Önkormányzata</td><td>2017. évi közfogis bér</td><td>Kérelem</td><td>1441-0/2017-2000</td><td>BefogadásIRATMINTA</td><td>Zala megye</td></th<>                                                                                                    | nlaszámok                                                                                                    | 8           | P     | 2016/20/2057/0067        | Nova Község Önkormányzata                      | 2017. évi közfogis bér              | Kérelem                        | 1441-0/2017-2000 | BefogadásIRATMINTA          | Zala megye                                                              |
| No         No         2 0         2 016/20/207/000         KERKATESAND K0/25G O/MONMA/Y2ATA         Texteles 20160220         BM felteyestett         Col         Zala mege           statks         VP         0         216/20/207/000         KERKATESAND K0/25G O/MONMA/Y2ATA         2016.02/2016220         Mege felteyestette         Col         Zala mege         Zala mege           vonations         VP         0         216/20/207/000         KERKATESAND K0/25G O/MONMA/Y2ATA         2016.02/2017-2000         Mege felteyestetted         Mege felteyestetted         Stateward         Zala mege         Zala mege                                                                                                    | gramok                                                                                                    | 8           | P     | 2016/20/2057/0066        | KERKATESKÁND KÖZSÉG ÖNKORMÁNYZATA              | Teszt_20161219                      | Kérelem                        | 1261-0/2017-2000 | Befogadásmég2017            | Zala megye                                                              |
| Carditaria volustion         OP         2 016/20/2057/8035         KERK/TESKAND K025EG ONKORMA/V2ATA         2016.08.26 Testelels         Megye filteryiszthető         Cord         Zala megye           volustion         OP         0         016/07057/0004         KERK/TESKAND K025EG ONKORMA/V2ATA         Testelels         Kerlem         882/02017-0000         BM/Testelenyomtatás20170126         Zala megye           automiterszettésis         OP         0         016/02057/K004         KERK/TESKAND K025EG ONKORMA/V2ATA         Testelels         Kerlem         882/02017-0000         BM/Testelenyomtatás20170126         Zala megye           automiterszettésis         OP         0         016/02057/K004         KERK/TESKAND K025EG ONKORMA/V2ATA         Belegye         Belegyediszci170200         Belegyediszci170209         Zala megye                                                                                                    | en.<br>tt adatok                                                                                                    | ß           | ρ     | 2016/20/2057/0058        | KERKATESKÁND KÖZSÉG ÖNKORMÁNYZATA              | Tesztelés 20160829                  | BM felterjesztett              |                  |                             | Zala megye                                                              |
| Vionakodó         Q*         p.         2016/201/2057/0053         KERKATESKÁND KÖZSÉG ÖNKORMÁNYZATA         Tesztelés         Kérelem         882-0/2017-2000         BMATesztelnyomtatás20170126         Zala megye           statní zevezetí kész-<br>k ússzeléke         Q*         p.         2016/201/2057/0053         KERKATESKÁND KÖZSÉG ÖNKORMÁNYZATA         okés         Kérelem         1281-0/2017-2000         Befogadás20170209         Zala megye                                                                                                    | oztatásra vonatkozó                                                                                                    | œ           | P     | 2016/20/2057/0055        | KERKATESKÁND KÖZSÉG ÖNKORMÁNYZATA              | 2016.08.26 Tesztelés                | Megye feiterjeszthető          |                  |                             | Zala megye                                                              |
| atah laheset ks.                                                                                                    | vonatkozó                                                                                                    | 8           | 9     | 2016/20/2057/0054        | KERKATESKÁND KÖZSÉG ÖNKORMÁNYZATA              | Tesztelés                           | Kérelem                        | 882-0/2017-2000  | BM\Tesztelnyomtatás20170126 | Zala megye                                                              |
|                                                                                                    | iztatni tervezett léts<br>ek összesítése                                                                                                    | ß           | P     | 2016/20/2057/0053        | KERKATESKÁND KÖZSÉG ÖNKORMÁNYZATA              | okés                                | Kérelem                        | 1281-0/2017-2000 | Befogadás20170209           | Zala megye                                                              |

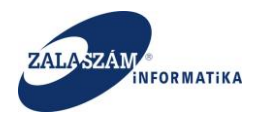

# 7.2.2. Hatósági szerződés megszüntetése

Az IR hatósági szerződés megszüntetése eredményeként az IR-es és KTK-s ügy állapota is "Szerződés megszüntetett" lesz:

| Közfoglalkoztatási Támo: ×                                                                                                    | 080/#lorsz           | agos/kerelem/SZERZODI                               | 3                                                            |                        |                              |                    |                 |                                                            | Edina 💻 🗖                                                           |
|----------------------------------------------------------------------------------------------------|----------------------|-----------------------------------------------------|--------------------------------------------------------------|------------------------|------------------------------|--------------------|-----------------|------------------------------------------------------------|---------------------------------------------------------------------|
| BELÜGYMINISZT                                                                                                    | ÉRIUM                |                                                     | 2                                                            | KÖZFOGLALKO<br>KERE    | ZTATÁSI TÁMOGA<br>TRENDSZERE | TÁSOK              |                 | Sohar 1<br>2057 Z<br>1 1 1 1 1 1 1 1 1 1 1 1 1 1 1 1 1 1 1 | idina<br>Ja Megyei Kormányhivatal Közfoglalkozta<br>Prokezis ? Súgo |
| Országos közfe<br>ervezet javaslat Hatósági sze                                                                                                    | nglalko<br>rződés ti | <b>oztatási progr</b><br>Iszámolás Felterjesztés Mi | Ez a legúji<br>am<br>Iszteri döntés nyilvántartása Összesítő | abb2                   | ¢                            | 2016.06.21.14:51 > |                 | 2017/20/20                                                 | 57/0012 - Nova Község Önkormányzata                                 |
| Hatósági szerződés                                                                                                    |                      |                                                     |                                                              |                        |                              |                    |                 | Q Kere                                                     | ó ▼ szűrendő szöveg >                                               |
| detes bemutatās                                                                                                    | Műv                  |                                                     | A közfoglalkoztató teljes neve                               | A program megnevezése  | Állapot                      | Ügyszám            | Rtatószám       |                                                            | Megye Elutes                                                        |
| rtkozat                                                                                                    | ß                    | 2017/20/2057/0014                                   | Nova Község Önkormányzata                                    | Teszt_VI_20170429_1    | Hatályos                     | 32057/28/00050     | 703-0/2017-2000 | Teszt_VI_20170429_1                                        | Zala megye                                                          |
| oltség                                                                                                    | C.                   | 2017/20/2057/0013                                   | Nova Község Önkormányzata                                    | Teszt_bérelsz_20170429 | Untiling                     | 22057/28/00049     | 701-0/2017-2000 | Teszt_VI_20170429                                          | Zala megye                                                          |
| koltseg eloleg                                                                                                    | 12                   | 2017/20/2057/0012                                   | Nova Község Önkormányzata                                    | 20170427               | Szerződés megszüntetett      | 32057/2 00048      | 641-0/2017-2000 | VI 20170427 Hatósági                                       | Zala megve                                                          |
| katen                                                                                                    |                      |                                                     |                                                              |                        |                              |                    |                 |                                                            |                                                                     |
| ologi és szervezési köz<br>ologi és szervezési előleg<br>tyré eszkozók<br>ámszerűsztek előlenő eredmények<br>jastekk<br>előkőtesk<br>előkőtesk<br>Szeröltet adatok<br>Foglaliostatáras vonalkozó<br>Előleger vonakozó<br>Foglaliostatáras vonalkozó |                      |                                                     |                                                              |                        |                              |                    |                 |                                                            |                                                                     |
| glalkoztatás ütemezés…<br>kezelő<br>ynapló<br>K                                                                                                    |                      |                                                     |                                                              |                        |                              |                    |                 |                                                            |                                                                     |

# 7.2.3. Hatósági szerződés megszüntetés visszavonása

Járás felhasználói kézikönyv 8.2.3-as fejezetében leírtak az érvényesek Országos és Országos mintaprogramok esetében is.

# 7.2.4. Hatósági szerződés lezárása

Járás felhasználói kézikönyv 8.2.4-es fejezetében leírtak az érvényesek Országos és Országos mintaprogramok esetében is.

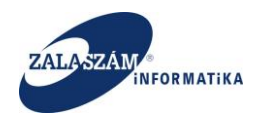

# 7.2.5. Hatósági szerződés lezárásának visszavonása

Járás felhasználói kézikönyv 8.2.5-ös fejezetében leírtak az érvényesek Országos és Országos mintaprogramok esetében is.

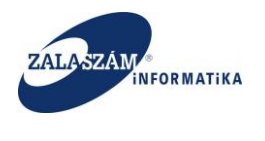

# 8. Elszámolások kezelése

#### 8.1. Bérköltség elszámolása

Hatályos állapotú hatósági szerződés esetén van lehetőség bérköltség elszámolás rögzítésére.

A hatályos állapotú ügyek megjelennek a KTK "Elszámolás" menüpontja alatt:

| Közfoglalkoztatási Tá                 | (ámo; ×                                  | (4)                        |                                |                        |                            |                     |                 |                                     | Edina - D X             |
|---------------------------------------|------------------------------------------|----------------------------|--------------------------------|------------------------|----------------------------|---------------------|-----------------|-------------------------------------|-------------------------|
| BELÜGYI                               | MINISZTÉR                                |                            | 2011                           |                        | LKOZTATÁSI 1<br>ERETRENDSZ | rámogatások<br>Zere |                 | Wéber Juszti<br>• Kjelenkezés ? Súj | м) <b>С</b>             |
| Országe     Tervezet Kérelem          | <b>SOS KÖZFOGI</b><br>n Hatósági szerzői | alkoztatá:<br>d Elszámolás | si program                     | Ez a legűjabb2         |                            | < 2016.06.21.14:    | it >            | 2017/20/2057/0013 - Nova H          | özség Önkormányzata     |
| Elszámolás                            |                                          |                            | _                              |                        |                            |                     |                 | Q Kereső T szűrend                  | lő szöveg 🗙             |
| Bérköltség                            | Műv Kér                                  | relem azonosító            | A közfoglalkoztató teljes neve | A program megnevezése  | Állapot                    | Ügyszám             | Rtatószám       | Döntés száma                        | Elutasít                |
| MULIKAVAIIBIUK                        | 2017                                     | 7/20/2057/0014             | Nova Község Önkormányzata      | Teszt_VI_20170429_1    | Hatályos                   | 32057/28/00050      | 703-0/2017-2000 | Teszt_VI_20170429_1                 |                         |
| · · · · · · · · · · · · · · · · · · · | <b>C</b> 2017                            | 7/20/2057/0013             | Nova Község Önkormányzata      | Teszt_bérelsz_20170429 | Hatályos                   | 32057/28/00049      | 701-0/2017-2000 | Teszt_VI_20170429                   |                         |
|                                       | 2017                                     | //20/2057/0012             | Nova Község Onkormányzata      | 20170427               | Hatalyos                   | 32057/28/00048      | 641-0/2017-2000 | VI_20170427_Hatosagi_szerz          |                         |
|                                       |                                          |                            |                                |                        |                            |                     |                 |                                     |                         |
| (X) Nemzeti Fog                       | glalkoztatási Szolgál                    | lat                        |                                | Hibab                  | ejelentés: ktk-hd@lab.hu   |                     |                 | Verzió: trunk-SNA                   | IPSHOT Fejlesztői teszt |

A bérköltség elszámolás lépései (és állapotai) a következők:

- 1. Közfoglalkoztató felrögzíti az elszámolást ("Rögzített" állapot)
- 2. Közfoglalkoztató beküldi az elszámolást a járási hivatal felé ("Beküldött" állapot)
- 3. Megyei hivatali ügyintéző jóváhagyja az elszámolást ("Elfogadott" állapot)

A következő fejezetek az egyes lépések részletezését tartalmazza.

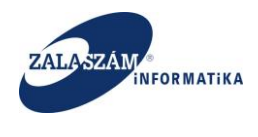

# 8.1.1. Elszámolás rögzítése

A közfoglalkoztató a bérköltség elszámolás rögzítését az "**Elszámolás**" főmenü, "**Bérköltség**" menüjére kattintva éri el:

| 192                  | .168.2.130                                                                                                    | 8080/#                                                                                                    | florszagos/elszam                                                                                                    | olas/ber                                                                                                    |                                                                                                    |                                                                                                    |                                                                                  |                                                                                                    |                                                                                                    |                                       |                                                                                              |                                                                                                    |                                                             |                        |
|----------------------|----------------------------------------------------------------------------------------------------|----------------------------------------------------------------------------------------------------|----------------------------------------------------------------------------------------------------|----------------------------------------------------------------------------------------------------|----------------------------------------------------------------------------------------------------|----------------------------------------------------------------------------------------------------|----------------------------------------------------------------------------------|----------------------------------------------------------------------------------------------------|----------------------------------------------------------------------------------------------------|---------------------------------------|----------------------------------------------------------------------------------------------|----------------------------------------------------------------------------------------------------|-------------------------------------------------------------|------------------------|
| ÜGYM                 | INISZ                                                                                                    | TÉRI                                                                                                    | UM                                                                                                    |                                                                                                    |                                                                                                    | Жк                                                                                                    | ÖZFOGLA                                                                          | LKOZTATÁS<br>KERETREND                                                                                                    | I TÁMOGAT<br>SZERE                                                                                                    | ÁSOK                                  |                                                                                              |                                                                                                    | Wéber Juszti<br>• Kijelentkezés                             | <b>?</b> Súgó          |
|                      |                                                                                                    |                                                                                                    |                                                                                                    |                                                                                                    | -                                                                                                    | Ez a legújabb2                                                                                                    |                                                                                  |                                                                                                    | K                                                                                                    | 2016.06.21. 14:51                     |                                                                                              |                                                                                                    |                                                             |                        |
| zágo                 | s közt                                                                                                    | fogla                                                                                                    | alkoztatás                                                                                                    | i program                                                                                                    |                                                                                                    |                                                                                                    |                                                                                  |                                                                                                    |                                                                                                    |                                       |                                                                                              | 201                                                                                                    | 7/20/2057/0013 - N                                          | iova Község Önkormá    |
| Kérelem              | Hatósági                                                                                                    | szerző                                                                                                    | s Elszámolás                                                                                                    |                                                                                                    |                                                                                                    |                                                                                                    |                                                                                  |                                                                                                    |                                                                                                    |                                       |                                                                                              |                                                                                                    |                                                             |                        |
|                      | 57Å145744                                                                                                    | ADATO                                                                                                    | ~                                                                                                    |                                                                                                    |                                                                                                    |                                                                                                    |                                                                                  |                                                                                                    |                                                                                                    |                                       |                                                                                              |                                                                                                    |                                                             |                        |
|                      | SERMSER                                                                                                    |                                                                                                    | n.                                                                                                    |                                                                                                    |                                                                                                    |                                                                                                    |                                                                                  |                                                                                                    |                                                                                                    |                                       |                                                                                              |                                                                                                    |                                                             |                        |
| _                    | Megállapi                                                                                                    | tott össz                                                                                                    | es bérkölség                                                                                                    | 13 014 200                                                                                                    | Előleg összes                                                                                                    | en                                                                                                    | 0 Pénzügyi telje                                                                 | rsítés                                                                                                    | 0                                                                                                    |                                       |                                                                                              |                                                                                                    |                                                             |                        |
| <ul> <li></li> </ul> | Már                                                                                                    | elszámo                                                                                                    | lt bérköltség                                                                                                    | 4 524 900                                                                                                    | Már elszámolt elől                                                                                                    | eg                                                                                                    | 0                                                                                |                                                                                                    |                                                                                                    |                                       |                                                                                              |                                                                                                    |                                                             |                        |
|                      | Még ol par                                                                                                    | n extens                                                                                                    | lt háckölteán                                                                                                    | 8 489 300                                                                                                    | Mág al nam czámolt alől                                                                                                    | 0.7                                                                                                    |                                                                                  |                                                                                                    |                                                                                                    |                                       |                                                                                              |                                                                                                    |                                                             |                        |
|                      |                                                                                                    |                                                                                                    |                                                                                                    |                                                                                                    |                                                                                                    |                                                                                                    |                                                                                  |                                                                                                    |                                                                                                    |                                       |                                                                                              |                                                                                                    |                                                             |                        |
|                      |                                                                                                    |                                                                                                    | Elszárnolá                                                                                                    | isi időszek                                                                                                    |                                                                                                    |                                                                                                    |                                                                                  |                                                                                                    |                                                                                                    |                                       |                                                                                              |                                                                                                    |                                                             |                        |
|                      | Művel                                                                                                    | rt                                                                                                    | Elszárnolá<br>-tól +                                                                                                    | isi időszak<br>-ig                                                                                                    | Elszámolás dátuma                                                                                                    | Állapot                                                                                                    | Korrekció                                                                        | igényeit támogatás                                                                                                    | Elfogadott összeg                                                                                                    | Előző elfogadott összeg               | Levonandó előleg                                                                             | Utalható támogatás                                                                                                    | Beküldés ideje                                              | Pénzügyi teljesítés (  |
|                      | Műves                                                                                                    | et 🔒                                                                                                    | Elszámolá<br>-tól •<br>2018.02.01.                                                                                                    | -ig<br>2018.02.28.                                                                                                    | Elszámolás dáturna<br>2018.03.10.                                                                                                    | Állapot<br>Rögzített                                                                                                    | Korrekció                                                                        | igényeit támogatás<br>452 490                                                                                                    | Elfogadott összeg<br>452 490                                                                                                    | Bőző elfogadott összeg                | Levonandó előleg<br>O                                                                        | Utalható támogatás<br>452 490                                                                                                    | Beküldés ideje                                              | Pénatigyi teljesítés ( |
|                      | Művei                                                                                                    | t<br>8                                                                                                    | Eszárnolá<br>-tól •<br>2018.02.01.<br>2018.01.01.                                                                                                    | -18<br>2018.02.28.<br>2018.01.31.                                                                                                    | Eszámolás dátuma<br>2018.03.10.<br>2018.02.10.                                                                                                    | Állapot<br>Rögzített<br>Rögzített                                                                                        | Korrekső<br>Nem<br>Nem                                                           | igényeit támogatás<br>452 490<br>452 490                                                                                                    | Elfogadott összeg<br>452 490<br>452 490                                                                                                    | Előző etfogadott összeg               | Levonandó előleg<br>O                                                                        | Utalható támogatás<br>452 490<br>452 490                                                                                                    | Beküldés ideje                                              | Pénaügyi teijesítés e  |
|                      | Müves<br>1 (2)<br>1 (2)<br>1 (2)                                                                                                    | *<br>8<br>8                                                                                                    | Eszárnolá<br>-tól •<br>2018.02.01.<br>2018.01.01.<br>2017.12.01.                                                                                                    | -ig<br>2018.02.28.<br>2018.01.31.<br>2017.12.31.                                                                                                    | Eszámolás dátuma<br>2018.03.10.<br>2018.02.10.<br>2019.01.10.                                                                                                    | Allapot<br>Rögzített<br>Rögzített<br>Rögzített                                                                           | Karreksió<br>Nem<br>Nem<br>Nem                                                   | igényett támogatás<br>452 490<br>452 490<br>452 490                                                                                                    | Elfogadott összeg<br>452 490<br>452 490<br>452 490                                                                                                    | Előző elfogudott összeg               | Levonandó etőleg<br>0<br>0                                                                   | Utalható támogatás<br>452 490<br>452 490<br>452 490                                                                                                    | Beküldés ideje                                              | Péraŭgyi teljesités o  |
|                      | Müren<br>1 (2)<br>1 (2)<br>1 (2)<br>1 (2)                                                                                                    | et                                                                                                    | Elszámoli           -tól         -           2018.02.01.         -           2018.01.01.         -           2017.12.01.         -                                                                                                    | -18<br>2018.02.28.<br>2018.01.31.<br>2017.12.31.<br>2017.11.30.                                                                                                    | Eszámolás dátuma<br>2018.03.10.<br>2018.02.10.<br>2019.01.10.<br>2017.12.10.                                                                                                    | Áitapot<br>Rögzített<br>Rögzített<br>Rögzített<br>Rögzített                                                              | Korrekció<br>Nem<br>Nem<br>Nem<br>Nem                                            | tgényett tárnogatás<br>452 490<br>452 490<br>452 490<br>452 490                                                                                                    | Elfogadott összeg<br>452 490<br>452 490<br>452 490<br>452 490                                                                                                    | Bőző etfogadott ósszeg                | Levonandé előleg<br>0<br>0<br>0                                                              | Utatható támogatás<br>452 490<br>452 490<br>452 490<br>452 490                                                                                                    | Beküldés ideje                                              | Pérusigyi teljesítés e |
|                      | жонн<br>1 Ф<br>1 Ф<br>1 Ф<br>1 Ф<br>1 Ф                                                                                                    |                                                                                                    | Elszámolá<br>-tól -<br>2018.02.01.<br>2018.01.01.<br>2017.12.01.<br>2017.11.01.<br>2017.10.01.                                                                                                    | -18<br>2018.02.28.<br>2018.01.31.<br>2017.12.31.<br>2017.11.30.<br>2017.10.31.                                                                                                    | Etsalmolis dituma<br>2018.03.10.<br>2018.02.10.<br>2019.01.10.<br>2017.12.10.<br>2017.11.10.                                                                                                    | Altapot<br>Rögzített<br>Rögzített<br>Rögzített<br>Rögzített<br>Rögzített                                                 | Korrekció<br>Nem<br>Nem<br>Nem<br>Nem                                            | lgéryett támogatás<br>452 490<br>452 490<br>452 490<br>452 490<br>452 490                                                                                                    | Elfogadott összeg<br>452 490<br>452 490<br>452 490<br>452 490<br>452 490                                                                                                    | Bázð ettagadott összeg                | Levonandé előieg<br>O<br>O<br>O<br>O<br>O                                                    | Utatható támogatás<br>452.400<br>452.490<br>452.490<br>452.490<br>452.490                                                                                                    | Beküldés ideje                                              | Pérusigyi teljesités e |
|                      | Müven<br>1 20<br>1 20<br>1 20<br>1 20<br>1 20<br>1 20                                                                                                    |                                                                                                    | Etcainoid<br>tól •<br>2018.02.01.<br>2018.01.01.<br>2017.12.01.<br>2017.10.01.<br>2017.09.01.                                                                                                    | 48<br>48<br>2018.02.28.<br>2018.01.31.<br>2017.12.31.<br>2017.11.30.<br>2017.10.31.<br>2017.09.30.                                                                                                    | Etsalmolis difuma<br>2018.03.10.<br>2018.02.10.<br>2019.01.10.<br>2017.12.10.<br>2017.11.10.<br>2017.10.10.                                                                                                    | Altapot<br>Rögzített<br>Rögzített<br>Rögzített<br>Rögzített<br>Rögzített<br>Rögzített                                    | Korrekoló<br>Nem<br>Nem<br>Nem<br>Nem<br>Nem                                     | <b>Igdryett Limogatås</b><br>452 490<br>452 490<br>452 490<br>452 490<br>452 490<br>452 490                                                                                                    | EHogadott összeg<br>452 490<br>452 490<br>452 490<br>452 490<br>452 490<br>452 490                                                                                                    | Bázð effugadott összeg                | Levonandó előleg<br>O<br>O<br>O<br>O<br>O<br>O<br>O                                          | Utatható támogatás<br>452.400<br>452.490<br>452.490<br>452.490<br>452.490<br>452.490                                                                                                    | Beküldés ideje                                              | Péracigyi teljesités e |
|                      | M0vel<br>2 (2)<br>2 (2)<br>2                                                                                                    | t<br>33<br>33<br>33<br>33<br>33<br>33<br>33<br>33<br>33<br>33<br>34<br>33<br>34<br>34                                                                             | Ebusimold           460         •           2018.02.01.         •           2017.12.01.         •           2017.11.01.         •           2017.00.01.         •           2017.09.01.         •           2017.08.01.         •                                                                                                    | 48<br>2018.02.28.<br>2018.01.31.<br>2017.12.31.<br>2017.11.30.<br>2017.10.31.<br>2017.09.30.<br>2017.08.31.                                                                                                    | Etcalmotils diffuma<br>2018.03.10.<br>2018.02.10.<br>2019.01.10.<br>2017.12.10.<br>2017.11.10.<br>2017.10.10.<br>2017.09.10.                                                                                                    | Attapot<br>Rögzített<br>Rögzített<br>Rögzített<br>Rögzített<br>Rögzített<br>Rögzített<br>Rögzített                       | Korrekold<br>Nem<br>Nem<br>Nem<br>Nem<br>Nem<br>Nem<br>Nem                       | Igéryett támogatás           452 490           452 490           452 490           452 490           452 490           452 490           452 490           452 490           452 490           452 490           452 490           452 490           452 490           452 490           452 490 | Ethgadott discog<br>452 400<br>452 400<br>452 400<br>452 400<br>452 400<br>452 400<br>452 400                                                                                                    | Eldző etfogadott összeg               | Levenands etding<br>0<br>0<br>0<br>0<br>0<br>0<br>0<br>0<br>0                                | Utatható támogatás<br>452 400<br>452 400<br>452 400<br>452 400<br>452 400<br>452 400<br>452 400                                                                                                    | Beküldés ideje                                              | Pénaigy tejusités d    |
|                      | Minese<br>/ (2)<br>/ (2)<br>/                                                                                                    |                                                                                                    | Ebusimold           460         •           2018.02.01.         •           2017.12.01.         •           2017.10.01.         •           2017.00.01.         •           2017.08.01.         •           2017.08.01.         •           2017.07.01.         •                                                                                                    | Ig         Ig           2018.02.28.         2018.01.31.           2017.12.31.         2017.12.31.           2017.11.30.         2017.10.31.           2017.09.30.         2017.08.31.           2017.07.31.         2017.07.31.                                           | Etcamode déume<br>2018.03.10.<br>2018.02.10.<br>2019.01.10.<br>2017.12.10.<br>2017.10.10.<br>2017.10.10.<br>2017.09.10.<br>2017.08.10.                                                                                                    | Atapot<br>Rögzhett<br>Rögzhett<br>Rögzhett<br>Rögzhett<br>Rögzhett<br>Rögzhett<br>Rögzhett<br>Rögzhett                   | Korrekold<br>Nem<br>Nem<br>Nem<br>Nem<br>Nem<br>Nem<br>Nem<br>Nem                | tingenyet timogenis<br>(452 400)<br>(452 400)<br>(452 400)<br>(452 400)<br>(452 400)<br>(452 400)<br>(452 400)<br>(452 400)                                                                                                    | Ellogadott doszeg<br>452 400<br>452 400<br>452 400<br>452 400<br>452 400<br>452 400<br>452 400                                                                                                    | Eldeð effogudott összeg               | Levonands etiling<br>0<br>0<br>0<br>0<br>0<br>0<br>0<br>0<br>0<br>0<br>0                     | Utathatá támogatás<br>452 490<br>452 490<br>452 490<br>452 490<br>452 490<br>452 490<br>452 490<br>452 490                                                                                                    | Beküldés ideje                                              | Pérusigyi teljesítés d |
|                      | Minese<br>/ (2)<br>/ (2)<br>/                                                                                                    |                                                                                                    | Ebsained           400         •           2018.02.01.         •           2017.12.01.         •           2017.11.01.         •           2017.00.01.         •           2017.00.01.         •           2017.00.01.         •           2017.00.01.         •           2017.00.01.         •           2017.00.01.         •           2017.00.01.         •           2017.00.01.         •           2017.00.01.         •           2017.00.01.         •                                                                                                    | Ig         Ig           2018.02.28.         2018.01.31.           2017.12.31.         2017.12.31.           2017.10.31.         2017.03.31.           2017.08.31.         2017.08.31.           2017.07.31.         2017.06.30.                                           | Etcalmotis diforma<br>2018.03.10.<br>2018.02.10.<br>2019.01.10.<br>2017.12.10.<br>2017.10.10.<br>2017.10.10.<br>2017.09.10.<br>2017.08.10.<br>2017.08.10.                                                                                                    | Alapot<br>Rögzikett<br>Rögzikett<br>Rögzikett<br>Rögzikett<br>Rögzikett<br>Rögzikett<br>Elfogadott                       | Korrekold<br>Nem<br>Nem<br>Nem<br>Nem<br>Nem<br>Nem<br>Nem                       | tginyet támogatás<br>452 490<br>452 490<br>452 490<br>452 490<br>452 490<br>452 490<br>452 490<br>452 490<br>452 490<br>452 490                                                                                                    | Ellogadott doszeg<br>452 400<br>452 400<br>452 400<br>452 400<br>452 400<br>452 400<br>452 400<br>452 400<br>452 400                                                                                                    | Hild ellipstot occeg                  | Levonands etiling<br>0<br>0<br>0<br>0<br>0<br>0<br>0<br>0<br>0<br>0<br>0<br>0<br>0<br>0<br>0 | Utahudi ldmogatis<br>452 490<br>452 490<br>452 490<br>452 490<br>452 490<br>452 490<br>452 490<br>452 490<br>452 490                                                                                                    | Bekkildés kérje<br>2017.05.04.                              | Pérusigyi teljesikés é |
|                      | <ul> <li>Münch</li> <li>Q</li> <li>Q</li> <l< td=""><td></td><td>Ebodimoid           400         •           2018.02.01.         •           2017.12.01.         •           2017.11.01.         •           2017.00.01.         •           2017.00.01.         •           2017.00.01.         •           2017.00.01.         •           2017.00.01.         •           2017.00.01.         •           2017.00.01.         •           2017.00.01.         •           2017.00.01.         •           2017.00.01.         •           2017.00.01.         •           2017.00.01.         •           2017.00.01.         •           2017.00.01.         •           2017.00.01.         •           2017.00.01.         •           2017.00.01.         •           2017.00.01.         •</td><td>HS         HS           2018.02.28.         2018.01.31.           2017.12.31.         2017.10.31.           2017.10.31.         2017.10.31.           2017.09.30.         2017.08.31.           2017.07.31.         2017.07.33.           2017.07.33.         2017.06.30.</td><td>Etsalmödis sidsuma           2018.03.10.           2018.02.10.           2019.01.10.           2017.12.10.           2017.12.10.           2017.10.10.           2017.10.10.           2017.00.10.           2017.00.10.           2017.00.10.           2017.00.10.           2017.00.10.</td><td>Atapot<br/>Rögzhett<br/>Rögzhett<br/>Rögzhett<br/>Rögzhett<br/>Rögzhett<br/>Rögzhett<br/>Rögzhett<br/>Elfogadott<br/>Elfogadott</td><td>Korrekold<br/>Nem<br/>Nem<br/>Nem<br/>Nem<br/>Nem<br/>Nem<br/>Nem<br/>Nem<br/>Nem</td><td>tghywtt támogatás<br/>452 400<br/>452 400<br/>452 400<br/>452 400<br/>452 400<br/>452 400<br/>452 400<br/>452 400<br/>452 400<br/>452 400</td><td>Ettegadott diskuerg<br/>452 400<br/>452 400<br/>452 400<br/>452 400<br/>452 400<br/>452 400<br/>452 400<br/>452 400<br/>452 400</td><td>Båd ettegester öccreg<br/>457 490</td><td>Levonandó etőing<br/>0<br/>0<br/>0<br/>0<br/>0<br/>0<br/>0<br/>0<br/>0<br/>0<br/>0<br/>0<br/>0</td><td>Utathad Idinogata<br/>452 400<br/>452 400<br/>452 400<br/>452 400<br/>452 400<br/>452 400<br/>452 400<br/>452 400<br/>452 400<br/>452 400</td><td>Bekkidés kége<br/>2017.05.04.<br/>2017.05.03.</td><td>Pérungay segusibés d</td></l<></ul> |                                                                                                    | Ebodimoid           400         •           2018.02.01.         •           2017.12.01.         •           2017.11.01.         •           2017.00.01.         •           2017.00.01.         •           2017.00.01.         •           2017.00.01.         •           2017.00.01.         •           2017.00.01.         •           2017.00.01.         •           2017.00.01.         •           2017.00.01.         •           2017.00.01.         •           2017.00.01.         •           2017.00.01.         •           2017.00.01.         •           2017.00.01.         •           2017.00.01.         •           2017.00.01.         •           2017.00.01.         •           2017.00.01.         • | HS         HS           2018.02.28.         2018.01.31.           2017.12.31.         2017.10.31.           2017.10.31.         2017.10.31.           2017.09.30.         2017.08.31.           2017.07.31.         2017.07.33.           2017.07.33.         2017.06.30. | Etsalmödis sidsuma           2018.03.10.           2018.02.10.           2019.01.10.           2017.12.10.           2017.12.10.           2017.10.10.           2017.10.10.           2017.00.10.           2017.00.10.           2017.00.10.           2017.00.10.           2017.00.10. | Atapot<br>Rögzhett<br>Rögzhett<br>Rögzhett<br>Rögzhett<br>Rögzhett<br>Rögzhett<br>Rögzhett<br>Elfogadott<br>Elfogadott   | Korrekold<br>Nem<br>Nem<br>Nem<br>Nem<br>Nem<br>Nem<br>Nem<br>Nem<br>Nem         | tghywtt támogatás<br>452 400<br>452 400<br>452 400<br>452 400<br>452 400<br>452 400<br>452 400<br>452 400<br>452 400<br>452 400                                                                                                    | Ettegadott diskuerg<br>452 400<br>452 400<br>452 400<br>452 400<br>452 400<br>452 400<br>452 400<br>452 400<br>452 400                                                                                                    | Båd ettegester öccreg<br>457 490      | Levonandó etőing<br>0<br>0<br>0<br>0<br>0<br>0<br>0<br>0<br>0<br>0<br>0<br>0<br>0            | Utathad Idinogata<br>452 400<br>452 400<br>452 400<br>452 400<br>452 400<br>452 400<br>452 400<br>452 400<br>452 400<br>452 400                                                                                                    | Bekkidés kége<br>2017.05.04.<br>2017.05.03.                 | Pérungay segusibés d   |
|                      | Müneti<br>2 (2)<br>2 (2)<br>2                                                                                                    | t<br>3<br>3<br>3<br>3<br>3<br>3<br>3<br>4<br>3<br>3<br>4<br>3<br>3<br>4<br>3<br>4<br>4<br>5<br>4<br>5<br>5<br>5<br>5<br>5<br>5<br>5<br>5<br>5<br>5<br>5<br>5<br>5 | Ebsarroli           -tól         -           2018.02.01.         -           2018.02.01.         -           2017.12.01.         -           2017.10.01.         -           2017.00.01.         -           2017.00.01.         -           2017.00.01.         -           2017.00.01.         -           2017.00.01.         -           2017.00.01.         -           2017.00.01.         -           2017.05.01.         -           2017.05.01.         -                                                                                                    | HS         HS           2018.02.28.         2018.01.31.           2017.12.31.         2017.11.30.           2017.13.0.         2017.10.31.           2017.09.30.         2017.08.31.           2017.07.31.         2017.07.31.           2017.05.31.         2017.05.31.  | Etcalmode stellarum<br>2018.03.10.<br>2019.02.10.<br>2019.02.10.<br>2017.12.10.<br>2017.12.10.<br>2017.12.10.<br>2017.08.10.<br>2017.08.10.<br>2017.07.10.<br>2017.07.10.                                                                                                    | Asspot<br>Rogzhett<br>Rogzhett<br>Rogzhett<br>Rogzhett<br>Rogzhett<br>Rogzhett<br>Elfogadott<br>Elfogadott<br>Elfogadott | Korrekoð<br>Nem<br>Nem<br>Nem<br>Nem<br>Nem<br>Nem<br>Nem<br>Nem<br>Nem<br>I nem | terfnyst Linngstål<br>452-400<br>452-400<br>452-400<br>452-400<br>452-400<br>452-400<br>452-400<br>452-400<br>452-400<br>452-400                                                                                                    | Ethegodott doscore           452 400           452 400           452 400           452 400           452 400           452 400           452 400           452 400           452 400           452 400           452 400           452 400           452 400           452 400           452 400           452 400           452 400           452 400           452 400           452 400           452 400 | thing only and an angle of the second | Levnnands etforg<br>0<br>0<br>0<br>0<br>0<br>0<br>0<br>0<br>0<br>0<br>0<br>0<br>0            | Utahwa Simogata           452 490           452 490           452 490           452 490           452 490           452 490           452 490           452 490           452 490           452 490           452 490           452 490           452 490           452 490           452 490           452 490           452 490           452 490           452 490           452 490           452 490           452 490 | Bekcidés klege<br>2017.05.04.<br>2017.05.03.<br>2017.05.03. | Pérungyi tegesikés s   |

# 8.1.1.1. Elszámolási időszak meghatározása

Új elszámolási időszak rögzítéséhez nyomjuk meg a "+Új" nyomógombot, és az aktívvá váló táblázatban adjuk meg az elszámolni kívánt időszakot, valamint az elszámolás dátumát, majd az adatokat a "Mentés" gombbal rögzítsük:

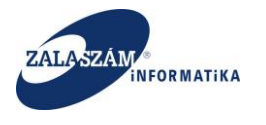

|                                       |                                                                                             | 0000/1                | Piorszagos/eiszam                                                       | unis/uei                                                 |                                                          |                                                           | K                          |                                          | SZERE                                                                                                    |                         |                  |                            | • Victoriazzis                            | 7.5040                    |
|---------------------------------------|---------------------------------------------------------------------------------------------|-----------------------|-------------------------------------------------------------------------|----------------------------------------------------------|----------------------------------------------------------|-----------------------------------------------------------|----------------------------|------------------------------------------|----------------------------------------------------------------------------------------------------|-------------------------|------------------|----------------------------|-------------------------------------------|---------------------------|
|                                       |                                                                                             |                       | <u>.</u>                                                                |                                                          |                                                          |                                                           | - Tr.                      |                                          | and the second second second second second second second second second second second second second second second |                         |                  |                            |                                           |                           |
|                                       |                                                                                             |                       |                                                                         |                                                          |                                                          | Ez a legújabb2                                            |                            |                                          | c                                                                                                    | 2016.06.21. 14:51       |                  |                            |                                           |                           |
| zagos                                 | (OZI                                                                                        | ogia                  | likoztatas                                                              | program                                                  |                                                          |                                                           |                            |                                          |                                                                                                    |                         |                  | 201                        | 7/20/2057/0013 - N                        | iova Kozseg Onkormanyz    |
| érelem Ha                             | tósági                                                                                      | zerződe               | ès Elszámolás                                                           |                                                          |                                                          |                                                           |                            |                                          |                                                                                                    |                         |                  |                            |                                           |                           |
| is szá                                | MSZAK                                                                                       | ADATO                 | ĸ                                                                       |                                                          |                                                          |                                                           |                            |                                          |                                                                                                    |                         |                  |                            |                                           |                           |
|                                       |                                                                                             |                       |                                                                         |                                                          |                                                          |                                                           |                            |                                          |                                                                                                    |                         |                  |                            |                                           |                           |
| ¢ Me                                  | gállapit                                                                                    | ott össz              | es bérkőlség                                                            | 13 014 200                                               | Előleg összese                                           | n                                                         | 0 Pénzügyi teljes          | sités                                    | 0                                                                                                    |                         |                  |                            |                                           |                           |
| .€                                    | Már                                                                                         | elszárno              | lt bérköltség                                                           | 4 524 900                                                | Már elszámolt előle                                      | 8                                                         | 0                          |                                          |                                                                                                    |                         |                  |                            |                                           |                           |
| Még                                   | g el ner                                                                                    | számo                 | it bérköltség                                                           | 8 489 300                                                | Még el nem számolt előle                                 | g                                                         | 0                          |                                          |                                                                                                    |                         |                  |                            |                                           |                           |
|                                       | _                                                                                           |                       |                                                                         |                                                          |                                                          |                                                           |                            |                                          |                                                                                                    |                         |                  |                            |                                           |                           |
|                                       |                                                                                             | homt                  | Connell                                                                 | Debolder 191                                             | ormietà                                                  |                                                           |                            |                                          |                                                                                                    |                         |                  |                            |                                           |                           |
|                                       | J                                                                                           |                       | Ebzámoli                                                                | ni idôszak                                               |                                                          |                                                           |                            |                                          |                                                                                                    |                         |                  |                            |                                           | 1                         |
|                                       | Művel                                                                                       |                       |                                                                         |                                                          | Elszámolás dátuma                                        | Állapot                                                   | Korrekció                  | igényeit támogatás                       | Elfogadott összeg                                                                                                | Előző elfogadott összeg | Levonandó előleg | Utalható támogatás         | Beküldés ideje                            | Pénzügyi teljesítés dátur |
| 1                                     | 2                                                                                           | 8                     | 2018.02.01.                                                             | 2018.02.28,                                              | 2018.03.10.                                              | Rögzített                                                 | Nem                        | 452 490                                  | 452 490                                                                                                    |                         | 0                | 452 490                    |                                           |                           |
| 100                                   | 2                                                                                           | 8                     | 2018.01.01.                                                             | 2018.01.31.                                              | 2018.02.10.                                              | Rögzitett.                                                | Nem                        | 452 490                                  | 452 490                                                                                                    |                         | 0                | 452 490                    |                                           |                           |
| /                                     | 21                                                                                          | 8                     | 2017,12.01.                                                             | 2017.12.31.                                              | 2019.01.10.                                              | Rögzített                                                 | Nem                        | 452 490                                  | 452 490                                                                                                    |                         | 0                | 452 490                    |                                           |                           |
| 1                                     | 2                                                                                           | 8                     | 2017.11.01.                                                             | 2017.11.30,                                              | 2017.12.10.                                              | Rögzített                                                 | Nem                        | 452 490                                  | 452 490                                                                                                    |                         | 0                | 452 490                    |                                           |                           |
| 1                                     |                                                                                             | 8                     | 2017.10.01.                                                             | 2017.10.31.                                              | 2017.11.10.                                              | Rögzített                                                 | Nem                        | 452 490                                  | 452 490                                                                                                    |                         | 0                | 452 490                    |                                           |                           |
| 111                                   | 0                                                                                           | 8                     | 2017.09.01.                                                             | 2017.09.30.                                              | 2017.10.10.                                              | Rögzített                                                 | Nem                        | 452 490                                  | 452 490                                                                                                    |                         | 0                | 452 490                    |                                           |                           |
| 1111                                  | @<br>@                                                                                      |                       | 2017.08.01.                                                             | 2017.08.31.                                              | 2017.09.10.                                              | Rögzített                                                 | Nem                        | 452 490                                  | 452 490                                                                                                    |                         | 0                | 452.490                    |                                           |                           |
|                                       | 8<br>8                                                                                      | 8                     |                                                                         | 2017.07.31.                                              | 2017.08.10.                                              | Rögzített                                                 | Nem                        | 452 490                                  | 452 490                                                                                                    |                         | 0                | 452 490                    |                                           |                           |
|                                       | 8<br>8<br>8                                                                                 | 8                     | 2017.07.01.                                                             |                                                          |                                                          |                                                           |                            |                                          |                                                                                                    |                         | 0                | 452.490                    | 2017.05.04,                               |                           |
|                                       | 8<br>8<br>8<br>8                                                                            | 8<br>8<br>9           | 2017.07.01.                                                             | 2017.06.30,                                              | 2017.07.10.                                              | Elfogadott                                                | Nem                        | 452 490                                  | 452 490                                                                                                    |                         |                  |                            |                                           |                           |
|                                       | 8<br>8<br>8<br>8<br>8<br>8<br>8<br>8<br>8                                                   | 8 8 8                 | 2017.07.01.<br>2017.06.01.<br>2017.05.01.                               | 2017.06.30.<br>2017.05.31.                               | 2017.07.10.<br>2017.06.10.                               | Elfogadott<br>Elfogadott                                  | Nem                        | 452 490<br>452 490                       | 452 490<br>452 490                                                                                               | 457 490                 | 0                | -5 000                     | 2017.05.03.                               |                           |
|                                       | 8<br>8<br>8<br>8<br>8<br>8<br>8<br>8<br>8<br>8<br>8<br>8                                    | 8<br>8<br>8<br>8<br>8 | 2017.07.01.<br>2017.06.01.<br>2017.05.01.<br>2017.05.01.                | 2017.06.30.<br>2017.05.31.<br>2017.05.31.                | 2017.07.10.<br>2017.06.10.<br>2017.06.10.                | Elfogadott<br>Elfogadott<br>Korrekciózott                 | Nem<br>Igen<br>Nem         | 452 490<br>452 490<br>452 490            | 452 490<br>452 490<br>452 490                                                                                    | 457 490                 | 0                | -5 000<br>452 490          | 2017.05.03.<br>2017.05.03.                |                           |
| , , , , , , , , , , , , , , , , , , , | 8<br>8<br>8<br>8<br>8<br>8<br>8<br>8<br>8<br>8<br>8<br>8<br>8<br>8<br>8<br>8<br>8<br>8<br>8 | 8<br>8<br>8<br>8<br>8 | 2017.07.01.<br>2017.06.01.<br>2017.05.01.<br>2017.05.01.<br>2017.05.01. | 2017.06.30,<br>2017.05.31,<br>2017.05.31,<br>2017.05.31, | 2017.07.10.<br>2017.06.10.<br>2017.06.10.<br>2017.06.10. | Elfogadott<br>Elfogadott<br>Korrekciózott<br>orrekciózott | Nem<br>Igen<br>Nem<br>Igen | 452 490<br>452 490<br>452 490<br>457 490 | 452 490<br>452 490<br>452 490<br>457 490                                                                         | 457 490<br>452 490      | 0<br>0           | -5 000<br>452 490<br>5 000 | 2017.05.03.<br>2017.05.03.<br>2017.05.03. |                           |

A következő ellenőrzéseket végzi a rendszer a rögzítés során:

- Kizárólag a támogatási időszakba eső elszámolás rögzíthető. Egyébként hibaüzenetet kapunk: "Elszámolás nem rögzíthető, mert a megadott elszámolási időszak kívül esik a támogatás időszakán."
- Kizárólag egy adott hónapon belülre vihető fel elszámolás. Egyébként hibaüzenetet kapunk: "Az elszámolás kezdetének és végének azonos hónapba kell esnie!"

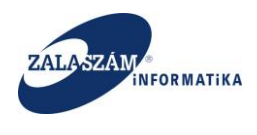

# 8.1.1.2. Munkavállalók generálása az elszámolási időszakhoz

Az elszámolási időszak rögzítése után a következő lépés az elszámolásban résztvevő munkavállalók generálásra. Ezt a "Generál" nyomógombbal tehetjük meg:

| GB           | 92.168.2.130:808                                                                                                    | )/#!orszagos/elszan                                                                                                    | nolas/ber                                                                                                    |                                                                                                    |                                                                                                    |                                                                                 |                                                                                                    |                                                                                                    |                                   |                                                                                   |                                                                                                    |                                                             |                            |
|--------------|----------------------------------------------------------------------------------------------------|----------------------------------------------------------------------------------------------------|----------------------------------------------------------------------------------------------------|----------------------------------------------------------------------------------------------------|----------------------------------------------------------------------------------------------------|---------------------------------------------------------------------------------|----------------------------------------------------------------------------------------------------|----------------------------------------------------------------------------------------------------|-----------------------------------|-----------------------------------------------------------------------------------|----------------------------------------------------------------------------------------------------|-------------------------------------------------------------|----------------------------|
| BELUGY       | MINISZTEI                                                                                                    | RUM                                                                                                    |                                                                                                    |                                                                                                    | Ж                                                                                                    | H                                                                               | KERETREND                                                                                                    | SZERE                                                                                                    |                                   |                                                                                   |                                                                                                    | (+ Kijdentkezês                                             |                            |
|              |                                                                                                    |                                                                                                    |                                                                                                    |                                                                                                    | Ez a legújabb2                                                                                                    |                                                                                 |                                                                                                    | C.                                                                                                    | 2016.06.21.14:51                  |                                                                                   |                                                                                                    |                                                             |                            |
| Országo      | os közfog                                                                                                    | lalkoztatás                                                                                                    | i program                                                                                                    |                                                                                                    |                                                                                                    |                                                                                 |                                                                                                    |                                                                                                    |                                   |                                                                                   | 201                                                                                                    | 7/20/2057/0013 - N                                          | lova Község Önkormányza    |
| ezet Kérelem | Hatósági szerzi                                                                                                    | idés Elszámolás                                                                                                    |                                                                                                    |                                                                                                    |                                                                                                    |                                                                                 |                                                                                                    |                                                                                                    |                                   |                                                                                   |                                                                                                    |                                                             |                            |
|              |                                                                                                    |                                                                                                    |                                                                                                    |                                                                                                    |                                                                                                    |                                                                                 |                                                                                                    |                                                                                                    |                                   |                                                                                   |                                                                                                    |                                                             |                            |
| ltség        | SZÁMSZAKI ADATOK                                                                                                    |                                                                                                    |                                                                                                    |                                                                                                    |                                                                                                    |                                                                                 |                                                                                                    |                                                                                                    |                                   |                                                                                   |                                                                                                    |                                                             |                            |
| avállalók    | Megállapított összes bérkölség 13 014 200                                                                                                    |                                                                                                    | Előleg összese                                                                                                    | n                                                                                                    | 0 Pénzügyi telje                                                                                                    | sités                                                                           | 0                                                                                                    |                                                                                                    |                                   |                                                                                   |                                                                                                    |                                                             |                            |
| × .          | Már elszá                                                                                                    | nolt bérköltség                                                                                                    | 4 524 900                                                                                                    | Már elszámolt előle                                                                                                    | g                                                                                                    | 0                                                                               |                                                                                                    |                                                                                                    |                                   |                                                                                   |                                                                                                    |                                                             |                            |
|              | Mág al page                                                                                                    | nolt hérkölteán                                                                                                    | 0.400.200                                                                                                    | Mág al nam számolt atál.                                                                                                    | -                                                                                                    | 0                                                                               |                                                                                                    |                                                                                                    |                                   |                                                                                   |                                                                                                    |                                                             |                            |
|              | meg ei nem szai                                                                                                    | noit berkonseg                                                                                                    | 0 409 300                                                                                                    | meg ei nem szamoit eine                                                                                                    | g                                                                                                    |                                                                                 |                                                                                                    |                                                                                                    |                                   |                                                                                   |                                                                                                    |                                                             |                            |
|              |                                                                                                    |                                                                                                    |                                                                                                    |                                                                                                    |                                                                                                    |                                                                                 |                                                                                                    |                                                                                                    |                                   |                                                                                   |                                                                                                    |                                                             |                            |
|              | 🛨 Uj 🖶 Nyon                                                                                                    | # Generál                                                                                                    | 🗅 Beküldés 🛛 🏁 K                                                                                                    | lorrekció                                                                                                    |                                                                                                    |                                                                                 |                                                                                                    |                                                                                                    |                                   |                                                                                   | 1                                                                                                    | 1                                                           |                            |
|              |                                                                                                    |                                                                                                    |                                                                                                    |                                                                                                    |                                                                                                    |                                                                                 |                                                                                                    |                                                                                                    |                                   |                                                                                   |                                                                                                    |                                                             |                            |
|              | Minulat                                                                                                    |                                                                                                    | disi kdőszak                                                                                                    | Fiszámolás dátuma                                                                                                    | állanot                                                                                                    | Korrekció                                                                       | Inimult timoratis                                                                                                    | Elforadott össter                                                                                                    | Flörö alfræsdett össrag           | ได้เกาะการกำ สไก้ได้ต                                                             | I Balbató támonatás                                                                                                    | Rebildes ideie                                              | Décoline delenités détur   |
|              | Művelet                                                                                                    | -tól •                                                                                                    | -ig<br>2018.02.28.                                                                                                    | Eszámolás dátuma<br>2018.03.10.                                                                                                    | Állapot<br>Rögzített                                                                                                    | Korrekció                                                                       | lgényelt támogatás<br>452 490                                                                                                    | Elfogadott összeg<br>452 490                                                                                           | Előző elfogadott összeg           | Levonandó előleg<br>0                                                             | Utalhatő támogatás<br>452 490                                                                                                   | Beküldés ideje                                              | Pénzügyi teljesítés dátur  |
|              | Művelet                                                                                                    | -től •<br>2018.02.01,<br>2018.01.01,                                                                                                    | -ig<br>2018.02.28.<br>2018.01.31.                                                                                                    | Eszámolás dátuma<br>2018.03.10.<br>2018.02.10.                                                                                                    | Állapot<br>Rögzített<br>Rögzített                                                                                            | Korrekció<br>Nem<br>Nem                                                         | lgényelt támogstás<br>452 490<br>452 490                                                                                                    | Elfogadott összeg<br>452 490<br>452 490                                                                                | Bőző elfogadott összeg            | Levonandó előleg<br>O                                                             | Utalható támogatás<br>452 490<br>452 490                                                                                        | Beküldés ideje                                              | Pénzügyi teljesítés dátur  |
|              | Művelet<br>/ 22 B<br>/ 22 B<br>/ 22 B                                                                                                    | -tól -<br>2018.02.01.<br>2018.01.01.<br>2017.12.01.                                                                                                    | -ig<br>2018.02.28.<br>2018.01.31.<br>2017.12.31.                                                                                                    | Eszámolás dátume<br>2018.03.10.<br>2018.02.10.<br>2019.01.10.                                                                                                    | Állapot<br>Rögzített<br>Rögzített<br>Rögzített                                                                               | Korrekció<br>Nem<br>Nem<br>Nem                                                  | lgények támogatás<br>452 490<br>452 490<br>452 490                                                                                                    | Elfogedott összeg<br>452 490<br>452 490<br>452 490                                                                     | Előző elfogadott összeg           | Levonandō előleg<br>0<br>0                                                        | Utalható támogatás<br>452 490<br>452 490<br>452 490                                                                             | Beküldés ideje                                              | Pénzügyi teljesítés dátur  |
|              | Müvelet<br>/ 2/ 8<br>/ 2/ 8<br>/ 2/ 8<br>/ 2/ 8                                                                                                    | -t61 -<br>2018.02.01.<br>2018.01.01.<br>2017.12.01.<br>2017.11.01.                                                                                                    | -ti któszak<br>-tg<br>2018.02.28.<br>2018.01.31.<br>2017.12.31.<br>2017.11.30.                                                                          | Eszámolés détume<br>2018.03.10.<br>2018.02.10.<br>2019.01.10.<br>2017.12.10.                                                                                                    | Állapot<br>Rögzített<br>Rögzített<br>Rögzített<br>Rögzített                                                                  | Korrekció<br>Nem<br>Nem<br>Nem<br>Nem                                           | lgényelt támogatás<br>452 490<br>452 490<br>452 490<br>452 490                                                                                                    | Elfogedott összeg<br>452 490<br>452 490<br>452 490<br>452 490                                                          | Đầuố elfogudott összeg            | Levonandó előleg<br>0<br>0<br>0                                                   | Utalható tárnogatás<br>452 490<br>452 490<br>452 490<br>452 490                                                                 | Beküldés ideje                                              | Pénzügyi teljesítés dátur  |
|              | Müvelet<br>1 21 8<br>1 20 8<br>1 20 8<br>1 20 8<br>1 20 8<br>1 20 8                                                                                                    | .tól           2018.02.01.         2018.01.01.           2017.12.01.         2017.11.01.           2017.11.01.         2017.10.01.                                                                                                    | -ii klószak<br>-ig<br>2018.02.28.<br>2018.01.31.<br>2017.12.31.<br>2017.11.30.<br>2017.10.31.                                                           | Eissimoliis datuma<br>2018.03.10.<br>2018.02.10.<br>2019.01.10.<br>2017.12.10.<br>2017.11.10.                                                                                                    | Ällepot<br>Rögzített<br>Rögzített<br>Rögzített<br>Rögzített<br>Rögzített                                                     | Korrekció<br>Nem<br>Nem<br>Nem<br>Nem<br>Nem                                    | lgéryett témogatás<br>452 490<br>452 490<br>452 490<br>452 490<br>452 490                                                                                                    | Elfogadott összeg<br>452 490<br>452 490<br>452 490<br>452 490<br>452 490                                               | Előző elfogadott összeg           | Levonandō előieg<br>0<br>0<br>0<br>0<br>0                                         | Utatható támogatás<br>452 490<br>452 490<br>452 490<br>452 490<br>452 490                                                       | Beküldés ideje                                              | Pénzigyi teljesítés dátur  |
|              | Müvelet<br>/ 2 8<br>/ 2 8<br>/ 2 8<br>/ 2 8<br>/ 2 8<br>/ 2 8<br>/ 2 8                                                                                                    | -tól         -           2018.02.01.         -           2017.12.01.         -           2017.11.01.         -           2017.10.01.         -           2017.09.01.         -                                                                                                    | -i kłószak<br>-ig<br>2018.02.28.<br>2018.01.31.<br>2017.12.31.<br>2017.11.30.<br>2017.10.31.<br>2017.09.30.                                             | Etsämoläs dätuma<br>2018.03.10.<br>2018.02.10.<br>2019.01.10.<br>2019.01.10.<br>2017.12.10.<br>2017.11.10.<br>2017.10.10.                                                                                                    | Ällepot<br>Rögzikett<br>Rögzikett<br>Rögzikett<br>Rögzikett<br>Rögzikett<br>Rögzikett                                        | Korrekció<br>Nem<br>Nem<br>Nem<br>Nem<br>Nem<br>Nem                             | lgëryet tëmogetës<br>452 490<br>452 490<br>452 490<br>452 490<br>452 490<br>452 490                                                                                                    | Elfogadott összeg<br>452 490<br>452 490<br>452 490<br>452 490<br>452 490<br>452 490                                    | Bürð elfogadott összeg            | Lexonandô előieg<br>0<br>0<br>0<br>0<br>0<br>0<br>0                               | Utathető támogatás<br>452 490<br>452 490<br>452 490<br>452 490<br>452 490<br>452 490                                            | Beküldés ideje                                              | Përuligyi tejesitës ditur  |
|              | Mürelet           4         2         8           4         4         8           4         4         8           4         4         8           4         4         8           4         4         8           4         4         8           4         4         8           4         4         8           4         4         8           4         4         8 | .60         .           2018.02.01.         .           2017.12.01.         .           2017.12.01.         .           2017.10.01.         .           2017.09.01.         .           2017.08.01.         .                                                                                                | He Hofszak<br>                                                                                                    | Dissimolés détume           2018.03.10.         2018.02.10.           2019.01.10.         2019.01.10.           2017.12.10.         2017.11.10.           2017.10.10.         2017.10.10.                                                      | Ållapot<br>Rögzhett<br>Rögzhett<br>Rögzhett<br>Rögzhett<br>Rögzhett<br>Rögzhett<br>Rögzhett                                  | Korrekció<br>Nem<br>Nem<br>Nem<br>Nem<br>Nem<br>Nem<br>Nem                      | lgënyet tëmogetës<br>452 490<br>452 490<br>452 490<br>452 490<br>452 490<br>452 490<br>452 490                                                                                                    | Elfogadott összeg<br>452 490<br>452 490<br>452 490<br>452 490<br>452 490<br>452 490<br>452 490                         | Bilañ etlogadott össorg           | Levonandō előieg<br>O<br>O<br>O<br>O<br>O<br>O<br>O<br>O                          | Utathető támogatás<br>452 490<br>452 490<br>452 490<br>452 490<br>452 490<br>452 490<br>452 490                                 | Beküldés ideje                                              | Përutigyi teljesitës ditur |
|              | M0retet<br>2 2 2 8<br>2 2 8<br>2 2 8<br>2 2 8<br>2 2 8<br>2 2 8<br>2 2 8<br>2 2 8<br>2 2 8<br>3 2 8<br>3 2 8<br>3 2 8<br>3 2 8<br>3 2 8<br>3 2 8<br>3 2 8<br>3 2 8<br>3 2 8<br>3 2 8<br>3 2 8<br>3 2 8<br>3 2 8<br>3 2 8<br>3 2 8<br>3 2 8<br>3 2 8<br>3 2 8<br>3 2 8<br>3 2 8<br>3 2 8<br>3 2 8<br>3 2 8<br>3 8<br>3 8<br>3 8<br>3 8<br>3 8<br>3 8<br>3 8<br>3         | 461         -           2018.02.01.         -           2018.01.01.         -           2017.12.01.         -           2017.10.01.         -           2017.00.01.         -           2017.00.01.         -           2017.00.01.         -                                                                | 44 455caak<br>                                                                                                    | Etsaimolés déturne<br>2018.03.10.<br>2018.02.10.<br>2019.01.10.<br>2017.12.10.<br>2017.11.10.<br>2017.11.10.<br>2017.09.10.<br>2017.09.10.                                                                                                    | Allopot<br>Rögzhett<br>Rögzhett<br>Rögzhett<br>Rögzhett<br>Rögzhett<br>Rögzhett<br>Rögzhett                                  | Korrekció<br>Nem<br>Nem<br>Nem<br>Nem<br>Nem<br>Nem<br>Nem                      | Igényeit témogatás           452 490           452 490           452 490           452 490           452 490           452 490           452 490           452 490           452 490           452 490           452 490           452 490           452 490           452 490                                                                                                    | Ellogadott dissarg<br>452.490<br>452.490<br>452.490<br>452.490<br>452.490<br>452.490<br>452.490                        | Bilañ etlogadott össarg           | Leonandó előieg<br>0<br>0<br>0<br>0<br>0<br>0<br>0<br>0<br>0<br>0<br>0            | Utathled telmogetals<br>452 490<br>452 490<br>452 490<br>452 490<br>452 490<br>452 490<br>452 490                               | Beküldés ideje                                              | Pénaigyi teljesikés dátur  |
|              | Művele<br>/ 42 8<br>/ 42 8<br>/ 42 8<br>/ 42 8<br>/ 42 8<br>/ 42 8<br>/ 42 8<br>/ 42 8<br>/ 42 8<br>/ 42 8                                                                                                    | 461         -           2018.02.01.         -           2018.01.01.         -           2017.12.01.         -           2017.00.1.         -           2017.00.01.         -           2017.00.01.         -           2017.00.01.         -           2017.00.01.         -           2017.00.01.         - | Hi köfcaak<br>                                                                                                    | Evalmotis difume           2018.03.10.         2018.03.10.           2018.02.10.         2019.01.10.           2017.12.10.         2017.10.10.           2017.08.10.         2017.08.10.           2017.08.10.         2017.07.10.             | Allapot<br>Rögzhett<br>Rögzhett<br>Rögzhett<br>Rögzhett<br>Rögzhett<br>Rögzhett<br>Rögzhett<br>Elfogadott                    | Korrekció<br>Nem<br>Nem<br>Nem<br>Nem<br>Nem<br>Nem<br>Nem<br>Nem               | tgrnyet Linnggals<br>452 490<br>452 490<br>452 490<br>452 490<br>452 490<br>452 490<br>452 490<br>452 490                                                                                                    | Effogedott dissareg<br>452 450<br>452 450<br>452 490<br>452 490<br>452 490<br>452 490<br>452 490<br>452 490            | Ekirő etkigadott összeg           | Lexonando előreg<br>                                                              | Utahte5 Simograds<br>452 490<br>452 490<br>452 490<br>452 490<br>452 490<br>452 490<br>452 490<br>452 490                       | Beküldés ideje                                              | Pénsigyi tejeskés dihur    |
|              | Művelet<br>/ 42 8<br>/ 42 8<br>/ 42 8<br>/ 42 8<br>/ 42 8<br>/ 42 8<br>/ 42 8<br>/ 42 8<br>/ 42 8                                                                                                    | 461         -           2018.02.01.         -           2018.01.01.         -           2017.12.01.         -           2017.10.01.         -           2017.08.01.         -           2017.08.01.         -           2017.08.01.         -           2017.05.01.         -                                | 44 155caak<br>                                                                                                    | Bradmotile diffume           2018.03.10.           2018.03.10.           2019.02.10.           2019.01.10.           2017.12.10.           2017.10.10.           2017.08.10.           2017.08.10.           2017.08.10.           2017.10.10. | Allapot<br>Rögzhett<br>Rögzhett<br>Rögzhett<br>Rögzhett<br>Rögzhett<br>Rögzhett<br>Rögzhett<br>Elfogadott<br>Elfogadott      | Korrekció<br>Nem<br>Nem<br>Nem<br>Nem<br>Nem<br>Nem<br>Nem<br>Nem<br>Nem<br>Nem | terry to time to the second second se | Effogadott dissareg<br>452 490<br>452 490<br>452 490<br>452 490<br>452 490<br>452 490<br>452 490<br>452 490<br>452 490 | Elinî elkgudotî dazorg<br>457 450 | Lexonando előreg<br>0<br>0<br>0<br>0<br>0<br>0<br>0<br>0<br>0<br>0<br>0<br>0<br>0 | Utathuti lamogatas<br>452 490<br>452 490<br>452 490<br>452 490<br>452 490<br>452 490<br>452 490<br>452 490<br>452 490<br>-6 500 | Bekaldes ideje<br>2017.05.04.<br>2017.05.03.                | Pénaigy téjsákta ditur     |
|              | Mondet<br>2 2 2 2<br>2 2 3<br>2 2 3<br>2 2 3<br>2 2 3<br>2 2 3<br>2 2 3<br>2 2 3<br>2 2 3<br>2 2 3<br>2 2 3<br>2 2 3<br>2 2 3<br>2 2 3<br>2 2 3<br>2 2 3<br>2 2 3<br>2 3                                                                                                    | 461 -<br>2018.02.01.<br>2018.02.01.<br>2017.12.01.<br>2017.12.01.<br>2017.10.01.<br>2017.08.01.<br>2017.06.01.<br>2017.06.01.<br>2017.06.01.<br>2017.05.01.                                                                                                    | 44 IdScak<br>-ic<br>2018.02.28.<br>2018.02.28.<br>2018.01.31.<br>2017.12.31.<br>2017.10.31.<br>2017.08.31.<br>2017.08.31.<br>2017.05.31.<br>2017.05.31. | Exadmotis diffume<br>2018.03.10.<br>2019.01.10.<br>2019.01.10.<br>2017.12.10.<br>2017.11.0.<br>2017.01.0.<br>2017.08.10.<br>2017.08.10.<br>2017.08.10.<br>2017.06.10.                                                                          | Allapot<br>Rögzhett<br>Rögzhett<br>Rögzhett<br>Rögzhett<br>Rögzhett<br>Rögzhett<br>Elfogadott<br>Elfogadott<br>Korrekciózott | Korrekció<br>Nem<br>Nem<br>Nem<br>Nem<br>Nem<br>Nem<br>Nem<br>Nem<br>Nem<br>Nem | terry to time the second second secon | Ettagadott dosceg<br>452 490<br>452 490<br>452 490<br>452 490<br>452 490<br>452 490<br>452 490<br>452 490<br>452 490   | Bind offspedot decerg             | Levnand5 460eg<br>0<br>0<br>0<br>0<br>0<br>0<br>0<br>0<br>0<br>0<br>0<br>0<br>0   | Uturbush Simogatis<br>452 490<br>452 490<br>452 490<br>452 490<br>452 490<br>452 490<br>452 490<br>452 490<br>                  | Bekaldes ideje<br>2017.05.04.<br>2017.05.04.<br>2017.05.03. | Pinotogi teljaslita dilur  |

A generálás feltétele, hogy az IR hatósági szerződés névsora fel legyen töltve. Ha nem történt meg a feltöltés, figyelmeztet minket erre rendszer:

| Közfoglalkoztatási Tá    | imo; ×                                                                                                    |                   |                |                           |                |                                    |                                                |                         |                         |                  |                    |                                 | Edina 💻 🗖                  |
|--------------------------|----------------------------------------------------------------------------------------------------|-------------------|----------------|---------------------------|----------------|------------------------------------|------------------------------------------------|-------------------------|-------------------------|------------------|--------------------|---------------------------------|----------------------------|
| ⇒ C ∆ 01                 | 92.168.2.130:8080/                                                                                                    | #lorszagos/elszam | iolas/ber      |                           |                |                                    |                                                |                         |                         |                  |                    |                                 | \$                         |
| 🍦 BELÜGYI                | MINISZTÉR                                                                                                    | IUM               |                |                           | Ж              | ÖZFOGLA<br>I                       | LKOZTATÁS<br>KERETREND                         | SI TÁMOGAT.<br>DSZERE   | ÁSOK                    |                  |                    | Wéber Juszti<br>Ið Kijdentkezés |                            |
|                          |                                                                                                    |                   |                |                           | Ez a legújabb2 |                                    |                                                | ¢                       | 2016.06.21. 14:51 >     |                  |                    |                                 |                            |
| Országo                  | os közfogl                                                                                                    | alkoztatás        | i program      | 1                         |                |                                    |                                                |                         |                         |                  | 201                | 7/20/2057/0012 - N              | iova Község Önkormányzata  |
| Tervezet Kérelem         | Hatósági szerződ                                                                                                    | lés Elszámolás    |                |                           |                |                                    |                                                |                         |                         |                  |                    |                                 |                            |
| Elszámolás<br>Bérköltség | SZÁMSZAKI ADATO                                                                                                    | DK                |                |                           |                |                                    |                                                |                         |                         |                  |                    |                                 |                            |
| Munkavállalók            | Megállapított öss                                                                                                    | zes bérkölség     | 9 957 300      | Előleg összeser           |                | 0 Pénzügyi teljes                  | ités                                           | 0                       |                         |                  |                    |                                 |                            |
| × .                      | Már elszám                                                                                                    | olt bérköltség    | 487 843        | Már elszámolt előleg      |                | 0                                  |                                                |                         |                         |                  |                    |                                 |                            |
|                          | Még el nem szám                                                                                                    | olt bérköltség    | 9 469 457      | Még el nem számolt előleg |                | 0                                  |                                                |                         |                         |                  |                    |                                 |                            |
|                          |                                                                                                    |                   |                |                           |                |                                    |                                                |                         |                         |                  |                    |                                 |                            |
|                          | 🕂 Új 🛛 🖨 Nyomt                                                                                                    | at 🤷 Generál 🕠    | 🕰 Beküldés 🛛 🍽 | Korrekció                 |                |                                    |                                                |                         |                         |                  |                    |                                 |                            |
|                          |                                                                                                    | Elszámok          | ási kdőszak    |                           | Figyelem       | Nem történt tov<br>névsorába az el | rábbi ügyfél kiközvetíti<br>őző generálás óta. | ése a hatósági szerződé | s 🛞                     |                  |                    |                                 |                            |
|                          | Művelet                                                                                                    | -tói •            | -ig            | Elszámolás dátuma         | Анарос         | Когтекско                          | igenyeit tamogatas                             | Eirogadiott osszeg      | LIOZO EITOgadott összeg | Levonandó előleg | Utalható támogatás | Beküldés ideje                  | Pénzügyi teljesítés dátuma |
|                          | <ul> <li>2</li> <li>2</li> <li>3</li> <li>4</li> <li>4</li></ul> |                   |                |                           |                |                                    |                                                |                         |                         |                  |                    |                                 |                            |

| (X) Nemzeti Foglalkoztatási Szolgálat | Hibabejelentés: ktk-hd@lab.hu | Verzió: trunk-SNAPSHOT Fejlesztői teszt |
|---------------------------------------|-------------------------------|-----------------------------------------|
|                                       |                               |                                         |

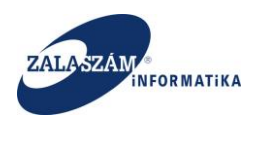

Ha a hatósági szerződés névsor feltöltése megelőzőleg megtörtént, az elszámolásban érintett munkavállalók megjelennek a generálást követően a "**Munkavállalók**" menüpontban:

| LÜGYMINIS                                                                                                    | ZTÉRIUM                                                                                                    |                                                                                                    |                                                                                                    | Ж <sup>кözf</sup>                                                                                                    | OGLALKO<br>KER                                                    | OZTATÁS<br>ETREND                                                        | TÁMOGAT.<br>SZERE                                                                                                  | ÁSOK                                                                                                    |                                                                                                    | Wéber                                                                                                    | r juszti<br>jelentkezés ? Sű  |                            |
|----------------------------------------------------------------------------------------------------|----------------------------------------------------------------------------------------------------|----------------------------------------------------------------------------------------------------|----------------------------------------------------------------------------------------------------|----------------------------------------------------------------------------------------------------|-------------------------------------------------------------------|--------------------------------------------------------------------------|----------------------------------------------------------------------------------------------------|----------------------------------------------------------------------------------------------------|----------------------------------------------------------------------------------------------------|----------------------------------------------------------------------------------------------------|-------------------------------|----------------------------|
|                                                                                                    |                                                                                                    |                                                                                                    | 🗾 Ez a leg                                                                                                    | újabb2                                                                                                    |                                                                   |                                                                          | ¢                                                                                                    | 2016.06.21. 14:51 >                                                                                                    |                                                                                                    |                                                                                                    |                               |                            |
| rszágos kö                                                                                                    | zfoglalkoztatási                                                                                                    | program                                                                                                    |                                                                                                    |                                                                                                    |                                                                   |                                                                          |                                                                                                    |                                                                                                    |                                                                                                    | 2017/20/20                                                                                                    | 157/0012 - Nova               | Község Önkorm              |
| Kérelem Hatós                                                                                                    | igi szerződés Elszámolás                                                                                                    |                                                                                                    |                                                                                                    |                                                                                                    |                                                                   |                                                                          |                                                                                                    |                                                                                                    |                                                                                                    |                                                                                                    |                               |                            |
| nolás KIVÁLASZ                                                                                                    | TOTT BÉRKÖLTSÉG                                                                                                    |                                                                                                    |                                                                                                    |                                                                                                    |                                                                   |                                                                          |                                                                                                    |                                                                                                    |                                                                                                    |                                                                                                    |                               |                            |
| noids                                                                                                    | Ferdenstiel (direct)                                                                                                    |                                                                                                    |                                                                                                    |                                                                                                    |                                                                   |                                                                          |                                                                                                    |                                                                                                    |                                                                                                    |                                                                                                    |                               |                            |
| lalók                                                                                                    |                                                                                                    | and and a state of the second                                                                                                    | - átura                                                                                                    |                                                                                                    | læénveit tán                                                      | nozatás                                                                  | Elfogadott összeg                                                                                                  | Előző elfogadott összeg                                                                                                    | Levonandó előleg                                                                                      | Utalható támogati                                                                                                    | is Pé                         | nzüzvi tellesítés dát      |
|                                                                                                    | -00 -82                                                                                                    | Elszamolas datum                                                                                                    |                                                                                                    |                                                                                                    |                                                                   |                                                                          |                                                                                                    |                                                                                                    |                                                                                                    |                                                                                                    |                               |                            |
| 2017<br>MUNKAW                                                                                                    | col                                                                                                    | 2017.06.22.                                                                                                    | Rögzített                                                                                                    | Nem                                                                                                    | Soskkérov?                                                        | 487 843<br>Munkavez?                                                     | 487 843<br>Munkaidő                                                                                                | leënvelt täm. összesen (PB                                                                                                    | O<br>Utalható támosatás (P3)                                                                          | 487<br>Témoratás kezdete                                                                                                    | 7 843<br>T szűrer<br>Módosító | ndő szöveg<br>Módosítás    |
| S 2017<br>MUNKAR                                                                                                    | cos                                                                                                    | 2017.06.22.                                                                                                    | Rögzített                                                                                                    | Nem                                                                                                    | Szakképz?                                                         | 487 843<br>Munikavez?                                                    | 497 843<br>Munkeidő                                                                                                | lgények tám. összesen (Ft)                                                                                                    | Utalhatő támogatás (Pi)                                                                               | 487<br>Témogatás kezdete                                                                                                    | 7 843<br>T szűrer<br>Módosító | ndő szöveg<br>Módosítás (  |
| 5 2017<br>MUNKAW<br>C3 Mác<br>Z2<br>Z                                                                                                    | cos                                                                                                    | 2017.06.22.                                                                                                    | Rögzített Rögzített Munkakör 0210 01 Honvéd tiszthelyei 0210 01 Honvéd tiszthelyei                                                                                                    | Nem<br>Nem<br>ttes L (fegyverne                                                                                                    | Szekképz?<br>Nem                                                  | 487 843<br>Munkavez?<br>Nem                                              | 487 843                                                                                                    | lgények tám. öszersen (P8)<br>53 475<br>6 559                                                                                   | 0<br>Utalható témogatás (4)<br>53 476<br>6 550                                                        | 487<br>Támogatás kezdete<br>2017.05.01.<br>2017.05.01.                                                                                                    | 7 843<br>T szűrer<br>Módcsító | ndő szöveg<br>Mödosítás (  |
| 5 2017<br>MUNKAW<br>CD MOR<br>CC MOR<br>CC CC<br>CC CC<br>CC CC                                                                                                    | as <u>4</u><br>1.06.14. 2017.06.30.<br>ALLALÓK<br>Erigitalisstatuti nove<br>BURKA SÁNDOR<br>BOGDÁN ANTAL<br>CSÉPLŐ GYÖRGY                                                                                                    | 2017.06.22.<br>2017.06.22.<br>025783962<br>034747357<br>035633314                                                                                                    | Rogzitett Rogzitett Munikakör 0210 01 Honvéd tiszthelye 0210 01 Honvéd tiszthelye                                                                                                    | Nem<br>Nem<br>ttes I. (fegyverne<br>ttes I. (fegyverne<br>ttes I. (fegyverne                                                                                                    | Szakképz?<br>Nem<br>Nem                                           | 487 843<br>Munkavez?<br>Nem<br>Nem                                       | 487 843                                                                                                    | lgfnyelt lám, össarsen (FG<br>53 476<br>6 559<br>53 476                                                                         | 0<br>Utalható Lámogatás (Pt)<br>53 476<br>539 53 470                                                  | 487<br>Támogatás kezdete<br>2017.05.01.<br>2017.05.01.<br>2017.05.01.                                                                                             | 7 843<br>T szűrer<br>Módosító | ndő szöveg,<br>Módosítás ( |
| 2017<br>MUNKAW<br>(3) MAR<br>(2)<br>(2)<br>(2)<br>(2)<br>(2)<br>(2)<br>(2)<br>(2)                                                                                                    | Cont         Cont           2017.06.30.         2017.06.30.           ALLALOK         Cont           Cont         Cont           Cont         Cont           BURKA SÁNDOR         BOGDÁN ANTAL           CSÉPLŐ GYÖRGY         BOGDÁN KATALIN                                                                                                    | 2017.06.22.<br>2017.06.22.<br>025783962<br>034747357<br>035633314<br>076522253                                                                                                    | Rogzitett Rogzitett Mankakor 2010 01 Honveld tiszthelye 0210 01 Honveld tiszthelye 0210 01 Honveld tiszthelye 0210 01 Honveld tiszthelye                                                                                                    | Nem<br>Nem<br>ttes L (fegyverne<br>ttes L (fegyverne<br>ttes L (fegyverne<br>ttes L (fegyverne                                                                                                    | Szekképz?<br>Nem<br>Nem<br>Nem                                    | 487 843<br>Munkavez?<br>Nem<br>Nem<br>Nem                                | 487 843<br>Munkadő<br>8<br>8<br>8<br>8                                                                             | lgångelt blen, dössensen (FG<br>53,476<br>6,559<br>53,476<br>53,476<br>53,476                                                   | 0<br>Utahutó Lámogatás (Pt)<br>53 476<br>53 476<br>53 476                                             | 487<br>Támogatás lezdete<br>2017.05.01.<br>2017.05.01.<br>2017.05.01.<br>2017.05.01.                                                                              | 7 843<br>T szűrer<br>Módosítő | ndő szöveg<br>Mödosítás (  |
| 2017<br>MUNKAW<br>(3) Mile<br>(2)<br>(2)<br>(2)<br>(2)<br>(2)<br>(2)<br>(2)<br>(2)                                                                                                    | Const.14         2017.06.30.           ALLALOK         Englaturation for<br>Englaturation for<br>BOGDAN ANTAL<br>CSEFUG GVORQT         Englaturation for<br>BOGDAN KATALIN<br>BOGDAN KATALIN                                                                                                    | taj         taj           025783962         034747357           034747357         034747357           076522253         077471477                                                                                                    | Rogzitett Rogzitett Machador 2210.01 Honvéd tiszthelye 2210.01 Honvéd tiszthelye 2210.01 Honvéd tiszthelye 2210.01 Honvéd tiszthelye                                                                                                    | Nem<br>Nem<br>ttes I. (fegyverne<br>ttes I. (fegyverne<br>ttes I. (fegyverne<br>ttes I. (fegyverne                                                                                                    | Szakképz?<br>Nem<br>Nem<br>Nem<br>Nem                             | 487 843<br>Munkayez?<br>Nem<br>Nem<br>Nem<br>Nem                         | 487 843<br>Munkedő<br>8<br>8<br>8<br>8<br>8<br>8<br>8                                                              | lginyek lám, összesen (70)<br>53 476<br>6 559<br>53 476<br>53 476<br>53 476                                                     | 0<br>Utahlutó tárnogatás (Pt)<br>53.476<br>6.559<br>53.476<br>53.476<br>53.476<br>53.476              | 487<br>Támogstás kezdete<br>2017.05.01,<br>2017.05.01,<br>2017.05.01,<br>2017.05.01,<br>2017.05.01,                                                               | 7 843<br>T szűrer<br>Módosító | ndő szöveg<br>Módosítás (  |
| 2017<br>KUNKAA<br>COMMON<br>COMMON<br>COMON<br>COMON<br>COMO | Control         Control           ALLALOK         2017.06.30.           ALLALOK         Fegabactation new           BURKA SÁNDOR         BOGDÁN ANTAL           CSÉPLŐ GYÖRGY         BOGDÁN ANTALIN           BOGDÁN KATALIN         BOGDÁN KERSEBET           AGG KRALIN         MOR KERSEBET                                                                                                    | taj           2017.06.22.           025783962           034747357           034747357           076522253           077471477           077785008                                                                                           | Rogzilett<br>Rogzilett<br>221001 Honvéd tüssthelye<br>221001 Honvéd tüssthelye<br>221001 Honvéd tüssthelye<br>221001 Honvéd tüssthelye<br>221001 Honvéd tüssthelye                                                                                                    | Nem<br>Ittes I. (fegyverne<br>Ittes I. (fegyverne<br>Ittes I. (fegyverne<br>Ittes I. (fegyverne<br>Ittes I. (fegyverne<br>Ittes I. (fegyverne                                                             | Szakképe?<br>Nem<br>Nem<br>Nem<br>Nem<br>Nem                      | 487 843<br>Munkayez?<br>Nem<br>Nem<br>Nem<br>Nem<br>Nem<br>Nem           | 487 843<br>Munkeidő<br>8<br>8<br>8<br>8<br>8<br>8<br>8<br>8<br>8<br>8                                              | Iginyet Um. Ocucerer (P)<br>53.476<br>6559<br>53.476<br>53.476<br>53.476<br>53.476<br>53.476                                    | Cathodd Mengadds (PG<br>53 476<br>53 476<br>53 476<br>53 476<br>53 476<br>53 476                      | 487<br>Vienogstals katstete<br>2017.05.01,<br>2017.05.01,<br>2017.05.01,<br>2017.05.01,<br>2017.05.01,<br>2017.05.01,                                             | 7 843<br>T szűrer<br>Módcsító | ndő szöveg<br>Módosítás (  |
| 2017<br>MUNACAN<br>COMMON<br>COMMON<br>COMON<br>COMON<br>COMMON<br>COMON<br>COM             | Carbon         No           ALLALOK         2017.06.30.           ALLALOK         Fogewardstatt nove           BURKA SÄNDOR         BURKA SÄNDOR           BOCDÁN NATALIN         BOCDÁN NATALIN           BOCDÁN NATALIN         BOCDÁN NATALIN           BOCDÁN SÁNDORMÉ         BOCDÁN SÁNDORMÉ                                                                                                  | taj           2017.06.22.           025763962           034747357           03563314           076522253           077755508           068078656                                                                                            | Angot           Rogzitett           201001           Monket           221001           Honvéd tiszthélyet           221001           Honvéd tiszthélyet           21001           Honvéd tiszthélyet           21001           Honvéd tiszthélyet           21001           Honvéd tiszthélyet           21001           Honvélyet | Nem<br>Nem<br>ttes I. (fegyverne<br>ttes I. (fegyverne<br>ttes I. (fegyverne<br>ttes I. (fegyverne<br>ttes I. (fegyverne<br>ttes I. (fegyverne                                                            | Saskiépe)<br>Nem<br>Nem<br>Nem<br>Nem<br>Nem<br>Nem               | 487 843<br>Munkavez?<br>Nem<br>Nem<br>Nem<br>Nem<br>Nem<br>Nem<br>Nem    | 487 843<br>Munkaidő<br>8<br>8<br>8<br>8<br>8<br>8<br>8<br>8<br>8<br>8<br>8<br>8<br>8                               | gényet Mitt. douateur (P)<br>53 476<br>53 476<br>53 476<br>53 476<br>53 476<br>53 476<br>53 476<br>53 476                       | 0<br>Utathuti kimogalis (P)<br>53 476<br>53 476<br>53 476<br>53 476<br>53 476<br>53 476               | 487<br>Tämogatäs kestete<br>2017.05.01.<br>2017.05.01.<br>2017.05.01.<br>2017.05.01.<br>2017.05.01.<br>2017.05.01.                                                | T B43                         | ndő szöveg<br>Médosítás (  |
| 2017<br>MUNKAW<br>COMOO<br>CO<br>CO<br>CO<br>CO<br>CO<br>CO<br>CO<br>CO<br>CO<br>CO<br>CO<br>CO<br>C                                                                                                    | Control         Control           ALLALOK         2017.06.30.           ALLALOK         Fogdelscatter new           BURKA SÁNDOR         BUGDÁN ANTAL           CCSÉPLŐ GYÖNGY         BOGDÁN KATALIN           BOGDÁN KEZSÉBET         AGG KATALIN           BOGDÁN KEZSÉBET         BOGDÁN KEZSÉBET           AGG KATALIN         BOGDÁN KEZSÉBET           BURKA HAJNALKA         BURKA HAJNALKA | taj         taj           2017.06.22.         0           025763962         0           034747357         0           035633314         0           077652253         0           077785008         0           088078656         111514542 | Ampla           Rogzilett           201001           Honveld           021001           Honveld tiszthelym           021001           Honveld tiszthelym           021001           Honveld tiszthelym           021001           021001           Honveld tiszthelym           021001           Honveld tiszthelym           021001           Honveld tiszthelym           021001           Honveld tiszthelym           021001           Honveld tiszthelym           021001           Honveld tiszthelym           021001           Honveld tiszthelym           021001           Honveld tiszthelym           021001           Honveld tiszthelym           021001           Honveld tiszthelym           021001           Honveld tiszthelym           021001           Honveld tiszthelym                                                                                                    | Nem<br>Nem<br>ttes I. (fegyverne<br>ttes I. (fegyverne<br>ttes I. (fegyverne<br>ttes I. (fegyverne<br>ttes I. (fegyverne<br>ttes I. (fegyverne<br>ttes I. (fegyverne                                      | Sastiepe?<br>Nem<br>Nem<br>Nem<br>Nem<br>Nem<br>Nem<br>Nem<br>Nem | Munhaves?<br>Nem<br>Nem<br>Nem<br>Nem<br>Nem<br>Nem<br>Nem<br>Nem<br>Nem | 487 843<br>Munkaidð<br>8<br>8<br>8<br>8<br>8<br>8<br>8<br>8<br>8<br>8<br>8<br>8<br>8<br>8<br>8<br>8<br>8<br>8<br>8 | lgényet kim 66xaesen 199<br>53 476<br>6 559<br>53 476<br>53 476<br>53 476<br>53 476<br>53 476<br>53 476                         | Utahad bimgetis (F)<br>53 476<br>6 559<br>53 476<br>53 476<br>53 476<br>53 476<br>53 476              | 487<br>Térrogatás testete<br>2017/05/01,<br>2017/05/01,<br>2017/05/01,<br>2017/05/01,<br>2017/05/01,<br>2017/05/01,<br>2017/05/01,<br>2017/05/01,<br>2017/05/01,  | T saliren<br>Midashb          | ndó szöveg<br>Médosítás a  |
| 2017<br>51060A<br>2015<br>2015<br>2015<br>2015<br>2015<br>2015<br>2015<br>2015                                                                                                    | Control         Control           ALLALÓK         2017.06.30.           ALLALÓK         Electrol           BURKA SANDOR         BURKA SANDOR           BOGDÁN ANTAL         CSÉPLÓ GYÓNGY           BOGDÁN KATALIN         BOGDÁN KATALIN           BOGDÁN SANDORNE         BOGDÁN SÁNDORNE           BURKA HANALKA         BURKA HANALKA           BOGDÁN LAJOSHÉ         BOGDÁN LAJOSHÉ           | Loginacial teaching           2017.06.22.           025763962           034747357           035633114           076522253           0777785008           0777785008           111514542           075221702                                 | August           Rogzitert           2210 01 Honveld tiszthelyet           0210 01 Honveld tiszthelyet           0210 01 Honveld tiszthelyet           0210 01 Honveld tiszthelyet           0210 01 Honveld tiszthelyet           0210 01 Honveld tiszthelyet           0210 01 Honveld tiszthelyet           0210 01 Honveld tiszthelyet           0210 01 Honveld tiszthelyet           0210 01 Honveld tiszthelyet           0210 01 Honveld tiszthelyet           0210 11 Honveld tiszthelyet           0210 11 Honveld tiszthelyet           0210 11 Honveld tiszthelyet           0210 11 Honveld tiszthelyet           0210 11 Honveld tiszthelyet                                                                                                    | Nem<br>ttes 1. (fegyverne<br>ttes 1. (fegyverne<br>ttes 1. (fegyverne<br>ttes 1. (fegyverne<br>ttes 1. (fegyverne<br>ttes 1. (fegyverne<br>ttes 1. (fegyverne<br>ttes 1. (fegyverne<br>ttes 1. (fegyverne | Seastkëpe?<br>Nem<br>Nem<br>Nem<br>Nem<br>Nem<br>Nem<br>Nem       | Munhaves?<br>Nem<br>Nem<br>Nem<br>Nem<br>Nem<br>Nem<br>Nem<br>Nem        | 487.843                                                                                                    | (glegaek Line, dozensen // ξ<br>53 47%<br>6 559<br>53 47%<br>53 47%<br>53 47%<br>53 47%<br>53 47%<br>53 47%<br>53 47%<br>53 47% | Ciantrati simogatis Pi<br>53 476<br>6 559<br>53 476<br>53 476<br>53 476<br>53 476<br>53 476<br>53 478 | 487<br>Vanográfia kezstele<br>2017.05.01.<br>2017.05.01.<br>2017.05.01.<br>2017.05.01.<br>2017.05.01.<br>2017.05.01.<br>2017.05.01.<br>2017.05.01.<br>2017.05.01. | T saliren<br>Midashb          | ndó szöveg<br>Módosítás c  |

Ha begenerált adatokban módosítást szeretnénk tenni, akkor az egyes munkavállalók sora előtt lévő szerkesztő ikon segítségével ezt megtehetjük:

| ÜGYMII    | INISZTÉRIUM                                                                                                    |                                                                                                    |                                                                                                    | Ж <sup>кözfi</sup>                                                                                                    | DGLALKO<br>KER                                                    | OZTATÁSI<br>ETREND                                         | TÁMOGAT/<br>SZERE                                                                        | ÁSOK                                                                                                    |                                                                                                    | Wéber                                                                                                    | Juszti<br>Hentkezés ? SC    |                            |
|-----------|----------------------------------------------------------------------------------------------------|----------------------------------------------------------------------------------------------------|----------------------------------------------------------------------------------------------------|----------------------------------------------------------------------------------------------------|-------------------------------------------------------------------|------------------------------------------------------------|------------------------------------------------------------------------------------------|----------------------------------------------------------------------------------------------------|----------------------------------------------------------------------------------------------------|----------------------------------------------------------------------------------------------------|-----------------------------|----------------------------|
| szágos    | s közfoglalkoztatási                                                                                                    | program                                                                                                    | Ez a legi                                                                                                    | újabb2                                                                                                    |                                                                   |                                                            | <                                                                                        | 2016.06.21.14:51 >                                                                                                    |                                                                                                    | 2017/20/205                                                                                                    | 57/0012 - Nova              | Község Önkormái            |
| Kérelem H | Hatósági szerződés Elszámolás                                                                                                    |                                                                                                    |                                                                                                    |                                                                                                    |                                                                   |                                                            |                                                                                          |                                                                                                    |                                                                                                    |                                                                                                    |                             |                            |
| the KIVÁ  | VÁLASZTOTT BÉRKÖLTSÉG                                                                                                    |                                                                                                    |                                                                                                    |                                                                                                    |                                                                   |                                                            |                                                                                          |                                                                                                    |                                                                                                    |                                                                                                    |                             |                            |
| 105       | Flavimaticiderat                                                                                                    |                                                                                                    |                                                                                                    |                                                                                                    |                                                                   |                                                            |                                                                                          |                                                                                                    |                                                                                                    |                                                                                                    |                             |                            |
| ók        | -tól -tg                                                                                                    | Elszámolás dátum                                                                                                    | a Állapot                                                                                                    | Korrekció                                                                                                    | igényeit tám                                                      | logatás                                                    | Elfogadott összeg                                                                        | Előző elfogadott összeg                                                                                                    | Levonandó előleg                                                                                                    | Utalható támogatá:                                                                                                    | s Pér                       | nzügyi teljesítés dátu     |
|           | -                                                                                                    |                                                                                                    |                                                                                                    |                                                                                                    |                                                                   | -                                                          |                                                                                          |                                                                                                    |                                                                                                    | -                                                                                                    |                             |                            |
| MUR       | 2017.06.14. 2017.06.30.                                                                                                    | 2017.06.22.                                                                                                    | Rögzített                                                                                                    | Nem                                                                                                    | Szakképz?                                                         | 487 843<br>Munkavez?                                       | 487 843<br>Munkeidő                                                                      | lgényeit tám. összesen (Pi)                                                                                                    | 0<br>Utalható támogatás (Pt)                                                                                                    | 487<br>Támogatás kezdete                                                                                                    | 843<br>T szűrer<br>Módesíkő | ndő szöveg<br>Módosítás di |
|           | 2017.06.14, 2017.06.30, UNKAVÁLLALÓK SSÚRÓ k MŰV Foglalisztatelt neve UNKA SÁNDOR                                                                                                    | 2017.06.22.                                                                                                    | Rögzített<br>Munkakor<br>0210 01 Honvéd tiszthelyet                                                                                                    | Nem                                                                                                    | Szakképe?<br>Nem                                                  | 487 843<br>Munkavez?<br>Nem                                | 497 843<br>Munkadō<br>8                                                                  | lgények tám. öszesen (Fi)<br>53 476                                                                                                    | Utalható támogatás (Pt)<br>53 476                                                                                                    | 487<br>Támogalás kezdete<br>2017.05.01.                                                                                                    | 843<br>T szűrer<br>Módosító | idő szöveg<br>Mödosítás dá |
|           | 2017.06.14 2017.06.30. UNKAVÁLLALÓK                                                                                                    | 2017.06.22.                                                                                                    | Rögzített<br>Mutekkor<br>0210 01 Honvéd tiszthelyet<br>0210 01 Honvéd tiszthelyet                                                                                                    | Nem<br>ttes I. (fegyverne                                                                                                    | Szatképz?<br>Nem<br>Nem                                           | 487 843<br>Munkavez?<br>Nem<br>Nem                         | 497 843<br>Munkaidő<br>8<br>8                                                            | lgényeit tám. osszesen (Pi)<br>53.476<br>6.559                                                                                          | 0<br>Utalhutó támogatás (H)<br>53 476<br>6 550                                                                                                    | 487<br>Támogatás kezdete<br>2017.05.01.<br>2017.05.01.                                                                                                    | 843<br>T szűrer<br>Módosító | ndő szöveg<br>Módosítás dá |
| MUR       | 2017.06.14.         2017.06.30.           INKKVÁLLALÓK         stárió k.           VILITA SÁNDOR         registratisti neve           (2*)         OLDIKA SÁNDOR           (2*)         OLDIKA NATAL           (2*)         SÉPLŐ GYÖRGY                                                                                                    | 2017.06.22.<br><b>1</b> AJ<br>025783962<br>034747357<br>035633314                                                                                     | Rögzített<br>Monkalar<br>0210 01 Honvéd tiszthelyet<br>0210 01 Honvéd tiszthelyet<br>0210 01 Honvéd tiszthelyet                                                                                                    | Nem<br>ttes L (fegyverne<br>ttes L (fegyverne<br>ttes L (fegyverne                                                                                                    | Sasképa?<br>Nem<br>Nem<br>Nem                                     | 487 843<br>Munkavez?<br>Nem<br>Nem<br>Nem                  | 497 843<br>Munkatóö<br>8<br>8<br>8<br>8                                                  | igényeit lám. osszesen (P8)<br>53.476<br>6.559<br>53.476                                                                                | Utatható támogatás (PQ)<br>53.476<br>6.559<br>53.476                                                                                                    | 487<br>Támogatás kezdete<br>2017.05.01,<br>2017.05.01,<br>2017.05.01,                                                                                                  | 843<br>T szűrer<br>Módosító | ndő szöveg<br>Módosítás dá |
| MUR       | 2017.06.14.         2017.06.30.           UNKAVÁLLALÓK         regislandator neve           VILVIA SÁNDOR         regislandator neve           (2*)         URKA SÁNDOR           (2*)         OGDÁN NATAL           (2*)         OGDÁN KATALIN                                                                                                    | 2017.06.22.<br>Taj<br>025783962<br>034747357<br>035633314<br>076522253                                                                                | Rogzikett<br>Morikako<br>021001 Honvéd tiszthelyet<br>021001 Honvéd tiszthelyet<br>021001 Honvéd tiszthelyet                                                                                                    | Nem<br>ttes L (fegyverne<br>ttes L (fegyverne<br>ttes L (fegyverne<br>ttes L (fegyverne                                                                                                    | Szatképz?<br>Nem<br>Nem<br>Nem<br>Nem                             | 487 843<br>Munkavez?<br>Nem<br>Nem<br>Nem<br>Nem           | 487.843<br>Mumkető<br>8<br>8<br>8<br>8<br>8                                              | gényeit tám. sozzetan (P)<br>53.476<br>6.559<br>53.476<br>53.476                                                                        | Utatható támogatás (PQ)<br>53.476<br>6.559<br>53.476<br>53.476                                                                                                    | 18mogstås kerdete<br>2017.05.01.<br>2017.05.01.<br>2017.05.01.<br>2017.05.01.                                                                                          | 843<br>T szűrer<br>Módosító | ndő szöveg<br>Módosítás dá |
|           | 2017.06.14. 2017.06.30.<br>INVAVLLACK<br>TOTOLO INVALLACK<br>TOTOLO INVA                                                                                                    | 2017.06.22.<br><b>xy</b><br>025783962<br>034747357<br>03563314<br>076522253<br>077471477                                                              | Rogzikett<br>Monikakör<br>021001 Honvéd tiszthélyet<br>021001 Honvéd tiszthélyet<br>021001 Honvéd tiszthélyet<br>021001 Honvéd tiszthélyet                                                                                                    | Nem<br>ttes I. (fegyverne<br>ttes I. (fegyverne<br>ttes I. (fegyverne<br>ttes I. (fegyverne                                                                                                    | Szakképz?<br>Nem<br>Nem<br>Nem<br>Nem                             | 487 843<br>Munkavez?<br>Nem<br>Nem<br>Nem<br>Nem           | 437 843<br>Munkadó<br>8<br>8<br>8<br>8<br>8<br>8<br>8<br>8                               | Igényeit tákn. összerent 199<br>53.3.476<br>6.559<br>53.476<br>53.476<br>53.476                                                         | Utatható támogatás (P)<br>5.3 476<br>6.559<br>6.559<br>5.3 476<br>5.3 476<br>5.3 476                                                                                                    | 487<br>5000g155 kcrdete<br>2017.05.01.<br>2017.05.01.<br>2017.05.01.<br>2017.05.01.                                                                                    | 843<br>T szűrer<br>Módosító | ndő szöveg<br>Mádosítás dá |
| MU        | 2017.06.14. 2017.06.30.<br>INVAVILLAOK<br>INVAVILLAOK<br>INVA<br>INVA<br>I | 2017.06.22.<br><b>Xy</b><br>025783962<br>03563314<br>03563314<br>076522253<br>077471477<br>077785008                                                  | Rogzitett<br>Monkakor<br>0210 01 Honvéd tiszthelyet<br>0210 01 Honvéd tiszthelyet<br>0210 01 Honvéd tiszthelyet<br>0210 01 Honvéd tiszthelyet<br>0210 01 Honvéd tiszthelyet                                                                                           | Nem<br>ttes I. (fegyverne<br>ttes I. (fegyverne<br>ttes I. (fegyverne<br>ttes I. (fegyverne<br>ttes I. (fegyverne                                                                                                    | Szekképz?<br>Nem<br>Nem<br>Nem<br>Nem<br>Nem<br>Nem               | 487 843<br>Munkayez?<br>Nem<br>Nem<br>Nem<br>Nem<br>Nem    | 437 843<br>Munkaidő<br>8<br>8<br>8<br>8<br>8<br>8<br>8<br>8<br>8<br>8<br>8<br>8          | Igényet Min. dessenien (PO)<br>53.476<br>6.559<br>53.476<br>53.476<br>53.476<br>53.476<br>53.476                                        | LRatható tármgetás (%)<br>5.3.47%<br>6.559<br>5.3.47%<br>5.3.47%<br>5.3.47%<br>5.3.47%                                                                                                    | 487<br>Emográfia tendere<br>2017.05.01.<br>2017.05.01.<br>2017.05.01.<br>2017.05.01.<br>2017.05.01.<br>2017.05.01.                                                     | ¥3<br>▼ szűrer<br>Módosító  | ndő szöveg<br>Mődosítás dá |
|           | 2017.06.14.         2017.06.30.           INRXIV/LLLOK         Foglehactuit rove           ar         Foglehactuit rove           ar         Ubrok SANDOR           ar         SEPLO Größer           ar         SEPLO Größer           ar         OGDÁN NATAL           ar         OGDÁN SATAL           ar         GGÁN SATAL           ar         GGÁN SATAL           ar         OGDÁN SATAL           ar         OGDÁN SATAL                                                                                                    | 2017.06.22.<br><b>10</b><br>2025783962<br>03563314<br>03563314<br>07752253<br>077471477<br>077785008<br>068078656                                     | Rogzitett<br>Munkatór<br>2210 01 Honvéd tiszthelyet<br>0210 01 Honvéd tiszthelyet<br>0210 01 Honvéd tiszthelyet<br>0210 01 Honvéd tiszthelyet<br>0210 01 Honvéd tiszthelyet<br>0210 01 Honvéd tiszthelyet                                                             | Nem<br>ttes I. (fegyverne<br>ttes I. (fegyverne<br>ttes I. (fegyverne<br>ttes I. (fegyverne<br>ttes I. (fegyverne<br>ttes I. (fegyverne                                                                                                    | Statképs?<br>Nem<br>Nem<br>Nem<br>Nem<br>Nem<br>Nem               | 487 843 Muntavez? Nem Nem Nem Nem Nem Nem Nem Nem Nem Nem  | 437 843<br>Munkas0<br>8<br>8<br>8<br>8<br>8<br>8<br>8<br>8<br>8<br>8<br>8<br>8<br>8<br>8 | gényet kin, sourcem (FØ<br>5.3.476<br>6.559<br>5.3.476<br>5.3.476<br>5.3.476<br>5.3.476<br>5.3.476                                      | Utathais Linogadas (P)<br>533-676<br>6559<br>533-676<br>533-676<br>533-676<br>533-676<br>533-676                                                                                                    | 16mogetils kendete<br>2017.05.01.<br>2017.05.01.<br>2017.05.01.<br>2017.05.01.<br>2017.05.01.<br>2017.05.01.<br>2017.05.01.<br>2017.05.01.                             | ¥3                          | ndő szöveg<br>Módosítás dá |
|           | 2017.06.14.         2017.06.30.           XXXXIILLA.CK         Control of the second second seco                                                                                                    | 2017.06.22<br>14)<br>025783962<br>034747357<br>035633314<br>076522253<br>07755008<br>068078056<br>111514542                                           | Rogzitett<br>Mutikukar<br>221001 Honveld tiszthelyet<br>021001 Honveld tiszthelyet<br>021001 Honveld tiszthelyet<br>021001 Honveld tiszthelyet<br>021001 Honveld tiszthelyet<br>021001 Honveld tiszthelyet<br>021001 Honveld tiszthelyet                              | Nem<br>tts 1. (fegyverne<br>tts 1. (fegyverne<br>tts 1. (fegyverne<br>tts 1. (fegyverne<br>tts 1. (fegyverne<br>tts 1. (fegyverne<br>tts 1. (fegyverne<br>tts 1. (fegyverne<br>tts 1. (fegyverne                                                                                                    | Saskieps?<br>Nem<br>Nem<br>Nem<br>Nem<br>Nem<br>Nem               | 487 843  Munikaves  Nem Nem Nem Nem Nem Nem Nem Nem Nem Ne | 437 843<br>Munkas5<br>8<br>8<br>8<br>8<br>8<br>8<br>8<br>8<br>8<br>8<br>8<br>8<br>8      | gebyet kin, dozesen (4)<br>53.476<br>553.476<br>53.476<br>53.476<br>53.476<br>53.476<br>53.476<br>53.476                                | 0<br>Utathati Limogalais (PU<br>53.476<br>53.476<br>53.476<br>53.476<br>53.476<br>53.476                                                                                                    | 1870<br>1970 - 1970<br>2017 05.01.<br>2017 05.01.<br>2017 05.01.<br>2017 05.01.<br>2017 05.01.<br>2017 05.01.<br>2017 05.01.<br>2017 05.01.                            | V szűren<br>Módosító        | dő szöveg<br>Mödoskin dá   |
|           | 2017.06.14. 2017.06.30.                                                                                                    | 2017.06.22.<br>225783962<br>034747357<br>03563314<br>07552253<br>07771477<br>077782008<br>068070508<br>06807856<br>111514542<br>07221702<br>020265028 | Rogziker:<br>Monkador<br>021001 Hornvéd tiszthelyet<br>021001 Hornvéd tiszthelyet<br>021001 Hornvéd tiszthelyet<br>021001 Hornvéd tiszthelyet<br>021001 Hornvéd tiszthelyet<br>021001 Hornvéd tiszthelyet<br>021001 Hornvéd tiszthelyet<br>021001 Hornvéd tiszthelyet | Nem<br>ttes L (fegyverne<br>ttes L (fegyverne)<br>ttes L (fegyverne<br>ttes L (fegyverne)<br>ttes L (fegyverne)<br>ttes L (fegyverne)<br>ttes L (fegyverne)<br>ttes L (fegyverne)<br>ttes L (fegyverne)<br>ttes L (fegyverne)<br>ttes L (fegyverne)<br>ttes L (fegyverne)<br>ttes L (fegyverne)<br>ttes L (fegyverne)<br>ttes L (fegyverne)<br>ttes L (fegyverne)<br>ttes L (fegyverne)<br>tt | Scakképet<br>Nem<br>Nem<br>Nem<br>Nem<br>Nem<br>Nem<br>Nem<br>Nem | 487 843 Munkayes Nem Nem Nem Nem Nem Nem Nem Nem Nem Nem   | 487 843                                                                                  | gelyyst Jain, Stourson (f)<br>53.476<br>6.599<br>53.476<br>53.476<br>53.476<br>53.476<br>53.476<br>53.476<br>53.476<br>53.476<br>53.476 | Utathard Schooged als (97)<br>(Stathard Schooged als (97)<br>(93)<br>(93 | 1800gata scatter<br>2017.05.01.<br>2017.05.01.<br>2017.05.01.<br>2017.05.01.<br>2017.05.01.<br>2017.05.01.<br>2017.05.01.<br>2017.05.01.<br>2017.05.01.<br>2017.05.01. | T störer<br>Mådastið        | kid szöveg<br>Módozekis dá |

Módosítást követően jelzi a rendszer, hogy a módosítást az ügyfél (közfoglalkoztató) végezte el:

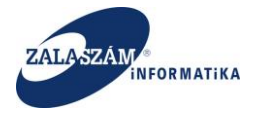

| JGYMINIS                                                                                                    | ZTÉRIUM                                                                                                    |                                                                                                    | 2                                                                                                    | KÖZFO                                                                                                    | OGLALKO<br>KER                                                    | OZTATÁSI<br>RETRENDS                                                                | TÁMOGA<br>SZERE                                                                                                   | TÁSOK                                                                                                    |                                                                                                  | WED                                                                                                    | er Juszti<br>Rijelenskez <i>é</i> s – ? SC |                                        |
|----------------------------------------------------------------------------------------------------|----------------------------------------------------------------------------------------------------|----------------------------------------------------------------------------------------------------|----------------------------------------------------------------------------------------------------|----------------------------------------------------------------------------------------------------|-------------------------------------------------------------------|-------------------------------------------------------------------------------------|----------------------------------------------------------------------------------------------------|----------------------------------------------------------------------------------------------------|--------------------------------------------------------------------------------------------------|----------------------------------------------------------------------------------------------------|--------------------------------------------|----------------------------------------|
|                                                                                                    |                                                                                                    |                                                                                                    | Ez a legúja                                                                                                    | ibb2                                                                                                    |                                                                   |                                                                                     | <                                                                                                    | 2016.06.21. 14:51                                                                                                    |                                                                                                  |                                                                                                    |                                            |                                        |
| zágos kö                                                                                                    | zfoglalkoztatási                                                                                                    | program                                                                                                    |                                                                                                    |                                                                                                    |                                                                   |                                                                                     |                                                                                                    |                                                                                                    |                                                                                                  | 2017/20/2                                                                                                    | 057/0012 - Nova                            | Község Önkormá                         |
| érelem Hatós                                                                                                    | gi szerződés Elszámolás                                                                                                    |                                                                                                    |                                                                                                    |                                                                                                    |                                                                   |                                                                                     |                                                                                                    |                                                                                                    |                                                                                                  |                                                                                                    |                                            |                                        |
| KIVÁLASZ                                                                                                    | TOTT BÉRKÖLTSÉG                                                                                                    |                                                                                                    |                                                                                                    |                                                                                                    |                                                                   |                                                                                     |                                                                                                    |                                                                                                    |                                                                                                  |                                                                                                    |                                            |                                        |
|                                                                                                    | Elszámolási időszek                                                                                                    |                                                                                                    |                                                                                                    |                                                                                                    |                                                                   |                                                                                     |                                                                                                    |                                                                                                    |                                                                                                  |                                                                                                    |                                            |                                        |
|                                                                                                    | -ig                                                                                                    | Elszámolás dátum                                                                                                    | na Állapot                                                                                                    | Korrekció                                                                                                    | igényeit tárr                                                     | nogatás                                                                             | Elfogadott összeg                                                                                                 | Előző elfogadott összeg                                                                                                    | Levonandó eiőleg                                                                                 | Utalható támoga                                                                                                    | tás Pé                                     | nzügyi teljesítés dátu                 |
|                                                                                                    | -                                                                                                    |                                                                                                    |                                                                                                    |                                                                                                    |                                                                   | -                                                                                   |                                                                                                    |                                                                                                    | -                                                                                                |                                                                                                    |                                            |                                        |
| MUNKAV<br>CD Môd<br>Mēv_                                                                                                    | Ub.14. 2017.06.30.                                                                                                    | 2017.06.22.                                                                                                    | Rögzített<br>Munkakör                                                                                                    | Nem                                                                                                    | Szakképz?                                                         | 487 843<br>Munkavez?                                                                | 487 843<br>Munkaidő                                                                                               | lgönyeit tám. összesen (PB)                                                                                                    | Utalható támogatás (Pt)                                                                          | 42<br>Támogatás kezdete                                                                                                    | T szűrer<br>Módosító                       | idő szöveg<br>Mödosítés d              |
| 2017<br>MUNKAW                                                                                                    | Ub.14. 2017.06.30.<br>LLALÓK<br>Stitás szűrő ki<br>Foglalisztátott neve<br>BUIKKA SÁNDOR                                                                                                  | 2017.06.22.                                                                                                    | Rögzített<br>Munkatár<br>0210 01 Honwéd tiszthelyette                                                                                                    | Nem                                                                                                    | Szsikképz?<br>Nem                                                 | 487 843<br>Munkavez?                                                                | 487 843<br>Munkaidő                                                                                               | igényeit tám. összesen (Pi)<br>53.476                                                                                                  | Utalható Lámogatás (Pi)<br>53 476                                                                | Tâmogatâs kezdete<br>2017.05.01.                                                                                                    | T szűrer<br>Módosító<br>Úgyfél             | idó szöveg<br>Mödosítás di<br>2017.05. |
| MUNKAV<br>CD Móc<br>Miv                                                                                                    | LLALÓK<br>soltás szűrő ki<br>Foglalkostatott neve<br>BURKA SÁNDOR<br>BOGDÁN ANTAL                                                                                                    | 2017.06.22.<br>TAJ<br>025783962<br>034747357                                                                                                 | Rógzített<br>Munkakór<br>0210 01 Honvéd tiszthelyette<br>0210 01 Honvéd tiszthelyette                                                                                                    | Nem<br>Is I. (fegyverne<br>Is I. (fegyverne                                                                                                    | Szakképe?<br>Nem<br>Nem                                           | 487 843<br>Munkavez?<br>Nem<br>Nem                                                  | 487 843<br>Munkaidō<br>8                                                                                          | lgányeit tám. összesen (P4)<br>53 476<br>6 559                                                                                         | 0<br>Utalhatő Lámogatás (Pi)<br>53 476<br>6 559                                                  | 43<br>Tömogstås kezdete<br>2017.05.01.<br>2017.05.01.                                                                                     | T 843<br>T szűrer<br>Módosító<br>Úgyfél    | Nödosītās d<br>2017.05.                |
| MUNKAW<br>MUNKAW<br>Műv<br>Z<br>Z                                                                                                    | LLALÓK<br>soltás sotrið ki<br>Foglalkotatott neve<br>BURKA SÁNDOR<br>BOGDÁN ANTAL<br>CSÉPLŐ GYÖRGY                                                                                        | 2017.06.22.<br>TAJ<br>025783962<br>034747357<br>035633314                                                                                    | Rögzlett<br>Muskakor<br>0210/01 Honvéd tiszthelyette<br>0210/01 Honvéd tiszthelyette<br>0210/01 Honvéd tiszthelyette                                                                                                    | Nem                                                                                                    | Szakképs?<br>Nem<br>Nem<br>Nem                                    | Munkavez?<br>Nem<br>Nem                                                             | 487 843<br>Munkaidő<br>8<br>8<br>8                                                                                | lgányeit táim. összesen (P4)<br>53 476<br>6 559<br>53 476                                                                              | Utathető támogetős (P)<br>53 476<br>6 559<br>53 476                                              | Tõmogstås kezdete<br>2017.05.01.<br>2017.05.01.<br>2017.05.01.                                                                            | T szűrer<br>Módeskó<br>Úgyfél              | idó szöveg,<br>Mödosíkás d<br>2017.05. |
| MUNKAV<br>MUNKAV<br>Miv<br>2017<br>MUNKAV<br>Miv<br>21<br>21<br>21<br>21<br>21<br>21<br>21<br>21<br>21<br>21                                                                                                    | LLALÓK<br>ELLALÓK<br>Foglálkoztatoti nere<br>BUTRAS SÁKIDOR<br>BOGDÁN ANTAL<br>CSÉPLŐ GYORGY<br>BOGDÁN KATALIN                                                                            | 2017.06.22.                                                                                                    | Rögztett<br>Munkakör<br>021001 Honvéd tiszthelyette<br>021001 Honvéd tiszthelyette<br>021001 Honvéd tiszthelyette                                                                                                    | Nem<br>s I. (fegyverne<br>s I. (fegyverne<br>s I. (fegyverne<br>is I. (fegyverne                                                                                                    | Szakképz?<br>Nem<br>Nem<br>Nem<br>Nem                             | Munkavez?<br>Nem<br>Nem<br>Nem                                                      | 487 843<br>Munkad5<br>8<br>8<br>8<br>8<br>8<br>8                                                                  | (gények tám. összesen (F0)<br>53 476<br>6 559<br>53 476<br>53 476                                                                      | 0<br>Utathető támogatás (P3)<br>6 559<br>53 476<br>53 476                                        | Témogatás kezdete<br>2017.05.01.<br>2017.05.01.<br>2017.05.01.<br>2017.05.01.                                                             | T szúrer<br>Módosító<br>Úgyfél             | dő szöveg<br>Mödosítás d<br>2017.05    |
| MUNKAW<br>CD Móc<br>C<br>C<br>C<br>C<br>C<br>C<br>C<br>C<br>C<br>C<br>C<br>C<br>C<br>C<br>C<br>C<br>C<br>C<br>C                                                                                                    | LLALÓK<br>ELALÓK<br>Fogshacstatot nee<br>BURAS SÁNDOR<br>BOGDÁN ANTAL<br>CSÉPLŐ GYÖRGY<br>BOGDÁN KATALIN<br>BOGDÁN ERZSÉBET                                                               | 2017.06.22.                                                                                                    | Rögztett<br>221001 Honvid tschleyette<br>021001 Honvid tschleyette<br>021001 Honvid tschleyette<br>021001 Honvid tschleyette<br>021001 Honvid tschleyette                                                                                                    | Nem<br>s L (fegyverne<br>s L (fegyverne<br>s L (fegyverne<br>s L (fegyverne<br>s L (fegyverne<br>s L (fegyverne                                                                                   | Szakképe?<br>Nem<br>Nem<br>Nem<br>Nem<br>Nem                      | Munkavez?<br>Nem<br>Nem<br>Nem<br>Nem                                               | 487 843<br>Munkad3<br>8<br>8<br>8<br>8<br>8<br>8<br>8<br>8<br>8                                                   | (grbyvět tám. čoszenn (ř.)<br>53. 476<br>6. 559<br>53. 476<br>53. 476<br>53. 476                                                       | 0<br>Utahutó támogatás (P)<br>53 476<br>53 476<br>53 476<br>53 476<br>53 476                     | 41<br>Tamogatás kezdete<br>2017.05.01,<br>2017.05.01,<br>2017.05.01,<br>2017.05.01,<br>2017.05.01,                                        | T szürer<br>Módsakó<br>Úgyfél              | dó szöveg<br>Mödosítás d<br>2017.05.   |
| NUNKAV<br>CD Mód<br>CD Mód<br>CD CD<br>CD<br>CD<br>CD<br>CD<br>CD<br>CD<br>CD<br>CD<br>CD<br>CD<br>CD<br>CD<br>C                                                                                                    | LLLÓK     LLLÓK     LLLÓK     LLLÓK     LLLÓK     Rogáliastálót nee     BURA SÁNDOR     BOGDÁN ANTAL     CSÉRÚ GYÖRGY     BOGDÁN KATALIN     BOGDÁN KATALIN     BOGDÁN KATALIN            | 2017.06.22.                                                                                                    | Riggtett Morkedor 021001 Honved tschelyette 021001 Honved tschelyette 021001 Honved tschelyette 021001 Honved tschelyette 021001 Honved tschelyette 021001 Honved tschelyette                                                                                                    | Nem<br>s L (fegyverne<br>s I. (fegyverne<br>s I. (fegyverne<br>s I. (fegyverne<br>s I. (fegyverne<br>s I. (fegyverne                                                                              | Szekképz?<br>Nem<br>Nem<br>Nem<br>Nem<br>Nem<br>Nem               | Munkavez?<br>Nem<br>Nem<br>Nem<br>Nem<br>Nem                                        | 487 843<br>Munkad3<br>8<br>8<br>8<br>8<br>8<br>8<br>8<br>8<br>8<br>8                                              | genyek tán. összeren 60<br>53 476<br>6 559<br>53 476<br>53 476<br>53 476<br>53 476<br>53 476                                           | Utahuró lámogatás (P)<br>531.476<br>6.559<br>53.476<br>53.476<br>53.476<br>53.476<br>53.476      | 4<br>Tämogatäs kestete<br>2017.05.01.<br>2017.05.01.<br>2017.05.01.<br>2017.05.01.<br>2017.05.01.<br>2017.05.01.                          | T szürer<br>Módostó<br>Ugyfel              | dő szöveg<br>Módositás d<br>2017.05.   |
| <ul> <li>2017</li> <li>MURKAV</li> <li>MONUNICAV</li> <li>MONUNICAV</li></ul> | LLLÓK     LLLÓK     Regalactalát nove     BURGA SÁNDOR     BOGDÁN ANTAL     CSÉRLŐ GYÖRGY     BOGDÁN KATALIN     BOGDÁN KATALIN     BOGDÁN KATALIN     BOGDÁN KATALIN     BOGDÁN SANDORNÉ | 2017.06.22.<br>2025783962<br>034747357<br>035633314<br>077522253<br>077471477<br>077785008<br>068078656                                      | Riggstett<br>2010/01 konvid tisschlugette<br>0210/01 konvid tisschlugette<br>0210/01 konvid tisschlugette<br>0210/01 konvid tisschlugette<br>0210/01 konvid tisschlugette<br>0210/01 konvid tisschlugette                                                                              | Nem s L (fegyverne s L (fegyverne s L (fegyverne s L (fegyverne s L (fegyverne s L (fegyverne s L (fegyverne s L (fegyverne                                                                       | Sasképs?<br>Nem<br>Nem<br>Nem<br>Nem<br>Nem<br>Nem                | Munkavez?<br>Nem<br>Nem<br>Nem<br>Nem<br>Nem<br>Nem                                 | 43/ 943<br>Munkad5<br>8<br>8<br>8<br>8<br>8<br>8<br>8<br>8<br>8<br>8<br>8<br>8                                    | igényet lain, cossean (78)<br>5.3 876<br>6 559<br>5.3 876<br>5.3 476<br>5.3 476<br>5.3 476<br>5.3 476                                  | Utathab Samogata (90)<br>53 476<br>6 559<br>53 476<br>53 476<br>53 476<br>53 476<br>53 476       | Tämogstäs kezdete<br>2017.05.01.<br>2017.05.01.<br>2017.05.01.<br>2017.05.01.<br>2017.05.01.<br>2017.05.01.<br>2017.05.01.                | T solver<br>Módoshó<br>Úgyfel              | 100 szóweg<br>Miłdosikis d<br>2017.05. |
| <ul> <li>2017</li> <li>MUNKAW</li> <li>Móv</li> <li>Mív</li> <li>Mív</li></ul>                                                                                                    | LLLÓK<br>LLLÓK<br>Fegélestatott ner<br>BUGAÁ ANTAL<br>CSÉPLŐ GYÖRGY<br>BUGGÁA KATALIN<br>BUGGÁA KATALIN<br>BUGGÁA KATALIN<br>BUGGÁA KATALIN<br>BUGGÁA KATALIN<br>BUGGÁA KATALIN           | 2017.06.22.<br>025783962<br>034747357<br>035633314<br>076522253<br>077471477<br>07757785008<br>068078656<br>111514542                        | Rögztett<br>621001 Honed tusthelyette<br>221001 Honed tusthelyette<br>221001 Honed tusthelyette<br>221001 Honed tusthelyette<br>221001 Honed tusthelyette<br>221001 Honed tusthelyette<br>221001 Honed tusthelyette<br>221001 Honed tusthelyette                                       | Nem S L (fegyverne S L (fegyverne S L (fegyverne S L (fegyverne S L (fegyverne S L (fegyverne S L (fegyverne S L (fegyverne S L (fegyverne S L (fegyverne                                         | Sosképs?<br>Nem<br>Ném<br>Ném<br>Nem<br>Nem<br>Nem<br>Nem         | Munkavez?<br>Nem<br>Nem<br>Nem<br>Nem<br>Nem<br>Nem<br>Nem                          | 487 943<br>MunkadS<br>8<br>8<br>8<br>8<br>8<br>8<br>8<br>8<br>8<br>8<br>8<br>8<br>8<br>8<br>8<br>8<br>8<br>8<br>8 | (gények tisn. cozarsen (r)<br>23 478<br>6 559<br>53 476<br>53 476<br>53 476<br>53 476<br>53 476<br>53 476<br>53 476<br>53 476          | 0<br>000000000000000000000000000000000000                                                        | 4<br>Yámogstás kezdete<br>2017.05.01,<br>2017.05.01,<br>2017.05.01,<br>2017.05.01,<br>2017.05.01,<br>2017.05.01,<br>2017.05.01,           | T 643                                      | 665 szöveg<br>Módosíka d<br>2017.65.   |
| <ul> <li>2017</li> <li>MUNKAW</li> <li>MÓX-</li> <li>27</li> <li>27</li> <li>27</li> <li>27</li> <li>27</li> <li>27</li> <li>27</li> <li>27</li> <li>27</li> <li>27</li> <li>27</li> <li>27</li> <li>27</li> <li>27</li> <li>27</li> <li>27</li> <li>27</li> <li>27</li> <li>27</li> <li>27</li> <li>27</li> <li>27</li> <li>27</li> <li>28</li> <li>29</li> <li>29</li> <li>20</li> <li>20</li> <li>21</li> <li>21</li></ul>                                                                                                    | LLLÓK<br>CSPLÓ VOGLÓ<br>Rogiskoutout nee<br>BURKA SÁNDOR<br>BOGAŇ ANTAL<br>CSPLÓ GYÖRGY<br>BOGAŇ KATALIN<br>BOGAŇ SÁNDORÝ<br>BOGAŇ SÁNDORÝ<br>BURKA HAJNALKA<br>BOGAŇ LAJOSNÉ             | 2017.06.22<br>025783962<br>034747357<br>035633314<br>0776522253<br>077471477<br>0778508<br>0774778508<br>068078856<br>111514542<br>075221702 | Rögztett<br>021001 Honvid tasthelyette<br>021001 Honvid tasthelyette<br>021001 Honvid tasthelyette<br>021001 Honvid tasthelyette<br>021001 Honvid tasthelyette<br>021001 Honvid tasthelyette<br>021001 Honvid tasthelyette<br>021001 Honvid tasthelyette<br>021001 Honvid tasthelyette | Nem<br>s I. (fegyverne<br>s I. (fegyverne<br>s I. (fegyverne<br>s I. (fegyverne<br>s I. (fegyverne<br>s I. (fegyverne<br>s I. (fegyverne<br>s I. (fegyverne<br>s I. (fegyverne<br>s I. (fegyverne | Scakképu?<br>Nem<br>Nem<br>Nem<br>Nem<br>Nem<br>Nem<br>Nem<br>Nem | 487 843<br>Munkavez?<br>Nem<br>Nem<br>Nem<br>Nem<br>Nem<br>Nem<br>Nem<br>Nem<br>Nem | 43/ 943                                                                                                    | grinyet Sim. doszerem (F2)<br>5.3.476<br>6.559<br>5.3.476<br>5.3.476<br>5.3.476<br>5.3.476<br>5.3.476<br>5.3.476<br>5.3.476<br>5.3.476 | 53 476<br>53 476<br>53 476<br>53 476<br>53 476<br>53 476<br>53 476<br>53 476<br>53 476<br>53 476 | Tämogetäs kezdete<br>2017.05.01.<br>2017.05.01.<br>2017.05.01.<br>2017.05.01.<br>2017.05.01.<br>2017.05.01.<br>2017.05.01.<br>2017.05.01. | T 543                                      | NidonRis da<br>2017/05.4               |

# 8.1.2. Elszámolás beküldése a megye felé

Ha közfoglalkoztató leellenőrizte és a megfelelő módosításokat elvégezte az elszámoláson, akkor azt a "**Beküldés**" nyomógombbal továbbíthatja a megye felé:

| Közfoglalkoztatási Tán | moj 🗙 📃                          |                    |             |                           |                |                  |                         |                      |                         |                  |                    |                     | Edina 💻 🗖                  |
|------------------------|----------------------------------|--------------------|-------------|---------------------------|----------------|------------------|-------------------------|----------------------|-------------------------|------------------|--------------------|---------------------|----------------------------|
| → C ① 19               | 2.168.2.130:8080/                | #lorszagos/elszamo | las/ber     |                           |                |                  |                         |                      |                         |                  |                    |                     | ¢                          |
| 静 BELÜGYN              | MINISZTÉRI                       |                    |             |                           | Ж              | ÖZFOGL/          | ALKOZTATÁS<br>KERETRENE | SI TÁMOGAT<br>DSZERE | ÁSOK                    |                  |                    | Wéber Juszti        |                            |
|                        |                                  |                    |             |                           | Ez a legújabb2 |                  |                         | < c                  | 2016.06.21. 14:51       |                  |                    |                     |                            |
| Országo                | os közfogla                      | alkoztatási        | program     | י<br>ו                    |                |                  |                         |                      |                         |                  | 20                 | 17/20/2057/0012 - N | ova Község Önkormányzata   |
| Tervezet Kérelem       | Hatósági szerző                  | s Elszámolás       |             |                           |                |                  |                         |                      |                         |                  |                    |                     |                            |
|                        |                                  |                    |             |                           |                |                  |                         |                      |                         |                  |                    |                     |                            |
| Bérköltség             | SZALDZAKI ADATO                  | in.                |             |                           |                |                  |                         |                      |                         |                  |                    |                     |                            |
| _                      | allapított össz                  | es bérkölség       | 9 957 300   | Előleg összeser           |                | 0 Pénzügyi telje | sités                   | 0                    |                         |                  |                    |                     |                            |
| <                      | Már elszámo                      | lt bérköltség      | 487 843     | Már elszámolt előleg      |                | 0                |                         |                      |                         |                  |                    |                     |                            |
|                        | Még el nem számo                 | lt bérköltség      | 9 469 457   | Még el nem számolt előleg |                | 0                |                         |                      |                         |                  |                    |                     |                            |
|                        |                                  | -                  |             |                           |                |                  |                         |                      |                         |                  |                    |                     |                            |
|                        | 🕂 Új 🔒 Nyomta                    | it 🚯 Generá 🙆      | Beküldés    | Korrekció                 |                |                  |                         |                      |                         |                  |                    |                     |                            |
|                        |                                  | Elszárilovas       | ROSZAK      |                           |                |                  |                         |                      |                         |                  |                    |                     |                            |
|                        | Művelet                          | -tói •             | Чg          | Elszámolás dátuma         | Állapot        | Korrekció        | igényeit támogatás      | Elfogadott összeg    | Előző elfogadott összeg | Levonandó előleg | Utalható támogatás | Beküldés ideje      | Pénzügyi teljesítés dátuma |
|                        | <ul> <li>Ø</li> <li>Ø</li> </ul> | 2017.06.14.        | 2017.06.30. | 2017.06.22.               | Rögzített      | Nem              | 487 843                 | 487 843              |                         | 0                | 487 843            |                     |                            |

| (X) Nemzeti Foglalkoztatási Szolgálat | Hibabejelentás: ktk-hd@lab.hu | Verzió: trunk-SNAPSHOT Fejlesztői tesz |
|---------------------------------------|-------------------------------|----------------------------------------|
|                                       |                               |                                        |

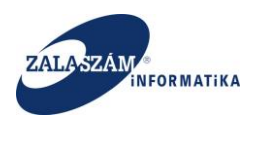

Ennek hatására az elszámolás állapota átáll "Rögzített"-ről "Beküldött"-re:

| Közfoglalkoztatási Tá    | imo; ×                                                                                                    |                    |                  |                           |                |                 |                        |                   |                         |                  |                    |                    | Edina 🗕 🖬 🗙                |
|--------------------------|----------------------------------------------------------------------------------------------------|--------------------|------------------|---------------------------|----------------|-----------------|------------------------|-------------------|-------------------------|------------------|--------------------|--------------------|----------------------------|
| ← → C ☆ 0 1              | 92.168.2.130:8080/                                                                                                    | /#!orszagos/elszan | nolas/ber        |                           |                |                 |                        |                   |                         |                  |                    |                    | ☆ 0                        |
|                          | Μυτιογτάρ                                                                                                    |                    |                  |                           | V              | KÖZFOGL         | ALKOZTATÁS             | SI TÁMOGAT        | ÁSOK                    |                  |                    | Wéber Juszti       |                            |
| P BELUGI                 | MINISZIEK                                                                                                    |                    |                  |                           | Ж              |                 | KERETRENI              | DSZERE            |                         |                  |                    | 🛛 Kijelentkezés    |                            |
|                          |                                                                                                    |                    |                  | Ч                         | Ez a legújabb2 |                 |                        | ¢.                | 2016.06.21.14:51 >      |                  |                    |                    |                            |
| Országo                  | os közfogl                                                                                                    | alkoztatás         | i program        |                           |                |                 |                        |                   |                         |                  | 201                | 7/20/2057/0012 - N | Nova Község Önkormányzata  |
| Tervezet Kérelem         | Hatósági szerzőc                                                                                                    | dés Elszámolás     |                  |                           |                |                 |                        |                   |                         |                  |                    |                    |                            |
| Elszámolás<br>Bérköltség | SZÁMSZAKI ADAT                                                                                                    | ок                 |                  |                           |                |                 |                        |                   |                         |                  |                    |                    |                            |
| Munkavállalók            | Megállapított öss                                                                                                    | zes bérkölség      | 9 957 300        | Előleg összese            | n              | 0 Pénzügyi telj | rsités                 | 0                 |                         |                  |                    |                    |                            |
| ×.                       | Már elszám                                                                                                    | olt bérköltség     | 487 843          | Már elszámolt előle       | g              | 0               |                        |                   |                         |                  |                    |                    |                            |
|                          | Még el nem szám                                                                                                    | olt bérköltség     | 9 469 457        | Még el nem számolt előle, | g              | 0               |                        |                   |                         |                  |                    |                    |                            |
|                          |                                                                                                    |                    |                  |                           |                |                 |                        |                   |                         |                  |                    |                    |                            |
|                          | 🕂 Új 🛛 🖨 Nyomt                                                                                                    | tat 🛛 🛆 Generál    | 🕰 Beküldés 🛛 🏁 ) | Correkció                 |                |                 |                        |                   |                         |                  |                    |                    |                            |
|                          |                                                                                                    | Elszámol           | iási ktőszak     |                           |                |                 |                        |                   |                         |                  |                    |                    |                            |
|                          | Művelet                                                                                                    | -tói •             | −łg              | Elszámolás dátuma         | Állapot        | Korrekció       | lgényelt támogatás     | Elfogadott összeg | Előző elfogadott összeg | Levonandó előleg | Utalható támogatás | Beküldés ideje     | Pénzügyi teljesítés dátuma |
|                          | <ul> <li>2</li> <li>2</li> <li>3</li> <li>4</li> <li>4</li></ul> | 2017.06.14.        | 2017.06.30.      | 2017.06.22.               | Beküldött      | Nem             | 487 843                | 487 843           |                         | 0                | 487 843            | 2017.05.05.        |                            |
|                          |                                                                                                    |                    |                  |                           |                |                 |                        |                   |                         |                  |                    |                    |                            |
|                          |                                                                                                    |                    |                  |                           |                |                 |                        |                   |                         |                  |                    |                    |                            |
|                          |                                                                                                    |                    |                  |                           |                |                 |                        |                   |                         |                  |                    |                    |                            |
|                          |                                                                                                    |                    |                  |                           |                |                 |                        |                   |                         |                  |                    |                    |                            |
|                          |                                                                                                    |                    |                  |                           |                |                 |                        |                   |                         |                  |                    |                    |                            |
|                          |                                                                                                    |                    |                  |                           |                |                 |                        |                   |                         |                  |                    |                    |                            |
|                          |                                                                                                    |                    |                  |                           |                |                 |                        |                   |                         |                  |                    |                    |                            |
|                          |                                                                                                    |                    |                  |                           |                |                 |                        |                   |                         |                  |                    |                    |                            |
|                          |                                                                                                    |                    |                  |                           |                |                 |                        |                   |                         |                  |                    |                    |                            |
| Alemanti Faul            | dalkentatási Czolaál                                                                                                    | at                 |                  |                           |                | 10              | abaialantés ktk.bol@la | h hu              |                         |                  |                    | Vertió: trun       | k-SNAPSHOT Failes to tast  |

A "**Beküldött**" állapotú elszámolás adatait a közfoglalkoztató már nem módosíthatja, csak a megyei ügyintéző.

# 8.1.3. Elszámolás megye általi jóváhagyása

Ha közfoglalkoztató beküldte az elszámolást a megye részére, innentől kezdve az elszámolás adatait már csak a megyei ügyintéző módosíthatja. A módosítást az egyes munkavállalók sora előtt lévő szerkesztő ikon segítségével tehetjük meg:

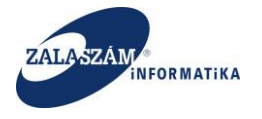

| ĴGYMINIS                                                                                                    | ZTÉRIUM                                                                                                    |                                                                                                    | K                                                                                                    | KÖZFO                                                                                                    | OGLALKO<br>KER                                                           | DZTATÁSI<br>ETREND                                         | TÁMOGA<br>SZERE                                                                                         | TÁSOK                                                                                                    |                                                                                                    | Sohi<br>2057                                                                                                    | ir Edina<br>7 Zala Megyei Korr<br>Kijelentkezés 7 S | mányhivatal Közfoglall<br>úgó            |
|----------------------------------------------------------------------------------------------------|----------------------------------------------------------------------------------------------------|----------------------------------------------------------------------------------------------------|----------------------------------------------------------------------------------------------------|----------------------------------------------------------------------------------------------------|--------------------------------------------------------------------------|------------------------------------------------------------|----------------------------------------------------------------------------------------------------|----------------------------------------------------------------------------------------------------|----------------------------------------------------------------------------------------------------|----------------------------------------------------------------------------------------------------|-----------------------------------------------------|------------------------------------------|
|                                                                                                    |                                                                                                    |                                                                                                    | Ez a legújat                                                                                                    | bb2                                                                                                    |                                                                          |                                                            | ¢                                                                                                    | 2016.06.21. 14:51 >                                                                                                  |                                                                                                    |                                                                                                    |                                                     |                                          |
| zágos kö                                                                                                    | zfogla <u>lkoztatás</u> i                                                                                                    | program                                                                                                    |                                                                                                    |                                                                                                    |                                                                          |                                                            |                                                                                                    |                                                                                                    |                                                                                                    | 2017/20/2                                                                                                    | 057/0012 - Nov                                      | a Község Önkormán                        |
| avaslat Hatósá                                                                                                    | i szerződ Elszámolás Fite                                                                                                    | rjesztés Miniszteri dőr                                                                                                    | ntés nyilvántartása Összesítő                                                                                                    |                                                                                                    |                                                                          |                                                            |                                                                                                    |                                                                                                    |                                                                                                    |                                                                                                    |                                                     |                                          |
| init in                                                                                                    |                                                                                                    |                                                                                                    |                                                                                                    |                                                                                                    |                                                                          |                                                            |                                                                                                    |                                                                                                    |                                                                                                    |                                                                                                    |                                                     |                                          |
| is KIVALASZ                                                                                                    | OTTBERKOLISEG                                                                                                    |                                                                                                    |                                                                                                    |                                                                                                    |                                                                          |                                                            |                                                                                                    |                                                                                                    |                                                                                                    |                                                                                                    |                                                     |                                          |
|                                                                                                    | Elszámolási időszak                                                                                                    |                                                                                                    |                                                                                                    |                                                                                                    |                                                                          |                                                            |                                                                                                    |                                                                                                    |                                                                                                    |                                                                                                    |                                                     |                                          |
|                                                                                                    | ol -łg                                                                                                    | Elszámolás datum                                                                                                    | a Allapot                                                                                                    | Korrekció                                                                                                    | igényeit tám                                                             | logatās                                                    | Elfogadott összeg                                                                                       | Előző elfogadott összeg                                                                                              | Levonando eloieg                                                                                                    | Utalható támoga                                                                                                    | itās Pi                                             | enzūgyi teljesitės datu                  |
| 2017                                                                                                    | 2017.00.30.                                                                                                    | 2017.00.22.                                                                                                    | DEKUIUULL                                                                                                    | IVE III                                                                                                    |                                                                          | 407 043                                                    | 1407 / CH4 3                                                                                            |                                                                                                    |                                                                                                    | 40                                                                                                    | 37 043                                              |                                          |
| MUNKAV                                                                                                    | LLALÓK<br>- ítás szűrő ki                                                                                                    |                                                                                                    |                                                                                                    |                                                                                                    |                                                                          |                                                            |                                                                                                    |                                                                                                    |                                                                                                    |                                                                                                    | ▼ szűre                                             | ndő szöveg                               |
| MUNKAV<br>CDI MOR<br>Mův                                                                                                    | LLALÓK<br>Veltás szűrő ki<br>Foglalkastatott neve                                                                                                    | TAJ                                                                                                    | Munkakór                                                                                                    |                                                                                                    | Scakképz?                                                                | Munkavez?                                                  | Munkaidö                                                                                                | lgényeit tám. összesen (Fi)                                                                                          | Utalható támogatás (Pt)                                                                                                    | Támogatás kezdete                                                                                                    | T szűre<br>Mödcsító                                 | ndő szöveg<br>Mödosítás dál              |
| MUNKAVA                                                                                                    | LLALÖK<br>Stálás szúrð la<br>Foglalkisstatút neve<br>BURKA SÁNDOR                                                                                                    | <b>TAJ</b><br>025783962                                                                                                    | Munkakar<br>0210 01 Honvéd tiszthélyettes                                                                                                    | i I. (fegyverne                                                                                                    | Szekképz?<br>Nem                                                         | Munkavez?                                                  | Munkaidő<br>8                                                                                           | igényeit tám. összesen (P)<br>53.476                                                                                 | Utalható támogatás (Pt)<br>53 476                                                                                          | Tämogatäs kezdete<br>2017.05.01.                                                                                                    | T szűre<br>Módosító<br>Ügyfél                       | ndő szöveg<br>Mödosítás dát<br>2017.05.0 |
| MUNKAV<br>CO MMA<br>Mūv<br>Z                                                                                                    | LLALÓK<br>Vilás szürő ki<br>Fogsilkadatott neve<br>BURKA SÁNDOR<br>BODDAN ANTAL                                                                                                    | TAJ<br>025783962<br>034747357                                                                                                    | Municator<br>0210 01 Honveld tissthelyettes<br>0210 01 Honveld tissthelyettes                                                                                                    | i l. (fegyverne                                                                                                    | Szakképz?<br>Nem<br>Nem                                                  | Munkavez?<br>Nem<br>Nem                                    | Munkaidő<br>8<br>8                                                                                      | lgények tám. osszesen (FR)<br>533 476<br>6 559                                                                       | Utalhatő támogatás (Pt)<br>53.476<br>6.559                                                                                 | Tämogatäs kezdete<br>2017.05.01.<br>2017.05.01.                                                                                                    | T szűre<br>Módosító<br>Úgyfél                       | ndő szöveg<br>Mödosíkás dát<br>2017.05.0 |
| MUNKAW<br>CO MAA<br>Mov<br>C<br>C<br>C<br>C                                                                                                    | LIALÓK<br>vis celtró k<br>Fogsilacitatori nove<br>BURKA SÁNDOR<br>BOGDÁN ANTAL<br>CSÉPLŐ GYÖRGY                                                                                                    | <b>LAJ</b><br>025783962<br>034747357<br>035633314                                                                                                    | Munkakir<br>0210 01 Honvéd tiszthelyettes<br>0210 01 Honvéd tiszthelyettes<br>0210 01 Honvéd tiszthelyettes                                                                                                    | : I. (fegyverne<br>i I. (fegyverne<br>i I. (fegyverne                                                                                                | Szakképs?<br>Nem<br>Nem<br>Nem                                           | Munkavez?<br>Nem<br>Nem                                    | Munkaidő<br>8<br>8<br>8                                                                                 | lgényeit kim, össussen (P)<br>53.476<br>6.559<br>53.476                                                              | Utathutó Lámogatás (PQ<br>53 476<br>6 559<br>53 476                                                                        | Tämogatäs kezdete<br>2017.05.01.<br>2017.05.01.<br>2017.05.01.                                                                                                    | ▼ szűre<br>Módosító<br>Ügyfél                       | ndő szöveg<br>Módosítás dá<br>2017.05.0  |
| MUNKAQ<br>MUNKAQ<br>MUV-<br>Z<br>Z<br>Z<br>Z<br>Z                                                                                                    | LLALÓK<br>Registantiata<br>Registantiata<br>BURKA SÁNDOR<br>BOGDÁN ANTAL<br>CSÉPLŐ GYÖRGY<br>BOGDÁN KATALIN<br>BOGDÁN KATALIN                                                                                                    | taj           025783962           034747357           035633314           076522253                                                                                                  | Munkakar<br>0210 01 Honvéd tiszthelyettes<br>0210 01 Honvéd tiszthelyettes<br>0210 01 Honvéd tiszthelyettes                                                                                                    | : L. (fegyverne<br>: L. (fegyverne<br>: L. (fegyverne<br>: L. (fegyverne                                                                             | Szakképz?<br>Nem<br>Nem<br>Nem<br>Nem                                    | Munkavez?<br>Nem<br>Nem<br>Nem                             | Munkaidő<br>8<br>8<br>8<br>8<br>8                                                                       | lginyet tim. 652cm (PQ<br>53 476<br>6 559<br>53 476<br>53 476                                                        | Utahutó lámogitás (P)<br>53.476<br>6.559<br>53.476<br>53.476                                                               | Tämogstås kezdete<br>2017.05.01.<br>2017.05.01.<br>2017.05.01.<br>2017.05.01.                                                                                           | T szűre<br>Módosító<br>Úgyfél                       | ndő szöveg<br>Mödositás dát<br>2017.05.0 |
| MUNKAW<br>CI May<br>Z<br>Z<br>Z<br>Z<br>Z<br>Z<br>Z<br>Z<br>Z<br>Z<br>Z<br>Z<br>Z<br>Z<br>Z<br>Z                                                                                                    | LLALÓK<br>Fogdillistatisti nee<br>BURKA SÁNDOR<br>BOGDÁN ANTAL<br>CSÉPLŐ GYÖRGY<br>BOGDÁN KATALIN<br>BOGDÁN KATALIN<br>BOGDÁN KEZSÉBET                                                                                                    | taj           025783962           034747357           035633114           076522253           037471477                                                                              | Munitation<br>021001 Honneld tstatheylettes<br>021001 Honneld tstatheylettes<br>021001 Honneld tstatheylettes<br>021001 Honneld tstatheylettes                                                                                                    | : L. (fegyverne<br>: L. (fegyverne<br>: L. (fegyverne<br>: L. (fegyverne<br>: L. (fegyverne                                                          | Szekképe?<br>Nem<br>Nem<br>Nem<br>Nem<br>Nem                             | Munkayez?<br>Nem<br>Nem<br>Nem<br>Nem                      | Munkaldő<br>8<br>8<br>8<br>8<br>8<br>8                                                                  | Igényeit tám. 6332000 (70)<br>533 476<br>6 559<br>533 476<br>533 476<br>53 476                                       | Utahtutó támogitás (%)<br>53 476<br>6 559<br>53 476<br>53 476<br>53 476                                                    | Tämogstås kezdete<br>2017.05.01.<br>2017.05.01.<br>2017.05.01.<br>2017.05.01.<br>2017.05.01.                                                                            | T szűre<br>Mödosító<br>Úgyfél                       | ndő szöveg<br>Mödosítás dá<br>2017.05.0  |
|                                                                                                    | LULÓK<br>Lysestrof ti<br>Regislicateste reve<br>BURKA SÁNDOR<br>BOGDÁN ANTAL<br>CSÉPLŐ GYÖRGY<br>BOGDÁN KATALIN<br>BOGDÁN ESZSÉBET<br>AGIS KATALIN<br>BOGDÁN ESZSÉBET                                                                                                    | taj           025783962           034747357           035633114           076522253           0377471477           0377471477           0369378656                                   | Musikako<br>021001 Honvéd tsathélyettes<br>021001 Honvéd tsathélyettes<br>021001 Honvéd tsathélyettes<br>021001 Honvéd tsathélyettes<br>021001 Honvéd tsathélyettes                                                                                                    | I. (fegyverne<br>I. (fegyverne<br>I. (fegyverne<br>I. (fegyverne<br>I. (fegyverne<br>I. (fegyverne<br>I. (fegyverne                                  | Szekképe?<br>Nem<br>Nem<br>Nem<br>Nem<br>Nem<br>Nem                      | Munkawez?<br>Nem<br>Nem<br>Nem<br>Nem<br>Nem               | Munkadō<br>8<br>8<br>8<br>8<br>8<br>8<br>8<br>8<br>8<br>9                                               | gények tám. ószason (78)<br>53.476<br>6.559<br>53.476<br>53.476<br>53.476<br>53.476<br>53.476                        | Utahuti tamogala (R)<br>53.476<br>6.559<br>53.476<br>53.476<br>53.476<br>53.476<br>53.476<br>53.476                        | Yämogetäs kazdete<br>2017.05.01.<br>2017.05.01.<br>2017.05.01.<br>2017.05.01.<br>2017.05.01.<br>2017.05.01.                                                             | T szűre<br>Módosító<br>Úgyfél                       | ndő szöveg<br>Mődosítás dá<br>2017.05.0  |
| MUNKAU<br>COMMA<br>COMMA<br>COMA<br>CO | LLLÓX<br>Registeridők<br>Registeridők<br>BURKA SÁNDOR<br>BOGDÁN ANTAL<br>CSÉPLŐ GYÖRGY<br>BOGDÁN SESSÉRET<br>AGG KATALIN<br>BOGDÁN SÉSSÉRT<br>BOGDÁN SÁNDORIM<br>BURGA KAN I KA                                                                                                    | taj           025783962           034747357           03563314           076522253           077471477           077785008           06807856           01115145422                  | Nurtador<br>021001 Honvid tasthelyettes<br>021001 Honvid tasthelyettes<br>021001 Honvid tasthelyettes<br>021001 Honvid tasthelyettes<br>021001 Honvid tasthelyettes<br>021001 Honvid tasthelyettes                                                                       | : I. (fegyverne<br>I. (fegyverne<br>I. (fegyverne<br>I. (fegyverne<br>I. (fegyverne<br>I. (fegyverne<br>I. (fegyverne<br>I. (fegyverne               | Szakképe?<br>Nem<br>Nem<br>Nem<br>Nem<br>Nem<br>Nem<br>Nem               | Munkavez?<br>Nem<br>Nem<br>Nem<br>Nem<br>Nem<br>Nem        | Munkadð<br>8<br>8<br>8<br>8<br>8<br>8<br>8<br>8<br>8<br>9<br>9                                          | gebyet tan. coursen (70<br>53.476<br>53.476<br>53.476<br>53.476<br>53.476<br>53.476<br>53.476<br>53.476              | Utahas Linngsta (P)<br>53 476<br>6 559<br>53 476<br>53 476<br>53 476<br>53 476<br>53 476<br>53 476                         | Vämogstäs kastetete<br>2017.05.01.<br>2017.05.01.<br>2017.05.01.<br>2017.05.01.<br>2017.05.01.<br>2017.05.01.<br>2017.05.01.                                            | T stúr<br>Módestö<br>Ugyfél                         | ndő szöveg<br>Mődosikis dát<br>2017.05.0 |
| MUNKAW<br>REALISS<br>With<br>C<br>C<br>C<br>C<br>C<br>C<br>C<br>C<br>C<br>C<br>C<br>C<br>C<br>C<br>C<br>C<br>C<br>C<br>C                                                                                                    | LLALÓK<br>CONTROLATION<br>Regularization<br>BUINAS ÁNDOR<br>BUINAS ÁNDOR<br>BUINAS ÁNDOR<br>BUINAS ANDOR<br>BUINAS ANDOR<br>BUINAS ANDORNÍ<br>BUINAS ANJORNÍ<br>BUINAS ANJORNÍ<br>BUINAS ANJORNÍ                                                                                                    | LJ           025783962           034747357           03563314           076522253           077471477           077785008           068078656           111514542           07521702 | Munkakór<br>021001 Honvéd tiszthélyettes<br>021001 Honvéd tiszthélyettes<br>021001 Honvéd tiszthélyettes<br>021001 Honvéd tiszthélyettes<br>021001 Honvéd tiszthélyettes<br>021001 Honvéd tiszthélyettes<br>021001 Honvéd tiszthélyettes                                 | : L. (fegyverne<br>: L. (fegyverne<br>: L. (fegyverne<br>: L. (fegyverne<br>: L. (fegyverne<br>: L. (fegyverne<br>: L. (fegyverne<br>: L. (fegyverne | SouthEps?<br>Nem<br>Nem<br>Nem<br>Nem<br>Nem<br>Nem<br>Nem<br>Nem<br>Nem | Munitoves?<br>Nem<br>Nem<br>Nem<br>Nem<br>Nem<br>Nem       | Munkaid5<br>8<br>8<br>8<br>8<br>8<br>8<br>8<br>8<br>8<br>8<br>8<br>8<br>8<br>8<br>8<br>8<br>8<br>8<br>8 | genyeit kim. ossumen (P)<br>53 476<br>53 476<br>53 476<br>53 476<br>53 476<br>53 476<br>53 476<br>53 476             | tatihadi bilinggelis (90<br>53.476<br>6.559<br>53.476<br>53.476<br>53.476<br>53.476<br>53.476<br>53.476<br>53.476          | Temografis kentete<br>2017.05.01.<br>2017.05.01.<br>2017.05.01.<br>2017.05.01.<br>2017.05.01.<br>2017.05.01.<br>2017.05.01.<br>2017.05.01.<br>2017.05.01.               | ▼ szűre<br>Módosító<br>Úgy/él                       | ndő szöveg<br>Módosítás dát<br>2017.05.0 |
| MUNKAW<br>More<br>27<br>27<br>27<br>27<br>27<br>27<br>27<br>27<br>27<br>27<br>27<br>27<br>27                                                                                                    | LLAUCK      Creater L      Fighthatter rev      BULKA SANDOR      BOGGÁN ANTAL      CSENG GYNGNY      BOGGÁN KATALIN      BOGGÁN KATALIN      BOGGÁN      BOGGÁN KATALIN      BOGGÁN KATALIN      BOGGÁN | tuj           025783962           034747357           03563314           07652253           0777755008           068078656           111514542           0793045198                  | Muntator<br>021001 Honred trachteylettes<br>021001 Honred trachteylettes<br>021001 Honred trachteylettes<br>021001 Honred trachteylettes<br>021001 Honred trachteylettes<br>021001 Honred trachteylettes<br>021001 Honred trachteylettes<br>021001 Honred trachteylettes | L (fegyverne<br>L (fegyverne<br>L (fegyverne<br>L (fegyverne<br>L (fegyverne<br>L (fegyverne<br>L (fegyverne<br>L (fegyverne<br>L (fegyverne)        | Sasképot<br>Nem<br>Nem<br>Nem<br>Nem<br>Nem<br>Nem<br>Nem<br>Nem<br>Nem  | Munkavez?<br>Nem<br>Nem<br>Nem<br>Nem<br>Nem<br>Nem<br>Nem | Muntudo<br>8<br>8<br>8<br>8<br>8<br>8<br>8<br>8<br>8<br>8<br>8<br>8<br>8<br>8<br>8<br>8<br>8            | lgények kim. 6332000 (/β)<br>53.476<br>653.476<br>53.476<br>53.476<br>53.476<br>53.476<br>53.476<br>53.476<br>53.476 | Ustimati simogetis (4)<br>53 470<br>53 470<br>53 470<br>53 476<br>53 476<br>53 476<br>53 476<br>53 476<br>53 476<br>53 476 | Temogatés lexiste<br>2017.05.01.<br>2017.05.01.<br>2017.05.01.<br>2017.05.01.<br>2017.05.01.<br>2017.05.01.<br>2017.05.01.<br>2017.05.01.<br>2017.05.01.<br>2017.05.01. | ▼ szűre<br>Módszitő<br>Úgyfel                       | ndő szöveg<br>Médozkis di<br>2017.05.0   |

Módosítást követően jelzi a rendszer, hogy a módosítást a hatóság (megyei ügyintéző) végezte el:

| BELÜGYM                | INISZTÉR                                                                        |                                                                                                    |                                                                                                  |                                                                                                    | Ж <sup>KÖZFI</sup>                                                                                                    | OGLALKO<br>KERE                                                                 | OZTATÁSI<br>ETRENDS                                                      | TÁMOGAT.<br>SZERE                                                                                                   | ÁSOK                                                                                                    |                                                                                                    | Sohái<br>2057                                                                                                    | r Edina<br>Zala Megyei Korr<br>Djelentkezés ? S | nányhivatal Közfoglalkozta<br>úgó |
|------------------------|---------------------------------------------------------------------------------|----------------------------------------------------------------------------------------------------|--------------------------------------------------------------------------------------------------|----------------------------------------------------------------------------------------------------|----------------------------------------------------------------------------------------------------|---------------------------------------------------------------------------------|--------------------------------------------------------------------------|----------------------------------------------------------------------------------------------------|----------------------------------------------------------------------------------------------------|----------------------------------------------------------------------------------------------------|----------------------------------------------------------------------------------------------------|-------------------------------------------------|-----------------------------------|
|                        |                                                                                 |                                                                                                    |                                                                                                  | Ez a leg                                                                                                    | jújabb2                                                                                                    |                                                                                 |                                                                          | <                                                                                                    | 2016.06.21. 14:51 >                                                                                                   |                                                                                                    |                                                                                                    |                                                 |                                   |
| Országos               | s közfogl                                                                       | alkoztatási                                                                                                    | program                                                                                          |                                                                                                    |                                                                                                    |                                                                                 |                                                                          |                                                                                                    |                                                                                                    |                                                                                                    | 2017/20/2                                                                                                    | 057/0012 - Nova                                 | a Község Önkormányzata            |
| zet Javaslat           | Hatósági szerződ                                                                | is Elszámolás Felter                                                                                                    | jesztés Miniszteri dönt                                                                          | és nyilvántartása Összesítő                                                                                                    |                                                                                                    |                                                                                 |                                                                          |                                                                                                    |                                                                                                    |                                                                                                    |                                                                                                    |                                                 |                                   |
| stantita Ki            | VÁLASZTOTT RÉRI                                                                 | OLTSÉG                                                                                                    |                                                                                                  |                                                                                                    |                                                                                                    |                                                                                 |                                                                          |                                                                                                    |                                                                                                    |                                                                                                    |                                                                                                    |                                                 |                                   |
| Itség                  | 0                                                                               | 1                                                                                                    |                                                                                                  |                                                                                                    |                                                                                                    |                                                                                 |                                                                          |                                                                                                    |                                                                                                    |                                                                                                    |                                                                                                    |                                                 |                                   |
| avállalók              | 261                                                                             | asi idoszak                                                                                                    | Fiszámolás dátuma                                                                                | állanrt                                                                                                    | Korreició                                                                                                    | laéourit támo                                                                   | ventás                                                                   | Filogadott összeg                                                                                                   | Flőző elfogadott összeg                                                                                               | Leunnandó előlez                                                                                                    | Litalbató támogat                                                                                                    | tác Pri                                         | noŭevi tellesités dátuma          |
|                        |                                                                                 |                                                                                                    |                                                                                                  |                                                                                                    |                                                                                                    | - Series 100                                                                    |                                                                          |                                                                                                    |                                                                                                    |                                                                                                    |                                                                                                    |                                                 |                                   |
| M                      | 2017.06.14.<br>UNKAVÁLLALÓK<br>D Módosítás szú                                  | 2017.06.30.                                                                                                    | 2017.06.22.                                                                                      | Beküldött                                                                                                    | Nem                                                                                                    | Szakképz?                                                                       | 487 843<br>Munikawez?                                                    | 487 843<br>Munkaidā                                                                                                 | beënvelt tärn. Ossansen (Pi)                                                                                          | 0<br>Utathető támogetás (P0                                                                                                    | 48<br>Tärmogatäs kezdete                                                                                                    | 7 843<br>Módesitó                               | Mödoníkás dáturna                 |
| M                      | 2017.06.14.<br>UNKAVÁLLALÓK                                                     | 2017.06.30.<br>rő ki                                                                                                    | 2017.06.22.                                                                                      | Beküldött                                                                                                    | Nem                                                                                                    |                                                                                 | 487 843                                                                  | 487 843                                                                                                    |                                                                                                    | 0                                                                                                    | 48                                                                                                    | 7 843                                           |                                   |
| K M                    | 2017.06.14.<br>UNKAVÁLLALÓK<br>D Módosítás szt<br>Mův                           | 2017.06.30.<br>rő ki                                                                                                    | 2017.06.22.                                                                                      | Beküldött                                                                                                    | Nem                                                                                                    | Szakképz?                                                                       | 487 843<br>Munkavez?                                                     | 487 843<br>Munkaidõ                                                                                                 | lgények tám. összesen (FR)                                                                                            | Utalható támogatás (P3)                                                                                                    | 48<br>Tárrogatás kezdete                                                                                                    | 7 843<br>Módesitó                               | Mödosítás dátuma                  |
| K<br>M                 | 2017.06.14.<br>UNKAVÁLLALÓK<br>20 Módosítás szt<br>Műv F<br>CZ BURI             | 2017.06.30.<br>ró ki<br>oglakoztatott neve<br>A SÁNDOR                                                                                                    | 2017.06.22.                                                                                      | Beküldött<br>Muskakö<br>0210 01 Honvéd tiszthelye<br>0210 01 Honvéd tiszthelye                                                                                                    | Nem                                                                                                    | Szakképs?<br>Nem                                                                | 487 843<br>Munkavez?<br>Nem                                              | 487 843<br>Munkaidő<br>8                                                                                            | lgényelt lám. összesem (Fi)<br>53 476<br>6 550                                                                        | 0<br>Utalható támogatás (Pi)<br>53 476<br>6 559                                                                                                    | 48<br>Támogatás kezdete<br>2017.05.01.<br>2017.05.01                                                                                       | 7 843<br>Médosító<br>Hatóság                    | Médosítás dátuma<br>2017.05.05.   |
| K                      | 2017.06.14.<br>UNKAVÁLLALÓK<br>20 Módosítás szi<br>27 BURI<br>27 BURI<br>28 BOG | 2017.06.30.                                                                                                    | 2017.06.22.<br>TAJ<br>025783962<br>034747357<br>035633314                                        | Beküldött<br>Morkaló<br>021001 Honvéd Tiszthely<br>021001 Honvéd Tiszthely<br>021001 Honvéd Tiszthely                                                                                                    | Nem<br>ettes L (fegyverne<br>ettes L (fegyverne                                                                                                    | Szekképz?<br>Nem<br>Nem                                                         | 487 843<br>Munkavez?<br>Nem<br>Nem                                       | 487 843<br>Munkeidő<br>8<br>8<br>8                                                                                  | lgényelt kám. összesem (Pi)<br>53 476<br>6 559<br>53 476                                                              | Utatható támogatás (P)<br>53 476<br>6 559<br>53 476                                                                                                    | 48<br>Támogatás kezdete<br>2017.05.01.<br>2017.05.01.                                                                                      | 7 843<br>Módosító<br>Hatóság                    | Mödonikis diituma<br>2017.05.05.  |
|                        | 2017.06.14.                                                                     | 2017.06.30.                                                                                                    | 2017.06.22.<br><b>14J</b><br>025783962<br>034747357<br>035633314<br>076522253                    | Beküldott<br>Murkelti<br>2210 011 Honvid Usthely<br>0210 011 Honvid Usthely<br>0210 011 Honvid Usthely                                                                                                    | Nem tttes L (fegyverne tttes L (fegyverne tttes L (fegyverne tttes L (fegyverne                                                                                                    | Szekképz?<br>Nem<br>Nem<br>Nem                                                  | 487 843<br>Munkavez?<br>Nem<br>Nem<br>Nem                                | 487 843<br>Munkatób 8<br>8<br>8<br>8<br>8                                                                           | lgényeit tém: dossesien (FQ)<br>53 4756<br>6 559<br>53 4756<br>53 4756                                                | Utatható tárnegatás (FU<br>53 476<br>6 559<br>53 476<br>53 476                                                                                                    | 48<br>Yämogatäs kezdete<br>2017.05.01.<br>2017.05.01.<br>2017.05.01.                                                                       | Módosító<br>Hatóság                             | Módonhás dátuma<br>2017/05.05.    |
| K                      | 2017.06.14.                                                                     | 2017.06.30.<br>rolki<br>agdalkutstott neve<br>A SÅNDOR<br>DÅN ANTAL<br>LÅ GYORGY<br>DÅN KATALN<br>DÅN KATALN                                                                          | 2017.06.22.                                                                                      | Beküldott<br>Murkatil<br>221001 Honvid Ussthelyr<br>021001 Honvid Ussthelyr<br>021001 Honvid Ussthelyr<br>021001 Honvid Ussthelyr                                                                                                    | Nem  ttes L (fegyverne ttes L (fegyverne ttes L (fegyverne ttes L (fegyverne                                                                                                    | Szskképe?<br>Nem<br>Nem<br>Nem<br>Nem<br>Nem                                    | 487 843<br>Munkuvez7<br>Nem<br>Nem<br>Nem<br>Nem                         | 487 843<br>Murkat5<br>8<br>8<br>8<br>8<br>8                                                                         | lgényeit táris összesen 970<br>53 476<br>6 5559<br>53 476<br>53 476<br>53 476                                         | Utatható tárrogatás (10)<br>53.476<br>6.559<br>53.476<br>53.476<br>53.476                                                                                                    | Tämogatas kezdete<br>2017.05.01.<br>2017.05.01.<br>2017.05.01.<br>2017.05.01.<br>2017.05.01.<br>2017.05.01.                                | Médosító<br>Hatóság                             | Midoskin dituma<br>2017.05.05.    |
| < C                    | 2017.06.14.                                                                     | 2017.06.30.<br>rolki<br>aglabilatiditoti neve<br>A SÅNDOR<br>DÅN ANTAL<br>LÅ G GYORGY<br>DÅN KATALIN<br>DÅN KRZSÉBET<br>KATALIN                                                       | 2017.06.22.<br>TAJ<br>025783962<br>034747357<br>03652233<br>077622233<br>0777471477<br>077785008 | Beküldött<br>Montatio<br>2210 01 Honvid tiszthelyr<br>0210 01 Honvid tiszthelyr<br>0210 01 Honvid tiszthelyr<br>0210 01 Honvid tiszthelyr<br>0210 01 Honvid tiszthelyr                                                                                 | Nem  ttes I. (fegyverne ttes I. (fegyverne ttes I. (fegyverne ttes I. (fegyverne ttes I. (fegyverne                                                                                                    | Szakképe?<br>Nem<br>Nem<br>Nem<br>Nem<br>Nem                                    | 487 843<br>Munkuvez?<br>Nem<br>Nem<br>Nem<br>Nem<br>Nem                  | 487 843<br>Murkat5<br>8<br>8<br>8<br>8<br>8<br>8<br>8<br>8<br>8<br>8                                                | (glegen k Unic disacresen PP)<br>53 476<br>53 476<br>53 476<br>53 476<br>53 476<br>53 476                             | Utatható Lámogetás (P)<br>53.476<br>6.559<br>53.476<br>53.476<br>53.476<br>53.476                                                                                                    | 48<br>Tämegetäs kestete<br>2017.05.01.<br>2017.05.01.<br>2017.05.01.<br>2017.05.01.<br>2017.05.01.                                         | Mõdosikó<br>Hatóság                             | Midoohin datuma<br>2017/05/05.    |
| M                      | 2017.06.14.                                                                     | 2017.06.30.<br>rrd ki<br>agalaustatoti neve<br>A SÁNDOR<br>DÁN ANTAL<br>LÓ GYÖRGY<br>DÁN KATALIN<br>DÁN KATALIN<br>DÁN SÁNDORNÉ                                                       | 2017.06.22.                                                                                      | Beküldett<br>Beküldett<br>Ottoori Honvid tasthelyr<br>Ottoori Honvid tasthelyr<br>Ottoori Honvid tasthelyr<br>Ottoori Honvid tasthelyr<br>Ottoori Honvid tasthelyr<br>Ottoori Honvid tasthelyr<br>Ottoori Honvid tasthelyr<br>Ottoori Honvid tasthelyr | Nem<br>stas I. (fegyverne<br>stas I. (fegyverne<br>stas I. (fegyverne<br>stas I. (fegyverne<br>stas I. (fegyverne<br>stas I. (fegyverne<br>stas I. (fegyverne                                                                   | Szakképe?<br>Nem<br>Nem<br>Nem<br>Nem<br>Nem<br>Nem<br>Nem                      | Munkuvez7<br>Nem<br>Nem<br>Nem<br>Nem<br>Nem<br>Nem                      | 487 843<br>Munka55<br>8<br>8<br>8<br>8<br>8<br>8<br>8<br>8<br>8<br>8<br>8<br>8<br>8<br>8<br>8<br>8<br>8<br>8        | Iginget Univ. Sourcen (P)<br>53 476<br>6 559<br>53 476<br>53 476<br>53 476<br>53 476<br>53 476<br>53 476              | Litahindi Selengeda (90)<br>53.476<br>53.476<br>53.476<br>53.476<br>53.476<br>53.476                                                                                                    | Tämogetäs kestsete<br>2017.05.01.<br>2017.05.01.<br>2017.05.01.<br>2017.05.01.<br>2017.05.01.<br>2017.05.01.<br>2017.05.01.                | Mõdeuhó<br>Hatóság                              | Middosītās datums<br>2017,45,05,  |
| ع<br>الم<br>الم<br>الم | 2017.06.14.                                                                     | 2017.06.30.<br>rd ki<br>ogdallautatott neve<br>A SÁNDOR<br>DÁN ANTAL<br>LÓ GYORGY<br>DÁN KATALIN<br>DÁN KATALIN<br>DÁN KATALIN<br>DÁN SÁNDORNÉ<br>A HAJNALKA                          | 2017.06.22.                                                                                      | Beküldet:<br>CO10 01 Homéd tathéy<br>0210 01 Homéd tathéy<br>0210 01 Homéd tathéy<br>0210 01 Homéd tathéy<br>0210 01 Homéd tathéy<br>0210 01 Homéd tathéy<br>0210 01 Homéd tathéy<br>0210 01 Homéd tathéy                                              | Nem<br>ttes I. (fegyverne<br>ttes I. (fegyverne<br>ttes I. (fegyverne<br>ttes I. (fegyverne<br>ttes I. (fegyverne<br>ttes I. (fegyverne<br>ttes I. (fegyverne                                                                   | Szakképe?<br>Nem<br>Nem<br>Nem<br>Nem<br>Nem<br>Nem<br>Nem                      | Munkuwez<br>Nem<br>Nem<br>Nem<br>Nem<br>Nem<br>Nem<br>Nem                | 487 843<br>Murskald5<br>8<br>8<br>8<br>8<br>8<br>8<br>8<br>8<br>8<br>8<br>8<br>8<br>8<br>8<br>8<br>8<br>8<br>8<br>8 | kelment klim, document (Pg)<br>53,476<br>6,559<br>53,476<br>53,476<br>53,476<br>53,476<br>53,476<br>53,476<br>53,476  | 0<br>Contract Scienceptiles (P)<br>1                                                                                                    | Tamogata sestee<br>2017.05.01.<br>2017.05.01.<br>2017.05.01.<br>2017.05.01.<br>2017.05.01.<br>2017.05.01.<br>2017.05.01.<br>2017.05.01.    | Mādeukis<br>Hatāsaig                            | Modoalai, dituma<br>2017/05.05.   |
| ۲<br>۲                 | 2017.06.14.                                                                     | 2017.06.30.<br>glabadatöt nive<br><b>A SÁNDOR</b><br>JÁN ANTAL<br>JÓ GYÖRREY<br>JÁN KATALIN<br>JÁN KATALIN<br>JÁN KATALIN<br>JÁN KATALIN<br>JÁN KATALIN<br>JÁN KATALIN<br>JÁN LAJOSNÉ | 2017.06.22.                                                                                      | Beküldet<br>Colo 1 Koneki tashey<br>2010 Honeki tashey<br>2010 Honeki tashey<br>2010 Honeki tashey<br>2010 Honeki tashey<br>2010 Honeki tashey<br>2010 Honeki tashey<br>2010 Honeki tashey                                                             | Nem<br>ttos I. (fegyverne<br>ttos I. (fegyverne<br>ttos I. (fegyverne<br>ttos I. (fegyverne<br>ttos I. (fegyverne<br>ttos I. (fegyverne<br>ttos I. (fegyverne<br>ttos I. (fegyverne<br>ttos I. (fegyverne<br>ttos I. (fegyverne | Saskk/pc/<br>Nem<br>Nem<br>Nem<br>Nem<br>Nem<br>Nem<br>Nem<br>Nem<br>Nem<br>Nem | Muniaweet<br>Nem<br>Nem<br>Nem<br>Nem<br>Nem<br>Nem<br>Nem<br>Nem<br>Nem | 487 843<br>Munkes5<br>8<br>8<br>8<br>8<br>8<br>8<br>8<br>8<br>8<br>8<br>8<br>8<br>8                                 | lgényeit lién. όσωσκα (19)<br>53.476<br>6.559<br>6.559<br>3.476<br>3.476<br>3.476<br>3.476<br>3.476<br>3.476<br>3.476 | Utathadi Silenogadeis (P)<br>Utathadi Silenogadeis (P)<br>(53)<br>(53) | Viewogstås lextete<br>2017/05/01.<br>2017/05/01.<br>2017/05/01.<br>2017/05/01.<br>2017/05/01.<br>2017/05/01.<br>2017/05/01.<br>2017/05/01. | Māduuko<br>Hatóssig                             | Moloshin dituma<br>2017.05.05.    |

Ha a megyei ügyintéző leellenőrizte és a megfelelő módosításokat elvégezte az elszámoláson, akkor azt a "**Jóváhagy**" nyomógombbal fogadhatja el:

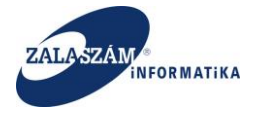

(X) Nemzeti Foglalkoztatási Szolgálat

| 3 1 <u>0</u> (0 192 | 2.168.2.130:8080/#1 | orszagos/elszam | .olas/ber           |                          |                |                   |                         | (                   | - ( · ·                 |                  |                    | Sobár Edina                       | ¶ में                                  |
|---------------------|---------------------|-----------------|---------------------|--------------------------|----------------|-------------------|-------------------------|---------------------|-------------------------|------------------|--------------------|-----------------------------------|----------------------------------------|
| BELÜGYM             | IINISZTÉRI          |                 |                     |                          | Ж              | OZFOGLA           | ALKOZTATAS<br>KERETREND | ST TAMOGAT<br>SZERE | ASOK                    |                  |                    | 2057 Zala Megyei<br>Kijelentkezés | Kormányhivatal Közfoglalkozt<br>? Súgó |
|                     |                     |                 |                     |                          | Ez a legújabb2 |                   |                         | ¢                   | 2016.06.21.14:51        |                  |                    |                                   |                                        |
| Országo             | s közfogla          | lkoztatás       | i program           |                          |                |                   |                         |                     |                         |                  | 20                 | 7/20/2057/0012 - 1                | lova Község Önkormányzat               |
| ezet Javaslat       | Hatósági szerződ    | Elszámolás F    | erjesztés Miniszter | i döntés nyilvántartása  | Összesítő      |                   |                         |                     |                         |                  |                    |                                   |                                        |
|                     |                     |                 | )                   |                          |                |                   |                         |                     |                         |                  |                    |                                   |                                        |
| oltség              | SZAMSZAKI ADATOR    |                 |                     |                          |                |                   |                         |                     |                         |                  |                    |                                   |                                        |
|                     | Megállapított össze | s bérkölség     | 9 957 300           | Előleg összese           | n              | 0 Pénzügyi teljes | sités                   | 0                   |                         |                  |                    |                                   |                                        |
| - <b>x</b> -        | Már elszámolt       | bérköltség      | 487 843             | Már elszámolt előle      | g              | 0                 |                         |                     |                         |                  |                    |                                   |                                        |
|                     | Még el nem számolt  | bérköltség      | 9 469 457           | Még el nem számolt előle | g              | 0                 |                         |                     |                         |                  |                    |                                   |                                        |
|                     |                     |                 |                     |                          |                |                   |                         |                     |                         |                  |                    |                                   |                                        |
|                     | 🕂 Új 🛛 🔒 Nyomtat    | 🛆 Generá        | 🗸 Jóváhagy          |                          |                |                   |                         |                     |                         |                  |                    |                                   |                                        |
|                     |                     | Elszámos        | SSI KOOSZAK         |                          |                |                   |                         |                     |                         |                  |                    |                                   |                                        |
|                     | Művelet             | -tól +          | −e                  | Elszámolás dátuma        | Állapot        | Korrekció         | igényeit támogatás      | Elfogadott összeg   | Előző elfogadott összeg | Levonandó előleg | Utalható támogatás | Beküldés ideje                    | Pénzügyi teljesítés dátuma             |
|                     |                     |                 |                     |                          |                |                   | 487 843                 | 487 843             |                         |                  |                    |                                   |                                        |

| Ennek hatására az elszámolás állapo | ota átáll " <b>Beküldött</b> " | '-ről " <b>Elfogadott</b> ''-ra: |
|-------------------------------------|--------------------------------|----------------------------------|

| Közfoglalkoztatási Tá    | imo; ×               |                        |                         |                                 |                |                 |                         |                      |                         |                  |                    |                                                    | Edina 🗕 🛛 🗙                                    |
|--------------------------|----------------------|------------------------|-------------------------|---------------------------------|----------------|-----------------|-------------------------|----------------------|-------------------------|------------------|--------------------|----------------------------------------------------|------------------------------------------------|
| ← → C ☆ 0 1              | 92.168.2.130:8080/   | /#!orszagos/elsza      | imolas/ber              |                                 |                |                 |                         |                      |                         |                  |                    |                                                    | F 🚖 🔘                                          |
| 🏚 BELÜGY                 | MINISZTÉR            |                        |                         |                                 | Ж              | KÖZFOGL         | ALKOZTATÁS<br>KERETRENI | SI TÁMOGAT<br>DSZERE | ÁSOK                    |                  |                    | Sohár Edina<br>2057 Zala Megyei<br>I Kijslentkezés | Kormányhivatal Közfoglalkoztatási O.<br>? Súgó |
|                          |                      |                        |                         |                                 | Ez a legújabb2 |                 |                         |                      | 2016.06.21.14:51 >      |                  |                    |                                                    |                                                |
| Ország                   | os közfogl           | alkoztatá              | si program              | 1                               |                |                 |                         |                      |                         |                  | 20                 | 7/20/2057/0012 - N                                 | iova Község Önkormányzata                      |
| Tervezet Javaslat        | Hatósági szerződ     | és <u>Elszámolás</u> F | Felterjesztés Miniszter | i döntés nyilvántartása         | Összesítő      |                 |                         |                      |                         |                  |                    |                                                    |                                                |
| Elszámolás<br>Bérkoltség | SZÁMSZAKI ADATI      | ок                     |                         |                                 |                |                 |                         |                      |                         |                  |                    |                                                    |                                                |
| Munkavállalók            | Megállapított öss    | zes bérkölség          | 9 957 300               | Előleg összese                  | n              | 0 Pénzügyi telj | jesítés                 | 0                    |                         |                  |                    |                                                    |                                                |
| - K.                     | Már elszám           | olt bérköltség         | 487 843                 | Már elszámolt előle             | g              | 0               |                         |                      |                         |                  |                    |                                                    |                                                |
|                          | Még el nem szám      | olt bérköltség         | 9 469 457               | Még el nem számolt előle        | g              | 0               |                         |                      |                         |                  |                    |                                                    |                                                |
|                          |                      |                        |                         |                                 |                |                 |                         |                      |                         |                  |                    |                                                    |                                                |
|                          | 🕂 Új 🛛 🖨 Nyomt       | tat 🛛 💩 Generál        | 🗸 Jóváhagy              | _                               |                |                 |                         |                      |                         |                  |                    |                                                    |                                                |
|                          |                      | Elszám                 | olási időszak           |                                 |                |                 |                         |                      |                         |                  |                    |                                                    |                                                |
|                          | Müvelet              | -tól •                 | - 4g<br>2017 06 30      | Elszámolás dátuma<br>2017 06 22 | Allapot        | Korrekció       | igényeit támogatás      | Elfogadott összeg    | Előző elfogadott összeg | Levonandó előleg | Utalható támogatás | Beküldés ideje                                     | Penzügyi teljesítés dátuma                     |
|                          |                      |                        | 20111002301             | LOTTIONAL                       |                |                 | 407 043                 |                      |                         |                  |                    | 20111031031                                        |                                                |
|                          |                      |                        |                         |                                 |                |                 |                         |                      |                         |                  |                    |                                                    |                                                |
|                          |                      |                        |                         |                                 |                |                 |                         |                      |                         |                  |                    |                                                    |                                                |
|                          |                      |                        |                         |                                 |                |                 |                         |                      |                         |                  |                    |                                                    |                                                |
|                          |                      |                        |                         |                                 |                |                 |                         |                      |                         |                  |                    |                                                    |                                                |
|                          |                      |                        |                         |                                 |                |                 |                         |                      |                         |                  |                    |                                                    |                                                |
|                          |                      |                        |                         |                                 |                |                 |                         |                      |                         |                  |                    |                                                    |                                                |
|                          |                      |                        |                         |                                 |                |                 |                         |                      |                         |                  |                    |                                                    |                                                |
|                          |                      |                        |                         |                                 |                |                 |                         |                      |                         |                  |                    |                                                    |                                                |
| (X) Nemzeti Fog          | lalkoztatási Szolgál | at                     |                         |                                 |                | HI              | babejelentés: ktk-hd@la | b.hu                 |                         |                  |                    | Verzió: trun                                       | k-SNAPSHOT Fejlesztői teszt                    |
| - NPG -                  |                      |                        |                         |                                 |                |                 |                         |                      |                         |                  |                    |                                                    |                                                |

Az "Elfogadott" állapotú elszámolás fogadható be az IR rendszerbe.

Verzió: trunk-SNAPSHOT Fejlesztői teszt

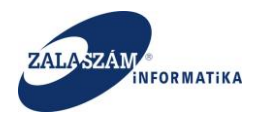

# 8.1.4. Pénzügyi korrekció kezelése

Az "**Elfogadott**" állapotú elszámolásokkal kapcsolatos pénzügyi teljesítés folyamat megtörténtekor a "**Pénzügyileg teljesített**" állapot visszaírásra kerül a KTK rendszerbe:

| Közfoglalkoztatási Ta    | ámo: 🗙 📃                                                                                                    |                         |                        |                          |                        |                   |                          |                   |                         |                  |                    |                                                      | Edina 💻 🗊 🗙                                    |
|--------------------------|----------------------------------------------------------------------------------------------------|-------------------------|------------------------|--------------------------|------------------------|-------------------|--------------------------|-------------------|-------------------------|------------------|--------------------|------------------------------------------------------|------------------------------------------------|
| ← → C ☆ 0 1              | 192.168.2.130:8080/                                                                                                    | /#!orszagos/elszan      | molas/ber              |                          |                        |                   |                          |                   |                         |                  |                    |                                                      | ¢ 0                                            |
| 🎒 BELÜGY                 | MINISZTÉR                                                                                                    |                         |                        |                          | Ж <sup>кöz</sup>       | FOGLAI<br>K       | LKOZTATÁSI<br>(ERETREND) | TÁMOGATA<br>SZERE | ÁSOK                    |                  |                    | Sohár Edina<br>2057 Zala Megyei I<br>🐱 Kijelentkezés | Kormányhivatal Közfoglalkoztatási O.<br>? Súgó |
|                          |                                                                                                    |                         |                        |                          | Ez a legújabb2         |                   |                          | < 2               | 016.06.21. 14:51        |                  |                    |                                                      |                                                |
| Ország                   | gos közfogl                                                                                                    | alkoztatás              | si program             |                          |                        |                   |                          |                   |                         |                  | 201                | 7/20/2057/0012 - N                                   | lova Község Önkormányzata                      |
| Tervezet Javaslat        | t Hatósági szerződ                                                                                                    | és <u>Elszámolás</u> Fe | elterjesztés Miniszter | i döntés nyilvántartása  | Összesítő              |                   |                          |                   |                         |                  |                    |                                                      |                                                |
| Elszámolás<br>Bérköltség | SZÁMSZAKI ADAT                                                                                                    | ок                      |                        |                          |                        |                   |                          |                   |                         |                  |                    |                                                      |                                                |
| Munkavállalók            | Megállapított öss                                                                                                    | zes bérkölség           | 9 957 300              | Előleg összese           | n O F                  | Yénzügyi teljesít | és                       | 0                 |                         |                  |                    |                                                      |                                                |
| - <b>K</b> -             | Már elszám                                                                                                    | olt bérköltség          | 487 843                | Már elszámolt előle      | 2g 0                   |                   |                          |                   |                         |                  |                    |                                                      |                                                |
|                          | Még el nem szám                                                                                                    | olt bérköltség          | 9 469 457              | Még el nem számolt előle | eg O                   |                   |                          |                   |                         |                  |                    |                                                      |                                                |
|                          |                                                                                                    |                         |                        |                          |                        |                   |                          |                   |                         |                  |                    |                                                      |                                                |
|                          | 🕈 Új 🛛 🖨 Nyomt                                                                                                    | tat 🛛 🔷 Generál         | 🛩 Jóváhagy             |                          |                        |                   |                          |                   |                         |                  |                    |                                                      |                                                |
|                          |                                                                                                    | Elszámo                 | slási időszak          |                          |                        |                   |                          |                   |                         |                  |                    |                                                      |                                                |
|                          | Művelet                                                                                                    | -tói •                  | -4g                    | Elszámolás dátuma        | Állapot                | Korrekció         | Igényelt támogatás       | Elfogadott összeg | Előző elfogadott összeg | Levonandó előleg | Utalható támogatás | Beküldés ideje                                       | Pénzügyi teljesítés dátuma                     |
|                          | <ul> <li>4</li> <li>4</li></ul> | 2017.00.14.             | 2017.05.30.            | 2017.06.22.              | Penzugnieg teijesitett | reem.             | 467 843                  | 487 843           |                         | 0                | 487 843            | 2017.05.05.                                          |                                                |
|                          |                                                                                                    |                         |                        |                          |                        |                   |                          |                   |                         |                  |                    |                                                      |                                                |
|                          |                                                                                                    |                         |                        |                          |                        |                   |                          |                   |                         |                  |                    |                                                      |                                                |
|                          |                                                                                                    |                         |                        |                          |                        |                   |                          |                   |                         |                  |                    |                                                      |                                                |
|                          |                                                                                                    |                         |                        |                          |                        |                   |                          |                   |                         |                  |                    |                                                      |                                                |
|                          |                                                                                                    |                         |                        |                          |                        |                   |                          |                   |                         |                  |                    |                                                      |                                                |
|                          |                                                                                                    |                         |                        |                          |                        |                   |                          |                   |                         |                  |                    |                                                      |                                                |
|                          |                                                                                                    |                         |                        |                          |                        |                   |                          |                   |                         |                  |                    |                                                      |                                                |
|                          |                                                                                                    |                         |                        |                          |                        |                   |                          |                   |                         |                  |                    |                                                      |                                                |
| Nemzeti For              | elaikoztatási Szoleál.                                                                                                    | at                      |                        |                          |                        | Hibab             | eielentés: ktk-hri@lah.l |                   |                         |                  |                    | Verzió: trun                                         | k-SNAPSHOT Feilesztői teszt                    |
| NISZ /                   |                                                                                                    |                         |                        |                          |                        |                   |                          |                   |                         |                  |                    |                                                      |                                                |

A "**Pénzügyileg teljesített**" állapotú elszámoláshoz rögzíthet a közfoglalkoztató korrekciót a "**Korrekció**" nyomógombbal:

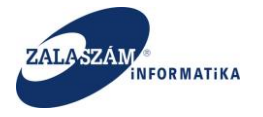

| BELÜGY                | MINISZTÉF         |                     |              |                          | <b>Ж</b> <sup>кöz</sup> | FOGLAL<br>K        | -KOZTATÁSI<br>ERETRENDS | TÁMOGATÁ<br>SZERE | ÁSOK                    |                  |                    | Wéber Juszti<br>🐱 Kijcienskezés |                          |
|-----------------------|-------------------|---------------------|--------------|--------------------------|-------------------------|--------------------|-------------------------|-------------------|-------------------------|------------------|--------------------|---------------------------------|--------------------------|
|                       |                   |                     |              |                          | Ez a legújabb2          |                    |                         | < 2               | 016.06.21. 14:51 >      |                  |                    |                                 |                          |
| Ország                | os közfog         | lalkoztatás         | i program    | 1                        |                         |                    |                         |                   |                         |                  | 201                | 7/20/2057/0012 - N              | ova Község Önkormányz    |
| rezet Kerelem         | n Hatosagi szerző | ides Elszamolas     |              |                          |                         |                    |                         |                   |                         |                  |                    |                                 |                          |
| ilszámolás<br>költség | SZÁMSZAKI ADA     | ток                 |              |                          |                         |                    |                         |                   |                         |                  |                    |                                 |                          |
| ikavállalók           | Megállapított ös  | iszes bérkölség     | 9 957 300    | Előleg összese           | n 0                     | Pénzügyi teljesíté | is                      | 0                 |                         |                  |                    |                                 |                          |
| <ul> <li></li> </ul>  | Már elszár        | molt bérköltség     | 487 843      | Már elszámolt előle      | g O                     |                    |                         |                   |                         |                  |                    |                                 |                          |
|                       | Még el nem szár   | nolt bérköltség     | 9 469 457    | Még el nem számolt előle | g O                     |                    |                         |                   |                         |                  |                    |                                 |                          |
|                       | Müvelet           | Elszárnok<br>-tól + | isi kilöszak | Elszámolás dátuma        | Állapot                 | Korrekció          | lgényelt tárnogatás     | Elfogadott összeg | Előző elfogadott összeg | Levonandó előleg | Utaiható támogatás | Beküldés ideje                  | Pénzügyi teljesités dátu |
|                       | 1 0 8             | 2017.06.14.         | 2017.06.30.  | 2017.06.22.              | Pénzügyileg teljesített | Nem                | 487 843                 | 487 843           |                         | 0                | 487 843            | 2017.05.05.                     |                          |
|                       |                   |                     |              |                          |                         |                    |                         |                   |                         |                  |                    |                                 |                          |

A nyomógomb hatására az eredeti elszámolás "Korrekciózott" állapotúra állt át, és képzett a rendszer egy, az eredeti elszámolás adataival megegyező, "Rögzített" állapotú elszámolást:

| Control       Other Statution       Market Statution       Market St                                                                                                    | Közfoglalkoztatási Tár      | moj 🗙 🔽             |                    |                |                          |                |                    |                   |                   |                         |                  |                      |                    | Edina 💻 🗖                |
|----------------------------------------------------------------------------------------------------|-----------------------------|---------------------|--------------------|----------------|--------------------------|----------------|--------------------|-------------------|-------------------|-------------------------|------------------|----------------------|--------------------|--------------------------|
| BELCOCYMINISZTÉRIUM       COCYCUCAC TRINOS TRINOS                                                              | → C <u>C</u> <u>© 19</u>    | 92.168.2.130:8080/4 | #lorszagos/elszam  | iolas/ber      |                          |                |                    | ΚΟΖΤΑΤΆSI         | τάλαος ατά        | SOK                     |                  |                      | Wéber Juszti       | 9 3<br>                  |
| Crszágos közfoglalkoztatási program <u>2012020570012-00004             Konnelin               <u>2012020570012-00004             Konnelin               <u>2012020570012-00004             Konnelin               <u>2012020570012-00004             Konnelin               <u>2012020570012-00004             Konnelin               <u>2012020570012-00004             Konnelin               <u>2012020570012-00004             Konnelin               <u>2012020570012-00004             Konnelin               Zonnelin               Lin             Konnelin             Konnelin      </u></u></u></u></u></u></u></u>                                                                                                    | 🔋 BELÜGYN                   | MINISZTÉRI          |                    |                |                          | Ж              | K                  | ERETRENDS         | ZERE              |                         |                  |                      | le Kijelentkezés   |                          |
| Országos közfoglalkoztatási program         zorzazosol (2 - kova kázség 0 - kova kázség 0 - ko                             | _                           |                     |                    |                |                          | Ez a legújabb2 |                    |                   | < 2               | 016.06.21. 14:51 >      |                  |                      |                    |                          |
| Interest interest interest interestion interestion interesting interesting | <ul> <li>Országo</li> </ul> | os közfogla         | alkoztatás         | i program      |                          |                |                    |                   |                   |                         |                  | 201                  | 7/20/2057/0012 - N | ova Község Önkormányza   |
| Bit Markets       SALSSA MARKET         Bit Markets       SALSSA MARKET         Bit Markets       SALSSA MARKET       SALSSA MARKET       SALSSA MARK                                                                                                    | fervezet Kérelem            | Hatósági szerződ    | és Elszámolás      |                |                          |                |                    |                   |                   |                         |                  |                      |                    |                          |
| Understabilitie         Meglikaphent descess biolekable         9 9937300         Billing descesses         P Principal registration         0           Mail         Mail                                                                                                    | Elszámolás<br>Bérköltség    | SZÁMSZAKI ADATO     | к                  |                |                          |                |                    |                   |                   |                         |                  |                      |                    |                          |
| S       Már étsizenot bérköbség       4.07 8-13       Már étsizenot bélköbség       0         Mág el nem számot bérköbség       9.409.437       Mág el nem számot kelőleg       0         + Új       Alkyott       General       General       General       General         V       02       021726-14.       201726-52.       Korrekoltott       Nem       447 843       447 843       0       447 843       201726-55.         V       02       021726-14.       201726-52.       Korrekoltott       Nem       447 843       447 843       0       447 843       201726-55.                                                                                                    | Munkavállalók               | Megállapított össz  | es bérkölség       | 9 957 300      | Előleg összese           | m 0            | Pénzügyi teljesíté | 5                 |                   |                         |                  |                      |                    |                          |
| Mg gi nem stalmob bérköltsig     0 499 437     Mg gi nem stalmob telélógig     0          • (j)       • Myoritzi       • Generali       • Generali       • Ge                                                                   | - <b>c</b> -                | Már elszámo         | lt bérköltség      | 487 843        | Már elszámolt előle      | eg O           |                    |                   |                   |                         |                  |                      |                    |                          |
| ψ(i)             δ Hyperite             δ Generali             δ Elekadds             Piccinencia               μ             δ                                                                                                    |                             | Még el nem számo    | lt bérköltség      | 9 469 457      | Még el nem számolt előle | eg O           |                    |                   |                   |                         |                  |                      |                    |                          |
| + (i)       ⇒ Nyemitt       © General       © Bibliodis       ≫Korrekold         biblioret       Examination strate       Alignet       Korrekold       lightyet illingeste       EBiblioret illingeste       Lownands ellinge       Babalalis strate       Principality illingeste       Babalalis strate       Principality illingeste       Babalalis strate                                                                                                    |                             |                     |                    |                |                          |                |                    |                   |                   |                         |                  |                      |                    |                          |
| Liberature         University         University         Univer                                                                                                    |                             | 🛨 Új 🔒 Nyomta       | nt 💩 Generál 🕠     | ▲ Beküldés 🏁 K | orrekció                 |                |                    |                   |                   |                         |                  |                      | 1                  |                          |
| ▲         ●         2017.06.14.         2017.06.30.         2017.06.32.         Korrekicdott         Nem         447.843         447.843         0         447.843         2017.05.05.           ▲         ●         ■         2017.86.13         447.843         447.843         447.843         0         0         447.843         2017.05.05.                                                                                                    |                             | Miselet             | Elszámok<br>"tól – | ási időszak    | Ficzimolis dituma        | Állanve        | Korreitrió         | leknett timogatis | Filogadott Assard | FIÅ2Å elfnasdett Assaed | Levenantó etőlez | I Italbató témogatás | Beküldés idele     | Pénzüpsi teljeskés dátum |
|                                                                                                    |                             | 1 2 8               | 2017.06.14.        | 2017.06.30.    | 2017.06.22.              | Korrekciózott  | Nem                | 487 843           | 487 843           |                         | 0                | 487 843              | 2017.05.05.        |                          |
|                                                                                                    |                             | / @ 8               | 2017.06.14.        | 2017.06.30.    | 2017.06.22.              | Rögzített      | Igen               | 487 843           | 487 843           | 487 843                 | 0                | 0                    |                    |                          |
|                                                                                                    |                             |                     |                    |                |                          |                |                    |                   |                   |                         |                  |                      |                    |                          |
|                                                                                                    |                             |                     |                    |                |                          |                |                    |                   |                   |                         |                  |                      |                    |                          |
|                                                                                                    |                             |                     |                    |                |                          |                |                    |                   |                   |                         |                  |                      |                    |                          |
|                                                                                                    |                             |                     |                    |                |                          |                |                    |                   |                   |                         |                  |                      |                    |                          |
|                                                                                                    |                             |                     |                    |                |                          |                |                    |                   |                   |                         |                  |                      |                    |                          |
|                                                                                                    |                             |                     |                    |                |                          |                |                    |                   |                   |                         |                  |                      |                    |                          |
|                                                                                                    |                             |                     |                    |                |                          |                |                    |                   |                   |                         |                  |                      |                    |                          |
|                                                                                                    |                             |                     |                    |                |                          |                |                    |                   |                   |                         |                  |                      |                    |                          |

A "Rögzített" állapotú elszámolás folyamata a fentebb leírtak szerint vihető tovább.

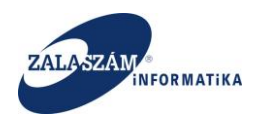

# 8.1.5. Elszámoló lap nyomtatása

A bérköltség elszámolásról elszámoló lapot nyomtathatunk a "Nyomtat" ikon segítségével:

| 🕱 Közfoglalkoztatási Tá  | imo: × |              |          |                |                  |                          |                |                    |                        |                   |                         |                  |                    |                                 | Edina 🗕 🖸 🗙                |
|--------------------------|--------|--------------|----------|----------------|------------------|--------------------------|----------------|--------------------|------------------------|-------------------|-------------------------|------------------|--------------------|---------------------------------|----------------------------|
| ← → C ☆ 01               | 92.168 | 2.130:808    | 80/#lor  | rszagos/elszam | iolas/ber        |                          |                |                    |                        |                   |                         |                  |                    |                                 | ቻ 🚖 🕻                      |
| 🌲 BELÜGYI                | MIN    | ISZTÉ        | RIU      | м              |                  |                          | Жка            | ÖZFOGLAL<br>K      | KOZTATÁSI<br>ERETRENDS | TÁMOGATÁ<br>ZERE  | SOK                     |                  |                    | Wéber Juszti<br>🐱 Kijelentkezés |                            |
|                          |        |              |          |                |                  | -                        | Ez a legújabb2 |                    |                        | < 2               | 016.06.21. 14:51 >      |                  |                    |                                 |                            |
| Országo                  | os k   | özfog        | glalk    | koztatás       | i program        | ı                        |                |                    |                        |                   |                         |                  | 201                | 7/20/2057/0012 - N              | ova Község Önkormányzata   |
| Tervezet Kérelem         | Hat    | ósági szerz  | rödés    | Elszámolás     |                  |                          |                |                    |                        |                   |                         |                  |                    |                                 |                            |
| Elszámolás<br>Bérköltség | SZÁN   | ISZAKI ADA   | ATOK     |                |                  |                          |                |                    |                        |                   |                         |                  |                    |                                 |                            |
| Munkavállalók            | Meg    | állapított ö | isszes b | bérkölség      | 9 957 300        | Előleg összese           | n C            | Pénzügyi teljesíté | 5                      |                   |                         |                  |                    |                                 |                            |
| - C -                    |        | Már elszá    | imolt b  | érköltség      | 487 843          | Már elszámolt előle      | g (            |                    |                        |                   |                         |                  |                    |                                 |                            |
|                          | Még    | el nem szá   | imolt b  | érköltség      | 9 469 457        | Még el nem számolt előle | g (            |                    |                        |                   |                         |                  |                    |                                 |                            |
|                          |        | _            |          |                |                  |                          |                |                    |                        |                   |                         |                  |                    |                                 |                            |
|                          | +0     | ⊖ Nyor       | mtat     | Generál        | 🕰 Beküldés 🛛 🏁 I | Korrekció                |                |                    |                        |                   |                         |                  |                    |                                 |                            |
|                          |        |              |          | Elszámok       | ási klőszak      |                          |                |                    |                        |                   |                         |                  |                    |                                 |                            |
|                          |        | Művelet      |          | -tól 👻         | −ig              | Elszámolás dátuma        | Állapot        | Korrekció          | Igényelt támogatás     | Elfogadott összeg | Előző elfogadott összeg | Levonandó előleg | Utalható támogatás | Beküldés ideje                  | Pénzügyi teljesítés dátuma |
|                          | 1      | <b>1</b> 2 8 | 3        | 2017.06.14.    | 2017.06.30.      | 2017.06.22.              | Korrekciózott  | Nem                | 487 843                | 487 843           |                         | 0                | 487 843            | 2017.05.05.                     |                            |
|                          | 1      | ଟ 🕯          |          | 2017.06.14.    | 2017.06.30.      | 2017.06.22.              | Rögzített      | lgen               | 487 843                | 487 843           | 487 843                 | 0                | 0                  |                                 |                            |
|                          |        |              |          |                |                  |                          |                |                    |                        |                   |                         |                  |                    |                                 |                            |

(X) Nemzeti Foglalkoztatási Szolgálat

Hibabejelentés: ktk-hd@lab.hu

Verzió: trunk-SNAPSHOT Fejlesztői teszt

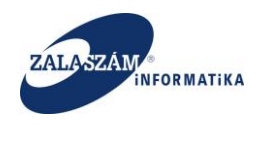

#### 8.1.6. Névsor ellenőrzés

Egy adott havi Bérelszámolást a Névsor ellenőrzés gombra kattintva lehet ellenőrizni.

| foglalkoztatási Támo; 🗙 🚺          | 7           |                            |                                           |                                           |                                                 |                           |                                                     |                                                       |                       |                  |                                  |                                           | <b>A</b> - <b>A</b>                       |
|------------------------------------|-------------|----------------------------|-------------------------------------------|-------------------------------------------|-------------------------------------------------|---------------------------|-----------------------------------------------------|-------------------------------------------------------|-----------------------|------------------|----------------------------------|-------------------------------------------|-------------------------------------------|
| C 192.168.2.150:8080               | )/#!o       | rszagos,                   | elszamolas/ber                            |                                           |                                                 |                           |                                                     |                                                       |                       |                  |                                  |                                           | 04                                        |
| mazások 🕱 Boresz-KTK 🕱             | HUS         | Z KTK                      | 🖉 wiki: Organ 🤶 JIRi                      | A 🕱 Gábor - KTK                           | Projektportál X Tamás K                         | TK 【 dokuswiki            | X Boresz 2                                          |                                                       |                       |                  |                                  |                                           |                                           |
| DELÉCOM INTOR                      | n far       |                            |                                           |                                           | V                                               | KÖZFOG                    | GLALKOZTATÁ                                         | SI TÁMOGATÁ                                           | SOK                   |                  |                                  |                                           |                                           |
| BELUGYMINISZI                      | IEF         | иом                        |                                           |                                           | Ж                                               |                           | KERETREN                                            | DSZERE                                                |                       |                  |                                  | 0+ Kjelentkezés                           |                                           |
|                                    |             |                            |                                           |                                           | Hirdetmény 20                                   | 17. 11. 08. 2/1.          |                                                     | < 20                                                  | 017.11.08. 14:07      |                  |                                  |                                           |                                           |
| Országos közf                      | og          | alko                       | ztatási prog                              | gram                                      |                                                 |                           |                                                     |                                                       |                       |                  | 2017                             | /06/0657/0006 - CSI                       | A-I RENDŐR-FŐKAPITÁNYSÁ                   |
| ezet Kérelem Hatósági s            | zerző       | dés E                      | Iszámolás                                 | ,<br>,                                    |                                                 |                           |                                                     |                                                       |                       |                  |                                  |                                           |                                           |
|                                    |             |                            |                                           |                                           |                                                 |                           |                                                     |                                                       |                       |                  |                                  |                                           |                                           |
| Elszámolás                         | szám        | SZAKI AD                   | ATOK                                      |                                           |                                                 |                           |                                                     |                                                       |                       |                  |                                  |                                           |                                           |
| unkavállalók                       | Megá        | lapitott                   | isszes bérkölség                          |                                           | Előleg összesen                                 | 18 000 000                | Pénzügyi teljesítés                                 | 40 228 749                                            |                       |                  |                                  |                                           |                                           |
| etlen költség                      |             | Már elsz                   | imolt bérköltség                          | 66 355 081                                | Már elszámolt előleg                            |                           | Átlaglétszám                                        | 85.03                                                 |                       |                  |                                  |                                           |                                           |
| nyelt cikkek<br>imla nyilvántartás |             |                            |                                           |                                           |                                                 |                           |                                                     |                                                       |                       |                  |                                  |                                           |                                           |
| kek elszámolása                    |             | K                          | retreiszabaditas                          |                                           | Meg el nem szamolt eloleg                       |                           |                                                     |                                                       |                       |                  |                                  |                                           |                                           |
| iénynapló N                        | Még e       | i nem sz                   | imolt bérköltség                          | 41 400 470                                |                                                 |                           |                                                     |                                                       |                       |                  |                                  |                                           |                                           |
|                                    | ιúj         | 🕀 Nyo                      | m t 😔 Névsor eller                        | tőrzés 🗅 Bekül                            | dés 🍽 Korrekció 🖣 🕬 🗤                           | Változás                  | ok i                                                |                                                       |                       |                  |                                  |                                           |                                           |
|                                    |             |                            | EISZATTON                                 | ne nooszafi                               | Figy                                            | elem - SASS N<br>KTK: 201 | ÁNDOR TAJ: 108635577 K<br>7.10.13 Megszűnés oka: II | iépés dátuma IR: 2018.02.2<br>R: üres KTK: Határozott |                       |                  |                                  |                                           |                                           |
|                                    |             | Melet                      | -101 -                                    | *                                         | Aliapot                                         | időtartar                 | nú munkaszerződés lejár                             | (MT 63. § (1) bek. c) pont)                           | and efforteen tossaeg | Levonando eloleg | Kitizetesi igeny                 | Bekuldes ideje                            | Penzugyi teljesites datuma                |
|                                    | ,           | 0                          | 2017.09.01.                               | 2017.09.30                                | Beküldött                                       | Igen                      | 8 825 347                                           | 8 8 25 347                                            | 8 711 461             | 0                | 113.886                          | 2017.11.13.                               |                                           |
|                                    | ,           | 2                          | 2017.09.01.                               | 2017.09.30.                               | Korrekciózott                                   | Nem                       | 8 711 461                                           | 8 711 461                                             |                       | 1 979 319        | 6 732 142                        | 2017.10.11.                               | 2017.10.25.                               |
|                                    | 1           | 2                          | 2017.08.01.                               | 2017.08.31.                               | Beküldött                                       | Igen                      | 8 318 496                                           | 8 318 496                                             | 8 268 510             | 0                | 49 986                           | 2017.11.13.                               |                                           |
|                                    | /           | 20                         | 2017.08.01.                               | 2017.08.31.                               | Korrekciózott                                   | Nem                       | 8 268 510                                           | 8 268 510                                             |                       | 8 268 510        | 0                                | 2017.09.14.                               | 2017.09.28.                               |
|                                    | 1           | 2                          | 2017.07.01.                               | 2017.07.31.                               | Beküldött                                       | Igen                      | 7 842 879                                           | 7 842 879                                             | 7 752 171             | 0                | 90 708                           | 2017.11.13.                               |                                           |
|                                    | 1           | 20 1                       | 2017.07.01.                               | 2017.07.31.                               | Korrekciózott                                   | Nem                       | 7 752 171                                           | 7 752 171                                             |                       | 7 752 171        | 0                                | 2017.08.04.                               |                                           |
|                                    | 1           | 20 1                       | 2017.06.01.                               | 2017.06.30.                               | Korrekciózott                                   | Nem                       | 8 298 808                                           | 8 298 808                                             |                       | 0                | 8 298 808                        | 2017.07.07.                               | 2017.07.19.                               |
|                                    | 1           | 20                         | 2017.06.01.                               | 2017.06.30.                               | Pénzügyileg teljesített                         | Igen                      | 8 427 319                                           | 8 427 319                                             | 8 298 808             | 0                | 128 511                          | 2017.09.13.                               | 2017.09.28.                               |
|                                    | 1           | 20                         | 2017.05.01.                               | 2017.05.31.                               | Korrekciózott                                   | Nem                       | 8 607 501                                           | 8 607 501                                             |                       | 0                | 8 607 501                        | 2017.06.13.                               | 2017.06.27.                               |
|                                    | /           | 2                          | 2017.05.01.                               | 2017.05.31.                               | Pénzügyileg teljesített                         | Igen                      | 8 663 623                                           | 8 663 623                                             | 8 607 501             | 0                | 56 122                           | 2017.07.11.                               | 2017.07.19.                               |
|                                    |             | 2 1                        | 2017.04.01.                               | 2017.04.30.                               | Pénzügyileg teljesített                         | Igen                      | 8 198 574                                           | 8 198 574                                             | 8 155 666             | 0                | 42 908                           | 2017.06.14.                               | 2017.06.27.                               |
|                                    | ·           |                            |                                           |                                           |                                                 |                           |                                                     |                                                       |                       |                  | 0.455.555                        |                                           |                                           |
|                                    | /           | 201                        | 2017.04.01.                               | 2017.04.30.                               | Korrekciózott                                   | Nem                       | 8 155 666                                           | 8 155 666                                             |                       | U                | 8 155 000                        | 2017.05.15.                               | 2017.05.29.                               |
|                                    | ,<br>,<br>, | හ 1<br>හ 1                 | 2017.04.01.<br>2017.03.01.                | 2017.04.30.                               | Korrekciózott<br>Korrekciózott                  | Nem                       | 8 155 666<br>8 159 859                              | 8 155 666<br>8 159 859                                |                       | 0                | 8 155 666                        | 2017.05.15.                               | 2017.05.29.<br>2017.04.26.                |
|                                    | ,<br>,<br>, | 20 (1)<br>20 (1)<br>20 (1) | 2017.04.01.<br>2017.03.01.<br>2017.03.01. | 2017.04.30.<br>2017.03.31.<br>2017.03.31. | Korrekciózott<br>Korrekciózott<br>Korrekciózott | Nem<br>Nem<br>Igen        | 8 155 666<br>8 159 859<br>8 207 091                 | 8 155 666<br>8 159 859<br>8 207 091                   | 8 159 859             | 0                | 8 155 666<br>8 159 859<br>47 232 | 2017.05.15.<br>2017.04.12.<br>2017.05.16. | 2017.05.29.<br>2017.04.26.<br>2017.05.29. |

A névsor ellenőrzés funkció megnézi az egyes kilépések dátumát és okát, az adott havi névsorban szereplő egyénekre vonatkozóan. Ha eltérés van a KTK-ban és IR-ben szereplő névsor adatok között akkor erről tájékoztatja a felhasználót. Az olyan havi bérelszámolás, amelyben van hiba (eltérés) az még beküldhető a megye felé, viszont ott már a hibás elszámolás nem hagyható jóvá, egészen addig amíg a névsor adatok javítása nem történik meg. Ha nincs az adatokban hiba arról is tájékoztatja a felhasználót a program.

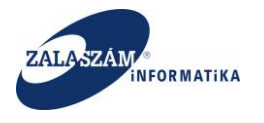

| rfoglalkoztatási Támo: 🗙 🔪          |                                                                                                    |                                                                                                    |                                                                                                    |                                                                                                    |                                                                                                    |                                                                                                    |                                                                                                    |                                                                                                    |                                                                                                    |                                                                                                    |                                                                                                    |                                                                                                    |
|-------------------------------------|----------------------------------------------------------------------------------------------------|----------------------------------------------------------------------------------------------------|----------------------------------------------------------------------------------------------------|----------------------------------------------------------------------------------------------------|----------------------------------------------------------------------------------------------------|----------------------------------------------------------------------------------------------------|----------------------------------------------------------------------------------------------------|----------------------------------------------------------------------------------------------------|----------------------------------------------------------------------------------------------------|----------------------------------------------------------------------------------------------------|----------------------------------------------------------------------------------------------------|----------------------------------------------------------------------------------------------------|
| C Nem biztonságo                    | s   192.168.                                                                                                    | 2.150:8080/#lorsza                                                                                                    | gos/elszamolas/bi                                                                                                    | er.                                                                                                    |                                                                                                    |                                                                                                    |                                                                                                    |                                                                                                    |                                                                                                    |                                                                                                    |                                                                                                    | 01                                                                                                    |
| mazások 🕱 Boresz- KTK               | 🕱 HUSZ KTK                                                                                                    | 🕡 wiki: Organ 🐧                                                                                                    | 🛛 JIRA 🕱 Gábor                                                                                                    | - KTK 🚯 Projektportál 🕱 Ta                                                                                                    | más KTK 🟾 😴 dok                                                                                               | uswiki 🕱 Boresz 2                                                                                                    |                                                                                                    |                                                                                                    |                                                                                                    |                                                                                                    |                                                                                                    |                                                                                                    |
| BELÜGYMINISZ                        | ZTÉRIU                                                                                                    |                                                                                                    |                                                                                                    | 2                                                                                                    | KÖZF                                                                                                    | OGLALKOZTAT                                                                                                    | ÁSI TÁMOG<br>NDSZERE                                                                                                    | GATÁSOK                                                                                                    |                                                                                                    |                                                                                                    | Sohár Edina<br>0657 Csongrád N<br>@ Kijelentkezés                                                                                                    | 4KH Fogl. Főosztály Közfogl. Osz<br>? Súgó                                                                                                    |
|                                     |                                                                                                    |                                                                                                    |                                                                                                    | Hirdetmé                                                                                                    | ny 2017. 11. 08. 2                                                                                            | /1.                                                                                                    |                                                                                                    | < 2017.11.08.14:07 →                                                                                                    |                                                                                                    |                                                                                                    |                                                                                                    |                                                                                                    |
| Országos köz                        | zfoglalk                                                                                                    | oztatási p                                                                                                    | rogram                                                                                                    |                                                                                                    |                                                                                                    |                                                                                                    |                                                                                                    |                                                                                                    |                                                                                                    | 201                                                                                                    | 17/06/0657/0006 - CS                                                                                                    | M-I RENDŐR-FŐKAPITÁNYSÁG                                                                                                    |
| vezet Javaslat Hatósági             | i szerződés                                                                                                    | Elszámolás Felterje                                                                                                    | sztés Miniszteri dön                                                                                                    | tés nyilvántartása Összesítő                                                                                                    |                                                                                                    |                                                                                                    |                                                                                                    |                                                                                                    |                                                                                                    |                                                                                                    |                                                                                                    |                                                                                                    |
|                                     |                                                                                                    |                                                                                                    |                                                                                                    |                                                                                                    |                                                                                                    |                                                                                                    |                                                                                                    |                                                                                                    |                                                                                                    |                                                                                                    |                                                                                                    |                                                                                                    |
| Elszámolás                          | SZÁMSZAKI                                                                                                    | ADATOK                                                                                                    |                                                                                                    |                                                                                                    |                                                                                                    |                                                                                                    |                                                                                                    |                                                                                                    |                                                                                                    |                                                                                                    |                                                                                                    |                                                                                                    |
| unkavállalók                        | Megállapíto                                                                                                    | ott összes bérkölség                                                                                                    | 107 755                                                                                                    | 551 Előleg összese                                                                                                    | 180                                                                                                    | 00 000 Pénzügyi teljesítés                                                                                                    | 40 228 749                                                                                                    |                                                                                                    |                                                                                                    |                                                                                                    |                                                                                                    |                                                                                                    |
| retlen költség                      | Már e                                                                                                    | lszámolt bérköltség                                                                                                    | 66.404                                                                                                    | 444 Már elszámolt előle                                                                                                    | 18.0                                                                                                    | 00.000 Átlaglétszám                                                                                                    | 85.1                                                                                                    |                                                                                                    |                                                                                                    |                                                                                                    |                                                                                                    |                                                                                                    |
| enyelt cikkek<br>ámla nvilvántartás |                                                                                                    |                                                                                                    |                                                                                                    |                                                                                                    | ,                                                                                                    |                                                                                                    |                                                                                                    |                                                                                                    |                                                                                                    |                                                                                                    |                                                                                                    |                                                                                                    |
| kkek elszámolása                    |                                                                                                    | Keretfelszabadítás                                                                                                    |                                                                                                    | 0 Még el nem számolt előle;                                                                                                    | 5                                                                                                    |                                                                                                    |                                                                                                    |                                                                                                    |                                                                                                    |                                                                                                    |                                                                                                    |                                                                                                    |
| ménynapló                           | Még el nem                                                                                                    | számolt hárköltság                                                                                                    |                                                                                                    |                                                                                                    |                                                                                                    |                                                                                                    |                                                                                                    |                                                                                                    |                                                                                                    |                                                                                                    |                                                                                                    |                                                                                                    |
| ×.                                  | +Új ⊖N                                                                                                    | iyomtat 💿 Névso                                                                                                    | 41 351<br>r ellenőrzés 🎾 K                                                                                                    | iorrekció (Korrekció visszav                                                                                                    | onás — Elutasít                                                                                               | 🗸 Jóváhagy 🔿 Elfogadás                                                                                                    | s visszavonás 🛛 🔳 Oto                                                                                                    | emezés                                                                                                    |                                                                                                    |                                                                                                    |                                                                                                    |                                                                                                    |
| K                                   | +Új ƏN                                                                                                    | lyomtat © Névso<br>Etszámolá                                                                                                    | 41351<br>r ellenőrzés <b>j≋</b> k<br>si időszak                                                                                                    | iorrekció «Korrekció visszaw                                                                                                    | onás — Elutasít                                                                                               | ✓ jóváhagy O Elfogadás Figyelem Az adatokba                                                                                                    | s visszavonás 🔳 Oto<br>an nincs hiba. 🛞 –                                                                                                    | emezés                                                                                                    |                                                                                                    |                                                                                                    |                                                                                                    |                                                                                                    |
| ×.                                  | + Új 🖨 N<br>Művelet                                                                                                    | iyomtat Oktobalag<br>Ekzámolá<br>-tól -                                                                                                    | 41 351<br>r ellenőrzés 🏼 🛤<br>ki któszak<br>-ig                                                                                                    | Correkció • Korrekció visszav<br>Állapot                                                                                                    | onás — Elutasit<br>Korrekció                                                                                  | <ul> <li>✓ Jóváhagy O Elfogadás</li> <li>Figyelem Az adatokbas</li> </ul>                                                                                                    | s visszavonás 🛛 🕅 Üte                                                                                                    | emezés<br>Előcő ellogadott összeg                                                                                                    | Levonandó eiőleg                                                                                                    | Kifizetési igény                                                                                                    | Bekūldės ideje                                                                                                    | Pénzigyi teljesités dikuma                                                                                                    |
| 2                                   | + Új 🖨 N<br>Művelet                                                                                                    | eyomtat © Névso<br>Elszámolá<br>-tól -<br>2017.10.01.                                                                                                    | 41 351<br>r ellenőrzés ) (1990 K<br>si któszak<br>-ég<br>2017.10.31.                                                                                                    | GOTERCIÓ «Korrekció visszaw<br>Áttapot<br>Beküldött                                                                                                    | onás – Elutasit<br>Korrekció<br>Nem                                                                           | ✓ Jóváhagy O Elfogadás<br>Figyelem Az adatokba<br>7.921 115                                                                                                    | s visszavonás 🛛 📾 Ott<br>In nincs hiba. 🛞 –<br>7 921 115                                                                                                    | emezés<br>Előző etfogadott összeg                                                                                                    | Levonandó előleg<br>0                                                                                                    | Kilizetési géry<br>7 921 115                                                                                                    | Beküldesideje<br>2017.11.13.                                                                                                    | Pénzügé teljesítés dátuma                                                                                                    |
|                                     | + Új 🕞 N<br>Művelet<br>🖌 🖓                                                                                                    | tyomtat ♥ Névso<br>Elszámolá<br>-től •<br>2017.10.01.<br>2017.09.01.                                                                                                    | 41 351<br>r ellenőrzés )## k<br>si któszak<br>-ig<br>2017.10.31.<br>2017.09.30.                                                                                                    | Asspot<br>Bekuldott<br>Store before                                                                                                    | onás – Elutasit<br>Korrekció<br>Nem<br>Igen                                                                   | <ul> <li>✓ jóváhagy O Elfogadár</li> <li>Figyelem Az adatokba</li> <li>7921 115</li> <li>8 625 347</li> <li>9 10 401</li> </ul>                                                                                                    | s visszavonás 📰 Oto<br>an nincs hiba. X<br>7 921 115<br>8 825 347                                                                                                    | ermezés<br>Előző elfogadott összeg<br>8 711 461                                                                                                    | Levonandó etőleg<br>0<br>0                                                                                                    | Kilizetési igény<br>7 921 115<br>113 886                                                                                                    | Beküldés ideje<br>2017.11.13.<br>2017.11.13.                                                                                                    | Pénzigyi teljesités dituma                                                                                                    |
|                                     | + ÚJ - AN<br>Művelet<br>2 - 22<br>2 - 22<br>2 - 22                                                                                                    | syomtat Orikotsky<br>syomtat Orikotsky<br>tszámotá<br>2017.10.01.<br>2017.09.01.<br>2017.09.01.                                                                                                    | 41 531<br>r ellenőrzés J# H<br>is ktőszak<br>-ig<br>2017.10.31.<br>2017.09.30.<br>2017.09.30.                                                                                                    | Annekció + Korrekció visszaw<br>Asapot<br>Bekuldott<br>Bekuldott<br>Korrekciózott                                                                                                    | onás – Elutasit<br>Korrektó<br>Nem<br>Igen                                                                    | ✓ Jóváhagy O tifogadár<br>Figyelem Az adatokbas<br>7 921 115<br>8 925 347<br>8 711 461                                                                                                    | s visszavonás 🗰 Oto<br>in nincs hiba. X<br>7 921 115<br>8 825 347<br>8 711 461                                                                                                    | annezés<br>Előző etfagadott összeg<br>8 711 461                                                                                                    | Levonandó előleg<br>0<br>0<br>1 979 319                                                                                                    | Kolzetési igény<br>7 921 115<br>113 886<br>6 6 72 142                                                                                                    | Bekölöls ideje<br>2017.11.13.<br>2017.11.13.<br>2017.10.11.                                                                                                    | Pérosigni teljesikés dihuma<br>2017.10.25.                                                                                                    |
| đ                                   | + Új AN<br>Művelet<br>2 2<br>2 2<br>2 2<br>2 2<br>2 2<br>2 2                                                                                                    | Annos Orikosag<br>Annos Orikosag<br>-tól -<br>2017.09.01.<br>2017.09.01.<br>2017.08.01.<br>2017.08.01.                                                                                                    | 41 531<br>r ellenőrzés 🔎 H<br>si téózzak<br>46<br>2017.10.31.<br>2017.09.30.<br>2017.09.30.<br>2017.08.31.                                                                                                    | Amerikció «Korrekció visszak<br>Anyot<br>Beküldött<br>Beküldött<br>Korrekciózott<br>Beküldött                                                                                                    | onás – Elutask<br>Korretció<br>Nem<br>Igen<br>Nem                                                             | <ul> <li>Joshagy Otfogada</li> <li>Figyetern Az adatokba</li> <li>9921 115</li> <li>8 623 347</li> <li>8 711 461</li> <li>8 318 496</li> <li>9 28 10</li> </ul>                                                                                                    | s visszavonás E Or<br>in nincs hiba. ×<br>7 921 115<br>8 825 347<br>8 711 461<br>8 318 496<br>8 318 496                                                                                                    | 5865 ettagodott 0002rg<br>8 711 461<br>8 268 510                                                                                                    | Levonandó esleg<br>0<br>0<br>1 979 319<br>0<br>0<br>8 285 50                                                                                                    | Kötettési igény<br>7921115<br>113 886<br>6 732 142<br>49 986                                                                                                    | Bekuldels idege<br>2017.11.13.<br>2017.11.13.<br>2017.10.11.<br>2017.11.13.<br>2017.01.14                                                                                                    | Pérusige teljesítés dátuma<br>2017.10.25.                                                                                                    |
| đ                                   | + Ú) = N<br>Műreitet<br>1 2<br>1 2<br>1 2<br>1 2<br>1 2<br>1 2                                                                                                    | Autorio del localegi<br>(c) (c) (c) (c) (c) (c) (c) (c) (c) (c)                                                                                                    | 41 531<br>r ellenőrzés P4 k<br>si töszek<br>-6<br>2017.09.30.<br>2017.09.30.<br>2017.08.31.<br>2017.08.31.<br>2017.08.31.                                                                                                    | torrekció «Korrekció visszaw<br>Akapot<br>Bekuldott<br>Bekuldott<br>Korrekciózott<br>Bekuldott<br>Korrekciózott                                                                                                    | Korrekció<br>Korrekció<br>Nem<br>Igen<br>Nem<br>Igen<br>Nem                                                   | ✓ Joshagy O (flogada) Figyelern Az adatakba 7 921 115 8 823 347 8 711 461 8 318 496 8 268 510 7 842 829                                                                                                    | s visszavonia CD<br>in nincs hiba. ×<br>7 921 115<br>8 825 347<br>8 711 461<br>8 318 496<br>8 268 510<br>7 842 879                                                                                                    | Bibo ettagodott ósszeg<br>8 711 461<br>8 268 510<br>7 752 121                                                                                                    | Levonandó etőleg<br>0<br>1 979 319<br>0<br>8 266 510<br>0                                                                                                    | колесска групу<br>7921115<br>1113 886<br>6 732 142<br>40 986<br>0<br>90 705                                                                                           | Beccodes idege<br>2017.11.13.<br>2017.11.13.<br>2017.10.11.<br>2017.11.13.<br>2017.09.14.<br>2017.11.13.                                                                                                    | Pérusigy tejesikés datuma<br>2017.10.25.<br>2017.09.28.                                                                                                    |
| 4                                   | + Ú) = N<br>Művelet<br>1 2<br>1 2<br>1 2<br>1 2<br>1 2<br>1 2<br>1 2                                                                                                    | yomtat • Névso<br>Etadmoté<br>-tót •<br>2017.10.01.<br>2017.09.01.<br>2017.09.01.<br>2017.08.01.<br>2017.08.01.<br>2017.07.01.                                                                                                    | 41 531<br>r ellenőszés P H<br>42<br>2017.10.31.<br>2017.09.30.<br>2017.08.31.<br>2017.08.31.<br>2017.07.31.                                                                                                    | orrekció «Korrekcióvisszav<br>Atapot<br>Beküldött<br>Korrekciózott<br>Beküldött<br>Korrekciózott<br>Beküldött                                                                                                    | Elutasik<br>Korrekcó<br>Nem<br>Igen<br>Nem<br>Igen<br>Nem                                                     | <ul> <li>Joshug O Mogada</li> <li>Figyelem Az adatokba</li> <li>292115</li> <li>8 25345</li> <li>8 711461</li> <li>8 318466</li> <li>8 268510</li> <li>7 842 879</li> <li>7 722 171</li> </ul>                                                                                                    | 8 Visszavonás 20 Dr.<br>en nincs hiba. (* )<br>8 825 347<br>8 711 461<br>8 318 496<br>8 3 68 510<br>7 8 42 879<br>7 752 121                                                                                                    | Elide etigedeti éscreg<br>8 711 461<br>8 268 510<br>7 752 171                                                                                                    | Levonandé etiling<br>0<br>0<br>1 9 29 319<br>0<br>8 268 510<br>0<br>7 275 171                                                                                    | колесски уулу<br>7921115<br>1113 886<br>6 732 142<br>49 986<br>0<br>90 708<br>90 708                                                                                  | Betiziolis idoge<br>2017.11.13.<br>2017.11.13.<br>2017.11.13.<br>2017.11.13.<br>2017.09.14.<br>2017.09.04.                                                                                                    | Pénagy tejeshés dihuma<br>2017.10.25.<br>2017.09.28.                                                                                                    |
|                                     | + Új + N<br>Művelet<br>1 2<br>1 2<br>1 2<br>1 2<br>1 2<br>1 2<br>1 2<br>1 2<br>1 2<br>1 2                                                                                                    | yomtat Pikelsoo<br>Pikelsoo<br>Pikelsoo<br>2017.00.01.<br>2017.09.01.<br>2017.08.01.<br>2017.08.01.<br>2017.07.01.<br>2017.07.01.<br>2017.06.01.                                                                                                    | 41 531<br>c ellenőszés P H<br>42<br>2017.10.31.<br>2017.09.30.<br>2017.09.30.<br>2017.08.31.<br>2017.08.31.<br>2017.07.31.<br>2017.07.31.                                                                                                    | Annekció + Korrekció visszao<br>Angot<br>Beküldött<br>Korrekciózott<br>Beküldött<br>Korrekciózott<br>Beküldött<br>Korrekciózott                                                                                                    | Eutasiti<br>Korrekció<br>Nem<br>Igen<br>Nem<br>Igen<br>Nem<br>Nem                                             | <ul> <li>Joshug Olfogada</li> <li>Figyelem Ar adatabaa</li> <li>8 223 347</li> <li>8 711 461</li> <li>8 218 547</li> <li>8 216 510</li> <li>7 842 879</li> <li>7 752 171</li> <li>8 298 80</li> </ul>                                                                                                    | Visszavonás     El Ur     visszavonás     Visszavonás     Visszavonás  | Ebbd eflegebott finang<br>8 2711 461<br>8 268 510<br>7 752 171                                                                                                    | Lounnandé etiling<br>0<br>1979 319<br>8 268 510<br>0<br>7 752 171<br>0                                                                                           | Kőtettési igény<br>7921115<br>1113 886<br>6 732 142<br>49 986<br>0<br>90 708<br>0<br>0<br>8 298 805                                                                   | Beküldes idege<br>2017.11.13.<br>2017.11.13.<br>2017.11.13.<br>2017.01.11.<br>2017.05.14.<br>2017.01.11.3.<br>2017.09.07.                                                                                                    | Pérságy tejsakés sákuma<br>2017.10.25.<br>2017.09.28.<br>2017.07.19.                                                                                                    |
|                                     | +0) = N<br>Moreat<br>- 2<br>- 2<br>- 2<br>- 2<br>- 2<br>- 2<br>- 2<br>- 2                                                                                                    |                                                                                                    | al 1351<br>r ellendiczels P H<br>al słóżzak<br>2017.09.30.<br>2017.08.31.<br>2017.08.31.<br>2017.08.31.<br>2017.07.31.<br>2017.06.30.                                                                                                    | 107<br>conskolů + Konsekolů visszav<br>Anapot<br>Beskuládott<br>Korrekoládott<br>Korrekoládott<br>Korrekoládott<br>Korrekoládott<br>Korrekoládott                                                                                                    | Korrekső<br>Korrekső<br>Nem<br>Igen<br>Nem<br>Igen<br>Nem<br>Nem<br>Igen                                      | ✓ Joshug Ottogetes           Figuelem         Az adatabas           7921 115         823.547           8 213.547         8711.461           8 318.496         826510           7 452 579         7 752.171           8 32988         829880                                                                                                    | s viscavonia 20 00<br>m nincs hiba. X<br>7 921 115<br>8 823 347<br>8 711 461<br>8 388 406<br>8 2 86 510<br>7 842 879<br>7 752 171<br>8 298 808<br>8 222 319                                                                                                    | 10005                                                                                                    | Leenandó előrg<br>0<br>1 979 319<br>0<br>8 268 510<br>0<br>7 752 171<br>0<br>0                                                                                   | Kötestési igény<br>7 921 115<br>1113 886<br>6 732 142<br>49 986<br>0<br>90 708<br>0<br>8 298 808<br>122 5 11                                                          | Beküdds idoje<br>2017.11.13.<br>2017.11.13.<br>2017.10.11.<br>2017.10.11.<br>2017.05.14.<br>2017.05.04.<br>2017.05.04.<br>2017.05.04.<br>2017.05.04.                                                                                                    | Péruiger trépolés sitteme<br>2017.10.25.<br>2017.09.28.<br>2017.07.19.<br>2017.07.19.<br>2017.09.28.                                                                                        |
|                                     | +U) = N<br>MSreate<br>- 2<br>- 2<br>- 2<br>- 2<br>- 2<br>- 2<br>- 2<br>- 2                                                                                                    | yourttat                                                                                                    | 41 201<br>referenciates (%)<br>42<br>42<br>42<br>42<br>42<br>42<br>42<br>42<br>42<br>42                                                                                                    | Arnekcið «Kornekcið visszav<br>Atagor<br>Bekuldott<br>Bekuldott<br>Bekuldott<br>Kornekciðaott<br>Kornekciðaott<br>Kornekciðaott<br>Kornekciðaott<br>Kornekciðaott<br>Kornekciðaott                                                                                        | Korrekoó<br>Nem<br>Igen<br>Nem<br>Igen<br>Nem<br>Igen<br>Nem<br>Nem                                           | ✓ Joshuy Otfogetal Figyelem & adatabas Peget115 8 825 437 8 711 461 8 318 496 8 268 510 7 842 279 7 752 171 8 208 808 8 427 319 8 407 301                                                                                                    | viscavonis     10 00     11     12     12     12     12     12     12     12     12     12     12     12     12     12     12     12     12     12     12     12     12     12     12     12     12     12     12     12     12     12     12     12     12     12     12     12     12     12     12     12     12     12     12     12     12     12     12     12     12     12     12     12     12     12     12     12     12     12     12     12     12     12     12     12     12     12     12     12     12     12     12     12     12     12     12     12     12     12     12     12     12     12     12     12     12     12     12     12     12     12     12     12     12     12     12     12     12     12     12     12     12     12     12     12     12     12     12     12     12     12     12     12     12     12     12     12     12     12     12     12     12     12     12     12     12     12     12     12     12     12     12     12     12     12     12     12     12     12     12     12     12     12     12     12     12     12     12     12     12     12     12     12     12     12     12     12     12     12     12     12     12     12     12     12     12     12     12     12     12     12     12     12     12     12     12     12     12     12     12     12     12     12     12     12     12     12     12     12     12     12     12     12     12     12     12     12     12     12     12     12     12     12     12     12     12     12     12     12     12     12     12     12     12     12     12     12     12     12     12     12     12     12     12     12     12     12     12     12     12     12     12     12     12     12     12     12     12     12     12     12     12     12     12     12     12     12     12     12     12     12     12     12     12     12     12     12     12     12     12     12     12     12     12     12     12     12     12     12     12     12     12     12     12     12     12     12     12     12     12     12     12     12     12     12     1     1     1     1     1 | 1000 eligente d'ourge<br>8 711 461<br>8 268 510<br>7 752 171<br>8 208 808                                                                                                    | Levonandé elling<br>6<br>0<br>1 6 79 319<br>8 268 510<br>0<br>7 752 171<br>0<br>0<br>0<br>0<br>0                                                                 | X0xxxxia iginy<br>7921115<br>113888<br>6332142<br>49986<br>0<br>90708<br>0<br>8298808<br>128511<br>8807551                                                            | Becküdels idege<br>2017.11.13.<br>2017.11.13.<br>2017.01.11.<br>2017.01.11.<br>2017.08.04.<br>2017.07.07.<br>2017.06.04.<br>2017.07.07.<br>2017.06.13.                                                                                                    | Pénagy trijeshés silkuma<br>2017.10.25.<br>2017.09.28.<br>2017.09.28.<br>2017.09.28.<br>2017.09.28.                                                                                         |
|                                     | +U) AN<br>MOVEST<br>/ 20<br>/ 20<br>/ 20<br>/ 20<br>/ 20<br>/ 20<br>/ 20<br>/ 20                                                                                                    | yorrdu:      O Nesso                                                                                                    | 41 201<br>celeradrades P01<br>el statute<br>2017/2013/1<br>2017/2013/1<br>2017/2013/1<br>2017/2013/1<br>2017/2013/1<br>2017/2013/1<br>2017/2013/1<br>2017/2013/1<br>2017/2013/1<br>2017/2013/1                                                                                                    | Arrekcið «Korrekcið visszev<br>Atagot<br>Bekuldott<br>Bekuldott<br>Korrekcidozott<br>Bekuldott<br>Korrekcidozott<br>Korrekcidozott<br>Pérszgyrleg teljeshett<br>Korrekcidozott                                                                                            | Korrekoð<br>Nem<br>Igen<br>Nem<br>Igen<br>Nem<br>Igen<br>Nem<br>Igen                                          | Clippeter     Figyelem & addrokae      Colored     Colored      Colored      C | A VISCOUNDIA         C M M           7 921 115         8 25 347           8 718 406         8 368 510           7 822 114 421         8 318 406           8 328 620         7 42 879           7 522 121         8 298 808           8 427 319         8 667 501           8 665 623         8 663 623                                                                                                    | 10005                                                                                                    | Levonandé etiling<br>0<br>1 979 319<br>0<br>8 265 510<br>0<br>7 752 171<br>0<br>0<br>0<br>0<br>0                                                                 | 850er664 iginy<br>7923 115<br>113 886<br>6 732 142<br>49 986<br>0<br>90 708<br>90 708<br>0<br>8 298 808<br>128 511<br>8 807 501<br>5 9122                             | Rektablis slope<br>2017.11.13.<br>2017.10.11.<br>2017.10.11.<br>2017.09.14.<br>2017.09.14.<br>2017.09.04.<br>2017.09.04.<br>2017.09.13.<br>2017.09.13.<br>2017.06.13.                                                                                                    | Pérsigy trépolés diluma<br>2017.16.25.<br>2017.09.28.<br>2017.07.19.<br>2017.07.19.<br>2017.07.19.<br>2017.07.19.                                                                           |
|                                     | +U) AN<br>MOVEST<br>/ 20<br>/ 20<br>/ 2 | Spenical         O Molecular           Example         -           2017.01.01.         -           2017.02.01.         -           2017.02.01.         -           2017.02.01.         -           2017.02.01.         -           2017.02.01.         -           2017.02.01.         -           2017.02.01.         -           2017.02.01.         -           2017.02.01.         -           2017.02.01.         -           2017.02.01.         -           2017.02.01.         -           2017.02.01.         -           2017.02.01.         -           2017.02.01.         -           2017.02.01.         -           2017.02.01.         -           2017.02.01.         -           2017.02.01.         -           2017.02.01.         -                                                                                                    | 41 201<br>c electrolization (1994)<br>42 2017,20,0,31,<br>2017,20,9,30,<br>2017,20,9,31,<br>2017,00,83,1,<br>2017,00,83,0,<br>2017,00,83,0,<br>2017,00,53,1,<br>2017,00,53,1,                                                                        | Amport Amport Beküldött Beküldött Korrekciózott Beküldött Korrekciózott Beküldött Korrekciózott Rorrekciózott Korrekciózott Korrekciózott Korrekciózott Peňszgyieg tejjesített Korrekciózott                                                                              | onds – Elutasit<br>Korrekoj<br>Nem<br>Igen<br>Nem<br>Igen<br>Nem<br>Igen<br>Nem<br>Igen<br>Nem<br>Igen        | ✓ joshug Olfogada Figyelem Ar adatabas 7 921 115 8 233 547 8 711 401 8 318 466 8 208 510 7 842 879 7 752 171 8 208 808 8 427 319 8 607 501 8 603 7501 8 603 7501 9 603 7501 9 603 7501 9                                                                                                    | A VISC240013     C 201                                                                                                    | 1000 4666405 5000 20<br>2000 46666405 5000 20<br>2010 4610<br>2010 4610<br>2010<br>2010 4610<br>2010 4610<br>2010<br>2010<br>2010<br>2010<br>2010<br>2010<br>2010<br>2010<br>2010<br>2010<br>2010<br>2010<br>2010<br>2010<br>2010<br>20 | Levenanció etility<br>0<br>1979 310<br>8 265 510<br>0<br>7 752 171<br>0<br>0<br>0<br>0<br>0<br>0<br>0<br>0                                                       | x80x461 gdry<br>7421 115<br>113 888<br>440 986<br>440 986<br>0<br>0<br>8 298 908<br>128 511<br>8 807 501<br>56 122<br>56 122                                          | Descales logi<br>2017,11,13,<br>2017,11,13,<br>2017,11,13,<br>2017,10,113,<br>2017,09,14,<br>2017,01,13,<br>2017,09,14,<br>2017,07,07,<br>2017,06,13,<br>2017,06,13,<br>2017,06,13,                                                                                                    | Penaigy trajectes situation<br>2017.10.25.<br>2017.09.28.<br>2017.09.28.<br>2017.09.48.<br>2017.09.48.<br>2017.09.42.7.<br>2017.09.42.7.                                                    |
|                                     | + 0) AN                                                                                                    | Spential         O Molecular           Calaneat         -           2017.20.01.         -           2017.00.01.         -           2017.00.01.         -           2017.00.01.         -           2017.00.01.         -           2017.00.01.         -           2017.00.01.         -           2017.00.01.         -           2017.00.01.         -           2017.00.01.         -           2017.00.01.         -           2017.00.01.         -           2017.00.01.         -           2017.00.01.         -           2017.00.01.         -           2017.00.01.         -           2017.00.01.         -           2017.00.01.         -           2017.00.01.         -           2017.00.01.         -           2017.01.01.         -                                                                                                    | e elendroida (m. 1991)<br>e elendroida (m. 1994)<br>46<br>2017,00,31,<br>2017,00,30,<br>2017,00,31,<br>2017,00,31,<br>2017,                             | Annekcið «Korreikcið visszav<br>Annekcið<br>Beikkildott<br>Korreikciðaott<br>Beikkildott<br>Korreikciðaott<br>Korreikciðaott<br>Korreikciðaott<br>Korreikciðaott<br>Korreikciðaott<br>Korreikciðaott<br>Korreikciðaott<br>Korreikciðaott                                  | Korekoš<br>Nem<br>igen<br>Nem<br>igen<br>Nem<br>igen<br>Nem<br>igen<br>Nem<br>igen<br>Nem                     | ✓ John O Chopselet           Figuelem         Az adatabas           8203 Ar7         823 Ar7           8213 Ar7         8711 461           8318 496         826 810           7 422 279         7 732 171           8 208 810         7 42 279           7 732 171         8 208 510           8 427 319         8 407 501           8 605 303         8 198 574           8 195 566         8 195 566                                                                                                    | A VARZANSKI         D (1)           7 021 115         3           8 025 3471         4           8 025 3471         4           8 025 3471         4           8 025 3471         4           7 7 02 170         2           8 007 501         4           8 007 501         8           8 007 501         8           8 105 566         5                                                                                                    |                                                                                                    | Levenandé étôleg<br>0<br>1 929 319<br>0<br>2 826 510<br>0<br>7 752 171<br>0<br>0<br>0<br>0<br>0<br>0<br>0<br>0<br>0<br>0<br>0<br>0<br>0<br>0<br>0<br>0<br>0<br>0 | 2020404 gdyy<br>7 2021 115<br>113 886<br>6 772 142<br>4 9 986<br>0 90 708<br>0 90 708<br>0 90 708<br>0 90 708<br>1 28 515<br>5 660<br>5 91 72<br>4 29 08<br>8 555 660 | Beilafels lege<br>2017/11/3<br>2017/11/3<br>2017/11/3<br>2017/10/11/3<br>2017/01/13<br>2017/01/13<br>2017/00/4<br>2017/07/07<br>2017/00/13<br>2017/00/13<br>2017/00/13<br>2017/00/14                                                                                                    | Penager trepsiles column<br>2017/0.25.<br>2017/0.28.<br>2017/06.28.<br>2017/06.28.<br>2017/06.27.<br>2017/06.27.<br>2017/06.27.<br>2017/06.29.                                              |
|                                     | +0) AN                                                                                                    | Vjentuč         Novoč           Dalavati         -           2017.00.01.         -           2017.00.01.         -           2017.00.01.         -           2017.00.01.         -           2017.00.01.         -           2017.00.01.         -           2017.00.01.         -           2017.00.01.         -           2017.00.01.         -           2017.00.01.         -           2017.00.01.         -           2017.00.01.         -           2017.00.01.         -           2017.00.01.         -           2017.00.01.         -           2017.00.01.         -           2017.00.01.         -           2017.00.01.         -           2017.00.01.         -           2017.00.01.         -           2017.00.01.         -           2017.00.01.         -           2017.00.01.         -           2017.00.01.         -           2017.00.01.         -           2017.01.01.         -           2017.02.01.         -           2017.02.01.         -           2017.02.01.                                                                                                    | 41 201<br>estendozes 10 4<br>urbicost<br>2017/2031,<br>2017/2031,<br>2017/20 | Arrekcið • Korrekcið visszav<br>Arapot<br>Bekkidött<br>Bekkidött<br>Bekkidött<br>Korrekcidott<br>Korrekcidott<br>Korrekcidott<br>Korrekcidott<br>Pénzügvileg teljesített<br>Pénzügvileg teljesített<br>Pénzügvileg teljesített<br>Pénzügvileg teljesített<br>Korrekcidott | Korekob<br>Korekob<br>Nem<br>Igen<br>Nem<br>Igen<br>Nem<br>Igen<br>Nem<br>Igen<br>Igen<br>Nem<br>Igen<br>Nem  | ✓ yoktuay     Officeation     Figyelem & 2 database                                                                                                    | a vince wide         C III           7 402 115         8           8 423 497         8           8 18 496         8           8 283 510         7           7 462 189         7           7 752 171         8.28 600           8 427 397         8           8 400 400         8           8 407 301         8           8 403 403         8           8 403 403         8           8 403 403         8           8 403 403         8           8 403 403         8           8 403 403         8           8 403 403         8           8 403 403         8           8 403 403         8           8 403 403         8           8 403 403         8           8 403 403         8           8 403 403         8           8 403 403         8                                                                                                    | 1004 etepset toorg<br>8 711 401<br>8 208 510<br>7 752 171<br>8 298 808<br>8 607 501<br>8 155 666                                                                                                    | Leonandó előirg<br>0<br>1979 319<br>268 510<br>0<br>7 752 171<br>0<br>0<br>0<br>0<br>0<br>0<br>0<br>0<br>0<br>0<br>0<br>0<br>0<br>0<br>0<br>0<br>0<br>0          | x8xxx12 gayy<br>7x921 115<br>113 886<br>6 722 142<br>449 986<br>0 728<br>9 0778<br>8 205 808<br>8 607 510<br>5 6 122<br>4 2 908<br>8 159 685                          | Benadels longe           2017.11.3.           2017.11.3.           2017.11.3.           2017.11.3.           2017.11.3.           2017.01.1.           2017.01.3.           2017.01.3.           2017.01.3.           2017.01.3.           2017.01.3.           2017.01.3.           2017.01.3.           2017.01.3.           2017.02.13.           2017.02.13.           2017.02.13.           2017.02.15. | Penage trepsles diluma<br>2017.10.25.<br>2017.09.28.<br>2017.09.28.<br>2017.09.28.<br>2017.09.27.<br>2017.09.27.<br>2017.09.27.<br>2017.09.27.<br>2017.09.27.<br>2017.09.28.<br>2017.09.27. |
|                                     | +0) + 0<br>Morest<br>- 2<br>- 2<br>- 2<br>- 2<br>- 2<br>- 2<br>- 2<br>- 2                                                                                                    | yonta" • Neord<br>Tealmost<br>2017.00.01.<br>2017.00.01.<br>2017. | e alendezes  e alendezes  e alendezes  controlation  controlation  contr                                                                                                    | Asapot Asapot Asapot Asapot Beküldött Korrekicüoott Beküldött Korrekicüoott Beküldött Korrekicüoott Péruügvileg teljesitett Péruügvileg teljesitett Péruügvileg teljesitett Korrekicüoott Korrekicüoott Korrekicüoott Korrekicüoott                                       | sonis = Eutasi<br>Korrado<br>Nem<br>Igen<br>Nem<br>Igen<br>Nem<br>Igen<br>Igen<br>Igen<br>Igen<br>Nem<br>Igen | COmparison     Comparison     Comparison     C | A VASEAUCIA         D O O           nr mod hila.         X           7 421 18         X           8 225 347         A 111 441           8 235 347         A 211 441           7 422 379         A 228 310           7 422 379         A 228 310           8 427 319         A 288 310           8 427 319         A 288 310           8 427 319         A 378 40           8 427 319         A 374 40           8 427 319         A 374 40           8 427 319         A 374 40           8 155 666         A 297 90           8 155 950         A 297 90                                                                                                    | Rubi esgebit tong                                                                                                    | Leonardo dellarg<br>0<br>1973 319<br>3 265 510<br>7 752 171<br>0<br>0<br>0<br>0<br>0<br>0<br>0<br>0<br>0<br>0<br>0<br>0<br>0                                     | Kiluedai iginy<br>7421 115<br>113 886<br>6 732 142<br>40 986<br>0 90 708<br>8 929 806<br>1 228 511<br>8 807 501<br>8 155 666<br>8 159 666<br>8 159 666<br>8 159 222   | Contactés dege<br>2017;11:13.<br>2017;11:13.<br>2017;11:13.<br>2017;10:11.<br>2017;10:11.<br>2017;09:14.<br>2017;09:14.<br>2017;09:13.<br>2017;09:13.<br>2017;09:13.<br>2017;09:13.<br>2017;09:14.<br>2017;09:14.<br>2017;09:14.                                                                                                    | Pérsing trajastés diluma<br>2017.06.25.<br>2017.09.28.<br>2017.09.28.<br>2017.09.28.<br>2017.09.19.<br>2017.06.27.<br>2017.06.27.<br>2017.06.27.<br>2017.06.28.<br>2017.06.28.              |

Az ilyen havi Bérelszámolás jóváhagyható.

# 8.1.7. Leltár adatok megjelenítése az elszámolásban

A leltár adatok itt is megjelenítésre kerülnek Járási eszközhöz hasonlóan.

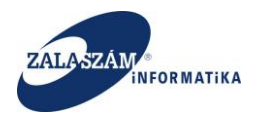

# 8.2. Közvetlen költség elszámolása

# 8.2.1. Elszámolás rögzítés

A közfoglalkoztató a Közvetlen költség elszámolás rögzítését az "Elszámolás" főmenü, "Közvetlen költség" menüjére kattintva éri el:

| BELÜGYMINIS                  | SZTÉRI                                                     | UM                                                                                                  |                                                                                                    |                                                                 | KÖZFOGLA                                                                | LKOZTATÁSI T.<br>(ERETRENDSZ                      | ÁMOGATÁSOK<br>ERE                    |                                         | Wéber Jus                                                                   | szti<br>tivezés ? Súgó       |
|------------------------------|------------------------------------------------------------|----------------------------------------------------------------------------------------------------|----------------------------------------------------------------------------------------------------|-----------------------------------------------------------------|-------------------------------------------------------------------------|---------------------------------------------------|--------------------------------------|-----------------------------------------|-----------------------------------------------------------------------------|------------------------------|
|                              |                                                            |                                                                                                    |                                                                                                    | Ez a leg                                                        | újabb2                                                                  |                                                   | < 2016.06.21.                        | 14:51 >                                 |                                                                             |                              |
| Országos kö                  | özfogla                                                    | lkoz                                                                                                | tatási pro                                                                                                    | gram                                                            |                                                                         |                                                   |                                      |                                         | 2017/20/2057/                                                               | '0017 - Nova Község Önkormán |
| vezet Kérelem Hatós          | sági szerződé                                              | is Elsz                                                                                             | ámolás                                                                                                    |                                                                 |                                                                         |                                                   |                                      |                                         |                                                                             |                              |
| Elszámolás                   | számsz                                                     | AKI ADAT                                                                                            | ок                                                                                                    |                                                                 |                                                                         |                                                   |                                      |                                         |                                                                             |                              |
| öltség                       |                                                            |                                                                                                    |                                                                                                    |                                                                 |                                                                         |                                                   |                                      |                                         |                                                                             |                              |
| etlen költség                | N                                                          | legállapít                                                                                          | ott közvetlen ktg. ös                                                                                                    | iszesen 11                                                      | 43 159 Előleg összes                                                    | en O                                              | Pénzügyi teljesítés                  | 0                                       |                                                                             |                              |
| nyelt cikkek karbant         | М                                                          | ár elszárr                                                                                          | olt közvetlen ktg. ös                                                                                                    | szesen                                                          | 124 Már elszámolt elől                                                  | eg O                                              |                                      |                                         |                                                                             |                              |
|                              |                                                            |                                                                                                    |                                                                                                    |                                                                 |                                                                         |                                                   |                                      |                                         |                                                                             |                              |
| iénynapló                    | Még el r                                                   | em szám                                                                                             | olt közvetlen ktg. ös                                                                                                    | iszesen 1.1                                                     | 43 035 Még el nem számolt elől                                          | eg O                                              |                                      |                                         |                                                                             |                              |
| nénynapló                    | Még el r                                                   | em szám                                                                                             | olt közvetlen ktg. ö:                                                                                                    | iszesen 11.                                                     | 43 035 Még el nem számolt elől                                          | eg O                                              |                                      |                                         |                                                                             |                              |
| nénynapló                    | Még el r<br>+ Új                                           | em szám<br>∋ Nyom                                                                                   | iolt közvetlen ktg. ö:<br>tat 💁 Beküldés                                                                                                    | sszesen 11                                                      | 43 035 Még el nem számolt elői                                          | eg O                                              |                                      |                                         |                                                                             |                              |
| kék elszámulása              | Még el r<br>+ Új                                           | em szárr<br>🖹 Nyom                                                                                  | tolt közvetlen ktg. ös<br>tat 🕜 Beküldés<br>Azonosító 🔹                                                                                                    | Allapot                                                         | 43 035 Még el nem számolt elől<br>Brzámolt összeg                       | eg 0                                              | Levonandô előleg                     | Kifizetési igény                        | Beküldés ideje                                                              | Pénzügyi teljesikés dátum    |
| kénynapló                    | Még el r                                                   | em szárr<br>Nyom<br>elet<br>b  a                                                                    | tat 🕰 Beküldés                                                                                                    | Állapot<br>Elfogadott                                           | 43 035 Még el nem számolt elő<br>Eszámolt összeg<br>74                  | eg 0<br>Igényett támogatás<br>74                  | Levonandó előleg<br>0                | Köfizetési igény<br>74                  | Beküldés ideje<br>2017.05.21.                                               | Pérzügyi teljeskés dátum     |
| énynapló                     | Még el r                                                   | eem szám<br>→ Nyom<br>elet<br>b @<br>b @                                                            | Azonositó -<br>005<br>004                                                                                                    | Altspot<br>Elfogadott<br>Elfogadott                             | 43 035 Még el nem számolt elől<br>Esszámolt összeg<br>74<br>13          | eg 0<br>Igényet támogatás<br>74<br>13             | Levonandó előleg<br>0<br>0           | Kifazetési igény<br>74<br>13            | Beküldés kleje<br>2017.05.21.<br>2017.05.21.                                | Pénzigyi teljeskés dátum     |
| énynapló                     | Még el r<br>+ Új 4<br>- 4<br>- 4<br>- 4<br>- 4             | elet<br>b a<br>b a<br>b a                                                                           | Aronoskó         •           005         004         003         003         004         003         003         003         003         003         003         003         003         003         003         003         003         003         003         003         003         003         003         003         003         003         003         003         003         003         003         003         003         003         003         003         003         003         003         003         003         003         003         003         003         003         003         003         003         003         003         003         003         003         003         003         003         003         003         003         003         003         003         003         003         003         003         003         003         003         003         003         003         003         003         003         003         003         003         003         003         003         003         003         003         003         003         003         003         003         003         003         003         003 <td>Attepot<br/>Elfogadott<br/>Elfogadott<br/>Elfogadott</td> <td>43 035 Még el nem számolt elő<br/>Esszámolt összeg<br/>74<br/>13<br/>19</td> <td>eg 0<br/>Igényet támogatás<br/>74<br/>13<br/>19</td> <td>Levenandó előleg<br/>0<br/>0</td> <td>Kitzetési igény<br/>74<br/>13<br/>19</td> <td>Betüldés ideje<br/>2017.05.21.<br/>2017.05.21.<br/>2017.05.21.</td> <td>Pérszegy teljeskés dátums</td> | Attepot<br>Elfogadott<br>Elfogadott<br>Elfogadott               | 43 035 Még el nem számolt elő<br>Esszámolt összeg<br>74<br>13<br>19     | eg 0<br>Igényet támogatás<br>74<br>13<br>19       | Levenandó előleg<br>0<br>0           | Kitzetési igény<br>74<br>13<br>19       | Betüldés ideje<br>2017.05.21.<br>2017.05.21.<br>2017.05.21.                 | Pérszegy teljeskés dátums    |
| erv etszantolasa<br>énymapló | Még el r<br>+ ú) (<br>//////////////////////////////////// | elet<br>b<br>b<br>b<br>c<br>c<br>c<br>c<br>c<br>c<br>c<br>c<br>c<br>c<br>c<br>c<br>c<br>c<br>c<br>c | tat  Beküldés Azanositó COS OO4 OO3 OO2                                                                                                    | Altapot<br>Elfogadott<br>Elfogadott<br>Elfogadott<br>Elfogadott | 43 035 Még el nem számot elől<br>Fiszámok ósszeg<br>74<br>13<br>19<br>5 | eg 0<br>Igényeit támogatás<br>74<br>13<br>19<br>5 | Levenandó előleg<br>0<br>0<br>0<br>0 | Kifuzetési igény<br>74<br>13<br>19<br>5 | Itekuldés ideje<br>2017.05.21.<br>2017.05.21.<br>2017.05.21.<br>2017.05.21. | Pérsigy tejeské diturn       |

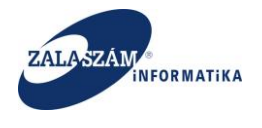

Új elszámolási időszak rögzítéséhez nyomjuk meg a "+Új" nyomógombot, és az aktívvá váló táblázatban adjuk meg az elszámolni kívánt időszakot, valamint az elszámolás dátumát, majd az adatokat a "Mentés" gombbal rögzítsük:

| BELLIGYMINIS                              |                                                                                                    |                                                                                          |                                                                                                    |                                                                                                    | <b>KÖZFOGL</b>                                                                                                    | ALKOZTATÁSI T                                                | ÁMOGATÁSOK                                |                                               | Wéber Ju                                                                                  |                                |
|-------------------------------------------|----------------------------------------------------------------------------------------------------|------------------------------------------------------------------------------------------|----------------------------------------------------------------------------------------------------|----------------------------------------------------------------------------------------------------|----------------------------------------------------------------------------------------------------|--------------------------------------------------------------|-------------------------------------------|-----------------------------------------------|-------------------------------------------------------------------------------------------|--------------------------------|
| <b>DELOG HVII</b> (1)                     | SZTÉRI                                                                                                    | UM                                                                                       |                                                                                                    |                                                                                                    | Ж                                                                                                    | KERETRENDSZ                                                  | ERE                                       |                                               | G+ Kijeler                                                                                | itkezés ? Súgó                 |
|                                           |                                                                                                    |                                                                                          |                                                                                                    | Ez a le                                                                                                    | egújabb2                                                                                                    |                                                              | < 2016.06.21.                             | 14:51 >                                       |                                                                                           |                                |
| Országos kö                               | ozfogla                                                                                                    | lkoz                                                                                     | tatási prog                                                                                                    | gram                                                                                                    |                                                                                                    |                                                              |                                           |                                               | 2017/20/2057/                                                                             | '0017 - Nova Község Önkormány. |
| vezet Kérelem Hatós                       | ági szerződé                                                                                                    | Elsz                                                                                     | ámolás                                                                                                    |                                                                                                    |                                                                                                    |                                                              |                                           |                                               |                                                                                           |                                |
| Elszámolás                                | SZÁMSZ/                                                                                                    | KI ADAT                                                                                  | DK                                                                                                    |                                                                                                    |                                                                                                    |                                                              |                                           |                                               |                                                                                           |                                |
| költség<br>Iunkavállalók                  | м                                                                                                    | egállanít                                                                                | ott közvetlen ktø. ös                                                                                                    | szesen 1                                                                                                    | 143 159 Flőleg öss                                                                                                    | Zesen 0                                                      | Pénzijovi teljesítés                      | 0                                             |                                                                                           |                                |
| vetlen költség                            | I —                                                                                                    | e aleaíon                                                                                | olt känistlan kta är                                                                                                    |                                                                                                    | 124 Már elezámelt                                                                                                    | előleg 0                                                     | reneagy responses                         |                                               |                                                                                           |                                |
| ényelt cikkek karbant<br>kkek elszámolása | IVIc                                                                                                    | r eiszann                                                                                | on kozvenen kigi os                                                                                                    | szesen                                                                                                    | 124 Mail eiszamor                                                                                                    | eioieg                                                       |                                           |                                               |                                                                                           |                                |
|                                           |                                                                                                    |                                                                                          |                                                                                                    |                                                                                                    |                                                                                                    |                                                              |                                           |                                               |                                                                                           |                                |
| ménynapló                                 | Még el n                                                                                                    | em szám                                                                                  | olt közvetlen ktg. ös                                                                                                    | szesen 1                                                                                                    | 143 035 Még el nem számolt                                                                                                    | előleg 0                                                     |                                           |                                               |                                                                                           |                                |
| ménynapló                                 | Még el n                                                                                                    | em szám                                                                                  | olt közvetlen ktg. ös:                                                                                                    | szesen 1                                                                                                    | 143 035 Még el nem számolt                                                                                                    | előleg 0                                                     |                                           |                                               |                                                                                           |                                |
| ménynapló                                 | Még el n<br>+ Új 🗧                                                                                               | em szám<br>Nyomt                                                                         | olt közvetlen ktg. ös<br>at 🛛 🗠 Beküldés                                                                                                    | szesen 1                                                                                                    | 143 035 Még el nem számolt                                                                                                    | előleg o                                                     |                                           |                                               |                                                                                           |                                |
| ménynapló                                 | Még el n<br>+ Új 📢                                                                                               | em szám<br>) Nyomt<br>elet                                                               | olt közvetlen ktg. ös<br>at 🛆 Beküldés<br>Azonosító -                                                                                                    | Állapot                                                                                                    | 143 035 Még el nem számolt                                                                                                    | előleg 0                                                     | Levonandó előlez                          | Kifizetési jeény                              | Beküklés kleje                                                                            | Pérzüevi tellesítés dátuma     |
| ménynapló                                 | Még el n<br>+ Új é<br>Műv                                                                                        | Nyomt                                                                                    | at 🗅 Beküldés                                                                                                    | szesen 1<br>Állapot<br>Elfogadott                                                                                      | 143 035 Még el nem számolt Elszámolt összeg 74                                                                                                    | előleg 0<br>Igényeit támogatás<br>74                         | Levonandó előleg<br>0                     | Kifizetési igény<br>74                        | Beküldés ideje<br>2017.05.21.                                                             | Pénzügyi teljesités dátuma     |
| ménynapló 🤾                               | Még el n<br>+ Új - (<br>                                                                                         | em szám<br>Nyomt<br>elet<br>J E<br>J E                                                   | at C Beküldés Azonosító - 005 004                                                                                                    | szesen 1<br>Állapot<br>Elfogadott<br>Elfogadott                                                                        | 143 035 Még el nem számolt<br>Eszámolt összeg<br>74<br>13                                                                                                    | eköleg 0<br>Igényett támogatás<br>74                         | Levonandó előleg<br>0<br>0                | Kifizetési igény<br>74<br>13                  | Beküllés ideje<br>2017.05.21.<br>2017.05.21.                                              | Pércügyi tejisikés dátuma      |
| ¢                                         | Még el n<br>+ Új &<br>Műv<br>2 &<br>2 &<br>2 &<br>2 &                                                            | Nyomt<br>elet<br>] =<br>] =<br>]                                                         | Azonositó -<br>005<br>004<br>003                                                                                                    | Allapot<br>Elfogadott<br>Elfogadott<br>Elfogadott                                                                      | 143 035         Még el nem számolt           Elszámolt ósszeg         74           1         74           13         19                                                                                                    | elöleg 0<br>Igényet támogatás<br>74<br>13<br>19              | Levenandó előleg<br>0<br>0                | Kifizetési igény<br>74<br>13                  | Beküldés ideje<br>2017.05.21.<br>2017.05.21.<br>2017.05.21.                               | Pératgyi tejesikés dikuma      |
| rénynapló                                 | Mégel n<br>+ új - é<br>                                                                                          | en szám<br>Nyomt<br>elet<br>] 1<br>1<br>1<br>1<br>1<br>1<br>1<br>1<br>1<br>1<br>1<br>1   | Aconositó         O           005         004           003         002                                                                                                    | Atlapot<br>Elfogadott<br>Elfogadott<br>Elfogadott<br>Elfogadott<br>Elfogadott                                          | 143 035         Még el nem számolt           Image: State of the state of the state of the | előleg 0<br>legényett támogatás<br>74<br>13<br>19<br>5       | Levenandó sóleg<br>0<br>0<br>0            | Kitzetési igény<br>74<br>13<br>19<br>5        | Beküldés ideje<br>2017.05.21.<br>2017.05.21.<br>2017.05.21.<br>2017.05.21.                | Pércügy teljsskés dikuma       |
| mérynapló                                 | Még el n<br>+ Ú) (<br>Műv<br>/ (<br>/ (<br>/ (<br>/ (<br>/ (<br>/ (<br>/ (<br>/ (<br>/ (<br>/ (                  | Nyomt<br>elet<br>2 1<br>3 1<br>3 1<br>3 1<br>3 1<br>3 1<br>3 1<br>3 1<br>3 1<br>3 1<br>3 | Azonositó         O           005         004           003         002           001         001                                                                                                    | Atapot<br>Elfogadott<br>Elfogadott<br>Elfogadott<br>Elfogadott<br>Elfogadott<br>Elfogadott                             | 143 035 Még el nem számolt<br>elssámolt össseg<br>74<br>13<br>13<br>14<br>13<br>14<br>14<br>14<br>14<br>14<br>14<br>14<br>14<br>14<br>14                                                                                                    | előleg 0<br>tejényett támogatás<br>74<br>13<br>19<br>5<br>13 | Levenandó előleg<br>0<br>0<br>0<br>0<br>0 | Kittzetési igény<br>74<br>13<br>19<br>5<br>13 | Beküklés kieje<br>2017.05.21.<br>2017.05.21.<br>2017.05.21.<br>2017.05.21.<br>2017.05.21. | Pércigy tejeskés difurna       |
| đ                                         | Mégel n<br>+ Új &<br>Műv<br>/ Q<br>/ Q<br>/ Q<br>/ Q<br>/ Q<br>/ Q                                               | Nyomt<br>elet<br>] 1<br>] 1<br>] 1<br>] 1<br>] 1<br>] 1<br>] 1<br>] 1<br>] 1<br>] 1      | at C Beküldés Azonositó - 005 004 003 002 001                                                                                                    | Atapot<br>Elfogadott<br>Elfogadott<br>Elfogadott<br>Elfogadott<br>Elfogadott<br>Elfogadott<br>Elfogadott<br>Elfogatott | 143 035         Még el nem számolt           Etszámolt ósszeg         74           74         13           9         19           9         5           13         13                                                                                                    | előleg 0<br>tejényettámogetás<br>74<br>13<br>19<br>5<br>13   | Levenandő előleg<br>0<br>0<br>0<br>0      | Kitzetsi gény<br>74<br>13<br>19<br>5<br>13    | Bekundes idege<br>2017.05.21.<br>2017.05.21.<br>2017.05.21.<br>2017.05.21.<br>2017.05.21. | Pércögyi tejjeskés dátuma      |
| Terrynapio 2                              | Mégel n<br>+ Új (<br>/<br>/<br>/<br>/<br>/<br>/<br>/<br>/<br>/<br>/<br>/<br>/<br>/<br>/<br>/<br>/<br>/<br>/<br>/ | Nyomt<br>elet<br>2 8<br>3 8<br>3 8<br>3 8<br>3 8<br>3 8<br>3 8<br>3 8<br>3 8<br>3 8<br>3 | at C Beküldés<br>Aconositó -<br>005<br>004<br>003<br>002<br>001                                                                                                    | Attapot<br>Elfogadott<br>Elfogadott<br>Elfogadott<br>Elfogadott<br>Elfogadott<br>Elfogadott                            | 143 035         Még el nem számolt           Etszámolt összeg         74           1000000000000000000000000000000000000                                                                                                    | előleg 0<br>kgényettámogatás<br>74<br>13<br>19<br>5<br>13    | Lexonandó előleg<br>0<br>0<br>0<br>0<br>0 | Katuetési igény<br>74<br>13<br>5<br>5         | Beküldes idege<br>2017.05.21.<br>2017.05.21.<br>2017.05.21.<br>2017.05.21.<br>2017.05.21. | Pénataga tejesikés dátuma      |
| Terrynapio<br>2                           | Mégel n<br>+ Új 6<br>- Q<br>- Q<br>- Q<br>- Q<br>- Q<br>- Q<br>- Q<br>- Q<br>- Q<br>- Q                          | Nyomt<br>Het<br>] Ê<br>] Ê<br>] Ê                                                        | Azoncskó         Azoncskó         O           005         004         003         002         001         001         001         001         001         001         001         001         001         001         001         001         001         001         001         001         001         001         001         001         001         001         001         001         001         001         001         001         001         001         001         001         001         001         001         001         001         001         001         001         001         001         001         001         001         001         001         001         001         001         001         001         001         001         001         001         001         001         001         001         001         001         001         001         001         001         001         001         001         001         001         001         001         001         001         001         001         001         001         001         001         001         001         001         001         001         001         001         0 | Atapot<br>Elfogadott<br>Elfogadott<br>Elfogadott<br>Elfogadott<br>Elfogadott<br>Elfogadott                             | 143 035 Még el nem számolt<br>Etszámolt ősszeg<br>74<br>13<br>14<br>19<br>5<br>13<br>V                                                                                                    | előleg 0<br>kgényettámogatá<br>74<br>13<br>19<br>5<br>13     | Lovenandó etőleg<br>0<br>0<br>0<br>0<br>0 | Katuedas liginy<br>74<br>13<br>19<br>5<br>13  | Beküldés köge<br>2017.05.21.<br>2017.05.21.<br>2017.05.21.<br>2017.05.21.<br>2017.05.21.  | Péraage tejeskés slituma       |

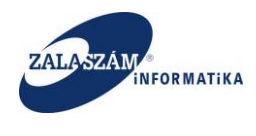

# 8.2.2. Igényelt cikkek karbantartása

Ebben a menüpontban a Hatályos hatósági szerződésnek megfelelő cikkek jelennek meg.

| ELÜGYMINIS                        | ZTÉRIUM                                                                                          | Ж                        | ' KÖZFOGLALI<br>KE   | KOZTATÁSI <sup>-</sup><br>RETRENDS | TÁMOGATÁSO<br>ZERE  | к                                             | Sohår Edin<br>0657 Csong<br>1= Kijelent | a<br>grád MKH Fogl. Főosztály Közfogl.<br>iezés 🛛 ? Súgó |
|-----------------------------------|--------------------------------------------------------------------------------------------------|--------------------------|----------------------|------------------------------------|---------------------|-----------------------------------------------|-----------------------------------------|----------------------------------------------------------|
|                                   | 6 H H + + ( )                                                                                    | Hirdetmény 20            | 17. 11. 08. 2/1.     |                                    | < 2017.11           | .08. 14:07 >                                  |                                         |                                                          |
| Orszagos ko<br>et Javaslat Hatósá | ZTOglalkoztatasi program<br>gi szerződés Elszámolás Felterjesztés Miniszteri döntés nyilvántarti | isa Összesítő            |                      |                                    |                     |                                               | 2017/06/0657/000                        | - CSM-I RENDOR-FOKAPITANY                                |
| Elszámolás                        | Munkaruha és egyéri védőeszköz költsége                                                          | unkába járással kapcsola | itos utazási költség | Munkássz                           | illitás költségei   | Szervezési költség                            | ÁHT-n belül:                            | Kis értékű tárgyi eszköz költsége                        |
| ség<br>kavállalók                 | Nyomtat Z Költségek újraszámolása/Áthuzódó év kezelés                                            |                          |                      |                                    |                     |                                               |                                         | ₹ szűrendő szöveg                                        |
| len költség                       | Költség megnevezése                                                                              | Menny. egys.             | lgényelt mennyiség   | lgényelt összeg                    | Tárnogatás összesen | Szerződés módosítás közbeni támogatási összeg | Elszámolt tárnogatás                    | Még elszámolható támogatás                               |
| Ht cikkek                         | 31004002 esőkabát                                                                                | db                       | 50                   | 224 981                            | 224 981             | 224 981                                       | 30 107                                  | 194 87                                                   |
| a nyilvántartás                   | 31004016 gumicsizma (bélelt, béleletlen)                                                         | pár                      | 10                   | 44 996                             | 44 996              | 44 996                                        | 38 748                                  | 6.24                                                     |
| eiszamoiasa<br>napló              | 31001016 gumikesztyű                                                                             | pár                      | 70                   | 26 670                             | 26 670              | 26 670                                        | 0                                       | 26.6                                                     |
|                                   | 31004008 homlokpántos arcvédő                                                                    | db                       | 0                    | 0                                  | 0                   | 0                                             | 0                                       |                                                          |
| <u> </u>                          | 30107009 Injekció                                                                                | db                       | 0                    | 0                                  | 0                   | 0                                             | 0                                       |                                                          |
|                                   | 30904005 kabát, munkáskabát                                                                      | db                       | 50                   | 190 500                            | 190 500             | 190 500                                       | 69 494                                  | 121 0                                                    |
|                                   | 31001030 lábszárvédő                                                                             | db                       | 0                    | 0                                  | 0                   | 0                                             | 0                                       |                                                          |
|                                   | 31001036 láthatósági mellény                                                                     | db                       | 50                   | 38 100                             | 38 100              | 38 100                                        | 8 915                                   | 29 1                                                     |
|                                   | 31004013 munkavédelmi bakancs (munka-, védőbakancs)                                              | pár                      | 38                   | 323 342                            | 323 342             | 323 342                                       | 103 785                                 | 219 5                                                    |
|                                   | 31004013 munkavédelmi bakancs (munka-, védőbakancs)                                              | pár                      | 0                    | 0                                  | 0                   | 0                                             | 0                                       |                                                          |
|                                   | 31004013 munkavédelmi bakancs (munka-, védőbakancs)                                              | pár                      | 0                    | 0                                  | 0                   | 0                                             | 0                                       |                                                          |
|                                   | 31001074 munkavédelmi kesztyű                                                                    | pár                      | 0                    | 0                                  | 0                   | 0                                             | 0                                       |                                                          |
|                                   | 31001074 munkavédelmi kesztyű                                                                    | pár                      | 100                  | 120 015                            | 120 015             | 120 015                                       | 35 560                                  | 84.4                                                     |
|                                   | 30904016 nadrág                                                                                  | db                       | 50                   | 190 500                            | 190 500             | 190 500                                       | 70 409                                  | 120 0                                                    |
|                                   | 31002014 overáll ruhavédő                                                                        | db                       | 35                   | 85 566                             | 85 566              | 85 566                                        | 35 018                                  | 50 5                                                     |
|                                   | 30904022 póló                                                                                    | db                       | 70                   | 80 010                             | 80 010              | 80 010                                        | 48 006                                  | 32.00                                                    |
|                                   | 31001048 pormaszk                                                                                | db                       | 70                   | 20 091                             | 20 091              | 20 091                                        | 6 347                                   | 13 74                                                    |
|                                   | 30111015 rovarriasztó                                                                            | db                       | 0                    | 0                                  | 0                   | 0                                             | 0                                       |                                                          |
|                                   | 30902003 szandál                                                                                 | db                       | 35                   | 329 375                            | 329 375             | 235 268                                       | 297 625                                 | -62 35                                                   |
|                                   | 21002010 tálikabát (bálalt hundás)                                                               | db                       | 18                   | 118 202                            | 118 202             | 118 302                                       | 118 302                                 |                                                          |

Ez a menüpont továbbá azt is megmutatja, hogy az egyes jogcímeken belül az egyes elemi cikkekre mekkora összeg lett már elszámolva, továbbá, hogy mekkora az az összeg ami még elszámolható az egyes cikkekre. Alapesetben az egyes cikkekre vonatkozóan csak a tárgyévi összegek jelennek meg az Igényelt összeg, Támogatás összesen mezőkbe és így csak az ennek megfelelő összegeket lehet elszámolni Tárgyévben. A szerződés módosítás közbeni támogatási összeg oszlopban akkor jelenik meg érték, ha az adott ügyre van folyamatban szerződés módosítás.

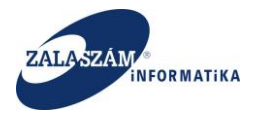

| belügyminiszt            | HUSZ KTK 🖤 wiki: Organ 🗣 JIRA 🕱 Gábor- KTK 🚯 Proje<br>TÉRIUM      | ktportál 💥 Tamás KTI    | KÖZFOGLAL               |                         | TÁMOGATÁSO               | к                                                   | Sohár Edin<br>0657 Cson    | a<br>grád MKH Fogl. Főosztály Közfogl. |
|--------------------------|-------------------------------------------------------------------|-------------------------|-------------------------|-------------------------|--------------------------|-----------------------------------------------------|----------------------------|----------------------------------------|
|                          |                                                                   |                         | NE                      | RETRENUS                | LEKE                     |                                                     | te Kijelent                | ezés 7 Súgó                            |
| Országos közf            | oglalkoztatási program                                            | Hirdetmény 20           | 17. 11. 08. 2/1.        |                         | < 2017.11                | .08. 14:07 >                                        | 2017/06/0657/000           |                                        |
| OI SZAGOS KOZI           | ogiaikoztatasi program                                            |                         |                         |                         |                          |                                                     | 2017/00/0037/000           | - Camin Rendon Forder Inde             |
| zet Javaslat Hatósági sz | terződés Elszámolás Felterjesztés Miniszteri döntés nyilvántartás | a Összesítő             |                         |                         |                          |                                                     |                            |                                        |
| Elszámolás               | Munkaruha és egyéri védőeszköz költsége Mu                        | nkába járással kapcsola | tos utazási költség     | Munkásszi               | illitás költségei        | Szervezési költség                                  | ÁHT-n belül:               | Kis értékű tárgyi eszköz költsége      |
| ltség                    |                                                                   |                         |                         |                         |                          |                                                     |                            |                                        |
| nkavállalók              | Nyomtat Költségek újraszámolása/Athuzódó év kezelése              |                         |                         |                         |                          |                                                     |                            | ▼ szűrendő szöveg                      |
| iyelt cikkek             | Költség megnevezése<br>31004008 homiokpantos arcvedo              | Menny, egys.<br>OD      | lgényelt mennyiség<br>U | lgényelt összeg<br>U    | Tárnogatás összesen<br>U | Szerződés módosítás közbeni tárnogatási összeg<br>U | Elszárnolt tárnogatás<br>U | Még elszámolható tárnogatás            |
| nla nyilvántartás        | 30107009 injekció                                                 | db                      | 0                       | 0                       | 0                        | 0                                                   | 0                          |                                        |
| ek elszámolása           | 30904005 kabát, munkáskabát                                       | db                      | 50                      | 190 500                 | 190 500                  | 190 500                                             | 69 494                     | 121 0                                  |
| nynapló                  | 31001030 lábszárvédő                                              | db                      | 0                       | 0                       | 0                        | 0                                                   | 0                          |                                        |
| - <b>C</b>               | 31001036 láthatósági mellény                                      | db                      | 50                      | 38 100                  | 38 100                   | 38 100                                              | 8 915                      | 29 1                                   |
|                          | 31004013 munkavédelmi bakancs (munka-, védőbakancs)               | pár                     | 38                      | 323 342                 | 323 342                  | 323 342                                             | 103 785                    | 219 5                                  |
|                          | 31004013 munkavédelmi bakancs (munka-, védőbakancs)               | pár Eigyel              | A szervezeti egység     | en (2018) évi nyitás mé | g nem történt meg, 👘 🍐   | 0                                                   | 0                          |                                        |
|                          | 31004013 munkavédelmi bakancs (munka-, védőbakancs)               | pár                     | ezért a közvetlen kö    | ltségek újraszámolása   | nem történt meg.         | 0                                                   | 0                          |                                        |
|                          | 31001074 munkavédelmi kesztyű                                     | pár                     | 0                       | 0                       | 0                        | 0                                                   | 0                          |                                        |
|                          | 31001074 munkavédelmi kesztyű                                     | pár                     | 100                     | 120 015                 | 120 015                  | 120 015                                             | 35 560                     | 84.4                                   |
|                          | 30904016 nadrág                                                   | db                      | 50                      | 190 500                 | 190 500                  | 190 500                                             | 70 409                     | 120 0                                  |
|                          | 31002014 overáll ruhavédő                                         | db                      | 35                      | 85 566                  | 85 566                   | 85 566                                              | 35 018                     | 50 5                                   |
|                          | 30904022 póló                                                     | db                      | 70                      | 80 010                  | 80 010                   | 80 010                                              | 48 005                     | 32.0                                   |
|                          | 31001048 pormaszk                                                 | db                      | 70                      | 20 091                  | 20 091                   | 20 091                                              | 6 347                      | 13 7                                   |
|                          | 30111015 rovarriasztó                                             | db                      | 0                       | 0                       | 0                        | 0                                                   | 0                          |                                        |
|                          | 30902003 szandál                                                  | db                      | 35                      | 329 375                 | 329 375                  | 235 268                                             | 297 625                    | -62 3                                  |
|                          | 31002010 télikabát (bélelt, bundás)                               | db                      | 18                      | 118 392                 | 118 392                  | 118 392                                             | 118 392                    |                                        |
|                          | 30122005 védőital (tea, ásványvíz)                                | 1                       | 7 200                   | 850 392                 | 850 392                  | 850 392                                             | 197 536                    | 652.8                                  |
|                          | 31001068 védősapka                                                | db                      | 50                      | 74 994                  | 74 994                   | 74 994                                              | 8 595                      | 66 3                                   |
| _                        | 31001062 védőszeműveg                                             | db                      | 39                      | 130 016                 | 130 016                  | 130 016                                             | 129 990                    |                                        |
|                          | Mindösszesen:                                                     |                         |                         |                         | 2 847 940                | 2 753 833                                           | 1 198 527                  | 1 555 3                                |

A Költségek újraszámolása/Áthuzódó év kezelése nyomógombra kattintva lehet az ügyben lévő összes cikkre vonatkozóan az Igényelt összeg, Támogatás összesen mezőket átszámolni, hogy az egyes cikkekre vonatkozóan már az áthúzódó évi összegek is elszámolhatóak legyenek. Ha nincs még a következő év az adott szervezeti egységen megnyitva, akkor az átszámolás nem történik meg, erről a program hibaüzenetet küld. Abban az esetben, ha már meg van nyitva a következő év az illetékes szervezeti egységnél (kirendeltségen) akkor a nyomógombra kattintva az átszámolás megtörténik.

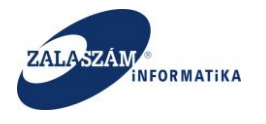

| ELÜGYMINIS               | ZTÉRIUM                                                            |                   | <b>W</b> KOZEC            | OGLALKC<br>KERI | OZTATÁSI TÁI<br>ETRENDSZE | MOGATÁSOK<br>RE                                |                      | Sohar Edina<br>0657 Csong<br>9 Kijelenti | i<br>rád MKH Fogl. Főosztály Közfog<br>ezés ? Súgó |
|--------------------------|--------------------------------------------------------------------|-------------------|---------------------------|-----------------|---------------------------|------------------------------------------------|----------------------|------------------------------------------|----------------------------------------------------|
|                          |                                                                    | Hirdet            | mény 2017. 11. 08. 2/1.   |                 |                           | < 2017.11.08. 14:07 >                          |                      |                                          |                                                    |
| Országos kö              | zfoglalkoztatási program                                           |                   |                           |                 |                           |                                                |                      | 2017/06/0657/0006                        | - CSM-I RENDŐR-FŐKAPITÁN                           |
| et Javaslat Hatóság      | ji szerződés Elszámolás Felterjesztés Miniszteri döntés nyilvántar | ása Összesítő     |                           |                 |                           |                                                |                      |                                          |                                                    |
| Elszámolás               | Munkaruha és orvéni vérőeszköz költsége                            | Aurikáha iárással | kancsolatos utazási költs | éa              | Munkásszállítás           | költségei Si                                   | rervezési költség    | ÁHT.n belük                              | Kis értékű tárovi eszköz költség                   |
| ség                      | manual and cology on represented manager                           |                   |                           | -0              |                           | invite get                                     | an react investig    |                                          | ins er reno na gyr esenor norsel                   |
| kavállalók               | Nyomtat                                                            | se                |                           |                 |                           |                                                |                      |                                          | ▼ szűrendő szöveg                                  |
| en költség<br>elt cikkek | Költség megnevezése                                                | Menny. egys.      | lgényelt mennyiség        | lgényelt összeg | Támogatás összesen        | Szerződés módosítás közbeni tárnogatási összeg | Elszámolt tárnogatás | Még elszámolható támogatás               |                                                    |
| la nyilvántartás         | 30107009 iniekció                                                  | db                | 0                         | 0               | 0                         | 0                                              | 0                    | 0                                        |                                                    |
| k elszámolása            | 30904005 kabát. munkáskabát                                        | db                | 50                        | 190 500         | 190 500                   | 190 500                                        | 69.494               | 121 005                                  |                                                    |
| ynapló                   | 31001030 lábszárvédő                                               | db                | 0                         | 0               | 0                         | 0                                              | 0                    | 0                                        |                                                    |
| × .                      | 31001036 láthatósági mellény                                       | db                | 50                        | 38 100          | 38 100                    | 38 100                                         | 8 915                | 29 185                                   |                                                    |
|                          | 31004013 munkavédelmi bakancs (munka-, védőbakancs)                | pár               | 38                        | 323 342         | 323 342                   | 323 342                                        | 103 785              | 219 557                                  |                                                    |
|                          | 31004013 munkavédelmi bakancs (munka-, védőbakancs)                | pár               | Figuelopp                 |                 | olaok diraratmottea a     | oostästdot (V)                                 | 0                    | 0                                        |                                                    |
|                          | 31004013 munkavédelmi bakancs (munka-, védőbakancs)                | pár               | Pigyelelli                | A KOZVELIEN KUR | segek ujraszamolasa n     | 0                                              | 0                    | 0                                        |                                                    |
|                          | 31001074 munkavédelmi kesztyű                                      | pár               | 0                         | 0               | 0                         | 0                                              | 0                    | 0                                        |                                                    |
|                          | 31001074 munkavédelmi kesztyű                                      | pár               | 100                       | 120 015         | 120 015                   | 120 015                                        | 35 560               | 84 455                                   |                                                    |
|                          | 30904016 nadrág                                                    | db                | 50                        | 190 500         | 190 500                   | 190 500                                        | 70 409               | 120 091                                  |                                                    |
|                          | 31002014 overáll ruhavédő                                          | db                | 35                        | 85 566          | 85 566                    | 85 566                                         | 35 018               | 50 548                                   |                                                    |
|                          | 30904022 póló                                                      | db                | 70                        | 80 010          | 80 010                    | 80 010                                         | 48 006               | 32 004                                   |                                                    |
|                          | 31001048 pormaszk                                                  | db                | 70                        | 20 091          | 20 091                    | 20 091                                         | 6 347                | 13 744                                   |                                                    |
|                          | 30111015 rovarriasztó                                              | db                | 0                         | 0               | 0                         | 0                                              | 0                    | 0                                        |                                                    |
|                          | 30902003 szandál                                                   | db                | 35                        | 329 375         | 329 375                   | 235 268                                        | 297 625              | -62 357                                  |                                                    |
|                          | 31002010 télikabát (bélelt, bundás)                                | db                | 18                        | 118 392         | 118 392                   | 118 392                                        | 118 392              | 0                                        |                                                    |
|                          | 30122005 védőital (tea, ásványvíz)                                 | 1                 | 7 200                     | 850 392         | 850 392                   | 850 392                                        | 197 536              | 652 856                                  |                                                    |
|                          | 31001068 védősapka                                                 | db                | 50                        | 74 994          | 74 994                    | 74 994                                         | 8 595                | 66 399                                   |                                                    |
|                          | 31001062 védőszeműveg                                              | db                | 39                        | 130 016         | 130 016                   | 130 016                                        | 129 990              | 26                                       |                                                    |

A program átszámolja az Igényelt összeg, Támogatás összesen és ezekhez kapcsolódóan a Még elszámolható támogatás mezőket.

2022-től az új jogcím-költségnem bontásnak megfelelően jelennek meg a képernyőn az adatok.

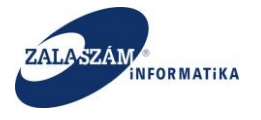

|                                      |                                    |                             |                               |                                   |                    |                                               |                        | - a                         |    |
|--------------------------------------|------------------------------------|-----------------------------|-------------------------------|-----------------------------------|--------------------|-----------------------------------------------|------------------------|-----------------------------|----|
| 🐺 Közfoglalkoztatási Támogatásol 🤉   | Megjegyzés szerkesztése - Zalas ×  | +                           |                               |                                   |                    |                                               |                        | 1-1-                        |    |
| $\leftarrow \rightarrow $ C          | O 웥 192.168.2.150:8080/#ior        | rszagos/elszamolas/cikkj    |                               |                                   | ☆ Q                | Search                                        |                        | 🗢 🛃 III 👛 🚳                 | )  |
| BELÜGYMINIS                          | SZTÉRIUM                           |                             | KÖZFOGLALK                    | OZTATÁSI <sup>-</sup><br>RETRENDS | TÁMOGATÁSO<br>ZERE | ЭК                                            | Stefanics Vas2         |                             |    |
| <ul> <li>Országos kö</li> </ul>      | zfoglalkoztatási pro               | Teszt                       |                               |                                   | < 2019.1           | 10.03. 14:09 ><br>2021/06/0                   | 9657/0007 - ÁRPÁDHALON | KÖZSÉG ÖNKORMÁNYZAT/        | ΑX |
| rervezet kerelem Hatos               | agi szerződés Elszamolas zaró besi | amoro                       |                               |                                   |                    |                                               |                        |                             |    |
| Elszámolás                           |                                    |                             |                               |                                   |                    | Működési költség                              | zek.                   |                             |    |
| Bérköltség<br>Munkavállalók          | Keretfelszaba                      | iditās 0                    |                               |                                   |                    |                                               |                        |                             |    |
| Közvetlen költség<br>Igényelt cikkek | Jogcímen még elszámolható támo     | gatás 228 600               |                               |                                   |                    |                                               |                        |                             |    |
| Számla nyilvántartás                 |                                    |                             |                               | Felhalmozi                        | isi célű költség   |                                               |                        |                             |    |
| Cikkek elszámolása                   |                                    |                             |                               |                                   | -                  |                                               |                        |                             |    |
| Eseménynapló                         | 🖨 Nyomtat 🛛 😂 Költségek újraszár   | nolása/Áthuzódó év kezelése |                               |                                   |                    |                                               | T                      | szűrendő szöveg             | ×  |
| × .                                  | Költség megnevezése                | Részletes megnevezése Me    | nny. egys. Igényeit mennyiség | lgényelt összeg                   | Támogatás összesen | Szerződés módosítás közbeni támogatási összeg | Elszámolt tárnogatás   | Még elszárnolható tárnogatá | 5  |
|                                      | 20508001 faház                     | db                          | 6                             | 228 600                           | 228 600            |                                               | 0                      | 228 6                       | 00 |
|                                      | Mindósszesen:                      |                             |                               |                                   | 228 600            |                                               | 0                      | 228 6                       | 00 |
|                                      |                                    |                             |                               |                                   |                    |                                               |                        |                             |    |

| 🛞 Nemzeti Foglalkoztatási Szolgála |
|------------------------------------|
|------------------------------------|

Hibabejelentés: ktk-hd@lab.

Verzió: trunk-SNAPSHOT Fejlesztői
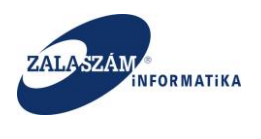

# 8.2.3. Cikkek elszámolás

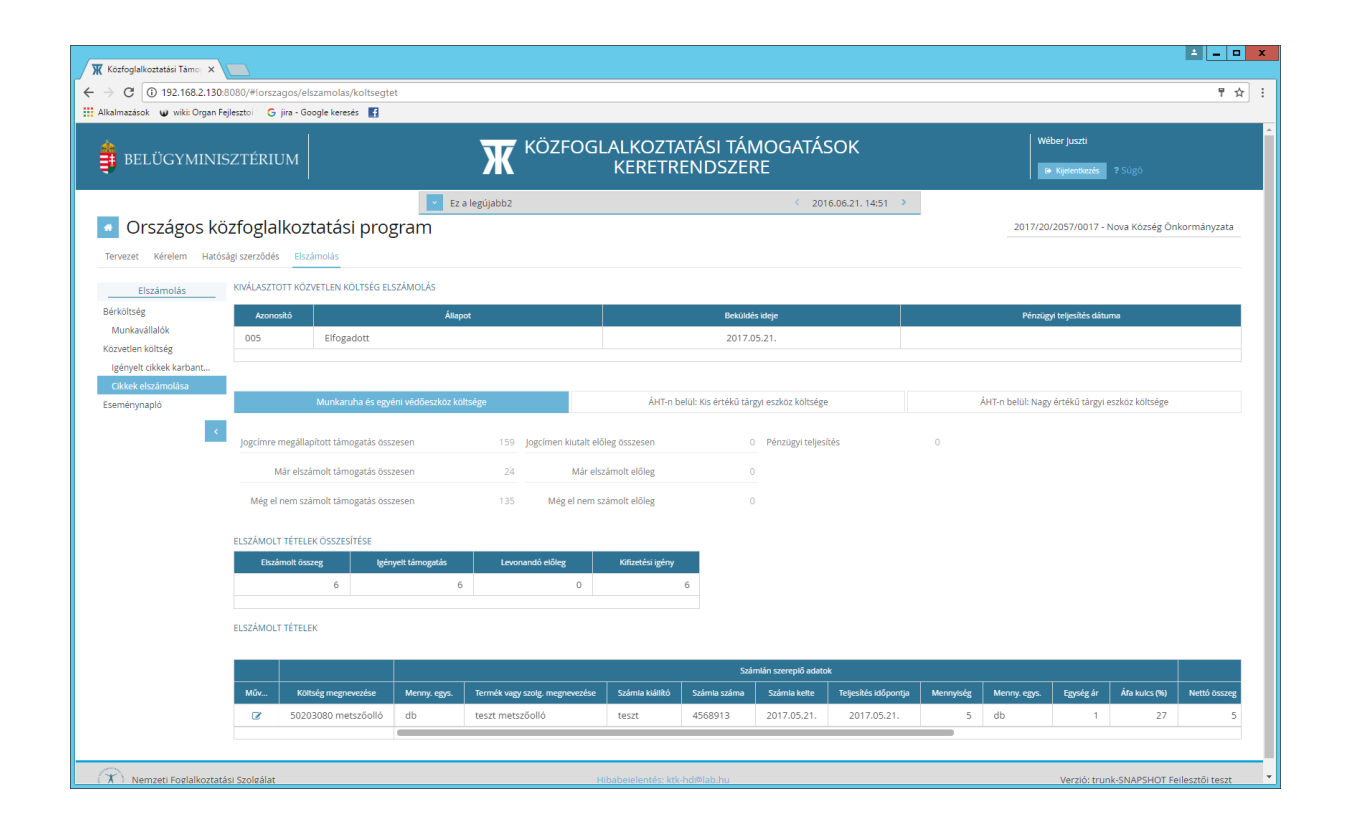

A **Cikkek elszámolás** nyomógombra kattintva lehessen a kiválasztott jogcímre vonatkozó tételes (cikkszintű) költség elszámolást felrögzíteni.

A Tételes elszámolás nyomógomb csak akkor működik, ha az elszámolási időszak kezdete és vége dátum mezők, valamint az elszámolás dátuma is kitöltésre kerültek. Ellenkező esetben hibaüzenetet küld a program: "Az elszámolási időszak hiányosan kitöltött, ezért a tételes költségelszámolás nem végezhető el."

Ha a közfoglalkoztató befejezte az elszámolás rögzítését, akkor ezután véglegezni tudja azt a **Beküldés** nyomógombbal.

Az adott havi költségelszámolás állapota a Beküldés után Beküldött lesz és ebben az esetben már semmiféle módosítás nem végezhető a közfoglalkoztató által.

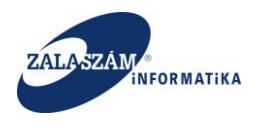

2022-től az új jogcím-költségnem bontásnak megfelelően jelennek meg a képernyőn az adatok.

|                                                                                                    | Közfoglalkoztatási Támogati                                                                                                    | isol × ♦ Megjegyzés szerkesztése - Zalas × +                   |                                      |                             |                           |                            |                       | L-             |  |
|----------------------------------------------------------------------------------------------------|----------------------------------------------------------------------------------------------------|----------------------------------------------------------------|--------------------------------------|-----------------------------|---------------------------|----------------------------|-----------------------|----------------|--|
|                                                                                                    | $\rightarrow$ C                                                                                                    | O   192.168.2.150:8080/#lorszagos/elszamolas/ko                | tsegtetj                             |                             | ☆ Q Search                |                            | $\odot$               | 🛃 lin 😐        |  |
|                                                                                                    |                                                                                                    |                                                                |                                      |                             |                           |                            | - A Apartmater 1 30g0 |                |  |
| Costagos Kozcagalkoztatas program         Entende           Tervez:         Kelenia         Zed bezandel           Tervez:         Kelenia         Zed bezandel           Tervez:         Kelenia         Zed bezandel           Tervez:         Kelenia         Zed bezandel           Tervez:         Kelenia         Zed bezandel           Tervez:         Kelenia         Zed bezandel           Tervez:         Kelenia         Zed bezandel           Tervez:         Kelenia         Kelenia           Tervez:         Kelenia         Kelenia           Tervez:         Kelenia         Kelenia           Tervez:         Kelenia         Kelenia           Tervez:         Kelenia         Kelenia           Tervez:         Kelenia         Kelenia           Tervez:         Kelenia         Kelenia           Tervez:         Kelenia         Kelenia           Tervez:         Kelenia         Kelenia         Kelenia           Tervez:         Kelenia         Kelenia         Kelenia           Tervez:         Kelenia         Kelenia         Kelenia           Tervez:         Kelenia         Kelenia         Kelenia           Tervezi                                                                                                    | 0                                                                                                    |                                                                | Teszt                                | ¢                           | 2019.10.03. 14:09 >       |                            |                       |                |  |
| Tarteet         Ratio         Ratio         Ratio           Bit Note Not Not Not Not Not Not Not Not Not Not                                                                                                    | Orszagos                                                                                                    | kozfoglalkoztatasi program                                     |                                      |                             |                           | 2021/06/0657/000           | 7 - ARPADHALOM KOZSEG | DNKORMANYZ/    |  |
| Build         Addama de la companya de la company                                 | Tervezet Kerelem F                                                                                                    | latosagi szerződés Elszámolas Záró beszámoló                   |                                      |                             |                           |                            |                       |                |  |
| denoted       Ausput data       Ausput data                                                                                                    | Elszámolás                                                                                                    | KIVÁLASZTOTT KÖZVETLEN KÖLTSÉG ELSZÁMOLÁS                      |                                      |                             |                           |                            |                       |                |  |
| Concerto         Righted         Millindels         Millindels </td <td>Munkavállalók</td> <td>Azonositó Állapot</td> <td></td> <td>Beküldés ideje</td> <td></td> <td>Pénzüj</td> <td>gyi teljesítés dátuma</td> <td></td>                                                                                                    | Munkavállalók                                                                                                    | Azonositó Állapot                                              |                                      | Beküldés ideje              |                           | Pénzüj                     | gyi teljesítés dátuma |                |  |
| generative is a stand while reading observe is a stand while reading observe is a stand while re                                     | özvetlen költség                                                                                                    | 2021/07/001 Rogzitett                                          |                                      |                             |                           |                            |                       |                |  |
| Calculate attractionarialize         Nationarialize         Nationarialize         Nationarialize         Nationarialize         Nationarialize         Nationarialize         Nationarialize         Nationarialize         Nationaria         Nationaria         Natin Nationaria         Nationaria         Nationa                                                                                                    | Igényelt cikkek<br>Számla nyilvántartás                                                                                                  |                                                                |                                      |                             |                           |                            |                       |                |  |
| eminyapidi       lighyytit timogatis öszesen       228 00       jeginen kuzit telölig öszesen       0       Nicigis teljeskés       0         Mar elszimol timogatis öszesen       288 0       Mar elszimol telölig       0       Nicigis teljeskés       0         Mar elszimol timogatis öszesen       224 70       Mar elszimol telölig       0       Nicigis teljeskés       0         Elszkauditis öszesen       224 70       Elszkauditis öszesen       Elszkauditis öszesen <th c<="" td=""><td>Cikkek elszámolása</td><td>Felha</td><td>mozási költségek</td><td></td><td></td><td>Működési költségek</td><td></td><td></td></th>                                                                                                    | <td>Cikkek elszámolása</td> <td>Felha</td> <td>mozási költségek</td> <td></td> <td></td> <td>Működési költségek</td> <td></td> <td></td> | Cikkek elszámolása                                             | Felha                                | mozási költségek            |                           |                            | Működési költségek    |                |  |
| δ         Mar elsamol timogata 6.052eson         3 810         Mar elsamol elóleg         0           Mar elsamol timogata 6.052eson         .224 700                                                                                                    | eménynapló                                                                                                    | lgénvelt támogatás összesen 228                                | 600 logcímen kiutalt előleg összesen | 0 Pénzügvi teliesítés       | 0                         |                            |                       |                |  |
| Market manufacture datagener       Market manufacture datagener                                                                                                    |                                                                                                    | Mår elszámolt támogatás összesen 3                             | 810 Már elszámolt előleg             | 0                           |                           |                            |                       |                |  |
| Model of the maximum target of the maximum target of the                                 |                                                                                                    | Karaffalezabaditáe                                             | 0 Mán el nem számolt előlen          | 0                           |                           |                            |                       |                |  |
| Ning et Heim Station Hamingalan Souzeelini     Zah not       ELSAMOLT EFTERS OSSECTIONSE       Wow     Batamen Bazerga     Information Information Balong     Kituetelini globny       3810     3810     0     3810                                                                                                    |                                                                                                    | Nei consectorios                                               | 200                                  | 5                           |                           |                            |                       |                |  |
| RESAMOLT FFTERE OSSERVITIES         WO       Examete discregal       Upplyvel simogalia       Levonands elling       Kifuretis igdny         3810       3810       0       3810       3810       3810       3810         Fehrlamackia cellin kolsulge         Fehrlamackia cellin kolsulge         ELSZAMOLT IFTELE         Nüberice       Saintable etschnologiste tämogatiste         Militaria       Kifterdie genyvelsee         Militaria       Kifterdie genyvelsee         Militaria       Kifterdie genyvelsee         Militaria       Kifterdie genyvelsee       Menny egny.       Egorde geny egn.       Egorde geny egn.       Biologie geny egn.       Kifterdie geny egn.       Kifterdie geny egn.       Kifterdie geny egn.       Egorde geny egn.       Egorde geny egn.       Egorde geny egn.       Egorde geny egn.       Kifterdie geny egn.       Militaria         Militaria       Menny ide geny egn.       Egorde geny egn.       Egorde geny egn.       Egorde geny egn.       Saintable etschnolin buter egn egn.       Ki                                                                                                    |                                                                                                    | weg et hein szamot tamogatas összesen                          | 730                                  |                             |                           |                            |                       |                |  |
| MO     Ebasimeti dazege     lipforget samogelie     Lonoando etilizie     official deligie       Image: Status     3810     3810     3810     3810<br>Fehaltmackie ställijk libituk<br>Fehaltmackie ställijk libituk<br>Fehaltmackie ställijk libituk<br>Fehaltmackie ställijk libituk<br>Fehaltmackie ställijk libituk<br>Fehaltmackie ställijk libituk<br>Fehaltmackie ställijk libituk                                                                                                    |                                                                                                    | ELSZÁMOLT TÉTELEK ÖSSZESÍTÉSE                                  |                                      | _                           |                           |                            |                       |                |  |
| V     S S10     S S10     V     S S10       Feihulmackis eliü koltakje                                                                                                    |                                                                                                    | Műv Elszárnolt összeg Igényelt tárnogatás                      | Levonandó előleg Kifizetési igény    |                             |                           |                            |                       |                |  |
| Fehramozási celá kotság         Eszámozt réfruz-se verver ververver ververver verver verver verver verver verver verv                                                                                  |                                                                                                    | 3810 3810                                                      | 0 381                                | 0                           |                           |                            |                       |                |  |
| ELSZÁMOLT IÉTELEK         Számísából etszámolt kálon támogatás       Számísából etszámolt kálon támogatás       Számísából etszámolt kálon támogatás         Nűvetet       Számísából etszámolt kálon támogatás       Menny egys.       Egyőg ás       Nettől összeg       Áda (R)       Támogatási gény fiszzene       Módosábá sálaun         Válon 1       db       3 000       3 810       3 810       Ménny egys.       Egyőg ás       Nétterési jény fiszzene       Módosábá sálaun         Válon 2       A db       3 000       3 810       3 810       Ménny egys.       Egyőg ás       Nétterési jény fiszzene       Módosábá sálaun         Válon 2       2000001 faház       1       db       3 000       3 810       3 810       Ménny égys.         Válon 2       Szánhából etsámolt kánya sálaun         Válon 2       Szánhából etsámolt kánya sálaun         Válon 2       Szánhából etsámolt kánya sálaun         Válon 2 <th cols<="" td=""><td></td><td></td><td></td><td>Felhalmozási célú költség</td><td></td><td></td><td></td><td></td></th>                                                                                                    | <td></td> <td></td> <td></td> <td>Felhalmozási célú költség</td> <td></td> <td></td> <td></td> <td></td>                                 |                                                                |                                      |                             | Felhalmozási célú költség |                            |                       |                |  |
| Image: state of the state of the state o                  |                                                                                                    | ELSZÁMOLT TÉTELEK                                              |                                      |                             |                           |                            |                       |                |  |
| Moment         Kötzelg megneventes         Igslyreit memnjolog         Menny egn.         Timmelik vega stalig megneventes         Menny egn.         Egn dg is         Method issues         Áda (h)         Timmelik vega stalig megneventes         Modozili kill           VZ         Vg         B         205080001 fahlukz         1         db         fahlukz         db         3 000         3 000         8 10         3 810         3 810                                                                                                    |                                                                                                    | + Új                                                           |                                      |                             |                           |                            |                       |                |  |
| worket konsig meginekenese iginyet mennyang keriny tyo intres kegi tang meginekenesi keriny egok tang kerinya tang kerinya tyo intres kegi tang kerinya tyo intres kegi tang kerinya tyo intres kegi tang kerinya tang kerinya tan |                                                                                                    |                                                                | Számlából                            | elszámolni kívánt támogatás | New Second States         | Számított adatok           |                       |                |  |
|                                                                                                    |                                                                                                    | Koliseg megnevezese Igenyelt mennye     Ze én 🛱 20508001 faház | 1 db faház                           | db 3 000                    | 3 000 810                 | amogatasi igeny osszelen K | 3 810                 | Modositas dat  |  |
|                                                                                                    |                                                                                                    |                                                                |                                      |                             |                           |                            |                       |                |  |
|                                                                                                    | Nemzeti Foglalko                                                                                                    | iztatāsi Szolgālat                                             |                                      |                             |                           |                            | Verzió: trunk-SNA     | PSHOT Fejleszt |  |

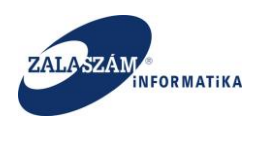

# 8.2.4. Költségelszámolás jóváhagyása Megyei ügyintéző által

| BELUGYMINIS                         | SZTÉRIUM                        |                                                                    | Ж <sup>кöz</sup>              | FOGLALKOZTATÁ<br>KERETREN | SI TÁMOGATÁSC<br>DSZERE | Ж                   | Sohár Ei<br>2057 Za<br>E+ Kijel           | dina<br>la Megyei Kormányhivatal Közfog<br>ientkezés ? Súgó |
|-------------------------------------|---------------------------------|--------------------------------------------------------------------|-------------------------------|---------------------------|-------------------------|---------------------|-------------------------------------------|-------------------------------------------------------------|
|                                     |                                 |                                                                    | 👻 Ez a legújabb2              |                           | < 2016.0                | 6.21. 14:51 >       |                                           |                                                             |
| Országos kö                         | özfoglalkoz                     | tatási program                                                     |                               |                           |                         |                     | 2017/20/205                               | 7/0017 - Nova Község Önkormá                                |
| zet Javaslat Hatósá                 | ági szerződés Elsz              | ámolás Felterjesztés Miniszteri                                    | döntés nyilvántartása Összesí | õ                         |                         |                     |                                           |                                                             |
| Elszámolás                          |                                 |                                                                    |                               |                           |                         |                     |                                           |                                                             |
| ltség                               | SZAMSZAKI ADA                   | ток                                                                |                               |                           |                         |                     |                                           |                                                             |
| nkavállalók                         | Megállapi                       | itott közvetlen ktg. összesen                                      | 1 143 159                     | Előleg összesen           | 0 Pénzügyi teljesítés   | 0                   |                                           |                                                             |
| tlen költség<br>welt cikkek karbant | Már elszán                      | nolt közvetlen ktg. összesen                                       | 124 Már                       | elszámolt előleg          | 0                       |                     |                                           |                                                             |
| ek elszámolása                      | Még el nem szán                 | nolt közvetlen ktg. összesen                                       | 1 143 035 Még el ne           | m számolt előleg          | 0                       |                     |                                           |                                                             |
|                                     | 🕀 Nyomtat 👒                     | <ul> <li>Jóváhagy – Elutasít</li> </ul>                            |                               |                           |                         |                     |                                           |                                                             |
|                                     | Azonosító 🚽                     | Állapot                                                            | Elszámolt összeg              | lgényelt támogatás        | Levonandó előleg        | Kifizetési igény    | Beküldés ideje                            | Pénzügyi teljesítés dátum                                   |
|                                     |                                 |                                                                    |                               |                           | 0                       | 74                  | 2017.05.21.                               |                                                             |
|                                     | 005                             | Elfogadott                                                         |                               |                           |                         |                     | 2017.05.21.                               |                                                             |
|                                     | 005<br>004                      | Elfogadott<br>Elfogadott                                           | 13                            | 13                        | 0                       | 13                  |                                           |                                                             |
|                                     | 005<br>004<br>003               | Elfogadott<br>Elfogadott<br>Elfogadott                             | 13                            | 13                        | 0                       | 13                  | 2017.05.21.                               |                                                             |
|                                     | 005<br>004<br>003<br>002        | Elfogadott<br>Elfogadott<br>Elfogadott<br>Elfogadott               | 13<br>19<br>5                 | 13<br>19<br>5             | 0                       | 13<br>19<br>5       | 2017.05.21.                               |                                                             |
|                                     | 005<br>004<br>003<br>002<br>001 | Elfogadott<br>Elfogadott<br>Elfogadott<br>Elfogadott<br>Elfogadott | 13<br>19<br>5<br>13           | 13<br>19<br>5<br>13       | 0<br>0<br>0             | 13<br>19<br>5<br>13 | 2017.05.21.<br>2017.05.21.<br>2017.05.21. |                                                             |
|                                     | 005<br>004<br>003<br>002<br>001 | Elfogadott<br>Elfogadott<br>Elfogadott<br>Elfogadott<br>Elfogadott | 13<br>19<br>5<br>13           | 13<br>19<br>5<br>13       | 0<br>0<br>0             | 13<br>19<br>5<br>13 | 2017.05.21.<br>2017.05.21.<br>2017.05.21. |                                                             |
|                                     | 005<br>004<br>003<br>002<br>001 | Elfogadott<br>Elfogadott<br>Elfogadott<br>Elfogadott<br>Elfogadott | 13<br>19<br>5<br>13           | 13<br>19<br>5<br>13       | 0 0 0 0                 | 13<br>19<br>5<br>13 | 2017.05.21.<br>2017.05.21.<br>2017.05.21. |                                                             |

A megyei ügyintézők esetén (megyei felületen) is az Elszámolás menüpontban kell megjeleníteni a Hatályos szerződéssel rendelkező ügyeket. Ezen ügyeknél lehet a közvetlen költségelszámolást módosítania, elfogadnia vagy elutasítania a megyének.

A megyei ügyintézők csak abban az esetben módosíthatnak az egyéni elszámolás adatokon, ha a kapcsolodó havi elszámolás állapota már Beküldött. Ellenkező esetben hibaüzentet küld a program. "Az érintett elszámolás állapota miatt a megyei ügyintéző nem módosíthatja az elszámolást.'

Ha **elutasítja** a megyei ügyintéző a beküldött költségelszámolást, akkor az Elszámolás állapota ismételten **Rögzített** lesz, és akkor ezt követően majd a közfoglalkoztató tud az elszámolásban tovább dolgozni.

Ha elfogadja a megyei ügyintéző az adott havi költségelszámolást, akkor az elszámolás állapota **Elfogadott** lesz és ebben az esetben már semmiféle módosítás nem végezhető el benne.

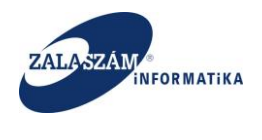

## 8.2.5. Költségelszámolás nyomtatása

A közvetlen költség elszámolásról elszámoló lapot nyomtathatunk a "Nyomtat" ikon segítségével:

| BELÜGYMINI                      | SZTÉRIU                              | JM                                          |                                         |                                                                 |                                       |                                           | MOGATASOK<br>ERE                     |                                         | e Kijelen                                                                  | tiezés ? Súgó                 |
|---------------------------------|--------------------------------------|---------------------------------------------|-----------------------------------------|-----------------------------------------------------------------|---------------------------------------|-------------------------------------------|--------------------------------------|-----------------------------------------|----------------------------------------------------------------------------|-------------------------------|
|                                 |                                      |                                             |                                         | Ez a leg                                                        | újabb2                                |                                           | < 2016.06.21.14                      | 4:51 >                                  |                                                                            |                               |
| Országos kö                     | özfoglal                             | koz                                         | tatási pro                              | gram                                                            |                                       |                                           |                                      |                                         | 2017/20/2057/                                                              | 0017 - Nova Község Önkormánya |
| vezet Kérelem Ható              | sági szerződés                       | Elsz                                        | ámolás                                  |                                                                 |                                       |                                           |                                      |                                         |                                                                            |                               |
| Elszámolás                      | SZÁMSZAI                             | KI ADAT                                     | ЭK                                      |                                                                 |                                       |                                           |                                      |                                         |                                                                            |                               |
| költség                         | JENMJEN                              |                                             |                                         |                                                                 |                                       |                                           |                                      |                                         |                                                                            |                               |
| lunkavállalók<br>vetlen költség | Me                                   | gállapít                                    | ott közvetlen ktg. ös                   | szesen 11                                                       | 43 159 Előleg össze                   | sen 0 F                                   | énzügyi teljesítés                   | 0                                       |                                                                            |                               |
| ényelt cikkek karbant           | Már                                  | elszám                                      | olt közvetlen ktg. ös                   | szesen                                                          | 124 Már elszámolt elő                 | leg 0                                     |                                      |                                         |                                                                            |                               |
| kkek elszámolása                | Még el ne                            | m szám                                      | olt közvetlen ktg. ös                   | szesen 1.1                                                      | 43 035 Még el nem számolt elő         | leg 0                                     |                                      |                                         |                                                                            |                               |
|                                 |                                      |                                             |                                         |                                                                 |                                       |                                           |                                      |                                         |                                                                            |                               |
|                                 | Mine                                 | let                                         | Azonositó +                             | Állapot                                                         | Fiszámolt összer                      | leénvelt támogatás                        | Levonandó előleg                     | Kifizetési jaény                        | Reküldés ideie                                                             | Pénzijovi teljesítés dátuma   |
|                                 | Mūve<br>I (21                        | let 🔒                                       | Azonositó +<br>005                      | Állapot<br>Elfogadott                                           | Elszámolt összeg<br>74                | lgényett tárnogatás<br>74                 | Levonandó előleg<br>0                | Kifizetési igény<br>74                  | Beküldés ideje<br>2017.05.21.                                              | Pénzügyi teljesítés dáturna   |
|                                 | Műve<br>1 (2)<br>1 (2)               | let                                         | Azonositó •<br>005<br>004               | Állapot<br>Elfogadott<br>Elfogadott                             | Elszámolt összeg<br>74<br>13          | lgényeit támogatás<br>74<br>13            | Levonandó előleg<br>O<br>O           | Kifizetési igény<br>74<br>13            | Beküldés ideje<br>2017.05.21.<br>2017.05.21.                               | Pérzügyi teljesítés dátuma    |
|                                 | Műve<br>1 (2)<br>1 (2)<br>1 (2)      | let<br>a<br>a<br>a<br>a<br>a<br>a<br>a<br>a | Azonositó •<br>005<br>004<br>003        | Állspot<br>Elfogadott<br>Elfogadott<br>Elfogadott               | Elszámolt összeg<br>74<br>13<br>19    | tgényeit támogatás<br>74<br>13<br>19      | Levonandů előleg<br>O<br>O<br>O      | Kifizetësi igëny<br>74<br>13<br>19      | Bekuldés ideje<br>2017.05.21.<br>2017.05.21.<br>2017.05.21.                | Pérzügyi teljesítés dáturna   |
|                                 | Müve<br>1 20<br>1 20<br>1 20<br>1 20 | let                                         | Azonositó •<br>005<br>004<br>003<br>002 | Állapot<br>Elfogadott<br>Elfogadott<br>Elfogadott<br>Elfogadott | Ekzámot összeg<br>74<br>13<br>19<br>5 | lgényelt támogatás<br>74<br>13<br>19<br>5 | Levonandó etőleg<br>0<br>0<br>0<br>0 | Kıfizetési igény<br>74<br>13<br>19<br>5 | Beküldés ideje<br>2017.05.21.<br>2017.05.21.<br>2017.05.21.<br>2017.05.21. | Pénzügyi teljeskés dátuma     |

# 8.2.6. Leltár adatok megjelenítése az elszámolásban

A leltár adatok itt is megjelenítésre kerülnek Járási eszközhöz hasonlóan.

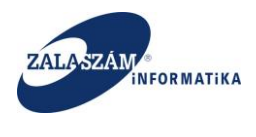

## 8.3. Elszámolás eseménynapló kezelése

Az elszámolás eseménynapló képernyő jeleníti meg egy adott ügy elszámolásaira vonatkozó állapotváltozásokat.

| BELÜGYMINIS                    | SZTÉRIUM                 |            |                   | OGLALKOZTA <sup>-</sup><br>KERETRE | TÁSI TÁMOGATÁSOK<br>NDSZERE | Wéber Juszti<br>🍯 Kijelentkezés 🛛 ? Súgó  |
|--------------------------------|--------------------------|------------|-------------------|------------------------------------|-----------------------------|-------------------------------------------|
|                                |                          |            | Ez a legújabb2    |                                    | < 2016.06.21.14:51 >        |                                           |
| Országos kö                    | zfoglalkoztatás          | si program |                   |                                    |                             | 2017/20/2057/0017 - Nova Község Önkormány |
| vezet Kérelem Hatós            | ági szerződés Elszámolás | 1 0        |                   |                                    |                             |                                           |
|                                |                          |            |                   |                                    |                             |                                           |
| Elszámolás                     | ESEMENYNAPLÓ             |            |                   |                                    |                             |                                           |
| költség                        | Időpont                  | Állapot    | Tipus             | Hónap                              | Felhasználó                 |                                           |
| unkavallalok<br>vetlen költség | 2017.05.21. 16:35:51     | Elfogadott | Közvetlen költség |                                    | Sohár Edina                 |                                           |
| ényelt cikkek karbant          | 2017.05.21. 16:35:49     | Elfogadott | Közvetlen költség |                                    | Sohár Edina                 |                                           |
| kkek elszámolása               | 2017.05.21. 16:35:48     | Elfogadott | Közvetlen költség |                                    | Sohár Edina                 |                                           |
| nénynapló                      | 2017.05.21. 16:35:46     | Elfogadott | Közvetlen költség |                                    | Sohár Edina                 |                                           |
| <                              | 2017.05.21. 16:35:45     | Elfogadott | Közvetlen költség |                                    | Sohár Edina                 |                                           |
|                                | 2017.05.21. 16:35:29     | Beküldött  | Közvetlen költség |                                    | Wéber Juszti                |                                           |
|                                | 2017.05.21. 16:35:28     | Beküldött  | Közvetlen költség |                                    | Wéber Juszti                |                                           |
|                                | 2017.05.21. 16:35:26     | Beküldött  | Közvetlen költség |                                    | Wéber Juszti                |                                           |
|                                | 2017.05.21. 16:35:25     | Beküldött  | Közvetlen költség |                                    | Wéber Juszti                |                                           |
|                                | 2017.05.21. 16:35:22     | Beküldött  | Közvetlen költség |                                    | Wéber Juszti                |                                           |
|                                | 2017.05.21. 16:28:14     | Rögzített  | Közvetlen költség |                                    | Wéber Juszti                |                                           |
|                                | 2017.05.21. 16:28:11     | Rögzített  | Közvetlen költség |                                    | Wéber Juszti                |                                           |
|                                | 2017.05.21. 16:28:04     | Rögzített  | Közvetlen költség |                                    | Wéber Juszti                |                                           |
|                                | 2017.05.21. 16:28:01     | Rögzített  | Közvetlen költség |                                    | Wéber Juszti                |                                           |
|                                | 2017.05.21. 16:27:58     | Rögzített  | Közvetlen költség |                                    | Wéber Juszti                |                                           |
|                                | 2017.05.21. 16:27:14     | Elfogadott | Bérköltség        | 2017.06.                           | Sohár Edina                 |                                           |
|                                | 2017/05/21 16:27:08      | Elforadott | Rárköltsán        | 2017.07                            | Sobár Edina                 |                                           |

Elszámolás eseménynapló itt is bővítésre került az Állapotváltozást kiváltó hatással. Járási eszközhöz hasonlóan.

#### 8.4. Elszámolások lekérdezése

Járási felhasználói kézikönyv 9.4-es fejezetében a leírtak az érvényesek Országos és Országos mintaprogramok vonatkozásában is, annyi különbséggel, hogy itt megyén belül már nem lehet szervezeti egységre szűrni, hiszen ezen programok kezelése megyei szinten történik.

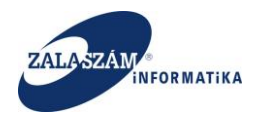

# 9. Hatósági szerződés módosítás kezelése

## 9.1. Hatósági szerződés módosítása közfoglalkoztató által

A hatósági szerződés közfoglalkoztató által történő módosítására a Hatósági szerződés menüpontban a Módosítás indítás nyomógombra kattintva van lehetőség.

| 🕱 Közfoglalkoztatási Támo: 🗙                                                                                                    |           |                            |                                 |                              |                       |             |                     |                 |                |                      | ± _ 0 X                |
|----------------------------------------------------------------------------------------------------|-----------|----------------------------|---------------------------------|------------------------------|-----------------------|-------------|---------------------|-----------------|----------------|----------------------|------------------------|
| ← → C 🛈 192.168.2.150:8080/#                                                                                                    | !lorszago | s/kerelem/SZERZODES        |                                 |                              |                       |             |                     |                 |                |                      | 야 ☆ :                  |
| 👖 Alkalmazások 🕱 Boresz- KTK 🕱 H                                                                                                    | IUSZ KTK  | 😈 wiki: Organ 🤶 JIRA       | 🕱 Gábor - KTK 🚯 Projektportál 🕱 | Tamás KTK 😴 dokutwiki 🟋 Bore | sz 2                  |             |                     |                 |                |                      |                        |
|                                                                                                    |           |                            |                                 | <b>KÖZFOGLAL</b>             | KOZTATÁS              | SI TÁMOGAT/ | ÁSOK                |                 |                |                      |                        |
| BELUGYMINISZTE                                                                                                    | ERIUN     | 4                          |                                 | Жк                           | ERETREND              | DSZERE      |                     |                 |                | Njelentkezés ?       |                        |
|                                                                                                    |           |                            | Hirdet                          | mény 2017. 11. 08. 2/1.      |                       | < 2         | 2017.11.08. 14:07 > |                 |                |                      |                        |
| Országos közfo;                                                                                                    | glalk     | oztatási progr             | am                              |                              |                       |             |                     |                 | 2017/          | 06/0657/0006 - CSM-I | RENDŐR-FŐKAPITÁNYSÁG   |
| Tervezet Kérelem Hatósági szer                                                                                                    | rződés    | Elszámolás                 |                                 |                              |                       |             |                     |                 |                |                      |                        |
| Hatósági szerződés                                                                                                    | P Módo    | usítás indítás 🗸 Cikk elle | enőrzés                         |                              |                       |             |                     |                 |                | Q Kereső T szűr      | rendő szöveg ×         |
| Részletes bemutatás                                                                                                    | Mov_      | Kérelem azonosító          | A közfoglalkoztató teljes neve  | A program megnevezése        | Állapot               | Mód. szám   | Ügyszám             | Iktatószám      | Döntés száma   | Eutasit              | Rógzítés ideje         |
| Nyilatkozat                                                                                                    | 8         | 2017/06/0657/0006          | CSM-I RENDŐR-FŐKAPITÁNYSÁG      | 2017. évi közfoglalkoztatás  | Módosított            | 0           | 70657/28/00075      | 929-0/2017-0600 | BM/3305-2/2017 |                      | 2017.07.29. 8:00:00    |
| Bérköltség<br>Bárköltsán alőlan                                                                                                    | ß         | 2017/06/0657/0006          | CSM-I RENDŐR-FŐKAPITÁNYSÁG      | 2017. évi közfoglalkoztatás  | Módosított            | 3           | 70657/28/00075      |                 |                |                      | 2017.07.29. 8:00:00    |
| Munkavégzés helye                                                                                                    | œ         | 2017/06/0657/0006          | CSM-I RENDŐR-FŐKAPITÁNYSÁG      | 2017. évi közfoglalkoztatás  | Hatályos              | 4           | 70657/28/00075      |                 |                |                      | 2017.07.29. 8:00:00    |
| Munkaterv                                                                                                    | 8         | 2017/06/0657/0006          | CSM-I RENDŐR-FŐKAPITÁNYSÁG      | 2017. évi közfoglalkoztatás  | Módosított            | 1           | 70657/28/00075      |                 |                |                      | 2017.07.29. 8:00:00    |
| Egytő esskotok<br>Számszerűsíthető eredmények<br>Képzések<br>Baniszámászámok<br>Elődő programok<br>Meléléketek<br>Összeltet adatok<br>Poglakisztatása vonatkozó<br>Előlegre vonatkozó<br>Előlegre vonatkozó<br>Katógalikosztatás (stemesé),<br>Váltoszá kező<br>Eseménynapió |           |                            |                                 |                              |                       |             |                     |                 |                |                      |                        |
| ر مراجع مراجع مراجع مراجع مراجع مراجع مراجع مراجع مراجع مراجع مراجع مراجع مراجع مراجع مراجع مراجع مراجع مراجع م                                                                                                    | gälat     |                            |                                 | Hibabi                       | ijelentés: ktk-hd@lal | b.hu        |                     |                 |                | Verzió: trur         | ik-SNAPSHOT Fejlesztői |

A módosítás gombra kattintva egy felugró ablak jelenik meg.

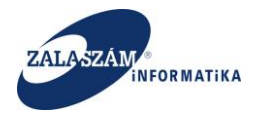

| C 0 192.168.2.150-8080/4  | lorszagos | /kerelem/SZERZODES   |                                 |                              |                     |                 |  |                     | o |
|---------------------------|-----------|----------------------|---------------------------------|------------------------------|---------------------|-----------------|--|---------------------|---|
| mazások 🕱 Boresz- KTK 🕱 H | IUSZ KTK  | 🥥 wiki: Organ 🔗 JIRA | 🕱 Gábor - KTK 🚯 Projektportál 🕱 | Tamás KTK 🏾 dokuwiki 🕱 Bores | 2                   |                 |  |                     | p |
|                           |           |                      |                                 |                              |                     |                 |  | Ministh Indeje Lore | n |
|                           |           |                      |                                 |                              |                     |                 |  |                     |   |
|                           |           |                      |                                 |                              |                     |                 |  |                     |   |
|                           |           |                      |                                 |                              |                     |                 |  |                     |   |
|                           |           |                      |                                 |                              |                     |                 |  |                     |   |
|                           |           |                      |                                 |                              |                     |                 |  |                     |   |
|                           |           |                      |                                 |                              |                     |                 |  |                     |   |
|                           |           |                      |                                 |                              |                     |                 |  |                     |   |
|                           |           |                      |                                 |                              |                     |                 |  |                     |   |
|                           |           |                      |                                 |                              |                     |                 |  |                     |   |
|                           |           |                      |                                 |                              |                     |                 |  |                     |   |
|                           |           |                      |                                 |                              |                     |                 |  |                     |   |
|                           |           |                      |                                 |                              |                     |                 |  |                     |   |
|                           |           |                      |                                 | Alévéhamiér                  |                     | _               |  |                     |   |
|                           |           |                      |                                 | Ajuvanagyas                  |                     |                 |  |                     |   |
|                           |           |                      |                                 | Figyelemt                    |                     |                 |  |                     |   |
|                           |           |                      |                                 | Amíg a módosit               | ó kérelemre nem sz  | ületett döntés, |  |                     |   |
|                           |           |                      |                                 | addig nem nyúj               | tható be elszámolás |                 |  |                     |   |
|                           |           |                      |                                 | Biztosan folytat             | ja?                 |                 |  |                     |   |
|                           |           |                      |                                 |                              |                     |                 |  |                     |   |
|                           |           |                      |                                 |                              | lgen Nem            |                 |  |                     |   |
|                           |           |                      |                                 |                              |                     |                 |  |                     |   |
|                           |           |                      |                                 |                              |                     |                 |  |                     |   |
|                           |           |                      |                                 |                              |                     |                 |  |                     |   |
|                           |           |                      |                                 |                              |                     |                 |  |                     |   |
|                           |           |                      |                                 |                              |                     |                 |  |                     |   |
|                           |           |                      |                                 |                              |                     |                 |  |                     |   |
|                           |           |                      |                                 |                              |                     |                 |  |                     |   |
|                           |           |                      |                                 |                              |                     |                 |  |                     |   |
|                           |           |                      |                                 |                              |                     |                 |  |                     |   |
|                           |           |                      |                                 |                              |                     |                 |  |                     |   |
|                           |           |                      |                                 |                              |                     |                 |  |                     |   |
|                           |           |                      |                                 |                              |                     |                 |  |                     |   |
|                           |           |                      |                                 |                              |                     |                 |  |                     |   |

Az Igen gombra kattintva megtörténik a szerződés módosítás. A szerződés módosítás hatására egy új tervezet jön létre, amelynek adattartalma a hatósági szerződés adattartalmával egyezik meg, amelyről a módosítást indították. Az új ügy állapota Tervezet lesz, ezt a Tervezet menüpontra kattintva lehet ellenőrizni.

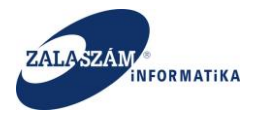

| Hinder     Hinder     Identific      Trev viejdegest     Autorgelaceate begre nor     CSM-I RENDÖR-FÖKAPTÄNYSÄG     CSM-I RENDÖR-FÖKAPTÄNYSÄG     CSM-I RENDÖR-FÖKAPTÄNYSÄG     CSM-I RENDÖR-FÖKAPTÄNYSÄG                                                                                                    | mény 2017. 11. 08. 2/1.     OLexifest visszevin 2014     Agregan negvezsée     2017. évi közlögi kivortatás     2017. évi közlögi kivortatás     2017. évi közlögi kivortatás     2017. évi közlögi kivortatás     2017. évi közlögi kivortatás | aolas: 201732018<br>Atagos<br>Módositott<br>Terv<br>Hatályos                                                                                                    | Citik ettendirzés<br>Mód. szám             | 14:07 →<br>8cstóczám<br>545-0/2017-0600<br>2465-0/2017-0600<br>2681-0/2017-0600            | <br>Dottěs solma<br>BM/3305-2/2017  | 117/06/0657/0006 - CS3<br>Q. Kereső<br>Etutask | A-I RENDÓR-FÓKAPITÁNY<br>Zűrendő szöveg,<br>2017.01.12.11:10<br>2017.08.04.11:44<br>2017.12.13.11:30 |
|----------------------------------------------------------------------------------------------------|----------------------------------------------------------------------------------------------------|----------------------------------------------------------------------------------------------------|--------------------------------------------|--------------------------------------------------------------------------------------------|-------------------------------------|------------------------------------------------|----------------------------------------------------------------------------------------------------|
| •* Elevisiti         •* Terv viglegest         •* Viglegest           •* Elevisiti         •* Terv viglegest         •* Viglegest           •* Elevisiti         •* Elevisiti         •* Viglegest           •* Elevisiti         •* Elevisiti                                                                                                    | Lezár Olszárást visszavon (2) M<br>A program negyevezőle<br>2017, évi körfoglalkoztatás<br>2017, évi körfoglalkoztatás<br>2017, évi körfoglalkoztatás<br>2017, évi körfoglalkoztatás<br>2017, évi körfoglalkoztatás                             | Isolás: 2017->2018<br>Atapot<br>Módositott<br>Módositot<br>Terv<br>Hatályos                                                                                                    | Cikk ellenőrzés<br>Mód.szám<br>0<br>1<br>5 | Rtstőszám<br>545-0/2017-0600<br>2465-0/2017-0600<br>2681-0/2017-0600                       | 2<br>Dontés száma<br>BM/3305-2/2017 | 017706/065770006 - CS3                         | A-I RENDÓR-FÓKAPITÁN<br>zűrendő szöveg<br>2017.01.12.11:10<br>2017.08.04.11:44<br>2017.12.13.11:30   |
| Ætendetz             «Etendetz             «Etendetz             »Etendetz             «Etendetz             »Etendetz             «Etendetz             »Etendetz             «Etendetz             «Etendetz             «Etendetz             «Etendetz             «Etendetz             «Etendetz             »Etendetz             «Etendetz             «Etendetz             »Etendetz             «Etendetz             »Etendetz             «Etendetz             »Etendetz             «Etendetz             »Etendetz             «Etendetz             »Etendetz             »Etendetz               «Etendetz             »Etendetz | Lesk Olasista visseen 01 M     Aprogram megioveste     Aprogram megioveste     2017. év kostoglationstals     2017. év kostoglationstals     2017. év kostoglationstals     2017. év kostoglationstals     2017. év kostoglationstals           | solás: 2017.>2018<br>Áltapot<br>Módosított<br>Módosított<br>Terv<br>Hatályos                                                                                                    | Cikk ellenűrzés<br>Mód. szám<br>0          | Etatóccim<br>545-0/2017-0600<br>2465-0/2017-0600<br>2681-0/2017-0600                       | Dontěs száma<br>BM/3305-2/2017      | Q, Kereső T                                    | zűrendő szöveg<br>Ragzités ideje<br>2017.01.12. 11:10<br>2017.08.04. 11:44<br>2017.12.13. 11:30      |
|                                                                                                    | Lezirk O Lezirkist visszeven (2) M.<br>Aprogam megvezzter<br>2017. évi közligalilotzatás<br>2017. évi közligalilotzatás<br>2017. évi közligalilotzatás<br>2017. évi közligalilotzatás                                                           | International Antipotential Antipotential An | Cikk ellenőrzés<br>Möd, szám<br>0          | Bitatóczám           545-0/2017-0600           2465-0/2017-0600           2681-0/2017-0600 | Dontěs száma<br>BM/3305-2/2017      | Q Kereső T s                                   | zürendő szöveg<br>Rözzkés ideje<br>2017.01.12. 11:10<br>2017.08.04. 11:44<br>2017.12.13. 11:30       |
| em atoroxidi         Allcongelaberated segres now           66/0557/0006         CSM-II RENDOR-POKAPTIÁNYSÁG           66/0557/0006         CSM-II RENDOR-POKAPTIÁNYSÁG           06/0557/0006         CSM-II RENDOR-POKAPTIÁNYSÁG           06/0557/0006         CSM-II RENDOR-POKAPTIÁNYSÁG                                                                                                    | A program megnovacino<br>2017. évi közfoglalikoztatás<br>2017. évi közfoglalikoztatás<br>2017. évi közfoglalikoztatás<br>2017. évi közfoglalikoztatás<br>2017. évi közfoglalikoztatás                                                           | Allapot<br>Módosított<br>Módosított<br>Terv<br>Hatályos                                                                                                    | Mód. szám<br>0<br>5                        | Bitatószám           545-0/2017-0600           2465-0/2017-0600           2681-0/2017-0600 | Dontés szíma<br>BM/3305-2/2017      | Elutask                                        | Rigzkés lideje<br>2017.01.12. 11:10<br>2017.08.04. 11:44<br>2017.12.13. 11:30                        |
| BAIDESTIDDE         CSMI RENDÖR-PÖKAPTÄNYSÄG           VERDESTIDDE         CSMI RENDÖR-PÖKAPTÄNYSÄG           VERDESTIDDE         CSMI RENDÖR-PÖKAPTÄNYSÄG           VERDESTIDDE         CSMI RENDÖR-PÖKAPTÄNYSÄG           VERDESTIDDE         CSMI RENDÖR-PÖKAPTÄNYSÄG                                                                                                    | 2017. évi közfoglalkoztatás<br>2017. évi közfoglalkoztatás<br>2017. évi közfoglalkoztatás<br>2017. évi közfoglalkoztatás<br>2017. évi közfoglalkoztatás                                                                                         | Módosított<br>Módosított<br>Terv<br>Hatályos                                                                                                    | 0<br>5                                     | 545-0/2017-0600<br>2465-0/2017-0600<br>2681-0/2017-0600                                    | BM/3305-2/2017                      |                                                | 2017.01.12. 11:10<br>2017.08.04. 11:44<br>2017.12.13. 11:30                                          |
| 66/05/70006         CSM-I RENDÓR-PÓKAPTÁNISÁG           66/05/70006         CSM-I RENDÓR-PÓKAPTÁNISÁG           66/05/70006         CSM-I RENDÓR-PÓKAPTÁNISÁG                                                                                                    | 2017. évi közfoglalkoztatás<br>2017. évi közfoglalkoztatás<br>2017. évi közfoglalkoztatás<br>2017. évi közfoglalkoztatás                                                                                                    | Terv<br>Hatályos                                                                                                    | 5                                          | 2681-0/2017-0600                                                                           |                                     |                                                | 2017.08.04. 11:44                                                                                    |
| REINEST/10006 CSM-I REINDÖR-FÖKAPITÄNYSÄG<br>86/0857/0006 CSM-I REINDÖR-FÖKAPITÄNYSÄG                                                                                                    | 2017. évi közfoglalkoztatás<br>2017. évi közfoglalkoztatás                                                                                                    | Hatályos                                                                                                    |                                            | 2681-0/2017-0600                                                                           |                                     |                                                | 2017.12.13.11:30                                                                                     |
| 06/0657/0006 CSM-I RENDÖR-FÖKAPITÄNYSÄG<br>06/0657/0006 CSM-I RENDÖR-FÖKAPITÄNYSÄG                                                                                                    | 2017. évi közfoglalkoztatás<br>2017. évi közfoglalkoztatás                                                                                                    | Hatályos                                                                                                    | 4                                          |                                                                                            |                                     |                                                | 2017.09.13.9:07                                                                                      |
| 06/0657/0006 CSM-I RENDŐR-FŐKAPITÁNYSÁG                                                                                                    | 2017. évi közfoglalkoztatás                                                                                                    |                                                                                                    | -                                          | 3184-0/2017-0600                                                                           |                                     |                                                | 2017.10.19. 7:52                                                                                     |
|                                                                                                    |                                                                                                    | Lezárt                                                                                                    | 2                                          |                                                                                            |                                     |                                                | 2017.08.30. 11:35                                                                                    |
|                                                                                                    |                                                                                                    |                                                                                                    |                                            |                                                                                            |                                     |                                                |                                                                                                    |
|                                                                                                    |                                                                                                    |                                                                                                    |                                            |                                                                                            |                                     |                                                |                                                                                                    |

A tervezet módszáma 1-el magasabb értéket kap, mint a Hatályos hatósági szerződés módszáma volt, amelyről a módosítást indították. Ezt követően az ügymenet a hagyományos módon történik, azaz a terv véglegesítését követően az ügy állapota Munkaanyag lesz. A munkaanyag Véglegesítését követően a hatóság beiktatja a kérelmet, melynek hatására legenerálásra kerül a javaslat és az ügy állapota Javaslat munkaanyag lesz.

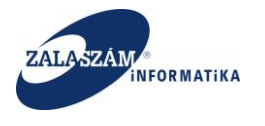

#### NFSZ – IR KTK – Országos közfoglalkoztatási program, Országos mintaprogram Felhasználói kézikönyv 6.3.0

| ELÜGYMINISZ1                                                                                                    |         | М     |                          |                                          | KÖZFOGLALK                            | oztatási<br>Retrend: | I TÁMOGATÁ<br>SZERE     | SOK                    |                       |                   | Sohár Edina<br>0657 Csongrád MKH Fo<br>3 Kijelentkezés ? Si | gl. Főosztály Közfogl. ( |
|----------------------------------------------------------------------------------------------------|---------|-------|--------------------------|------------------------------------------|---------------------------------------|----------------------|-------------------------|------------------------|-----------------------|-------------------|-------------------------------------------------------------|--------------------------|
| Drszágos közf                                                                                                    | oglal   | koz   | tatási progra            | Hirdetn                                  | ény 2017. 11. 08. 2/1.                |                      | < 20                    | 17.11.08. 14:07 >      |                       | 2017/0            | 6/0657/0006 - CSM-I RE                                      | NDŐR-FŐKAPITÁNY          |
| et Javaslat Hatósági sz                                                                                                    | erződés | Elszi | imolás Felterjesztés Mir | iiszteri döntés nyilvántartása Összesítő |                                       |                      |                         |                        |                       |                   |                                                             |                          |
| Javaslat                                                                                                    | S Ké    | relem | szűrő ki 🛛 🔒 Nyomtat     | 🛩 Ellenőriz 🛛 İktat 🛛 🗕 Elutasít         | 🕨 Elutasít visszavon 🛛 👌 Felterjeszth | ető 🛛 🖗 Felterjes:   | rthető visszavon 🛭 🖞 Fe | lterjesztést visszavon | ✓ Módosítás elfogadás | ✓ Cikk ellenőrzés | Q Kereső T CSN                                              |                          |
| is bemutatās                                                                                                    | Műv     | elet  | Kérelem azonosító        | A közfoglalkoztató teljes neve           | A program megnevezése                 | Állapot              | Mód. szám               | lktatószám             | Döntés száma          | Megye             | Elutasit                                                    | Rögzítés ideje           |
| zat                                                                                                    | 8       | 9     | 2017/06/0657/0006        | CSM-I RENDÖR-FÖKAPITÁNYSÁG               | 2017. évi közfoglalkoztatás           | Módosított           | 3                       |                        |                       | Csongråd m        |                                                             | 2017.07.29. 8:00         |
| tg<br>toán alólan                                                                                                    | œ       | Q     | 2017/06/0657/0006        | CSM-I RENDŐR-FŐKAPITÁNYSÁG               | 2017. évi közfoglalkoztatás           | Hatályos             | 4                       |                        |                       | Csongråd m        |                                                             | 2017.07.29. 8:00         |
| gzés helye                                                                                                    | ß       | P     | 2017/06/0657/0006        | CSM-I RENDŐR-FŐKAPITÁNYSÁG               | 2017. évi közfoglalkoztatás           | Módosított           | 1                       |                        |                       | Csongrád m        |                                                             | 2017.07.29. 8:00         |
| rv                                                                                                    | œ       |       | 2017/06/0657/0006        | CSM-I RENDŐR-FŐKAPITÁNYSÁG               | 2017. évi közfoglalkozt is            | Javaslat mun         | 5                       |                        |                       | Csongråd m        |                                                             | 2017.12.13. 11:3         |
| lepülések                                                                                                    | ß       | 9     | 2017/06/0657/0006        | CSM-I RENDŐR-FŐKAPITÁNYSÁG               | 2017. évi közfoglalkozta              |                      |                         | 929-0/2017-0600        | BM/3305-2/2017        | Csongråd m        |                                                             | 2017.07.29. 8:00         |
| ködő partnerek                                                                                                    | œ       | Q     | 2017/06/0657/0004        | SZENTES ÉS KÖRNYÉKE VÍZG.TÁ              | 2017. évi Országos közfoglal          | Hatályos             | 1                       | CSM/01/000567          | BM/3305-2/2017        | Csongråd m        |                                                             | 2017.07.29. 8:00         |
| izervezési ktg.<br>s szapusztási alfilag                                                                                             | 8       | P     | 2017/06/0657/0003        | Csongrád Megyei Katasztrófavé            | 2017. évi Országos Közfoglal          | Módosított           | 2                       | CSM/01/000566          | BM/3305-2/2017        | Csongrád m        |                                                             | 2017.07.29. 8:00         |
| iözök                                                                                                    | œ       | P     | 2017/06/0657/0003        | Csongrád Megyei Katasztrófavé            | 2017. évi Országos Közfoglal          | Módosított           | 1                       | CSM/01/00566-5         | BM/3305-2/2017        | Csongrád m        |                                                             | 2017.07.29. 8:00         |
| isithető eredmények                                                                                                    | ß       | P     | 2017/06/0657/0003        | Csongråd Megyei Katasztrófavé            | 2017. évi Országos Közfoglal          | Módosított           | 3                       | CSM/01/00566-1         | BM/3305-2/2017        | Csongråd m        |                                                             | 2017.07.29. 8:00         |
|                                                                                                    | 8       | P     | 2017/06/0657/0001        | DÉLALFÖLDI ERDÉSZETI ZRT                 | Közfoglalkoztatási program            | Módosított           | 1                       | CSM/01/000564          | BM/3305-2/2017        | Csongrád m        |                                                             | 2017.07.29. 8:00         |
| ilaszámok                                                                                                    | œ       | 9     | 2016/06/0657/0014        | TISZA-MAROSSZÖGI VIZG.TÁRSU              | Országos Közfoglalkoztatási           | Módosított           | 1                       | CSM/01/000562          | BM/3305-2/2017        | Csongråd m        |                                                             | 2017.07.29. 8:00         |
| gramok                                                                                                    | œ       | P     | 2016/06/0657/0014        | TISZA-MAROSSZÖGI VIZG.TÁRSU              | Országos Közfoglalkoztatási           | Hatályos             | 2                       | CSM/01/00562-1         | BM/3305-2/2017        | Csongrád m        |                                                             | 2017.07.29. 8:00         |
| tt adatok<br>oztatásra vonatkozó<br>e vonatkozó<br>oztatni tervezett léts<br>ek összesítése<br>alkoztatás ütemezé<br>iezelő<br>napló |         |       |                          |                                          |                                       |                      |                         |                        |                       |                   |                                                             |                          |

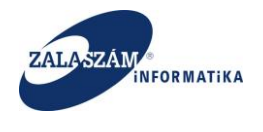

#### 9.2. Hatósági szerződés módosítása hatóság által

A hatósági szerződés hatóság (járás) által történő módosítására szintén a Hatósági szerződés menüpontban a Módosítás indítás nyomógombra kattintva van lehetőség.

A szerződés módosítás hatására létrejön egy Javaslat munkaanyag állapotú ügy, amelynek a Módosítás száma 1-gyel nagyobb a Hatályos hatósági szerződésénél, amelyről a módosítást indították. A létrehozott ügy adatai megegyeznek a Hatályos szerződés adataival. Javaslat munkaanyag állapotban a hatóság tud módosítani az adatokon.

| A                        |             |                            |                                         |                                 |                       |                  |                           |                                        |                                     |                                                       |                                      |
|--------------------------|-------------|----------------------------|-----------------------------------------|---------------------------------|-----------------------|------------------|---------------------------|----------------------------------------|-------------------------------------|-------------------------------------------------------|--------------------------------------|
| Nem biztonságos          | 192.168.2.1 | 50:8080/#lorszagos/kere    | .lem/JAVASLAT                           |                                 |                       |                  |                           |                                        |                                     |                                                       | <b>0</b> 7 ĝ                         |
| ZASOK X BORESZ-KIK X     | HU32 KIK    | wike Organ X Jikk          | W Gabor - KTK D Projektportal W         | ramas KTK 🕲 dokumiki 🗶 boresz z |                       |                  |                           |                                        |                                     |                                                       |                                      |
| BELÜGYMINISZT            | ÉRIUM       |                            |                                         |                                 | OZTATÁSI<br>RETRENDS  | TÁMOGAT<br>ZERE  | rások                     |                                        |                                     | Sohár Edina<br>0657 Csongrád MKH<br>9 Kijelentkezés ? | Fogl. Főosztály Közfogl. Os:<br>Súgó |
|                          |             |                            | Hirdet                                  | mény 2017. 11. 08. 2/1.         |                       | K                | 2017.11.08. 14:07         |                                        |                                     |                                                       |                                      |
| Országos közfe           | oglalko     | ztatási progra             | am                                      |                                 |                       |                  |                           |                                        | 2017/06                             | /0657/0006 - CSM-I                                    | RENDŐR-FŐKAPITÁNYSÁG                 |
| zet Javaslat Hatósági sz | erződés El  | számolás Felterjesztés Min | iszteri döntés nyilvántartása Összesítí |                                 |                       |                  |                           |                                        |                                     |                                                       |                                      |
|                          |             |                            |                                         |                                 |                       |                  |                           | _                                      |                                     |                                                       |                                      |
| Javaslat                 | S Kérele    | n szűrő ki 🛛 🔒 Nyomtat     | 🗸 Ellenőriz 📑 Iktat 🗕 Elutasít          | Elutasít visszavon              | hető 🛛 🖗 Felterjeszti | iető visszavon 🖿 | > Felterjesztést visszavo | <ul> <li>Módosítás elfogadá</li> </ul> | <ul> <li>Cikk ellenőrzés</li> </ul> | Q Kereső T CS                                         | м                                    |
| es bemutatās             | Művelet     | Kérelem azonosító          | A közfoglalkoztató teljes neve          | A program megnevezése           | Állapot               | Mód. szám        | lktatószám                |                                        | Megye                               | Elutasit                                              | Rögzítés ideje                       |
| ség                      | 8 0         | 2017/06/0657/0006          | CSM-I RENDÖR-FÖKAPITÁNYSÁG              | 2017. évi közfoglalkoztatás     | Módosított            | 3                |                           |                                        | Csongråd m                          |                                                       | 2017.07.29. 8:00:00                  |
| öltség előleg            | 8 0         | 2017/06/0657/0006          | CSM-I RENDŐR-FŐKAPITÁNYSÁG              | 2017. évi közfoglalkoztatás     | Hatályos              | 4                |                           |                                        | Csongrád m                          |                                                       | 2017.07.29. 8:00:00                  |
| végzés helye             | B D         | 2017/06/0657/0006          | CSM-I RENDÖR-FÖKAPITÁNYSÁG              | 2017. évi közfoglalkoztatás     | a dé de citem         |                  |                           |                                        | Csongrád m                          |                                                       | 2017.07.29. 8:00:00                  |
| erv                      | <b>8</b> 0  | 2017/06/0657/0006          | CSM-I RENDŐR-FŐKAPITÁNYSÁG              | 2017. évi közfoglalkoztatás     | Javaslat mun          | 5                |                           |                                        | Csongråd m                          |                                                       | 2017.12.13. 11:30:00                 |
| települések              | 8 0         | 2017/06/0657/0006          | CSM-I RENDÖR-FÖKAPITÁNYSÁG              | 2017. évi közfoglalkoztatás     | modositott            |                  | 929-0/2017-0600           | BM/3305-2/2017                         | Csongrád m                          |                                                       | 2017.07.29. 8:00:00                  |
| működő partnerek         | B D         | 2017/06/0657/0004          | SZENTES ÉS KÖRNYÉKE VÍZG.TÁ             | 2017. évi Országos közfoglal    | Hatályos              | 1                | CSM/01/000567             | BM/3305-2/2017                         | Csongråd m                          |                                                       | 2017.07.29. 8:00:00                  |
| rs szervezési előleg     | 8 0         | 2017/06/0657/0003          | Csongrád Megyei Katasztrófavé           | 2017. évi Országos Közfoglal    | Módosított            | 2                | CSM/01/000566             | BM/3305-2/2017                         | Csongrád m                          |                                                       | 2017.07.29. 8:00:00                  |
| eszközök                 | 8 0         | 2017/06/0657/0003          | Csongrád Megyei Katasztrófavé           | 2017. évi Országos Közfoglal    | Módosított            | 1                | CSM/01/00566-5            | BM/3305-2/2017                         | Csongrád m                          |                                                       | 2017.07.29. 8:00:00                  |
| terüsithető eredmények   | BP          | 2017/06/0657/0003          | Csongrád Megyei Katasztrófavé           | 2017. évi Országos Közfoglal    | Módosított            | 3                | CSM/01/00566-1            | BM/3305-2/2017                         | Csongrád m                          |                                                       | 2017.07.29. 8:00:00                  |
| sek                      | 8 0         | 2017/06/0657/0001          | DÉLALFÖLDI ERDÉSZETI ZRT                | Közfoglalkoztatási program      | Módosított            | 1                | CSM/01/000564             | BM/3305-2/2017                         | Csongrád m                          |                                                       | 2017.07.29. 8:00:00                  |
| ámlaszámok               | 8 0         | 2016/06/0657/0014          | TISZA-MAROSSZÖGI VIZG.TÁRSU             | Országos Közfoglalkoztatási     | Módosított            | 1                | CSM/01/000562             | BM/3305-2/2017                         | Csongråd m                          |                                                       | 2017.07.29. 8:00:00                  |
| orogramok<br>letek       | <b>Ø</b> p  | 2016/06/0657/0014          | TISZA-MAROSSZÖGI VIZG.TÁRSU             | Országos Közfoglalkoztatási     | Hatályos              | 2                | C5M/01/00562-1            | BM/3305-2/2017                         | Csongrád m                          |                                                       | 2017.07.29. 8:00:00                  |
| sitett adatok            |             |                            |                                         |                                 |                       |                  |                           |                                        |                                     |                                                       |                                      |

Itt javaslat munkaanyag állapotban kell döntenie a hatóságnak arról, hogy a módosítás igényele miniszteri döntés módosítást, vagy sem. Ha nem, akkor a Módosítás elfogadás gombra nyomva az ügy állapota átáll Kérelemre és így az már rögtön befogadható is lesz az IR-be.

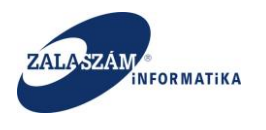

|                                                                                                    |                                                                                                    | tek W Rovers KT W      | 192.1   | 0.2.150 | nousi/#torszagos/kere                                                                                                    | W Giber KK Desister til W               | famir KTV 🖉 dokumiki 👿 Barran B       |                 |                    |                          |                                         |                   |                                  | 04                         |
|----------------------------------------------------------------------------------------------------|----------------------------------------------------------------------------------------------------|------------------------|---------|---------|----------------------------------------------------------------------------------------------------|-----------------------------------------|---------------------------------------|-----------------|--------------------|--------------------------|-----------------------------------------|-------------------|----------------------------------|----------------------------|
|                                                                                                    |                                                                                                    | sok 💥 Boresz-KIK 💥     | HUSZ    | ik w    | wiki: Organ 🗙 JIRA                                                                                                    | 💥 Gabor - KTK 🚺 Projektportal 💥 1       | amas KTK 😴 dokuwiki 💥 Boresz 2        |                 |                    |                          |                                         |                   |                                  |                            |
|                                                                                                    |                                                                                                    | I ÚCVMINICZI           |         | 15.4    |                                                                                                    |                                         |                                       | OZTATÁS         | SI TÁMOGA          | rások                    |                                         |                   | Sohár Edina<br>0657 Csongrád MKH | Fogl. Főosztály Közfogl. ( |
|                                                                                                    |                                                                                                    |                        |         | JIVI    |                                                                                                    |                                         | T KEF                                 | RETRENI         | DSZERE             |                          |                                         |                   | Njelentezés ?                    |                            |
| Protection         Description         Description <thdescription< th=""> <thdescription< th=""></thdescription<></thdescription<>                                                                                                    |                                                                                                    |                        |         | -       |                                                                                                    | Hirdetr                                 | nény 2017, 11, 08, 2/1,               |                 | <                  | 2017,11,08, 14:07        |                                         |                   |                                  |                            |
| Daracit         Totaling screen benchmarken bergenen Munication Briteryneinsk Munication Briteryneinsk Municatina Briteryneinsk Municatina Briteryneinsk Munication                                                                                                    | A lange         A lange         A lange <t< th=""><th>rszágos közf</th><th>ogla</th><th>lkoz</th><th>tatási progra</th><th>am</th><th></th><th></th><th></th><th></th><th></th><th>2017/06</th><th>/0657/0006 - CSM-I</th><th>RENDŐR-FŐKAPITÁNY</th></t<>                                                                                                    | rszágos közf           | ogla    | lkoz    | tatási progra                                                                                                    | am                                      |                                       |                 |                    |                          |                                         | 2017/06           | /0657/0006 - CSM-I               | RENDŐR-FŐKAPITÁNY          |
| Normal         Material spectracion         Material spectracion <th>Ipstile         Manage batteries         Biszandia Haderjeiczek Menzeterie öbers nyokatartalia         October           Bernardia         Bernardia         Vielenie         Vielenie         V</th> <th>1320803 1021</th> <th>0510</th> <th>INCOL</th> <th>in the second second se</th> <th></th> <th></th> <th></th> <th></th> <th></th> <th></th> <th></th> <th></th> <th></th> | Ipstile         Manage batteries         Biszandia Haderjeiczek Menzeterie öbers nyokatartalia         October           Bernardia         Bernardia         Vielenie         Vielenie         V                                                                                                    | 1320803 1021           | 0510    | INCOL   | in the second second se |                                         |                                       |                 |                    |                          |                                         |                   |                                  |                            |
| Jesticit         Skitementalisk M Agental V Ellendri (Mark V Ellendri (Mark                                                                                                    | Jesticit         Distance         Autor         Autor                                                                                                    | Javaslat Hatosagi sz   | erzodes | Elsza   | amolas Feiterjesztes Min                                                                                                    | uszteri döntés nyilvantartasa Osszesítő |                                       |                 |                    |                          |                                         |                   |                                  |                            |
| berndfilt         Interfield         Reference         Aprigen regrouped         Aprigen regrouped         Aprice         Aprice         April 2017, April 2017, A                                                                                                    | benuckis<br>is<br>is<br>is<br>is<br>is<br>is<br>is<br>is<br>is<br>is<br>is<br>is<br>i                                                                                                    | Javaslat               | 25 K    | erelem  | szűrő ki 🛛 🔒 Nyomtat -                                                                                                    | 🛩 Ellenőriz 🛛 Iktat 🗕 Elutasít          | ▶ Elutasit visszavon 🛛 👌 Felterjeszth | ető 🛛 🖓 Felterj | eszthető visszavon | Felterjesztést visszavon | <ul> <li>Módositás elfogadás</li> </ul> | ✓ Cikk ellenőrzés | 🔍 Kereső 🛛 🝸 CS                  | iΜ                         |
| Image: Application         Image: Application         Constrain         Constrain         Constra                                                                                                    |                                                                                                    | bemutatās              | м       | velet   | Kérelem azonosító                                                                                                    | A közfoglalkoztató teljes neve          | A program megnevezése                 | Állapot         | Mód. szám          | lktatószám               | Döntés száma                            | Megye             | Elutasit                         | Rögzítés ideje             |
| Area         Area         Statistics         Statistics         Hatalyse         4         Area         Concept         Concept         Area         Concept         Concept         Area         Concept         Concept         Area         Concept         Concept         Area         Concept         Concept         Area         Concept         Concept                                                                                                    | Image: space space                                                                                                    | e e                    | 8       | 9       | 2017/06/0657/0006                                                                                                    | CSM-I RENDŐR-FŐKAPITÁNYSÁG              | 2017. évi közfoglalkoztatás           | Módosított      | 3                  |                          |                                         | Csongrád m        |                                  | 2017.07.29. 8:00           |
| And and a bit bit bit bit bit bit bit bit bit bit                                                                                                    | 1 - Max         1 - Matrix         2 - Matrix         2 - Matrix                                                                                                    | án előlen              | ß       | 9       | 2017/06/0657/0006                                                                                                    | CSM-I RENDŐR-FŐKAPITÁNYSÁG              | 2017. évi közfoglalkoztatás           | Hatályos        | 4                  |                          |                                         | Csongrád m        |                                  | 2017.07.29. 8:00           |
| Mark         Mark         Science         Science         Scie                                                                                                    | <ul> <li></li></ul>                                                                                                    | eg eloleg<br>tés helve | 8       | P       | 2017/06/0657/0006                                                                                                    | CSM-I RENDÖR-FÖKAPITÁNYSÁG              | 2017. évi közfoglalkoztatás           | Módosított      | 1                  |                          |                                         | Csongrád m        |                                  | 2017.07.29. 8:01           |
| Oplicity         Q         D106000570000         CSMH RENDOR AGKAPTAMYSKS         2017. eV kofogdakozstals         929-0217-0500         BM3355-2017         Csongrad m         P         2017.021.01           ads partnersk<br>dag partnersk<br>dag partnersk<br>starveski koj         2017.06000570000         SEXIFTES KOMMYKE V/20.1X.         2017. eV forzágos Kofoglak         Hatalyos         1         CSM01000067         BM3305-2017         Csongrad m         2017.073.8.           V         2017.0600570000         Congrad Megwe Katastrófavie.         2017. eV forzágos Kofoglak         Módoslott         2         CSM01000066         BM3305-2017         Csongrad m         2017.073.8.           abit         C         2017.0600570000         Congrad Megwe Katastrófavie.         2017. eV forzágos Kofoglak         Módoslott         1         CSM01000666         BM3305-2017         Csongrad m         2017.073.8.           abit         C         2017.0600570000         Congrad Megwe Katastrófavie.         2017. eV forzágos Kofoglak         Módoslott         1         CSM01000566         BM3305-2017         Csongrad m         2017.073.8.           abit         C         2017.0600570000         Congrad Megwe Katastrófavie         2017.073.8.         Módoslott         1         CSM01000566         BM3305-2017         Csongrad m         2017.073                                                                                                    | galaka                                                                                                    |                        | œ       | 9       | 2017/06/0657/0006                                                                                                    | CSM-I RENDŐR-FŐKAPITÁNYSÁG              | 2017. évi közfoglalkoztatás           | Kérelem         | 5                  |                          |                                         | Csongrád m        |                                  | 2017.12.13. 11:3           |
| adds participant         adds         adds                                                                                                    | add particles <sup>add</sup> <sup>bdd</sup> <sup>bdd</sup> <sup>bdd</sup> <sup>bdd</sup> <sup>bdd</sup> <sup>bdd</sup> <sup>bdd</sup> <sup>bdd</sup> <sup>bdd</sup> <sup>bdd</sup> <sup>bdd</sup> <sup>bdd</sup> <sup>bdd</sup> <sup>bdd</sup> <sup>bddd</sup> <sup>bddddddddddddddddddddddddddddd</sup>                                                                                                    | epülések               | ß       | 9       | 2017/06/0657/0006                                                                                                    | CSM-I RENDÖR-FÖKAPITÁNYSÁG              | 2017. évi közfoglalkoztatás           |                 |                    | 929-0/2017-0600          | BM/3305-2/2017                          | Csongråd m        |                                  | 2017.07.29. 8:0            |
| Name         Name         Name <th< td=""><td>markedis generation       2017.06406570000       Compide Megne Katasztrófené.       2017.40.07324087660gluk       Módosített       2       CM01000566.       BM3265-20217       Compid m.       2       2017.0640557000       Compid Megne Katasztrófené.       2017.40.07324087660gluk       Módosített       1       CM01000566.       BM3265-20217       Compid m.       2       2017.0732.81         Mitted servening like       2       2017.0660557000       Compid Megne Katasztrófené.       2017.40.0732408760gluk       Módosített       3       CM01000566.       BM3265-20217       Compid m.       2       2017.0732.81         Mitted servening like       2       2017.0660557000       DELAPICOLIEROSCETATER       Kongelakoztatala program       Módosített       1       CM01000564.       BM3265-20217       Congrid m.       2       2017.0732.81         Mitted servening like       2       20160400557001       DELAPICOLIEROSCETATER       Kongelakoztatala program       Módosített       1       CM01000564.       BM3305-20217       Congrid m.       2       2017.0732.81         Mitter       2       20160400557001       DELAPICOLIEROSCETATER       Kongelakoztatala       Módosített       1       CM0100564.       BM3305-20217       Congrid m.       2       2017.0732.81         Mitter       2       201604005</td><td>idő partnerek</td><td>œ</td><td>9</td><td>2017/06/0657/0004</td><td>SZENTES ÉS KÖRNYÉKE VÍZG.TÁ</td><td>2017. évi Országos közfoglal</td><td>Hatályos</td><td>1</td><td>CSM/01/000567</td><td>BM/3305-2/2017</td><td>Csongråd m</td><td></td><td>2017.07.29.8:0</td></th<>                                                                                                    | markedis generation       2017.06406570000       Compide Megne Katasztrófené.       2017.40.07324087660gluk       Módosített       2       CM01000566.       BM3265-20217       Compid m.       2       2017.0640557000       Compid Megne Katasztrófené.       2017.40.07324087660gluk       Módosített       1       CM01000566.       BM3265-20217       Compid m.       2       2017.0732.81         Mitted servening like       2       2017.0660557000       Compid Megne Katasztrófené.       2017.40.0732408760gluk       Módosített       3       CM01000566.       BM3265-20217       Compid m.       2       2017.0732.81         Mitted servening like       2       2017.0660557000       DELAPICOLIEROSCETATER       Kongelakoztatala program       Módosített       1       CM01000564.       BM3265-20217       Congrid m.       2       2017.0732.81         Mitted servening like       2       20160400557001       DELAPICOLIEROSCETATER       Kongelakoztatala program       Módosített       1       CM01000564.       BM3305-20217       Congrid m.       2       2017.0732.81         Mitter       2       20160400557001       DELAPICOLIEROSCETATER       Kongelakoztatala       Módosített       1       CM0100564.       BM3305-20217       Congrid m.       2       2017.0732.81         Mitter       2       201604005                                                                                                    | idő partnerek          | œ       | 9       | 2017/06/0657/0004                                                                                                    | SZENTES ÉS KÖRNYÉKE VÍZG.TÁ             | 2017. évi Országos közfoglal          | Hatályos        | 1                  | CSM/01/000567            | BM/3305-2/2017                          | Csongråd m        |                                  | 2017.07.29.8:0             |
| Name         P         D         2017/06/05570000         Congraid Megnei Katastrofinek.         2017. e0 Országos Kozfoglal.         Módosibit         1         CSM01/0556-5         BM/3305-2017         Congraid Megnei Katastrofinek.         2017. e0 Országos Kozfoglal.         Módosibit         3         CSM01/0556-5         BM/3305-2017         Congraid Megnei Katastrofinek.         2017. e0 Országos Kozfoglal.         Módosibit         3         CSM01/0556-5         BM/3305-2017         Congraid Megnei Katastrofinek.         2017. e0 Országos Kozfoglal.         Módosibit         3         CSM01/0556-5         BM/3305-2017         Congraid Megnei Katastrofinek.         2017. e0 Országos Kozfoglal.         Módosibit         3         CSM01/0556-5         BM/3305-2017         Congraid Megnei Katastrofinek.         2017.07.31.           Latinok         0         0         2016600570001         DISZAMADOSZCO1V/CZ/MSU.         Országos Kozfoglalkoztatal         Módosibit         1         CSM01/05562-1         BM/3305-2017         Congraid M         2017.07.31.           Latinok         0         2016000570014         DISZAMADOSZCO1V/CZ/MSU.         Országos Kozfoglalkoztatal         Módosibit         1         CSM01/05562-1         BM/335-2017         Congraid M         2017.07.31.           Latinok         0         2016000570014         DISZAMADOSZCO1V/CZ/MSU.         Országo                                                                                                    | and constraints       and constraints                                                                                                    | ervezési ktg.          | 8       | 9       | 2017/06/0657/0003                                                                                                    | Csongrád Megyei Katasztrófavé           | 2017. évi Országos Közfoglal          | Módosított      | 2                  | CSM/01/000566            | BM/3305-2/2017                          | Csongrád m        |                                  | 2017.07.29.8:0             |
| Mithel endemlinity         Image: Congrad Meggie Katasströfande         2017. M Országos Közőgialu         Módosított         3         CSM0100566-1         BM/3305-20207         Congrad m.         Congrad m.         2017.02.01.02.01.02.01.02.01.02.01.02.01.00.00000000                                                                                                    |                                                                                                    | izök                   | ß       | 9       | 2017/06/0657/0003                                                                                                    | Csongrád Megyei Katasztrófavé           | 2017. évi Országos Közfoglal          | Módosított      | 1                  | CSM/01/00566-5           | BM/3305-2/2017                          | Csongrád m        |                                  | 2017.07.29. 8:0            |
| Image: State State                                                                                                    | Azarda Azarda Mana Mana Mana Mana Mana Mana Mana Ma                                                                                                    | ithető eredmények      | ß       | 9       | 2017/06/0657/0003                                                                                                    | Csongråd Megyei Katasztrófavé           | 2017. évi Országos Közfoglal          | Módosított      | 3                  | CSM/01/00566-1           | BM/3305-2/2017                          | Csongråd m        |                                  | 2017.07.29.8:0             |
| atsimok         atsimok         atsimok <t< td=""><td>atzima          <sup>o</sup> <sup>o</sup></td><td></td><td>8</td><td>9</td><td>2017/06/0657/0001</td><td>DÉLALFÖLDI ERDÉSZETI ZRT</td><td>Közfoglalkoztatási program</td><td>Módosított</td><td>1</td><td>CSM/01/000564</td><td>BM/3305-2/2017</td><td>Csongrád m</td><td></td><td>2017.07.29. 8:00</td></t<>                                                                                                    | atzima <sup>o</sup> <sup>o</sup> |                        | 8       | 9       | 2017/06/0657/0001                                                                                                    | DÉLALFÖLDI ERDÉSZETI ZRT                | Közfoglalkoztatási program            | Módosított      | 1                  | CSM/01/000564            | BM/3305-2/2017                          | Csongrád m        |                                  | 2017.07.29. 8:00           |
| amok 2 p 216/06/0557/0014 TISZA-MAROSSZÓGI VZGTÁRSU. Országos Kozfoglalkoztatási. Hatályos 2 CSM/01/00562-1 BM/2305-2/2017 Csongrád m 2017/07.29. C                                                                                                    | amok         image: constraint of the constraint of the constraint of                                                                                                    | aszámok                | ß       | 9       | 2016/06/0657/0014                                                                                                    | TISZA-MAROSSZÖGI VIZG.TÁRSU             | Országos Közfoglalkoztatási           | Módosított      | 1                  | CSM/01/000562            | BM/3305-2/2017                          | Csongråd m        |                                  | 2017.07.29. 8:00           |
|                                                                                                    | adotok<br>cadotok<br>cadotok<br>vonaklado<br>vonaklado<br>kotzelitika<br>& kotzelitika<br>& kotzelitika                                                                                                    | ramok                  | œ       | P       | 2016/06/0657/0014                                                                                                    | TISZA-MAROSSZÖGI VIZG.TÁRSU             | Országos Közfoglalkoztatási           | Hatályos        | 2                  | CSM/01/00562-1           | BM/3305-2/2017                          | Csongrád m        |                                  | 2017.07.29. 8:0            |
| t adatok                                                                                                    | andar sonakado<br>sonakado<br>cara sonakado<br>k azarabiza<br>Razmizi a komeniu-<br>ado                                                                                                    | t adatok               |         |         |                                                                                                    |                                         |                                       |                 |                    |                          |                                         |                   |                                  |                            |
|                                                                                                    | staan seveset Mts<br>4k ossanliske<br>Montado utempok<br>sel                                                                                                    | vonatkozó              |         |         |                                                                                                    |                                         |                                       |                 |                    |                          |                                         |                   |                                  |                            |
| venakozó                                                                                                    | ek oszesztese<br>alkozzado stemesé<br>eső                                                                                                    | uztatni tervezett léts |         |         |                                                                                                    |                                         |                                       |                 |                    |                          |                                         |                   |                                  |                            |
| e vanakazot<br>oztatni tervezeti Nis                                                                                                    | ulikoztala Utemeté<br>Izelő                                                                                                    | ek összesítése         |         |         |                                                                                                    |                                         |                                       |                 |                    |                          |                                         |                   |                                  |                            |
| vozdálodó<br>zdaný benezetti Mes…<br>do sozoběde                                                                                                    | ezelő                                                                                                    | alkoztatās ütemezé     |         |         |                                                                                                    |                                         |                                       |                 |                    |                          |                                         |                   |                                  |                            |
| vonaklad<br>taahi tarvese Mist<br>& Aostenbles<br>Biostenbles                                                                                                    |                                                                                                    | ezelő                  |         |         |                                                                                                    |                                         |                                       |                 |                    |                          |                                         |                   |                                  |                            |
| vexat6000<br>extern levevem Mts<br>discrutiske<br>akharutak temenak<br>ext0                                                                                                    |                                                                                                    | - K.                   |         |         |                                                                                                    |                                         |                                       |                 |                    |                          |                                         |                   |                                  |                            |
| vonakladó<br>tachi torvéget Mist<br>Suscetkés<br>skatskés (termask<br>eséő<br>apio                                                                                                    |                                                                                                    |                        |         |         |                                                                                                    |                                         |                                       |                 |                    |                          |                                         |                   |                                  |                            |
| <pre>voulation anteri terevezet anteri terevezet anteri terevezet anteri terevezet anteriatur anteriatur anter</pre>                                                                                                    |                                                                                                    |                        |         |         |                                                                                                    |                                         |                                       |                 |                    |                          |                                         |                   |                                  |                            |
| <pre>vex.kladd catari Inverse Mitt staturi Inverse Mitt staturi Inve</pre>                                                                                                    |                                                                                                    |                        |         |         |                                                                                                    |                                         |                                       |                 |                    |                          |                                         |                   |                                  |                            |

Ha az ügyben elvégzett módosítás igényel miniszter döntés módosítást, akkor a felterjeszthető gombbal lehet az ügy állapotát Megye felterjeszthetővé tenni, és ezt követően a hagyományos felterjesztési folyamat keretében a BM felé felterjeszteni.

Abban az esetben ha az érintett kirendeltségen már az évzárás már megtörtént, de évnyitás még nem akkor szerződés módosítás nem kezdeményezhető. A program hibaüzenetet küld.

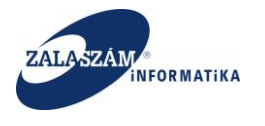

| C Nem biztonságos                                                                                                    | 192.168.2. | 150:8080/#lorszagos/ker     | elem/SZERZODES                         |                                  |                     |                       |                 |                  |                |                      |                                               | 07                                       |
|----------------------------------------------------------------------------------------------------|------------|-----------------------------|----------------------------------------|----------------------------------|---------------------|-----------------------|-----------------|------------------|----------------|----------------------|-----------------------------------------------|------------------------------------------|
| azások 🕱 Boresz- KTK 🕱                                                                                                    | HUSZ KTK   | 🕡 wiki: Organ 🤶 JIRA        | 🕱 Gábor - KTK 🚯 Projektportál 🕱        | Tamás KTK 😴 dokuwiki 🕱 B         | oresz 2             |                       |                 |                  |                |                      |                                               |                                          |
| BELÜGYMINISZT                                                                                                    | ÉRIUM      |                             |                                        | <b>Ж</b> KÖZFOGLA                | ALKOZTAT<br>KERETRE | TÁSI TÁMOO<br>NDSZERE | GATÁSOK         |                  |                | Sohár<br>0657<br>E K | Edina<br>Csongrád MKH Fo<br>ijelentiezés ? Sú | gl. Főosztály Közfogl.<br>S <sup>Ó</sup> |
|                                                                                                    |            |                             | Hirde                                  | etmény 2017. 11. 08. 2/1.        |                     |                       | < 2017.11.08.14 | 4:07 <b>&gt;</b> |                |                      |                                               |                                          |
| Országos közfe                                                                                                    | oglalko    | oztatási progr              | am                                     |                                  |                     |                       |                 |                  |                | 2017/06/0657         | /0006 - CSM-I RE                              | NDŐR-FŐKAPITÁN                           |
| et Javaslat Hatósági sz                                                                                                    | erződés E  | lszámolás Felterjesztés Mi  | niszteri döntés nyilvántartása Összesi | itő                              |                     |                       |                 |                  |                |                      |                                               |                                          |
| Hatósági szerződés                                                                                                    | / Módo     | sítás indítás 🛛 🖌 Cikk elle | nőrzés                                 |                                  |                     |                       |                 |                  |                | Q Kero               | ső T CSM                                      |                                          |
| es bemutatás                                                                                                    | Műv        | Kérelem azonosító           | A közfoglalkoztató teljes neve         | A program megnevezése            | Állapot             | Mód. szám             | Ügyszám         | Iktatószám       | Döntés száma   | Megye                | Elutasit                                      | Rögzítés idej                            |
| zat                                                                                                    | 62         | 2017/06/0657/0006           | CSM-I RENDŐR-FŐKAPITÁNYS               | 2017. évi közfoglalkoztatás      | Hatályos            | 4                     | 70657/28/00     |                  |                | Csongråd             |                                               | 2017.07.29. 8:1                          |
| Ag<br>Itala alfilaa                                                                                                    | 8          | 2017/06/0657/0006           | CSM-I RENDŐR-FŐKAPITÁNYS               | 2017. évi közfoglalkoztatás      | Módosított          | 0                     | 70657/28/00     | 929-0/2017-06    | BM/3305-2/2017 | Csongråd             |                                               | 2017.07.29. 8:                           |
| égzés helve                                                                                                    | 8          | 2017/06/0657/0006           | CSM-I RENDŐR-FŐKAPITÁNYS               | 2017. évi közfoglalkoztatás      | Módosított          | 1                     | 70657/28/00     |                  |                | Csongrád             |                                               | 2017.07.29. 8:                           |
| erv.                                                                                                    | 8          | 2017/06/0657/0006           | CSM-I RENDÖR-FÖKAPITÁNYS               | 2017. évi közfoglalkoztatás      | Módosított          | 3                     | 70657/28/00     |                  |                | Csongrád             |                                               | 2017.07.29.8:                            |
| elepülések                                                                                                    | C.         | 2017/06/0657/0004           | SZENTES ÉS KÖRNYÉKE VÍZG.T             | 2017. évi Országos közfogl       | Hatályos            | 1                     | 70657/28/00     | CSM/01/00056     | BM/3305-2/2017 | Csongråd             |                                               | 2017.07.29.8:                            |
| üködő partnerek                                                                                                    | œ          | 2017/06/0657/0003           | Csongråd Megyei Katasztrófav           | 2017. évi Országos Közfog        | Módosított          | 3                     | 70657/28/00     | CSM/01/00566     | BM/3305-2/2017 | Csongråd             |                                               | 2017.07.29. 8:                           |
| i szervezési ktg.                                                                                                    | 8          | 2017/06/0657/0003           | Csongrád Megyei Katasztrófav           | 2017. évi Országos Közfog        | Módosított          | 2                     | 70657/28/00     | CSM/01/00056     | BM/3305-2/2017 | Csongrád             |                                               | 2017.07.29.8                             |
| zközök                                                                                                    | C.         | 2017/06/0657/0003           | Csongrád Megyei Katasztrófav           | 2017. evi Országos Katilas elite | Módositott          | éann ar éamátás (201) | 70657/28/00-    | CSM/01/00566     | BM/3305-2/2017 | Csongrád             |                                               | 2017.07.29. 8:                           |
| rüsithető eredmények                                                                                                    | œ          | 2017/06/0657/0001           | DÉLALFÖLDI ERDÉSZETI ZRT               | Figyelem nem történt m           | eg, szerződés mó    | dositás nem kezdemé   | nyezhető. 👋     | CSM/01/00056     | BM/3305-2/2017 | Csongråd             |                                               | 2017.07.29.8:                            |
| k                                                                                                    | 8          | 2016/06/0657/0014           | TISZA-MAROSSZŐGI VIZG.TÁR              | Országos Közfoglalkoztatá        | Módosított          | 1                     | 70657/28/00     | CSM/01/00056     | BM/3305-2/2017 | Csongrád             |                                               | 2017.07.29. 8:                           |
| imlaszárnok                                                                                                    | œ          | 2016/06/0657/0014           | TISZA-MAROSSZŐGI VIZG.TÁR              | Országos Közfoglalkoztatá        | Hatályos            | 2                     | 70657/28/00     | CSM/01/00562     | BM/3305-2/2017 | Csongråd             |                                               | 2017.07.29.8:                            |
| tek<br>ett adatok<br>koztatásra vonatkozó<br>yre vonatkozó<br>koztani tervezett léts<br>igek összesítése<br>galkoztatás ütemezé<br>i kezelő<br>ynapló |            |                             |                                        |                                  |                     |                       |                 |                  |                |                      |                                               |                                          |
| ymapio 🤇                                                                                                    |            |                             |                                        |                                  |                     |                       |                 |                  |                |                      |                                               |                                          |
|                                                                                                    |            |                             |                                        |                                  |                     |                       |                 |                  |                |                      |                                               |                                          |

# 9.3. Hatósági szerződés visszavonás kezelése

Itt is járási eszközhöz hasonlóan kialakításra került a Módosítás visszavon funkció.

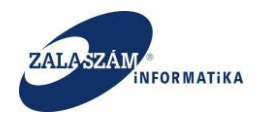

#### 9.4. Cikk ellenőrzés

Egy adott ügyet kiválasztva a Cikk ellenőrzés nyomógombra kattintva a program megmutatja az adott ügy költségadataiban szereplő elemi cikkeket vizsgálva, hogy van e olyan cikk amelyre már magasabb összeg került az elszámolásban rögzítésre, mint amekkora összeg az éppen aktuális kérelem költségadataiban szerepel adott cikkre vonatkozóan. Ha van akkor ezt a program kilistázza. Ilyen esetben a szerződés módosítást nem lehet sem elfogadni sem felterjeszteni.

|                                                                                                    | C Nem biztonságos   1                                                                                                    |        |         |         |                            |                                                |                                                                                 |                            |            |                            |                                            |                                           |
|----------------------------------------------------------------------------------------------------|----------------------------------------------------------------------------------------------------|--------|---------|---------|----------------------------|------------------------------------------------|---------------------------------------------------------------------------------|----------------------------|------------|----------------------------|--------------------------------------------|-------------------------------------------|
| <image/> And and a field of the rest in the rest in the rest i                                                                                                    |                                                                                                    | 92.16  | 3.2.15  | ):8080, | /#!orszagos/kerelem        |                                                |                                                                                 |                            |            |                            |                                            |                                           |
| <page-header></page-header>                                                                                                    | simazasok 🗶 boresz- KIK 🗶 H                                                                                                    | USZ KI | κψ      | wiki: ( | Drgan 😤 JIRA 🕱 Gáb         | or - KTK 🚯 Projektportál 🏋 Tamás KTK 😴 dokusvi | ki 🕱 Boresz 2                                                                   |                            |            |                            |                                            |                                           |
|                                                                                                    | BELÜGYMINISZTÉ                                                                                                    |        |         |         |                            |                                                | OGLALKOZTATÁSI TÁMOG/<br>KERETRENDSZERE                                         | ATÁSOK                     |            |                            | Sohár Edina<br>0657 Csongrá<br>Fijelenticz | id MKH Fogi. Főosztály Közfe<br>és ? Súgó |
|                                                                                                    |                                                                                                    |        |         |         |                            | Hirdetmény 2017, 11, 08, 2/1                   |                                                                                 | 2017.11.08.14:07           |            |                            |                                            |                                           |
| Number       Number       Numer       Number       Number                                                                                                    | Országos közfo                                                                                                    | glal   | k07     | tata    | ási program                |                                                |                                                                                 |                            | -          |                            | 2017/06/0657/0006 -                        | CSM-I RENDŐR-FŐKAPITÁ                     |
| Name         Name         Name <th< th=""><th>0.020800.00210</th><th>5</th><th></th><th></th><th></th><th></th><th></th><th></th><th></th><th></th><th></th><th></th></th<>                                                                                                    | 0.020800.00210                                                                                                    | 5      |         |         |                            |                                                |                                                                                 |                            |            |                            |                                            |                                           |
| Juzzieł       Otomerszenie       Altyment       Citater Schwin       Otomerszenie       Otomerszenie       Otomer                                                                                                    | rvezet Javaslat Hatosagi szera                                                                                                    | zodes  | EISZ    | amolas  | Felterjesztés Miniszteri d | ontes nyilvantartasa Osszesító                 |                                                                                 |                            |            |                            |                                            |                                           |
| Link         Link         Link <th< th=""><th>Javaslat</th><th>S Ké</th><th>relem</th><th>szűrő l</th><th>ki 🔒 Nyomtat 🗸 Elli</th><th>enőriz 🔀 iktat — Elutasít 🕨 Elutasít visszavon</th><th>🗘 Felterjeszthető 🛛 🖗 Felterjeszthető visszavon</th><th>Felterjesztést visszavol</th><th>n 🕜 Módosi</th><th>tás elfogad 🗴 🗸 Cikk eller</th><th>nőrzés 🔒 Kereső</th><th>T CSM</th></th<>                                                                                                    | Javaslat                                                                                                    | S Ké   | relem   | szűrő l | ki 🔒 Nyomtat 🗸 Elli        | enőriz 🔀 iktat — Elutasít 🕨 Elutasít visszavon | 🗘 Felterjeszthető 🛛 🖗 Felterjeszthető visszavon                                 | Felterjesztést visszavol   | n 🕜 Módosi | tás elfogad 🗴 🗸 Cikk eller | nőrzés 🔒 Kereső                            | T CSM                                     |
| addated                                                                                                    | zletes bemutatás                                                                                                    | ,      | Aŭvelet |         | Kérelem azonosító          | A közfoglalkoztató teljes neve                 | A program megnevezése                                                           | Állapot                    | Mód. szám  | Rtacoszam                  | Dontés száma                               | Megye                                     |
| 10.11       1       0       201760057000       CM4 180004 f0kartMarks4g       2017. 4k1ordgalanztads       Madiyo       4       10       Complet dange dange       1         Kalce dange       1       0       2017000057000       CM4 180006 f0kartMarks4g       2017. 4k1ordgalanztads       Modelate       1       1       1       Complet dange       1         Kalce dange       1       0       2017000057000       CM4 180006 f0kartMarks4g       2017. 4k1ordgalanztads       Modelate       0       2020170000       Modisolate       0       2020170000       Modisolate       0       0       2020170000       Modisolate       0       0       Modisolate       0       0       2020170000<                                                                                                    | atkozat                                                                                                    | 8      | 8       | 9       | 2017/06/0657/0006          | CSM-I RENDŐR-FŐKAPITÁNYSÁG                     | 2017. évi közfoglalkoztatás                                                     | Módosított                 | 3          |                            |                                            | Csongråd megye                            |
| a manage       a manage       b manage       b manage <td< td=""><td>iöltség</td><td>ß</td><td>8</td><td>0</td><td>2017/06/0657/0006</td><td>CSM-I RENDŐR-FŐKAPITÁNYSÁG</td><td>2017. évi közfoglalkoztatás</td><td>Hatályos</td><td>4</td><td></td><td></td><td>Csongråd megye</td></td<>                                                                                                    | iöltség                                                                                                    | ß      | 8       | 0       | 2017/06/0657/0006          | CSM-I RENDŐR-FŐKAPITÁNYSÁG                     | 2017. évi közfoglalkoztatás                                                     | Hatályos                   | 4          |                            |                                            | Csongråd megye                            |
| Name         Name         Col         2017 Add/05570000         Cold. H BSHDDR ADD/Add/NAPKAG         2017. Adv Kofeglakoutata         Javasit mankaanya         5         Coorgad mega           Kakry         III. 10000000000000000000000000000000000                                                                                                    | erkoltseg eioleg                                                                                                    | 8      | 8       | ρ       | 2017/06/0657/0006          | CSM-I RENDÖR-FÖKAPITÁNYSÁG                     | 2017. évi közfoglalkoztatás                                                     | Módosított                 | 1          |                            |                                            | Csongrád megye                            |
| att: Majolization              2             20                                                                                                    | katerv                                                                                                    | œ      | 8       | 9       | 2017/06/0657/0006          | CSM-I RENDŐR-FŐKAPITÁNYSÁG                     | 2017. évi közfoglalkoztatás                                                     | Javaslat munkaanyag        | 5          |                            |                                            | Csongrád megye                            |
| miniskappender              0             2017.0600570000             2017.0600570000             2017.0600570000             2017.060057000             Congrid Megni (katastri)             Proposition             Proposition             Proposinon                                                                                                    | ett települések                                                                                                    | 8      | 8       | 9       | 2017/06/0657/0006          | CSM-I RENDŐR-FŐKAPITÁNYSÁG                     | 2017. évi közfoglalkoztatás                                                     | Módosított                 | 0          | 929-0/2017-0600            | BM/3305-2/2017                             | Csongråd megye                            |
| g 6 s 200%       g 0       2017,060657,000       Congrid Mageri Katastri Mageri Katastri Katastri Mageri Katastri Katastri Katastri Katastri Mageri                                                                                                    | ttműködő partnerek                                                                                                    | ß      | 8       | 0       | 2017/06/0657/0004          | SZENTES ÉS KÖRNYÉKE VÍZG.TÁRS.                 | 2017. évi Országos közfoglalkoztatási prog                                      | Hatályos                   | 1          | CSM/01/000567-8/2017       | BM/3305-2/2017                             | Csongrád megye                            |
| mg / g (m) mg / g (m)                                                                                                    | gi és szervezési ktg.                                                                                                    | 8      | 8       | ρ       | 2017/06/0657/0003          | Csongrád Megyei Katasztró                      | 2017. évi Országos Közfoglalkoztatási Prog                                      | Méderitette                | 2          | CSM/01/000566-11/201       | BM/3305-2/2017                             | Csongrád megye                            |
| Name         Name         D         2017/06/0657/0001         Congrad Megyei Kataszon<br>Bandisztei endeminykeit (207 05 FQ, a szenződelelen<br>katelitei keitei keite                                                                                                    | ologi es szervezesi eloleg                                                                                                    | ß      | 8       | 9       | 2017/06/0657/0003          | Csongrád Megyei Katasztró                      | nagasabb összeg került az elszámolásban rögzítve n                              | nint <sub>Aódositott</sub> | 1          | CSM/01/00566-5/2017        | BM/3305-2/2017                             | Csongråd megye                            |
| dek <ul> <li>                  0                  2017060657000                  DéLALFOLD ERDÉSZET Z                  ALMBARD ÉMONDRE 20004894235 204 01                  1</li></ul>                                                                                                    | iszerűsíthető eredmények                                                                                                    | ß      | 8       | 9       | 2017/06/0657/0003          | Csongrád Megyel Katasztró                      | szerzodeszen szerepei.<br>dál : elszámolásban rögzített (297 625 Ft), a szerződ | ésben 🙁                    | 3          | CSM/01/00566-14/2017       | BM/3305-2/2017                             | Csongrád megye                            |
| costinuizador <sup>2</sup> <sup>2</sup> | tések                                                                                                    | 8      | 8       | 9       | 2017/06/0657/0001          | taláih<br>DÉLALFÖLDI ERDÉSZETI ZR              | ató támogatás összege (235 268 Ft)                                              | Médositott                 | 1          | CSM/01/000564-5/2017       | BM/3305-2/2017                             | Csongrád megye                            |
| jorgeneration         image: constraint of the state of the state of the stat                                                                                                    | számlaszámok                                                                                                    | ß      | 8       | 9       | 2016/06/0657/0014          | TISZA-MAROSSZÖGI VIZG.TÁRSULAT                 | Országos Közfoglalkoztatási Program                                             | Módosított                 | 1          | CSM/01/000562-7/2017       | BM/3305-2/2017                             | Csongråd megye                            |
| Skrigk                                                                                                    | programok                                                                                                    | 8      | 8       | P       | 2016/06/0657/0014          | TISZA-MAROSSZÖGI VIZG.TÁRSULAT                 | Országos Közfoglalkoztatási Program                                             | Hatályos                   | 2          | C5M/01/00562-11/2014       | BM/3305-2/2017                             | Csongrád megye                            |
| Reinet adari.<br>Biggi konstata ovorkado<br>Biggi vorukado<br>Galikatari tervesti kt<br>Ingai dossatika                                                                                                    | ekletek .                                                                                                    |        |         |         |                            |                                                |                                                                                 | -                          |            |                            |                                            |                                           |
| Itozás kezelő                                                                                                    | flékletek<br>szesített adatok<br>foglalikoztatásra vonatkozó<br>isőlalkoztatni tervezett léts<br>foglalkoztatni tervezett léts<br>foglajálkoztatás uternezé<br>tozás kezelő | 8      | 8       | 9       | 2016/06/0657/0014          | TSZA-MAROSSZOGI VIZI,TARSULAT                  | Orizaĝos Kozlogialikostatas Program                                             | Hatalyos                   | 2          | C5M/01/00562-11/2014       | BM/3305-2/2017                             | Csongrād megye                            |

Ha nincs egyetlen problémás cikk sem akkor arról is tájékoztatja a felhasználót a program.

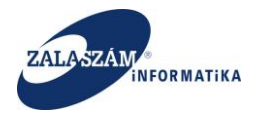

### NFSZ – IR KTK – Országos közfoglalkoztatási program, Országos mintaprogram Felhasználói kézikönyv 6.3.0

| BELÜGYMINISZI               |         |        |         |                              |                                                 | OGLALKOZTATÁSI TÁMOG<br>KERETRENDSZERE      | ATÁSOK                  |            |                              | Sohár Edina<br>0657 Csongrát<br>S Kijelentkezé | d MKH Fogl. Főosztály Ki<br>? Súgó | izfogl. O |
|-----------------------------|---------|--------|---------|------------------------------|-------------------------------------------------|---------------------------------------------|-------------------------|------------|------------------------------|------------------------------------------------|------------------------------------|-----------|
|                             |         |        |         |                              | Hirdetmény 2017. 11. 08. 2/1.                   |                                             | < 2017.11.08. 14:07 >   |            |                              |                                                |                                    |           |
| Országos közfe              | ogla    | Ikoz   | ztat    | ási program                  |                                                 |                                             |                         |            | 201                          | 6/06/0657/0014 - TIS                           | ZA-MAROSSZÖGI VIZG.                | TÁRSUL    |
| vezet Javaslat Hatósági sz  | erződés | Elsz   | rámolá: | s Felterjesztés Miniszteri c | šöntés nyilvántartása Osszesítő                 |                                             |                         |            |                              |                                                |                                    |           |
| Javaslat                    | 25 K    | breiem | szűrő   | ki 🖨 Nyomtat ✔ El            | lenőriz 🕑 lktat 🗕 Elutasít 🕨 Elutasít visszavon | Pelterjeszthető - Pelterjeszthető visszavon | Felterjesztést visszavo | n 🕜 Módosi | tás elfogadás 🛛 🛩 Cikk ellen | őrzés 🍳 Kereső                                 | ▼ CSM                              |           |
| zletes bemutatās            |         | Művele | t.      | Kérelem azonosító            | A közfoglalkoztató teljes neve                  | A program megnevezése                       | Állapot                 | Mód. szám  | lktatószám                   | Döntés száma                                   | Megye                              | Eluta     |
| latkozat<br>költség         | 8       | 8      | ٦       | 2017/06/0657/0006            | CSM-I RENDÖR-FÖKAPITÁNYSÁG                      | 2017. évi közfoglalkoztatás                 | Módosított              | 3          |                              |                                                | Csongrád megye                     |           |
| érköltség előleg            | ß       | 8      | 9       | 2017/06/0657/0006            | CSM-I RENDÖR-FÖKAPITÁNYSÁG                      | 2017. évi közfoglalkoztatás                 | Hatályos                | 4          |                              |                                                | Csongråd megye                     |           |
| kavégzés helye              | ß       | 8      | P       | 2017/06/0657/0006            | CSM-I RENDŐR-FŐKAPITÁNYSÁG                      | 2017. évi közfoglalkoztatás                 | Módosított              | 1          |                              |                                                | Csongrád megye                     |           |
| katerv                      | ß       | 8      | ρ       | 2017/06/0657/0006            | CSM-I RENDŐR-FŐKAPITÁNYSÁG                      | 2017. évi közfoglalkoztatás                 | Javaslat munkaanyag     | 5          |                              |                                                | Csongrád megye                     |           |
| tett települések            | ß       | 8      | ø       | 2017/06/0657/0006            | CSM-I RENDŐR-FŐKAPITÁNYSÁG                      | 2017. évi közfoglalkoztatás                 | Módosított              | 0          | 929-0/2017-0600              | BM/3305-2/2017                                 | Csongrád megye                     |           |
| ttműködő partnerek          | œ       | 8      | ø       | 2017/06/0657/0004            | SZENTES ÉS KÖRNYÉKE VÍZG.TÁRS.                  | 2017. évi Országos közfoglalkoztatási prog  | Hatályos                | 1          | CSM/01/000567-8/2017         | BM/3305-2/2017                                 | Csongrád megye                     |           |
| igi es szervezesi ktg.      | 8       | 8      | P       | 2017/06/0657/0003            | Csongrád Megyei Katasztrófavédelmi Igazgatóság  | 2017. évi Országos Közfoglalkoztatási Prog  | Módosított              | 2          | CSM/01/000566-11/201         | BM/3305-2/2017                                 | Csongrád megye                     |           |
| ib eszközök                 | ß       | 8      | Q       | 2017/06/0657/0003            | Csongrád Megyei Katasztrófavédelmi Igazgatós    | 2017. evi Országos Közfog a köztatási Prog  | Módosított              | 1          | CSM/01/00566-5/2017          | BM/3305-2/2017                                 | Csongrád megye                     |           |
| nszerűsíthető eredmények    | 8       | 8      | ρ       | 2017/06/0657/0003            | Csongrád Megyei Katasztrófavédelmi Igazgatós    | igyelem Az adatokban nincs hiba. 🙁          | Módosított              | 3          | CSM/01/00566-14/2017         | BM/3305-2/2017                                 | Csongrád megye                     |           |
| zések                       | 8       | 8      | 9       | 2017/06/0657/0001            | DÉLALFÖLDI ERDÉSZETI ZRT                        | Közfoglalkoztatási program 2017.            | Módosított              | 1          | CSM/01/000564-5/2017         | BM/3305-2/2017                                 | Csongrád megye                     |           |
| kszámlaszámok               | ß       | 8      | ρ       | 2016/06/0657/0014            | TISZA-MAROSSZÖGI VIZG.TÁRSULAT                  | Országos Közfoglalkoztatási Program         | Módosított              | 1          | CSM/01/000562-7/2017         | BM/3305-2/2017                                 | Csongrád megye                     |           |
| ö programok                 | œ       | 8      | ρ       | 2016/06/0657/0014            | TISZA-MAROSSZÖGI VIZG,TÁRSULAT                  | Országos Közfoglalkoztatási Program         | Hatályos                | 2          | CSM/01/00562-11/2014         | BM/3305-2/2017                                 | Csongrád megye                     |           |
| skietek<br>resitett adatok  |         |        |         |                              |                                                 |                                             |                         |            |                              |                                                |                                    |           |
| glalkoztatásra vonatkozó    |         |        |         |                              |                                                 |                                             |                         |            |                              |                                                |                                    |           |
| ilegre vonatkozó            |         |        |         |                              |                                                 |                                             |                         |            |                              |                                                |                                    |           |
| glalkoztatni tervezett léts |         |        |         |                              |                                                 |                                             |                         |            |                              |                                                |                                    |           |
| ltségek összesítése         |         |        |         |                              |                                                 |                                             |                         |            |                              |                                                |                                    |           |
| zfoglalkoztatās ütemezé     |         |        |         |                              |                                                 |                                             |                         |            |                              |                                                |                                    |           |
| zás kezelő                  |         |        |         |                              |                                                 |                                             |                         |            |                              |                                                |                                    |           |
| ménynapló                   |         |        |         |                              |                                                 |                                             |                         |            |                              |                                                |                                    |           |
| - K.                        |         |        |         |                              |                                                 |                                             |                         |            |                              |                                                |                                    |           |
|                             |         |        |         |                              |                                                 |                                             |                         |            |                              |                                                |                                    |           |
|                             |         |        |         |                              |                                                 |                                             |                         |            |                              |                                                |                                    |           |

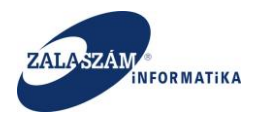

# 10.Hosszabbítás

#### 10.1. Hosszabbítás indítása

Szerződés hosszabbítást a közfoglalkoztató tud indítani. Ezt a Hatályos állapotú ügyről lehet kezdeményezni a Hatósági szerződés menüpontban a **Hosszabbítás** nyomógombbal.

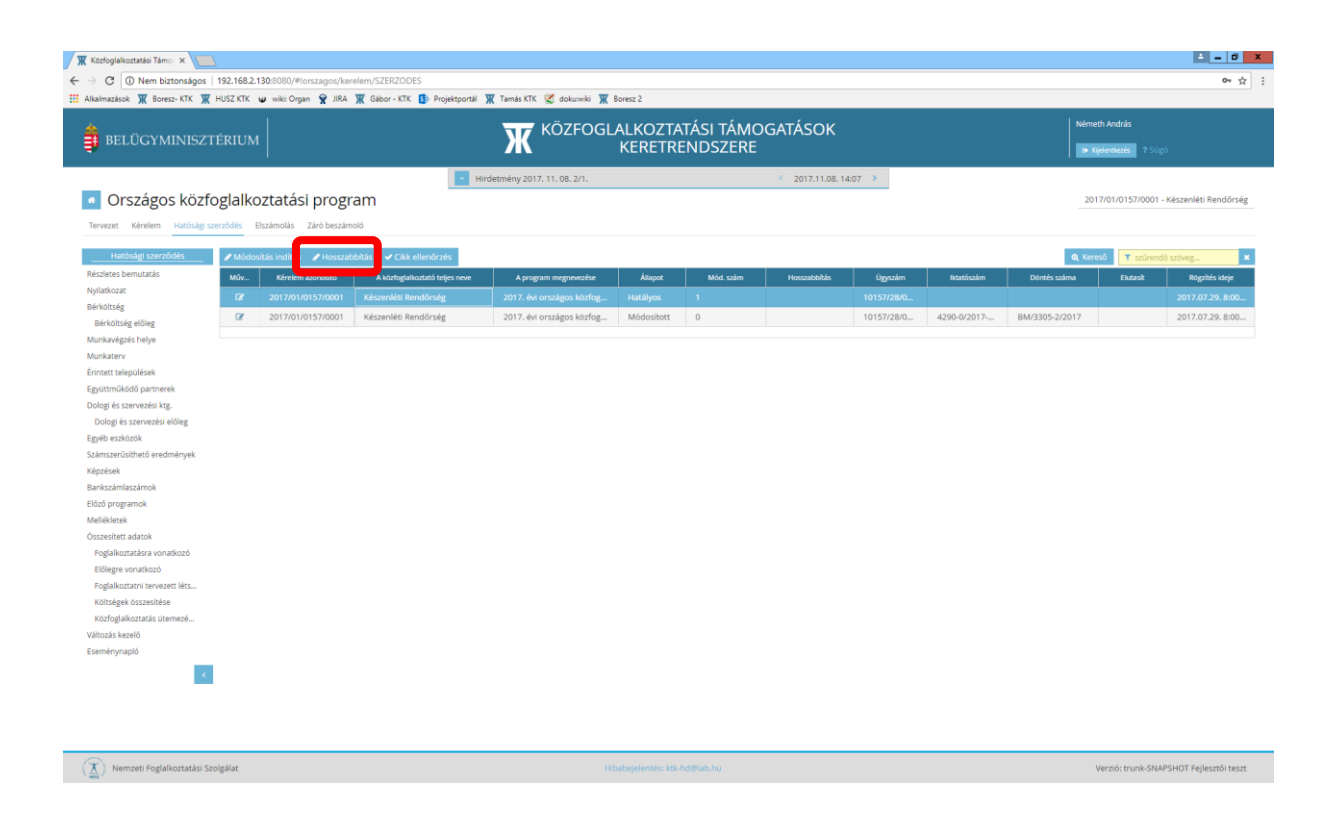

A hosszabbítás eredményeként létrejön a Terv állapotú hosszabbításos módosító kérelem, a Hosszabbítás oszlopban pedig megjelenik az Igen jelölés.

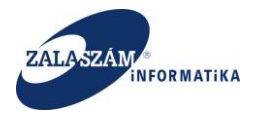

| C 🛈 Nem biztonságos   19.<br>kalmazások 🕱 Boresz- KTK 🕱 HU                                                                                                    | 92.168.2.130:8080/ |                       |                                     |                             |                     |                  |                 |                 |                |                     |                          |  |  |
|----------------------------------------------------------------------------------------------------|--------------------|-----------------------|-------------------------------------|-----------------------------|---------------------|------------------|-----------------|-----------------|----------------|---------------------|--------------------------|--|--|
| kalmazások 🕱 Boresz- KTK 🕱 HU                                                                                                    |                    | #lorszagos/kerelem/KE | ERELEM                              |                             |                     |                  |                 |                 |                |                     | 아☆                       |  |  |
|                                                                                                    | JSZ KTK 😈 wiki: O  | rgan 👻 JIRA 🕱 Gáb     | bor - KTK 🚯 Projektportál 🕱 Tamás i | KTK 😴 dokuswiki 🏋 Boresz 2  |                     |                  |                 |                 |                |                     |                          |  |  |
|                                                                                                    |                    |                       |                                     |                             |                     |                  |                 |                 |                |                     |                          |  |  |
| BELUGYMINISZTEI                                                                                                    | RIUM               |                       | Ж                                   | KERI                        | ETRENDSZ            | ERE              |                 |                 |                | » Kijelentkezés ? S |                          |  |  |
|                                                                                                    |                    |                       | Hirdetmény 2                        | 2017. 11. 08. 2/1.          |                     | < 2017           | .11.08. 14:07 > |                 |                |                     |                          |  |  |
| Országos közfog                                                                                                    | glalkoztatá        | isi program           |                                     |                             |                     |                  |                 |                 |                | 2017/01/0157/000    | 1 - Készenléti Rendőrség |  |  |
| Tenvezet                                                                                                    | ALÍE D Nucestat    |                       | nuideach 🖈 Malacet 🔿 a              | ke Olasheketukesstuon 2014  | feelfe: 2017 > 2019 | Cikk allandersée |                 |                 |                | Karacă 💌 anim       | adi astron               |  |  |
| részletes bemutatás                                                                                                    | Muelet             | Kérelem azonosító     | A közfoglalkoztató telles neve      |                             | Allanot             | Mód szám         | Hossabbitás     | Bitatószám      | Döntés száma   | Flutasit            | Rigzītés ideje           |  |  |
| yilatkozat                                                                                                    | 7 2 8              | 2017/01/0157/0001     | Készenléti Rendőrség                | 2017. Ávi országos közfog   | Módosított          | 0                |                 | 2627-0/2017-0   | BM/3305-2/2017 |                     | 2017.01.03.8:06:09       |  |  |
| rköltség                                                                                                    | 8 21 8             | 2017/01/0157/0001     | Készepléti Rendőrség                | 2017. évi országos közfogl  | Hatályos            | 1                |                 | 14621-0/2017    |                |                     | 2017.09.13. 9:45:03      |  |  |
| érköltség előleg                                                                                                    |                    | 2017/01/0157/0001     | Készenléti Rondőrsés                | 2017, évi erszágos közfogla | Topy                |                  | Long Long       | 14021-072017-11 |                |                     | 2018 02 28 7-50-14       |  |  |
| inkavégzés helye                                                                                                    |                    | 2017/01/01/01/00/01   | Reszerned Neridor seg               | 2017. evi orszagos közlögi  | Ter v               | 2                |                 |                 |                |                     | 2010.03.20.7.39.19       |  |  |
| inkaterv                                                                                                    |                    |                       |                                     |                             |                     |                  |                 |                 |                |                     |                          |  |  |
| ntett települések                                                                                                    |                    |                       |                                     |                             |                     |                  |                 |                 |                |                     |                          |  |  |
| uttmukodo partnerek                                                                                                    |                    |                       |                                     |                             |                     |                  |                 |                 |                |                     |                          |  |  |
| logi és szervezési ktg.                                                                                                    |                    |                       |                                     |                             |                     |                  |                 |                 |                |                     |                          |  |  |
| Dologi és szervezési előleg                                                                                                    |                    |                       |                                     |                             |                     |                  |                 |                 |                |                     |                          |  |  |
| éb eszközök                                                                                                    |                    |                       |                                     |                             |                     |                  |                 |                 |                |                     |                          |  |  |
|                                                                                                    |                    |                       |                                     |                             |                     |                  |                 |                 |                |                     |                          |  |  |
| ámszerűsíthető eredmények                                                                                                    |                    |                       |                                     |                             |                     |                  |                 |                 |                |                     |                          |  |  |
| mszerűsíthető eredmények<br>szések                                                                                                    |                    |                       |                                     |                             |                     |                  |                 |                 |                |                     |                          |  |  |
| mszerűsithető eredmények<br>szések<br>hiszámlaszámok                                                                                                    |                    |                       |                                     |                             |                     |                  |                 |                 |                |                     |                          |  |  |
| mszerűsithető eredmények<br>szések<br>1kszámlaszámok<br>20. programok                                                                                                    |                    |                       |                                     |                             |                     |                  |                 |                 |                |                     |                          |  |  |
| mszerűsíthető eredmények<br>izések<br>ikszámlaszámok<br>tő programok<br>léltetek                                                                                                    |                    |                       |                                     |                             |                     |                  |                 |                 |                |                     |                          |  |  |
| mszerűsithető eredmények<br>zések<br>kszámlaszámok<br>tő programok<br>lékletek<br>zezlest százok                                                                                                    |                    |                       |                                     |                             |                     |                  |                 |                 |                |                     |                          |  |  |
| imszerűsíthető eredmények<br>ozések<br>ző programok<br>ilékletek<br>szesített adatok                                                                                                    |                    |                       |                                     |                             |                     |                  |                 |                 |                |                     |                          |  |  |
| mszerűsithető eredmények<br>izések<br>kszámlaszámok<br>tő programok<br>Héldetek<br>zesített adatok<br>oglalkoztatásra vonatkozó                                                                                                    |                    |                       |                                     |                             |                     |                  |                 |                 |                |                     |                          |  |  |
| mszerűsithető eredmények<br>szések<br>kszámlaszárnok<br>ző programok<br>likéletek<br>zezílett adatok<br>loglalkoztatásra vonatkozó<br>lőlegre vonatkozó                                                                                        |                    |                       |                                     |                             |                     |                  |                 |                 |                |                     |                          |  |  |
| szerűsithető eredmények<br>kszámlaszámok<br>ő programok<br>lékletek<br>zealtett adatok<br>oglalkoztatárar vonadiozó<br>ólifikgre vonadkozó<br>oglalkoztatári tervezett léts…                                                                   |                    |                       |                                     |                             |                     |                  |                 |                 |                |                     |                          |  |  |
| mszerűsithető eredmények<br>zelesek<br>kisztamlaszármok<br>ző programok<br>lékletek<br>zellett adtok<br>oglalkosztatára vonakozó<br>úlólegre vonakozó<br>oglalkosztat tervezett Mis…                                                           |                    |                       |                                     |                             |                     |                  |                 |                 |                |                     |                          |  |  |
| zarzilatkeć aredmények<br>kazámlarszánok<br>do grogarnok<br>lékketek<br>szeltet adatok<br>oglikozstás vonalsozó<br>bilegre vonaklozó<br>dijakozstás uternek                                                                                    |                    |                       |                                     |                             |                     |                  |                 |                 |                |                     |                          |  |  |
| mszerűsöthető eredmények<br>szések<br>Kasalmaszámok<br>tő programok<br>Békétek<br>szeltett adatok<br>oglakoszta szentett adatok<br>oglakoszta szentett a<br>zötéggikoszta szentettes<br>zötéggikosztak szentettes<br>zötéggikosztak szentettes |                    |                       |                                     |                             |                     |                  |                 |                 |                |                     |                          |  |  |

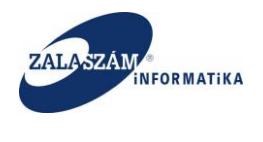

# 10.2. Hosszabbítás elvégzése, plusz előlegek rögzítése

Hosszabbításos ügyben lehet elvégezni a támogatás végének kitolását maximum 6 hónappal.

| Országos közfo          | gla     | lkoz   | ztat   | ási    | program                                       |           |                 |              |                  |                    |         |              |              | 201           | 7/01/0157/000 | )1 - Készenléti Rer |
|-------------------------|---------|--------|--------|--------|-----------------------------------------------|-----------|-----------------|--------------|------------------|--------------------|---------|--------------|--------------|---------------|---------------|---------------------|
| et Kérelem Hatósági sze | erződés | Els    | zámol: | ás 2   | táró beszámoló                                |           |                 |              |                  |                    |         |              |              |               |               |                     |
| Tervezet                |         |        |        |        |                                               |           |                 |              |                  |                    |         |              |              |               |               |                     |
| es bemutatás            | BÉRI    | KÖLTSÉ | G TÁM  | IOGAT/ | is                                            |           |                 |              |                  |                    |         |              |              |               |               |                     |
| zat                     | т       | lámoga | tás ke | rdete  |                                               |           | Átlaglétszám    |              | 56.33 Rérköltség | támogatás összesen |         | IS6 Keretfe  | elszabadítás |               |               |                     |
| ég                      |         |        |        |        |                                               |           |                 |              |                  |                    |         |              |              |               |               |                     |
| ltség előleg            |         | Támo   | )gatás | vége   | 2018.08.31                                    | 🛗 Létszán | n (fő) összesen |              |                  | Igényelt előleg    |         | Elszámolható | ) tárnogatás | 293 026 356   |               |                     |
| égzés helye             | Tám     | ogatás | időtar | tama   | 18 hónap                                      |           |                 |              |                  |                    |         |              |              |               |               |                     |
| <u>i</u> rv             |         |        |        |        |                                               |           |                 |              |                  |                    |         |              |              |               |               |                     |
| velepülések             |         |        | _      |        |                                               |           |                 |              |                  |                    |         |              |              |               |               |                     |
| Jködő partnerek         | +új     |        | Iteme  | zés    | 🛃 Létszám módosítás 🛛 🕅 Keretfelszabadítás    |           |                 |              |                  |                    |         |              |              |               |               |                     |
| i és szervezési kig.    |         |        |        |        |                                               |           |                 |              | Fogla            | koztatás           | Ке́р    | æés          |              |               |               |                     |
| zközök                  |         | Műv    | elet   |        | Munkakör                                      | Szakképz? | Munkavez?       | Megvált. mk? | kezdete          |                    | kezdete | vége         | Létszám (fő) | Napi munkaidő | Mérték (%)    | Figy. járulék (%)   |
| rűsíthető eredmények    | 1       |        |        |        |                                               |           |                 |              | 2017.03.01.      | 2018.08.31.        |         |              |              |               |               |                     |
|                         | 1       | থ      | 8      |        | 7511 00 Kõműves                               | Igen      | Nem             | Nem          | 2017.03.01.      | 2010.02.20.        |         |              | 4            | 8             | 100           | 11                  |
| nlaszárnok              | 1       | 2      | 8      |        | 5243 00 Épületgondnok                         | lgen      | Nem             | Nem          | 2017.03.01.      | 2018.02.28.        |         |              | 1            | 8             | 100           | 11                  |
| gramok                  | 1       | 2      | 8      |        | 9236 00 Konyhai kisegîtő                      | Nem       | Nem             | Nem          | 2017.03.01.      | 2018.02.28.        |         |              | 2            | 8             | 100           | 11                  |
| ek                      | 1       | 3      | 8      |        | 9239 00 Egyéb, máshova nem sorolható eg       | Nem       | Nem             | Nem          | 2017.03.01.      | 2018.02.28.        |         |              | 32           | 8             | 100           | 11                  |
| .tt adatok              | 1       | 2      | 8      |        | 9112 00 Intézményi takarító és kisegítő       | Nem       | Nem             | Nem          | 2017.03.01.      | 2018.02.28.        |         |              | 54           | 8             | 100           | 11                  |
| re vonatkozó            | 1       | 21     | 8      |        | 7534 16 Melezburkoló                          | Igen      | Nem             | Nem          | 2017.03.01.      | 2018.02.28.        |         |              | 1            | 8             | 100           | 11                  |
| oztatni tervezett léts  | 1       | 01     | 8      | -      | 7521 33 Vízvezeték- és központifűtés-szerelő  | Igen      | Nem             | Nem          | 2017.03.01.      | 2018.02.28.        |         |              | 3            | 8             | 100           | 11                  |
| zek összesítése         | 1       | 6      |        | -      | 6115 11 Dirznöwánykartász                     | Ineo      | Nem             | Nem          | 2017.02.01       | 2018.02.28         |         |              | 6            |               | 100           | 11                  |
| jalkoztatās ütemezé     |         | -0     |        | -      | 7574.00 Épülebullamorsági szoroló ullanu      | Igen      | Nom             | Nom          | 2017.03.01       | 2010.02.20         |         |              | 4            | 0             | 100           | 11                  |
| kezelő                  |         | -0     |        | -      | 7324 00 Epuletiniaritossagi szerelo, vilarity | Igen      | Nem             | Nem          | 2017.03.01.      | 2018.02.28.        |         |              | -            | 0             | 100           |                     |
| napló                   | · .     | -0     |        | -      | 7223 OD BULDIASZIAIOS                         | igen      | iven            | ivern        | 2017.03.01.      | 2018.02.28.        |         |              | 3            | 0             | 100           |                     |
| ×.                      | 1       | 60     | в      |        | 4112 00 Altalanos irodai adminisztrator       | Igen      | Nem             | Nem          | 2017.03.01.      | 2018.02.28.        |         |              | 71           | 8             | 100           | 11                  |
|                         | -       | 90     | 8      |        | 3161 00 Munka- és termelésszervező            | Igen      | lgen            | Nem          | 2017.03.01.      | 2018.02.28.        |         |              | 1            | 8             | 100           | 11                  |
|                         | 1       | ଝ      | 8      |        | 3161 00 Munka- és termelésszervező            | Nem       | lgen            | Nem          | 2017.03.01.      | 2018.02.28.        |         |              | 1            | 8             | 100           | 11                  |
|                         | 1       | 2      | 8      |        | 7334 11 Mechanikai műszerész                  | Igen      | Nem             | Nem          | 2017.03.01.      | 2018.02.28.        |         |              | 2            | 8             | 100           | 11                  |
|                         | 1       | 2      | 8      |        | 7341 17 Elektromechanikai műszerész           | Igen      | Nem             | Nem          | 2017.03.01.      | 2018.02.28.        |         |              | 2            | 8             | 100           | 11                  |
|                         |         | 2      | 8      |        | 7321 00 Lakatos                               | Igen      | Nem             | Nem          | 2017.03.01.      | 2018.02.28.        |         |              | 9            | 8             | 100           | 11                  |
|                         | · ·     |        |        |        |                                               |           |                 |              |                  |                    |         |              |              |               |               |                     |

Hosszabbítás során van lehetőség plusz **Bérköltség előleg** rögzítésére, amely a rögzítést követően az ütemezésben érvényesül.

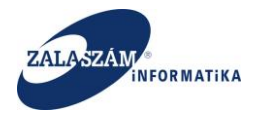

| Közfoglalkoztatási Támo: ×                                      | 8080/#Inrezans/herFlolen                |                                  |                               |                      |                          | <b>-</b> 0                               |
|-----------------------------------------------------------------|-----------------------------------------|----------------------------------|-------------------------------|----------------------|--------------------------|------------------------------------------|
| Alkalmazások 🕱 Boresz- KTK 🕱 HUSZ KTK 😈                         | wiki: Organ 😤 JIRA 🕱 Gábor - KTK 🚯 Pro  | jektportál 🏋 Tamás KTK 😴 dokusvá | i 🕱 Boresz 2                  |                      |                          | H to                                     |
|                                                                 |                                         |                                  | OGLALKOZTATÁSI T              | ÁMOGATÁSOK           |                          |                                          |
| BELUGYMINISZTERIUM                                              |                                         | Ж                                | KERETRENDSZ                   | ERE                  | I                        | 🔋 Kijelentkezés 🤉 Súgó                   |
|                                                                 |                                         | Hirdetmény 2017. 11. 08. 2/1.    |                               | < 2017.11.08.14:07 > |                          |                                          |
| Országos közfoglalkozt                                          | atási program                           |                                  |                               |                      |                          | 2017/01/0157/0001 - Készenléti Rendőrség |
| Tervezet Kérelem Hatósági szerződés Elszá                       | molás Záró beszámoló                    |                                  |                               |                      |                          |                                          |
| Tervezet BÉRKÖLTSÉG<br>Részletes bemutatás                      | ELŐLEG                                  |                                  |                               |                      |                          |                                          |
| Nyilatkozat<br>Bérköltség                                       | Max. bérköltség előleg                  | 48 255 226                       |                               |                      |                          |                                          |
| Bérköltség előleg                                               | Hosszabbítás miatt igényelhető előleg   | 582 500                          |                               |                      |                          |                                          |
| Munkavégzés helye<br>Hosszabbitás<br>Munkaterv                  | időtartamára igényelt támogatási összeg | 3 495 000                        |                               |                      |                          |                                          |
| Érintett települések                                            |                                         |                                  |                               |                      |                          |                                          |
| Együttmüködő partnerek TOJ<br>Dologi és szervezési ktg. Művelet | Sorszám                                 | Évrió *                          | Előleg összege                | 2017. év figy. ütem  | 2018. évi előleg összege | 2018. év figy. útem                      |
| Dologi és szervezési előleg                                     | 1 🗰 20                                  | 8.03                             | 500 000                       | 0                    | 500 000                  |                                          |
| Számszerűsíthető eredmények                                     |                                         |                                  |                               |                      |                          | Mentés Mégsern                           |
| (épzések<br>Bankszámlaszámok                                    |                                         |                                  |                               |                      |                          |                                          |
| Előző programok                                                 |                                         |                                  |                               |                      |                          |                                          |
| Mellékletek<br>Összesített adatok                               |                                         |                                  |                               |                      |                          |                                          |
| Foglalkoztatásra vonatkozó                                      |                                         |                                  |                               |                      |                          |                                          |
| Eloregre vonatkozo<br>Foglalkoztatni tervezett léts             |                                         |                                  |                               |                      |                          |                                          |
| Költségek összesítése<br>Közfoglalkoztatás ütemezé              |                                         |                                  |                               |                      |                          |                                          |
| /áltozás kezelő                                                 |                                         |                                  |                               |                      |                          |                                          |
| Eseménynapló                                                    |                                         |                                  |                               |                      |                          |                                          |
| <ul> <li></li> </ul>                                            |                                         |                                  |                               |                      |                          |                                          |
|                                                                 |                                         |                                  |                               |                      |                          |                                          |
|                                                                 |                                         |                                  |                               |                      |                          |                                          |
| X) Nemzeti Foglalkoztatási Szolgálat                            |                                         |                                  | Hibabejelentés: ktk-hd@lab.hu |                      |                          | Verzió: trunk-SNAPSHOT Fejlesztői teszt  |
|                                                                 |                                         |                                  |                               |                      |                          |                                          |
|                                                                 |                                         |                                  |                               |                      |                          |                                          |

| a an 11-11-11           |                        |                                     |                       |               |            |                          |          |             |  |  |      |
|-------------------------|------------------------|-------------------------------------|-----------------------|---------------|------------|--------------------------|----------|-------------|--|--|------|
| C Nem biztonságos       | 192.168.2.130:8080/#id | rszagos/ber                         | Tank W                | 🖉 datamaki 🞹  |            |                          |          |             |  |  | 04 1 |
| mazasok 🗶 boresz- kik 🗶 | HUSZ KIK @ Wike Orga   | n 🗙 Jika 🗶 Gabor-Kik 🗗 Projekt      | Tamas KIK             | C dokusiiki 🐰 | C BORESZ Z |                          |          |             |  |  |      |
|                         |                        |                                     |                       |               |            |                          |          |             |  |  |      |
|                         |                        |                                     |                       |               |            |                          |          |             |  |  |      |
|                         |                        |                                     |                       |               |            |                          |          |             |  |  |      |
|                         |                        | brogram                             | Bérköltség és létszár | n ütemezés    |            |                          | 2017     | ×           |  |  |      |
| Orszagos kozro          |                        | Iprogram                            | ÉVES BÉRKÖLTSÉG ÜT    | EMEZÉS        |            |                          |          |             |  |  |      |
|                         |                        | Záró beszámoló                      | Év                    | Bér           | Járulék    | Előle                    | ng 🛛     | Összesen    |  |  |      |
|                         |                        |                                     | 2017                  | 195 629 62    | 25 21 518  | 892                      | 0        | 217 148 517 |  |  |      |
|                         |                        | rás                                 | 2018                  | 68 406 52     | 25 7 471   | 314                      | 0        | 75 877 839  |  |  |      |
|                         |                        | 2017.03.01                          | una pépyés teén im    | 514576C       |            |                          |          |             |  |  |      |
|                         |                        | 2010.00.21                          | A DERMULISED UIT      | HÁ            | Killinghia | Előles kilizatás Ada     | ermonie  | Látszam     |  |  |      |
|                         |                        |                                     | 2017                  | 3             | 0          | contrag sufficiency Alts | 0        | 232         |  |  |      |
|                         |                        | 18 hônap                            | 2017                  | 4             | 24 127 612 |                          | 0        | 222         |  |  |      |
|                         |                        |                                     | 2017                  | 5             | 24 127 613 |                          | 0        | 222         |  |  |      |
|                         |                        | ak Létszám módosítás 🛛 🗐 Keretfels: | 2017                  | 6             | 24 127 613 |                          | 0        | 232         |  |  |      |
|                         |                        |                                     | 2017                  | 7             | 24 127 613 |                          | 0        | 232         |  |  |      |
|                         |                        | Munkakör                            | 2017                  | 8             | 24 127 613 |                          | 0        | 232         |  |  |      |
|                         |                        | 7535 00 Festő és mázoló             | 2017                  | 9             | 24 127 613 |                          | 0        | 232         |  |  |      |
|                         |                        | 7511 00 Kõműves                     | 2017                  | 10            | 24 127 613 |                          | 0        | 232         |  |  |      |
|                         | / 2 8 0                | 5243 00 Épületgondnok               | 2017                  | 11            | 24 127 613 |                          | 0        | 232         |  |  |      |
|                         |                        | 9236 00 Konyhai kisegitő            | 2017                  | 12            | 24 127 613 |                          | 0        | 232         |  |  |      |
|                         |                        | 9239 00 Egyéb, máshova nem soro     | 2018                  | 1             | 24 127 613 |                          | 0        | 232         |  |  |      |
|                         |                        | 9112 00 Intézményi takaritó és kise | 2018                  | 2             | 24 120 953 | -                        | _        | 232         |  |  |      |
|                         |                        | 7534 16 Melegburkoló                | 2018                  | 3             | 24 620 953 |                          | 500 000  | 5           |  |  |      |
|                         |                        | 7521 33 Vízvezeték- és központifűti | 2018                  | 4             | 584 720    |                          | 0        | 5           |  |  |      |
|                         |                        | 6115 11 Dísznövénykertész           | 2018                  | 5             | 584 720    |                          | 0        | 5           |  |  |      |
|                         |                        | 7524 00 Épületvillamossági szerelő  | 2018                  | 6             | 584 720    |                          | 0        | 5           |  |  |      |
|                         |                        | 7223 00 Bútorasztalos               | 2018                  | 7             | 584 720    | -                        | -        | 5           |  |  |      |
|                         |                        | 4112 00 Általános irodai adminiszti | 2018                  | 8             | 334 720    |                          | -250 000 | 5           |  |  |      |
|                         |                        | 3161 00 Munka- és termelésszerve    | 2018                  | 9             | 334 720    |                          | -250 000 | 0           |  |  |      |
|                         |                        | 3161 00 Munka- és termelésszervel   |                       | Sec.          |            |                          |          |             |  |  |      |
|                         |                        |                                     |                       |               |            |                          |          |             |  |  |      |
|                         |                        |                                     |                       |               |            |                          |          |             |  |  |      |
|                         |                        |                                     |                       |               |            |                          |          |             |  |  |      |

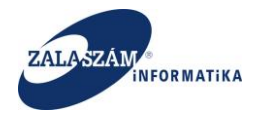

Hosszabbítás során van lehetőség plusz **Dologi és szervezési költség illetve Dologi és** szervezési költség előleg rögzítésére is.

| BELÜGYMINISZTÉRIUP<br>Országos közfoglalk<br>veret kérém katólag szerődés<br>Terveset Murika<br>teksozá Leheteg<br>kérőbág előg<br>nészépé szervesés köl<br>szerőlőhelő eredméryek<br>zések<br>mozerőlőhelő eredméryek<br>zések<br>kéréket k                                                                                                    | Koztata<br>Elszámolá:<br>karuha és egy<br>Osszesen:<br>iges közvetler<br>Ebből még<br>Keretfelsz<br>zámolható tá | sis program<br>Zario bessimoli<br>etri veldesstinci k<br>2 225 235<br>kikilog 5<br>2 235 235<br>kikilog 5<br>2 235 235<br>kikilog 5<br>2 2 2<br>2 2 2 2 2 2 2 2 2 2 2 2 2 2 2 2 | Murikala ježasal ta<br>Oszeset 1<br>8 605 271<br>0<br>1 540 400<br>1 540 400<br>1 540 400                                        | Hirde Hirde                                    | KÖZF<br>tmény 2017, 11, 08, 2<br>tmény 2017, 11, 08, 2<br>tmény 2017, 11, 11, 11, 11, 11, 11, 11, 11, 11, | OGLALKK<br>KER<br>n.<br>allitäs koltségei<br>szzeser:  | DZTATA<br>ETREN<br>Lehetsé | ÁSI TÁI<br>NDSZE<br>Szervezés<br>Osszesen:<br>ges szervezés<br>Ebből még | MOGA<br>RE<br>i költség<br>i költség<br>g szabad  | TÁSOK<br>2017.11.08<br>Fog<br>8.79<br>8.57 | 8, 14:07 →<br>alkoztatható<br>Osszesi<br>0 791<br>74 573 Akt | sági szakvélerr<br>en: 380 000<br>Aktuális dolog<br>uális szervezés | ény ÁH<br>I ktg. aránya(†<br>I ktg. aránya(† | T-n belül: Kis éri<br>Összesen: 1<br>8) | 10 283 928 5 0                         | émeth András<br>a Kydenkezé<br>2017/01/0157<br>sků ÁHT-e | 7 Súgó<br>70001 - Készen<br>belül: Nagy érti<br>Összese | nléti Rendőrsé<br>ékű tárgyi eszk |
|----------------------------------------------------------------------------------------------------|----------------------------------------------------------------------------------------------------|----------------------------------------------------------------------------------------------------|----------------------------------------------------------------------------------------------------|------------------------------------------------|----------------------------------------------------------------------------------------------------|--------------------------------------------------------|----------------------------|--------------------------------------------------------------------------|---------------------------------------------------|--------------------------------------------|--------------------------------------------------------------|---------------------------------------------------------------------|----------------------------------------------|-----------------------------------------|----------------------------------------|----------------------------------------------------------|---------------------------------------------------------|-----------------------------------|
| Országos közfoglalk<br>vezet kérém katólag szeződés<br>telesszere kelesszere<br>kérőszér kelesszere<br>kérőszére kelesszere<br>részere<br>részere<br>részere<br>részere<br>kérőlőlékek élse<br>kérőlőlékek<br>kérőlőlékek<br>kérőlőlőlőlékek<br>kérőlőlőlékek<br>kérőlőlőlékek<br>kérőlőlőlőlőlékek<br>kérőlőlőlőlőlékek<br>kérőlőlőlőlőlőlőlőlőlőlőlőlőlőlőlőlőlőlől                                                                                                    | Koztata<br>Elszámolá:<br>karuha és egy<br>Összesen<br>éges közvetler<br>Ebből mérj<br>Keretfelsz<br>zámolható tá | Záró beszámoló<br>teri védőlesztor k.<br>3 235 326<br>költség 54<br>ssabad 43<br>bedőlás<br>nogatás 1<br>Megjegyzés                                                                                                    | Munkiba járássaf ka<br>Osszesen: 1<br>8 605 271<br>3 156 617<br>0<br>1 549 400<br>:: * Az anyagköltsége                          | P Hirde                                        | etmény 2017, 11. 08. 24<br>n. Munkássz<br>Ós                                                                                                    | n.<br>sillítás költségei<br>sszesen:                   | Lehetsé                    | Szervezés<br>Osszesen:<br>ges szervezés<br>Ebből még                     | k költség<br>216 218<br>4 költség<br>g szabad     | 2017.11.08                                 | alkoztatható<br>Összesi<br>10 791<br>14 573 Akt              | sági szakvélerr<br>en: 380 000<br>Aktuális dolog<br>uális szervezés | ény ÁH<br>I ktg. aránya(1<br>I ktg. aránya(1 | T-n belül: Kis éri<br>Összesen: 1<br>8) |                                        | 2017/01/0157                                             | /0001 - Készen<br>i belül: Nagy érti<br>Összese         | nléti Rendörsi<br>ékű tárgyi eszi |
| Tervezet Munika<br>states benutacia<br>tianozat<br>Antobag<br>Lehetség<br>Antobag Cheg<br>mikavégos helye<br>mikavégos helye<br>kalanikazánok<br>zákonikazánok<br>zákonikazánok<br>kalmikazánok<br>kalmikazánok<br>kalmikazánok<br>Munika<br>Munika<br>M | karuha és egy<br>Összesen:<br>iges közvetler<br>Ebböl méj<br>Keretfelsz<br>zámolható tá                          | én védőeszköz k<br>3 235 326<br>költség 5 3<br>szabad 43<br>ubadítás 1<br>Megjegyzés<br>I Utemezés 2                                                                                                    | Munkiba järänsal ka<br>Osszesen: 1<br>8 605 271<br>3 156 617<br>0<br>1 549 400<br>: * Az anyagköltsége<br>1 ezőrt évi kte, átese | apcsolatos uta<br>1 549 400<br>geket a kis ért | z. Murkássz<br>Ös                                                                                                    | állítás költségei<br>sszesen:<br>szött kell felrögzítt | Lehetsé                    | Szervezés<br>Összesen:<br>ges szervezés<br>Ebből még                     | si költség<br>: 216 218<br>il költség<br>g szabad | 8 79<br>8 57                               | alkoztatható<br>Összesi<br>10 791<br>74 573 Akt              | sági szakvélerr<br>en: 380 000<br>Aktuális dolog<br>uális szervezés | ény ÁH<br>I ktg. aránya(1                    | T-n belül: Kis éri<br>Összesen: 1<br>6) | tékű tárgyi es<br>10 283 928<br>5<br>0 | zkō ÁHT-n                                                | belül: Nagy érté<br>Összese                             | iékű tárgyi eszi                  |
| scheise berunzdas<br>lansozat<br>katsozat<br>katsoza                                                     | Összesen:<br>iges közvetler<br>Ebböl mér<br>Keretfelsz<br>zámolható tá                                           | 3 235 326<br>koltség 58<br>szabad 43<br>badítás<br>Megjegyzés<br>I CUtemozés C                                                                                                    | Osszesen: 1 :<br>8 605 271<br>3 156 617<br>0<br>1 549 400<br>1 s49 400<br>1 s49 400                                              | 1 549 400<br>zeket a kis ért                   | Ös<br>ékű tárgyi eszközök kö                                                                                                    | sszesen:<br>szött kell felrögzítt                      | Lehetsé;<br>mi.            | Összesen:<br>iges szervezés<br>Ebből méş                                 | c 216 218<br>ii költség<br>g szabad               | 8 79                                       | Összesi<br>10 791<br>74 573 Akt                              | en: 380 000<br>Aktuális dolog<br>uális szervezés                    | i ktg. aránya(†                              | Összesen: 1<br>6)                       | 0 283 928                              |                                                          | Összese                                                 | en:                               |
| laktozet<br>Aktobeg allong<br>akrokogisch bejve<br>mikaviggisch bejve<br>met tekejolisekk<br>sog dis sereveziel allong<br>die starenveziel allong<br>die starenveziel<br>starente starenveziel<br>die starenveziel<br>die st                                                                                                    | iges közvetler<br>Ebből méj<br>Keretfelsz<br>zámolható tá                                                        | költség 58<br>szabad 43<br>ibadítás<br>nogatás 1<br>Megjegyzés                                                                                                    | 8 605 271<br>3 156 617<br>0<br>1 549 400<br>s: * Az anyagköltsége<br>Lezárt évi ktg. átcso                                       | zeket a kis ért                                | ékű tárgyi eszközök kö                                                                                                    | izött kell felrögzító                                  | Lehetsé<br>mi.             | iges szervezés<br>Ebből még                                              | si költség<br>g szabad                            | 8 79<br>8 57                               | 10 791<br>74 573 Akt                                         | Aktuális dolog<br>uális szervezés                                   | i ktg. aránya(†                              | 6)                                      | 0                                      |                                                          |                                                         |                                   |
| Skriotiske difleg<br>dikalväges halve<br>mikalväges halve<br>mikalväges halve<br>mikalväges halve<br>net tielegidelsek<br>net tielegidelsek<br>tielegide<br>die santenkalväges<br>die santenkalväges<br>die sa                                                                                                    | Ebből méj<br>Keretfelsz<br>zámolható tá                                                                          | szabad 43<br>ibadítás 1<br>Megjegyzés 2<br>mű Otemezés 2                                                                                                    | 3 156 617<br>0<br>1 549 400<br>s: * Az anyagköltsége<br>Lezárt évi kitg. átcso                                                   | zeket a kis ért                                | ékű tárgyi eszközök kö                                                                                                    | izött kell felrögzító                                  | ni.                        | Ebből méj                                                                | g szabad                                          | 8 57                                       | 74 573 Akt                                                   | uális szervezé:                                                     | i ktg. aránya(†                              | 6)                                      | 0                                      |                                                          |                                                         |                                   |
| nkaterv<br>test tielejolesk<br>test tielejolesk<br>test tielejolesk<br>test test test test<br>test test test<br>test test test<br>test test test<br>test test test<br>test test test<br>test test test<br>test test test<br>test test test test<br>test test test test<br>test test test test test<br>test test test test test test test test                                                                                                    | Keretfelsz<br>zámolható tá<br>Ayyomta                                                                            | ibadītās 1<br>nogatās 1<br>Megjegyzēs<br>1 💷 Otemezēs 2                                                                                                    | 0<br>1 549 400<br>s: * Az anyagköltsége<br>Lezárt évi ktg. átcso                                                                 | geket a kis ért                                | ékű tárgyi eszközök kö                                                                                                    | izött kell felrögzíte                                  | ni.                        |                                                                          |                                                   |                                            |                                                              |                                                                     |                                              |                                         |                                        |                                                          |                                                         |                                   |
| tett települések Elszi<br>utsműkédő kit,<br>ológi és szervezősi előlég<br>elő sziskozók (* )<br>elő sziskozók (* )<br>elő sziskozók (* )<br>kszánlaszámok<br>áp rogamok.                                                                                                    | zämolhatö tá<br>🔒 Nyomta                                                                                         | nogatás 1<br>Megjegyzés<br>t Dtemezés 2                                                                                                    | 1 549 400<br>:: * Az anyagköltsége<br>: Lezárt évi ktg. átcso                                                                    | geket a kis ért                                | ékű tárgyi eszközök kö                                                                                                    | izött kell felrögzíte                                  | ni.                        |                                                                          |                                                   |                                            |                                                              |                                                                     |                                              |                                         |                                        |                                                          |                                                         |                                   |
| ottmöldod partnerek<br>og és szervezés kig,<br>obg és szervezés kilóg<br>éb eszkozk (*.)<br>ébesk<br>kszámlaszámok<br>ő programok<br>ébetesk                                                                                                    | 🕀 Nyomta                                                                                                    | Megjegyzés<br>t 💷 Ütemezés 📿                                                                                                    | :: * Az anyagköltsége<br>Lezárt évi ktg. átcso                                                                                   | geket a kis ért                                | ékű tárgyi eszközök kö                                                                                                    | izött kell felrögzíte                                  | ni.                        |                                                                          |                                                   |                                            |                                                              |                                                                     |                                              |                                         |                                        |                                                          |                                                         |                                   |
| ologi és szervezési előleg<br>éb eszközök (*U)<br>mszerüsíthető eredmények<br>zések számlaszárnok<br>ő programok (*U)                                                                                                    | 🔒 Nyomta                                                                                                    | t 🕅 Ütemezés 🛛                                                                                                    | Lezárt évi ktg. átcso                                                                                                    |                                                |                                                                                                    |                                                        |                            |                                                                          |                                                   |                                            |                                                              |                                                                     |                                              |                                         |                                        |                                                          |                                                         |                                   |
| nszerűsíthető eredmények<br>zések Mű<br>kszámlaszárnok<br>tő programok<br>lékletek                                                                                                    |                                                                                                    |                                                                                                    |                                                                                                    |                                                | etfelszabadítás                                                                                                    |                                                        |                            |                                                                          |                                                   |                                            |                                                              |                                                                     |                                              |                                         |                                        | T                                                        | szűrendő szöveş                                         | g                                 |
| izések Mi<br>ikszámlaszámok<br>ző programok<br>lékletek                                                                                                    |                                                                                                    |                                                                                                    |                                                                                                    |                                                |                                                                                                    |                                                        | Nettó egy                  | ységár (Pt)                                                              | Elszámolni k                                      | kív                                        | Nettó költség                                                | (Ft) E                                                              | számolható                                   | Elszámolha                              | itó ÁFA (R)                            | Összes                                                   | en (Ft)                                                 |                                   |
| ikszámlaszámok<br>ző programok<br>lékletek                                                                                                    | Aŭvelet                                                                                                    | Költsé                                                                                                    | ég megnevezése                                                                                                    |                                                | Részletes megnevezése                                                                                                    | Menny, egys.                                           | 2017                       | 2018                                                                     | 2017 2                                            | 2018 20                                    | 017                                                          | 2018 2                                                              | 2018                                         | 2017                                    | 2018                                   | 2017                                                     | 2018                                                    | Mindösszs                         |
| ő programok<br>lékletek                                                                                                    | 0 8                                                                                                    | 30702002 egyéb mu                                                                                                    | unkába-iárási utazás                                                                                                    | si költs                                       | -                                                                                                    | db                                                     | 10,000                     | 10.000                                                                   | 100                                               | 20 1.00                                    | 0.000 2                                                      | 00 000                                                              | 27 27                                        | 270 000                                 | 54 000                                 | 1 270 000                                                | 254 000                                                 | 1.52                              |
| ékletek                                                                                                    | -0 -0                                                                                                    | booncesa t                                                                                                    |                                                                                                    |                                                |                                                                                                    | 00                                                     | 10 000                     | 10 000                                                                   | 100                                               | 20 100                                     |                                                              | 20.000                                                              | 27 27                                        | 270 000                                 | 54000                                  | 1270 000                                                 | 254 000                                                 | 1.52                              |
|                                                                                                    |                                                                                                    | 30906052 krepp any                                                                                                    | <u>1492</u>                                                                                                    | ×                                              |                                                                                                    |                                                        | 0                          | 10 000                                                                   | 0                                                 | 2                                          | 0                                                            |                                                                     | 21 2                                         | 0                                       | 5 400                                  | 0                                                        | 25 400                                                  | -                                 |
| esített adatok                                                                                                    |                                                                                                    |                                                                                                    |                                                                                                    |                                                |                                                                                                    |                                                        |                            |                                                                          |                                                   |                                            |                                                              |                                                                     |                                              |                                         |                                        |                                                          | Me                                                      | ntês Mêj                          |
| glaikoztatasra vonatkozo                                                                                                    |                                                                                                    |                                                                                                    |                                                                                                    |                                                |                                                                                                    |                                                        |                            |                                                                          |                                                   |                                            |                                                              |                                                                     |                                              |                                         |                                        |                                                          |                                                         |                                   |
| Mindo                                                                                                    | dösszesen:                                                                                                    |                                                                                                    |                                                                                                    |                                                |                                                                                                    |                                                        |                            |                                                                          |                                                   |                                            |                                                              |                                                                     |                                              |                                         | 59 400                                 |                                                          |                                                         |                                   |
| jaikozlatrii tervezett iets                                                                                                    |                                                                                                    |                                                                                                    |                                                                                                    |                                                |                                                                                                    |                                                        |                            | _                                                                        | _                                                 |                                            |                                                              |                                                                     |                                              |                                         |                                        |                                                          |                                                         |                                   |
| rfordalkoztatás ütemezé                                                                                                    |                                                                                                    |                                                                                                    |                                                                                                    |                                                |                                                                                                    |                                                        |                            |                                                                          |                                                   |                                            |                                                              |                                                                     |                                              |                                         |                                        |                                                          |                                                         |                                   |
| afr kenelő                                                                                                    |                                                                                                    |                                                                                                    |                                                                                                    |                                                |                                                                                                    |                                                        |                            |                                                                          |                                                   |                                            |                                                              |                                                                     |                                              |                                         |                                        |                                                          |                                                         |                                   |
| sánun anlá                                                                                                    |                                                                                                    |                                                                                                    |                                                                                                    |                                                |                                                                                                    |                                                        |                            |                                                                          |                                                   |                                            |                                                              |                                                                     |                                              |                                         |                                        |                                                          |                                                         |                                   |
|                                                                                                    |                                                                                                    |                                                                                                    |                                                                                                    |                                                |                                                                                                    |                                                        |                            |                                                                          |                                                   |                                            |                                                              |                                                                     |                                              |                                         |                                        |                                                          |                                                         |                                   |
| - <b>x</b> -                                                                                                    |                                                                                                    |                                                                                                    |                                                                                                    |                                                |                                                                                                    |                                                        |                            |                                                                          |                                                   |                                            |                                                              |                                                                     |                                              |                                         |                                        |                                                          |                                                         |                                   |
|                                                                                                    |                                                                                                    |                                                                                                    |                                                                                                    |                                                |                                                                                                    |                                                        |                            |                                                                          |                                                   |                                            |                                                              |                                                                     |                                              |                                         |                                        |                                                          |                                                         |                                   |
|                                                                                                    |                                                                                                    |                                                                                                    |                                                                                                    |                                                |                                                                                                    |                                                        |                            |                                                                          |                                                   |                                            |                                                              |                                                                     |                                              |                                         |                                        |                                                          |                                                         |                                   |
|                                                                                                    |                                                                                                    |                                                                                                    |                                                                                                    |                                                |                                                                                                    |                                                        |                            |                                                                          |                                                   |                                            |                                                              |                                                                     |                                              |                                         |                                        |                                                          |                                                         |                                   |
|                                                                                                    |                                                                                                    |                                                                                                    |                                                                                                    |                                                |                                                                                                    |                                                        |                            |                                                                          |                                                   |                                            |                                                              |                                                                     |                                              |                                         |                                        |                                                          |                                                         |                                   |

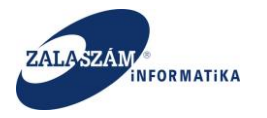

| BELÜGYMINISZT                                                                                 |               |                    |                             |                       | Ж <sup>кözfog</sup>           | LALKOZTATÁSI<br>KERETRENDS         | TÁMOGATÁSOI<br>ZERE   | K                                   | Németh                    | n András<br>Ientkazás 🛛 ? Súgó |
|-----------------------------------------------------------------------------------------------|---------------|--------------------|-----------------------------|-----------------------|-------------------------------|------------------------------------|-----------------------|-------------------------------------|---------------------------|--------------------------------|
| Országos közfo                                                                                | glalkoz       | ztatási p          | rogram                      | Hirdetm               | nény 2018.06.27               |                                    | < 2018.06.            | 27.14:18 >                          | 2018/18/1857/0042 - \     | VAS MEGYEI RENDŐR-FŐKAPITÁNYSÁ |
| vezet Kérelem Hatósági sze                                                                    | rződés Els.   | zámolás Záró       | beszámoló                   |                       |                               |                                    |                       |                                     |                           |                                |
| Tervezet                                                                                      | Előleg kif    | lizetés            |                             |                       |                               |                                    |                       |                                     |                           |                                |
| atkozat<br>költség                                                                            |               | Előleg kifize      | tés 2019.01 🛗               |                       |                               |                                    |                       |                                     |                           |                                |
| érköltség előleg<br>skavégzés helye                                                           | Hosszabbit    | ás előleg kifizeté | s* 🗎                        |                       |                               |                                    |                       |                                     |                           |                                |
| katerv<br>ett települések                                                                     |               | Mentés             | Mégsern                     |                       |                               |                                    |                       |                                     |                           |                                |
| ittműködő partnerek<br>igi és szervezési ktg.                                                 | DOLOGLÉS S    | 7ERVEZÉSI ELŐI     | 16                          |                       |                               |                                    |                       |                                     |                           |                                |
| ologi és szervezési előleg                                                                    | Munkaruh      | a és egyéni védő   | eszköz k Munkába járás      | sal kapcsolatos utaz. | Munkásszállítás l             | költségei Foglalkozás              | gészségügyi vizsgálat | Működési célú anyagköltség          | Felhalmozási célú költség | Egyéb működési célú költség    |
| ib eszkozok<br>nszerűsíthető eredmények<br>rések                                              | Max. igényelł | hető közvetlen é   | s anyagköltség előleg       | 392                   | Eddig rögzi                   | itett közvetlen és anyagköltség e  | öleg 10               | Még rögzíthető közvetlen és anyagkö | Itség előleg 382          |                                |
| kszámlaszámok                                                                                 | Max.          | igényelhető sze    | rvezési költség előleg      | 0                     | Ede                           | dig rögzített szervezési költség e | őleg 0                | Még rögzíthető szervezési kö        | ltség előleg 0            |                                |
| i programok<br>ikletek                                                                        |               | Jogcimen ma        | u. igényelhető előleg       | 35 H                  | iosszabbítás miatt jogcímen n | maximálisan igényelhető plusz e    | őleg 89               | ]                                   |                           |                                |
| esített adatok<br>glalkoztatásra vonatkozó<br>šlegre vonatkozó<br>glalkoztatni tervezett léts | Műv           | Előleg összeg      | e Hosszabbítás előleg<br>10 | összege<br>0          |                               |                                    |                       |                                     |                           |                                |
| ltségek összesítése<br>zfoglalkoztatás ütemezé                                                |               |                    |                             |                       |                               |                                    |                       |                                     |                           |                                |
| zás kezelő                                                                                    | Műv           | Előleg?            | Költség megnevezé           | 92                    | Részletes megnevezés          | Menny. egys.                       |                       |                                     |                           |                                |
| nénynapló                                                                                     | -             |                    | 20201003 fa látványkonyh    |                       |                               | db                                 |                       |                                     |                           |                                |
| <                                                                                             |               | igen               | 20201004 fa szemettárto     |                       |                               | db                                 |                       |                                     |                           |                                |
|                                                                                               |               |                    | 2020100318180881980191      |                       |                               | UD UD                              |                       |                                     |                           |                                |

Az Dologi és szervezési költség előleg menüpontban lehet megadni a Hosszabbítás során érvényesíteni kívánt előleg Év+Hó dátumát, valamint az előleg összegét. A program tájékoztatja a felhasználót hogy maximálisan mekkora előleg összeg igényelhető.

A rögzítést követően az ütemezésben érvényesül a hosszabbítás során megadott plusz költség illetve előleg összege.

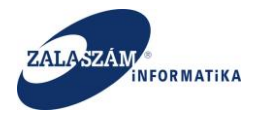

| Dologi és szervezési ktg. üt | emezés |          | ×      |
|------------------------------|--------|----------|--------|
| Év                           | Hó     | Összesen | Előleg |
| 2019                         | 1      | 10       | 10     |
| 2019                         | 12     | 498      | 0      |
| 2020                         | 4      | 5        | 5      |
| 2020                         | 8      | 27       | 0      |

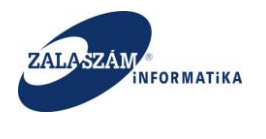

# 11.Záró beszámoló

#### 11.1. Záró beszámoló rögzítése

A KTK-ban van lehetőség a Záró beszámoló rögzítésére. Ehhez a Záró beszámoló menüpontra kell lépni, ahol megjelennek az adott foglalkoztatóhoz tartozó Záró beszámolók.

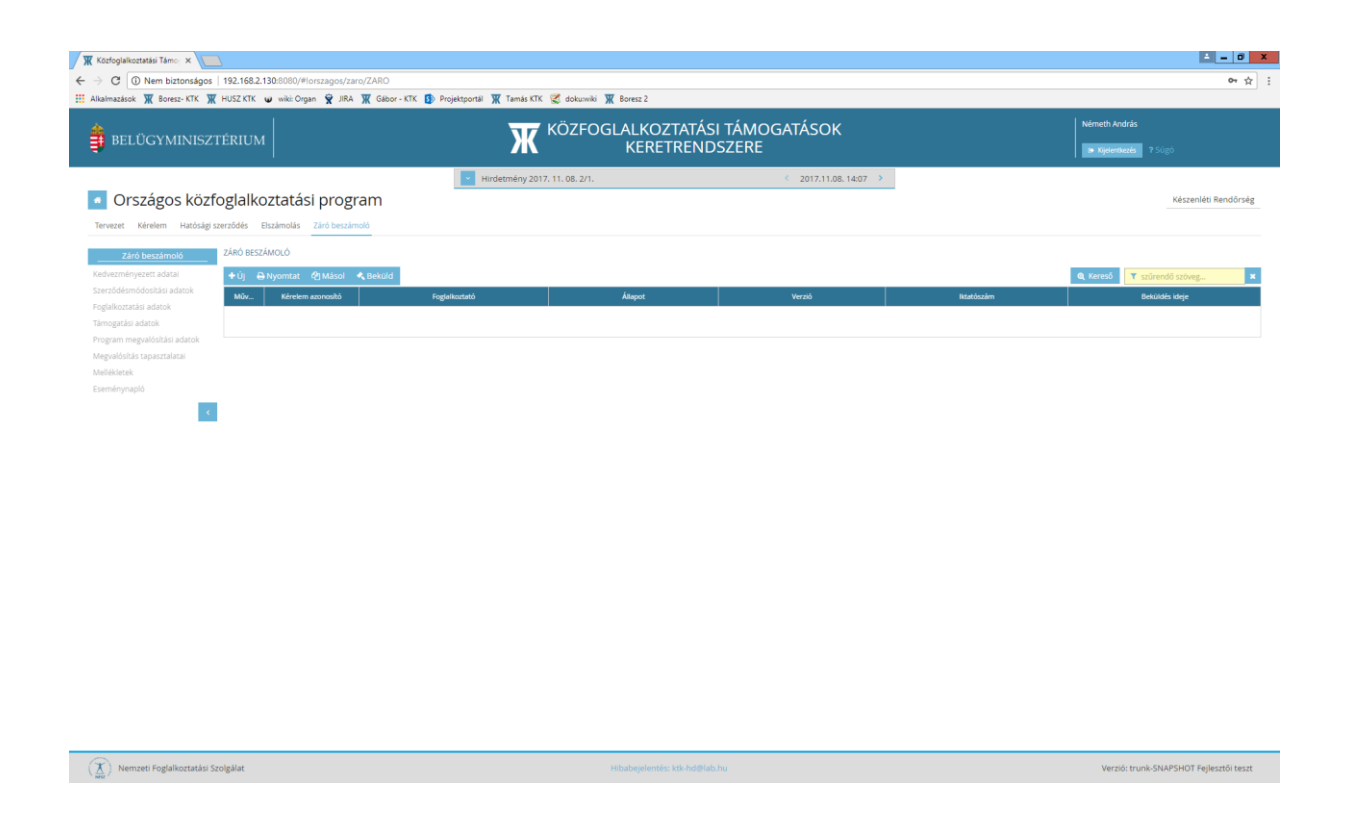

Új Záró beszámoló rögzítéséhez az Új nyomógombra kell kattintani. Ekkor felugró ablakban jelennek meg a közfoglalkoztató ügyei, amelyekre Záró beszámolót lehet rögzíteni.

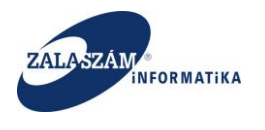

| 🕱 Közfoglaikoztatási Támo; 🗙                                                     |                                                               | <b>A</b> - 0 <b>X</b>                   |
|----------------------------------------------------------------------------------|---------------------------------------------------------------|-----------------------------------------|
| ← → C ( Nem biztonságos   192.168.2.130:8080/#Iorszagos/zaro/ZARO                |                                                               | or 🖈 🗄                                  |
| 🔢 Alkalmazások 🕱 Boresz- KTK 🕱 HUSZ KTK 📦 wiki: Organ 😤 JIRA 🕱 Gábor - KTK 🚯 Pro | iektportál 🕱 Tamás KTK 😤 dokusniki 🕱 Boresz 2                 |                                         |
|                                                                                  |                                                               |                                         |
| BELUGYMINISZTERIUM                                                               |                                                               |                                         |
|                                                                                  |                                                               |                                         |
| Országos közfoglalkoztatási program                                              |                                                               |                                         |
| Tervezet Kérelem Hatósági szerződés Elszámolás Záró beszámoló                    |                                                               |                                         |
| Záró beszámoló ZÁRÓ BESZÁMOLÓ                                                    |                                                               |                                         |
| Kedvezményezett adatai + új ⊕ Nyomtat 🖓 Másol 🔩 Bekuld                           |                                                               |                                         |
| Szerződésmődosítási adatok Műv Kérelem azonosító Fogla                           |                                                               |                                         |
| Foglalkoztatási adatok<br>Támogatási adatok                                      |                                                               |                                         |
| Program megvalósítási adatok                                                     |                                                               |                                         |
| Megvalósítás tapasztalátai<br>Mellékletek                                        | Wérelem választás záró beszámolóhoz     ×     ×               |                                         |
| Eseménynapló                                                                     | Ügy választás záró beszámoló készítéséhez                     |                                         |
|                                                                                  |                                                               |                                         |
|                                                                                  | T szűrendő szöveg X                                           |                                         |
|                                                                                  | 2017/01/0157/0001 2017. évi országos közfoglalkoztatási prog/ |                                         |
|                                                                                  |                                                               |                                         |
|                                                                                  | Mentés Mérsen                                                 |                                         |
|                                                                                  |                                                               |                                         |
|                                                                                  |                                                               |                                         |
|                                                                                  |                                                               |                                         |
|                                                                                  |                                                               |                                         |
|                                                                                  |                                                               |                                         |
|                                                                                  |                                                               |                                         |
|                                                                                  |                                                               |                                         |
|                                                                                  |                                                               |                                         |
|                                                                                  |                                                               |                                         |
|                                                                                  |                                                               |                                         |
| ( 👗 ) Nemzeti Foglalkoztatási Szolgálat                                          | Hibabejslemes: kbi-bd@lab.hu                                  | Verzió: trunk-SNAPSHOT Fejlesztől teszt |

Az ügy kiválasztását követően a Mentés gombra kell kattintani. Ezután a Záró beszámoló fej rekord rögzítésre kerül.

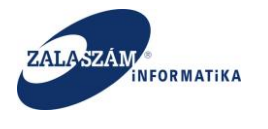

| BELÜGYMINISZTÉRIUM                                                                                                    | Ж кöz                   | ZFOGLALKOZTAT<br>KERETREI | ÁSI TÁMOGATÁSOK<br>NDSZERE | Nêmeth András           |                 |
|----------------------------------------------------------------------------------------------------|-------------------------|---------------------------|----------------------------|-------------------------|-----------------|
| Országos közfoglalkoztatási program<br>evezet Kérlém Hatósági szerződés Elszámoló Záró beszámoló                                                                                                    | Hirdetmény 2017. 11. 08 | 3, 2/1.                   | < 2017.11.08.14:07 >       | 2017/01/0157/0001 - Kés | zenléti Rendörs |
| Záró beszámoló         ZÁRÓ BESZÁMOLÓ           dveznényezett adatal         +Új          ・P.Nyomtat          やMásol         ・L          ・Bekö            eződésmődostási adatok         -         Beszámolási adatok         Beszámolási adatok           gálköztási adatok         B         2017/01/015/70001         Kész | enléti Rendőrség        | Rógzkett                  |                            | Q Kereső 🝸 szűrendő sző | veg             |
| garam megudakilaksi adatok<br>gvalósítás tapasztalatai<br>liékletek                                                                                                    |                         |                           |                            |                         |                 |
| ménynapló                                                                                                    |                         |                           |                            |                         |                 |
|                                                                                                    |                         |                           |                            |                         |                 |
|                                                                                                    |                         |                           |                            |                         |                 |

(X) Nemzeti Foglalkoztatási Szolgálat

Hibabejelentés: ktk-hd@lab.hu

Verzió: trunk-SNAPSHOT Fejlesztői teszt

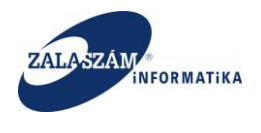

# 11.2. Kedvezményezett adatai

Ebben a menüpontban a Kedvezményezett adatai jelennek meg. Itt a Statisztikai létszám valamint a nem teljesített vállalt foglalkoztatási kötelezettség tárgya, oka, időpontja mezők navigálhatók. A többi adatot a program generálja.

| 🕱 Közfoglalkoztatási Támo 🗙            |                                                                                  |                                                                          | ≜ _ Ø X                                  |
|----------------------------------------|----------------------------------------------------------------------------------|--------------------------------------------------------------------------|------------------------------------------|
| ← → C ① Nem biztonságos   192.168      | 8.2.130:8080/#lorszagos/zaro/fogitato                                            |                                                                          | ov ☆ :                                   |
| 🔛 Alkalmazások 🕱 Boresz- KTK 🕱 HUSZ KT | K 😈 wiki: Organ 👻 JIRA 🕱 Gábor - KTK 🚯 Projektportál 🕱 Tamás K                   | TK 😴 dokuswiki 🏋 Boresz 2                                                |                                          |
| *                                      |                                                                                  |                                                                          |                                          |
| BELÜGYMINISZTÉRIU                      | м 🛛 💥                                                                            | KERETRENDSZERE                                                           | <ul> <li>Kielentiezés 7 Súcó</li> </ul>  |
|                                        |                                                                                  |                                                                          |                                          |
|                                        | Hirdetmény 2                                                                     | 017. 11. 08. 2/1. C 2017. 11. 08. 14:0:                                  | 07 >                                     |
| Orszagos kozfoglali                    | koztatasi program                                                                |                                                                          | 2017/01/0157/0001 - Készenléti Rendörség |
| Tervezet Kérelem Hatósági szerződés    | Elszámolás Záró beszámoló                                                        |                                                                          |                                          |
| Záró borzámoló                         |                                                                                  |                                                                          | _                                        |
| Kedvezmérivezett adatal                | vezményezett adatai                                                              |                                                                          | ×                                        |
| Szerződésmódosítási adatok             |                                                                                  |                                                                          |                                          |
| Foglalkoztatási adatok                 | A kedvezményezett neve                                                           | Készenléti Rendőrség                                                     |                                          |
| Támogatási adatok                      | Hatósági szerződés száma *                                                       | 10157/28/00188                                                           |                                          |
| Program megvalósítási adatok           | Kedvezménvezett székhelve                                                        | 1101 Rudanest 10. ker. Kerenesi út 47-49                                 |                                          |
| Megvalósítás tapasztalatai             | neorezinery czeci zenneye                                                        |                                                                          |                                          |
| Eseménynapló                           | A programban érintett települések felsorolása                                    | Lásd KTK 2017/01/0157/0001 azonosítójú ügy munkavégzés helye menüpontban |                                          |
|                                        | A program összes költsége *                                                      | 305 170 828                                                              |                                          |
|                                        | A program időtartama (tól) *                                                     | m 2017.03.01                                                             |                                          |
|                                        |                                                                                  |                                                                          |                                          |
|                                        | A program megvalositasanak belejezese (ig) *                                     | 2018.02.28                                                               |                                          |
|                                        | A kérelem benyújtását megelőző hónap átlagos statisztikai létszáma               | 10                                                                       |                                          |
|                                        | A közfoglalkoztatással érintett munkavállalók létszáma                           | 93                                                                       |                                          |
| Amenr                                  | nyiben a hatósági szerződésben előírt határidőre nem tudta teljesíteni a vállalt | okés                                                                     |                                          |
| fog                                    | glalkoztatási kötelezettséget, ennek oka, tárgya, időpontja (max. 1000 karakter) | unes                                                                     |                                          |
|                                        |                                                                                  |                                                                          |                                          |
|                                        |                                                                                  |                                                                          |                                          |
|                                        |                                                                                  |                                                                          |                                          |
|                                        | ••••••••••••••••••••••••••••••••••••••                                           | Mentés Mégsem                                                            |                                          |
|                                        |                                                                                  |                                                                          |                                          |

(X) Nemzeti Foglalkoztatási Szolgálat

Hibabejelentés: ktk-hd@lab.hu

Verzió: trunk-SNAPSHOT Fejlesztői teszt

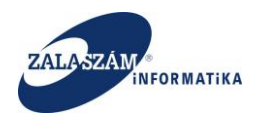

# 11.3. Szerződésmódosítás adatok

Ebben a menüpontban az ügyre vonatkozó Szerződés módosítási adatok jelennek meg. A generált adatoknál a Tárgya mező navigálható a közfoglalkoztató számára. Van lehetőség új sor rögzítésére is.

| 🕅 🗰 Közfoglalkoztatási Támo 🗙                                                        |                                   |                                                   |                                   |          | 1 - 0 X                                   |
|--------------------------------------------------------------------------------------|-----------------------------------|---------------------------------------------------|-----------------------------------|----------|-------------------------------------------|
| ← → C O Nem biztonságos 192.168.2.130:8080                                           | )/#lorszagos/zaro/hatszerz        | nasti 🐨 Tamir VTV 🎯 dakumiti 🐨 Rama ?             |                                   |          | 야 ☆ :                                     |
| BELÜGYMINISZTÉRIUM                                                                   | ongan 🗙 Jiku 💥 Gador-KJK 👿 Projek |                                                   | ZTATÁSI TÁMOGATÁSOK<br>TRENDSZERE |          | Németh András<br>Se Kijelemkezés - ? Súgó |
|                                                                                      |                                   | <ul> <li>Hirdetmény 2017, 11, 08, 2/1.</li> </ul> | < 2017.11.08.14:07 ▶              |          |                                           |
| Országos közfoglalkoztat                                                             | ási program                       |                                                   |                                   | -        | 2017/01/0157/0001 - Készenléti Rendörség  |
| Tervezet Kérelem Hatósági szerződés Elszámolá                                        | is Záró beszámoló                 |                                                   |                                   |          |                                           |
| Kedvezményezett adatai  Szerződésmédoskási adatok Foglalkoztatási adatok Művelet meg | Tárgya<br>g kellett hozni         | Eszköz beszerzési ár idő közben módosult.         | Oka                               | Mőportja | Generikt<br>Igen 🗸                        |
| Program megvalósítási adatok                                                         |                                   |                                                   |                                   |          | Mentés Mégsem                             |
| Megvalósítás tapasztalatai<br>Mellékletek<br>Eseménynapló                            |                                   |                                                   |                                   |          |                                           |
| - C                                                                                  |                                   |                                                   |                                   |          |                                           |
|                                                                                      |                                   |                                                   |                                   |          |                                           |
|                                                                                      |                                   |                                                   |                                   |          |                                           |
|                                                                                      |                                   |                                                   |                                   |          |                                           |
|                                                                                      |                                   |                                                   |                                   |          |                                           |
|                                                                                      |                                   |                                                   |                                   |          |                                           |
|                                                                                      |                                   |                                                   |                                   |          |                                           |

(X) Nemzeti Foglalkoztatási Szolgálat

Hibabejelentés: ktk-hd@lab.hu

Verzió: trunk-SNAPSHOT Fejlesztői tes

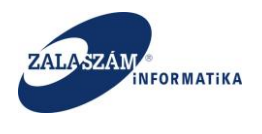

## 11.4. Foglalkoztatási adatok

Ebben a menüpontban az ügyre vonatkozó eredeti szerződésben szereplő munkakörök létszám adatai jelennek meg. A feltöltött létszám adatokat az elszámolásból veszi a program. A generált adatok nem szerkeszthetők. Van lehetőség új sor rögzítésére is. Ezen kívül az eltérés oka szövegdoboz is szerkeszthető.

| C D Nem historian         | 192   | 169.2.13  | 10.0000 /#inerstance /stars /familiest                                                                          |                           |                         |              | ~        |
|---------------------------|-------|-----------|----------------------------------------------------------------------------------------------------|---------------------------|-------------------------|--------------|----------|
| imazások 🕱 Boresz- KTK    | K HUS | KTK 4     | y wiki: Organ 👻 JIRA 🕱 Gábor - KTK 🚯 Projektportál 🕱 Tamás KTK 🕰 dokuswiki 🕱 Boresz 2                           |                           |                         |              | 04       |
|                           |       |           |                                                                                                    |                           |                         |              |          |
| Záró beszámoló            | FOG   | JALKOZT   | ATASI KOTELEZETTSEG TELJESITESI ADATOK                                                                          |                           |                         |              |          |
| dvezményezett adatai      | +     | 0         |                                                                                                    |                           |                         |              |          |
| glalkoztatási adatok      | 1     | űvelet    | Munkakör                                                                                                    | Támogatatott létszám (fő) | Feltöltött létszám (fő) | Eltérés (tő) | Generált |
| nogatási adatok           | 1     | 8         | 7321 00 Lakatos                                                                                                 | 9                         | 2                       | -7           | Igen     |
| gram megvalósítási adatok | 1     | 8         | 9112 13 Udvari takarító                                                                                         | 31                        | 14                      | -17          | Igen     |
| gvalósítás tapasztalatai  | 1     | 8         | 7511 00 Kömüves                                                                                                 | 4                         | 1                       | -3           | Igen     |
| lekletek<br>ménumanló     | 1     | 8         | 7341 17 Elektromechanikai műszerész                                                                             | 2                         | 0                       | -2           | Igen     |
|                           | 1     | 8         | 6115 11 Dísznövénykertész                                                                                       | 6                         | 0                       | -6           | Igen     |
| <                         | 1     | 8         | 7223 00 Bútorasztalos                                                                                           | 3                         | 1                       | -2           | Igen     |
|                           | 1     | 8         | 7524 00 Épületvillamossági szerelő, villanyszerelő                                                              | 4                         | 1                       | -3           | Igen     |
|                           | 1     | 8         | 7535 00 Festő és mázoló                                                                                         | 5                         | 1                       | -4           | Igen     |
|                           | 1     | 8         | 7534 16 Melegburkoló                                                                                            | 1                         | 0                       | -1           | Igen     |
|                           | 1     | 8         | 3161 00 Munka- és termelésszervező                                                                              | 2                         | 1                       | -1           | Igen     |
|                           | 1     | 8         | 9239 00 Egyéb, máshova nem sorolható egyszerű szolgáltatási és szállítási foglalkozású                          | 32                        | 6                       | -26          | igen     |
|                           | 1     | 8         | 7521 33 Vizvezeték- és központifütés-szerelő                                                                    | 3                         | 1                       | -2           | Igen     |
|                           | 1     | 8         | 7334 11 Mechanikai műszerész                                                                                    | 2                         | 0                       | -2           | Igen     |
|                           | 1     | 8         | 5243 00 Épületgondnok                                                                                           | 1                         | 0                       | -1           | Igen     |
|                           | 1     | 8         | 4112 00 Általános irodai adminisztrátor                                                                         | 71                        | 30                      | -41          | Igen     |
|                           | 1     | 8         | 9236 00 Konyhai kisegitő                                                                                        | 2                         | 1                       | -1           | Igen     |
|                           | 1     | 8         | 9112 00 Intézményi takarító és kisegítő                                                                         | 54                        | 32                      | -22          | Igen     |
|                           |       |           | Mindössmaar                                                                                                    | 232                       | 91                      | .141         |          |
|                           |       |           | HI SOULLAN                                                                                                    |                           | 51                      | -141         |          |
|                           | ám.   | uci Erszí | in the second second second second second second second second second second second second second second second |                           |                         |              |          |
|                           |       | GLETSER   |                                                                                                    |                           |                         |              |          |
|                           |       | terv      | v tény ettérés                                                                                                  |                           |                         |              |          |
|                           |       |           | 232 56,08 -175,92                                                                                               |                           |                         |              |          |
|                           |       |           |                                                                                                    |                           |                         |              |          |
|                           |       |           |                                                                                                    |                           |                         |              |          |
|                           | Fo    | glalkoz   | ztatottsági kötelezettség teljesítésénél jelentkező eltérés oka                                                 |                           |                         |              |          |
|                           | (m    | ax. 500   | karakter)                                                                                                    |                           |                         |              |          |
|                           |       |           |                                                                                                    |                           |                         |              |          |
|                           |       |           |                                                                                                    |                           |                         |              |          |

A Záró beszámoló felület ezen ponton a 2018-tól induló ügyek esetében az alábbi plusz információkat is tartalmazza.

- Foglalkoztatás kezdete
- Foglalkoztatás vége
- Munkanapok száma
- Embernapok tervezett száma

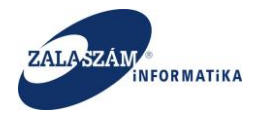

- Embernapok tényleges száma
- Létszámfeltöltöttség (Embernapok tényleges és tervezett aránya)
- Betegnapok száma
- Táppénzes napok száma
- Egyéb napok száma
- Állásidőn töltött napok száma
- Képzésen töltött napok száma

#### 11.5. Támogatási adatok

Ebben a menüpontban az ügyre vonatkozó eredeti szerződésben szereplő tervezett Bérköltség illetve Közvetlen költség összeg adatai jelennek meg. A Tény oszlopban pedig az elszámolásban már rögzített összegeket jeleníti meg a program az egyes jogcímekre vonatkozóan. Az eltérés oka szövegdoboz szerkeszthető.

| 3 (i) Nem biztonságos                    |                                                                                                    |                                         |                     |                      |            |                                        |
|------------------------------------------|----------------------------------------------------------------------------------------------------|-----------------------------------------|---------------------|----------------------|------------|----------------------------------------|
|                                          | 192.168.2.130:8080/#lorszagos/zaro/tamtelj                                                                               |                                         | _                   |                      |            | •                                      |
| zások 💥 Boresz-KTK 💥                     | HUSZ KTK 🥥 wiki: Organ 😵 JIRA 💥 Gábor -                                                                                  | KTK 😰 Projektportál 💥 Tamás KTK 😴 dokum | viki 💥 Boresz 2     |                      |            |                                        |
|                                          |                                                                                                    |                                         | OGLALKOZTATÁSI TÁMO | OGATÁSOK             |            |                                        |
| ELUGYMINISZT                             | TERIUM                                                                                                    | Ж                                       | KERETRENDSZERE      |                      |            | Njelentkezés ? Súgó                    |
|                                          |                                                                                                    | Hirdetmény 2017, 11, 08, 2/1            |                     | < 2017 11 08 14:07 > |            |                                        |
| Országos közfe                           | oglalkoztatási program                                                                                                   |                                         |                     | 2011110011401        |            | 2017/01/0157/0001 - Készenléti Rendőrs |
| 51520g05 K0210                           |                                                                                                    |                                         |                     |                      |            |                                        |
| .et Kerelem Hatosagi szi                 | zerzodes Elszamolas Zaro beszamolo                                                                                       |                                         |                     |                      |            |                                        |
| Záró beszámoló                           | MEGÍTÉLT TÁMOGATÁS TELJESÍTÉSÉVEL KAPCSOLAT                                                                              | OS ADATOK                               |                     |                      |            |                                        |
| rményezett adatai                        | Műv Koltségne                                                                                                    | n megnevezése                           | Terv (Ft)           | Tény számolt (Ft)    | Tény (Ft)  | Eltérés (Ft)                           |
| desmodositasi adatok<br>koztatási adatok | Bérköltség összesen                                                                                                    |                                         | 289 531 356         | 38 620 142           | 38 620 142 | -250 911 2                             |
| atási adatok                             | Munkaruha és egyéni védőeszköz                                                                                           | költsége                                | 3 235 326           | 424 257              | 424 257    | -2 811 0                               |
| m megvalósítási adatok                   | Munkába járással kapcsolatos uta:                                                                                        | ási költség                             | 1 524 000           | 385 982              | 385 982    | -1 138 0                               |
| lósítás tapasztalatai                    | <ul> <li>Szervezési költség</li> </ul>                                                                                   |                                         | 216 218             | 0                    | 0          | -216 2                                 |
| letek                                    | <ul> <li>Foglalkoztathatósági szakvélemén</li> </ul>                                                                     | / díja                                  | 380 000             | 70 300               | 70 300     | -309 7                                 |
| iynapio                                  | ÁHT-n belül: Kis értékű tárgyi eszki                                                                                     | iz költsége                             | 10 283 928          | 1 094 924            | 1 094 924  | -9 189 0                               |
| <                                        |                                                                                                    | Beruházási és dologi ktg. összesen:     | 15 639 472          | 1 975 463            | 1 975 463  | -13 664 (                              |
|                                          |                                                                                                    | Támopatási jpény összesen:              | 305 170 828         | 40 595 605           | 40 595 605 | -264 575 2                             |
|                                          |                                                                                                    |                                         |                     |                      |            |                                        |
|                                          | FELAJÁNLOTT SAJÁTERŐ<br>Műv Terv (F3) Téry (F3)<br>P 0 0                                                                 | Entérés (FD)<br>O                       |                     |                      |            |                                        |
|                                          | HELA VALIOTT SAVÄTRÖ MÖr                                                                                                 | ctéric (P)<br>0<br>és oka               |                     |                      |            |                                        |
|                                          | FELA/ALLOTT SAJÁTERŐ Műr Terv (FI) Terv (FI) Terv (FI) O O O Közvetlen költségeknél jelentikező elté (max. S00 karakter) | Butrie 00<br>0<br>és oka                |                     |                      |            |                                        |
|                                          | FELAVANOTT SAVATRÖ Mox Tev 80 Töry 69 0 0 Közvetlen költségeknél jelentkező elté<br>(max. 500 karakter)                  | Ebirié (R)<br>0<br>tés oka              |                     |                      |            |                                        |

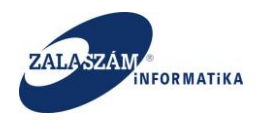

#### 11.6. Program megvalósítási adatok

Ebben a menüpontban az ügyre vonatkozó eredeti szerződésben szereplő munkaterv adatai jelennek meg. A megvalósult időtartam (kezdete és vége), valamint a Létszám (embernap) tervezett és megvalósult mezőket a program generálja, de a közfoglalkoztató ezt felülírhatja. Az eltérés mezőt a program számolja. Van lehetőség új sor rögzítésére is. Az eltérés oka szövegdoboz is szerkeszthető.

| C () Nem biztonságos                                | 192.1  | 68.2.13 | 0:8080/#!orszagos/zaro/megvprg                             |                              |      |                    |               |               |               |               |           |                    |                                  | c      |
|-----------------------------------------------------|--------|---------|------------------------------------------------------------|------------------------------|------|--------------------|---------------|---------------|---------------|---------------|-----------|--------------------|----------------------------------|--------|
| almazások 🕱 Boresz- KTK 🕱                           | HUSZ   | стк ш   | wiki: Organ 😤 JIRA 🕱 Gábor - KTK 🚺 Projektportál 🕱         | Tamás KTK 😴 dokuswiki 🏋 Bore | sz 2 |                    |               |               |               |               |           |                    |                                  |        |
|                                                     |        |         | Hirdetri                                                   | eny 2017. 11. 08. 2/1.       |      |                    | \$ 2017.11    | .08. 14:07 >  |               |               |           |                    |                                  |        |
| Orszagos kozfo                                      | ogla   | Ikoz    | ztatasi program                                            |                              |      |                    |               |               |               |               | 21        | 017/01/0157/0001   | <ul> <li>Készenléti F</li> </ul> | Rendör |
| vezet Kérelem Hatósági sz                           | erződé | s Els   | zámolás Záró beszámoló                                     |                              |      |                    |               |               |               |               |           |                    |                                  |        |
| Záró beszámoló                                      | HATÓ   | sági sz | ERZŐDÉSBEN RÖGZÍTETT TEVÉKENYSÉGEK, VÁLLALÁSOK ADATAI      |                              |      |                    |               |               |               |               |           |                    |                                  |        |
| vezményezett adatai                                 | +0     |         |                                                            |                              |      |                    |               |               |               |               |           |                    |                                  |        |
| Szerződésmódosítási adatok                          |        |         |                                                            |                              |      |                    | Tervezett     | időtartam     | Mervalósu     | lt időtartam  |           | Létszám (embernap) |                                  |        |
| falkoztatási adatok                                 | MŪ     | velet   | Az ellátott feladat megnevezése                            | Település                    |      | cim                | kezdete       | vége          | kezdete       | vége          | tervezett | megvalósult        | ettérés                          | Ger    |
| nogatási adatok                                     | -      | -       | labatan unanadarati mushik abairnin in lina baranti.       | 1120 Dudenet 12 km           |      | Terre of the       | PR 2017.02.01 | PT 2010 02 20 | PR 2017-02-01 | PR 2010 02 20 | 10        | -                  |                                  |        |
| gan negvalostasi adatok<br>gvalósítás tapasztalatai |        |         | lakatos, vasszerkezeti munkak elvegzése, iv-lang negeszte: | 1159 - Budapest 15. ker.     | ×    | Teve otca 4-0      |               |               | 2017.05.01    | 2010.02.20    | 10        | ~                  | -0<br>Mantás                     | iger   |
| tellékletek<br>seménynapló<br>K                     | -      | 8       | úttestek, járdák takarítása, kültéri hulladéktárolók ürit  | 1101 - Budapest 10. ker.     |      | Kerepesi út 47-49. | 2017.03.01.   | 2018.02.28.   | 2017.03.01.   | 2018.02.28.   | 4         |                    | -4                               | Ig     |
|                                                     | 1      | 8       | anvag- és bútormozgatás, rakodás, fizikai segédmunkás      | 1087 - Budapest 08. ker.     |      | Mosonvi utca 5-7.  | 2017.03.01.   | 2018.02.28.   | 2017.03.01.   | 2018.02.28.   | 5         |                    | -5                               | 16     |
|                                                     | 1      | 8       | anyag- és bútormozgatás, rakodás, rendezvények elők        | 1097 - Budapest 09. ker.     |      | Vágóhíd u. 11-13   | 2017.03.01.   | 2018.02.28.   | 2017.03.01.   | 2018.02.28.   | 4         |                    | -4                               | 18     |
|                                                     | 1      | 8       | anyag- és bútormozgatás, rakodás, fizikai segédmunka       | 7632 - Pécs                  |      | Málomi út 1.       | 2017.03.01.   | 2018.02.28.   | 2017.03.01.   | 2018.02.28.   | 50        |                    | -50                              | Ig     |
|                                                     | 1      | 8       | gk. gumifelszerelés, anyagmozgatás, fizikai segédmunka     | 1133 - Budapest 13. ker.     |      | Bessenyei u. 7-11. | 2017.03.01.   | 2018.02.28.   | 2017.03.01.   | 2018.02.28.   | 4         |                    | -4                               | 18     |
|                                                     | 1      | 8       | anyag- és bútormozgatás, rakodás, fizikai segédmunka       | 9700 - Szombathely           |      | Söptei út külső 1. | 2017.03.01.   | 2018.02.28.   | 2017.03.01.   | 2018.02.28.   | 4         |                    | -4                               | Ig     |
|                                                     | 1      | 8       | irodák, szociális helyiségek festése, mázolása             | 1101 - Budapest 10. ker.     |      | Kerepesi út 47-49. | 2017.03.01.   | 2018.02.28.   | 2017.03.01.   | 2018.02.28.   | 5         |                    | -5                               | Ig     |
|                                                     | 1      | 8       | irodák, szociális helyiségek festése, mázolása             | 8229 - Csopak                |      | Nosztori Major 1   | 2017.03.01.   | 2018.02.28.   | 2017.03.01.   | 2018.02.28.   | 4         |                    | -4                               | Ig     |
|                                                     | 1      | 8       | irodák, szociális helyiségek festése mázolása              | 2120 - Dunakeszi             |      | Repülőtéri utca 3  | 2017.03.01.   | 2018.02.28.   | 2017.03.01.   | 2018.02.28.   | 4         |                    | -4                               | Ig     |
|                                                     | 1      | 8       | irodák, épületek, folyosók takarítása, leszemetelés        | 1061 - Budapest 06. ker.     |      | Lendvay u. 14.     | 2017.03.01.   | 2018.02.28.   | 2017.03.01.   | 2018.02.28.   | 40        |                    | -40                              | Ig     |
|                                                     | 1      | 8       | irodák, épületek, folyosók takarítása, leszemetelés        | 1101 - Budapest 10. ker.     |      | Kerepesi út 47-49. | 2017.03.01.   | 2018.02.28.   | 2017.03.01.   | 2018.02.28.   | 4         |                    | -4                               | Ig     |
|                                                     | 1      | 8       | irodák, épületek, folyosók takarítása, leszemetelés        | 1062 - Budapest 06. ker.     |      | Aradi u. 21-23     | 2017.03.01.   | 2018.02.28.   | 2017.03.01.   | 2018.02.28.   | 40        |                    | -40                              | Ig     |
|                                                     | 1      | 8       | irodák, épületek, folyosók takarítása, leszemetelés        | 1095 - Budapest 09. ker.     |      | Ferencvárosi kikö  | 2017.03.01.   | 2018.02.28.   | 2017.03.01.   | 2018.02.28.   | 5         |                    | -5                               | Ig     |
|                                                     | 1      | 8       | irodák, épületek, folyosók takarítása, leszemetelés        | 9700 - Szombathely           |      | Söptel út külső 1. | 2017.03.01.   | 2018.02.28.   | 2017.03.01.   | 2018.02.28.   | 10        |                    | -10                              | Ig     |
|                                                     | 1      | 8       | irodák, épületek, folyosók takarítása, leszemetelés        | 4300 - Nyirbátor             |      | Bocskai út 2-4.    | 2017.03.01.   | 2018.02.28.   | 2017.03.01.   | 2018.02.28.   | 40        |                    | -40                              | Ig     |
|                                                     | 1      | 8       | irodák, épületek, folyosók takarítása, leszemetelés        | 6400 - Kiskunhalas           |      | Mártírok útja 25.  | 2017.03.01.   | 2018.02.28.   | 2017.03.01.   | 2018.02.28.   | 40        |                    | -40                              | Ig     |
|                                                     |        | 8       | konyhai kisegítői munkák, mosogatás, élelmezési felad      | 1101 - Budapest 10. ker.     |      | Kerepesi út 47-49. | 2017.03.01.   | 2018.02.28.   | 2017.03.01.   | 2018.02.10.   | 10        |                    | -10                              | l g    |

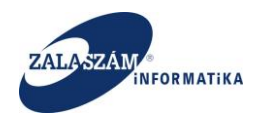

# 11.7. Megvalósítás tapasztalatai

Ebben a menüpontban az ügyre vonatkozó Megvalósítás tapasztalatai rögzíthetők a szövegdobozban.

| Közfoglaikoztatási Támo; 🗙 📃                                                                                                    |                                                            |                                   | <b>A - D X</b>                           |
|----------------------------------------------------------------------------------------------------|------------------------------------------------------------|-----------------------------------|------------------------------------------|
| → C O Nem biztonságos   192.168.2.130:8080/#lorszagos/zaro/megvta                                                                                                    | p                                                          |                                   | 야 ☆ :                                    |
| Alkalmazások 🕱 Boresz- KTK 🕱 HUSZ KTK 🥥 wiki: Organ 😤 JIRA 🕱 Gábo                                                                                                    | r - KTK 🚯 Projektportál 🕱 Tamás KTK 🥳 dokuswiki 🕱 Boresz 2 |                                   |                                          |
| 🛊 belügyminisztérium                                                                                                    |                                                            | ZTATÁSI TÁMOGATÁSOK<br>TRENDSZERE | Németh András<br>💌 Kijelenkezés 🛛 🤉 Súgó |
|                                                                                                    | Hirdetmény 2017. 11. 08. 2/1.                              | < 2017.11.08. 14:07 >             |                                          |
| Országos közfoglalkoztatási program                                                                                                    |                                                            |                                   | 2017/01/0157/0001 - Készenléti Rendörség |
| Tervezet Kérelem Hatósági szerződés Elszámolás Záró beszámoló                                                                                                    |                                                            |                                   |                                          |
| Záró beszámoló MEGVALÓSÍTÁS TAPASZTALATAI                                                                                                    |                                                            |                                   |                                          |
| Zako Katalan Katalan Katal<br>Katalan Katalan Katalan Katalan Katalan Katalan Katalan Katalan Katalan Katalan Katalan Katalan Katalan Katalan Katalan Katalan Katalan Katalan Katalan Katalan Katalan Katalan Katalan Katalan Katalan Katalan Katalan Katalan Katalan Kat | Mgsen                                                      |                                   |                                          |
|                                                                                                    |                                                            |                                   |                                          |
|                                                                                                    |                                                            |                                   |                                          |
|                                                                                                    |                                                            |                                   |                                          |
|                                                                                                    |                                                            |                                   |                                          |
|                                                                                                    |                                                            |                                   |                                          |
|                                                                                                    |                                                            |                                   |                                          |
|                                                                                                    |                                                            |                                   |                                          |

Nemzeti Foglalkoztatási Szolgálat

Hibabejelentés: ktk-hd@lab.hu

2024.03.12.

Verzió: trunk-SNAPSHOT Fejlesztői teszt

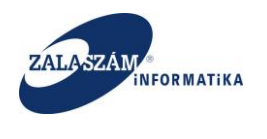

## 11.8. Mellékletek

Ebben a menüpontban van lehetőség az ügyre vonatkozó Mellékletek feltöltésére. Maximum 5 db 20MB méretű melléklet tölthető fel. A felrögzített mellékletekről külön Excel nyomtatható, amely a Záró beszámoló részét képezi.

| 🕱 Közfoglalkoztatási Támoj 🗙 🚺                                            |                                                   | L _ 0 D                                  |
|---------------------------------------------------------------------------|---------------------------------------------------|------------------------------------------|
| <ul> <li>→ C ① 192.168.2.150:8080/#lorszagos/zaro/melleklet</li> </ul>    |                                                   | 야 ☆                                      |
| Alkalmazások 🕱 Boresz-KTK 🕱 HUSZ KTK 😈 wiki: Organ 😤 JIRA 🕱 Gábor - KTK 💈 | 👂 Projektportál 🏋 Tamás KTK o dokuwiki 🏋 Boresz 2 |                                          |
| 🛊 belügyminisztérium                                                      | KÖZFOGLALKOZTATÁSI TÁMOGATÁSOK<br>KERETRENDSZERE  | Németh András                            |
|                                                                           | Hirdetmény 2017. 11. 08. 2/1.                     |                                          |
| Országos közfoglalkoztatási program                                       |                                                   | 2017/01/0157/0001 - Készenléti Rendörség |
| Tervezet Kérelem Hatósági szerződés Elszámolás Záró beszámoló             |                                                   |                                          |
| Záró beszámoló MAX. 5 DB 20MB MÉRETŰ FÁJL TÖLTHETŐ FEL.                   |                                                   |                                          |
| Kedvezményezett adatal                                                    |                                                   |                                          |
| Szerződésmódosítási adatok Művelet                                        | Név                                               | Feltöltés dátuma                         |
| Foglalkoztatási adatok 🔐 🔺 🚔 70493b.pdf                                   |                                                   | 2018.03.28.                              |
| Támogatási adatok<br>Program megyalósítási adatok                         |                                                   |                                          |
| Megvalósítás tapasztalatai                                                |                                                   |                                          |
| Mellékletek                                                               |                                                   |                                          |
| Eseménynapló                                                              |                                                   |                                          |
| - <b>C</b>                                                                |                                                   |                                          |
|                                                                           |                                                   |                                          |
|                                                                           |                                                   |                                          |
|                                                                           |                                                   |                                          |
|                                                                           |                                                   |                                          |
|                                                                           |                                                   |                                          |
|                                                                           |                                                   |                                          |
|                                                                           |                                                   |                                          |
|                                                                           |                                                   |                                          |
|                                                                           |                                                   |                                          |
|                                                                           |                                                   |                                          |
|                                                                           |                                                   |                                          |
|                                                                           |                                                   |                                          |
|                                                                           |                                                   |                                          |
|                                                                           |                                                   |                                          |
|                                                                           |                                                   |                                          |
|                                                                           |                                                   |                                          |
| X Nemzeti Foglalkoztatási Szolgálat                                       | Hibabeielentés: ktichd®lab.hu                     | Verzió: trunk-SNAPSHOT Feilesztői        |

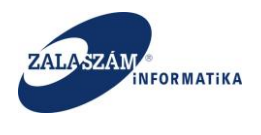

# 11.9. Záró beszámoló beküldése, iktatása

Rögzített állapotú Záró beszámoló küldhető be. Beküldés után az állapot Beküldött lesz, a Beküldés ideje töltődik. Ezt tudja a megyei ügyintéző iktatni majd.

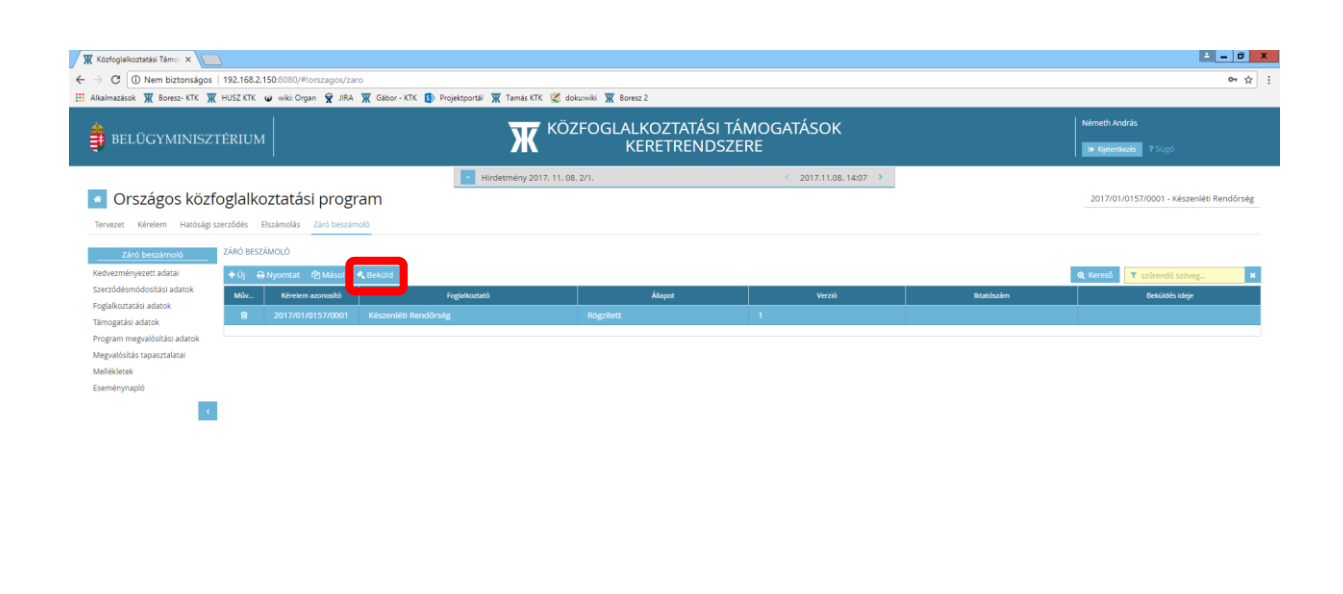

(X) Nemzeti Foglalkoztatási Szolgálat

Hibabejelentés: ktk-hd@lab.hu

Verzió: trunk-SNAPSHOT Fejlesztő

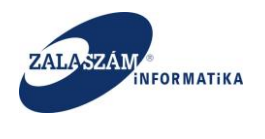

Beküldött állapotú Záró beszámoló Iktatás után Elfogadott állapotba kerül. Az Iktatószám mező töltődik.

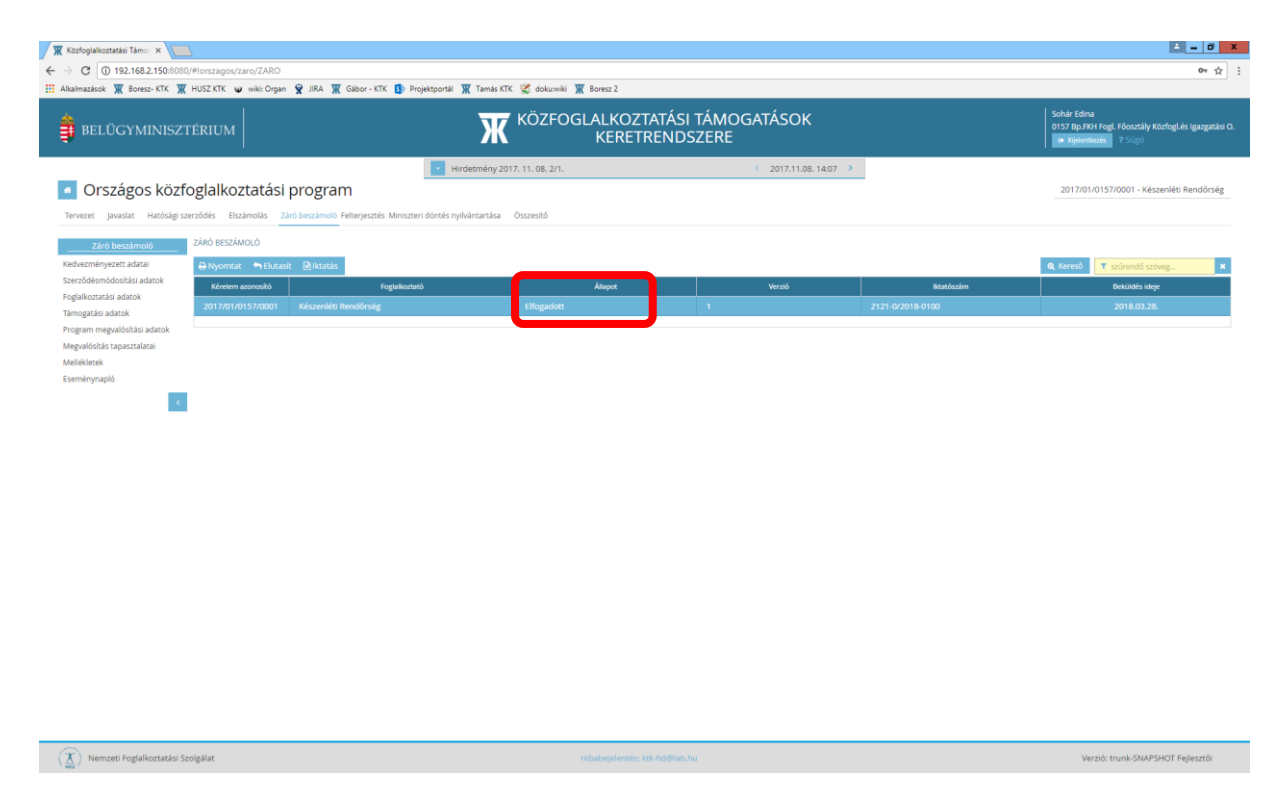

Az ilyen állapotú Záró beszámolót tudja majd a közfoglalkoztató másolni, és újabb verziót készíteni belőle.

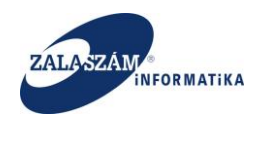

# 11.10. Eseménynapló

Ebben a menüpontban a Záró beszámolóra vonatkozó állapotváltozások adatai jelennek meg.

| 🕱 Közfoglalkoztatási Támo 🗙 🚺      |                         |                                                            |                                         |                      |                                                                                               |
|------------------------------------|-------------------------|------------------------------------------------------------|-----------------------------------------|----------------------|-----------------------------------------------------------------------------------------------|
| ← → C () 192.168.2.150:8080/       | #lorszagos/zaro/esemeny | naplo                                                      |                                         |                      | 야 ☆ :                                                                                         |
| 🔛 Alkalmazások 🕱 Boresz- KTK 🕱     | HUSZ KTK 😈 wiki: Organ  | 🕱 JIRA 🕱 Gábor - KTK 🚯 Projektportál 🕱 Tamás               | KTK 😴 dokuwiki 🏋 Boresz 2               |                      |                                                                                               |
| 🏮 BELÜGYMINISZT                    |                         | К                                                          | KÖZFOGLALKOZTATÁSI TÁN<br>KERETRENDSZEF | MOGATÁSOK<br>RE      | Sohär Edina<br>0157 Bip./Kih Fogl. Főösztály Közfoglés Igazgatási O.<br>• Kipierikuzés 7 Sugo |
|                                    |                         | Hirdetmény:                                                | 2017. 11. 08. 2/1.                      | < 2017.11.08.14:07 > |                                                                                               |
| <ul> <li>Országos közfe</li> </ul> | glalkoztatási i         | program                                                    |                                         |                      | 2017/01/0157/0001 - Készenléti Rendőrség                                                      |
|                                    | Brancezatar             |                                                            |                                         |                      |                                                                                               |
| Tervezet Javaslat Hatósági szer    | ződés Elszámolás Zár    | ó beszámoló Felterjesztés Miniszteri döntés nyilvántartása | Osszesítő                               |                      |                                                                                               |
| Záró beszámoló                     | ESEMÉNYNAPLÓ            |                                                            |                                         |                      |                                                                                               |
| Kedvezményezett adatai             | Időpont                 | Állapot                                                    | Felhasználó                             |                      |                                                                                               |
| Szerződésmódosítási adatok         | 2018.03.28. 8:40:22     | Rögzített                                                  | Németh András                           |                      |                                                                                               |
| Támogatási adatok                  | 2018.03.28. 8:42:08     | Beküldött                                                  | Németh András                           |                      |                                                                                               |
| Program megvalósítási adatok       | 2018.03.28. 8:44:37     | Elfogadott                                                 | Sohár Edina                             |                      |                                                                                               |
| Megvalósítás tapasztalatai         |                         |                                                            |                                         |                      |                                                                                               |
| Mellékletek                        |                         |                                                            |                                         |                      |                                                                                               |
| Eseménynapló                       |                         |                                                            |                                         |                      |                                                                                               |
| - <b>C</b>                         |                         |                                                            |                                         |                      |                                                                                               |
|                                    |                         |                                                            |                                         |                      |                                                                                               |
|                                    |                         |                                                            |                                         |                      |                                                                                               |
|                                    |                         |                                                            |                                         |                      |                                                                                               |
|                                    |                         |                                                            |                                         |                      |                                                                                               |

(X) Nemzeti Foglalkoztatási Szolgálat

abejelentés: ktk-hd@lab.hu

Verzió: trunk-SNAPSHOT Fejlesztő

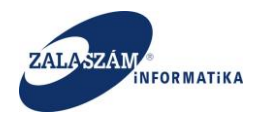

# 12.Országos mintaprogram

# 12.1. Kérelem rögzítésének eltérései az Országos közfoglalkoztatási program-hoz

#### képest

Az alkalmazásba történő sikeres bejelentkezést követően a következő képernyő jelenik meg:

| BELÜGYMINISZTÉRI                      |                                                                               | OGLALKOZTATÁSI TÁM<br>KERETRENDSZER      | IOGATÁSOK<br>E Kelentkezés ? Súgó                                        |
|---------------------------------------|-------------------------------------------------------------------------------|------------------------------------------|--------------------------------------------------------------------------|
|                                       | Hirdetmény 2018.06.27                                                         |                                          | < 2018.06.27. 14:18 >                                                    |
|                                       | Járási/egyéb startmunka<br>mintaprogram<br>2018. 2019.<br>évi ügyek évi ügyek | Hosszabb időtartamú<br>közfoglalkoztatás | Crszágos<br>közfoglalkoztatás<br>:<br>2018. 2019.<br>évi ügyek évi ügyek |
|                                       |                                                                               | Kérem válasszon a lehetőségek közül.     | Crszágos<br>mintaprogram                                                 |
| (X) Nemzeti Foglalkoztatási Szolgálat |                                                                               | Hibabejelentés: ktk-hd@lab.hu            | Verzió: trunk-SNAPSHOT Fejlesztői                                        |

Az "**Országos mintaprogram**" nyomógomb megnyomásával jutunk el a kérelmek fő adataihoz. Új kérelem indítása illetve szerkesztése az Országos közfoglalkoztatási program-nál ismertetett módon történik.

A "Kérelem fő adatok" képernyőn lévő eltérő mezők rövid leírása:

• "Érintett program típusa": Itt kell beállítani a kívánt mintaprogramot.

| Érintett | program | típusa * |  |
|----------|---------|----------|--|
| LINUCLU  | program | upusu    |  |

ι közfoglalkoztató teljes neve

Országos mintaprogramok 2019. évtől - KTK Országos mintaprogramok 2019. évtől - KTK RF000962

Közfoglalkoztató azonosító

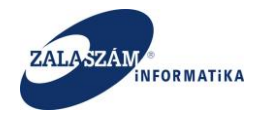

- "Ingatlan vásárlás szerepel-e a programban?": Értéke "Igen / Nem" lehet, kötelező mező.
- "Ingatlan felújítás szerepel-e a programban?": Értéke "Igen / Nem" lehet, kötelező mező.
- "Jelen kérelemben érvényesített start plusz/TÖOSZ díj (Ft)": Kötelező mező, értéke nem haladhatja meg a 10 000 000 forintot.
- "Felajánlott saját forrás összege (Ft)": Nem kötelező mező.

| Ingatlan vásárlás szerepel-e a programban?*                    | <ul> <li>Igen</li> </ul> | 🔿 Nem                   |
|----------------------------------------------------------------|--------------------------|-------------------------|
| Ingatlan felújítás szerepel-e a programban?*                   | 🔵 lgen                   | <ul> <li>Nem</li> </ul> |
| Jelen kérelemben érvényesített start plusz/TÖOSZ díj<br>(Ft) * |                          | 0                       |
| Felajánlott saját forrás összege (Ft)                          |                          | 150 000                 |

# 12.2. Beruházási és dologi ktg. menüpont eltérései az Országos közfoglalkoztatási program-hoz képest

A megjelenő táblázat jobb oldalán, az összesítéseket túl feltüntetésre kerül a "Támogatás arányában számított közvetlen költség" és a "Saját erő összege": Ezt a program **a Támogatás mértéke (támogatási intenzitás)** függvényében számolja ki.

| vn:       |
|-----------|
|           |
|           |
|           |
|           |
| ×         |
|           |
| esen (Ft) |
| 341 258   |
| 341 258   |
| 2         |
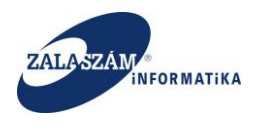

## 12.3. Egyéb vállalások, kötelezettségek menüpont

Az Országos közfoglalkoztatási program-ban nem elérhető menüpont, ami az Országos Mintaprogramban a továbbfoglalkoztatási adatok illetve az önként vállalt önerő megadására szolgál.

|                                             | Továbbfoglalkoztatás t                                               | ervezetett időtartama                                                                                                    |
|---------------------------------------------|----------------------------------------------------------------------|----------------------------------------------------------------------------------------------------|
| Továbbfoglalkoztatni tervezett létszám (fő) | · kezdete                                                            | . vége                                                                                                    |
| 15                                          | 2020.03.01.                                                          | 2022.06.10.                                                                                                    |
|                                             |                                                                      |                                                                                                    |
|                                             |                                                                      |                                                                                                    |
|                                             |                                                                      |                                                                                                    |
|                                             |                                                                      |                                                                                                    |
| 150 000                                     |                                                                      |                                                                                                    |
| - 1<br>- 1                                  | rővábbfoglalkoztatni tervezett létszám (fő)<br>15<br>(Ft)<br>150 000 | Továbbfoglalkoztatás t           rővábbfoglalkoztatni tervezett létszám (fő)         kezdete           15         2020.03.01. |

### 12.4. Ingatlan vásárlás menüpont

Az Országos közfoglalkoztatási program-ban nem elérhető menüpont, ami az Országos mintaprogramban az ingatlan várálás adatok bevitelére szolgál. Csak akkor elérhető, ha a kérelem fő adatainak megadásakor, a "Ingatlan vásárlás szerepel-e a programban?" kérdésre a válasz Igen.

| + Új |      |    |        |       |                 |                      |                                     |                                     |  |
|------|------|----|--------|-------|-----------------|----------------------|-------------------------------------|-------------------------------------|--|
|      | Műve | et | Típusa | Címe  | Helyrajzi száma | Vásárlás értéke (Ft) | 30 napnál nem régebbi tulajdoni lap | 6 hónapnál nem régebbi értékbecslés |  |
|      | ළු   | Û  | Telek  | Teszt | 10231           | 50 000               | 2018.12.03.                         | 2018.12.03.                         |  |
| ø    |      |    |        |       |                 |                      |                                     |                                     |  |

# 12.5. Bankszámlaszámok menüpont eltérései az Országos közfoglalkoztatási program-hoz képest

Az Országos Mintaprogramban a megjelenő képernyő a kiválasztható banszámlaszámokon túl "a fentiekben nem szereplő bankszámlaszámok kézi rögzítése" résszel bővült. A Bankszámlaszám megadását követően, a Számlavezető bank neve illetve címe kitöltésre amennyiben a számlaszámból kideríthető, automatikusan kitöltésre kerül, ha a mezők üresek. A kézzel felvitt illetve automatikusan megjelenő adatok tetszőlegesen szerkeszthetők.

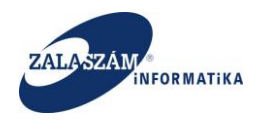

|                                                      |            | Számlavezető bank neve                                                                                       |                                         | Bankszámlaszám                     |         | Számlavezető bank címe                                      |
|------------------------------------------------------|------------|----------------------------------------------------------------------------------------------------|-----------------------------------------|------------------------------------|---------|-------------------------------------------------------------|
| MAGYAR                                               | ÁLLAM      | KINCSTÁR                                                                                                    | 10047                                   | 004-01451636-00000000              | Kincsta | ár u. 1.                                                    |
| MAGYAR ÁLLAMKINCSTÁR                                 |            | 10047004-01451636-00000000                                                                                   |                                         | Kincstár u. 2.                     |         |                                                             |
| (FOGLAL                                              | KOZTAT     | Ó BANKSZÁMLASZÁMAI                                                                                           |                                         | I                                  |         |                                                             |
| Művele                                               |            | Számlavezető bank                                                                                            | neve                                    | <ul> <li>Bankszámlaszám</li> </ul> |         | Számlavezető bank címe                                      |
|                                                      |            |                                                                                                    |                                         |                                    |         |                                                             |
| • @                                                  | Û          | MAGYAR ÁLLAMKINCSTÁR                                                                                         |                                         | 10047004-01451636-00000000         | )       |                                                             |
| <ul> <li>Са</li> <li>ENTIEKBE</li> <li>Új</li> </ul> | 1<br>N NEM | MAGYAR ÁLLAMKINCSTÁR<br>SZEREPLŐ BANKSZÁMLASZÁMOK KÉZI RÖG                                                   | ZÍTÉSE                                  | 10047004-01451636-0000000          | )       |                                                             |
| ŃTIEKBE<br>Új<br>Művele                              | N NEM      | MAGYAR ÁLLAMKINCSTÁR<br>SZEREPLŐ BANKSZÁMLASZÁMOK KÉZI RÖG<br>Bankszámlaszám                                 | ZÍTÉSE                                  | 10047004-01451636-00000000         | )       | Számlavezető bank címe                                      |
| <ul> <li>Művelő</li> <li>Művelő</li> </ul>           | N NEM      | MAGYAR ÁLLAMKINCSTÁR<br>SZEREPLŐ BANKSZÁMLASZÁMOK KÉZI RÖG<br>Bankszámlaszám *<br>10402513-12345678-12345678 | ZítÉSE<br>Szé<br>K&H Bank Zrt. 251 Baja | 10047004-01451636-0000000          | )       | Számlavezető bank címe<br>6500 Baja, Szentháromság tér 8-10 |

#### 12.6. Hatósági szerződés módosítás kezelése

Országos mintaprogramokra is az Országos közfoglalkoztatásnál leírtak az érvényesek.

#### 12.7. Hosszabbítás kezelése

Országos mintaprogramokra is az Országos közfoglalkoztatásnál leírtak az érvényesek.

#### 12.8. Záró beszámoló

Országos mintaprogramokra is az Országos közfoglalkoztatásnál leírtak az érvényesek a záró beszámoló kapcsán, azzal a különbséggel, hogy a Számszerűsíthető eredmények menüpontban a Járási eszközhöz hasonlóan a szerződésben szereplő mutatók adatai jelennek meg. A megvalósult mező, illetve a Felhasználás és Értékesítés oszlopban

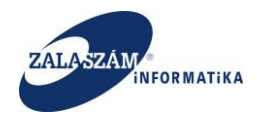

szereplő mezők navigálhatók a közfoglalkoztató által. Van lehetőség új sor rögzítésére is. Az eltérés oka szövegdoboz is szerkeszthető.

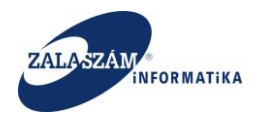

## 13.Közfoglalkoztatási béremelés kezelése

Országos közfoglalkoztatás és Országos mintaprogram esetén a közfoglalkoztatási béremelés kezelése megegyezik a Járási felhasználói kézikönyv 15-ös fejezetében leírtakkal. Annyi a különbség, hogy ezen programok esetén a béremelést a közfoglalkoztatók mellett nem a járási, hanem a megyei ügyintézők végezhetik el, hiszen ezen eszközök kezelése megyei szinten történik.

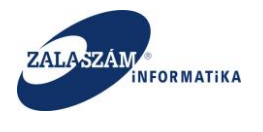

# 14.Összeférhetetlenség kezelése

Felmerült az igény, hogy a KTK-ban lehessen az összeférhetetlenséget kezelni. Erre az eredeti ügyeknél (0-ás módszámmal rendelkező ügyek) van lehetőség, Terv, Munkaanyag, és Véglegesített állapot esetén. Ennek érdekében a Tervezet menüpontba felvételre került egy új nyomógomb. A neve **Illetékesség áthelyezése.** A funkciót megyei ügyintéző tudja használni.

A Járási Felhasználói kézikönyv 17-es fejezetében leírtak az érvényesek Országos és Országos mintaprogramok esetében is annyi különbséggel, hogy ezen programok vonatkozásában csak **Megyék közötti** illetékesség áthelyezés lehetséges, hiszen ezen eszközök kezelése megyei szinten történik.

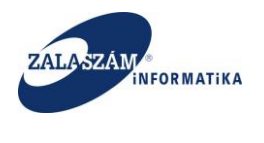

# 15.Dokumentációk

Új, Dokumentációk csempe került elhelyezésre a főoldalon:

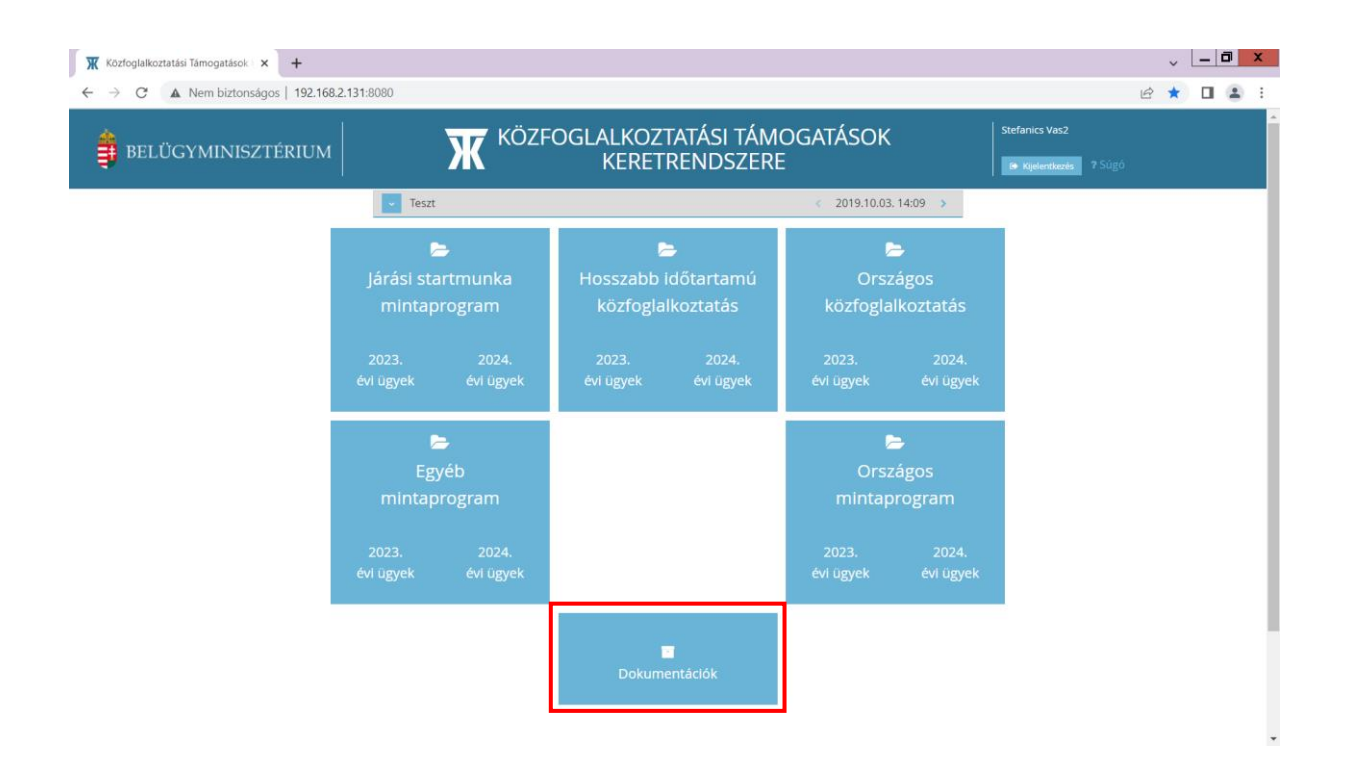

BM Admin szerepkörrel lehet feltölteni, módosítani, törölni a szükséges dokumentációkat, melyek formátuma .pdf, .jpg, .tif, .png, .gif lehet. A feltöltött fájl méretem maximum 40 MB lehet.

Egyéb szerepkörrel a dokumentációk megtekinthetők, letölthetők.